# By Roberto Jiménez CONFIGURACIÓN DEL SERVER 2008

#### CONFIGURACIÓN DE UN SERVIDOR WINDOWS 2008 SERVER COMO ENRUTADOR

Entramos en la consola de *Administración del Servidor*.

| Tareas de | configuración inicial                                              |                                                          |                                                                                                 |                                                  |  |
|-----------|--------------------------------------------------------------------|----------------------------------------------------------|-------------------------------------------------------------------------------------------------|--------------------------------------------------|--|
| Re Re     | alizar las siguientes tareas para config                           | gurar inicialmente este ser                              | vidor                                                                                           | <b>Windows Server</b> 2008<br>Enterprise         |  |
| 1         | Proporcionar información del                                       | equipo                                                   | <b>?</b> ]                                                                                      | Especificar información del equipo               |  |
|           | Establecer zona horaria                                            | Zona horaria:                                            | (GMT+01:00) Bruselas, Copenhague,                                                               | Madrid, París                                    |  |
|           | Configurar funciones de red                                        | Conexión de área local:                                  | Dirección IPv4 asignada por DHCP, I                                                             | Pv6 habilitado                                   |  |
|           | Proporcionar nombre del equipo y dominio                           | Nombre completo de<br>equipo:                            | WIN-ZOPDE30SMYX                                                                                 |                                                  |  |
|           |                                                                    | Grupo de trabajo:                                        | WORKGROUP                                                                                       |                                                  |  |
| 2         | Actualizar este servidor                                           |                                                          | <b>?</b> ] /                                                                                    | Actualizar el servidor de Windows                |  |
|           | Republicar comentarios y actualizaciones automáticas               | Actualizaciones:<br>Comentarios:                         | No configuradas<br>Informe de errores de Windows desha<br>No participa en el Programa para la m | abilitado<br>ejora de la experiencia del usuario |  |
|           | Pescargar e instalar actualizaciones                               | Actualizaciones buscadas:<br>Actualizaciones instaladas: | Nunca<br>Nunca                                                                                  |                                                  |  |
| 3         | Personalizar este servidor                                         |                                                          | <b>?</b>                                                                                        | Personalizar el servidor                         |  |
|           | Agregar funciones                                                  | Funciones:                                               | Ninguna                                                                                         |                                                  |  |
|           | Agregar características                                            | Características:                                         | Ninguna                                                                                         |                                                  |  |
|           | Habilitar Escritorio remoto                                        | Escritorio remoto:                                       | Deshabilitado                                                                                   |                                                  |  |
|           | 🝟 Configurar Firewall de Windows                                   | Firewall:                                                | Activado                                                                                        |                                                  |  |
| Imprin    | Imprimir, enviar por correo electrónico o guardar esta información |                                                          |                                                                                                 |                                                  |  |
| □ N       | No mostrar esta ventana al iniciar sesión                          |                                                          |                                                                                                 |                                                  |  |

| Administrador del servidor                                                                                            |                                                                                |                                                              |                                                                                    |
|----------------------------------------------------------------------------------------------------|--------------------------------------------------------------------------------|--------------------------------------------------------------|------------------------------------------------------------------------------------|
| Arc <u>h</u> ivo <u>A</u> cción <u>V</u> er Ayuda                                                                     |                                                                                |                                                              |                                                                                    |
| 🗇 🤿 🛛 🖬 🛛 😨                                                                                                    |                                                                                |                                                              |                                                                                    |
| Administrador del servidor (WIN-Z0                                                                                    | Administrador del servidor (WIN-ZOPI                                           | DE305MYX)                                                    |                                                                                    |
| Eunciones     Características     Model Diagnóstico     Configuración     Engli Configuración     Engli Configuración | Obtenga información general o de servidor.                                     | lel estado del servidor, realice tareas principales de admin | istración y agregue o quite funciones y características                            |
|                                                                                                    | Resumen de servidores                                                          |                                                              | Ayuda de resumen de servidores                                                     |
|                                                                                                    | <ul> <li>Información del equipo</li> <li>Nombre completo de equipo:</li> </ul> | WIN-ZOPDE30SMYX                                              | <ul> <li>Cambiar propiedades del sistema</li> <li>Ver conexiones de red</li> </ul> |
|                                                                                                    | Grupo de trabajo:                                                              | WORKGROUP                                                    | Configurar Escritorio remoto                                                       |
|                                                                                                    | Conexión de área local:                                                        | Dirección IPv4 asignada por DHCP, IPv6 habilitado            |                                                                                    |
|                                                                                                    | Escritorio remoto:                                                             | Deshabilitado                                                |                                                                                    |
|                                                                                                    | Id. del producto:                                                              | 92516-083-1000042-76528                                      |                                                                                    |
|                                                                                                    | □ <u>N</u> o mostrar esta consola al inician                                   | sesión                                                       |                                                                                    |
|                                                                                                    |                                                                                |                                                              | P Ir a Firewall de Windows                                                         |
|                                                                                                    | Firewall de Windows:                                                           | Activado                                                     | <ul> <li>Configurar actualizaciones</li> <li>Buscar nuevas funciones</li> </ul>    |
|                                                                                                    | Actualizaciones de Windows:                                                    | No configuradas                                              | Ejecutar Asistente para<br>configuración de seguridad                              |
|                                                                                                    | Ultimas actualizaciones buscadas:                                              | Nunca                                                        | Configurar ESC de Internet Explorer                                                |
|                                                                                                    | Ultimas actualizaciones<br>instaladas:                                         | Nunca                                                        |                                                                                    |
|                                                                                                    | Configuración de seguridad<br>mejorada (ESC) de Internet<br>Explorer:          | Activada para administradores<br>Activada para usuarios      | •                                                                                  |
| <b>I</b>                                                                                                    | 🗘 Última actualización: 09/06/2012 19:59:                                      | 20 Configurar actualización                                  | -                                                                                  |
|                                                                                                    |                                                                                |                                                              |                                                                                    |

#### Entramos en *Funciones:*

| 📕 Administrador del servidor                                       |                                                                                                    |                               |  |  |  |
|--------------------------------------------------------------------|----------------------------------------------------------------------------------------------------|-------------------------------|--|--|--|
| Arc <u>h</u> ivo <u>A</u> cción <u>V</u> er Ayuda                  |                                                                                                    |                               |  |  |  |
| 🗢 🔿 🖄 📅 📝                                                          |                                                                                                    |                               |  |  |  |
| Administrador del servidor (WIN-ZO<br>Funciones<br>Características | Funciones                                                                                                    |                               |  |  |  |
| <ul> <li></li></ul>                                                | Vea el mante inimiento de las tunidones instaladas en el servición y agregue o quite fundones y características. |                               |  |  |  |
|                                                                    | Resumen de funciones                                                                                             | Ayuda de Resumen de funciones |  |  |  |
|                                                                    | S Funciones: 0 de 16 instalada(s)                                                                                | Agregar funciones             |  |  |  |
|                                                                    |                                                                                                    |                               |  |  |  |
|                                                                    |                                                                                                    |                               |  |  |  |
|                                                                    |                                                                                                    |                               |  |  |  |
|                                                                    |                                                                                                    |                               |  |  |  |
|                                                                    |                                                                                                    |                               |  |  |  |
|                                                                    |                                                                                                    |                               |  |  |  |
|                                                                    |                                                                                                    |                               |  |  |  |
|                                                                    | 🗘 Última actualización: 09/06/2012 20:00:16 Configurar actualización                                             |                               |  |  |  |
|                                                                    |                                                                                                    |                               |  |  |  |

Entramos en Servicios de Acceso y Directivas de Redes:

| Asistente para agregar funciones                                                                                                    |                                                                                                    |                                                                                                    |  |  |  |  |
|----------------------------------------------------------------------------------------------------|----------------------------------------------------------------------------------------------------|----------------------------------------------------------------------------------------------------|--|--|--|--|
| Seleccionar funct                                                                                                    | ones de servidor                                                                                                    |                                                                                                    |  |  |  |  |
| Antes de comenzar<br>Funciones de servidor<br>Servicios de acceso y directivas d<br>Servicios de función<br>Confirmación<br>Progreso<br>Resultado | Seleccione una o más funciones para instalar en este servidor.         Funciones: <ul> <li>Active Directory Rights Management Services</li> <li>Servicios de acceso y directivas de redes</li> <li>Servicios de deractivo ligero de Active Directory</li> <li>Servicios de directorio ligero de Active Directory</li> <li>Servicios de directorio ligero de Active Directory</li> <li>Servicios de directorio ligero de Active Directory</li> <li>Servicios de directorio de Active Directory</li> <li>Servicios de implementación de Windows (WDS)</li> <li>Servicios de implementación de Windows (WDS)</li> <li>Servicios de taplicaciones</li> <li>Servidor de fax</li> <li>Servidor DHCP</li> <li>Servidor Web (IIS)</li> <li>Terminal Services</li> </ul> Más información acerca de las funciones de servidor | Descripción:<br>Servicios de acceso y directivas de<br>redes proporciona el Servidorde<br>directivas de redes (NPS), el<br>Enrutamiento y acceso remoto, la<br>Autoridad deregistro de<br>mantenimiento (HRA) y el Protocolo<br>de autorización de credenciales de<br>host (HCAP), que protegen el estado y<br>la seguridad de la red. |  |  |  |  |
|                                                                                                    | < Anterior Siguien                                                                                                    | te > Instalar Cancelar                                                                                                    |  |  |  |  |

Dentro de Servicios de Función marcamos Servicio de Acceso Remoto y Enrutamiento:

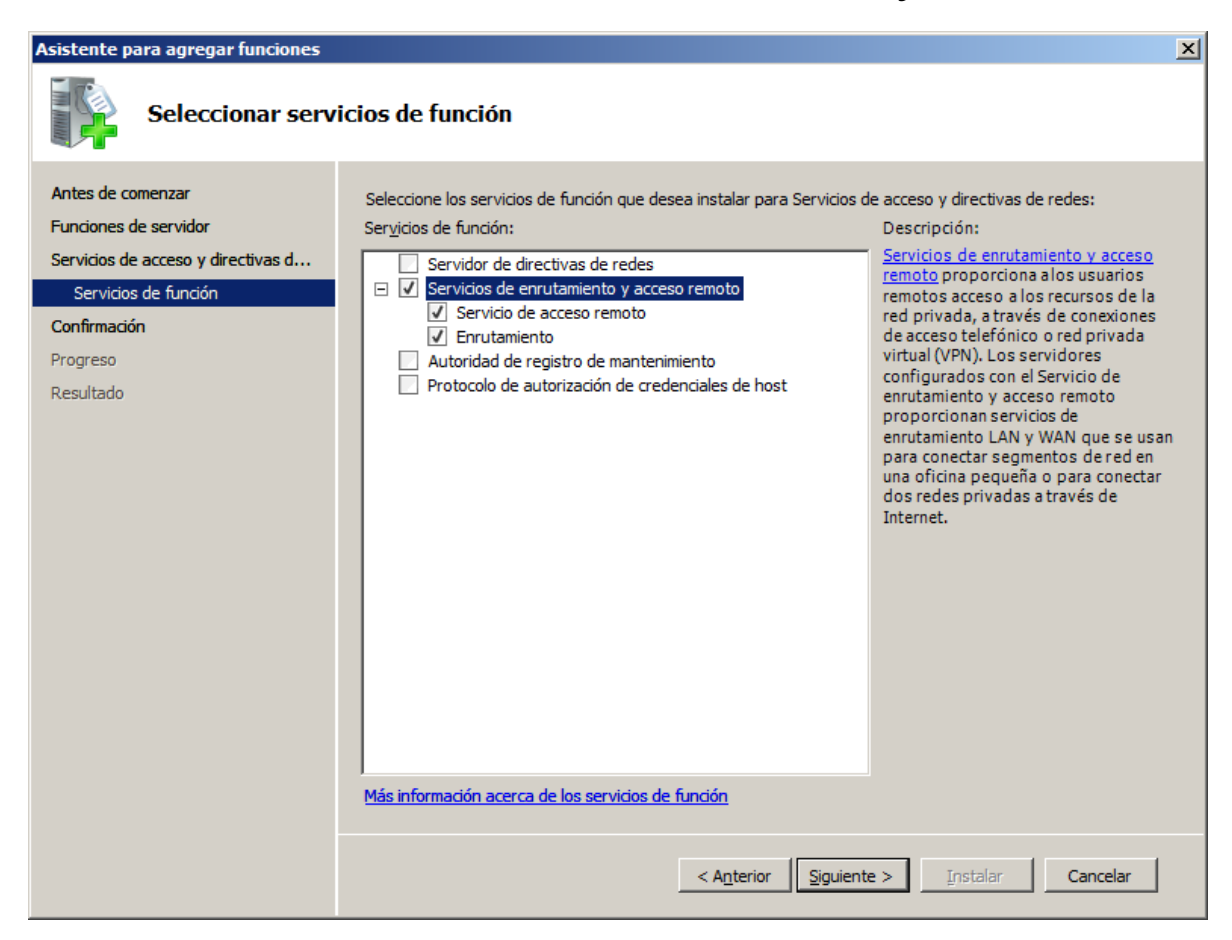

#### Pulsamos Siguiente

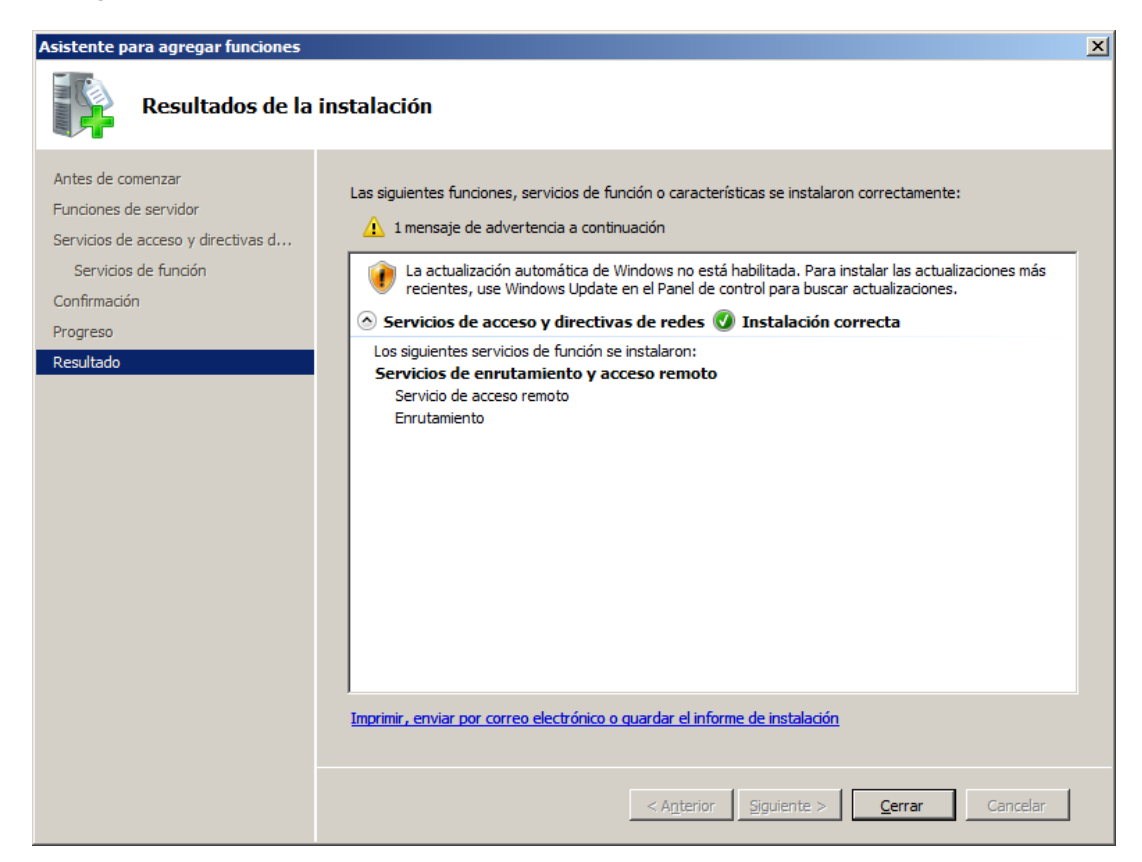

Pulsamos Cerrar y seguidamente ya hemos creado la función de enrutamiento pero tenemos que habilitarlo:

| Administrador del servidor                                                                                                    |                                                                                                    |                                                                                                    |                              | <u>_ 8 ×</u> |  |  |
|----------------------------------------------------------------------------------------------------|----------------------------------------------------------------------------------------------------|----------------------------------------------------------------------------------------------------|------------------------------|--------------|--|--|
| Arc <u>h</u> ivo <u>A</u> cción <u>V</u> er Ayuda                                                                                                    |                                                                                                    |                                                                                                    |                              |              |  |  |
| 🗢 🔿 🗾 📰                                                                                                    |                                                                                                    |                                                                                                    |                              |              |  |  |
| Administrador del servidor (WIN-Z0PDE30SMYX)                                                                                                    | Funciones                                                                                                    |                                                                                                    |                              |              |  |  |
| Puncones     Puncones     Puncones | Vea el mantenimiento de las funciones instaladas en el servidor y agregue o quite funciones y características.                      |                                                                                                    |                              |              |  |  |
| <ul> <li>              ■ Bignesice      </li> <li>             ■ Configuración         </li> <li>             ■ Almacenamiento         </li> </ul>                                                                                                    | Resumen de funciones                                                                                                    |                                                                                                    | Ayuda de Resumen de funcion  | nes          |  |  |
|                                                                                                    | S Funciones: 1 de 16 instalada(s)                                                                                                   |                                                                                                    | Agregar funciones            |              |  |  |
|                                                                                                    | Servicios de acceso y directivas de redes                                                                                           | Quitar funciones                                                                                           |                              |              |  |  |
|                                                                                                    | Servicios de acceso y directivas de redes                                                                                           | Ayuda de NPAS                                                                                              |                              |              |  |  |
|                                                                                                    | Proporciona compatibilidad con enrutamiento de red, redes privadas virtuales y directivas de acceso a redes.                        |                                                                                                    |                              |              |  |  |
|                                                                                                    | Stado de funciones                                                                                                    | Ir a Servicios de acceso y dire<br>de redes                                                                | ctivas                       |              |  |  |
|                                                                                                    | Mensajes: Ninguno<br>Servicios del sistema: 2 detenido(s)<br>Eventos: Ninguno en el último periodo de 24 horas                      |                                                                                                    |                              |              |  |  |
|                                                                                                    | Servicios de función: 3 instalado(s)                                                                                                |                                                                                                    | Agregar servicios de función |              |  |  |
|                                                                                                    | Servicio de función Estado                                                                                                    | 0                                                                                                    | Quitar servicios de función  |              |  |  |
|                                                                                                    | Servidor de directivas de redes No inst                                                                                             | talado                                                                                                    |                              |              |  |  |
|                                                                                                    | 🖕 Servicios de enrutamiento y acceso remoto Instala                                                                                 | adas                                                                                                    |                              |              |  |  |
|                                                                                                    | 🖕 Servicio de acceso remoto 🛛 Instala                                                                                               | adas                                                                                                    |                              |              |  |  |
|                                                                                                    | 🚡 Enrutamiento Instala                                                                                                    | adas                                                                                                    |                              |              |  |  |
|                                                                                                    | Autoridad de registro de mantenimiento No inst<br>Protocolo do putorización do gradopicialos do bost. No inst                       | talado                                                                                                    |                              |              |  |  |
|                                                                                                    |                                                                                                    | laiado                                                                                                    |                              |              |  |  |
|                                                                                                    | Descripción:                                                                                                    |                                                                                                    |                              |              |  |  |
|                                                                                                    | Servidor de directivas de redes permite crear y aplicar directiv<br>garantizar el mantenimiento, la autenticación de solicitudes de | vas a acceso a red en toda la organización para<br>e conexión y la autorización de solicitudes de conexión |                              |              |  |  |
|                                                                                                    | 🗘 Última actualización: 09/06/2012 20:08:07 Configurar actualizad                                                                   | ción                                                                                                    |                              |              |  |  |
|                                                                                                    |                                                                                                    |                                                                                                    |                              |              |  |  |

| Administrador del servidor                  |                   |                                                                                       |                                                                                                    |                                                |
|---------------------------------------------|-------------------|---------------------------------------------------------------------------------------|----------------------------------------------------------------------------------------------------|------------------------------------------------|
| Archivo Acción Ver Ayuda                    |                   |                                                                                       |                                                                                                    |                                                |
| ka 🔿 🖄 📅 🛛                                  |                   |                                                                                       |                                                                                                    |                                                |
| 🚡 Administrador del servidor (WIN-ZO        | PDE30SMYX)        | Funciones                                                                             |                                                                                                    |                                                |
| E Punciones                                 |                   |                                                                                       |                                                                                                    |                                                |
| Servicios de acceso y direct                | tivas de redes    | Mar al market initiate de las.                                                        |                                                                                                    |                                                |
| Intramiento y acceso                        | Configurar y      | y habilitar Enrutamiento y acceso remoto                                              | unciones instaladas en el servidor y agregue o quite funciones y caracter                                                                             | nsucas.                                        |
| 🕀 📠 Diagnóstico                             | Deshabilitar      | Enrutamiento y acceso remoto                                                          |                                                                                                    |                                                |
| 🕀 👬 Configuración                           | Actualización     | n automática                                                                          |                                                                                                    | Avuda de Resumen de funciones                  |
| Almacenamiento                              | Frecuencia d      | de actualización                                                                      |                                                                                                    |                                                |
|                                             | Todas las ta      | reas •                                                                                |                                                                                                    | Agregar funciones                              |
|                                             |                   |                                                                                       |                                                                                                    | Duitar funciones                               |
|                                             | Eliminar          |                                                                                       | s de redes                                                                                                    |                                                |
|                                             | Actualizat        |                                                                                       |                                                                                                    |                                                |
|                                             | Propiedades       | 3                                                                                     | de redes                                                                                                    | 2 Avuda de NPAS                                |
|                                             | Ayuda             |                                                                                       |                                                                                                    |                                                |
| -                                           |                   | Proporciona compatibilidad con enrutar                                                | niento de red, redes privadas virtuales y directivas de acceso a redes.                                                                               |                                                |
|                                             |                   | Estado de funciones                                                                   |                                                                                                    | Ir a Servicios de acceso y directivas de redes |
|                                             |                   | Mensajes: Ninguno<br>Servicios del sistema: 2 deteni<br>Eventos: Ninguno en el último | do(s)<br>período de 24 horas                                                                                                    |                                                |
|                                             |                   | Servicios de función: 3 instalad                                                      | do(s)                                                                                                    | Agregar servicios de función                   |
|                                             |                   | Servicio de función                                                                   | Estado                                                                                                    | 🔛 Quitar servicios de función                  |
|                                             |                   | Servidor de directivas de redes                                                       | No instalado                                                                                                    |                                                |
|                                             |                   | Servicios de enrutamiento y ac                                                        | ceso remoto Instaladas                                                                                                    |                                                |
|                                             |                   | Servicio de acceso remoto                                                             | Instaladas                                                                                                    |                                                |
|                                             |                   | Autoridad de registro de mante                                                        | enimiento No instalado                                                                                                    |                                                |
|                                             |                   | Protocolo de autorización de cr                                                       | edenciales de host No instalado                                                                                                    |                                                |
|                                             |                   | Descripción:                                                                          |                                                                                                    |                                                |
|                                             |                   | Servidor de directivas de redes perr<br>garantizar el mantenimiento, la auter         | nite crear y aplicar directivas a acceso a red en toda la organización pa<br>nticación de solicitudes de conexión y la autorización de solicitudes de | ara<br>e conexión                              |
|                                             |                   | Última actualización: 09/06/2012 20:10                                                | ):11 Configurar actualización                                                                                                    |                                                |
| I<br>Configura Enrutamiento y acceso remoto | o para el servido | or seleccionado                                                                       |                                                                                                    |                                                |

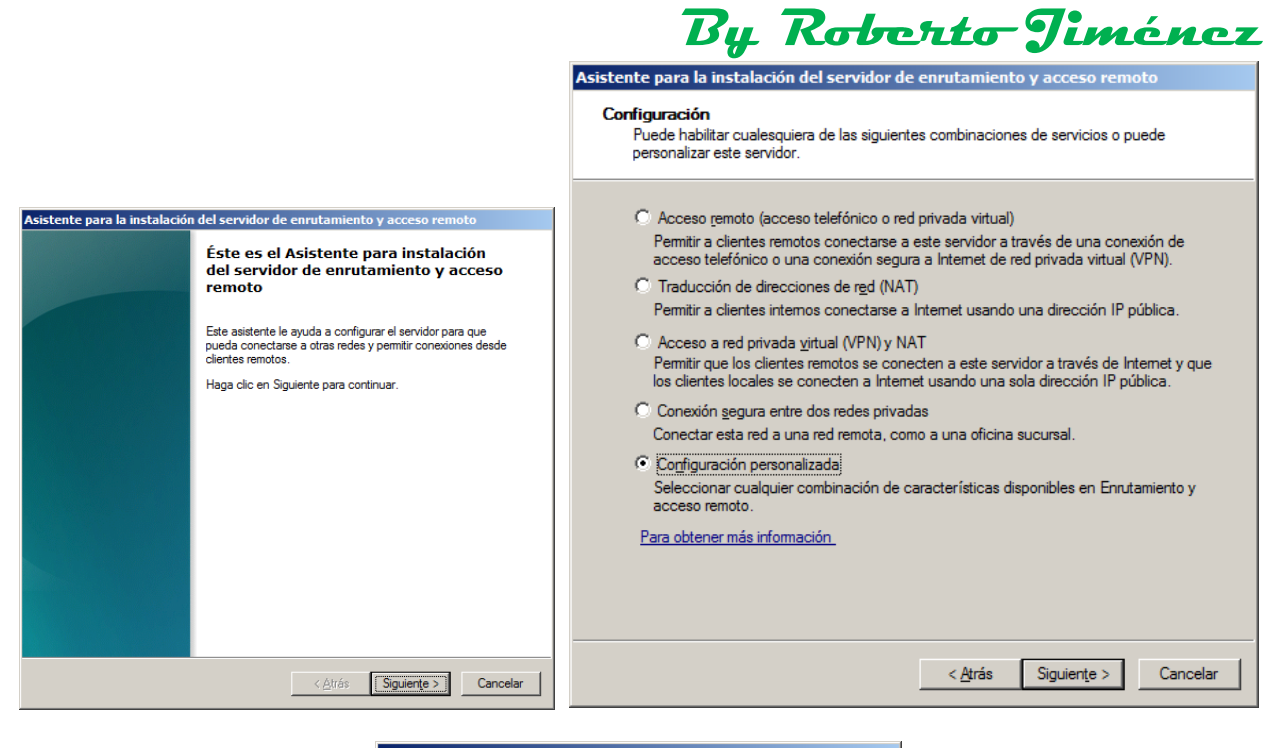

| Asistente para la inst<br>Configuración per<br>Cuando se cierre<br>la consola Enrut | zalación del servidor de enrutamiento y acceso remoto rsonalizada e sete asietre, puede configurar los servicios seleccionados en amiento y acceso remoto.                                             |
|-------------------------------------------------------------------------------------|----------------------------------------------------------------------------------------------------|
| Seleccione los servi<br>Acceso a y<br>Acceso tele<br>Conexiones<br>NAT<br>Frutamien | cios que desea habilitar en este servidor.<br>IPN<br>sfórico<br>s de marcado a petición (utilizadas para enrutamiento de oficinas sucursales)<br>to LAN                                                |
| Para obtener m                                                                      | iás información.                                                                                                    |
|                                                                                     | < <u>A</u> trás Siguiente > Cancelar                                                                                                    |
| oara instalación d                                                                  | lel servidor de enrutamiento y acceso remoto                                                                                                    |
|                                                                                     | Finalización del Asistente para<br>instalación del servidor de<br>Ha completado con éxito el Asistente para instalación de<br>Servidor de enrutamiento y acceso remoto.<br>Resumen de las selecciones: |
|                                                                                     | Enrutamiento LAN                                                                                                    |
|                                                                                     | Una vez que cierre este asistente, configure los servicios<br>seleccionados en la consola de Enrutamiento y acceso<br>remoto.                                                                          |
|                                                                                     | Para cerrar el asistente, haga clic en Finalizar.                                                                                                    |
|                                                                                     |                                                                                                    |

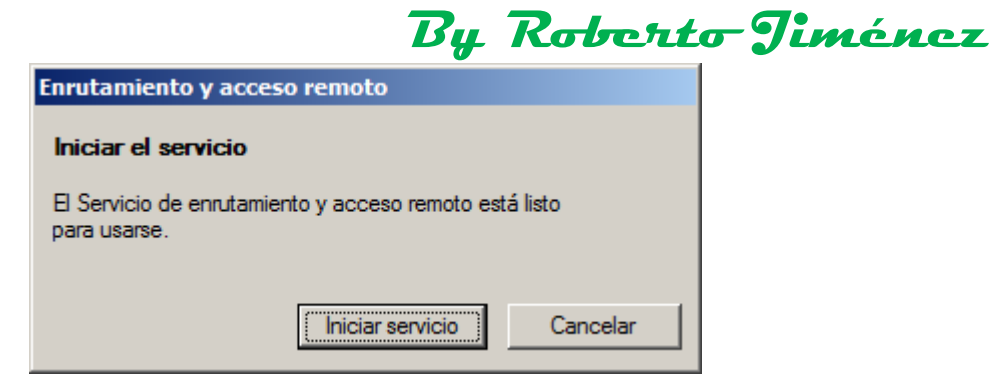

Si se necesitara parar el servicio habría que ir al menú que especifica el dibujo siguiente:

| 🛃 Administrador del s                                  | Administrador del servidor   |                                      |                                  |                                                                   |                                      |
|--------------------------------------------------------|------------------------------|--------------------------------------|----------------------------------|-------------------------------------------------------------------|--------------------------------------|
| Archivo Acción Ver                                     | Ayuda                        |                                      |                                  |                                                                   |                                      |
| 🗢 🔿   🖄 🗔 🛛 😰                                          |                              |                                      |                                  |                                                                   |                                      |
| Administrador del servidor (WIN-ZOPDE30SMYX) Funciones |                              |                                      |                                  |                                                                   |                                      |
| Funciones      Servicios de a                          | creso y directivas de redes  |                                      |                                  |                                                                   |                                      |
| 🖻 🔂 Enrutami                                           | Coofigurer y babiliter Eor   | utamiento y acceso remoto            | iento de las funciones instala   | das en el servidor y agregue o quite funciones y características. |                                      |
| 🧕 Inter                                                | Deshabilitar Enrutamiento    | y acceso remoto                      |                                  |                                                                   |                                      |
|                                                        | Actualización automática     |                                      |                                  |                                                                   |                                      |
| E 🚊 IPv6                                               | Frecuencia de actualizació   | ón                                   | es                               |                                                                   | Ayuda de Resumen de funciones        |
|                                                        | Todas las tareas             | )                                    | Iniciar                          |                                                                   | Agregar funciones                    |
| 🗉 🚮 Características                                    | Eliminar                     |                                      | Detener                          |                                                                   | Duitar funciones                     |
| Diagnóstico     Conformación                           | Actualizar                   |                                      | Pausar redes                     |                                                                   |                                      |
| Almacenamiento                                         | Propiedades                  |                                      | Reiniciar                        |                                                                   |                                      |
|                                                        | Avuda                        |                                      | y directivas de redes            |                                                                   | Ayuda de NPAS                        |
|                                                        | ,                            | Proporciona compatibilid             | ad con enrutamiento de red, re   | edes privadas virtuales y directivas de acceso a redes.           |                                      |
|                                                        |                              |                                      |                                  |                                                                   | Tra Servicion de accore y directivan |
|                                                        |                              | <ul> <li>Estado de funcio</li> </ul> | ies                              |                                                                   | de redes                             |
|                                                        |                              | Mensaies: Ning                       | 100                              |                                                                   |                                      |
|                                                        |                              | Servicios del sis                    | tema: Todos en ejecución         |                                                                   |                                      |
|                                                        |                              | Seventos: 1 erro                     | r en el último período de 24 ho  | ras                                                               |                                      |
|                                                        |                              |                                      |                                  |                                                                   |                                      |
|                                                        |                              | Servicios de func                    | de función: 3 instalado(s)       |                                                                   | Agregar servicios de función         |
|                                                        |                              | Servicio de función                  |                                  | Estado                                                            | 🚰 Quitar servicios de función        |
|                                                        |                              | Servidor de dire                     | ctivas de redes                  | No instalado                                                      |                                      |
|                                                        |                              | Servicios de enr                     | utamiento y acceso remoto        | Instaladas                                                        |                                      |
|                                                        |                              | Servicio de ac                       | ceso remoto                      | Instaladas                                                        |                                      |
|                                                        |                              | Autoridad de re                      | aistro de mantenimiento          | No instalado                                                      |                                      |
|                                                        |                              | Protocolo de au                      | torización de credenciales de ho | ost No instalado                                                  |                                      |
|                                                        |                              | Descripción:                         |                                  |                                                                   |                                      |
|                                                        |                              | Enrutamiento proporo                 | iona compatibilidad con enru     | tadores NAT, enrutadores I AN que ejecutan RIP y enrutadores      |                                      |
|                                                        |                              | compatibles con multi                | difusión (proxy IGMP).           |                                                                   | -                                    |
| •                                                      |                              | Última actualización: 09             | 06/2012 20:17:20 Configura       | r actualización                                                   |                                      |
| Detiene Enrutamiento y ac                              | ceso remoto para el servidor | seleccionado                         |                                  |                                                                   |                                      |

#### <u>DHCP</u>

Vamos al Administrador del Servidor:

| Administrador del servidor (WIN-SE | Funciones                                                                                                    |                                                            |  |  |  |
|------------------------------------|----------------------------------------------------------------------------------------------------|------------------------------------------------------------|--|--|--|
| Característica                     | Vea el mantenimiento de las funciones instaladas en                                                                             | el servidor y agregue o quite funciones y características. |  |  |  |
| Configuración     Almacenamiento   | Resumen de funciones                                                                                                    | Ayuda de Resumen de funciones                              |  |  |  |
|                                    | <ul> <li>Funciones: 2 de 16 instalada(s)</li> <li>A Servicios de dominio de Active Directory</li> <li>A Servidor DNS</li> </ul> | Agregar funciones                                          |  |  |  |
|                                    | Servicios de dominio de Active Directory                                                                                        | Ayuda de AD DS                                             |  |  |  |
|                                    | Almacena datos de directorio y administra la comunicación ent<br>de sesión, autenticación y búsquedas de directorio.            | re usuarios y dominios, incluidos los procesos de inicio   |  |  |  |
|                                    | Estado de funciones                                                                                                    | Ir a Servicios de dominio de Active<br>Directory           |  |  |  |

By Roberto-Jiménez

Hacemos clic derecho sobre Funciones y Agregar Función:

| ÷     | Agregar funciones<br>Quitar funciones |   |
|-------|---------------------------------------|---|
|       | Ver                                   | Þ |
| E C   | Actualizar                            |   |
| 🕀 📇 A | Ayuda                                 |   |

Nos aparecerá el típico Asistente para agregar funciones:

| Asistente para agregar funciones                                                    |                                                                                                    | × |
|-------------------------------------------------------------------------------------|----------------------------------------------------------------------------------------------------|---|
| Antes de comenz                                                                     | zar                                                                                                    |   |
| Antes de comenzar<br>Funciones de servidor<br>Confirmación<br>Progreso<br>Resultado | Este asistente le ayuda a instalar funciones en este servidor. Puede determinar qué funciones hay que instalar<br>según las tareas que desee que realice este servidor, como compartir documentos u hospedar un sitio web.<br>Antes de continuar, compruebe que:<br>• La cuenta de Administrador tiene una contraseña segura.<br>• La configuración de red, como las direcciones IP estáticas, está establecida.<br>• Las actualizaciones de seguridad más recientes de Windows Update están instaladas.<br>Si tiene que completar cualquiera de los pasos anteriores, cancele el asistente, complete los pasos y después<br>ejecute el asistente de nuevo.<br>Para continuar, haga clic en Siguiente. | r |
|                                                                                     | < Anterior Siguiente > Instalar Cancelar                                                                                                    |   |

Marcamos la casilla de Omitir esta página de forma predeterminada y hacemos clic en Siguiente

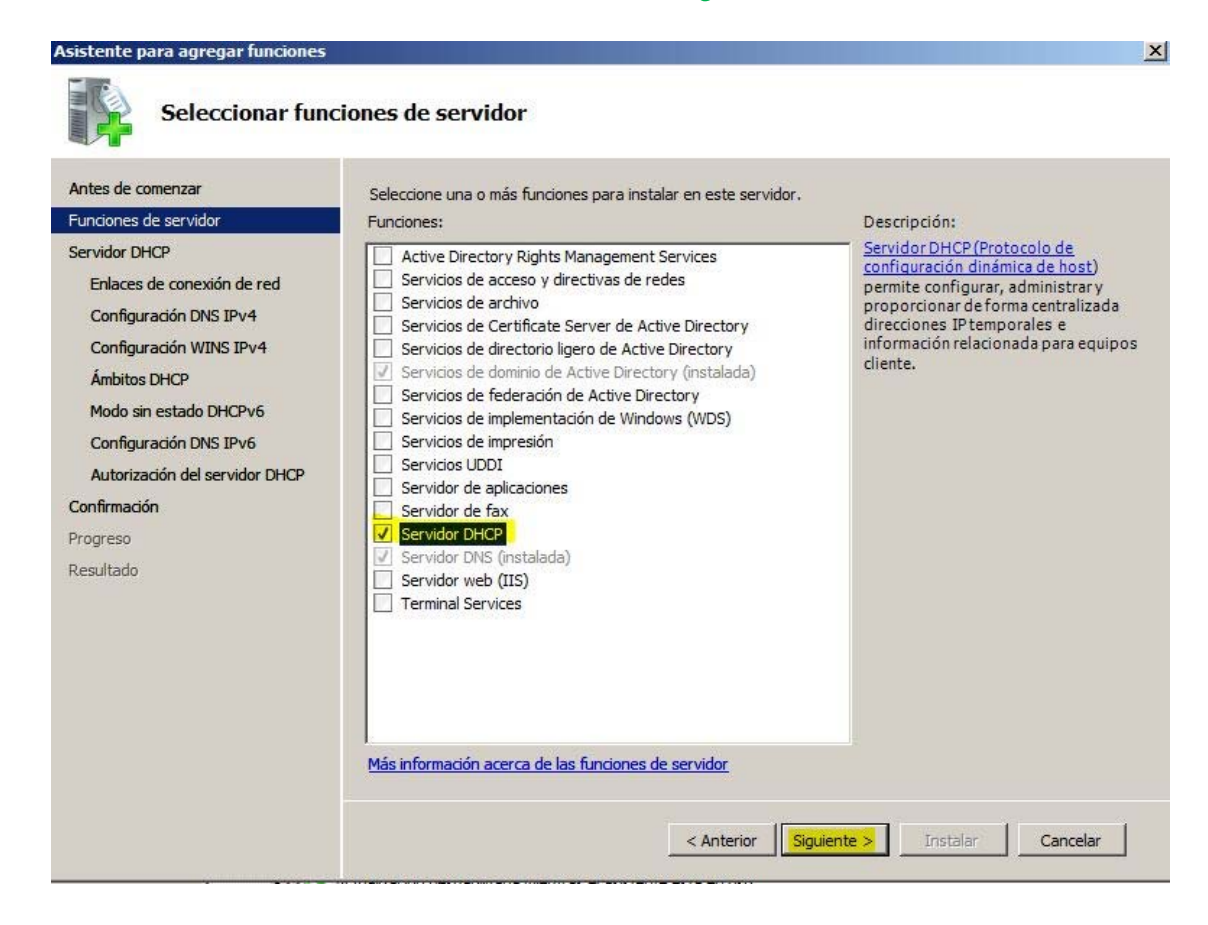

Marcamos el Servidor DHCP y hacemos clic en Siguiente.

Saldrá una serie de Advertencias diciéndonos las cosas que hay que tener en cuenta antes de instalar el servidor:

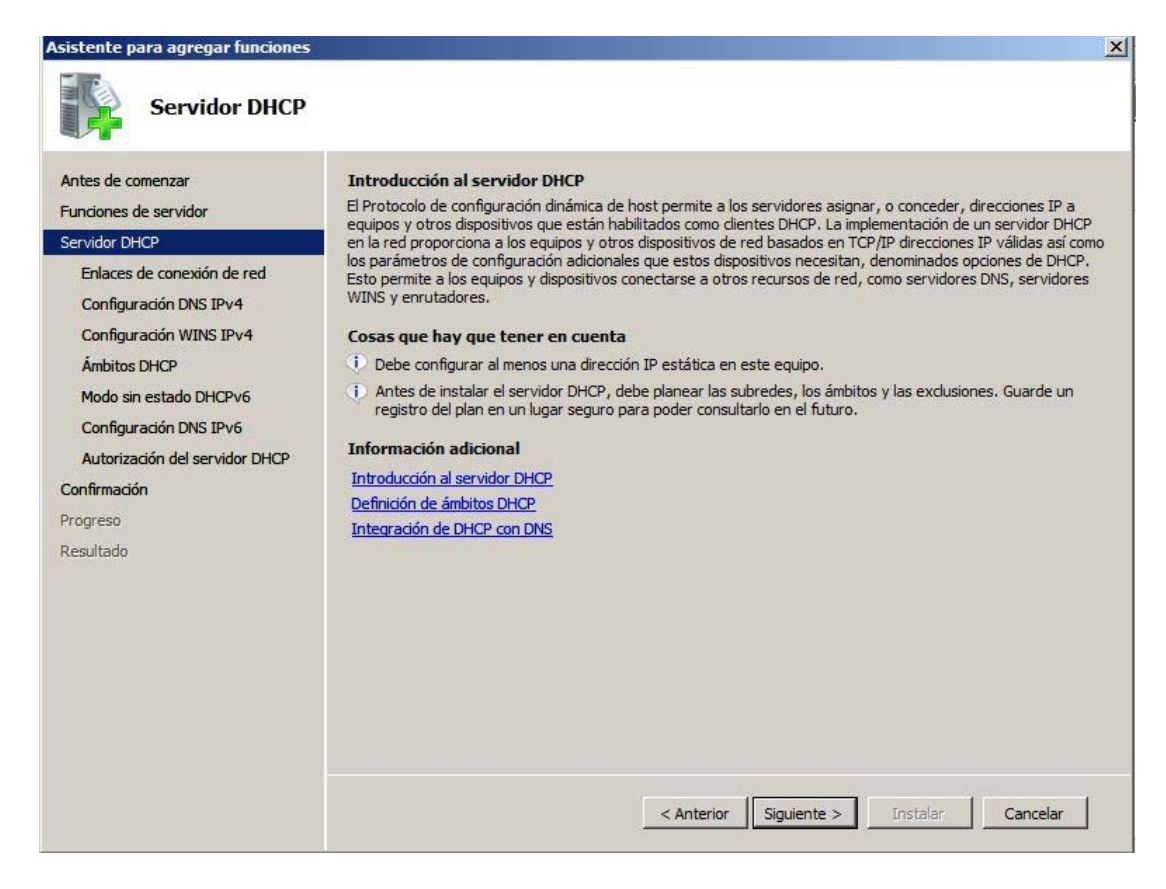

Aseguraos de que las cumplís todas. Enlaces de conexión de Red:

| sistente para agregar funciones                                                                                                    | aces de conexión de red                                                                                |                                                                                                    |
|----------------------------------------------------------------------------------------------------|----------------------------------------------------------------------------------------------------|----------------------------------------------------------------------------------------------------|
| Antes de comenzar<br>Funciones de servidor<br>Servidor DHCP<br>Enlaces de conexión de red                                                                              | Se detectaron una o varias cone<br>se puede usar para dar servicio<br>Seleccione las conexiones de rec | exiones de red que tienen una dirección IP estática. Cada conexión de red<br>a clientes DHCP en una subred diferente.<br>d que usará este servidor DHCP para dar servicio a los dientes. |
| Configuración DNS IPv4                                                                                                    | Conexiones de red:                                                                                     | 1                                                                                                    |
| Configuración WINS IPv4<br>Ámbitos DHCP<br>Modo sin estado DHCPv6<br>Configuración DNS IPv6<br>Autorización del servidor DHCP<br>Confirmación<br>Progreso<br>Resultado | 192.168.1.101                                                                                          | IPv4                                                                                                    |
|                                                                                                    |                                                                                                    |                                                                                                    |
|                                                                                                    | -Detailes                                                                                              |                                                                                                    |
|                                                                                                    | Nombre:                                                                                                | Conexion de area local<br>Adoptadar da aperitaria Tatal/0) DDO (1000 MT                                                                                                    |
|                                                                                                    | Dirección física:                                                                                      | Adaptator de escritorio Intel(k) PRO/1000 MI                                                                                                    |
|                                                                                                    |                                                                                                    | < Anterior Siguiente > Instalar Cancelar                                                                                                    |

Ahí seleccionamos las tarjetas de Red que tenemos, en mi caso como solo tengo una, lo dejare por defecto. Hacemos clic en Siguiente.

Configurar servidores DNS:

| Asistente para agregar funciones                                                                                                    |                                                                                                    | X  |
|----------------------------------------------------------------------------------------------------|----------------------------------------------------------------------------------------------------|----|
| Especificar la co                                                                                                    | onfiguración del servidor DNS IPv4                                                                                                    |    |
| Antes de comenzar<br>Funciones de servidor<br>Servidor DHCP<br>Enlaces de conexión de red<br>Configuración NNS IPv4<br>Configuración WINS IPv4<br>Ámbitos DHCP<br>Modo sin estado DHCPv6<br>Configuración DHS IPv6<br>Autorización del servidor DHCP<br>Confirmación<br>Progreso<br>Resultado | Cuando los dientes obtienen una dirección IP del servidor DHCP, pueden proporcionárseles opciones DHCP<br>como las direcciones IP de los servidores DNS y el nombre del dominio primario. La configuración que<br>especifique aquí se aplicará a los clientes que usen IPv4.<br>Especifique el nombre del dominio primario que usarán los dientes para la resolución de nombres. Este domin<br>se usará para todos los ámbitos que cree en este servidor DHCP.<br>Dominio primario:<br>elhacker.net<br>Especifique las direcciones IP de los servidores DNS que usarán los clientes para la resolución de nombres.<br>Estos servidores DNS se usarán para todos los ámbitos que cree en este servidor DHCP.<br>Dirección IPv4 del servidor DNS preferido:<br>192.168.1.101<br>Validar | io |
|                                                                                                    | Dirección IPv4 del servidor DNS alternativo:<br>8.8.8.8<br>Más información acerca de la configuración del servidor DNS<br>< Anterior Siguiente > Instaliar Cancelar                                                                                                    | ]  |

Ahí ponemos nuestra propia IP, como servidor DNS alternativo podemos poner por ejemplo el servidor DNS de Google (8.8.8.8) (8.8.4.4)

A continuación configuramos el servicio WINS, en mi caso como no lo voy a usar me lo salto y hago clic en **Siguiente**:

| Asistente para agregar funciones                                                                                                    | X                                                                                                    |
|----------------------------------------------------------------------------------------------------|----------------------------------------------------------------------------------------------------|
| Especificar la co                                                                                                    | nfiguración del servidor WINS IPv4                                                                                                    |
| Antes de comenzar<br>Funciones de servidor<br>Servidor DHCP<br>Enlaces de conexión de red<br>Configuración DNS IPv4                                                    | Cuando los clientes obtienen una dirección IP del servidor DHCP, pueden recibir opciones DHCP como las<br>direcciones IP de los servidores WINS. La configuración que especifique aquí se aplicará a los clientes que<br>usen IPv4.                                                                                                    |
| Configuración WINS IPv4<br>Ámbitos DHCP<br>Modo sin estado DHCPv6<br>Configuración DNS IPv6<br>Autorización del servidor DHCP<br>Confirmación<br>Progreso<br>Resultado | Se requiere WINS para las aplicaciones en esta red Indique las direcciones IP de los servidores WINS que usarán los dientes para la resolución de nombres. Estos servidores se usarán para los ámbitos creados en el servidor DHCP. Dirección IP del servidor WINS preferido: Dirección IP del servidor WINS alternativo: Dirección IP del servidor WINS alternativo: Más información acerca de la configuración de servidores WINS Anterior Siguiente > Instalar Cancelar |

Después de hacer clic en siguiente nos aparecerá la pantalla con la configuración mas importante que debemos hacer en el servidor DHCP, configurar y agregar los ámbitos DHCP

| Antes de comenzar<br>Funciones de servidor | Un ámbito es el intervalo d<br>direcciones IP a los cliente:<br>Ámbitos: | e posibles direcciones IP para una red. El servidor DHCF<br>s hasta que se crea un ámbito. | o no puede distribuir |
|--------------------------------------------|--------------------------------------------------------------------------|--------------------------------------------------------------------------------------------|-----------------------|
| Servidor DHCP                              | Nombre                                                                   | Intervalo de direcciones IP                                                                | Agregar               |
| Enlaces de conexión de red                 |                                                                          |                                                                                            | Editar                |
| Configuración WINS IPv4                    |                                                                          |                                                                                            | Eliminar              |
| Ámbitos DHCP                               |                                                                          |                                                                                            |                       |
| Modo sin estado DHCPv6                     |                                                                          |                                                                                            |                       |
| Configuración DNS IPv6                     |                                                                          |                                                                                            |                       |
| Autorización del servidor DHCP             |                                                                          |                                                                                            |                       |
| onfirmación                                |                                                                          |                                                                                            |                       |
| ogreso                                     |                                                                          |                                                                                            |                       |
| esultado                                   |                                                                          |                                                                                            |                       |
|                                            | Propiedades                                                              |                                                                                            |                       |
|                                            | Agregue o seleccione un                                                  | âmbito para ver sus propiedades.                                                           |                       |
|                                            |                                                                          |                                                                                            |                       |

Hacemos clic en Agregar y rellenamos todos los campos con nuestros datos de red:

| Asistente para agregar fun                         | ciones                                                                                        |                                                                     | × |
|----------------------------------------------------|-----------------------------------------------------------------------------------------------|---------------------------------------------------------------------|---|
| Agregar o                                          | editar ámbitos DHCP                                                                           |                                                                     |   |
| Antes de comenzar                                  | Un ámbito es el intervalo de posible                                                          | s direcciones IP para una red. El servidor DHCP no puede distribuir |   |
| Funciones de servidor                              | Agregar ámbito                                                                                | ×                                                                   |   |
| Servidor DHCP                                      |                                                                                               | Agregar                                                             | 0 |
| Enlaces de conexión de r<br>Configuración DNS IPv4 | Un ámbito es un intervalo de posibles direc<br>puede distribuir direcciones IP a los clientes | ciones IP para una red. El servidor DHCP no Editar                  |   |
| Configuración WINS IPv4                            |                                                                                               | Eliminar                                                            |   |
| Ámbitos DHCP                                       | Nombre de ámbito:                                                                             | Ordenadores Elhacker.NET                                            |   |
| Modo sin estado DHCPv6                             | Dirección IP inicial:                                                                         | 192, 168, 1, 150                                                    |   |
| Configuración DNS IPv6                             |                                                                                               |                                                                     |   |
| Autorización del servidor                          | Dirección IP final:                                                                           | 192.168.1.200                                                       |   |
| Confirmación                                       | Máscara de subred:                                                                            | 255.255.255.0                                                       |   |
| Progreso                                           | Puerta de enlace predeterminada (opcional):                                                   | 192.168.1.1                                                         |   |
| Resultado                                          | Tipo de subred:                                                                               | Cableado (la duración de la concesión ser 💌                         |   |
|                                                    | Activar este ámbito                                                                           |                                                                     |   |
|                                                    |                                                                                               | Aceptar Cancelar                                                    |   |
|                                                    |                                                                                               |                                                                     |   |
|                                                    | Más información acerca de la adició                                                           | in de ámbitos                                                       |   |
|                                                    |                                                                                               |                                                                     |   |
|                                                    |                                                                                               | < Anterior   Siguiente > Instalar   Cancelar                        | 1 |
|                                                    |                                                                                               |                                                                     | 1 |

En **Dirección IP inicial** y **Dirección IP final** indicamos el rango de IP's que asignara a los equipos que soliciten la configuración de red TCP/IP. En mi caso, el servidor asignara IP's desde la **150** hasta la **200** 

Como no vamos a usar IPV6 en el siguiente paso hacemos clic en Siguiente son configurar nada.

| Asistente para agregar funciones                                                                                                    | ×                                                                                                    |
|----------------------------------------------------------------------------------------------------|----------------------------------------------------------------------------------------------------|
| Configurar el mo                                                                                                    | odo sin estado DHCPv6                                                                                                    |
| Antes de comenzar<br>Funciones de servidor<br>Servidor DHCP<br>Enlaces de conexión de red<br>Configuración DNS IPv4<br>Configuración WINS IPv4<br>Ámbitos DHCP | El servidor DHCP admite el protocolo DHCPv6 para dar servicio a clientes IPv6. Mediante DHCPv6, los<br>clientes pueden configurar automáticamente sus direcciones IPv6 con el modo sin estado o pueden<br>adquirir direcciones IPv6 en modo con estado en el servidor DHCP. Si los enrutadores de la red están<br>configurados para admitir DHCPv6, asegúrese de que la opción seleccionada a continuación coincida con la<br>configuración del enrutador.<br>Seleccione la configuración de modo sin estado DHCPv6 para este servidor. |
| Modo sin estado DHCPv6<br>Configuración DNS IPv6<br>Autorización del servidor DHCP<br>Confirmación<br>Progreso<br>Resultado                                    | Los clientes IPv6 se configurarán automáticamente sin usar este servidor DHCP.                                                                                                    |
|                                                                                                    | < Anterior Siguiente > Instalar Cancelar                                                                                                    |

En el paso siguiente lo mismo que en el anterior, tenemos que configurar la dirección IP de versión 6 del servidor DNS, pero como no vamos a usar IPV6 hacemos clic en Siguiente.

| Asistente para agregar funciones                                                                                                    |                                                                                                    | ×   |
|----------------------------------------------------------------------------------------------------|----------------------------------------------------------------------------------------------------|-----|
| Especificar la co                                                                                                    | onfiguración del servidor DNS IPv6                                                                                                    |     |
| Antes de comenzar<br>Funciones de servidor<br>Servidor DHCP<br>Enlaces de conexión de red<br>Configuración DNS IPv4<br>Ámbitos DHCP<br>Modo sin estado DHCPv6<br>Configuración DNS IPv6<br>Autorización del servidor DHCP<br>Confirmación<br>Progreso<br>Resultado | Cuando los dientes obtienen una dirección IP del servidor DHCP, pueden proporcionárseles opciones DHCP<br>como las direcciones IP de los servidores DNS y el nombre del dominio primario. La configuración que<br>especifique aquí se aplicará a los dientes que usen IPv6.<br>Especifique el nombre del dominio primario que usarán los clientes para la resolución de nombres. Este domi<br>se usará para todos los ámbitos que cree en este servidor DHCP IPv6 sin estado.<br>Dominio primario:<br>elhacker.net<br>Especifique las direcciones IP de los servidores DNS que usarán los clientes para la resolución de nombres.<br>Estos servidores DNS se usarán para todos los ámbitos que cree en este servidor DHCP.<br>Dirección IPv6 del servidor DNS preferido:<br>fe80::cc90:2f95:a8e2:2c6a<br>Dirección IPv6 del servidor DNS alternativo:<br>Validar<br>Más información acerca de la configuración del servidor DNS | nio |
|                                                                                                    | < Anterior   Siguiente > Instalar   Cancelar                                                                                                    |     |

En el paso siguiente tenemos que configurar los credenciales:

| Autorizar servi                                                                                                    | dor DHCP                                                                                                    |
|----------------------------------------------------------------------------------------------------|----------------------------------------------------------------------------------------------------|
| Antes de comenzar<br>Funciones de servidor<br>Servidor DHCP<br>Enlaces de conexión de red<br>Configuración DNS IPv4<br>Configuración WINS IPv4 | Los Servicios de dominio de Active Directory (AD DS) almacenan una lista de servidores DHCP que están<br>autorizados a dar servicio a clientes de la red. La autorización de servidores DHCP ayuda a evitar daños<br>accidentales ocasionados por la ejecución deservidores DHCP con configuraciones incorrectas o servidores<br>DHCP con configuraciones correctas en la red incorrecta.<br>Especifique las credenciales que desea usar para autorizar este servidor DHCP en AD DS. |
| Ámbitos DHCP<br>Modo sin estado DHCPv6<br>Configuración DNS IPv6                                                                               | Las credenciales del usuario actual se usarán para autorizar este servidor DHCP en AD DS.<br>Nombre de usuario: ELHACKER\Administrador                                                                                                    |
| Autorización del servidor DHCP<br>Confirmación<br>Progreso<br>Resultado                                                                        | C Usar credenciales alternativas<br>Especifique credenciales de administrador del dominio para autorizar este servidor DHCP en AD DS.<br>Nombre de usuario:                                                                                                    |
|                                                                                                    | <ul> <li>Omitir la autorización de este servidor DHCP en AD DS</li> <li>Este servidor DHCP debe autorizarse en los Servicios de dominio de Active Directory para que pueda dar servicio a dientes.</li> <li>Más información acerca de la autorización de servidores DHCP en AD DS</li> </ul>                                                                                                    |
|                                                                                                    | < Anterior Siguiente > Instalar Cancelar                                                                                                    |

De momento lo dejaremos por defecto.

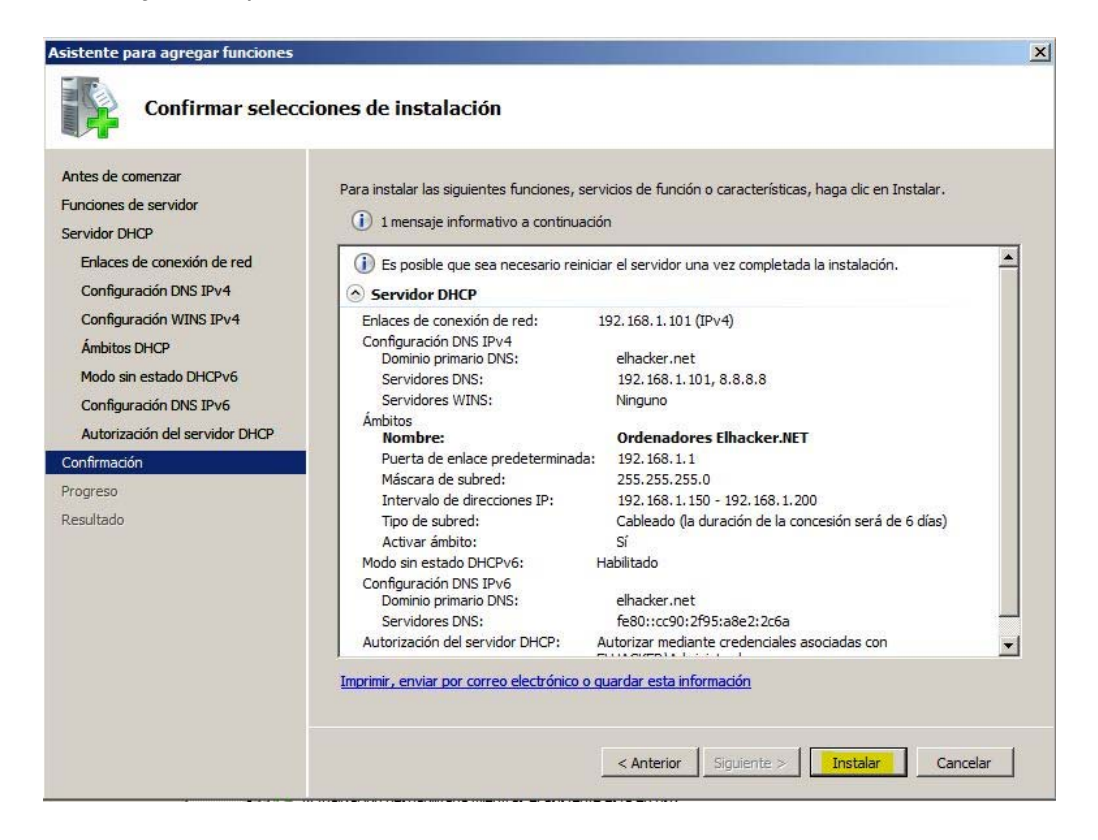

Hacemos clic en Instalar y después tendremos que reiniciar el Servidor.

A continuación si nos fijamos en el Administrador del Servidor veremos que nos ha agregado el Servidor DHCP.

| Administrador del servidor (WIN-SERVER)                                                                                                    | Ámbito [192.168.1.0] Ordenadores Elhacker.NET                                                               |
|----------------------------------------------------------------------------------------------------|----------------------------------------------------------------------------------------------------|
| <ul> <li>Funciones</li> <li>Servicios de dominio de Active Directory</li> <li>Servidor DHCP</li> <li>Min-server.elhacker.net</li> <li>IPv4</li> <li>Ambito [192.168.1.0] Ordenadores Elhacker.I</li> <li>Conjunto de direcciones</li> <li>Concesiones de direcciones</li> <li>Reservas</li> <li>Opciones de ámbito</li> <li>Opciones de servidor</li> <li>IPv6</li> <li>Servidor DNS</li> <li>Características</li> <li>Diagnóstico</li> <li>Almacenamiento</li> </ul> | Contenido de ámbito<br>Conjunto de direcciones<br>Concesiones de direccio<br>Reservas<br>Opciones de ámbito |

Esto es idóneo para equipos que se conectan de forma temporal, pero si queremos que a un equipo concreto le asigne una IP, tenemos que hacer lo siguiente.

Otra manera distinta de habilitar el servicio DHCP se puede agregar la función y darle a siguiente hasta llegar al final. Posteriormente podemos crear un ámbito con las configuraciones de nuestra red.

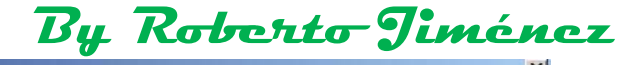

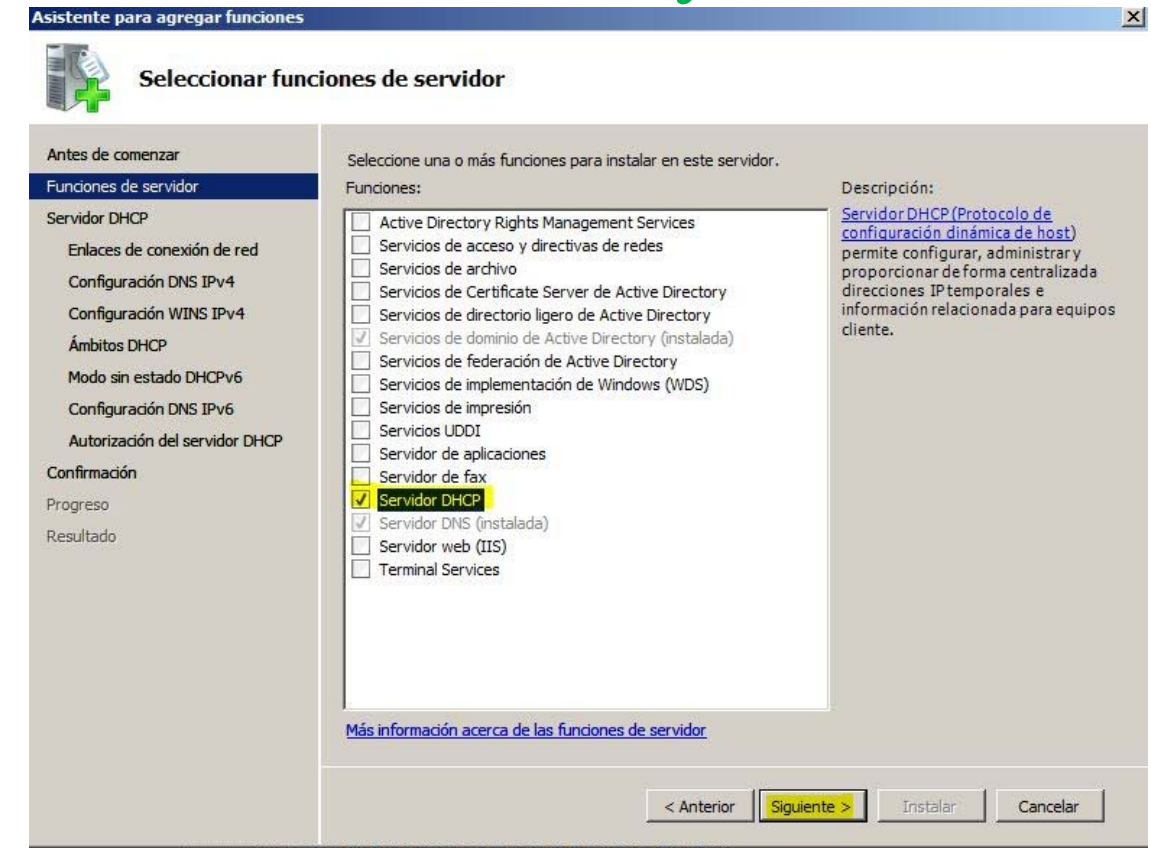

| Asistente para agregar funciones                                                                                                    |                                                                                                    | × |
|----------------------------------------------------------------------------------------------------|----------------------------------------------------------------------------------------------------|---|
| Confirmar selecci                                                                                                    | ones de instalación                                                                                                    |   |
| Antes de comenzar<br>Funciones de servidor<br>Servidor DHCP<br>Configuración DNS IPv4<br>Configuración WINS IPv4<br>Ámbitos DHCP<br>Modo sin estado DHCPv6<br>Configuración DNS IPv6<br>Confirmación<br>Progreso<br>Resultado | <text><text><text><text><text><text><text><text><text><text><text><text></text></text></text></text></text></text></text></text></text></text></text></text> | - |
|                                                                                                    | < Anterior Siguiente > Instalar Cancelar                                                                                                    |   |

| Asistente para agregar funciones                                                                                                    |                                                                                         |
|----------------------------------------------------------------------------------------------------|-----------------------------------------------------------------------------------------|
| Progreso de la in                                                                                                    | stalación                                                                               |
| Antes de comenzar<br>Funciones de servidor<br>Servidor DHCP<br>Configuración DNS IPv4<br>Ámbitos DHCP<br>Modo sin estado DHCPv6<br>Configuración DNS IPv6<br>Confirmación<br>Progreso<br>Resultado | Servidor DHCP     Servidor DHCP     Instalando.           Agterior   Sprinte > Instalar |
|                                                                                                    | < Anterior Siguiente > Instalar Cancelar                                                |

| Asistente para agregar funciones                                                                                                    |                                                                                                    | × |
|----------------------------------------------------------------------------------------------------|----------------------------------------------------------------------------------------------------|---|
| Resultados de la                                                                                                    | instalación                                                                                                    |   |
| Antes de comenzar<br>Funciones de servidor<br>Servidor DHCP<br>Configuración DNS IPv4<br>Configuración WINS IPv4<br>Ámbitos DHCP<br>Modo sin estado DHCPv6<br>Configuración DNS IPv6<br>Confirmación<br>Progreso<br>Resultado | Inersaige de advertencia a continuación         Image: de advertencia a continuación         Image: de advertencia a | - |
|                                                                                                    | < Anterior Siguiente > Cancelar                                                                                                    | ] |

| 🛃 Administrador del servidor                                                                                                    |                                                                                                    |
|----------------------------------------------------------------------------------------------------|----------------------------------------------------------------------------------------------------|
| Archivo Acción Ver Ayuda                                                                                                    | Asistente para ámbito nuevo                                                                                                    |
| Administrador del servidor (SERVIDOR)     Funciones     Servicios de acceso y directivas de redes                                                                                                    | Éste es el Asistente para ámbito<br>nuevo                                                                                                    |
| Servidor DHCP  Servidor  Pv6  Pv6  Mostrar estadisticas  Mostrar estadisticas                                                                                                    | Este asistente le ayuda a establecer un ámbito para distribuir<br>direcciones IP a los equipos de su red.                                                                                                    |
| Configurad     Configurad     C | Haga clic en Siguiente para continuar.                                                                                                    |
| Actualizar<br>Propiedades                                                                                                    |                                                                                                    |
| stente para ámbito nuevo                                                                                                    | Asistente para ámbito nuevo                                                                                                    |
| Debe escribir un nombre identificativo para el ámbito. También puede proporcionar<br>una descripción.<br>Escriba un nombre y descripción para este ámbito. Esta información le ayuda a                                                                                                    | r Para definir el intervalo de direcciones del ámbito debe identificar un conjunto de direcciones IP consecutivas. Escriba el intervalo de direcciones que distribuye el ámbito.                                                              |
| identificar rápidamente como se usa el ámbito y su red. <u>N</u> ombre:                                                                                                    | Dirección IP inicial:         192.168.1.1           Dirección IP final:         192.168.1.254                                                                                                    |
| Descripción:                                                                                                    | Una máscara de subred define cuántos bits de una dirección IP se usan para los lds.<br>de red/subred y cuántos bits se usan para el ld. de host. Puede especificar la máscara<br>de subred por longitud o como una dirección IP.<br>Longitud: |
|                                                                                                    | Mascara de subred: 200.200.00                                                                                                    |

Agregamos una serie de exclusiones, por ejemplo: 192.168.1.1 para un router, 192.168.1.254 la IP del servidor, de la IP 192.168.1.2 a 192.168.1.30 excluidas para IP's de impresoras de red u otros necesarios.

| istente para ámbito nuevo                                                                                                    |          |
|----------------------------------------------------------------------------------------------------|----------|
| Agregar exclusiones<br>Exclusiones son direcciones o intervalos de direcciones que no son distribu<br>por el servidor.                             | idas 🖏   |
| Escriba el intervalo de la dirección IP que quiere excluir. Si quiere excluir ur<br>dirección, escriba sólo una dirección en Dirección IP inicial. | na sola  |
| Dirección IP inicial: Dirección IP final:                                                                                                    |          |
| Agr <u>eg</u> ar                                                                                                    |          |
| Excluir el intervalo de la dirección:                                                                                                    |          |
| Dirección 192.168.1.1 Quitar                                                                                                    |          |
| 192.168.1.2 a 192.168.1.30                                                                                                    |          |
|                                                                                                    |          |
|                                                                                                    |          |
|                                                                                                    |          |
|                                                                                                    |          |
|                                                                                                    |          |
|                                                                                                    |          |
| < <u>A</u> trás Siguien <u>t</u> e >                                                                                                    | Cancelar |

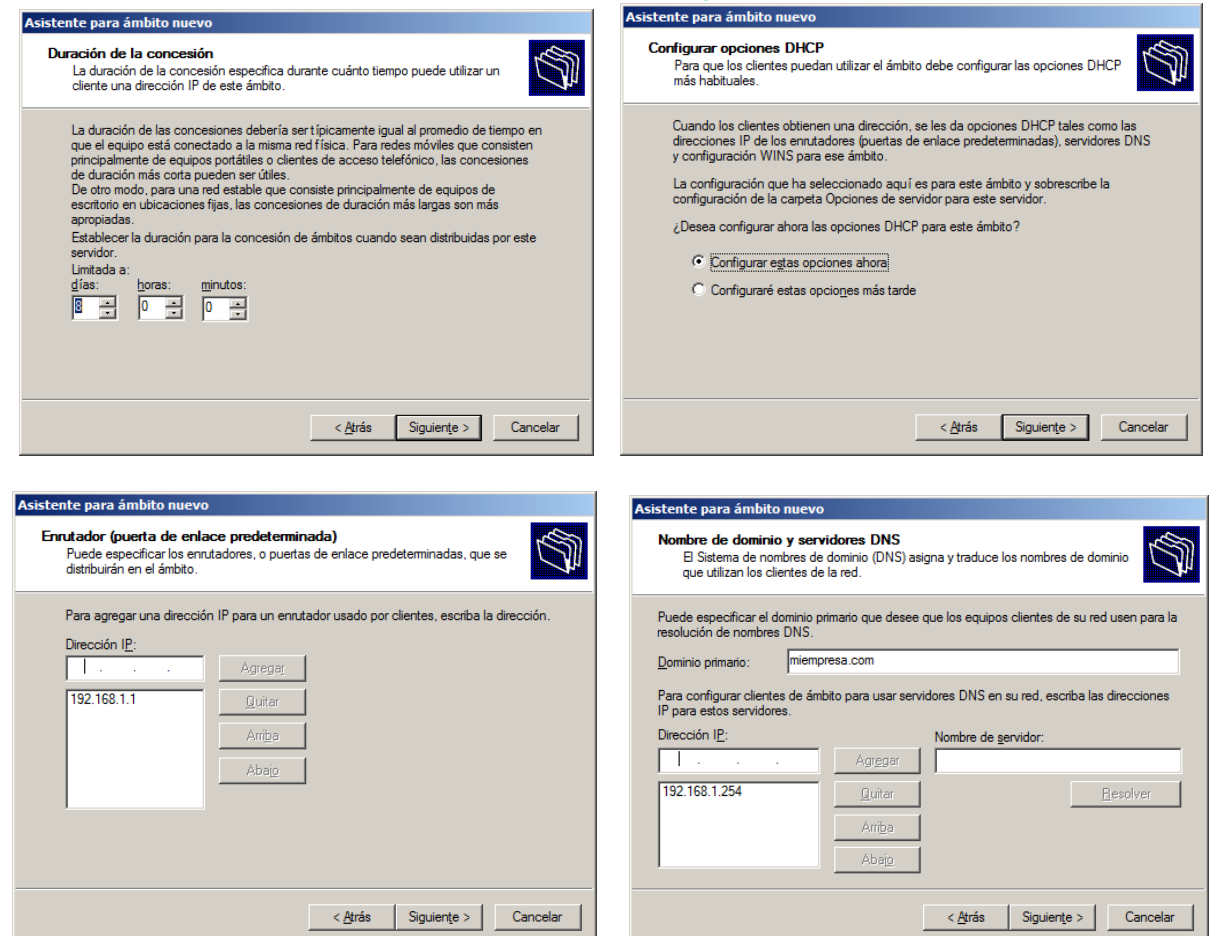

Configuramos WINS un DNS antiguo ya obsoleto

| tente para ámbito nuevo                                                                           |                                                                                                    |
|---------------------------------------------------------------------------------------------------|----------------------------------------------------------------------------------------------------|
| Servidores WINS<br>Los sistemas en los que se ejecuta W<br>para convertir en direcciones IP los n | Indows pueden utilizar los servidores WINS mbres de equipos NetBIOS.                               |
| Cuando se escriben direcciones IP ao<br>consultar WINS antes de que usen di                       | uí, se habilitan los clientes de Windows para<br>fusión para registrar y resolver nombres NetBIOS. |
| Nombre de servidor:                                                                               | Dirección I <u>P</u> :                                                                             |
|                                                                                                   | Agregar                                                                                            |
| Reso                                                                                              | ver Quitar                                                                                         |
|                                                                                                   | Arriba                                                                                             |
|                                                                                                   |                                                                                                    |
|                                                                                                   | Abajo                                                                                              |
| Para cambiar este comportamiento en<br>046, Tipo de nodo WINS/NBT, en Op                          | los clientes de Windows DHCP modifique la opción<br>ociones de ámbito.                             |
|                                                                                                   |                                                                                                    |
|                                                                                                   | < Atrás Siguiente > Cancelar                                                                       |
|                                                                                                   |                                                                                                    |

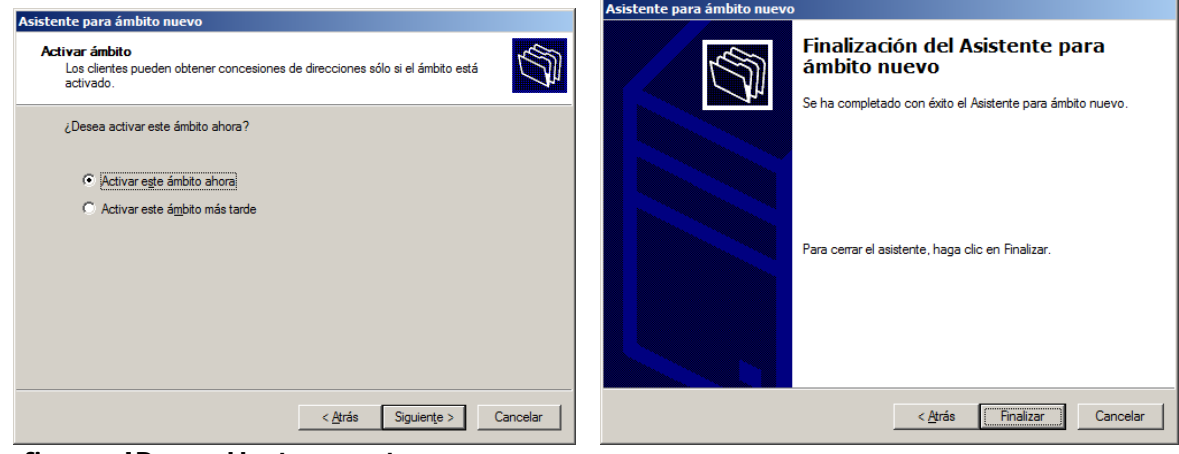

#### Configurar IP a un Host concreto

Desplegamos el menú del servidor DHCP hasta llegar a la carpeta Reservas

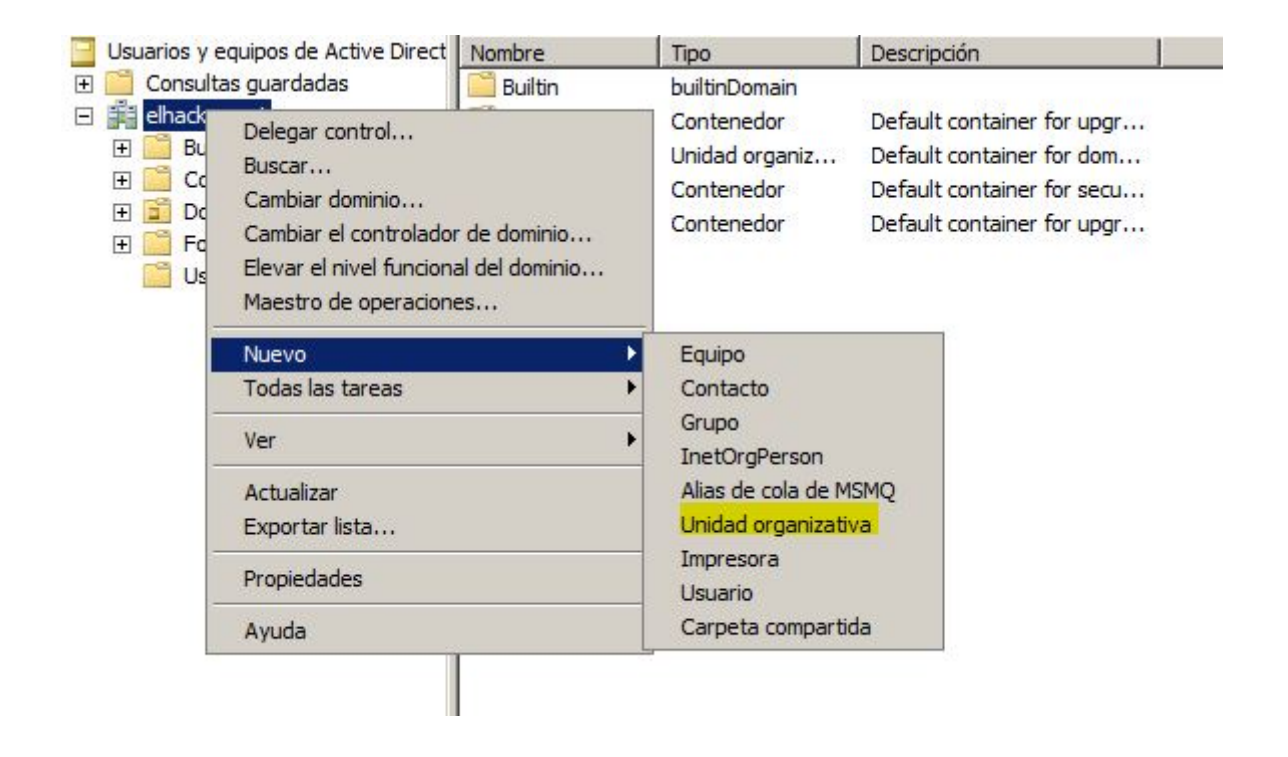

Hacemos clic derecho sobre la carpeta de Reserva y Reserva nueva...

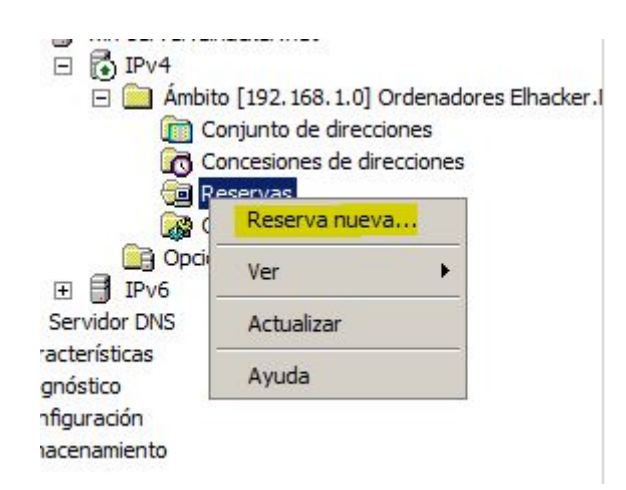

| Rellenamos los campos con nu Reser | iestros datos (l<br>va nueva | a MAC que yo he puesto        | es falsa). |
|------------------------------------|------------------------------|-------------------------------|------------|
| Sumir                              | histre información p         | ara un cliente reservado.     |            |
| Nomb                               | ore de reserva:              | Administrador                 |            |
| Direc                              | ción IP:                     | 192 . 168 . 1 . 201           |            |
| Direc                              | ción MAC:                    | 00-00-00-00-00-00-E0          |            |
| Desc                               | ripción:                     | El equipo del Administrador o | le la Red. |
| Tip                                | os compatibles               |                               |            |
| •                                  | Ambos                        |                               |            |
| C                                  | Sólo DHCP                    |                               |            |
| C                                  | Sólo BOOTP                   |                               |            |
|                                    |                              | Agregar                       | Cerrar     |

Y hacemos clic en **Agregar**. Si miramos la carpeta de Reservas veremos que no ha agregado el equipo que hemos configurado anteriormente.

| Administrador del servidor (WIN-SERVER)                                                                                                    | Reservas |
|----------------------------------------------------------------------------------------------------|----------|
| <ul> <li>Funciones</li> <li>Servicios de dominio de Active Directory</li> <li>Servidor DHCP</li> <li>Win-server.elhacker.net</li> <li>IPv4</li> <li>Ambito [192.168.1.0] Ordenadores Elhacker.l</li> <li>Conjunto de direcciones</li> <li>Concesiones de direcciones</li> <li>(a) [192.168.1.201] Administrador</li> <li>(b) Opciones de ámbito</li> <li>(c) Opciones de servidor</li> <li>(c) Opciones de servidor</li> <li>(c) Servidor DNS</li> </ul> | Reservas |

Este proceso lo repetiremos con todos los nodos de la red que queremos que tengan IP Estática, como por ejemplo, los servidores y los equipos más importantes.

#### <u>DNS</u>

DNS. Un "Domain Name Server" o un "servidor de nombres de dominio" es un servidor o servicio destinado a traducir las direcciones IP (IPv4 o IPv6) a un formato alfanumérico más sencillo de interpretar y recordad por el ser humano.

El sistema es capaz de traducir direcciones en ambos sentidos.

Por ejemplo, nos es más simple recordar http://www.google.com/ que 83.21.141.79

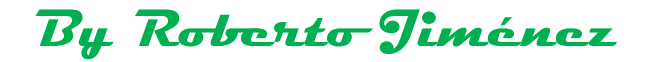

El DNS es un rol de Microsoft Windows 2008 por lo que para instalar el DNS debemos ir a "Inicio > Herramientas Administrativas > Administrador del Servidor".

| Internet Explorer     Image: Simbolo del sistema       Image: Simbolo del sistema     Image: Simbolo del sistema       Image: Simbolo del sistema     Ima | Administrador del servidor<br>Asistente para configuración de seguridad los<br>Configuración del sistema<br>Copias de seguridad de Windows<br>Diagnóstico de memoria de Windows<br>Directiva de seguridad local<br>Explorador de almacenamiento<br>Escuell de Mindowa se os sidad autorado |
|----------------------------------------------------------------------------------------------------|----------------------------------------------------------------------------------------------------|
| Red     Import 20 10 Central       Administration     Import and Export Data (64-bit)       Dispositivos e impresoras     Important Export Data (64-bit)       Herramientas administrativas     Important Export Data       Ayuda y soporte técnico     Important Export Data                                                                                                    | Iniciador iSCSI<br>Monitor de rendimiento<br>Orígenes de datos ODBC<br>Programador de tareas<br>Servicios de componentes<br>Servicios<br>Visor de eventos<br>Windows PowerShell Modules                                                                                                    |
| Todos los programas                                                                                                    |                                                                                                    |

En el "Administrador del servidor" desplegamos "Roles" y hacemos clic en "Agregar roles". Este paso puede tomar un tiempo hasta que el sistema revisa los roles instalados y los muestra por pantalla.

| Administrador del servidor       |                                                                                                    |                                                                                                    |                                                              |
|----------------------------------|----------------------------------------------------------------------------------------------------|----------------------------------------------------------------------------------------------------|--------------------------------------------------------------|
| hivo Acción Ver Ayuda            |                                                                                                    |                                                                                                    |                                                              |
| 🔿 🐮 🔝 🔛                          |                                                                                                    |                                                                                                    |                                                              |
| Administrador del servidor (SW2K | Roles     Vea el mantenimiento de los roles instr                                                   | lados en el servidor y agregue o quite roles                                                                                                    | y características.                                           |
| Diagnóstico                      | 🔿 Resumen de roles                                                                                  |                                                                                                    | 🔯 Ayuda de Resumen de roles                                  |
| E Almacenamiento                 | Roles: 3 de 17 instalada(s)                                                                         |                                                                                                    | Agregar rolet <sup>(h</sup> )                                |
|                                  | Servicios de anicaciones                                                                            |                                                                                                    |                                                              |
|                                  | Servidor web (IIS)                                                                                  |                                                                                                    |                                                              |
|                                  | Servicios de archivo                                                                                |                                                                                                    | Ayuda de Servicios de archivo                                |
|                                  | Proporciona tecnologías que permiten administra<br>búsqueda rápida de archivos y habilitar el acces | r el almacenamiento, habilitar la replicación d<br>o para los equipos cliente de UNDX                                                                                                    | le archivos, administrar carpetas compartidas, garantizar la |
|                                  | 🙆 Estado de roles                                                                                   |                                                                                                    | Ir a Servicios de archivo                                    |
|                                  | Mensajes: Ninguno                                                                                   |                                                                                                    |                                                              |
|                                  | Servidos del sistema: Todos en ejecució                                                             | kn                                                                                                    |                                                              |
|                                  | Eventos: Ninguno en las últimas 24 hora                                                             | 10                                                                                                    |                                                              |
|                                  | 🔿 Servicios de rol: 1 instalado(s)                                                                  |                                                                                                    | Agregar servicios de rol                                     |
|                                  | Servicio de rol                                                                                     | Estado                                                                                                    | 🔐 Quitar servicios de rol                                    |
|                                  | 📥 Servidor de archivos                                                                              | Instalados                                                                                                    |                                                              |
|                                  | Sistema de archivos distribuído                                                                     | No instalado                                                                                                    |                                                              |
|                                  |                                                                                                    | And the second second se |                                                              |
|                                  | Espacios de nombres DPS                                                                             | No instalado                                                                                                    |                                                              |
|                                  | Espacios de nombres DFS<br>Replicación DFS                                                          | No instalado<br>No instalado                                                                                                    |                                                              |
|                                  | Espacios de nombres DPS<br>Replicación DPS<br>Administrador de recursos del servidor d              | No instalado<br>No instalado<br>e archivos No instalado                                                                                                    |                                                              |

By Roberto Jiménez

En este momento se lanza una ventana emergente que arranca el "Asistente para agregar roles", un Wizard diseñado para facilitar la tarea de instalación de roles en el servidor.

- Lo primero que se nos pide es que comprobemos que:
- La cuenta de administrador tiene una contraseña segura.
- La configuración de red, como las direcciones IP estáticas, está establecida.
- Las actualizaciones de seguridad recientes de Windows Update están instaladas.

Si estamos seguros de que cumplimos estos requisitos haremos clic en "siguiente".

| Asistente para agregar roles                                                    | X                                                                                                    |
|---------------------------------------------------------------------------------|----------------------------------------------------------------------------------------------------|
| Antes de come                                                                   | enzar                                                                                                    |
| Antes de comenzar<br>Roles de servidor<br>Confirmación<br>Progreso<br>Resultado | Este asistente le ayuda a instalar roles en este servidor. Puede determinar qué roles hay que instalar según<br>las tareas que desee que realice este servidor, como compartir documentos u hospedar un sito web.<br>Antes de continuar, compruebe que:<br>• La cuenta de Administrador tiene una contraseña segura.<br>• La configuración de red, como las direcciones IP estáticas, está establecida.<br>• Las actualizaciones de seguridad más recientes de Vindows Lipdate están instaladas. |
|                                                                                 | Si tiene que completar cualquiera de los pasos anteriores, cancele el asistente, complete los pasos y después<br>ejecute el asistente de nuevo.<br>Para continuar, haga clic en Siguiente.                                                                                                    |
|                                                                                 | To Omitir esta página de forma predeterminada                                                                                                    |
|                                                                                 | < Anterior Siguiente > Instaler Cancelar                                                                                                    |

En la siguiente ventana podemos seleccionar todos los roles que queramos instalar en el servidor. En este caso, simplemente haremos clic en "Servidor DNS".

| Antes de comenzar<br>Roles de secudor                 | Seleccione uno o más roles para instalar en este servidor.                                                                                                    | Descripción                                                                                                    |
|-------------------------------------------------------|----------------------------------------------------------------------------------------------------|----------------------------------------------------------------------------------------------------|
| Servidor DNS<br>Confirmación<br>Progreso<br>Resultado | Active Directory Lightweight Directory Services     Active Directory Rights Management Services     Hyper-V     Servicios de acceso y directivas de redes     Servicios de archivo (instalada)     Servicios de dominio de Active Directory     Servicios de Escritorio remoto     Servicios de implementación de Windows     Servicios de impresión y documentos     Servicios de apresión y documentos     Servicios de fax     Servicios de fax     Servicios de mores (instalada)     Servicios de mores (instalada)     Servicios de mores (instalada)     Servicios de fax     Servicios de fax | Servidor DNS (Sistema de nombres di<br>dominio) proporciona resolución de<br>nombres en redes TCP/IP. El servidor<br>DNS se administra con mayor facilida<br>cuando se instala en el mismo<br>servidor que los Servicios de dominio<br>de Active Directory. Si selecciona el<br>rol Servicios de dominio de Active<br>Directory, puede instalar y configurar<br>el servidor DNS y los Servicios de<br>dominio de Active Directory para que<br>funcionen conjuntamente. |
|                                                       | Más información acerca de los roles de servidor                                                                                                    | 13                                                                                                    |

En esta nueva ventana podemos consultar información sobre el servidor DNS haciendo clic en alguno de los enlaces que nos llevarán a la documentación de la Web de Microsoft.

| sistente para agregar roles |                                                                                                    |
|-----------------------------|----------------------------------------------------------------------------------------------------|
| Servidor DN                 | S                                                                                                    |
| Antes de comenzar           | Introducción al servidor DNS                                                                                                    |
| Roles de servidor           | El Sistema de nombres de dominio (DNS) proporciona un método estándar para asociar nombres a direcciones o<br>Internat or méticas. De esta forma los unuarios oriendes bacer referencia a los enviross de la red urando.                                                                                                    |
| Servidor DNS                | nombres fáciles de recordar en lugar de largas series de números. Además, DNS proporciona un espacio de                                                                                                    |
| Confirmación                | nombres jerárquico, lo que garantiza que cada nombre de host será único en una red de área local o extensa.<br>Los servicios DNS de Windows pueden integrarse con los servicios de Protocolo de configuración dinámica de                                                                                                    |
| Progreso                    | host (DHCP) en Windows, de forma que ya no es necesario agregar registros DNS cuando se agregan equipos                                                                                                    |
| Resultado                   | la red.                                                                                                    |
|                             | Cosas que hay que tener en cuenta                                                                                                    |
|                             | I La integración del servidor DNS con los Servicios de dominio de Active Directory replica automáticamente lo<br>datos DNS y otros datos del servicio de directorio. Esto facilita la administración de DNS.                                                                                                    |
|                             | i) Los Servicios de dominio de Active Directory requieren la instalación de un servidor DNS en la red. Si está<br>instalando un controlador de dominio, también puede instalar el rol de servidor DNS seleccionando el rol<br>Servicios de dominio de Active Directory con el Asistente para la instalación de Servicios de dominio de<br>Active Directory. |
|                             | Información adicional                                                                                                    |
|                             | Introducción al servidor DNS                                                                                                    |
|                             | Integración de DNS con los Servicios de dominio de Active Directory                                                                                                    |
|                             | Planeamiento de una implementación de DNS                                                                                                    |
|                             | Replicación de la zona DNS                                                                                                    |
|                             |                                                                                                    |
|                             | <b>b</b>                                                                                                    |
|                             | 4                                                                                                    |
|                             |                                                                                                    |
|                             | < Anterior Siguiente > Instalar Cancelar                                                                                                    |
|                             |                                                                                                    |

El último paso del asistente, como suele ser habitual es un paso de confirmación de lo que hemos seleccionado hasta ahora en la instalación.

Deberemos estar seguros de lo que estamos haciendo y deberemos validarlo si es necesario retrocediendo para marcar otros roles para hacer una instalación conjunta si así fuera preciso.

Es importante saber que al instalar algunas funcionalidades o roles, el sistema deberá reiniciarse por lo que hay que minimizar el número de intervenciones de este tipo, agrupándolas siempre que sea posible.

| sistente para anregar roles                         | By Roberto Jim                                                                                |
|-----------------------------------------------------|-----------------------------------------------------------------------------------------------|
| Confirmar s                                         | elecciones de instalación                                                                     |
| ntes de comenzar<br>oles de servidor<br>ervidor DNS | Para instalar los siguientes roles, servicios de rol o características, haga dic en Instalar. |
| Confirmación                                        | (i) Es posible que sea necesario reiniciar el servidor una vez completada la instalación.     |
| rogreso                                             | Servidor DNS                                                                                  |
|                                                     |                                                                                               |
|                                                     | R                                                                                             |
|                                                     | Imprimir, enviar por correo electrónico o quardar esta información                            |
|                                                     | < Anterior Siguiente > Instalar Cancelar                                                      |

Ahora tocará esperar durante un rato mientras la barra de progreso avanza y se instalan los roles seleccionados, que en principio deberían ser solo "Servidor DNS".

| Servidor DNS |
|--------------|
|              |
|              |
|              |

Finalmente se muestra una ventana con los "Resultados de la instalación" que si todo ha ido bien mostrará el mensaje "Instalación correcta".

En este caso, se da un mensaje de advertencia que indica que las actualizaciones automáticas no están activadas. Sobre esto se puede hablar mucho, pero personalmente creo que en un servidor debe prevalecer siempre el servicio que proporciona por lo que no podemos arriesgarnos a que una instalación automatizada genere problemas y haga que el servicio se vea comprometido.

|                                                        | By Roberto-Jiménez                                                                                                    |
|--------------------------------------------------------|----------------------------------------------------------------------------------------------------|
| Asistente para agregar roles                           | ×                                                                                                    |
| Resultados d                                           | e la instalación                                                                                                    |
| Antes de comenzar<br>Roles de servidor<br>Servidor DNS | Los siguientes roles, servicios de rol o características se instalaron correctamente:<br><u>1</u> 1 advertencia, 1 mensajes informativos a continuación                                                          |
| Confirmación<br>Progreso                               | La actualización automática de Windows no está habilitada. Para asegurarse de que la característica<br>o el rol recién instalados se actualiza automáticamente, active Windows Update en el Panel de<br>control. |
| Resultado                                              | Servidor DNS     Servidor DNS     Para configurar DNS, puede usar el Asistente para configurar un servidor DNS en el Administrador     de DNS,                                                                   |
| L3                                                     |                                                                                                    |
|                                                        |                                                                                                    |
|                                                        | Imprimir, enviar por correo electrónico o quardar el informe de instalación                                                                                                    |
|                                                        | <pre>_ &lt; Anterior Siguiente &gt; Cerrar Cancelar</pre>                                                                                                    |

En este momento, podremos ver que el rol "Servidor DNS" ya está instalado y así se puede ver en el "Resumen de roles" que proporciona el "Administrador del servidor".

| 🕪 🐮 🛅 📓                                                                                                    |                                                                                                    |                                                                                            |                                                              |
|----------------------------------------------------------------------------------------------------|----------------------------------------------------------------------------------------------------|--------------------------------------------------------------------------------------------|--------------------------------------------------------------|
| Administrador del servidor (SW2                                                                                                    | Gi Roles                                                                                           |                                                                                            |                                                              |
| Boes     Servicos de archivo     Servicos de archivo     Servicor de aplicaciones     Servicor DNS     Servicor UNS     Servicor web (US) | Vea el mantenimiento de los roles in                                                               | stalados en el servidor y agregue o quite roles                                            | y características.                                           |
| E Características                                                                                                    | 🔿 Resumen de roles                                                                                 |                                                                                            | 🚺 Ayuda de Resumen de roles                                  |
| Configuración<br>S Almacenamiento                                                                                                    | Roles: 4 de 17 instalada(s)                                                                        |                                                                                            | Agregar roles                                                |
|                                                                                                    | Servidor de adicaciones<br>Servidor de adicaciones<br>Servidor DNS<br>Servidor web (115)           | ₽ġ                                                                                         |                                                              |
|                                                                                                    | Servicios de archivo                                                                               |                                                                                            | 📓 Ayuda de Servicios de archivo                              |
|                                                                                                    | Proporciona tecnologías que permiten adminis<br>búsqueda rápida de archivos y habilitar el aco     | trar el almacenamiento, habilitar la replicación o<br>eso para los equipos cliente de UNDX | le archivos, administrar carpetas compartidas, garantizar la |
|                                                                                                    | 🕤 Estado de roles                                                                                  |                                                                                            | Tr a Servicios de archivo                                    |
|                                                                                                    | Mensajes: Ninguno<br>Servicios del sistema: Todos en ejecu<br>Eventos: Ninguno en las últimas 24 h | udón<br>oras                                                                               |                                                              |
|                                                                                                    | 💮 Servicios de rol: 1 instalado(s)                                                                 |                                                                                            | Agregar servidos de rol                                      |
|                                                                                                    | Servicio de rol                                                                                    | Estado                                                                                     | Quitar servicios de rol                                      |
|                                                                                                    | Servidor de archivos                                                                               | Instalados                                                                                 |                                                              |
|                                                                                                    | Sistema de archivos distribuido                                                                    | No instalado                                                                               |                                                              |
|                                                                                                    | Espacios de nombres DFS                                                                            | No instalado                                                                               |                                                              |
|                                                                                                    | Brokcappo DPS                                                                                      | No instalado                                                                               |                                                              |

A partir de ahora, el servidor de DNS podrá ser accedido a través de las herramientas administrativas en "Inicio > Herramientas administrativas > DNS".

By Roberto-Jiménez

| Tode las reparamas  | Administración de equipos<br>SharePoint 2010 Central<br>Administration<br>Panel de control<br>Dispositivos e impresoras<br>Herramientas administrativas<br>Ayuda y soporte técnico<br>Elecutar | Firewall de Windows con seguridad avanzada<br>Inidador ISCSI<br>Monitor de rendimiento<br>Origenes de datos ODBC<br>Programador de tareas<br>Servicios de componentes<br>Servicios<br>Visor de eventos<br>Windows PowerShell Modules |
|---------------------|----------------------------------------------------------------------------------------------------|----------------------------------------------------------------------------------------------------|
| r Tous is programas | Todos los programas                                                                                                    |                                                                                                    |

Y con esto podremos ver la administración de dicho servidor.

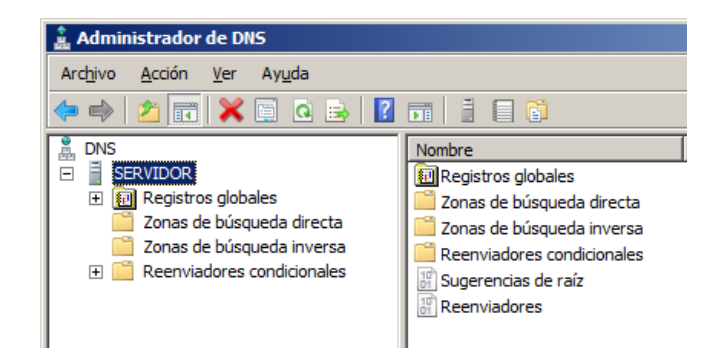

Zonas de búsqueda directa: dado un nombre te devuelve la IP

Zonas de búsqueda inversa: dada una IP de devuelve el nombre

#### Zonas de búsqueda DIRECTA (Gestión Dinámica)

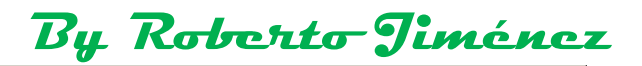

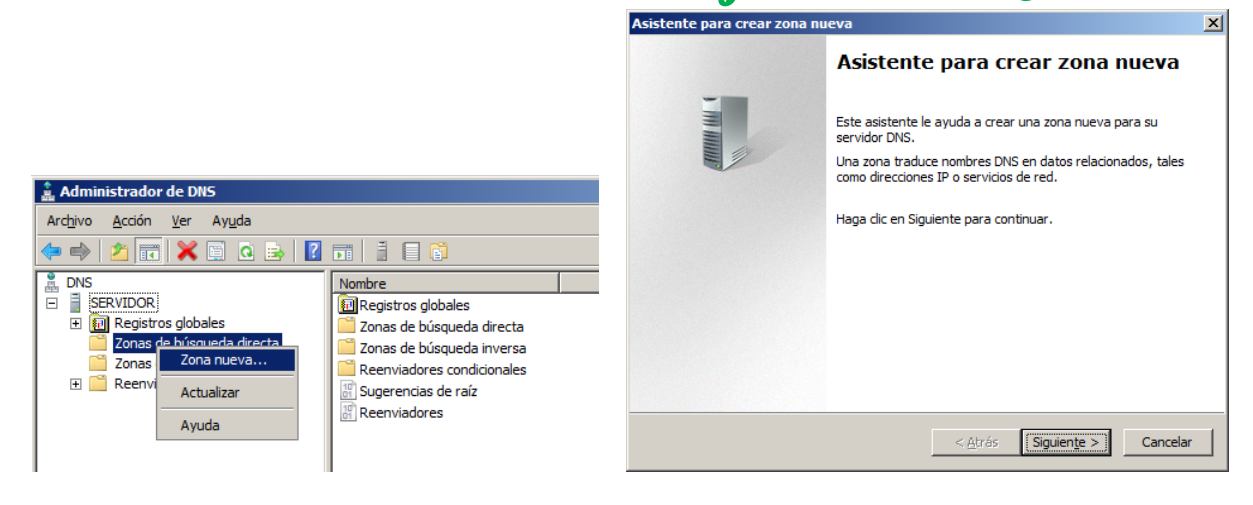

| Asistente para crear zona nueva 🔀                                                                                                    |
|----------------------------------------------------------------------------------------------------|
| Tipo de zona<br>El servidor DNS es compatible con varios tipos de zonas y almacenamientos.                                                                                                    |
| <ul> <li>Seleccione el tipo de zona que quiere crear:</li> <li>Zona principal<br/>Crea una copia de una zona que puede actualizarse directamente en este servidor.</li> <li>Zona gecundaria<br/>Crea una copia de una zona que ya existe en otro servidor. Esta opción ayuda a<br/>equilibrar el proceso de carga de los servidores primarios y proporciona tolerancia a<br/>errores.</li> <li>Zona de rutas internas<br/>Crea una copia de zona que contiene sólo servidor de nombres (NS), inicio de<br/>autoridad (SOA) y quizá registros de adherencia de host (A). Un servidor que<br/>contiene una zona de rutas internas no tiene privilegios sobre dicha zona.</li> <li>Almacenar la zona en Active Directory (sólo disponible si el servidor DNS es un<br/>controlador de dominio grabable)</li> </ul> |
| < <u>A</u> trás Siguien <u>t</u> e > Cancelar                                                                                                    |

| Asistente para crear zona nueva                                                                                                    | Asistente para crear zona nueva                                                                                                    |
|----------------------------------------------------------------------------------------------------|----------------------------------------------------------------------------------------------------|
| Nombre de zona<br>¿Qué nombre tiene la zona nueva?                                                                                                    | Archivo de zona<br>Puede crear un archivo de zona nuevo o usar un archivo copiado de otro<br>servidor DNS.                                                                                                    |
| El nombre de zona especifica la parte del espacio de nombres DNS para el que actúa el<br>servidor de autorización. Puede ser el nombre de dominio de la organización (por ejemplo,<br>microsoft.com) o una parte del nombre de dominio (por ejemplo,<br>nuevazona.microsoft.com). El nombre de zona no es el nombre del servidor DNS.<br>Nombre de zona: | Desea crear un archivo nuevo de zona o usar el archivo existente que copió de otro<br>servidor DNS?     Drear un archivo guevo con este nombre de archivo;     miempresa.com.dns     Usar gste archivo:     Desea construction de la copiado en la carpeta %SystemRoot%\system32\dns en este servidor y haga luego dic en Siguiente. |
| < <u>A</u> trás Siguien <u>t</u> e > Cancelar                                                                                                    | < <u>A</u> trás Siguien <u>t</u> e > Cancelar                                                                                                    |

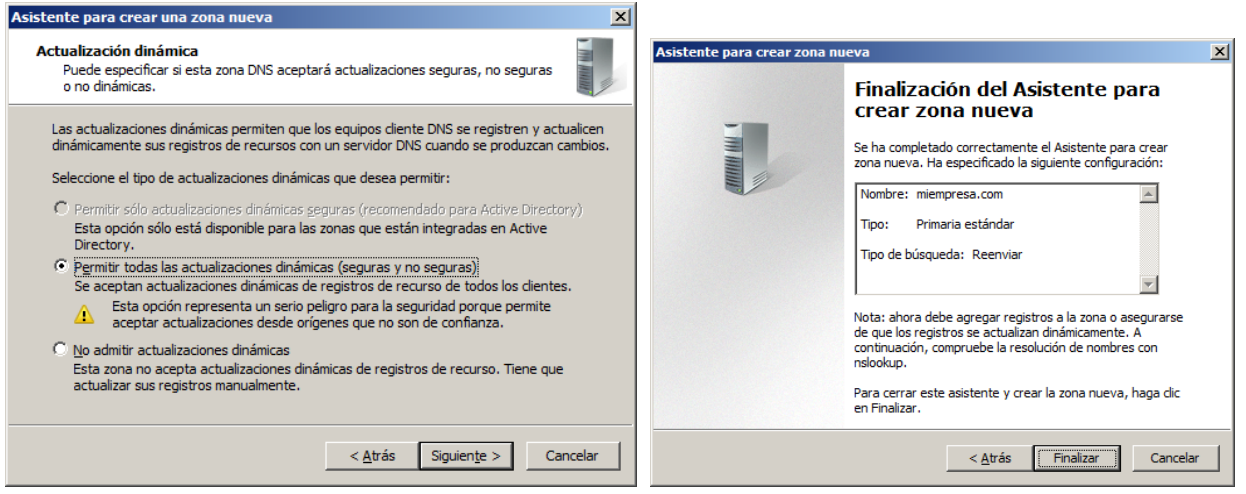

Si hemos creado bien el servicio DNS y las zonas directas nos tienen que aparecer primero el servidor y seguidamente los pc´s que tengamos en esta red.

| presa.co |
|----------|
| a.com.   |
|          |
|          |
|          |
|          |
|          |

**Nombre de Zona:** miempresa.com, es dónde se guarda la información de la zona y como se ve en el dibujo contiene el registro del servidor 192.168.1.254

Para que las máquinas actualicen las tablas DNS automáticamente hay que tener configurados diferentes parámetros:

#### Pestaña General

Nombre de Archivo de zona: miempresa.local

Actualizaciones Automáticas: Sin seguridad y con seguridad

#### Pestaña Servidores de Nombres

Tiene que poner el nombre del servidor.miempresa.local y la IP de este 192.168.1.254

| Proniedades de miempresa com                                                                                                    | Propiedades de miempresa.                                                                           | com                                        | ?                                                      | ×  |
|----------------------------------------------------------------------------------------------------|----------------------------------------------------------------------------------------------------|--------------------------------------------|--------------------------------------------------------|----|
|                                                                                                    | General Inicio de autoridad (SOA)                                                                   |                                            |                                                        |    |
| Servidores de nombres WINS Transferencias de zona                                                                                                    | Servidores de nombres                                                                               | WINS                                       | Transferencias de zona                                 | ī. |
| Estado: Ejecutándose                                                                                                    | Para agregar servidores de n                                                                        | ombres a la lista                          | , haga dic en Agregar.                                 |    |
| Tipo: Primario <u>C</u> ambiar                                                                                                    | Servidores de nombres:                                                                              |                                            |                                                        |    |
| Replicación: No es una zona integrada en Active Directory Cambiar                                                                                                    | Nombre completo de domini                                                                           | o (FQDN) del se                            | rvi Dirección IP                                       |    |
|                                                                                                    | servidor.miempresa.com.                                                                             |                                            | [192.168.1.254]                                        |    |
| Nombre del archivo de <u>z</u> ona:                                                                                                    |                                                                                                    |                                            |                                                        |    |
| mempresa.com.dns                                                                                                    |                                                                                                    |                                            |                                                        |    |
| Actualizaciones dinámicas: Sin seguridad y con seguridad 💌                                                                                                    |                                                                                                    |                                            |                                                        |    |
| Permitir actualizaciones dinámicas que no son seguras representa un<br>serio peligro para la seguridad porque se pueden aceptar<br>actualizaciones desde origenes que no son de confianza. |                                                                                                    |                                            |                                                        |    |
| Para establecer las propiedades de caducidad o Caducidad                                                                                                    |                                                                                                    |                                            |                                                        |    |
|                                                                                                    |                                                                                                    |                                            |                                                        |    |
|                                                                                                    | Agregar Modificar.<br>* representa una dirección IF<br>DNS y puede que no represe<br>este servidor. | Quitar<br>obtenida como<br>nte exactamente | resultado de una consulta<br>e recursos almacenados en |    |
| Aceptar Cancelar Apligar Ayuda                                                                                                    | Aceptar                                                                                             | Cancelar                                   | Apligar Ayuda                                          |    |

En los windows de usuario para que lo reconozca la zona tenemos que hacer dos cosas, poner el sufijo DNS al nombre y con la instrucción *ipconfig /registerdns* hacemos que automáticamente el pc se registre en la zona creada.

Dar de Alta un host A Manualmente (Gestión Estática):

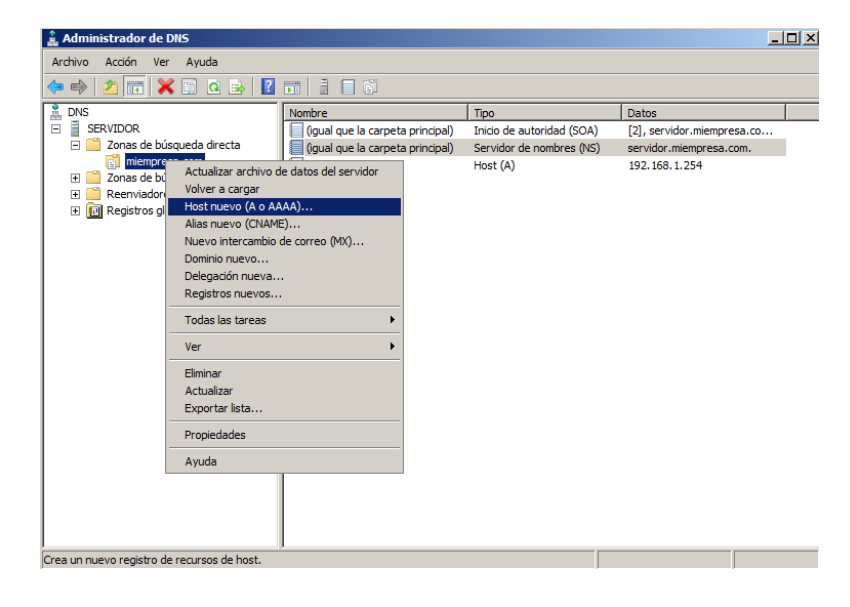

|                                                                       | By Roberto Jiménez                                            |
|-----------------------------------------------------------------------|---------------------------------------------------------------|
| Host nuevo                                                            | ×                                                             |
| Nombre (si se deja en blanco, se usa el nombre del dominio primario): |                                                               |
| Windows7                                                              |                                                               |
| Nombre de dominio completo (FQDN):                                    |                                                               |
| Windows7.miempresa.com.                                               |                                                               |
| Dirección <u>I</u> P:                                                 |                                                               |
| 192.168.1.20                                                          |                                                               |
| <u>Crear registro del puntero (PTR) asociado</u>                      |                                                               |
|                                                                       | DNS                                                           |
|                                                                       | El registro host Windows7.miempresa.com fue creado con éxito. |
| Agregar host Cancelar                                                 | Aceptar                                                       |

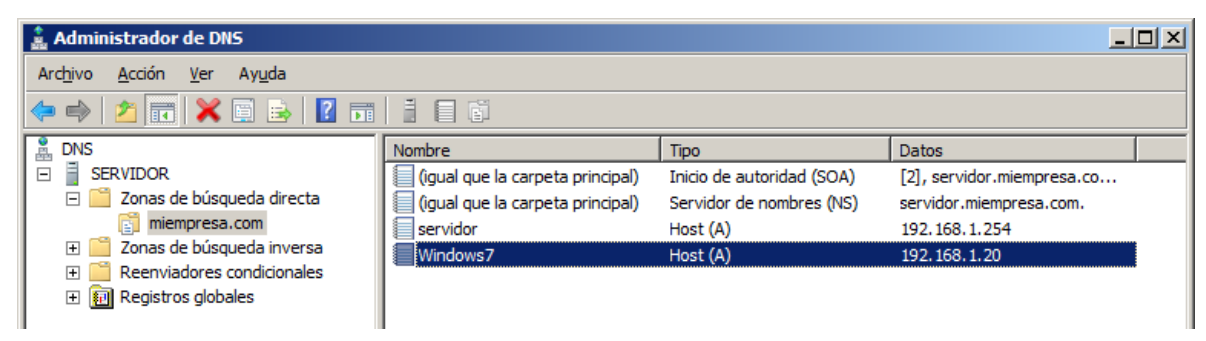

Ponerle el Sufijo DNS a los servidores y pc s de usuarios

|                                                                                                    | Cambios en el dominio o el nombre del equipo                                                                                                    |
|----------------------------------------------------------------------------------------------------|----------------------------------------------------------------------------------------------------|
|                                                                                                    | Puede cambiar el nombre y la pertenencia de este equipo. Los<br>cambios podrían afectar el acceso a los recursos de red. <u>Más</u><br>información |
| Suffio DNS y nombre NetBIOS del equipo                                                                                                    | Nombre de equipo:<br>SERVIDOR<br>Nombre completo de equipo:<br>SERVIDOR miemoresa com                                                              |
| Sufijo DNS principal de este equipo:<br>miempresa.com<br>✓ Cambiar el sufijo DNS principal cuando cambie la pertenencia al dominio<br>Nombre NetBIOS del equipo:<br>SERVIDOR<br>Este nombre se usa para la interoperabilidad con equipos y servicios antiguos.<br>Aceptar Cancelar | Miembro del                                                                                                    |
| Cambios en el dominio o el nombre del<br>Debe reiniciar el equipo para a<br>Antes de reiniciar, guarde todos los<br>todos los programas.                                                                                                    | equipo<br>aplicar los cambios.<br>s archivos abiertos y cierre                                                                                     |

| 🌲 Administrador de DNS                                                                                                    |                                                                                                    |  |
|----------------------------------------------------------------------------------------------------|----------------------------------------------------------------------------------------------------|--|
| Arc <u>h</u> ivo <u>A</u> cción <u>V</u> er Ay <u>u</u> da                                                                                                    |                                                                                                    |  |
| 🗢 🔿 🙍 🖬 🧕 🖬 🛔                                                                                                    |                                                                                                    |  |
| <ul> <li>DNS</li> <li>SERVIDOR</li> <li>Zonas de búsqueda directa</li> <li>miempresa.com</li> <li>Zonas de búsqueda inversa</li> <li>Reenviadores condicionales</li> <li>Registros globales</li> </ul> | Agregar una zona nueva<br>El sistema de nombres de dominios (DNS) permite a un espacio de nombre DNS ser dividido en<br>zonas. Cada zona almacena información acerca de uno o más dominios DNS contiguos.<br>Para agregar una zona nueva, en el menú Acción, haga clic en Zona nueva. |  |

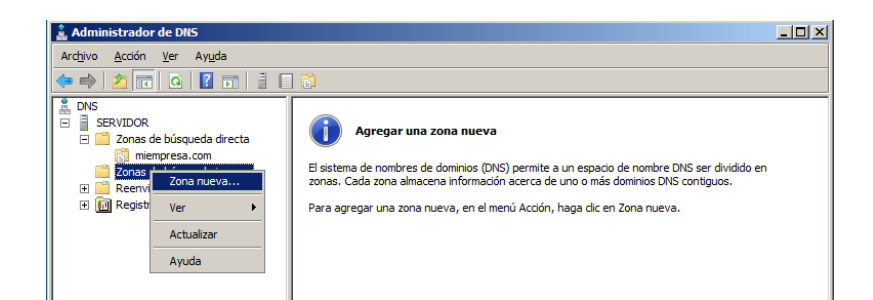

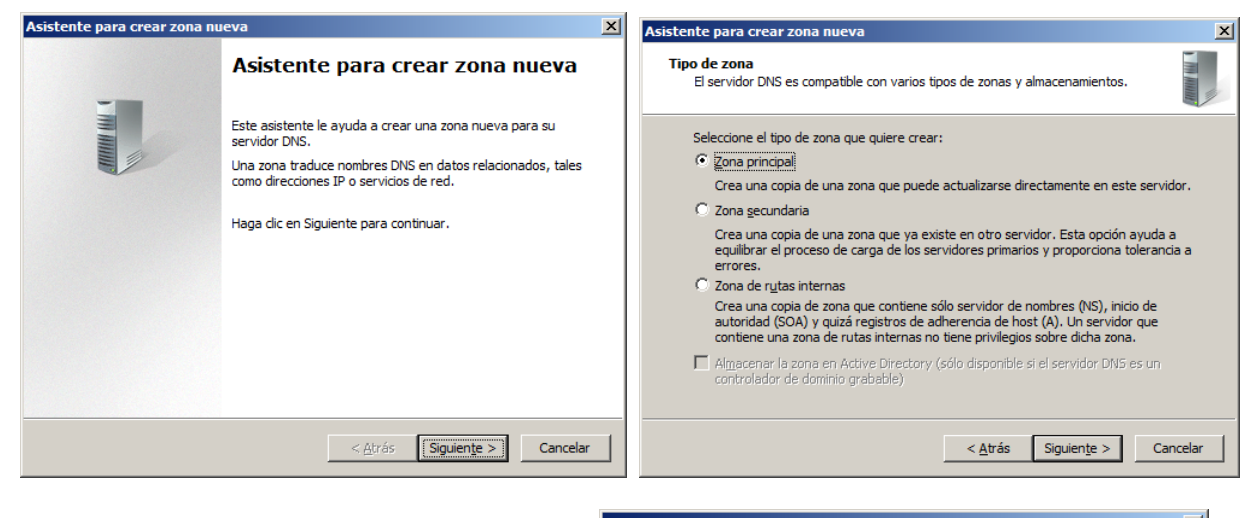

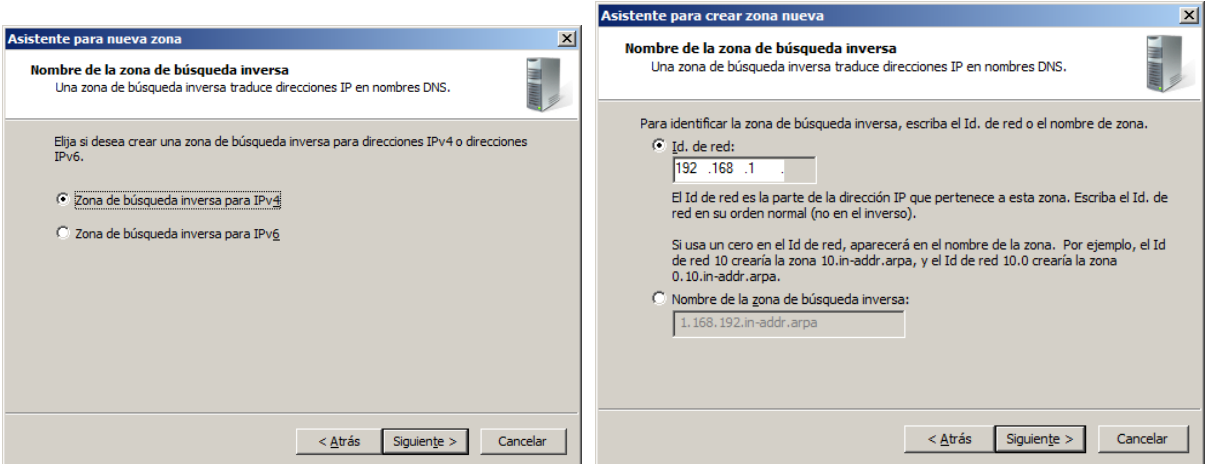

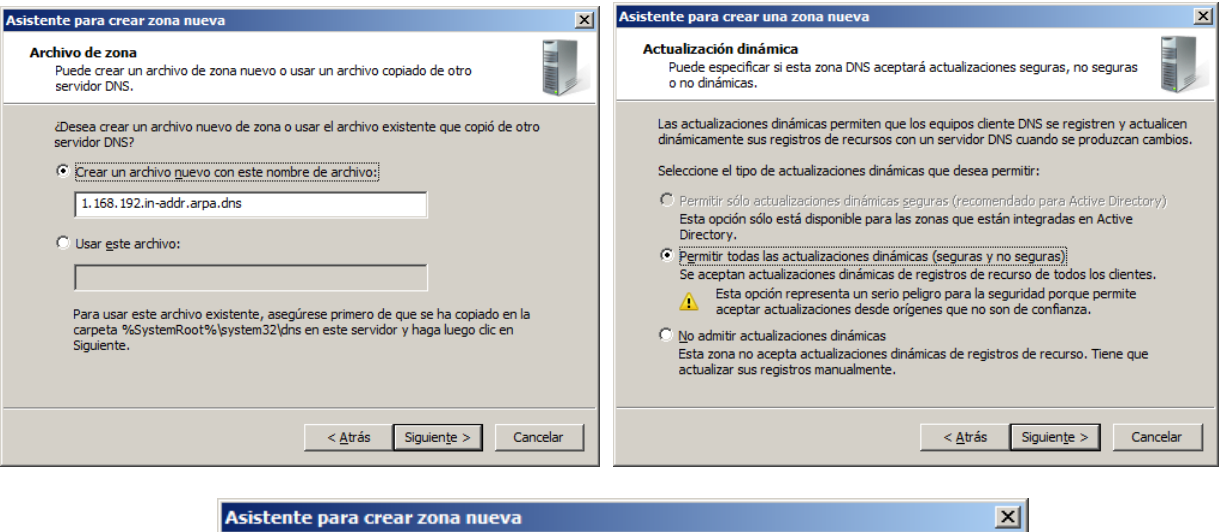

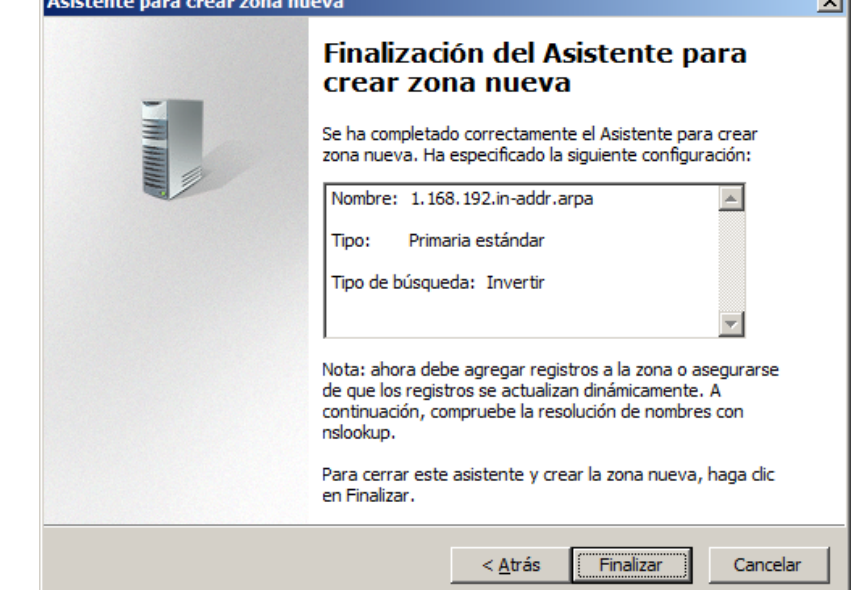

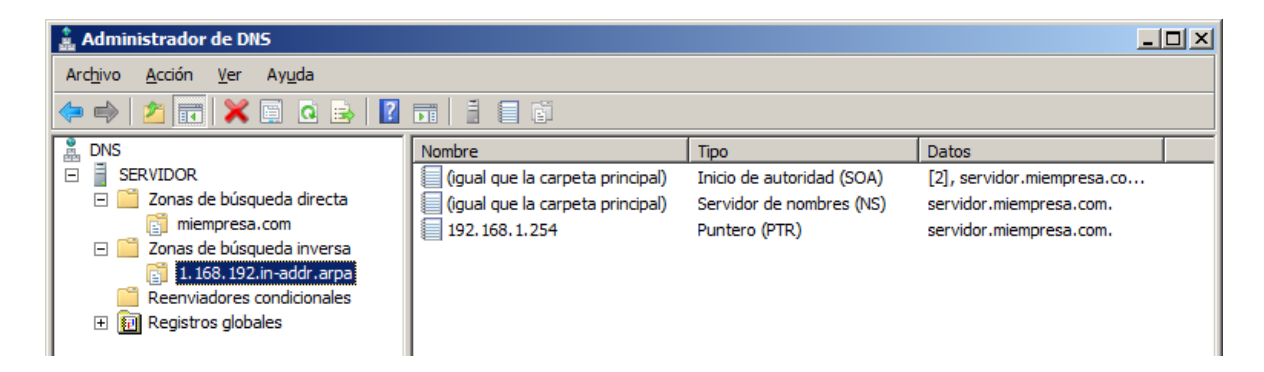

# En las anteriores ilustraciones, en las zonas creadas llamadas miempresa.com es un error de nomenclatura, en realidad se les quería llamar *miempresa.local*

#### Creación de un Servidor Secundario

Este se crea para la tolerancia a fallos, desde el servidor principal se hace una copia automatizada en el Servidor Secundario, esto se hace para que si se cae el servicio en el principal siga funcionando a través

del secundario. Se crean las zonas igual que en el servidor principal pero al crearlas hay que decirle que la zona tiene que ser **SECUNDARIA**.

#### Zonas de búsqueda DIRECTA

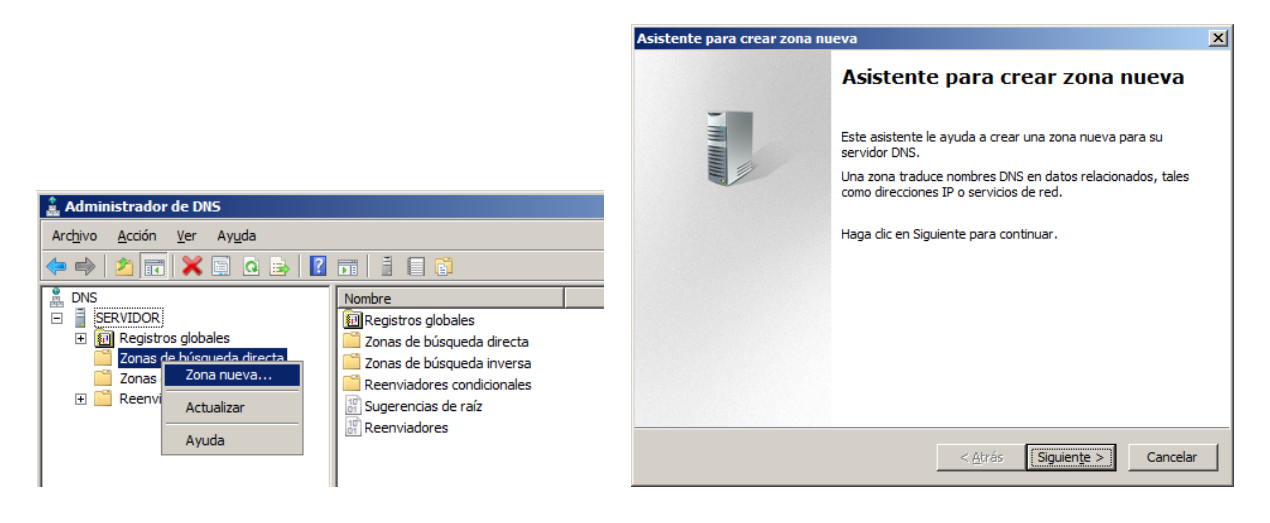

| Asistente para crear zona nueva                                                                                                    | ×                 |
|----------------------------------------------------------------------------------------------------|-------------------|
| <b>Tipo de zona</b><br>El servidor DNS es compatible con varios tipos de zonas y almacenamientos.                                                                                                    | 1 The Association |
| Seleccione el tipo de zona que quiere crear:                                                                                                    |                   |
| C Zona principal                                                                                                    |                   |
| Crea una copia de una zona que puede actualizarse directamente en este si<br>Zona secundaria                                                                                                    | ervidor.          |
| Crea una copia de una zona que ya existe en otro servidor. Esta opción ayu<br>equilibrar el proceso de carga de los servidores primarios y proporciona tole:<br>errores.                                                                 | uda a<br>rancia a |
| O Zona de rutas internas                                                                                                    |                   |
| Crea una copia de zona que contiene sólo servidor de nombres (NS), inicio o<br>autoridad (SOA) y quizá registros de adherencia de host (A). Un servidor qu<br>contiene una zona de rutas internas no tiene privilegios sobre dicha zona. | le<br>Je          |
| Almacenar la zona en Active Directory (sólo disponible si el servidor DNS es controlador de dominio grabable)                                                                                                    | Π                 |
| < <u>A</u> trás Siguien <u>t</u> e >                                                                                                    | Cancelar          |

| Asistente para crear zona nueva                                                                                                    | Asistente para crear zona nueva                                                                                                    |
|----------------------------------------------------------------------------------------------------|----------------------------------------------------------------------------------------------------|
| Nombre de zona<br>¿Qué nombre tiene la zona nueva?                                                                                                    | Archivo de zona<br>Puede crear un archivo de zona nuevo o usar un archivo copiado de otro<br>servidor DNS.                                                                                                    |
| El nombre de zona especifica la parte del espacio de nombres DNS para el que actúa el<br>servidor de autorización. Puede ser el nombre de dominio (bor ejemplo,<br>microsoft.com) o una parte del nombre de dominio (por ejemplo,<br>nuevazona.microsoft.com). El nombre de zona no es el nombre del servidor DNS.<br><u>Nombre de zona:</u> | ¿Desea crear un archivo nuevo de zona o usar el archivo existente que copió de otro servidor DNS?         © [Crear un archivo guevo con este nombre de archivo:]         miempresa.com.dns         © Usar gete archivo:         Para usar este archivo existente, asegúrese primero de que se ha copiado en la carpeta %SystemRoot%\system32\dns en este servidor y haga luego dic en Siguiente. |
| < <u>A</u> trás Siguien <u>t</u> e > Cancelar                                                                                                    | < <u>A</u> trás Siguien <u>t</u> e > Cancelar                                                                                                    |

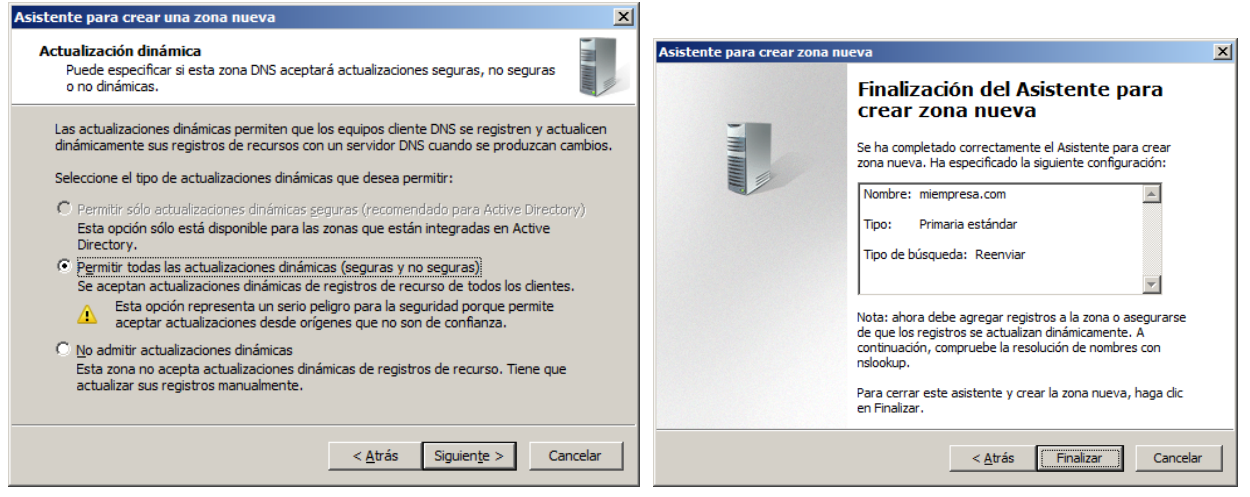

Da un fallo, como el del dibujo posterior:

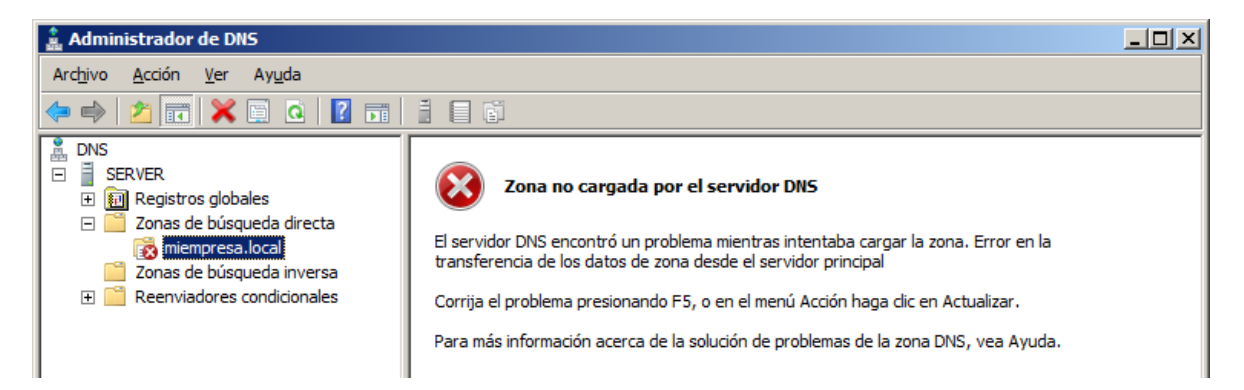

Tenemos que irnos al servidor principal y activar la opción de **TRANSFERENCIA DE ZONA** y darle la ip del servidor secundario

#### Zonas de búsqueda INVERSA

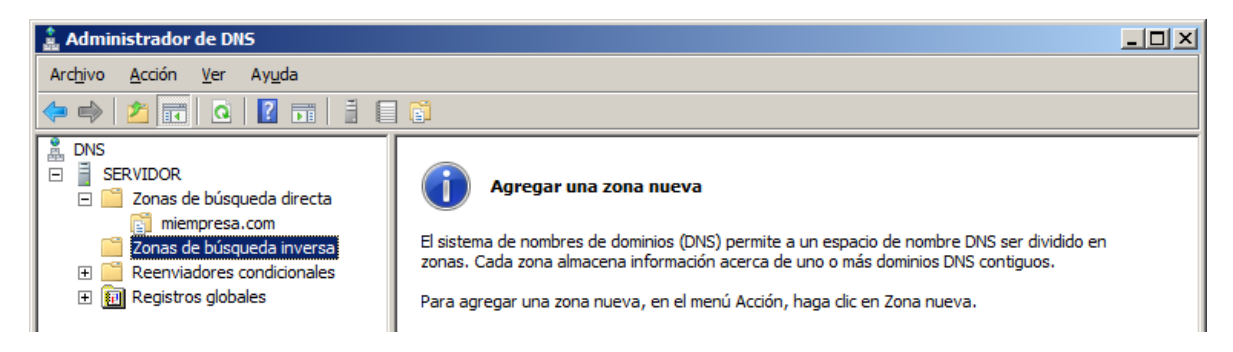

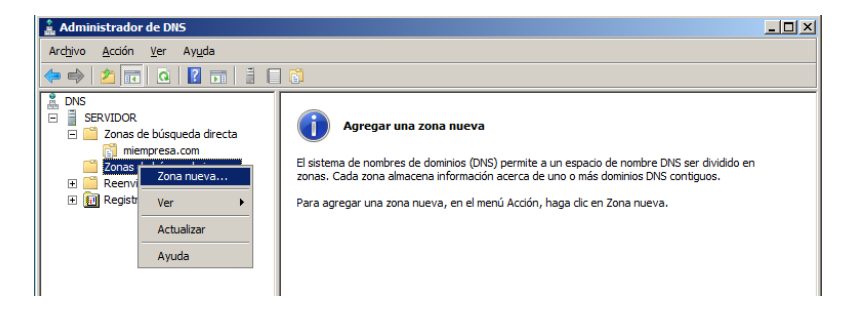

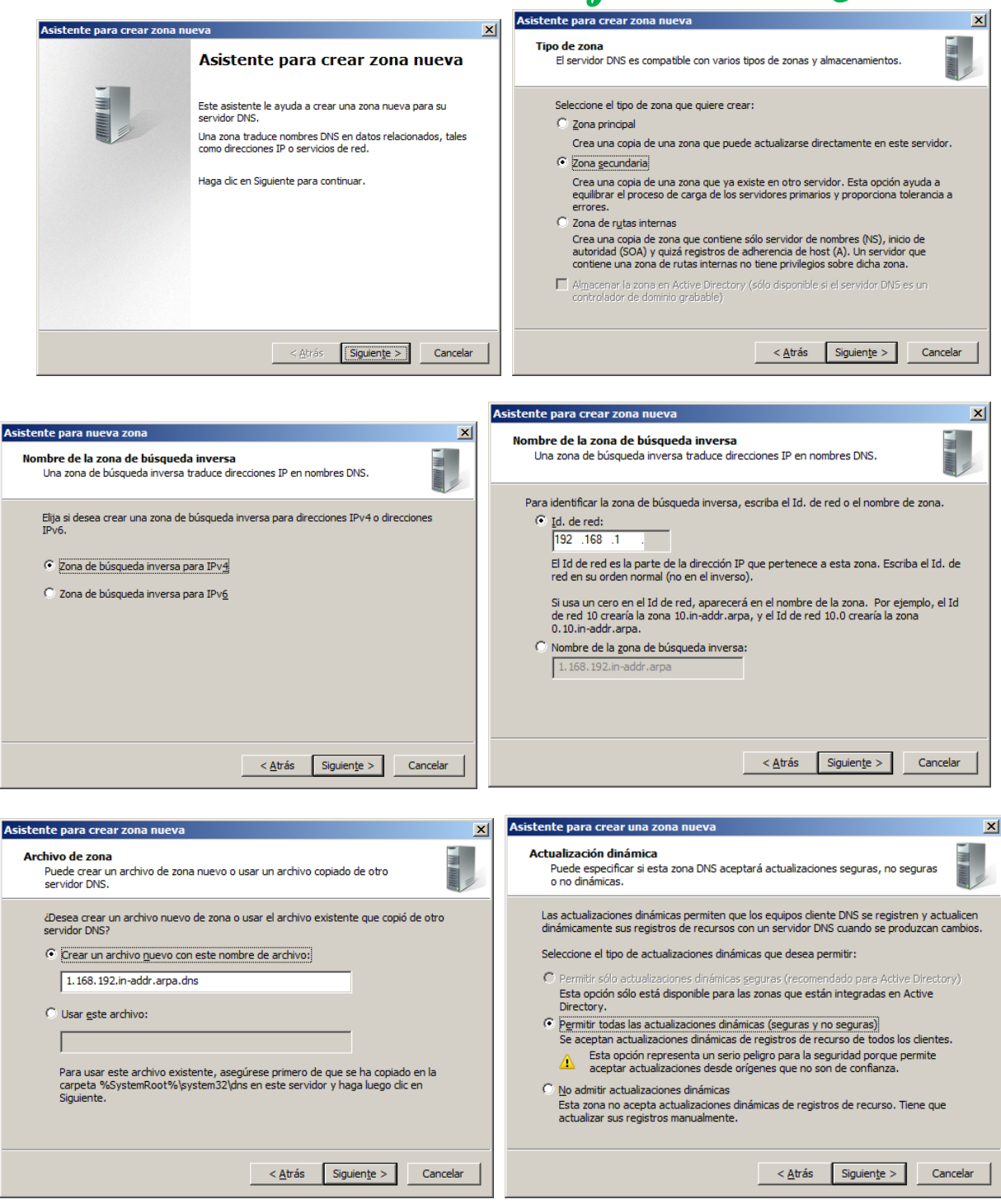

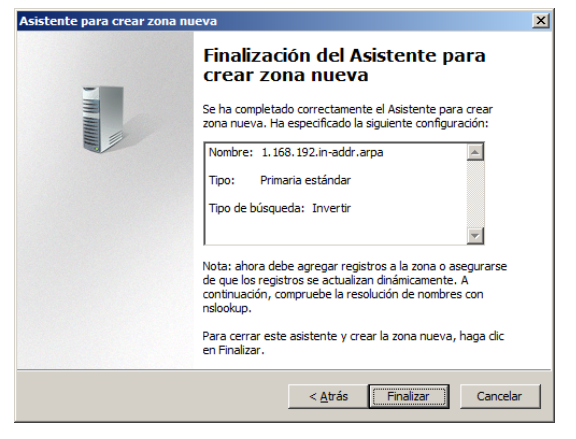

Da un fallo, como el del dibujo posterior:

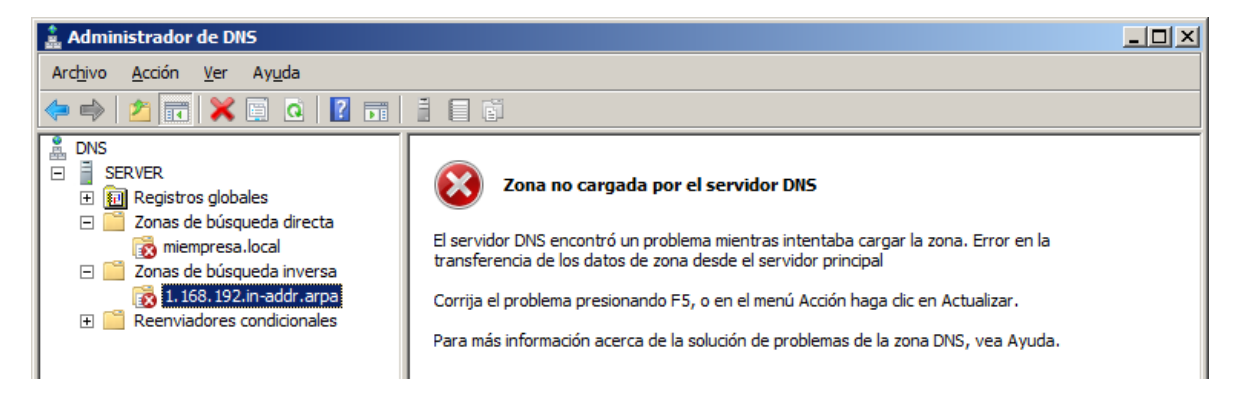

Tenemos que irnos al servidor principal y activar la opción de **TRANSFERENCIA DE ZONA** y darle la ip del servidor secundario

#### Activar la transferencia de Zona Automáticamente:

Esta configuración es válida para las zonas directas e inversas.

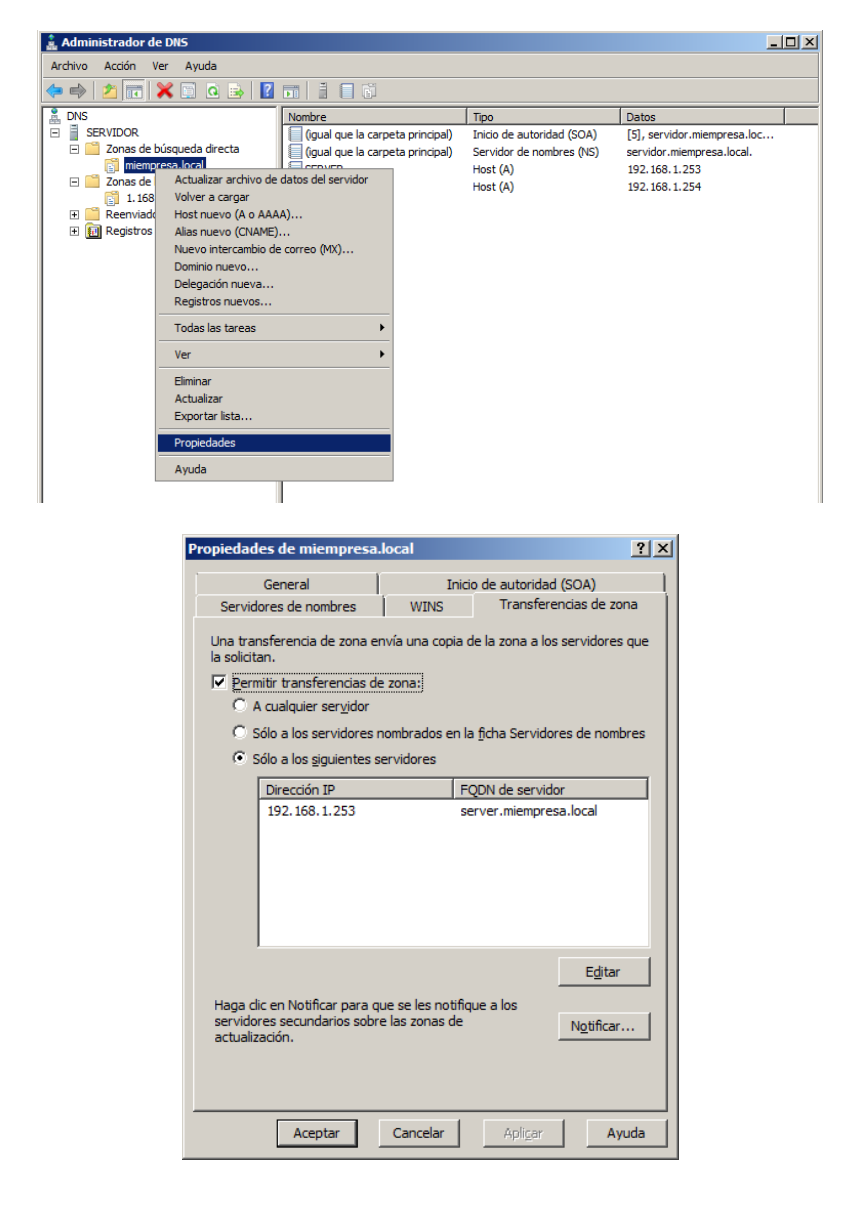

By Roberto Jiménez

#### Variación del intervalo de actualización del DNS

Para variar el intervalo de actualización del DNS, nos vamos al servidor principal

| 🌲 Administrador de DNS                                                                                                    |                                                                                                    |                                                                    |                                                                                                    | _ 🗆 🗡                                                        |
|----------------------------------------------------------------------------------------------------|----------------------------------------------------------------------------------------------------|--------------------------------------------------------------------|----------------------------------------------------------------------------------------------------|--------------------------------------------------------------|
| Archivo Acción Ver Ayuda                                                                                                    |                                                                                                    |                                                                    |                                                                                                    |                                                              |
| 🗢 🔿 🞽 📷 💥 🗎 🔒 🔽 🖬                                                                                                    |                                                                                                    |                                                                    |                                                                                                    |                                                              |
| NS         ■       SEVER         ■       Zonas de búsqueda directa         ○       Tonas de búsqueda inversa         ○       1.168.192.hr.addr.arpa         ■       Registros globales | Nombre<br>(gual que la carpeta princip<br>(gual que la carpeta princip<br>prueba<br>SERVER<br>servidor | Tipo<br>Tipon de autoridad (SC<br>Propiedades<br>Ayuda<br>Host (A) | Datos<br>(6), servidor.miemp<br>NS) servidor.miempresa<br>192, 168, 1.1<br>192, 168, 1.253<br>192, 168, 1.254 | Man<br>resa.loc stat<br>.local. stat<br>stat<br>stat<br>stat |
| Propiedades de<br>Servidores d                                                                                                    | miempresa.local<br>e nombres WINS                                                                      | Transferencia                                                      | ?     ×       as de zona             DA)                                                                      |                                                              |
| Núme <u>r</u> o de ser                                                                                                    | ie:                                                                                                    | I                                                                  | ncremento                                                                                                    |                                                              |
| Servidor prima                                                                                                    | rio:<br>npresa.local.                                                                                  | Ē                                                                  | xaminar                                                                                                    |                                                              |
| Persona respo<br>hostmaster.m                                                                                                    | nsable:<br>niempresa.local.                                                                            | E                                                                  | ixaminar                                                                                                    |                                                              |
| Intervalo de a                                                                                                    | ctuali <u>z</u> ación: 15 M                                                                            | inutos                                                             | >                                                                                                    |                                                              |
| Expira despué                                                                                                    | s de: 1 Di                                                                                             | ías 🔽                                                              |                                                                                                    |                                                              |
| TTL <u>m</u> ínimo<br>(predetermina                                                                                                    | do):                                                                                                   | oras 🔽                                                             |                                                                                                    |                                                              |
| <u>T</u> L para este                                                                                                    | registro: 0 :1 :                                                                                       | 0 :0 (DDDDD:                                                       | HH.MM.SS)                                                                                                    |                                                              |
|                                                                                                    | Aceptar Cancelar                                                                                       | Apli <u>c</u> ar                                                   | Ayuda                                                                                                    |                                                              |

#### Servidor DNS Configuración Zona Pública

Entramos en las propiedades del Servidor dentro del apartado del DNS, ahí configuramos las DNS públicas de Google, Telefónica...

|                                                                                                    | Propiedades de SERVIDOR |                                                                                                    |                                                                                           |                                                                                                    |                                                                             |
|----------------------------------------------------------------------------------------------------|-------------------------|----------------------------------------------------------------------------------------------------|-------------------------------------------------------------------------------------------|----------------------------------------------------------------------------------------------------|-----------------------------------------------------------------------------|
|                                                                                                    |                         | Depurar registro<br>Interfaces                                                                                                    | o Regis<br>Reenviadores                                                                   | stro de sucesos<br>Avanzadas                                                                                                    | Supervisión<br>Sugerencias de raíz                                          |
| Administrador de DNS<br>Archivo Acción Ver Ayuda                                                                                                    |                         | Los reenviadores son servidores DNS que puede usar es<br>resolver consultas DNS para registros que no puede res<br>Dirección IP FQDN de servi<br>8.8.8.8 <intentando r<br="">8.8.4.4 <intentando r<br="">9.9.9.9 <intentando r<="" th=""><th>que puede usar esti<br/>que no puede resol<br/>FQDN de servido<br/><intentando res<br=""><intentando res<br=""><intentando res<="" th=""><th>e servidor para<br/>ver el servidor.<br/>solver&gt;<br/>solver&gt;<br/>solver&gt;</th></intentando></intentando></intentando></th></intentando></intentando></intentando> |                                                                                           | que puede usar esti<br>que no puede resol<br>FQDN de servido<br><intentando res<br=""><intentando res<br=""><intentando res<="" th=""><th>e servidor para<br/>ver el servidor.<br/>solver&gt;<br/>solver&gt;<br/>solver&gt;</th></intentando></intentando></intentando> | e servidor para<br>ver el servidor.<br>solver><br>solver><br>solver>        |
| Instruction     Instruction     Instructi |                         | Vusar sugerencia<br>Nota: si hay reenvi<br>se usarán en lugar<br>reenviadores condi<br>el árbol de ámbito.                                                                                                    | as de raíz si no hay<br>iadores condicional<br>de los reenviadore<br>icionales, vaya al n | y reenviadores dispoi<br>les definidos para un<br>es de servidor. Para u<br>iodo Reenviadores ci                                                                                                    | nibles <u>Editar</u><br>dominio dado,<br>crear o ver los<br>ondicionales en |
|                                                                                                    |                         |                                                                                                    | Aceptar C                                                                                 | ancelar Ap                                                                                                    | i <u>c</u> ar Ayuda                                                         |
# By Roberto Timénez

ACTIVE DIRECTORY

### DC (CONTROLADOR DE DOMINIO)

### Controlador de Dominio en un bosque nuevo

Instalamos la función Servicios de Dominio de Active Directory.

| Asistente para agregar funciones                                                                                      |                                                                                                    | ×                                                                                                    | Asistente para agregar funciones                                                                          |                                                                                                    |
|----------------------------------------------------------------------------------------------------|----------------------------------------------------------------------------------------------------|----------------------------------------------------------------------------------------------------|----------------------------------------------------------------------------------------------------|----------------------------------------------------------------------------------------------------|
| Seleccionar func                                                                                                    | iones de servidor                                                                                                    |                                                                                                    | Progreso de la ins                                                                                        | stalación                                                                                                    |
| Antes de comenzar<br>Funcous de nervidor<br>Servicion de dominio de Active De<br>Confinación<br>Progreso<br>Resultado | Selectore una omis functores para instalar en este servidor.  Foreste  Active Directory Rights Management Services  Concols de acteurs prinections de restelle (passidad)  Concols de acteurs prinections de restelle (passidad)  Servicos de define Servicos de define Servicos de define Servicos de defineación de Aktive Directory Servicos de información de Vindova (VIC6) Servicos de majoresión Servicos de declarosión de Vindova (VIC6) Servicos de declarosión de Vindova (VIC6) Servicos de declarosión de Vindova (VIC6) Servicos de declarosión de Vindova (VIC6) Servicos de declarosión de Vindova (VIC6) Servicos de declarosión de Vindova (VIC6) Servicos de declarosión de Vindova (VIC6) Servicos de declarosión de Vindova (VIC6) Servicos de Vindova (VIC6) Servicos de VIC6) Servicos de Vindova (VIC6) Servicos de VIC6) Servicos de Vindova (VIC6) Servicos de VIC6) Servicos de VIC6 Servicos de VIC6 Servicos de VIC6 Servicos de VIC6 Servicos de VIC6 Servicos de VIC6 Servicos de VIC6 Servicos de VIC6 Servicos de VIC6 Servicos de VIC6 Servicos de VIC6 Servicos de VIC6 Servicos de VIC6 Servicos de VIC6 | Destripción:<br><u>Directory (40,05) elmecosa</u><br>tariota y (40,05) elmecosa<br>la red y pone esta información acerta<br>deministradores de los alpitos de<br>la red y pone esta información<br>acostroladores de dominio para<br>costroladores de dominio para<br>properciosa na los usuantos de red<br>ado la red mediunte un único proceso<br>de inicio de sesión. | Antes de comensar<br>Funciones de servidor<br>Bervicos de domina de Active Dr<br>Confirmadón<br>Resultado | Se están instalando las siguentes funciones, servicos de función o característicos: Servicios de dominio de Active Directory |
|                                                                                                    | < Agterior Siguien                                                                                                    | te >Cancelar                                                                                                    |                                                                                                    | < Agterior Spciente > [Instalar. Cancelar                                                                                    |

Pulsamos en el enlace del DCPROMO.EXE

| Arc <u>h</u> ivo <u>A</u> cción <u>V</u> er Ay <u>u</u> da                                                                  |                                                                                                    |                                                        |
|----------------------------------------------------------------------------------------------------|----------------------------------------------------------------------------------------------------|--------------------------------------------------------|
|                                                                                                    |                                                                                                    |                                                        |
| 🗢 🔿   🚈 🖬 🛛                                                                                                    |                                                                                                    |                                                        |
| Administrador del servidor (SERVIDOR)                                                                                       | Servicios de dominio de Active Directory                                                                                                    |                                                        |
| Servicios de acceso y directivas de redes     Servicios de dominio de Active Directory     Servicios DHCP     Servicior DNS | Almacena datos de directorio y administra la comunicación entre usua<br>de sesión, autenticación y búsquedas de directorio.                                   | rios y dominios, incluidos los procesos de inicio      |
| Características                                                                                                    | Resumen                                                                                                    |                                                        |
| Configuración                                                                                                    | Este consider aús no colortá discutando como controlador do dominio.                                                                                          | Figure el Asistente para la instalación de             |
| 🕀 📑 Almacenamiento                                                                                                    | los Servicios de dominio de Active Directory (dcpromo.exe).                                                                                                   |                                                        |
|                                                                                                    |                                                                                                    |                                                        |
|                                                                                                    | Eventos: Ninguno en el último período de 24 horas                                                                                                    | 🔄 Ir al Visor de eventos                               |
|                                                                                                    |                                                                                                    | Filtrar eventos                                        |
|                                                                                                    | Nivel Id. del ev Fecha y hora                                                                                                    | Propiedades                                            |
|                                                                                                    | Image: Servicios del sistema: 4 en ejecución, 6 detenido(s)         Nombre para mostrar         Nombre de ser         Litta actualización: 16/06/2012 0:26:18 | <ul> <li>Ir a Servidos</li> <li>Preferendas</li> </ul> |

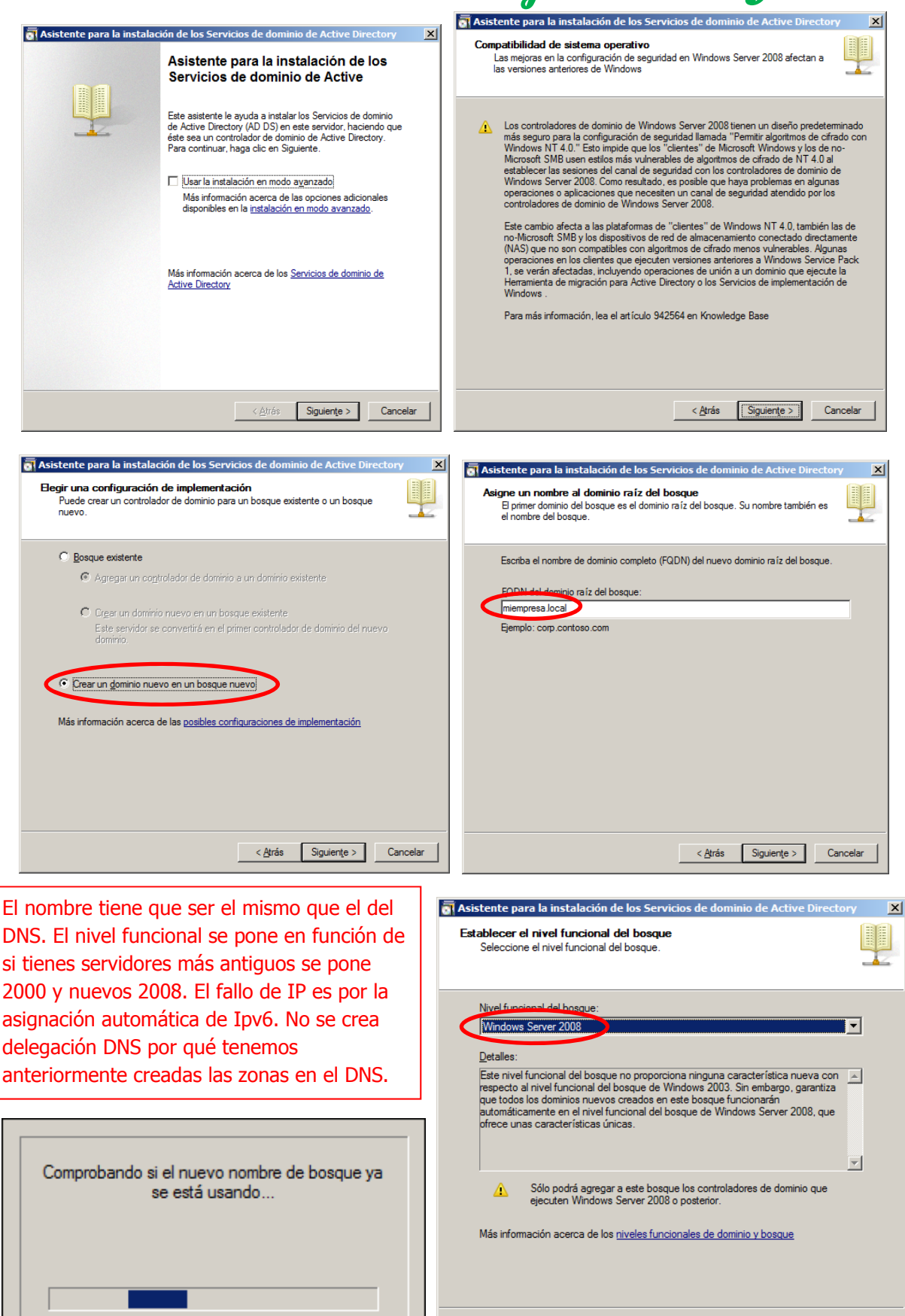

< <u>A</u>trás Siguiente > Cancelar

| Asistente para la instalación de los servicios de dominio de Active Directory                                                                                                    |                                                                                                    |
|----------------------------------------------------------------------------------------------------|----------------------------------------------------------------------------------------------------|
| Opciones adicionales del controlador de dominio                                                                                                    |                                                                                                    |
|                                                                                                    |                                                                                                    |
| Seleccione las opciones adicionales para este controlador de dominio.                                                                                                    |                                                                                                    |
| 🔽 Catálogo global                                                                                                    | Astanastán de dimentán TD askáktan                                                                                                    |
| Controlador de dominio de sólo lectura (RODC)                                                                                                    |                                                                                                    |
| Información adicional:                                                                                                    | 🕖 Este equipo tiene direcciones IP asignadas dinámicamente                                                                                                    |
| El primer controlador de dominio de un bosque debe ser un servidor de                                                                                                    |                                                                                                    |
| catálogo global y no puede ser un RODC.                                                                                                    | Este equipo tiene al menos un adaptador de red fisico que no tiene asignadas direcciones<br>IP estáticas en sus propiedades IP. Debe asignar direcciones IP estáticas a todos los<br>adaptadores de red físicos para que el funcionamiento del Sistema de nombres de dominio<br>(DNS) sea confiable, para IPv4 e IPv6 si están disponibles. Consulte la <u>Ayuda</u> para<br>obtener más información. |
| Más información acerca de las opciones adicionales del controlador de dominio                                                                                                    | ¿Desea continuar sin asignar direcciones IP estáticas?                                                                                                    |
|                                                                                                    | <u>Sí</u> , el equipo usará una dirección IP asignada dinámicamente (no recomendado).                                                                                                    |
| < <u>A</u> trás Siguiente > Cancelar                                                                                                    | No, asignaré direcciones IP estáticas a todos los adaptadores de red<br>físicos.                                                                                                    |
|                                                                                                    |                                                                                                    |
|                                                                                                    | 🗐 Asistente nara la instalación de los Servicios de dominio de Active Directory 🛛 🗙                                                                                                    |
| 👼 Asistente para la instalación de los Servicios de dominio de Active Directory                                                                                                    | Ilbiassión de la base de dates les ambiens de moister y SYCVOI                                                                                                    |
| Crear delegación DNS                                                                                                    | Especifique las carpetas que contendrán la base de datos del controlador de                                                                                                    |
|                                                                                                    | dominio de Active Directory, los archivos de registro y SYSVUL.                                                                                                    |
|                                                                                                    |                                                                                                    |
| Se detectó una infraestructura de Sistema de nombres de dominio (DNS) existente para                                                                                                  | Para mejorar el rendimiento y la capacidad de recuperación, almacene la base de                                                                                                    |
| la zona principal de este dominio. Antes de que esta infraestructura DNS pueda<br>resolver nombres de equino en este dominio, deberá crear una delegación DNS en la                   | datos y los archivos de registro en volúmenes separados.                                                                                                    |
| zona principal que apunte a este servidor.                                                                                                    | Carpeta de la base de datos:                                                                                                    |
| ¿Desea crear la delegación UNS?                                                                                                    | C:\Windows\NTDS Examinar                                                                                                    |
| C Sí, intentar crear automáticamente la delegación DNS durante esta instalación.                                                                                                    | Campeta de archivos de registro:                                                                                                    |
| <ul> <li>Se le pedirá que proporcione credenciales adicionales para crear la</li> </ul>                                                                                               | Cameta SYSVOI :                                                                                                    |
| debassie DNS                                                                                                    | C:\Windows\SYSVOL Examinar                                                                                                    |
| No, no crear la delegación DNS:                                                                                                    |                                                                                                    |
| Precaución: los equipos presentes en la red no podrán usar DNS para<br>localizar los equipos de este nuevo dominio hasta que se cree una                                              | Más información acerca de cómo <u>colocar los archivos de los Servicios de dominio de</u>                                                                                                    |
| delegación DNS.                                                                                                    | <u>Addre Directory</u>                                                                                                    |
| Mas información acerca de las <u>deregaciónes DIVS</u>                                                                                                    |                                                                                                    |
|                                                                                                    |                                                                                                    |
|                                                                                                    |                                                                                                    |
| < Atrás Siguiente > Cancelar                                                                                                    | < Atrás Siquiente > Cancelar                                                                                                    |
|                                                                                                    |                                                                                                    |
|                                                                                                    |                                                                                                    |
| Asistente para la instalación de los Servicios de dominio de Active Directory                                                                                                    | Asistente para la instalación de los Servicios de dominio de Active Directory                                                                                                    |
| Contraseña de admin. del Modo de restauración de servicios de directorio                                                                                                    | Resumen                                                                                                    |
|                                                                                                    |                                                                                                    |
|                                                                                                    |                                                                                                    |
| La cuenta de Administrador del modo de restauración de servicios de directorio es<br>diferente de la cuenta de Administrador del dominio.                                             | Revisar las selecciones:<br>Configure este servidor como el primer controlador de dominio de Active Directory                                                                                                    |
| Asigne una contraseña para la cuenta de administrador que se usará cuando el                                                                                                    | de un nuevo bosque.                                                                                                    |
| controlador de dominio se inicie en el modo de restauración de servicios de directorio.<br>Se recomiendar de dominio se inicie en el modo de restauración de servicios de directorio. | El nuevo nombre del dominio es miempresa local. Éste es también el nombre del                                                                                                    |
| Contraseña:                                                                                                    | El nombre NetBIOS del dominio de MIEMPRESA                                                                                                    |
| Confirmar contraseña:                                                                                                    | Nival functional del horaure: Windowe Server 2009                                                                                                    |
|                                                                                                    | Nival funcional dal dominio: Windows Server 2000                                                                                                    |
| Más información acerca de la <u>contraseña del modo de restauración de servicios de</u><br>directorio                                                                                 | Citia: Default Cite Name                                                                                                    |
|                                                                                                    | piero: Default-Hist-Site-Name                                                                                                    |
|                                                                                                    | Siguiente.                                                                                                    |
|                                                                                                    | Esta configuración se puede exportar a un archivo de Exportar configuración                                                                                                    |
|                                                                                                    | Más información acerca de cómo <u>usar un archivo de</u>                                                                                                    |
|                                                                                                    | <u>rosputostas</u>                                                                                                    |
|                                                                                                    | _                                                                                                    |
| < <u>A</u> trás Siguien <u>t</u> e > Cancelar                                                                                                    | < <u>A</u> trás Siguiențe > Cancelar                                                                                                    |
|                                                                                                    |                                                                                                    |

Especificamos una contraseña de administrador del dominio *miempresa.local: Aa123456* 

By Roberto Jiménez

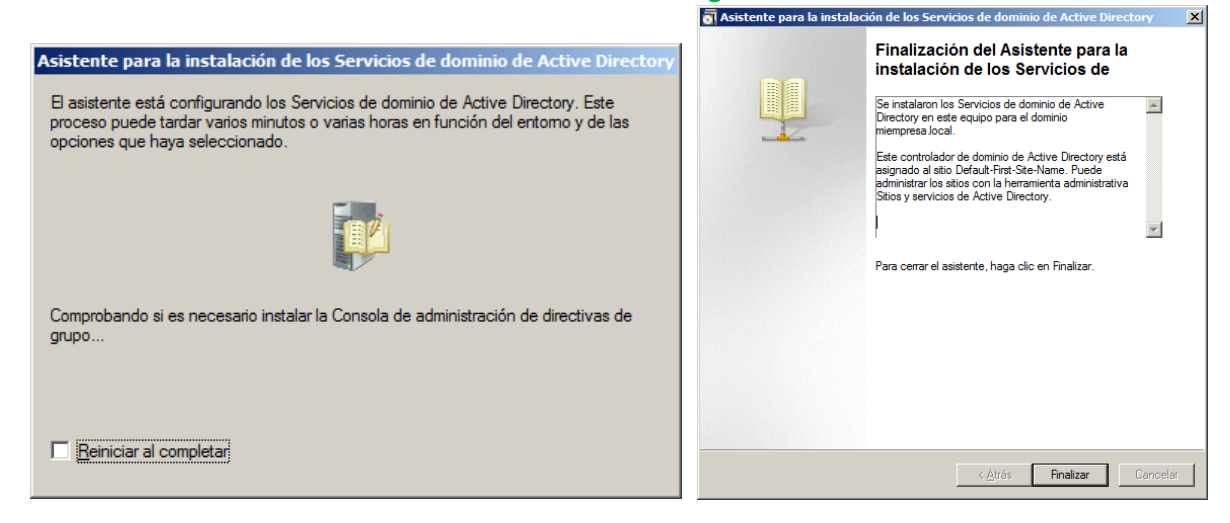

### Creación y Eliminación de Unidades Organizativas

Las unidades organizativas contienen usuarios, se pueden crear y eliminar tanto usuarios como unidades organizativas.

#### Creación de Unidad Organizativa

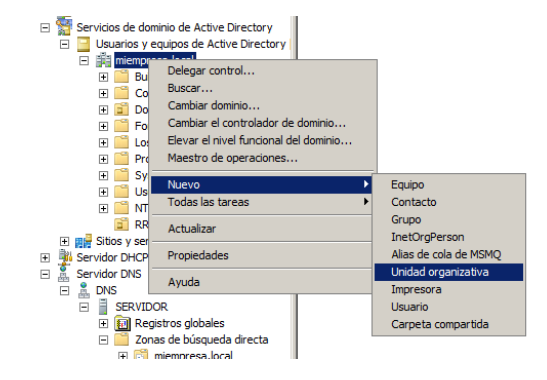

### Eliminación de Unidad Organizativa

Las unidades organizativas están bloqueadas para su eliminación accidental, esto conllevaría perderlas con todos los usuarios que tuvieran anexados a ellas, para ello Windows 2008 las bloquea con la *protección contra eliminación accidental*.

Seleccionando la unidad organizativa nos vamos al menú ver y marcamos la opción *características avanzadas.* 

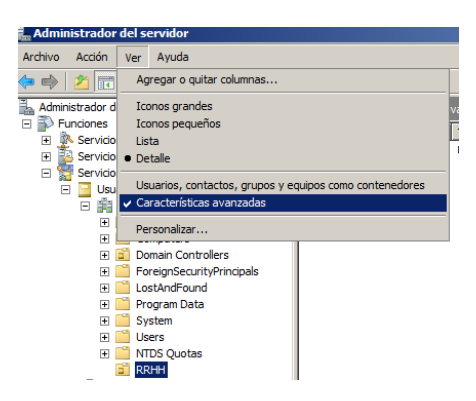

Seguidamente entramos en las opciones de la unidad organizativa y le damos botón derecho propiedades, y en la pestaña *Objeto* quitamos la marca de *Proteger objeto contra eliminación accidental.* 

Seguidamente nos vamos a la unidad organizativa y ya nos deja su eliminación.

|                                                                                                    | Propiedades de RRHH                                                            |
|----------------------------------------------------------------------------------------------------|--------------------------------------------------------------------------------|
| Administrador del servidor                                                                                                    | Conserved Administration on Objecto Conserved and COM. [Editors to additional] |
| Archivo Acción Ver Ayuda                                                                                                    | General   Administrado por Objeto   Segundad   CON+   Editor de atributos      |
| 🗢 🔿 🙍 🔏 🗂 🗶 🗈 🙆 🖥                                                                                                    | Nombre canónico <u>d</u> el objeto:                                            |
| Administrador del servidor (SERVIDOR)                                                                                                    | miempresa.local/RRHH                                                           |
| E Servicios de acceso y directivas de redes                                                                                                    | ,                                                                              |
| Servicios de archivo     Servicios de dominio de Active Directory                                                                                                    | Clase de obieto: Unidad organizativa                                           |
| 🖃 📴 Usuarios y equipos de Active Directory                                                                                                    |                                                                                |
| Imiempresa.local      Imiempresa.local      Imiempresa.local | Creado: 16/06/2012 1:17:26                                                     |
| Computers                                                                                                    | Modificado: 16/06/2012 1:17:27                                                 |
| Domain Controllers      EoreignSequrityPrincipals                                                                                                    |                                                                                |
|                                                                                                    | Números de secuencias actualizadas (USN):                                      |
| Program Data                                                                                                    | Actual: 12640                                                                  |
| E System<br>Users                                                                                                    | <u>notadi.</u>                                                                 |
|                                                                                                    | <u>O</u> riginal: 12639                                                        |
| E B Sitios y serv Delegar control                                                                                                    |                                                                                |
| 🗉 🎍 Servidor DHCP 🛛 Mover                                                                                                    | Proteger objeto contra eliminación accidental                                  |
| E Servidor DNS Buscar                                                                                                    |                                                                                |
| SERVID Nuevo                                                                                                    |                                                                                |
| Reg Todas las tareas                                                                                                    |                                                                                |
| E Zon Ver                                                                                                    |                                                                                |
| 🖃 🦳 Zon Cortar                                                                                                    |                                                                                |
| Eliminar                                                                                                    |                                                                                |
| Características     Actualizar                                                                                                    |                                                                                |
| Diagnóstico     Exportar lista                                                                                                    |                                                                                |
| Connguración     Propiedades                                                                                                    |                                                                                |
| Ayuda                                                                                                    | Aceptar Cancelar Apligar Ayuda                                                 |

### Creación de usuarios o creación de usuarios dentro de una unidad organizativa

La creación de usuarios se hace de la misma manera esté dentro o no de una unidad organizativa.

| Administrador del s    | ervidor                    |                        |
|------------------------|----------------------------|------------------------|
| Archivo Acción Ver     | Ayuda                      |                        |
| 🗢 🔿   🚈 📊 🐇            | 📋 🗙 🗊 🧟 🗟                  | 2                      |
| Administrador del serv | idor (SERVIDOR)            | RRHH 1 objetos [Filtro |
| E P Funciones          |                            | Nombre                 |
| Servicios de ac        | ceso y directivas de redes | Roberto Timénez        |
| 🗄 🎽 Servicios de ar    | chivo                      |                        |
| E Servicios de de      | ominio de Active Directory |                        |
| 🖃 🧧 Usuarios y         | equipos de Active Director | Y I                    |
|                        | itto                       |                        |
|                        | mouters                    |                        |
|                        | main Controllers           |                        |
|                        | reignSecurityPrincipals    |                        |
| H = 10                 | stAndFound                 |                        |
| 🕀 🖬 Pri                | pgram Data                 |                        |
| 🕂 🧮 Sv                 | stem                       |                        |
| 🕀 🧰 Us                 | ers                        |                        |
| 🗄 🗎 🗎 🗄 🕂              | DS Quotas                  |                        |
| 🖬 RF                   |                            |                        |
| 🛨 📑 Sitios y se        | Delegar control            |                        |
| 🕀 🏂 Servidor DHCF      | Mover                      |                        |
| 🖃 🤱 Servidor DNS       | Buscar                     |                        |
| E 🛔 DNS                | Nuevo 🕨                    | Equipo                 |
| 🖃 📄 SERVI              | Todas las tareas           | Contacto               |
| 🛨 🔝 Re                 |                            | Grupo                  |
| 🗆 🖂 🖂                  | Ver 🕨                      | InetOrgPerson          |
| E 🚺                    | Cortar                     | Alias de cola de MSMO  |
|                        | Eliminar                   | Unidad organizativa    |
| 6                      | Cambiar pombre             | Impresora              |
| 🕀 🗏 Re                 | Actualizar                 | Usuario                |
|                        | Exportar lista             | Carpeta compartida     |
| Configuración          | Exportal listern           | Competer comperious    |
|                        | Propiedades                |                        |
|                        | Avuda                      |                        |
|                        |                            |                        |

Por ejemplo creamos el usuario *Pepe Pérez:* 

Nos vamos a la unidad organizativa o fuera de ella dependiendo de dónde lo queremos crear y damos

Botón derecho *Nuevo y Usuario.* Seguidamente le ponemos nombre, apellidos y el nombre de inicio de sesión en el dominio. Seguidamente le configuraremos la contraseña y crearemos el usuario. Después podemos entrar en las propiedades del usuario para configurar la ruta a una unidad mapeada, a que

-

Cancelar

Finalizar

< <u>A</u>trás

grupo pertenece (privilegios) y guardaremos todos los datos necesarios si para nosotros nos cabe la posibilidad en nuestro dominio de hacer búsquedas dentro de él.

| Nuevo objeto - Usuario                                                   | X Nuevo objeto - Usuario                                             |
|--------------------------------------------------------------------------|----------------------------------------------------------------------|
| Crear en: miempresa Jocal/RRHH                                           | Crear en: miempresa.local/RRHH                                       |
| Nombre: pepe Iniciales:                                                  | Contraseña:                                                          |
| Ap <u>e</u> llidos: perez                                                | Confirmar contraseña:                                                |
| Nombre completo: pepe perez                                              | El usuario debe cambiar la contraseña al iniciar una sesión de nuevo |
| No <u>m</u> bre de inicio de sesión de usuario:                          | ✓ El usuario no puede cambiar la contraseña                          |
| pepe.perez @miempresa.local 💌                                            | ✓ La contraseña nunca caduca                                         |
| Nombre de inicio de sesión de usuario (anterior a <u>Wi</u> ndows 2000): | 🔲 La cuenta está <u>d</u> eshabilitada                               |
| MIEMPRESA\ pepe.perez                                                    |                                                                      |
|                                                                          |                                                                      |
| < <u>A</u> trás Siguiente > Cancelar                                     | < <u>A</u> trás Siguiențe > Cancelar                                 |
| Nuevo objeto - Usuario                                                   | ×                                                                    |
| Crear en: miempresa                                                      | a.local/RRHH                                                         |
| Cuando haga clic en Finalizar, se o                                      | creará el siguiente objeto:                                          |
| Nombre completo: pepe perez                                              |                                                                      |
| Nembro do inicio do posión dol un                                        |                                                                      |

El usuario no puede cambiar la contraseña. La contraseña nunca caduca.

Propiedades del Usuario Pepe Pérez

| Provide de page parez                                                                                                    | Propiedades de pepe perez                                                                                                    |
|----------------------------------------------------------------------------------------------------|----------------------------------------------------------------------------------------------------|
| Propiedades de pepe perez       ♪ メ         Membro de Replicación de contraseñas Marcado Objeto Segundad Entomo Sesiones Control remoto Perfil de Servicios de Terminal Server COM+ Editor de atributos General Dirección Cuenta Perfil Teléfonos Organización Certificados publicados Perfiles esión de usuano:         Vergore de inicio de sesión de usuano:       ●         Vergore de inicio de sesión de usuano:       ●         Vergore de inicio de sesión de usuano (anterior a Windows 2000):       ●         Numbre de inicio de sesión de usuano (anterior a Windows 2000):       ●         MUEMPRESA\       pepe perez         Horas de inicio de sesión       Iniciar sesión en         Desbloquear cuenta       ●         Opcientes de cuenta:       ●         □ usuario no puede cambiar la contraseña en el siguiente inicio de       ●         □ usuario no puede cambiar la contraseña en el siguiente inicio de       ●         □ La contraseña nunca caduca       Amacenar contraseña utilizando cfrado reversible       ●         □ La cuenta contexe       ●       ●         ● junca       ●       ●       ●         ● inde:       martes . 17 de julio de 2012       ● | Propiedades de pepe perez       ? X         Miembro de Replicación de contraseñas Marcado Objeto Seguidad Entomo Sesiones Control remoto Perfil de Servicios de Terminal Server COM+ Editor de atributos General Dirección Cuenta Perfil Teléfonos Organización Certificados publicados         Perfil de usuario       Buta de acceso al perfil:         Script de inicio de sesión:       Carpeta particular         Carpeta particular       ? Nervidor/compartida |
| Aceptar Cancelar Apligar Ayuda                                                                                                    | Aceptar Cancelar Apligar Ayuda                                                                                                    |

| By T                                                                                                    | Roberto Jimé                                                               | èncz |
|----------------------------------------------------------------------------------------------------|----------------------------------------------------------------------------|------|
| Propiedades de pepe perez                                                                                                    | ? ×                                                                        |      |
| Sesiones       Control remoto       Perfil de Servicios de Terminal Server       COM         General       Dirección       Cuenta       Perfil       Teléfonos       Organización         Membro de       Replicación de contraseñas       Marcado       Objeto       Image: Contraseñas         Membro de:       Nombre       Carpeta de los Servicios de dominio de Active Dir       Usuarios del domi       Mempresa Jocal/Users | M+ Editor de atributos  <br>Certificados publicados  <br>Seguridad Entorno |      |
| Agregar Quitar<br>Grupo principal: Usuarios del dominio<br>Establecer grupo principal<br>No es necesario cambiar Grupo principal<br>in o tiene clientes de Macintosh o<br>aplicaciones compatibles con POSIX.                                                                                                    |                                                                            |      |

Cancelar

Apli<u>c</u>ar

Desde la pestaña Cuenta dentro de las opciones del usuario se pueden configurar también opciones:

Aceptar

- Desbloquear la cuenta
- Horas de inicio de sesión
- Iniciar sesión en los equipos que le especifiquemos
- Configuración de la contraseña

| ropiedades (                                                                    | le pepe pere                                                          | z                                                                               |                                                          |                                 |                                        | ? >                                  |
|---------------------------------------------------------------------------------|-----------------------------------------------------------------------|---------------------------------------------------------------------------------|----------------------------------------------------------|---------------------------------|----------------------------------------|--------------------------------------|
| Miembro de<br>Sesiones   (<br>General   D<br>No <u>m</u> bre de i<br>pepe.perez | Replicación<br>Control remoto<br>irección Cue<br>nicio de sesión      | n de contraseñas<br>Perfil de Servicio<br>enta Perfil T<br>de usuario:<br>@miem | Marcado<br>s de Terminal s<br>eléfonos Or<br>presa.local | Objeto Server COM<br>ganización | Seguridad<br>1+ Editor<br>Certificados | Entomo<br>de atributos<br>publicados |
| Nombre de i<br>MIEMPRES                                                         | nicio de sesión                                                       | de usuario (anterior<br>pepe.pr                                                 | r a <u>W</u> indows 20<br>erez                           | 000):                           | 1                                      |                                      |
| <u>H</u> oras de in                                                             | icio de sesión                                                        | . Iniciar sesión e                                                              | :n                                                       |                                 |                                        |                                      |
| Des <u>b</u> log                                                                | uear cuenta                                                           | >                                                                               |                                                          |                                 |                                        |                                      |
| Opciones de                                                                     | cuenta:                                                               |                                                                                 |                                                          |                                 |                                        |                                      |
| ☐ E usu<br>☞ E usu<br>☞ La cor<br>☐ Almac                                       | ario debe camb<br>ario no puede c<br>ntraseña nunca<br>enar contraseñ | iar la contraseña er<br>:ambiar la contraser<br>caduca<br>a utilizando cifrado  | n el siguiente ir<br>ña<br>reversible                    | nicio de                        | $\sum$                                 |                                      |
| La cuenta                                                                       | caduca<br>a                                                           |                                                                                 |                                                          |                                 | ]                                      |                                      |
| ○ <u>F</u> in de                                                                | : marte                                                               | es , 17 de julio                                                                | de 2012                                                  | T                               |                                        |                                      |
|                                                                                 |                                                                       |                                                                                 | 1                                                        | 1                               | . 1                                    |                                      |

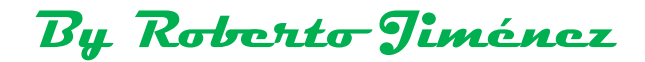

### Delegación de Control de usuarios

Nos tenemos que ir al Active Directory botón derecho *Delegar Control* 

| 🛃 Administrador del servidor                                                                                                    |                                                                                                 |                                                                                                    | _ 🗆                                                                                                    | × |
|----------------------------------------------------------------------------------------------------|-------------------------------------------------------------------------------------------------|----------------------------------------------------------------------------------------------------|----------------------------------------------------------------------------------------------------|---|
| Arc <u>h</u> ivo <u>A</u> cción <u>V</u> er Ay <u>u</u> da                                                                                                    |                                                                                                 |                                                                                                    |                                                                                                    |   |
| 🗇 🤿 🔁 💼 📋 🗑 🧟 🗟 🥫                                                                                                    |                                                                                                 |                                                                                                    |                                                                                                    |   |
| Administrador del servidor (SERVER)                                                                                                    | miempresa.local                                                                                 | 7 objetos [Filtro a                                                                                                  | octivado]                                                                                                    |   |
| Funciones Servicios de archivo Servicios de dominio de Active Directory Servicios de dominio de Active Directory [SERVIDOR Servicios de archivo Servicios de archivo Servicios de archivo Servicios de archivo Servicios de archivo Servicios de implementación de Windows (WDS) Servicios de implementación de Windows (WDS) Servicios de impresión Servicior DNS Servicior Servicios Características Diagnóstico Almacenamiento | Nombre<br>Builtin<br>Computers<br>Domain Cont<br>ForeignSecur<br>Microsoft Exc<br>RRHH<br>Users | Tipo<br>builtinDomain<br>Contenedor<br>Unidad organiz<br>Ontenedor<br>Unidad organiz<br>Unidad organiz<br>Contenedor | Descripción Default container for upgr Default container for secu Default container for secu Default container for upgr |   |
|                                                                                                    | ,                                                                                               |                                                                                                    |                                                                                                    |   |

| 🚆 Administrador del servio                                                                                                    | dor                                                                                                    |                                                                         |                                                                                                    |                                                                                                    |
|----------------------------------------------------------------------------------------------------|----------------------------------------------------------------------------------------------------|-------------------------------------------------------------------------|----------------------------------------------------------------------------------------------------|----------------------------------------------------------------------------------------------------|
| Arc <u>h</u> ivo <u>A</u> cción <u>V</u> er Ay                                                                                                    | <u>u</u> da                                                                                                    |                                                                         |                                                                                                    |                                                                                                    |
| 🗢 🔿 🖄 📅 📋                                                                                                    | 1 🖸 🗟 🔽 🖬                                                                                                    |                                                                         |                                                                                                    |                                                                                                    |
| Administrador del servidor                                                                                                    | (SERVER)                                                                                                    | miempresa.loca                                                          | I 7 objetos [Filtro a                                                                                   | activado]                                                                                                    |
| Fundones Fundones Servicios de archive Servicios de domini Usuarios y equi Usuarios y equi Usuarios y equi Servicios de impresidante Servicios de impresidante Servi | o de Active Directory<br>ipos de Active Directory [ SERVIDOR<br>Delegar control<br>Buscar<br>Cambiar dominio<br>Cambiar dominio<br>Cambiar el controlador de dominio.<br>Elevar el nivel funcional del dominio<br>Maestro de operaciones<br>Nuevo<br>Todas las tareas<br>Ver<br>Actualizar<br>Exportar lista<br>Propiedades<br>Ayuda | Nombre<br>Builtin<br>Computers<br>reignSecur<br>rosoft Exc<br>HH<br>ers | Tipo<br>builtinDomain<br>Contenedor<br>Unidad organiz<br>Unidad organiz<br>Unidad organiz<br>Contenedor | Descripción Default container for upgr Default container for dom Default container for secu Default container for upgr |
| Delega el control de objetos en                                                                                                    | esta carpeta                                                                                                    |                                                                         |                                                                                                    |                                                                                                    |

| Éste es el Asistente para<br>delegación de control<br>Este asistente le ayuda a delegar el control de objetos de<br>Active Directory. Puede conceder permiso a los usuarios para<br>administrar usuarios, grupos, equipos, unidades organizativas y<br>otros objetos almacenados en los Servicios de dominio de<br>Active Directory. |
|----------------------------------------------------------------------------------------------------|
| Haga clic en Siguiente para continuar.                                                                                                    |
| < <u>A</u> trás <b>Siguiente &gt;</b> Cancelar Ayuda                                                                                                    |
|                                                                                                    |
| Asistente para delegación de control                                                                                                    |
| Usuarios o grupos<br>Seleccione uno o más usuarios o grupos en los que desea delegar el control.                                                                                                    |
| U <u>s</u> uarios y grupos seleccionados:                                                                                                    |
| AgregarQuitar                                                                                                    |
| < <u>A</u> trás Siguiențe > Cancelar Ayuda                                                                                                    |
|                                                                                                    |
| Asistente para delegación de control  Tareas que se delegarán  Puede seleccionar tareas comunes o personalizar sus propias tareas.                                                                                                    |

| Tareas que se delegarán<br>Puede seleccionar tareas comunes o personalizar sus propias tareas.                                                                                                    | P    |                      |
|----------------------------------------------------------------------------------------------------|------|----------------------|
| Delegar las siguientes tareas comunes     Crear, eliminar y administrar cuentas de usuario     Crear, eliminar y administrar cuentas de usuario     Restablecer contraseñas de usuario y forzar el cambio de contraseña     Leer toda la información del usuario     Modificar la pertenencia de un grupo     Unir un equipo al dominio     Administrar vínculos de directiva de grupo     Generar conjunto resultante de directivas (planeamiento)     Crear una tarea personalizada para delegar |      |                      |
| < <u>Atrás</u> Siguiente > Cancelar A                                                                                                    | yuda | Siquiente, Finalizar |

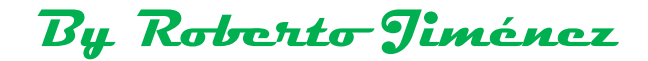

#### Administración de Directivas de Grupo

Nos vamos inicio, Herramientas Administrativas, Administración de Directivas de Grupo y aparece una consola como la siguiente (también podemos modificar las directivas de grupo desde la consola de Administrador del Servidor):

| 🖬 Administración de directivas de grupo |                        |                                              |                            |           |                    |               |      |  |  |
|-----------------------------------------|------------------------|----------------------------------------------|----------------------------|-----------|--------------------|---------------|------|--|--|
| 🛃 Arghivo Acción Ver Ventana Ayuda      |                        |                                              |                            |           |                    |               |      |  |  |
|                                         |                        |                                              |                            |           |                    |               |      |  |  |
| Administración de directivas de gr      | <b>miem</b><br>Objeto: | presa.local<br>s de directiva de grupo vinci | ulados Herencia de directi | vas de gn | upo Delegación     |               |      |  |  |
| 🛨 🏥 miempresa.local                     |                        | Orden de vínculos 🔺                          | GPO                        | Exigida   | Vínculo habilitado | Estado de GPO | Filt |  |  |
|                                         | $\Rightarrow$          | 1                                            | 🛒 Default Domain Policy    | No        | Sí                 | Habilitado    | Nir  |  |  |
| Resultados de directivas de             |                        |                                              |                            |           |                    |               |      |  |  |

Pinchamos en Default Domain Policy botón derecho Editar, con esto editamos las directivas de grupo que afectan a los equipos o a los usuarios dentro del dominio, y aquí configuramos las políticas de seguridad, configuramos el navegador, el aspecto de Windows etc.

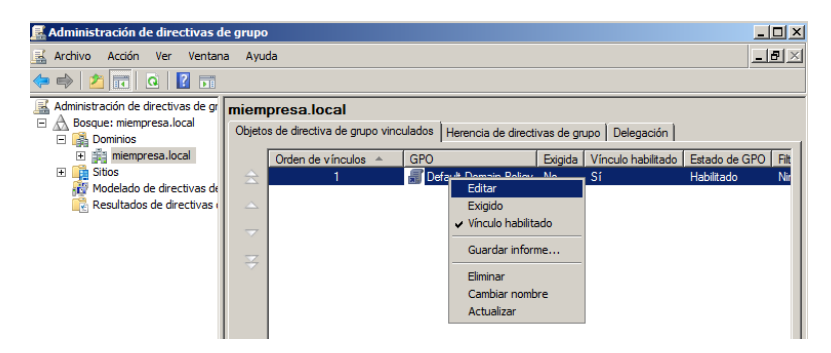

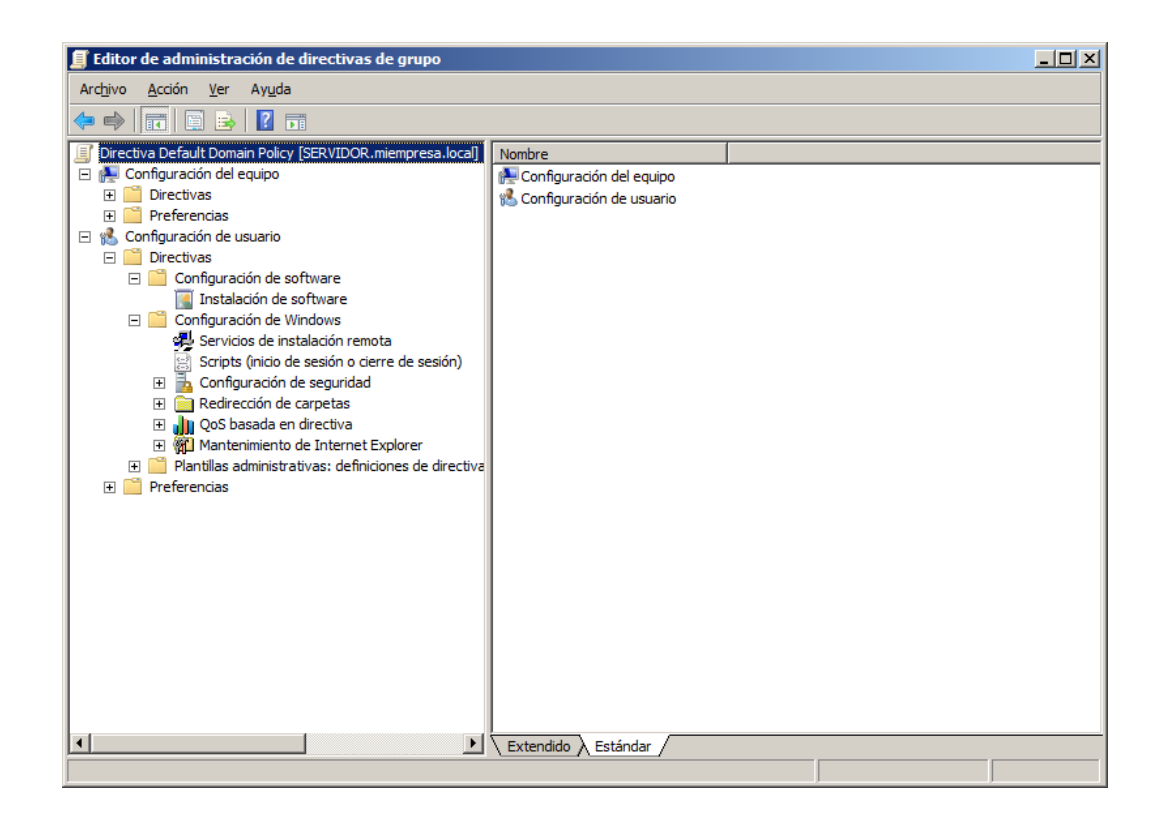

### Controlador de Dominio en un bosque existente

Instalamos la función Servicios de Dominio de Active Directory.

| Anished and a second second second second                                                                          |                                                                                                    |                                                                                                    | Asistente para agregar funciones                                                        |                                                                                      |
|----------------------------------------------------------------------------------------------------|----------------------------------------------------------------------------------------------------|----------------------------------------------------------------------------------------------------|-----------------------------------------------------------------------------------------|--------------------------------------------------------------------------------------|
| Asistente para agregar funciones Seleccionar func Antes de comenzar                                                | iones de servidor<br>Seleccore una o más funcores para instalar en este servidor.                                                                                                    | ×                                                                                                    | Antes de comenzar                                                                       | Se están instalando las siguentes funciones, servicios de función o características: |
| Process de densito de Active Dr.,,<br>Servicios de dominio de Active Dr.,,<br>Confinación<br>Prograso<br>Resultado | Process:           Active Directory Rights Management Services           Bervices de access of enterine directeurs directeurs           Bervices de Certificate Sonar de Active Directory           Services de Certificate Sonar de Active Directory           Bervices de Certificate Sonar de Active Directory           Services de Gertificate Sonar de Active Directory           Services de Indenación de Altive Directory           Services de Indenación de Windows (WDS)           Services de Indenación de Windows (WDS)           Services de Indenación de Windows (WDS)           Services de Indenación de Windows (WDS)           Services de Indenación de Windows (WDS)           Services de Indenación de Windows (WDS)           Services de Indenación de Windows (WDS)           Services de Indenación de Windows (WDS)           Services de VEC (Partalida)           Services de UTS)           Terminal Services           Mix información sorica de las Enconnes de servidex | Description:<br>Provinces de demain de Active<br>processor de demain de Active<br>processor de demain de Active<br>to a construction de la calega de la<br>la red pose etta información area<br>deministradores de los abiestos de la<br>controladores de dominio para<br>properiosana la sel susanda de red<br>esda la red mediante an único proceso<br>de inicio de sesión. | Propresa<br>Revisional de domina de Active Dir<br>Confirmación<br>Progresa<br>Resultado | Servicios de dominio de Active Directory                                             |
|                                                                                                    | < AGreene Stores                                                                                                    |                                                                                                    |                                                                                         |                                                                                      |

Pulsamos en el enlace del DCPROMO.EXE

| 🖁 Administrador del servidor                                                                                              |                                                                                                    |
|----------------------------------------------------------------------------------------------------|----------------------------------------------------------------------------------------------------|
| Arc <u>h</u> ivo <u>A</u> cción <u>V</u> er Ay <u>u</u> da                                                                |                                                                                                    |
| 🗢 🔿 🔰 📰 🛛                                                                                                    |                                                                                                    |
| Administrador del servidor (SERVIDOR)                                                                                     | Servicios de dominio de Active Directory                                                                                                    |
| Servidos de decisió y directivos de reces     Servidos de dominio de Active Directory     Servidor DHCP      Servidor DNS | Almacena datos de directorio y administra la comunicación entre usuarios y dominios, incluidos los procesos de inicio de sesión, autenticación y búsquedas de directorio.      |
|                                                                                                    |                                                                                                    |
| Configuración     Almacenamiento                                                                                          | I Este servidor aún no se está ejecutando como controlador de dominio. Ejecute el Asistente para la instalación de los Servicios de dominio de Active Directory (dopromo.exe). |
|                                                                                                    | Eventos: Ninguno en el último período de 24 horas     Ir al Visor de eventos                                                                                                   |
|                                                                                                    | V     0 eventos       Nivel     Id. del ev   Fecha y hora                                                                                                    |
|                                                                                                    |                                                                                                    |
|                                                                                                    |                                                                                                    |
|                                                                                                    |                                                                                                    |
|                                                                                                    | ×                                                                                                    |
|                                                                                                    | Servicios del sistema: 4 en ejecución, 6 detenido(s)                                                                                                    |
|                                                                                                    | Nombre para mostrar Nombre de ser Estado 🔺 📃 Preferencias 💌                                                                                                    |
|                                                                                                    |                                                                                                    |
| J                                                                                                    |                                                                                                    |

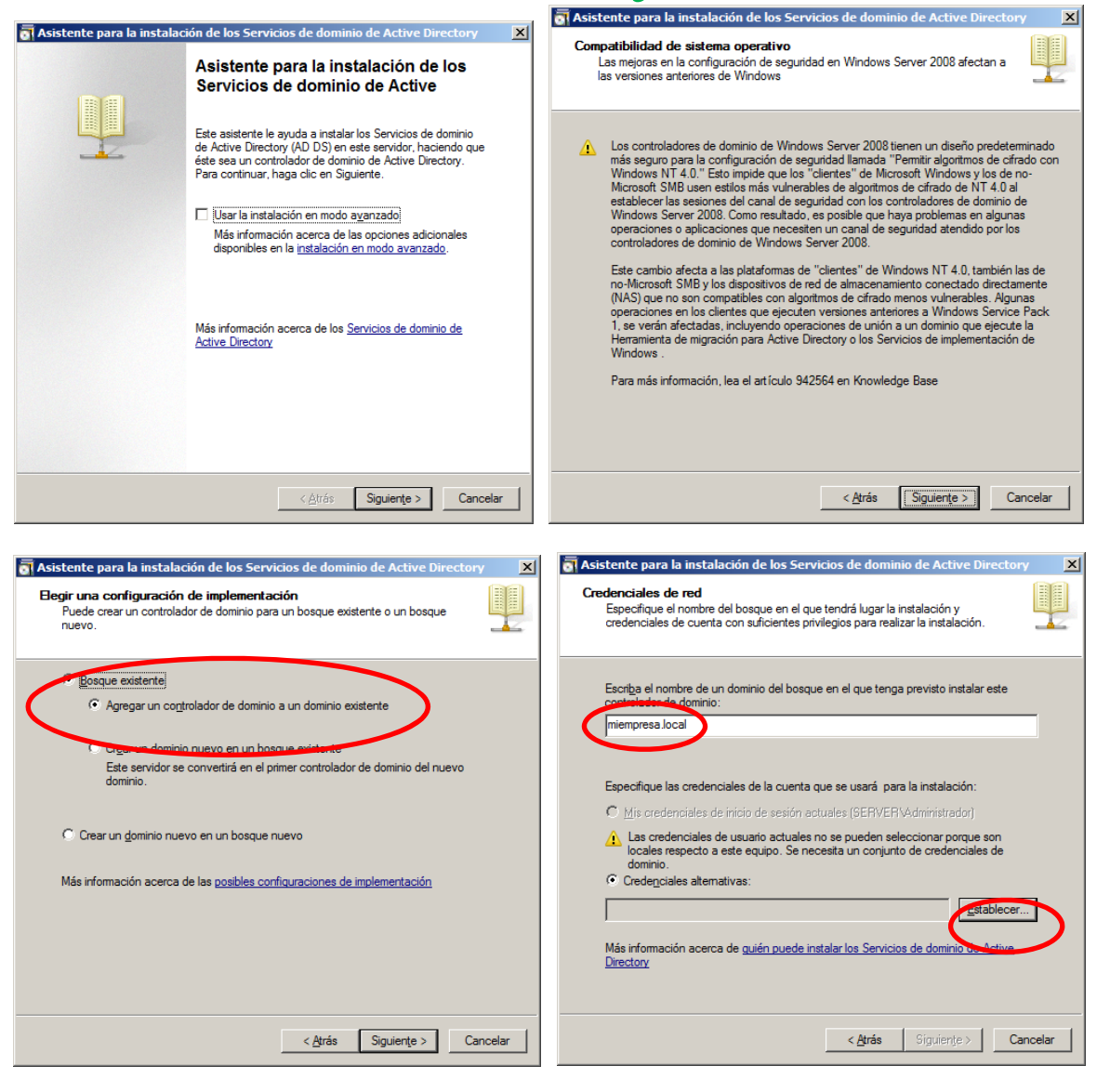

Seleccionamos *Bosque Existente y Agregar Controlador al Dominio Existente.* Pulsamos en *Establecer Ias Credenciales*, tenemos que poner la cuenta de *Administrador y la contraseña: Aa123456* 

| Especifique las o | credenciales de la cuenta que se usará para la instalación: |
|-------------------|-------------------------------------------------------------|
|                   | Administrador<br>•••••• Dominio: miempresa.local            |

| stent                 | e para la ins                                                                                          | talación de los Se                                                                      | rvicios de don                                           | ninio de Act                                    | ive Director                     |
|-----------------------|----------------------------------------------------------------------------------------------------|-----------------------------------------------------------------------------------------|----------------------------------------------------------|-------------------------------------------------|----------------------------------|
| denc<br>Espe<br>cred  | ciales de red<br>acifique el nomb<br>enciales de cue                                                   | ore del bosque en el o<br>enta con suficientes p                                        | que tendrá lugar<br>privilegios para re                  | la instalación<br>alizar la instal              | y<br>ación.                      |
| Escri<br>contr        | ba el nombre d<br>olador de domi                                                                       | le un dominio del bos<br>inio:                                                          | que en el que ter                                        | nga previsto ir                                 | nstalar este                     |
| mien                  | npresa.local                                                                                           |                                                                                         |                                                          |                                                 |                                  |
|                       | <u>d</u> is credenciale<br>Las credenciale<br>locales respect<br>dominio.<br>Crede <u>n</u> ciales alt | is de inicio de sesión<br>es de usuario actuale<br>io a este equipo. Se r<br>iemativas: | actuales (SERVE<br>s no se pueden :<br>aecesita un conju | IBVAdministre<br>seleccionar p<br>into de crede | rdor)<br>orque son<br>nciales de |
| mien                  | npresa.local\Ad                                                                                        | dministrador                                                                            |                                                          |                                                 | Establecer                       |
| Más i<br><u>Direc</u> | información aco<br><u>xtory</u>                                                                        | erca de <u>quién puede</u>                                                              | instalar los Servi                                       | cios de domin                                   | io de Active                     |
|                       |                                                                                                    |                                                                                         |                                                          |                                                 |                                  |

By Roberto Jiménez stente para la instalación de los Servicios de dominio de Active Directory

|                                                                                                    | \overline Asistente para la instalación de los Servicios de dominio de Active Directory               | ×   |
|----------------------------------------------------------------------------------------------------|----------------------------------------------------------------------------------------------------|-----|
|                                                                                                    | Seleccione un dominio                                                                                 | Į   |
|                                                                                                    | Seleccione un dominio para este controlador de dominio.                                               |     |
|                                                                                                    | Dominios:                                                                                             |     |
|                                                                                                    | 🛱 miempresa local (dominio ra iz del bosque)                                                          |     |
|                                                                                                    |                                                                                                    |     |
| Comprobando si el nuevo nombre de bosque ya<br>se está usando                                                                                                    |                                                                                                    |     |
|                                                                                                    |                                                                                                    |     |
|                                                                                                    | < <u>A</u> trás Siguiențe > Cance                                                                     | lar |
|                                                                                                    | Asistente para la instalación de los Servicios de dominio de Active Directory                         | ×   |
| Asistente para la instalación de los Servicios de dominio de Active Directory     Seleccione un sitio     Seleccione un sitio para este controlador de dominio nuevo. | Opciones adicionales del controlador de dominio                                                       | 1   |
| Usar el sitio correspondiente a la dirección IP de este equipo.                                                                                                    | Seleccione las opciones adicionales para este controlador de dominio.                                 |     |
|                                                                                                    | I Servidor DNS<br>I Catálogo global                                                                   |     |
| Sitio Descripción                                                                                                    | Controlador de dominio de sólo lectura (RODC)                                                         |     |
| Default-First-Site-Name                                                                                                    | Información adicional:                                                                                |     |
|                                                                                                    | Actualmente hay 1 servidor DNS registrado como servidor de nombres<br>autoritativo para este dominio. |     |
|                                                                                                    | Más información acerca de las <u>opciones adicionales del controlador de dominio</u>                  |     |
| Alter Contratos Constan                                                                                                    | ∠ Atráe Sinuiente > Cance                                                                             | lar |
| <u>Atras</u> Siguienije > Cancelar                                                                                                    |                                                                                                    |     |

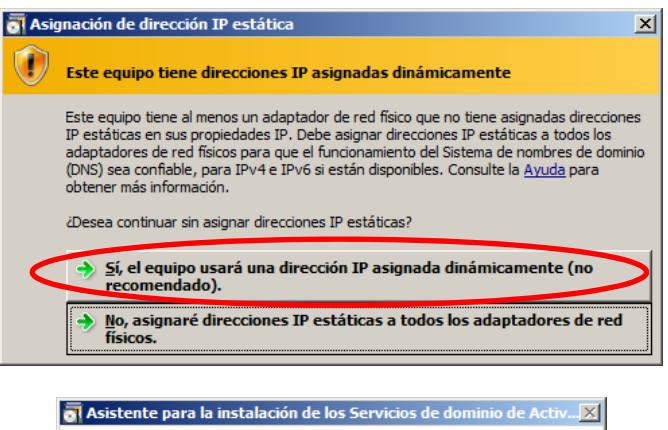

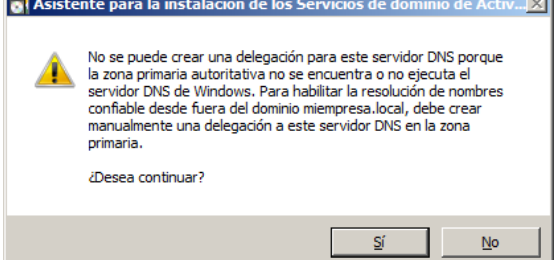

|                                                                                                    | 🚮 Asistente para la instalación de los Servicios de dominio de Active Directory 🛛 🔀                                                                                                    |
|----------------------------------------------------------------------------------------------------|----------------------------------------------------------------------------------------------------|
| Asistente para la instalación de los Servicios de dominio de Active Directory      Ubicación de la base de datos, los archivos de registro y SYSVOL Especifique las cametas que contendrán la base de datos del controlador de dominio de Active Directory, los archivos de registro y SYSVOL.                                                                                                    | Contraseña de admin. del Modo de restauración de servicios de directorio                                                                                                    |
| Para mejorar el rendimiento y la capacidad de recuperación, almacene la base de datos y los archivos de registro en volúmenes separados.          Carpeta de la base de datos:       Examinar         Carpeta de archivos de registro:       Examinar         Carpeta de archivos de registro:       Examinar         Carpeta de archivos de registro:       Examinar         Carpeta SYSVOL:       Examinar         Carpeta SYSVOL:       Examinar         Más información acerca de cómo <u>colocar los archivos de los Servicios de dominio de Active Directory</u>                                                                                                    | La cuenta de Administrador del modo de restauración de servicios de directorio es<br>diferente de la cuenta de Administrador del dominio.<br>Asigne una contraseña para la cuenta de administrador que se usará cuando el<br>controlador de dominio se inicie en el modo de restauración de servicios de directorio.<br>Se reconstruido degri una contraseña segura.<br>Contraseña:<br>Confirmar contraseña:<br>Más información acerca de la <u>contraseña del modo de restauración de servicios de</u><br>directorio |
| < Atrás                                                                                                    | < <u>A</u> trás Siguienţe > Cancelar                                                                                                    |
| ☐evisar las selecciones:         Configure este servidor como un controlador de dominio de Active Directory<br>adicional para el dominio miempresa local.         Sitio: Default-First-Site-Name         Opciones adicionales:         Controlador de dominio de sólo lectura: No<br>Catálogo global: Sí<br>Servidor DNS: Sí<br>Actualizar delegación DNS: No<br>Controlador de dominio de origen: cualquier controlador de dominio grabable         Para cambiar una opción, haga clic en Atrás. Para comenzar la operación, haga clic en<br>Siguiente.         Esta configuración se puede exportar a un archivo de<br>respuestas para usarse con otras operaciones desatendidas.         Más información acerca de cómo <u>usar un archivo de</u><br>respuestas | Asistente para la instalación de los Servicios de dominio de Active Directory.<br>El asistente está configurando los Servicios de dominio de Active Directory. Este<br>prociones que haya seleccionado.<br>Comprobando si es necesario instalar la Consola de administración de directivas de<br>grupo                                                                                                    |
| < <u>A</u> trás Siguiențe > Cancelar                                                                                                    | I <u>Reiniciar al completar</u>                                                                                                    |

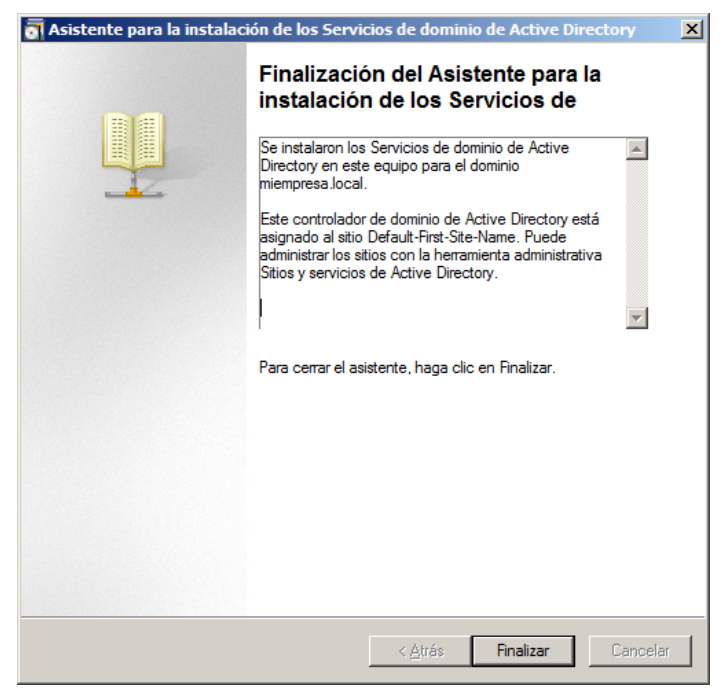

DCPROMO.EXE para quitar privilegios de controlador de Dominio

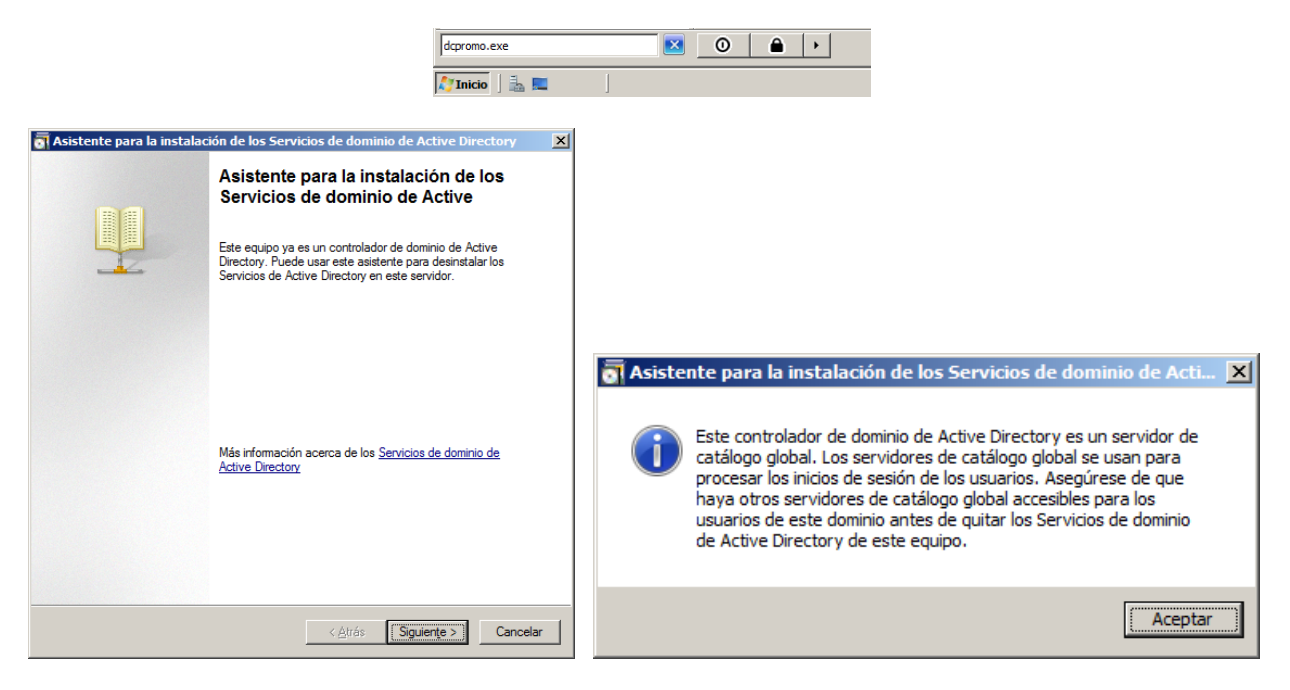

No marcar la casilla de ELIMANCIÓN DEL DOMINIO

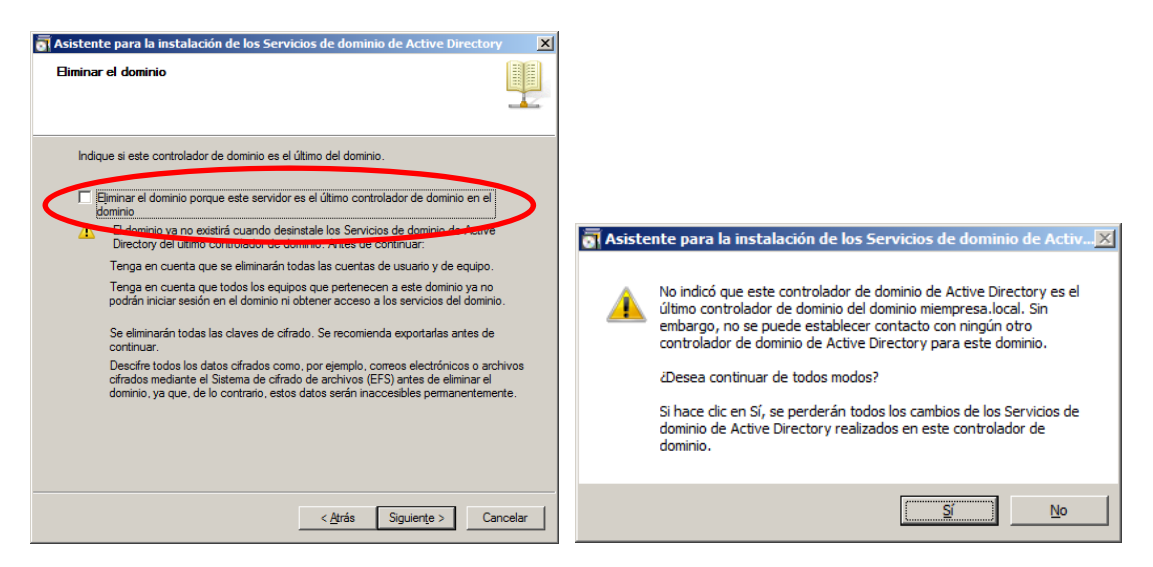

Específicamos la contraseña de Administrador después de haber degradado el dominio, sería una cuenta de Administrador Local; ponemos *Aa123456* 

| 👼 Asistente para la instalación de los | Servicios de dominio de Active Directory      | ×     |
|----------------------------------------|-----------------------------------------------|-------|
| Contraseña de administrador            |                                               | 1     |
| Escriba una contraseña para la nuev    | va cuenta del administrador de este servidor. |       |
| Cont <u>r</u> aseña:                   | •••••                                         |       |
| Confirmar contraseña:                  | •••••                                         |       |
|                                        |                                               |       |
|                                        |                                               |       |
|                                        |                                               |       |
|                                        |                                               |       |
|                                        |                                               |       |
|                                        |                                               |       |
|                                        |                                               |       |
|                                        | < <u>A</u> trás Siguiențe > Cano              | celar |

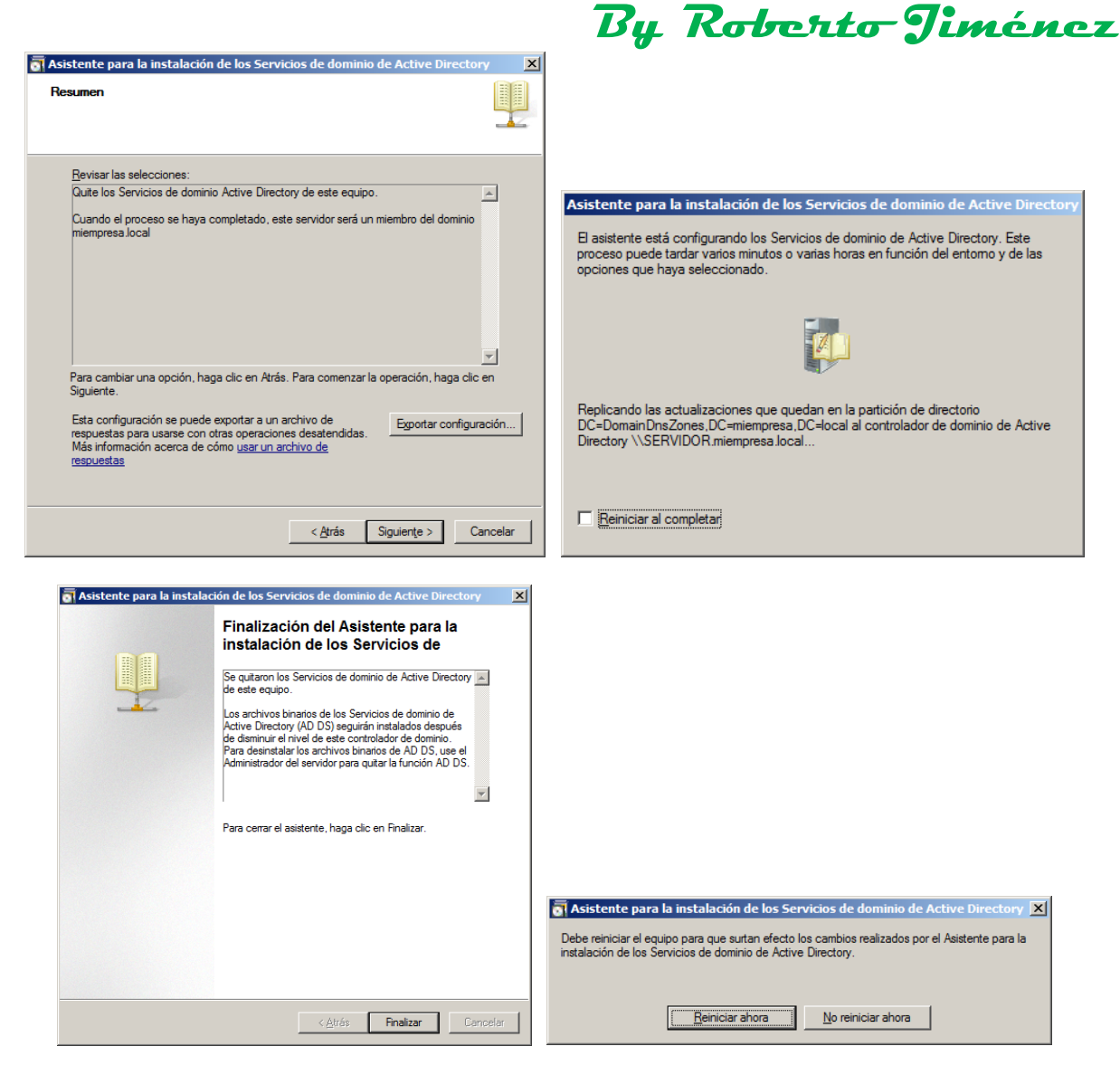

### **Instrucciones**

DCPROMO.EXE: Agregar o quitar privilegios de controlador de Dominio

IPCONFIG /FLUSHDNS: Vaciar la cache DNS

*DCPROMO /FORCEREMOVAL:* Depromocionar un servidor de controlador de Dominio sin hacer caso a los errores.

**NOTA:** Al pasar de un Grupo de Trabajo a un Dominio para que funcione el DHCP tenemos que autorizarlo en el servidor encargado de proveer el servicio.

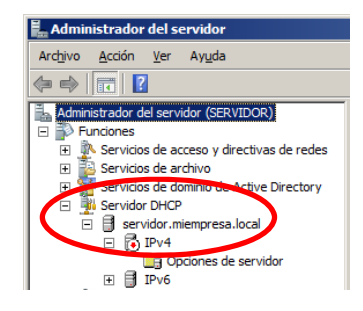

By Roberto Jiménez

Pulsamos dentro de la función DHCP en el nombre del servidor (servidor.miempresa.local) botón derecho, propiedades y Autorizar.

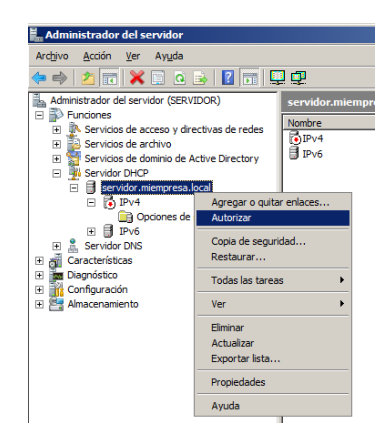

### **SERVIDOR DE FICHEROS**

Agregamos el Rol de Servicio de Archivos y Administrador de recursos del servidor de archivos

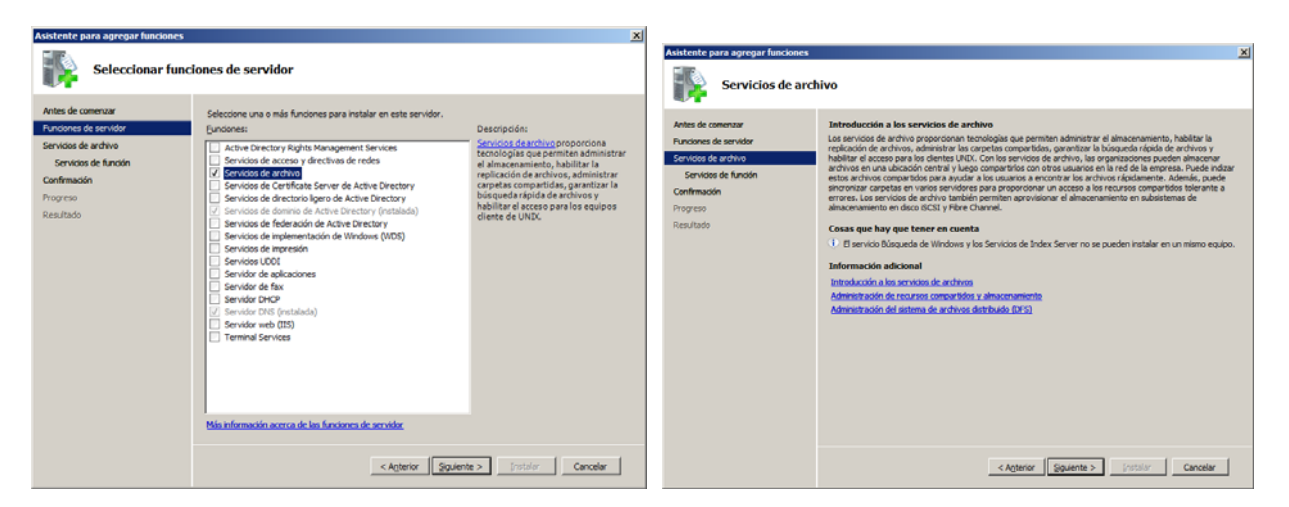

| Asistente para agregar funciones                                                                                                    |                                                                                                    | ×                                                                                                    |                                                                                                    |                                                                                                    |
|----------------------------------------------------------------------------------------------------|----------------------------------------------------------------------------------------------------|----------------------------------------------------------------------------------------------------|----------------------------------------------------------------------------------------------------|----------------------------------------------------------------------------------------------------|
|                                                                                                    |                                                                                                    |                                                                                                    | Asistente para agregar funciones                                                                                                    | ×                                                                                                    |
| Seleccionar serv                                                                                                    | icios de tunción                                                                                                    |                                                                                                    | Configurar super                                                                                                    | rvisión de uso de almacenamiento                                                                                                    |
| Antes de comensar<br>Funciones de servidor<br>Exercisos de anteixo<br>Supervesión de almaconamiento<br>Confirmación<br>Progreso<br>Resultado | Staticona los services de función que desea instalar para Services d<br>Sergicios de función:<br>Sergicios de archivos<br>Sestema de archivos de Sebbuldo (DFS)<br>Espaces de nombre DFS<br>Replicación DFS<br>Periodos de nombre DFS<br>Servicos de Institución de archivos<br>Servicos de archivos de Server 2003<br>Servicos de archivos de servicos<br>Servicos de Index Server | é archivo:<br>Description:<br>Administration: A reporte de la enclare<br>informes de almacenaniento,<br>configurar coates y definir directivas<br>de lifizado de archivos. | Antes de comman<br>Purscones de servidor<br>Servidos de anchivo<br>Servidos de fundón<br>Agrenitado de alaberconsento<br>Oportes de informes<br>Confirmadon<br>Progreso<br>Resultado | Pude supervisar la cantéda de españo usado en cada volumen de este exulo y opreza informes de<br>almocramamiento cuando un valumen alconce un turbar de una esportitada de la servicio de volumente que<br>concretato de la seconda de almocramativa bata de un valumen el unbra de una y elga tex informes que<br>dese general |
|                                                                                                    | Mas mormadon acerca de los servicios de función                                                                                                    |                                                                                                    |                                                                                                    |                                                                                                    |
|                                                                                                    | < Agterior Squient                                                                                                    | e > [ristolar Cancelar                                                                                                    |                                                                                                    | < Agterior Gauente > Concelor                                                                                                    |

|                                                                                                    |                                                                                                    | Asistente para agregar funciones                                                                                                    | x                                                                                                    |
|----------------------------------------------------------------------------------------------------|----------------------------------------------------------------------------------------------------|----------------------------------------------------------------------------------------------------|----------------------------------------------------------------------------------------------------|
| Asistente para agregar funciones Establecer opcion                                                                                                    | es de informes                                                                                                    | Confirmar selecciones de instalación                                                                                                    |                                                                                                    |
| Artis de conerzar<br>Fundones de archeo<br>Servicio de de arbeo<br>Servicio de fundon<br>Separvisión de almacemaniente<br>Occiones de informa-<br>Confinación<br>Progreso<br>Resultado | belecome una substanda en la ga quardar los informes generados cuando los volumente alcances un valores doutes obre volumente cuanda era que un volument doutes una velores de los informes partenores nos cuentes en esta ubacados  belecomes en esta ubacados  cuentes en esta ubacados  cuentes esta esta esta esta esta esta esta e | Antes de comervair<br>Pandense de servidor<br>Servicias de atrivés<br>Servicias de darios<br>Contense de financia<br>Contense de financia<br>Contense de financia<br>Contense de financia<br>Parayero<br>Resultado<br>Parayero<br>Resultado<br>Parayero<br>Parayero<br>Paraye | n e características, haga dic en Instalar.<br>na vez completada la instalación.<br><b>volvivos</b><br><b>volt (c.)</b><br>de archivos por projectario, Informe de archivos<br>o de archivos<br>teports |
| Asistente para agregar funcione                                                                                                    | « Agteror Sguente » protoir Canobar                                                                                                    | Asistenite para agregar funciones                                                                                                    | Cenceler                                                                                                    |
| Antes de conversar<br>Fundoos de activo<br>Servicios de activo<br>Servicios de anaconsento<br>Opcinera de informas<br>Confernación<br>Resultado                                        | Se estain instalando las siguentes funciones, services de función o características:  Servicios de archivo                                                                                                    | Constraidos de la Instalación     Ardes de conensar     Runches de periode     Servicios de función     Servicios de función     Servicios de función     Conensa     Contración     Prigrezo     Reautación     Remaiso     Administrador de recursos del servidor de art      Administrador de recursos del servidor de art      Administrador de recursos del servidor de art      Administrador de recursos del servidor de art      Administrador de recursos del servidor de art      Remaiso     Administrador de recursos del servidor de art      Administrador de recursos del servidor de art      Remaiso     Administrador de recursos del servidor de art      Remaiso     Remaiso     Remaiso     R                                                                                                    | icas se instalaron correctamente:<br>Instalación pro antale las exclusitaciones más<br>regiona subara trabalaciones.<br>Instalación correcta                                                           |
|                                                                                                    | < Apterior   Siguente >   Initialiar   Cancelar                                                                                                    | < Agterior                                                                                                    | Squiente > Cencelar                                                                                                    |

Ya tenemos instalado el Rol, posteriormente entramos en el administrador del servidor, Administración de almacenamiento y recursos compartidos.

| 🛼 Administrador del servidor                                      |                                 |                          |             |                  |       |         |                                      |                                 |  |
|-------------------------------------------------------------------|---------------------------------|--------------------------|-------------|------------------|-------|---------|--------------------------------------|---------------------------------|--|
| Archivo Acción Ver Ayuda                                          |                                 |                          |             |                  |       |         |                                      |                                 |  |
| 🗢 🔿   🚈   🖬   🖬                                                   |                                 |                          |             |                  |       |         |                                      |                                 |  |
| Administrador del servidor (SERVER)                               | Admir                           | nistración de almacenam  | iento y rec | ursos compartido | s     |         | A                                    | ciones                          |  |
| Funciones      Servicios de archivo                               | Recursos compartidos Volvímenes |                          |             |                  |       |         | Administración de almacenamiento y 🔺 |                                 |  |
| 🖃 📆 Administración de almacenamiento y recu                       | 4 ent                           | tradas                   | - 1         |                  |       |         |                                      | Aprovisionar almacenamiento     |  |
| Administrador de recursos del servido<br>Administración de discos |                                 | Nombre del recurso c     | Protocolo   | Puta local       | Cuota | Filtrad | 22                                   | Aprovisionar recurso compartido |  |
| Servicios de dominio de Active Directory                          |                                 | Proto solo CMP (4 alasse | -           | Reteriocal       | Cuota | 1 10 00 |                                      | Administrar sesiones            |  |
| E Servidor DNS                                                    |                                 | Protocolo: SPIB (4 eleme | (IIIIII)    | C. hursdawa      |       |         |                                      | Administrar archivos abiertos   |  |
| Caracteristicas     Diagnóstico                                   | 8                               |                          | SMB         | C: (windows      |       |         | 17                                   | Ver 🕨                           |  |
| E Configuración                                                   | 8                               |                          | SMD         |                  |       |         |                                      | Actualizar                      |  |
| (±) E Almacenamiento                                              |                                 | IDATOS EMPRESA           | SMD         | C: DATOS EMP     |       |         |                                      | Avarda                          |  |
|                                                                   | 85                              | IFCŞ                     | 300         |                  |       |         |                                      |                                 |  |
|                                                                   |                                 |                          |             |                  |       |         |                                      |                                 |  |
|                                                                   |                                 |                          |             |                  |       |         | IX.                                  | Detener uso compartido          |  |
|                                                                   |                                 |                          |             |                  |       |         |                                      | Propiedades                     |  |
|                                                                   |                                 |                          |             |                  |       |         | ?                                    | Ayuda                           |  |
|                                                                   |                                 |                          |             |                  |       |         |                                      | _                               |  |

Hacemos doble click en el recurso que hemos compartido y salen las propiedades.

| Propiedades de DATOS                              | EMPRESA                                  | × |
|---------------------------------------------------|------------------------------------------|---|
| Uso compartido Permiso                            | 38                                       | _ |
| 22                                                | DATOS EMPRESA                            |   |
| <u>R</u> uta de acceso del<br>recurso compartido: |                                          |   |
| Ru <u>t</u> a de acceso:                          | C:\DATOS EMPRESA                         |   |
| D <u>e</u> scripción:                             |                                          |   |
| Configuración avanza                              | ada                                      |   |
| Límite de usuarios:                               |                                          |   |
| Máximo permitido                                  |                                          |   |
| Enumeración <u>b</u> asada                        | en el acceso:                            |   |
| Habilitada                                        |                                          |   |
| Configuración sin con                             | exión                                    |   |
| Archivos y programas                              | s seleccionados disponibles sin conexión |   |
| Para cambiar esta con<br>en Avanzadas.            | nfiguración, haga dic A <u>v</u> anzadas |   |
|                                                   |                                          |   |
|                                                   |                                          |   |
|                                                   | Aceptar Cancelar Aplicar                 |   |

| ciones                                                    | avanzada                                                                                                    | 5                                                                                                    |                                                                                |                                                                                                    |                                               | _                                   |
|-----------------------------------------------------------|----------------------------------------------------------------------------------------------------|----------------------------------------------------------------------------------------------------|--------------------------------------------------------------------------------|----------------------------------------------------------------------------------------------------|-----------------------------------------------|-------------------------------------|
| ímites (                                                  | le usuarios                                                                                                    | Amacenamiento                                                                                                    | en cach                                                                        | é                                                                                                    |                                               |                                     |
| Puede<br>al reci<br>servid                                | limitar el nú<br>irso compar<br>or.                                                                                                    | imero de usuarios c<br>tido. Esto puede se                                                                                                    | :on posit<br>ervir para                                                        | oilidad de acc<br>administrar la                                                                           | ceso simu<br>a carga o                        | ultáneo<br>del                      |
| Límite                                                    | de usuarios                                                                                                    | :                                                                                                    |                                                                                |                                                                                                    |                                               |                                     |
| ۲                                                         | <u>M</u> áximo adr                                                                                                    | nitido                                                                                                    |                                                                                |                                                                                                    |                                               |                                     |
| 0                                                         | <u>P</u> ermitir est                                                                                                    | e número de usuario                                                                                                    | os:                                                                            | 10                                                                                                    | ÷                                             | 1                                   |
| La en<br>visible<br>acces<br>compa                        | umeración b<br>s para un u:<br>o de ese us<br>artidos a los<br>abilitar enun                                                           | asada en el accesi<br>suario determinado<br>uario, lo que impide<br>que el usuario no ti<br>neración basada en                                                      | o filtra la<br>basándo<br>mostrar<br>ene acc<br>ene acce                       | s carpetas co<br>ose en los de<br>carpetas u o<br>eso.                                                     | ompartida<br>rechos d<br>tros recu            | is<br>e<br>irsos                    |
|                                                           |                                                                                                    |                                                                                                    |                                                                                |                                                                                                    |                                               |                                     |
|                                                           |                                                                                                    |                                                                                                    |                                                                                | Aceptar                                                                                                    |                                               | Cancelar                            |
| ciones                                                    | avanzada                                                                                                    | 15                                                                                                    |                                                                                | Aceptar                                                                                                    |                                               | Cancelar                            |
| ciones<br>.ímites (                                       | avanzada<br>Je usuarios                                                                                                    | ns<br>Amacenamiento                                                                                                    | en cach                                                                        | Aceptar                                                                                                    |                                               | Cancelar                            |
| ciones<br>.ímites o<br>Pued<br>para                       | avanzada<br>de usuarios<br>e elegir si el<br>usuarios des                                                                              | IS<br>Almacenamiento<br>contenido del recu<br>sconectados, y de r                                                                                                   | en cach<br>Irso com<br>qué moc                                                 | Aceptar<br>e<br>partido estarrio.                                                                          | á disponi                                     | Cancelar ×                          |
| ciones<br>.ímites o<br>Pued<br>para<br>© S<br>d           | avanzada<br>de usuarios<br>e elegir si el<br>usuarios der<br>ólo los arch<br>sponibles si                                              | Almacenamiento<br>contenido del recu<br>sconectados, y de r<br>ivos y programas ei<br>n conexión                                                                    | en cach<br>urso com<br>qué moc<br>specifica                                    | Aceptar<br>é<br>partido estar<br>lo.<br>ados por los u                                                     | á disponi                                     | Cancelar S                          |
| ciones<br>.ímites o<br>Pued<br>para l<br>O <u>S</u><br>d  | avanzada<br>de usuarios<br>e elegir si el<br>usuarios des<br>ólo los arch<br>ólo los arch<br>ólo los arch<br>odos los arc<br>curso com | Almacenamiento<br>contenido del recu<br>sconectados, y de<br>n conexión<br>shivos y programas<br>artido están autom                                                 | en cach<br>Irso com<br>qué moc<br>specifica<br>que los<br>áticame              | Aceptar<br>Aceptar<br>partido estar<br>lo.<br>ados por los u<br>usuarios abr<br>nte disponibl              | á disponi<br>usuarios o<br>en desde<br>es sin | Cancelar<br>∑<br>ble<br>están<br>el |
| ciones<br>.fmites of<br>Pued<br>para of<br>d<br>C I<br>rr | avanzada<br>de usuarios<br>e elegir si el<br>usuarios des<br>ólo los arch<br>sponibles si<br>odos los arc<br>ccurso comp<br>Coptimiza  | Almacenamiento<br>contenido del recu<br>sconectados, y de a<br>ivos y programas e<br>n conexión<br>chivos y programas<br>vartido están autom<br>do para un rendimie | en cach<br>irso com<br>qué moc<br>specifica<br>que los<br>áticame<br>ento ópti | Aceptar<br>Aceptar<br>e<br>partido estar<br>lo.<br>ados por los u<br>usuarios abre<br>nte disponible<br>mo | á disponi<br>usuarios o<br>en desde<br>es sin | Cancelar<br>> ble están el          |

Para obtener más información sobre el almacenamiento en caché, consulte <u>Configuración de disponibilidad sin conexión para un</u> recurso compartido.

Aceptar Cancelar

*Almacenamiento en cache:* Se copia en local la carpeta del servidor, se puede trabajar con ella off-line y cuando se conecta a la red se sincroniza la información.

*Habilitar enumeración basada en acceso:* Solo puede ver las carpetas a las que el usuario tiene acceso.

### Rutas UNC

Son rutas que se ponen en el ejecutar de Servidores, Windows 7, que siguen el formato \\servidor\carpeta\archivo

### Permisos en carpetas y archivos

Compartición --- se aplican en carpetas --- a través de la red

Permisos

NTFS --- carpeta y archivos --- local y a través de la red

### <u>Reglas</u>

1.- Los permisos se suman, si són de *lectura + modificar = modificar* 

2.- La denegación explícita prevalece sobre la decisión explícita *modificar + denegar modificar = denegar* 

3.- Los permisos de archivo tienen prioridad sobre los permisos de carpeta.

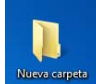

A un usuario se le deniega el permiso en una carpeta pero si se le da permiso en un archivo dentro de esta carpeta si se puede acceder a través de las rutas UNC <u>\\servidor\carpeta\archivo</u>

4.- Con permisos de compartición y NTFS prevalece el más restrictivo de los dos.

#### Propagación de los permisos

Se heredan los permisos desde la carpeta raíz hacía las otras carpetas.

#### Bloquear la herencia

Si queremos bloquear la herencia de las carpetas de por encima hasta el raíz, seleccionamos el usuario del que queremos configurar, damos propiedades de la carpeta, opciones avanzadas, editar y seleccionamos la opción que deseemos.

| Propiedades de DATOS EMPRESA X                                 |                    |                                                               |                                |                         |                             |
|----------------------------------------------------------------|--------------------|---------------------------------------------------------------|--------------------------------|-------------------------|-----------------------------|
| Seperal Compartir Seguridad Versiones anteriores Personalizar  | 📗 Configur         | ación de seguridad avanza                                     | da para DATOS EMPI             | RESA                    |                             |
| Nombre de objeto: C:\DATOS EMPRESA                             | Permisos           | Auditoría Propietario Permiso                                 | os efectivos                   |                         |                             |
| Nombres de grupos o usuarios:                                  | Para ver d         | editar los detalles de una entrac<br>e objeto: C:\DATOS EMPRE | da de permiso, seleccion<br>SA | ne la entrada y haga cl | ic en Editar.               |
| Roberto Jiménez (rjimenez@miempresa.local)                     | <u>E</u> ntradas d | de permiso:                                                   |                                |                         |                             |
|                                                                | Tipo               | Nombre                                                        | Permiso                        | Heredado de             | Aplicar a                   |
|                                                                | Permitir           | Roberto Jiménez (rjimene                                      | Control total                  | <no heredado=""></no>   | Esta carpeta, subcarpetas   |
| Para cambiar los permisos, haga clic en Editar. <u>E</u> ditar | Permitir           | Administrador                                                 | Control total                  | <no heredado=""></no>   | Esta carpeta, subcarpetas   |
| []                                                             | Permitir           | SYSTEM                                                        | Control total                  | C:\                     | Esta carpeta, subcarpetas   |
| ermisos de Roberto Jiménez Permitir Denegar                    | Permitir           | Administradores (SERVE                                        | Control total                  | C:\                     | Esta carpeta, subcarpetas   |
| Control total                                                  | Permitir           | Usuarios (SERVER\Usua                                         | Lectura y ejecución            | C:\                     | Esta carpeta, subcarpetas   |
| Modificar                                                      | Permitir           | Usuarios (SERVER\Usua                                         | Especial                       | C:\                     | Esta carpeta y subcarpetas  |
| lectura v eiecución                                            | Permitir           | CREATOR OWNER                                                 | Especial                       | C:\                     | Sólo subcarpetas y archivos |
| Mesters el contenido de la cometa                              |                    |                                                               |                                |                         |                             |
|                                                                |                    |                                                               |                                |                         |                             |
|                                                                |                    |                                                               |                                |                         |                             |
| Escritura                                                      | Edit               | ar                                                            |                                |                         |                             |
| Para especificar permisos especiales o                         |                    |                                                               |                                |                         |                             |
| Configuraciones avanzadas, naga cili en Opciones avanzadas     | M Incluir          | todos los permisos heredables o                               | lel objeto primario de es      | te objeto               |                             |
|                                                                |                    |                                                               |                                |                         |                             |
| Ubtener mas informacion acerca de control y permisos de acceso | Administra         | ción de entradas de permiso                                   |                                |                         |                             |
|                                                                |                    |                                                               |                                |                         | -                           |
| Aceptar Cancelar Apligar                                       |                    |                                                               |                                | Aceptar                 | Cancelar Apliga             |

|                                                                                                    |                                                               | By R                           | oberto                        | Jiménez              |
|----------------------------------------------------------------------------------------------------|---------------------------------------------------------------|--------------------------------|-------------------------------|----------------------|
| 📗 Configuración de s                                                                                   | seguridad avanzada para DATOS                                 | EMPRESA                        |                               | ×                    |
| Permisos                                                                                               |                                                               |                                |                               |                      |
| Para ver o editar los                                                                                  | detalles de una entrada de permiso.                           | seleccione la entrada y baga d | ic en Editar.                 |                      |
|                                                                                                    | actaires de ana entrada de permisor e                         | seccione la ena ada y naga a   |                               |                      |
| Nombre de objeto:                                                                                      | C: \DATOS EMPRESA                                             |                                |                               |                      |
| Entradas de permiso                                                                                    |                                                               |                                |                               |                      |
| Tipo Nombre<br>Permitir Robert                                                                         | Permiso                                                       | Heredado de                    | Aplicar a                     |                      |
| Permitir Adminis                                                                                       | trador Control total                                          | <no heredado=""></no>          | Esta carpeta, subcarpet       |                      |
| Permitir SYSTEN<br>Permitir Adminis                                                                    | Control total                                                 | C:\<br>C:\                     | Esta carpeta, subcarpet       |                      |
| Permitir Usuario                                                                                       | s (SERVER\Usuar Lectura y ejeci                               | ución C:\                      | Esta carpeta, subcarpet       |                      |
| Permitir Usuario                                                                                       | s (SERVER\Usuar Especial                                      | C:1                            | Esta carpeta v subcarpetz     |                      |
| Agregar                                                                                                | Editar Quitar                                                 | 1                              |                               |                      |
| Agregal                                                                                                |                                                               |                                |                               |                      |
| Incluir todos los p                                                                                    | ermisos heredables del objeto primari                         | io de este objeto              |                               |                      |
| E Reemploser todo objeto                                                                               | s los permisos heredables existentes                          | en teaos los descendientes co  | n permisos neredables de este |                      |
| Administración de en                                                                                   | tradas de permiso                                             |                                |                               |                      |
|                                                                                                    |                                                               |                                |                               |                      |
|                                                                                                    |                                                               | Aceptar                        | Cancelar Apligar              |                      |
|                                                                                                    |                                                               |                                |                               |                      |
| Seguridad de Windows                                                                                   |                                                               | ×                              |                               |                      |
| Si selecciona esta opción, las entrada                                                                 | as de permisos primarios que se                               | Carrier                        |                               |                      |
| aplican a los objetos secundarios ya r                                                                 | o se aplicarán a este objeto.                                 | Copiar:                        | neredanios ios pe             | ermisos pero         |
| Para copiar las entradas de permisos este objeto desde el objeto primario h                            | que se aplicaron previamente a                                | est                            | tos se pueden mo              | dificar.             |
| <ul> <li>Para quitar las entradas de permisos</li> </ul>                                               | que se aplicaron previamente                                  |                                |                               |                      |
| desde el objeto primano y guardar solo<br>explícitamente, haga clic en Quitar.                         | aquellos permisos aquí definidos                              | Quita                          | Ir: Se dejan los pe           | rmisos en            |
| - Para cancelar esta acción, haga clic                                                                 | en Cancelar.                                                  |                                | blanco.                       |                      |
| Copiar Quitar                                                                                          | Cancelar                                                      |                                |                               |                      |
|                                                                                                    | JJ                                                            |                                |                               |                      |
|                                                                                                    |                                                               |                                |                               |                      |
| Configuración de seguridad avanzada para DA                                                            | TOS EMPRESA                                                   |                                | ×                             |                      |
| Permisos                                                                                               |                                                               |                                | -1                            |                      |
| Para ver o editar los detalles de una entrada de permi                                                 | so, seleccione la entrada y haga clic e                       | en Editar.                     |                               |                      |
| Nombre de objeto: C:\DATOS EMPRESA                                                                     |                                                               |                                |                               |                      |
| Entradas de nermiso:                                                                                   |                                                               |                                |                               |                      |
| Tipo Nombre Permiso                                                                                    | Heredado de                                                   | Aplicar a                      | Reemplaza                     | r todos los permisos |
| Permitir Roberto Jiménez (rjimen Control to                                                            | tal <no heredado=""></no>                                     | Esta carpeta, subcarpet        | heredables                    | existentes en todos  |
| Permitir Administrador Control to<br>Permitir SYSTEM Control to                                        | tal <no heredado=""></no>                                     | Esta carpeta, subcarpet        |                               |                      |
| Permitir Administradores (SERVE Control to                                                             | tal C:\                                                       | Esta carpeta, subcarpet.       | los descer                    | identes neredables   |
| Permitir Usuarios (SERVER\Usuar Lectura y                                                              | ejecución C:\                                                 | Esta carpeta, subcarpet        | de este o                     | objeto: Se vuelve a  |
|                                                                                                    | Cit                                                           |                                | publicar lo                   | os permisos del raíz |
| Agregar   Editar   Quita                                                                               | r                                                             |                                | nor                           | nronagación          |
|                                                                                                    |                                                               |                                |                               | propugación          |
| Indair todos los permisos heredables del objeto pr<br>Beemplazar todos los permisos heredables exister | imario de este objeto<br>tes en todos los descendientes con n | ermisos heredables de este     |                               |                      |
| objeto                                                                                                 | teo en todos los descendientes comp                           | ennibus heredubles de este     |                               |                      |
| Administración de entradas de permiso                                                                  |                                                               |                                |                               |                      |
|                                                                                                    |                                                               |                                |                               |                      |
|                                                                                                    | Aceptar                                                       | Cancelar Apligar               |                               |                      |

### <u>Propietario</u>

Es la persona que crea el recurso es la propietaria y tiene control total sobre el recurso.

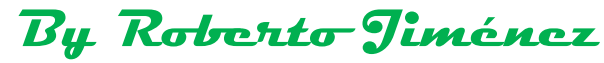

| Propiedades de DATOS EMPRESA                                   | X                                                                                                 |
|----------------------------------------------------------------|---------------------------------------------------------------------------------------------------|
| General Compartir Seguridad Versiones anteriores Personalizar  | 1,                                                                                                |
| Nombre de objeto: C:\DATOS EMPRESA                             | Configuración de seguridad avanzada para DATOS EMPRESA                                            |
| Nombres de grupos o usuarios:                                  | Permisos Auditoría Propietario Permisos efectivos                                                 |
| & CREATOR OWNER                                                | Puede tomar o asignar la propiedad de este objeto si tiene los permisos o privilegios necesarios. |
| Roberto Jiménez (rjimenez@miempresa.local)                     | Nombre de objeto: CADATOS EMPRESA                                                                 |
| Para cambiar los permisos, haga clic en Editar                 | Propietario actual:                                                                               |
| Permisos de Roberto Jiménez Permitir Denegar                   | Nuevo propietario:                                                                                |
| Control total                                                  | Nombre                                                                                            |
| Modificar 🗸<br>Lectura y ejecución 🗸                           | Administradores (SERVER\Administradores)                                                          |
| Mostrar el contenido de la carpeta 🗸 📃                         |                                                                                                   |
| Lectura V<br>Escritura                                         |                                                                                                   |
| Para especificar permisos especiales o                         |                                                                                                   |
| Opciones avanzadas.                                            | Editar                                                                                            |
| Obtener más información acerca de control y permisos de acceso | Obtener más información acerca de propiedad de objetos                                            |
| Aceptar Cancelar Apligar                                       | Aceptar Cancelar                                                                                  |

### **Instantaneas**

Sobre el recurso se da botón derecho propiedades, después habilitar, Si, y ya están activadas.

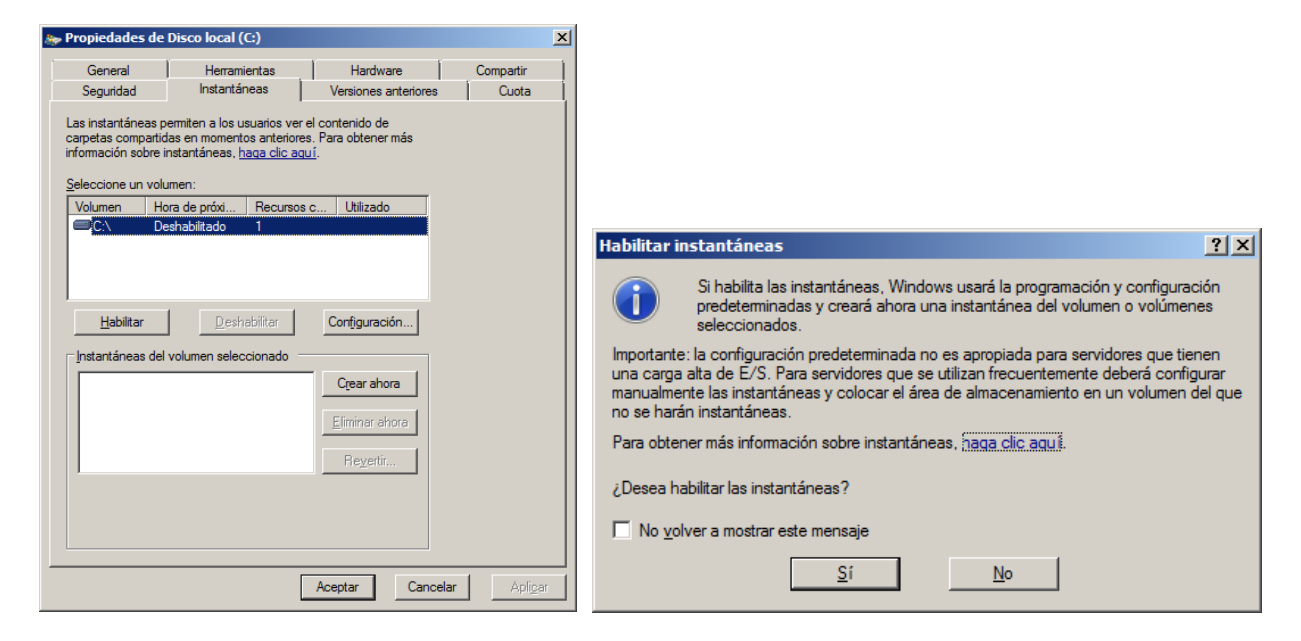

| Propiedades de                                                                        | Disco local (C:)                                                                                     |                                                       | ×         |
|---------------------------------------------------------------------------------------|----------------------------------------------------------------------------------------------------|-------------------------------------------------------|-----------|
| General                                                                               | Herramientas                                                                                         | Hardware                                              | Compartir |
| Seguridad                                                                             | Instantáneas                                                                                         | Versiones anteriores                                  | Cuota     |
| Las instantáneas p<br>carpetas compartio<br>información sobre i<br>Seleccione un volu | ermiten a los usuarios ver<br>las en momentos anteriore<br>nstantáneas, <u>haga clic ag</u><br>umen; | el contenido de<br>s. Para obtener más<br><u>uí</u> . |           |
| Volumen Ho                                                                            | ora de próxi Recursos                                                                                | c Utilizado                                           |           |
| @ C:\ 19                                                                              | /06/2012 7 1                                                                                         | 300 MB en                                             |           |
| Habilitar                                                                             | volumen seleccionado                                                                                 | Configuración                                         |           |
| 18/06/2012 20                                                                         | 0:12                                                                                                 | Crear ahora                                           |           |
|                                                                                       |                                                                                                    | Elminar ahora                                         |           |
|                                                                                       |                                                                                                    | Reyertir                                              |           |
|                                                                                       |                                                                                                    |                                                       |           |
|                                                                                       |                                                                                                    |                                                       |           |
|                                                                                       | [                                                                                                    | Aceptar Cancelar                                      | Apligar   |

### Cuotas de disco (forma antigua)

Nos vamos a la unidad dónde queremos aplicar las cuotas, botón derecho propiedades.

| y Propiedad                                                   | les de Disco lo                         | ocal (C:)                             |                       |                                    | 2                                                     |
|---------------------------------------------------------------|-----------------------------------------|---------------------------------------|-----------------------|------------------------------------|-------------------------------------------------------|
| Genera                                                        | П                                       | erramientas                           | Hardw                 | vare                               | Compartir                                             |
| Segurida                                                      | id Ins                                  | tantáneas                             | Versiones             | anteriores                         | Cuota                                                 |
| Est                                                           | ado: Las cuotas<br>bilitar la administr | s de disco están o<br>ración de cuota | deshabilitadas        |                                    |                                                       |
| □ <u>D</u> er                                                 | negar espacio de                        | e disco a usuario:                    | s que superen         | el límite de cu                    | iota                                                  |
| Colore                                                        | - ·                                     |                                       |                       |                                    |                                                       |
| Selecc                                                        | ionar el límite de                      | cuota predeterm                       | inado para nue        | evos usuanos                       | en este volumen:                                      |
| • 1                                                           | No limitar uso de                       | disco                                 |                       |                                    |                                                       |
| 01                                                            | imitar espacio d                        | e disco a                             | Sin I ím              | ite                                | <u>~</u>                                              |
| E                                                             | stablecer el nivel                      | l de advertencia                      | en Sin lím            | ite                                | <b>~</b>                                              |
| Selecc                                                        | ionar las oncione                       | es de registro de l                   | cuota para est        | e volumen:                         |                                                       |
|                                                               |                                         |                                       |                       |                                    |                                                       |
|                                                               | legistrar un even                       | nto cuando algún                      | usuario supere        | e su limite de (                   | cuota                                                 |
|                                                               | legistrar un even                       | nto cuando algún                      | usuario supere        | e su nivel de a                    | dvertencia                                            |
|                                                               |                                         |                                       |                       | <u>Valore</u>                      | es de cuota                                           |
|                                                               |                                         |                                       |                       |                                    |                                                       |
|                                                               |                                         |                                       | Aceptar               | Cancelar                           | Apli <u>c</u> ar                                      |
| iota para (C:)                                                |                                         | [                                     | Aceptar               | Cancelar                           | Apli <u>c</u> ar                                      |
| iota para (C:)<br>r Ayuda                                     |                                         | [                                     | Aceptar               | Cancelar                           | Apli <u>c</u> ar                                      |
| iota para (C:)<br>er Ayuda<br>e cuota                         | - sesión                                | Cantidad utiliz                       | Aceptar               | Cancelar                           | Apli <u>c</u> ar                                      |
| iota para (C;)<br>er Ayuda<br>e cuota<br>nicio de<br>ninistra | : sesión<br>dores                       | Cantidad utiliz<br>0 br               | Aceptar ada Límite    | Cancelar<br>de cuota Sin límite    | Apli <u>c</u> ar<br>Nvel de advertencia<br>Sin limite |
| ota para (C:)<br>er Ayuda<br>e cuota<br>nicio de<br>ininistra | sesión dores                            | Cantidad utiliz<br>0 br               | Aceptar<br>ada Límite | Cancelar<br>de cuota<br>Sin límite | Apli <u>c</u> ar<br>Nvel de advertencia<br>Sin limite |

Pulsamos nueva entrada de cuota y se le configura los límites preferidos.

Seleccionamos el usuario al que queremos aplicarle la cuota

| Seleccionar Usuarios                                                                                                    | ? ×                                                                        |
|----------------------------------------------------------------------------------------------------|----------------------------------------------------------------------------|
| Seleccionar este tipo de objeto:                                                                                                    |                                                                            |
| Usuarios                                                                                                    | <u>T</u> ipos de objetos                                                   |
| Desde esta ubicación:                                                                                                    |                                                                            |
| miempresa.local                                                                                                    | Ubicaciones                                                                |
| Escriba los nombres de objeto que desea seleccionar (ejemplos):                                                                                                    |                                                                            |
|                                                                                                    | Comprobar nombres                                                          |
|                                                                                                    |                                                                            |
|                                                                                                    |                                                                            |
| Avanzadas Acep                                                                                                    | tar Cancelar                                                               |
|                                                                                                    | ///                                                                        |
| Seleccionar Usuarios                                                                                                    | ? ×                                                                        |
| Seleccionar Usuarios                                                                                                    | ?×                                                                         |
| Seleccionar Usuarios<br>Seleccionar este tipo de objeto:<br>Usuarios                                                                                                    | Ţpos de objetos                                                            |
| Seleccionar Usuarios Seleccionar este tipo de objeto: Usuarios Desde esta ubicación:                                                                                                    | ? ×                                                                        |
| Seleccionar Usuarios Seleccionar este tipo de objeto: Usuarios Desde esta ubicación: miempresa.local                                                                                                    | ?     ×      ipos de objetos    ipicaciones                                |
| Seleccionar Usuarios Seleccionar este tipo de objeto: Usuarios Desde esta ubicación: miempresa Jocal Escriba los nombres de objeto que desea seleccionar (ejemplos):                                                                                            | ?     X       Tipos de objetos       Ubicaciones                           |
| Seleccionar Usuarios Seleccionar este tipo de objeto: Usuarios Desde esta ubicación: miempresa.local Escriba los nombres de objeto que desea seleccionar (ejemplos): Roberto Jiménez (rijmenez@miempresa.local)                                                 | Tipos de objetos <u>Ubicaciones</u> Comprobar nombres                      |
| Seleccionar Usuarios         Seleccionar este tipo de objeto:         Usuarios         Desde esta ubicación:         miempresa.local         Escriba los nombres de objeto que desea seleccionar (ejemplos):         Roberto Jiménez (rjimenez@miempresa.local) | Ipos de objetos      Ubicaciones      Comprobar nombres                    |
| Seleccionar Usuarios         Seleccionar este tipo de objeto:         Usuarios         Desde esta ubicación:         miempresa.local         Escriba los nombres de objeto que desea seleccionar (ejemplos):         Roberto Jiménez (rimenez@miempresa.local)  | ? ×         Tipos de objetos         Ubicaciones         Comprobar nombres |

| By                                                             | Rə       | berto | Timénez |
|----------------------------------------------------------------|----------|-------|---------|
| Agregar nueva entrada de cuota                                 | ×        |       |         |
| Usuario: rjimenez@miempresa.local                              |          |       |         |
| Establecer el límite de cuota para los usuarios seleccionados: |          |       |         |
| ◯ <u>N</u> o limitar uso de disco                              |          |       |         |
| Limitar espacio de disco a                                     | .B 🔽     |       |         |
| Establecer el nivel de advertencia en 1 Ki                     | B        |       |         |
| Aceptar                                                        | Cancelar |       |         |

### Cuotas de disco (forma nueva)

Nos vamos al administrador del servidor (server manager)

| 🗒 Administrador del servidor                                                                                                    |                                |        |                |                      |
|----------------------------------------------------------------------------------------------------|--------------------------------|--------|----------------|----------------------|
| Arc <u>h</u> ivo <u>A</u> cción <u>V</u> er Ay <u>u</u> da                                                                            |                                |        |                |                      |
|                                                                                                    |                                |        |                |                      |
| Administrador del servidor (SERVER)                                                                                                   | Administración de cuotas       |        |                |                      |
| E P Funciones                                                                                                    | Newber                         |        |                |                      |
| 🖃 📔 Servicios de archivo                                                                                                    | Nombre                         |        |                |                      |
| Administración de almacenamiento y recursos compartidos                                                                               | Plantillas de cuota            |        |                |                      |
| Administración de recursos del servidor de archivos                                                                                   |                                |        |                |                      |
| Cuotas                                                                                                    |                                |        |                |                      |
| Plantillas de cuota                                                                                                    |                                |        |                |                      |
| Administración del filtrado de archivos                                                                                               |                                |        |                |                      |
| Administración de informes de almacenamiento                                                                                          |                                |        |                |                      |
| Servicios de dominio de Active Directory                                                                                              |                                |        |                |                      |
| E Servidor DNS                                                                                                    |                                |        |                |                      |
| 🗉 📷 Características                                                                                                    |                                |        |                |                      |
| 🛨 📷 Diagnóstico                                                                                                    |                                |        |                |                      |
| Contiguración     Almacenamiento                                                                                                    |                                |        |                |                      |
|                                                                                                    |                                |        |                |                      |
| ~ <b>_</b>                                                                                                    | -                              |        |                |                      |
| 🗧 Administrator del comiden                                                                                                    |                                |        |                |                      |
|                                                                                                    |                                |        |                |                      |
|                                                                                                    |                                |        |                |                      |
| Administrador del servidor (SERVER)                                                                                                   | Plantillas de cuota            |        |                |                      |
| E Punciones                                                                                                    | Plantilla de cunta 💦 💧         | ímite  | Tipo de cuota  | Etiqueta de la cuota |
| E Servicios de archivo Administración de almacenamiento y recursos compartidos.                                                       | I ímite ampliado de 250 MB     | 250 MB | Máxima         |                      |
| <ul> <li>Administrador de annacenamiento y recursos comparados</li> <li>Administrador de recursos del servidor de archivos</li> </ul> | Limite de 100 MB               | 100 MB | Máxima         |                      |
| 🖃 🚑 Administración de cuotas                                                                                                    | Límite de 200 MB con extensi   | 200 MB | Máxima         |                      |
| Cuotas     Plantillas de cuota                                                                                                    | Límite de 200 MB en informes 2 | 200 MB | Máxima         |                      |
| 🗉 🕁 Administra Crear plantilla de cuota                                                                                               | Supervisar 200 GB de uso de    | 200 GB | De advertencia |                      |
| Administrar Actualizar p                                                                                                    | Supervisar 500 MB de recurs    | 500 MB | De advertencia |                      |
| Servicios de dominio de     Ver                                                                                                    |                                |        |                |                      |
| 🗉 🚊 Servidor DNS 🛛 Ayuda                                                                                                    |                                |        |                |                      |
| 🗄 📷 Características                                                                                                    | 1                              |        |                |                      |
| E Ropfouración                                                                                                    | 1                              |        |                |                      |
| Almacenamiento                                                                                                    | 1                              |        |                |                      |
|                                                                                                    | 1                              |        |                |                      |

Lo primero que tenemos que crear es la plantilla en nuestro caso se llama *PLANTILLA NUEVA* y seguidamente nos vamos a crear la cuota en función de la plantilla creada con anterioridad.

| Propiedades de la plantilla de              | cuota de NU              | EVA PLANTIL      | LA                 |           | ×        |
|---------------------------------------------|--------------------------|------------------|--------------------|-----------|----------|
| Copiar propiedades de la pla <u>n</u> tilla | de cuota (opci           | onal):           |                    |           |          |
| NUEVA PLANTILLA                             |                          |                  |                    | <u> </u>  | Copiar   |
| Configuración                               |                          |                  |                    |           |          |
| Nom <u>b</u> re de plantilla:               |                          |                  |                    |           |          |
| NUEVA PLANTILLA                             |                          |                  |                    |           |          |
| Etiqueta (opcional):                        |                          |                  |                    |           |          |
|                                             |                          |                  |                    |           |          |
| l ímite de espacio                          |                          |                  |                    |           |          |
| Límite:                                     |                          |                  |                    |           |          |
| 3,000 GB                                    | -                        |                  |                    |           |          |
| C. Curto anti-                              |                          |                  |                    |           |          |
| Cuota maxima: no permite                    | a los usuarios :         | uperar el límite | t.<br>A mar A subs |           |          |
| C Cuota de advertencia: per                 | nite a los u <u>s</u> ua | ios superar el l | imite (utilizar pi | ara contr | ol).     |
| Umbrales de notificación                    |                          |                  |                    |           |          |
| Umbral                                      | Correo ele               | Registro d       | Comando            | Informe   |          |
|                                             |                          |                  |                    |           |          |
|                                             |                          |                  |                    |           |          |
|                                             |                          |                  |                    |           |          |
|                                             |                          |                  |                    |           |          |
|                                             | 1                        | 1                |                    |           |          |
| Agrega <u>r</u>                             | <u>Quita</u>             | 1                |                    |           |          |
|                                             |                          |                  |                    |           |          |
|                                             |                          |                  |                    |           |          |
|                                             |                          |                  | <u> </u>           | _         |          |
| Ayuda                                       |                          |                  | Aceptar            |           | Cancelar |

Configuramos los *umbrales de notificación*, en el ejemplo marcado en un 85% y las direcciones de correo dónde enviar un correo si fuese necesario.

| Agregar umbral                                                                                                    | ×       |
|----------------------------------------------------------------------------------------------------|---------|
| Generar notificaciones cuando el uso alcance (%):                                                                                              |         |
| 85                                                                                                    |         |
| Mensaje de correo electrónico Registro de eventos Comando Informe                                                                              |         |
|                                                                                                    | al.     |
| Inserta las direcciones de correo electrónico de los administradores<br>que reciben el mensaje de correo electrónico.<br>Encabezados de correo |         |
|                                                                                                    |         |
| Ayuda Aceptar Ca                                                                                                    | ancelar |

Nos vamos a crear cuota y seguimos los pasos descritos posteriormente.

| Administrador del servidor                                                                             |                                                                                            |       |
|----------------------------------------------------------------------------------------------------|--------------------------------------------------------------------------------------------|-------|
| Archivo Acción Ver Ayuda                                                                               |                                                                                            |       |
| (+                                                                                                    |                                                                                            |       |
| Administrador del servidor (SERVER)                                                                    | Cuotas                                                                                     |       |
| Funciones     Final Servicios de archivo                                                               | Filtro: Mostrar todo: 1 elementos                                                          |       |
| <ul> <li>         Administración de almacenamiento y recursos compartidos     </li> </ul>              | Ruta de acceso de   % u Límite   Tipo de   Plantilla de origen   Coincide con   Etiqueta d |       |
| Administración de cuotas                                                                               | Plantilla de origen: (1 elemento)                                                          |       |
|                                                                                                    | C: 10% 64.0 De adver                                                                       |       |
| e pi Crear cuota                                                                                       |                                                                                            |       |
|                                                                                                    |                                                                                            |       |
| Administr                                                                                              |                                                                                            |       |
| E A Servidor DNS                                                                                       |                                                                                            |       |
| Características                                                                                        |                                                                                            |       |
|                                                                                                    |                                                                                            |       |
| 🗄 📇 Almacenamiento                                                                                     |                                                                                            |       |
|                                                                                                    |                                                                                            |       |
|                                                                                                    | vi                                                                                         |       |
| Crear cuota                                                                                            | X                                                                                          |       |
| Ruta de acceso de                                                                                      |                                                                                            |       |
|                                                                                                    | Examinar                                                                                   |       |
|                                                                                                    |                                                                                            |       |
| Crear cuota en la                                                                                      |                                                                                            |       |
| O Aplicar plantilla autom. y crear cuotas en subcarpetas nuev                                          | vas y                                                                                      |       |
| Propiedades de custa                                                                                   |                                                                                            |       |
|                                                                                                    | r                                                                                          |       |
| Puede utilizar las propiedades de una plantilla de cuota o defi<br>propiedades de cuota personalizadas | Buscar carpeta                                                                             | x     |
|                                                                                                    |                                                                                            |       |
| ¿Cómo desea configurar las propiedades de cuota?                                                       | Seleccionar una carpeta                                                                    |       |
| Derivar propiedades de esta plantilla de cuota (recome                                                 | iendado):                                                                                  |       |
| Límia de 100 MP                                                                                        |                                                                                            | _     |
|                                                                                                    | 📲 Equipo                                                                                   |       |
| O Definir propiedades de cuota personalizadas                                                          | 🖃 💒 Disco local (C:)                                                                       |       |
| Propiedades                                                                                            | F Archivos de programa                                                                     |       |
|                                                                                                    |                                                                                            |       |
| Resumen de las propiedades de custa:                                                                   |                                                                                            |       |
|                                                                                                    |                                                                                            |       |
| En Cuota:                                                                                              | ▲ StorageReports                                                                           |       |
| - Fiantilia de origen: Límite de Tuu MB                                                                | 🕀 🔛 Usuarios                                                                               |       |
| Limite: Tuu Mb (Maxima)                                                                                | I Windows                                                                                  |       |
| Advertencia (85%): Correo electrónico                                                                  |                                                                                            | 1     |
| Auvertei icia(05%). coneo electionico                                                                  | Caroata: DATOS EMPRESA                                                                     |       |
|                                                                                                    |                                                                                            |       |
|                                                                                                    |                                                                                            |       |
| Ay <u>u</u> da Crear                                                                                   | Cancelar Crear <u>n</u> ueva carpeta Aceptar Cancelar                                      |       |
|                                                                                                    |                                                                                            | ° //, |

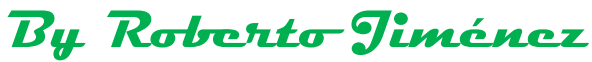

| Crear cuota                                                                                                    | Crear cuota                                                                                                    |
|----------------------------------------------------------------------------------------------------|----------------------------------------------------------------------------------------------------|
| Ruta de acceso de                                                                                                    | Ruta de acceso de                                                                                                    |
| C:\DATOS EMPRESA Examinar                                                                                                    | C:\DATOS EMPRESA Examinar                                                                                                    |
| <ul> <li>Crear cuota en la</li> <li>Aplicar plantilla autom, y crear cuotas en subcarpetas nuevas y</li> <li>Propiedades de cuota</li> <li>Propiedades de cuota personalizadas.</li> <li>¿Cómo desea configurar las propiedades de cuota?</li> <li>Derivar propiedades de esta plantilla de cuota (recomendado):</li> <li>Límite de 100 MB</li> <li>Límite de 100 MB en informes a usuario<br/>Supervisar 200 GB de uso de volumen<br/>Supervisar 200 GB de uso de volumen<br/>Supervisar 200 GB de uso de volumen<br/>Supervisar 200 MB con extensión de 50 M</li> <li>Re Límite de 200 MB con extensión de 50 M</li> <li>Re Límite de 200 MB con extensión de 50 M</li> <li>Límite de 200 MB con extensión de 50 M</li> <li>Límite de 200 MB con extensión de 50 M</li> <li>Límite de 100 MB</li> <li>Límite de 100 MB</li> <li>Límite de 100 MB</li> <li>Límite de 100 MB (Máxima)</li> <li>Límite: 100 MB (Máxima)</li> <li>Límite: 100 MB (Máxima)</li> <li>Notificación: 4</li> <li>Advertencia(85%): Correo electrónico</li> </ul> | <ul> <li>Crear cuota en la</li> <li>Aplicar plantilla autom. y crear cuotas en subcarpetas guevas y</li> <li>Propiedades de cuota</li> <li>Prode utilizar las propiedades de una plantilla de cuota o definir propiedades de cuota personalizadas.</li> <li>¿Cómo desea configurar las propiedades de cuota?</li> <li>Derivar propiedades de esta plantilla de cuota (recomendado):</li> <li><u>NUEVA PLANTILLA</u></li> <li>Definir propiedades de cuota personalizadas</li> <li><u>Propiedades</u></li> <li>Regumen de las propiedades de cuota:</li> <li>Cuota: C: DATOS EMPRESA</li> <li>Plantilla de origen: NUEVA PLANTILLA</li> <li>Limite: 3.00 GB (Máxima)</li> <li>Notificación: 1</li> </ul> |
| Ayuda Crear Cancelar                                                                                                    | Ayuda Crear Cancelar Cancelar                                                                                                    |

### Configuración de Correo para notificaciones de umbrales de cuota

Debemos configurar la dirección de un servidor de correo para poder configurar que cuando se llegue a los umbrales de cuota configurados anteriormente en las *plantillas* de las cuotas el sistema mande un correo electrónico avisando de lo sucedido.

Para configurarlo nos vamos a:

| 🖡 Administrador del servidor                                                                                                    |                                                                                                    |                                                                                                    |                                                                                                    |                                                                            |  |
|----------------------------------------------------------------------------------------------------|----------------------------------------------------------------------------------------------------|----------------------------------------------------------------------------------------------------|----------------------------------------------------------------------------------------------------|----------------------------------------------------------------------------|--|
| Archivo Acción Ver Ayuda                                                                                                    |                                                                                                    |                                                                                                    |                                                                                                    |                                                                            |  |
| 🗢 🔿  📷 🔒 🔽 🖬                                                                                                    |                                                                                                    |                                                                                                    |                                                                                                    |                                                                            |  |
| Administrador del servidor (SERVER)                                                                                                    |                                                                                                    | Administrador de recursos o                                                                                                    | del servidor de                                                                                                    | archivos                                                                   |  |
| Pundones     Pundones     Pandones     Administración de almacenamiento y     Administración de almacenamiento y     Administración de almacenamiento y     Administración de almacenamiento y     Administración     Pundone     Administración     Pundone     Pundone     Pundone | recursos compartidos<br>ensidor de archivos<br>ones<br>niento                                                                                                    | Nombre<br>Administración de cuotas<br>Administración del filtrado de<br>Administración de informes de                                                                                                    | archi<br>e alm                                                                                                    |                                                                            |  |
|                                                                                                    | Ciones del Adminis<br>Notificaciones de com<br>Especifique el servi<br>almacenamiento.<br>Nombre del servido<br>Configuración prede<br>Especifique los vala<br>e informes de almac<br>Administradores reco<br>Formato: cuenta@c<br>direcciones.<br>Dirección "De" de o<br>FSRM@SERVER.n<br>Para comprobar la co<br>a los destinatarios pre<br>Enviar correo | trador de recursos del serv<br>eo electrónico Límites de notif<br>dor SMTP que utilizará al enviar<br>some enviar de correo electrónico<br>res predeterminados que se usa<br>enamiento a los administradores<br>eptores predeterminados:<br>lominio. Use punto y coma para e<br>correo electrónico predeterminad<br>niempresa local<br>nifiguereminados. | idor de archiv<br>icación Inform<br>notificaciones e<br>rán al enviar not<br>por correo elect<br>separar varias<br>a:<br>reo electrónico o<br>Aceptar | ros X<br>es de alma V<br>informes de<br>ficaciones<br>rónico.<br>de prueba |  |

### Admininstración del filtrado de archivos

*Grupos de archivos:* generamos los grupos de archivos si no lo están ya o agregamos sobre grupos existentes.

By Roberto Jiménez

| L Administrador del servidor                                |                                                                  | <u>- 0 ×</u> |
|-------------------------------------------------------------|------------------------------------------------------------------|--------------|
| Arc <u>h</u> ivo <u>A</u> cción <u>V</u> er Ayuda           |                                                                  |              |
| 🗢 🔿 🙍 🖬 📓 🖬                                                 |                                                                  |              |
| Administrador del servidor (SERVER)                         | Grupos de archivos                                               |              |
| E Punciones                                                 | Denne handing the Indian dian                                    |              |
| 🖃 📔 Servicios de archivo                                    | Grupos de archivos 🛆 Induir archivos Excluir archivos            |              |
| 🖃 🙀 Administración de almacenamiento y recursos compartidos | Archivos comprimidos *.ace, *.arc, *.arj, *.bhx, *.bz2,          |              |
| 🖃 🚋 Administrador de recursos del servidor de archivos      | Archivos de audio y vídeo *.aac, *.aif, *.aiff, *.asf, *.asx, *  |              |
| 🕀 🚑 Administración de cuotas                                | Archives de conis de convided                                    |              |
| Administración del filtrado de archivos                     | L Archivos de copia de segundad - "Joak, "Jock, "Joki, "Joid     |              |
| 👩 Filtros de archivos                                       | Archivos de correo electrónico *.eml, *.idx, *.mbox, *.mbx, *.ms |              |
| Plantillas de filtro de archivos                            | Archivos de imagen *.bmp. *.dib. *.eps. *.gif. *.img. *          |              |
| Grupos de archivos                                          |                                                                  |              |
| Administración de informes de almacenamiento                | L Archivos de Office ".doc, ".dot, ".mad, ".mat, ".mda           |              |
| Administración de discos                                    | Archivos de página Web *.asp, *.aspx, *.cgi, *.css, *.dhtm       |              |
| Servicios de dominio de Active Directory      Servidor DNS  | Archivos de sistema     *.acm, *.dll, *.ocx, *.sys, *.vxd        |              |
| E a Características                                         | Archivos de texto *.asc, *.text, *.txt                           |              |
| 🗄 📷 Diagnóstico                                             | Archivos ejecutables *.bat, *.cmd, *.com, *.cpl, *.exe,          |              |
| Configuración     Almacenamiento                            | Archivos temporales *.temp, *.tmp, ~*                            |              |
|                                                             |                                                                  |              |

Para modificar doble click en el grupo y se modifica.

El grupo Archivos de office pasa a ser Archivos de office + PDF

| Propiedades del grupo de archivos de Archivos de Office                                                                       | Propiedades del grupo de archivos de Archivos de Office                                                                       |
|----------------------------------------------------------------------------------------------------|----------------------------------------------------------------------------------------------------|
| Configuración                                                                                                    | Configuración                                                                                                    |
| Nombre del grupo de archivos:                                                                                                 | Nombre del grupo de archivos:                                                                                                 |
| Archivos de Office                                                                                                    | Archivos de Office + PDF                                                                                                    |
| Para seleccionar un conjunto de archivos, escriba un patrón de<br>nombre de archivo y haga clic en Agregar. Ejemplos: *.exe o | Para seleccionar un conjunto de archivos, escriba un patrón de<br>nombre de archivo y haga clic en Agregar. Ejemplos: *.exe o |
| Archivos incluidos:                                                                                                    | Archivos incluidos:                                                                                                    |
| Agrega <u>r</u> <u>Q</u> uitar                                                                                                | •pdf Agregar Quitar                                                                                                    |
| *.doc<br>*.dot<br>*.mad<br>*.maf<br>*.mda<br>*.mdb                                                                            | *doc<br>*.dot<br>*.mad<br>*.maf<br>*.maf<br>*.mda                                                                             |
| Archivos excluidos:       Agregar     Quitar                                                                                  | Archivos excluidos: Agregar Quițar                                                                                            |
| Ayuda Aceptar Cancelar                                                                                                    | AyudaCancelar                                                                                                    |

### Plantillas de filtro de archivos

| 🛼 Administrador del servidor                                                                              |                                                  | _ D ×                                              |
|----------------------------------------------------------------------------------------------------|--------------------------------------------------|----------------------------------------------------|
| Archivo Acción Ver Ayuda                                                                                  |                                                  |                                                    |
| 🗢 🔿 📩 🖬 🛛 🖬                                                                                               |                                                  |                                                    |
| Administrador del servidor (SERVER)                                                                       | Plantillas de filtro de archivos                 |                                                    |
| E Punciones                                                                                               | Plantilla de filtro de archivos Tino de filtrado | Grupos de archivos                                 |
| <ul> <li>Servicios de archivo</li> <li>Administración de almacenamiento y recursos compartidos</li> </ul> | Bloquear archivos de audi Activo                 | Bloguear: Archivos de audio y vídeo                |
| Administrador de recursos del servidor de archivos                                                        | Bloquear archivos de corre Activo                | Bloquear: Archivos de correo electrónico           |
| 🗉 🖨 Administración de cuotas                                                                              | Bloquear archivos de imagen Activo               | Bloquear: Archivos de imagen                       |
| Administración del filtrado de archivos                                                                   | Bioquear archives elecuta     Active             | Bloqueari Archives alegutables                     |
| Plantillas de filtro de archivos                                                                          | bioquear archives ejecuta Activo                 | Advertire Archives ejecutables                     |
| Grupos de archivo Crear plantilla de filtro de                                                            | archivos                                         | Auverur: Archivos ejecutables, Archivos de sistema |
| Administración de info Actualizar                                                                         |                                                  |                                                    |
| Administracion de discos     Ver     Servicios de dominio de Active Din                                   | •                                                |                                                    |
| E Servidor DNS Ayuda                                                                                      |                                                  |                                                    |
| Características                                                                                           |                                                  |                                                    |
| Em Diagnóstico     Em Diagnóstico                                                                         |                                                  |                                                    |
| Almacenamiento                                                                                            |                                                  |                                                    |
|                                                                                                    |                                                  |                                                    |

|                                                     |                                                                                                    |                                                                                                    |                                                                                                    | r                                                                                                    |
|-----------------------------------------------------|----------------------------------------------------------------------------------------------------|----------------------------------------------------------------------------------------------------|----------------------------------------------------------------------------------------------------|----------------------------------------------------------------------------------------------------|
| Mensaje de correo electronico   Re                  | gistro d                                                                                                    | le eventos                                                                                                    | Comando                                                                                                    | Informe                                                                                                    |
| de plantilla:                                       |                                                                                                    |                                                                                                    |                                                                                                    |                                                                                                    |
| LLA DE OFFICE + PDF                                 |                                                                                                    |                                                                                                    |                                                                                                    |                                                                                                    |
| filmda                                              |                                                                                                    |                                                                                                    |                                                                                                    |                                                                                                    |
| tiltrado:                                           |                                                                                                    |                                                                                                    |                                                                                                    |                                                                                                    |
| do <u>a</u> ctivo: no permite a los usuarios guarda | r archiv                                                                                                    | vos no autoriz                                                                                                    | ados                                                                                                    |                                                                                                    |
| do pasivo: permite a los usuarios guardar a         | chivos                                                                                                    | (utilizar para                                                                                                    | control)                                                                                                    |                                                                                                    |
|                                                     | _                                                                                                    |                                                                                                    |                                                                                                    |                                                                                                    |
| s de archivos                                       |                                                                                                    |                                                                                                    |                                                                                                    |                                                                                                    |
| cionar grupos de archivos que desee bloque          | ear:                                                                                                    |                                                                                                    |                                                                                                    |                                                                                                    |
| Archivos comprimidos                                | <b>_</b>                                                                                                    | Mantener g                                                                                                    | rupos de                                                                                                    |                                                                                                    |
| Archivos de audio y vídeo                           |                                                                                                    | archivos:                                                                                                    |                                                                                                    |                                                                                                    |
| Archivos de copia de seguridad                      |                                                                                                    | 0                                                                                                    | aar.                                                                                                    | 1                                                                                                    |
| Archivos de correo electrónico                      |                                                                                                    |                                                                                                    | cu                                                                                                    |                                                                                                    |
| Archivos de imagen                                  |                                                                                                    | Ed                                                                                                    | litar                                                                                                    |                                                                                                    |
| Archivos de Office + PDF                            |                                                                                                    |                                                                                                    |                                                                                                    |                                                                                                    |
| vrchivos de página Web                              |                                                                                                    | Para select                                                                                                    | nionar el a                                                                                                    |                                                                                                    |
| Archivos de sistema                                 | ΞI                                                                                                    | de archivos                                                                                                    | s que dese                                                                                                    | a                                                                                                    |
| )                                                   | C                                                                                                    | editar, resa                                                                                                    | lte su etiqu                                                                                                    | ueta.                                                                                                    |
| v                                                   |                                                                                                    |                                                                                                    |                                                                                                    |                                                                                                    |
|                                                     |                                                                                                    |                                                                                                    |                                                                                                    |                                                                                                    |
|                                                     |                                                                                                    |                                                                                                    |                                                                                                    |                                                                                                    |
|                                                     |                                                                                                    |                                                                                                    |                                                                                                    |                                                                                                    |
|                                                     |                                                                                                    |                                                                                                    |                                                                                                    |                                                                                                    |
|                                                     |                                                                                                    |                                                                                                    |                                                                                                    |                                                                                                    |
|                                                     | de plantilla:<br>LLA DE OFFICE + PDF<br>filtrado:<br>ido activo: no permite a los usuarios guarda<br>ido pasivo: permite a los usuarios guardar ar<br>s de archivos<br>cionar grupos de archivos que desee bloque<br>vechivos comprimidos<br>vechivos de audio y vídeo<br>Avechivos de corpia de seguridad<br>vechivos de corpia de seguridad<br>vechivos de orone olectrónico<br>vechivos de imagen<br>vechivos de página Web<br>vechivos de sistema<br>Nethivas de sistema | de plantilla:<br>LLA DE OFFICE + PDF<br>filtrado:<br>ido activo: no permite a los usuarios guardar archivi<br>ido pasivo: permite a los usuarios guardar archivos<br>s de archivos<br>icionar grupos de archivos que desee bloquear:<br>Nochivos de audio y vídeo<br>Nochivos de audio y vídeo<br>Nochivos de audio y vídeo<br>Nochivos de copia de seguridad<br>Vachivos de copia de seguridad<br>Vachivos de come electrónico<br>Nochivos de página Web<br>Nochivos de página Web<br>Nochivos de stema<br>Nochivos de texte | de plantilla:<br>LLA DE OFFICE + PDF<br>filtrado:<br>ido gativo: no permite a los usuarios guardar archivos no autoria<br>ido pasivo: permite a los usuarios guardar archivos (utilizar para<br>s de archivos<br>isionar grupos de archivos que desee bloquear:<br>Nychivos de oucling a voltado<br>Nychivos de audio y vídeo<br>Nychivos de audio y vídeo<br>Nychivos de oucling e seguridad<br>Nychivos de opía de seguridad<br>Nychivos de página Web<br>Nychivos de página Web<br>Nychivos de stema<br>Nychivos de stema | de plantilla:<br>LLA DE OFFICE + PDF<br>filtrado:<br>ido gativo: no permite a los usuarios guardar archivos no autorizados<br>ido pasivo: permite a los usuarios guardar archivos (utilizar para control)<br>s de archivos<br>is de archivos<br>is de archivos<br>is de archivos<br>is de archivos de audio y vídeo<br>Archivos de conja de seguridad<br>Archivos de orise electrónico<br>Archivos de página Web<br>Verhivos de página Web<br>Verhivos de stema<br>Internet PDF<br>Internet PDF<br>I |

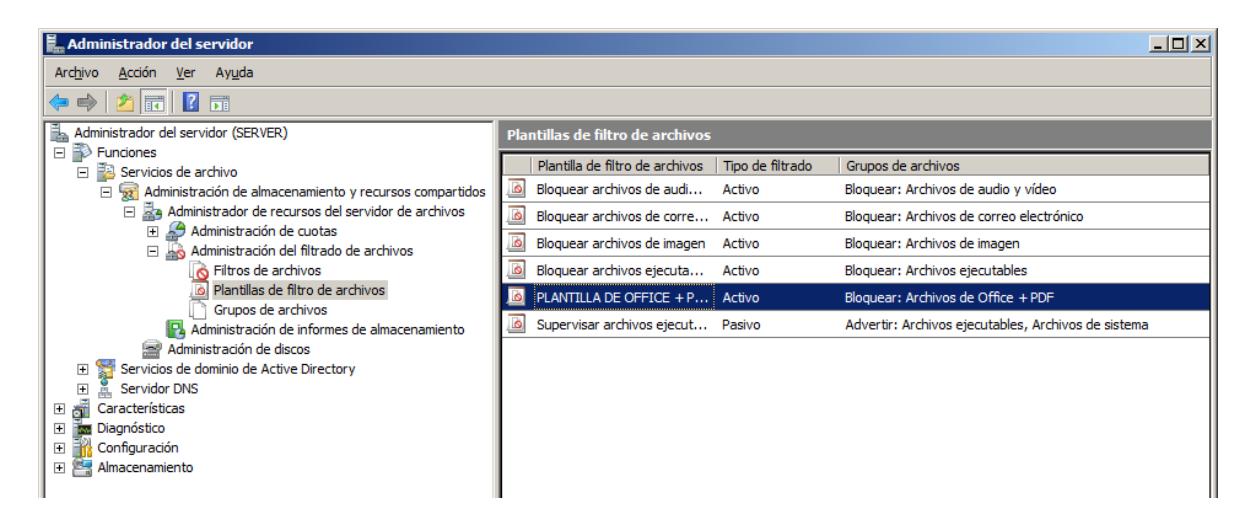

### Filtro de Archivos

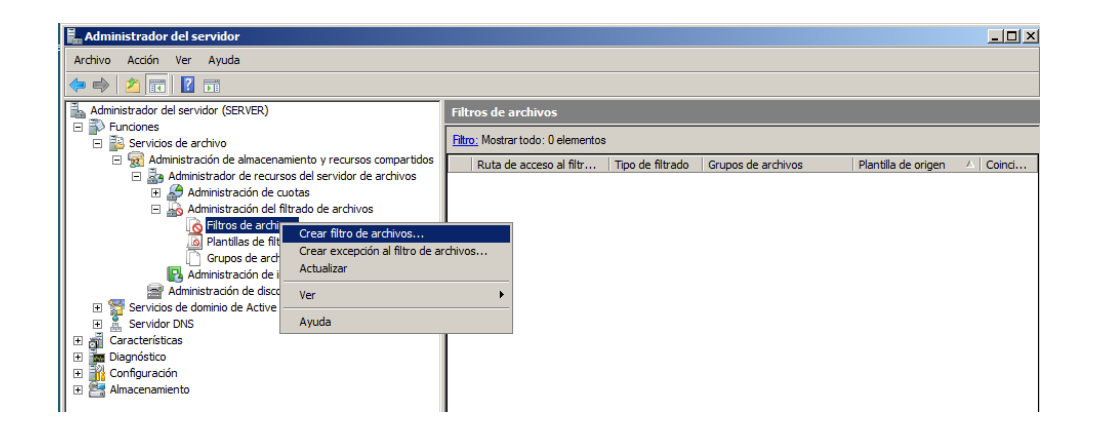

By Roberto Jiménez Crear filtro de archivos

×

Examinar...

ntilla de filtro de archivos o definir

Crear Cancelar

|                                                                                                    | Ruta de acceso al                                                                                                    | Evaminar                         |
|----------------------------------------------------------------------------------------------------|----------------------------------------------------------------------------------------------------|----------------------------------|
| Buscar carpeta                                                                                                    | C. DATOS EMPRESA                                                                                                    |                                  |
| Seleccionar una carpeta                                                                                                    | Propiedades del filtro de archivos<br>Puede utilizar las propiedades de una plantilla de filtro de<br>las propiedades personalizadas del filtro de archivos.<br>¿Cómo desea configurar las propiedades del filtro de arch                                                                                                    | archivos o<br>nivos?             |
| Image: Provide the second state of the second state of | Degivar propiedades de esta plantilla de fitro de ar<br>PLANTILLA DE OFFICE + PDF     PLANTILLA DE OFFICE + PDF     Deguear archivos de audio y vídeo<br>Bloquear archivos de inagen<br>Bloquear archivos de correo electrónico<br>Supervisar archivos de correo electrónico<br>Supervisar archivos de correo electrónico<br>Supervisar archivos de correo electrónico<br>Re PLANTILLA DE OFFICE + PDF     Ivos: | rchivos<br>chivos                |
|                                                                                                    | <ul> <li>Filtro de archivos:</li> <li>Plantilla de origen: Bloquear archivos de aud</li> <li>Tipo de filtrado: Activo</li> <li>Grupos de archivos: Archivos de audio y víd</li> <li>Notificaciones: Correo electrónico, Registro</li> </ul>                                                                                                    | Jio y vídeo<br>Jeo<br>de eventos |
| Crear nueva carpeta Aceptar Cancelar                                                                                                    | Ayuda                                                                                                    | Ca                               |

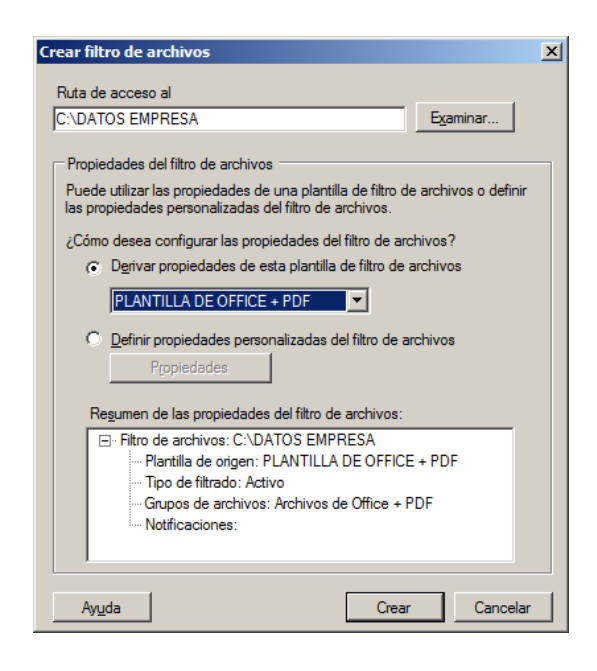

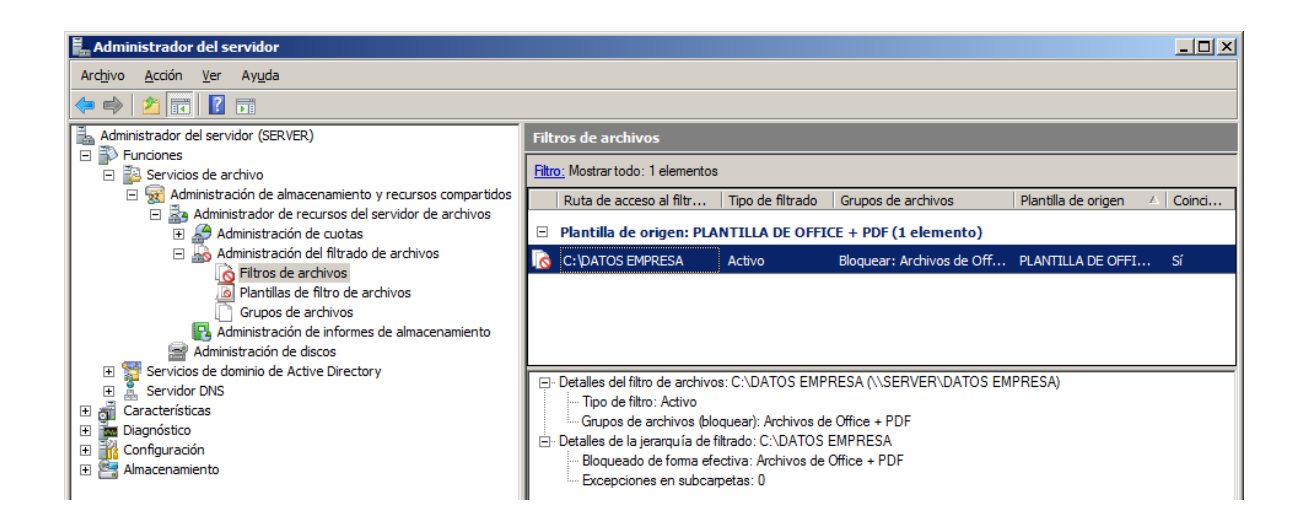

### Copias de Seguridad

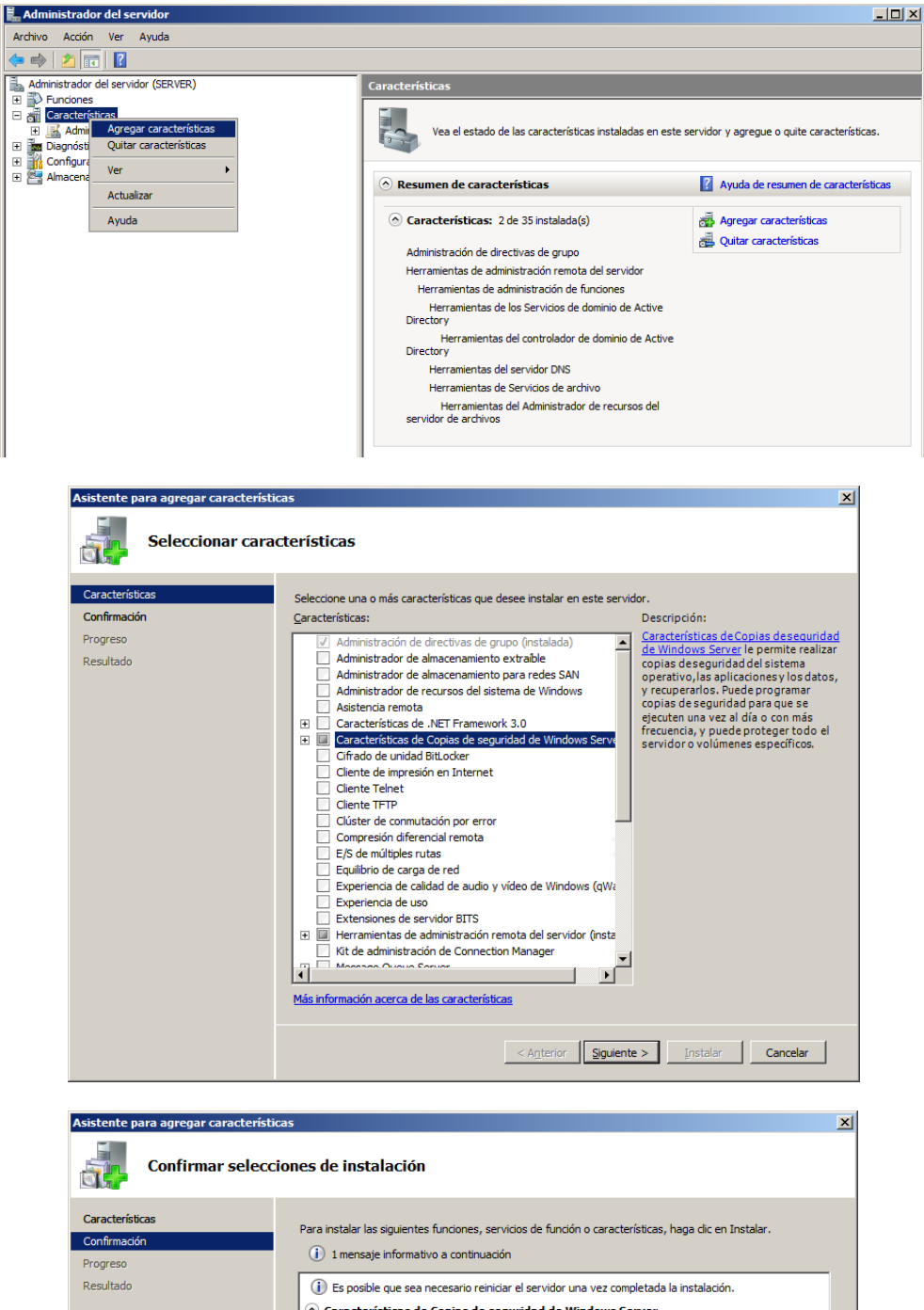

| Confirmar selecc                                         | iones de instalación                                                                                  |
|----------------------------------------------------------|----------------------------------------------------------------------------------------------------|
| Caracteristicas<br>Confirmación<br>Progreso<br>Resultado | Para instalar las siguientes funciones, servicios de función o características, haga dic en Instalar. |
|                                                          | ,<br>Imprimir, enviar por correo electrónico o quardar esta información                               |
|                                                          | < Anterior Siguiente > Instalar Cancelar                                                              |

ЪÍ

| Progreso de                                                                                                    | la instalación                                                                                                    |                                                                                                    |                                                                                                    |
|----------------------------------------------------------------------------------------------------|----------------------------------------------------------------------------------------------------|----------------------------------------------------------------------------------------------------|----------------------------------------------------------------------------------------------------|
| Características                                                                                                    | Se están instalando las siguientes funcio                                                                                                    | ones, servicios de función o características:                                                                                                    |                                                                                                    |
| Confirmación                                                                                                    | Características de Copias de s                                                                                                    | seguridad de Windows Server                                                                                                    |                                                                                                    |
| Resultado                                                                                                    | _                                                                                                    |                                                                                                    |                                                                                                    |
|                                                                                                    |                                                                                                    |                                                                                                    |                                                                                                    |
|                                                                                                    |                                                                                                    |                                                                                                    |                                                                                                    |
|                                                                                                    |                                                                                                    |                                                                                                    |                                                                                                    |
|                                                                                                    |                                                                                                    |                                                                                                    |                                                                                                    |
|                                                                                                    |                                                                                                    |                                                                                                    |                                                                                                    |
|                                                                                                    |                                                                                                    |                                                                                                    |                                                                                                    |
|                                                                                                    |                                                                                                    |                                                                                                    |                                                                                                    |
|                                                                                                    |                                                                                                    |                                                                                                    |                                                                                                    |
|                                                                                                    |                                                                                                    |                                                                                                    |                                                                                                    |
|                                                                                                    |                                                                                                    |                                                                                                    |                                                                                                    |
|                                                                                                    |                                                                                                    |                                                                                                    |                                                                                                    |
|                                                                                                    | Tnicializando la instalación                                                                                                    |                                                                                                    |                                                                                                    |
|                                                                                                    |                                                                                                    |                                                                                                    |                                                                                                    |
|                                                                                                    |                                                                                                    | < Anterior Siguiente > Instalar                                                                                                    | Cancelar                                                                                                    |
|                                                                                                    |                                                                                                    |                                                                                                    |                                                                                                    |
|                                                                                                    |                                                                                                    |                                                                                                    |                                                                                                    |
|                                                                                                    |                                                                                                    |                                                                                                    |                                                                                                    |
| ninistrador del servidor                                                                                                    |                                                                                                    |                                                                                                    | _                                                                                                    |
| ninistrador del servidor                                                                                                    |                                                                                                    |                                                                                                    |                                                                                                    |
| inistrador del servidor<br>Acción Ver Ayuda<br>C II II II<br>inistrador del servidor (SERVER)                                                                                                    | Copias de seguridad de Windows Serv                                                                                                    | er                                                                                                    |                                                                                                    |
| ininistrador del servidor<br>accón yer Ayyda<br>accón yer Ayyda<br>accón yer Ayyda<br>ininistrador del servidor (SERVER)<br>Funciones<br>Características                                                                                                    | Copias de seguridad de Windows Serv<br>Copias de seguridad de W                                                                                                    | er<br>Vindows Server                                                                                                    | -                                                                                                    |
| inistrador del servidor<br>accón Ver Aygda<br>anistrador del servidor (SERVER)<br>Funciones<br>Características<br>Diagnóstico<br>Conforu ación                                                                                                    | Copias de seguridad de Windows Serv<br>Copias de seguridad de W<br>Copias de seguridad de W                                                                                                    | er<br>Vindows Server<br>Iede hacer una única copia de seguridad o                                                                                                    | programar una copi                                                                                                    |
| inistrador del servidor<br>Accón Ver Ayuda<br>Accón Ver Ayuda<br>inistrador del servidor (SERVER)<br>Fundones<br>Características<br>Diagnástico<br>Configuración<br>Amacenamiento                                                                                                    | Copias de seguridad de Windows Serv<br>Copias de seguridad de W<br>Copias de seguridad de W<br>Con esta aplicación, se pu                                                                                                    | er<br>Vindows Server<br>iede hacer una única copia de seguridad o                                                                                                    | programar una copi                                                                                                    |
| inistrador del servidor<br>Ación Ver Ayuda<br>Aryuda<br>inistrador del servidor (SERVER)<br>unciones<br>Características<br>Dagnósico<br>Configuración<br>Amacenamiento<br>Copias de seguridad de Windows Sele<br>Administración de dacos                                                      | Copias de seguridad de Windows Serv<br>Copias de seguridad de W<br>Copias de seguridad de W<br>Con esta aplicación, se pu<br>M No se configuró ringuna copia de se<br>seguridad una vez si desea realizar                                                                                                    | er<br>Vindows Server<br>iede hacer una única copia de seguridad o<br>eguridad para este equipo. Use el Asistente para progran<br>una copia de seguridad periódica o única.                                                                                         | programar una copi                                                                                                    |
| inistrador del servidor<br>Accón Ver Ayuda<br>Accón Ver Ayuda<br>inistrador del servidor (SERVER)<br>Funciones<br>Características<br>Diagnósico<br>Configuración<br>Amacenamiento<br>Copias de segundad de Windows Ser<br>Amacenamiento<br>Copias de segundad de Windows Ser<br>Amacenamiento | Copias de seguridad de Windows Serv<br>Copias de seguridad de W<br>Copias de seguridad de W<br>Con esta aplicación, se pu<br>No se configuró ringuna copia de se<br>seguridad una vez a desea realizar<br>Mensajes                                                                                                    | er<br>Vindows Server<br>iede hacer una única copia de seguridad o<br>eguridad para este equipo. Use el Asistente para progran<br>una copia de seguridad periódica o única.                                                                                         | programar una copi<br>nar copia de seguridad o el <i>i</i>                                                                             |
| inistrador del servidor<br>Accón Ver Ayuda<br>inistrador del servidor (SERVER)<br>Funciones<br>Características<br>Diagnósico<br>Configuración<br>Amacenamiento<br>Copias de segundad de Windows Ser<br>Aninistrador de discos                                                                 | Copias de seguridad de Windows Serv<br>Copias de seguridad de W<br>Copias de seguridad de W<br>Con esta aplicación, se pu<br>No se configuró ninguna copia de se<br>seguridad una vez al desea realizar<br>Mensajes                                                                                                    | er<br>Vindows Server<br>iede hacer una única copia de seguridad o<br>eguridad para este equipo. Use el Asistente para progran<br>una copia de seguridad periódica o única.<br>ensaje Descripción                                                                   | programar una copi<br>ar copia de seguridad o el <i>n</i>                                                                              |
| inistrador del servidor<br>Accón Ver Ayuda<br>inistrador del servidor (SERVER)<br>Funciones<br>Características<br>Diagrástico<br>Configuración<br>Amacenamiento<br>Copias de segundad de Windows Sel<br>Administración de discos                                                              | Copias de seguridad de Windows Serv<br>Copias de seguridad de Windows Serv<br>Copias de seguridad de Windows Serv<br>Con esta aplicación, se pu<br>No se configuró ninguna copia de se<br>seguridad una vez si desea realizar<br>Mensajes<br>Hora * Me                                                                                             | er<br>Vindows Server<br>Iede hacer una única copia de seguridad o<br>eguridad para este equipo. Use el Asistente para progran<br>una copia de seguridad periódica o única.<br>ensaje Descripción                                                                   | programar una copi<br>nar copia de seguridad o el <i>n</i>                                                                             |
| inistrador del servidor<br>Accón Ver Ayuda<br>inistrador del servidor (SERVER)<br>Funciones<br>Características<br>Diagrástico<br>Configuración<br>Amacenamiento<br>Copias de segundad de Windows Ser<br>Administración de discos                                                              | Copias de seguridad de Windows Serv<br>Copias de seguridad de Windows Serv<br>Copias de seguridad de Windows Serv<br>Con esta aplicación, se pu<br>No se configuró ninguna copia de se<br>seguridad una vez si desea realizar<br>Mensajes<br>Hora * Me                                                                                             | er<br>Vindows Server<br>Iede hacer una única copia de seguridad o<br>eguridad para este equipo. Use el Asistente para progran<br>una copia de seguridad periódica o única.<br>ensaje Descripción                                                                   | programar una copi<br>nar copia de seguridad o el A                                                                                    |
| initistrador del servidor<br>Accón Ver Ayuda<br>inistrador del servidor (SERVER)<br>Fundones<br>Características<br>Diagnástico<br>Configuración<br>Amacenamiento<br>Copias de segundad de Windows Ser<br>Administración de discos                                                             | Copias de seguridad de Windows Serv<br>Copias de seguridad de Windows Serv<br>Copias de seguridad de Windows<br>Con esta aplicación, se pu<br>No se configuró ninguna copia de se<br>seguridad una vez si desea realizar<br>Mensajes<br>Hora * Me                                                                                                  | er<br>Vindows Server<br>Iede hacer una única copia de seguridad o<br>eguridad para este equipo. Use el Asistente para progran<br>una copia de seguridad periódica o única.<br>ensaje Descripción                                                                   | programar una copi<br>nar copia de seguridad o el A                                                                                    |
| initistrador del servidor<br>Accón Ver Aygda<br>inistrador del servidor (SERVER)<br>Funciones<br>Características<br>Diagnósico<br>Configuración<br>Amacenamiento<br><sup>10</sup> Configuración de discos                                                                                     | Copias de seguridad de Windows Serv<br>Copias de seguridad de Windows Serv<br>Copias de seguridad de Windows<br>Con esta aplicación, se pu<br>No se configuró ringuna copia de se<br>seguridad una vez si desea realizar<br>Mensajes<br>Hora  Mensajes<br>Estado                                                                                   | er<br>Vindows Server<br>rede hacer una única copia de seguridad o<br>eguridad para este equipo. Use el Asistente para progran<br>una copia de seguridad periódica o única.<br>ensaje Descripción                                                                   | programar una copi<br>nar copia de seguridad o el A                                                                                    |
| inistrador del servidor<br>Ación Ver Ayuda<br>Providor (SERVER)<br>Fundones<br>Características<br>Diagnástica<br>Configuración<br>Amacenamiento<br>Propias de esguridad de Windows Ser<br>Administración de discos                                                                            | Copias de seguridad de Windows Serv         Copias de seguridad de Windows Serv         Copias de seguridad de Windows Serv         Con esta aplicación, se pu         No se configuró ninguna copia de se<br>seguridad una vez si desea realizar         Mensajes         Hora ×       Me         Estado       Úttima gopia de seguridad          | er<br>Vindows Server<br>Hede hacer una única copia de seguridad o<br>eguridad para este equipo. Use el Asistente para progran<br>una copia de seguridad periódica o única.<br>ensaje Descripción<br><u>Próxima copia de seguridad</u>                              | programar una copi<br>ner copia de seguridad o el A                                                                                    |
| initistrador del servidor<br>Accón Ver Ayuda<br>Initistrador del servidor (SERVER)<br>Funciones<br>Característicos<br>Diagnástico<br>Configuración<br>Almacenamiento<br>Initistración de discos                                                                                               | Copias de seguridad de Windows Serv         Copias de seguridad de Windows Serv         Copias de seguridad de Windows Serv         Con esta aplicación, se pu         Mo se configuró ninguna copia de se<br>seguridad una vez si desea realizar         Mensajes         Hora *         Estado         Úttima copia de seguridad         Estado: | er<br>Vindows Server<br>tede hacer una única copia de seguridad o<br>eguridad para este equipo. Use el Asistente para progran<br>una copia de seguridad periódica o única.<br>ensaje Descripción<br><u>Próxima copia de seguridad</u><br>Estado:<br>Horo:          | programar una copi<br>nar copia de seguridad o el <i>i</i><br><u>I</u> odas las copi<br>Copias de seguri                               |
| initistrador del servidor<br>Accón Ver Aygda<br>initistrador del servidor (SERVER)<br>Funciones<br>Características<br>Diagnósico<br>Configuración<br>Amacenamiento<br>© consar de segundad de Windows Ser<br>Administración de discos                                                         | Copias de seguridad de Windows Serv Copias de seguridad de V Copias de seguridad de V Con esta aplicación, se pu  No se configuró ninguna copia de se seguridad una vez si desea realizar Mensajes Hora Estado Úttima copia de seguridad Estado: Hora: Ver desentes                                                                                | er<br>Vindows Server<br>tede hacer una única copia de seguridad o<br>eguridad para este equipo. Use el Asistente para progran<br>una copia de seguridad periódica o única.<br>ensaje Descripción<br>Próxima copia de seguridad<br>Estado:<br>Hora:<br>Ver detalles | programar una copi<br>nar copia de seguridad o el /<br><b>Iodas las copi</b><br>Copia de segurin<br>Copia más reten<br>Copia más reten |

#### **Particularidades**

- No deja grabar en cinta
- Es un programa básico con pocas opciones para entornos de pymes

•

- Necesita un disco duro exclusivo para él y después dehaberlo habilitado para el programa lo bloquea y no se puede utilizar para otras utilidades.
- Se hacen copias de particiones enteras.

### **RAID**

Tolerancia a fallos de disco duros, tenemos principalmente RAID 0, 1 y 5.

El RAID 0 tiene mayor rendimiento y el RAID 1 y 5 tiene mejor tolerancia a fallos.

### RAID 0 (Entrelazado)

Se utilizan de 2 a 32 discos, sirve para agilizar operaciones de lectura escritura en el disco duro. Se guarda la información por bandas entre los dos disco duros, no tiene tolerancia a fallos y si se cae un disco duro se pierde toda la información.

Lee y escribe sectores de datos entrelazados entre diversos discos. Cuando uno de los discos miembros falla, afecta a toda la matriz. El rendimiento es superior al de un solo disco dado que la carga de trabajo se distribuye entre los miembros de la matriz. Este tipo de matriz es para los sistemas de alto rendimiento. Se recomiendan discos idénticos tanto para el rendimiento como para la eficiencia del almacenamiento de los datos. La capacidad de datos de la matriz de discos es igual a la cantidad de discos miembros multiplicada por la capacidad del miembro más pequeño. Por ejemplo, un disco de 1GB y tres de 1.2GB formarán una matriz de discos de 4GB (4 x 1GB).

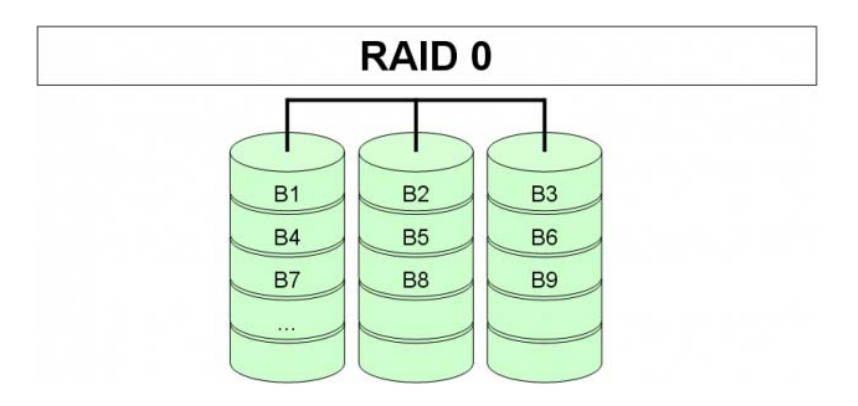

### RAID 1 (Espejo = mirroring)

Con este tipo de raid la información se duplica, aunque esto sea un proceso transparante para el usuario.

RAID 1 espejo (mirroring) escribe un duplicado de los datos en un par de discos mientras que la lectura se realiza en paralelo. ATA RAID 1 es tolerante a los fallos porque cada disco de un par en espejo está instalado en canales IDE separados. Si uno de los discos en espejo sufre un fallo mecánico (p.e fallo de mandril) o no responde, el disco restante continuará funcionando. Esto se llama Tolerancia a los fallos. Si un disco tiene errores de sector físicos, el disco en espejo continuará funcionando.

Durante el siguiente reinicio, la utilidad FastBuildTM mostrará un error en la matriz y recomendará reemplazar el disco averiado. Los usuarios pueden elegir seguir utilizando su PC, sin embargo Promise recomienda reemplazar el disco averiado lo antes posible.

Debido a la redundancia, la capacidad de disco de la matriz es la mitad del total de la capacidad del disco. Por ejemplo, dos discos de 1GB que tienen una capacidad combinada de 2GB tendrán 1GB de almacenamiento utilizable. Con discos de diferente capacidad, puede quedar espacio inutilizado en el disco de mayor tamaño.

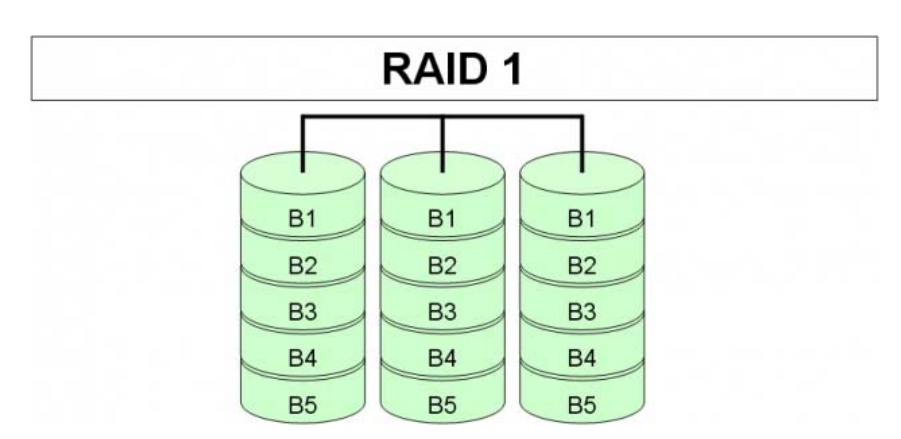

Se guarda la información por bandas y se le añade un valor de paridad, se pueden utilizar de 3 a 32 disco duros. Si de los 3 discos uno se dañara, con los datos de la paridad de los otros dos se puede calcular la ifnormación bianaria y recomponer la información, es más lento, si pasa en más de un disco se pierde la iformación.

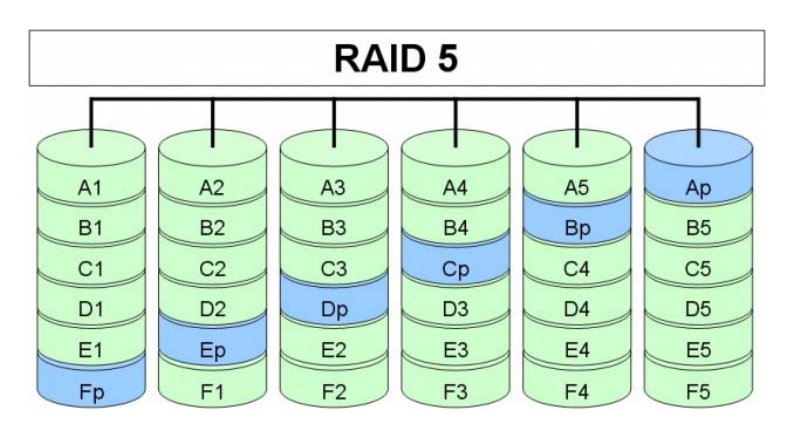

Si tenemos 3 discos de 1 TB el espacio total será de 2 TB de información y 1TB para guardar las paridades.

En RAID 5 los datos y una paridad son guardados en los mismos discos por lo que conseguimos aumentar la velocidad de demanda, ya que cada disco puede satisfacer una demanda independiente de los demás. Con diferencia con el RAID 3, el RAID 5 guarda la paridad del dato dentro de los discos y no hace falta un disco para guardar dichas paridades En el nivel 5 de Raid las unidades de disco actúan independientemente, cada unidad es capaz de atender a sus propias operaciones de Lectura/Escritura ,lo que aumenta el número de operaciones de entrada salida simultánea . Esta característica mejora considerablemente el tiempo de acceso, especialmente con múltiples peticiones de pequeñas operaciones de entrada salida.

El nivel 5 de Raid asegura un mejor rendimiento de operaciones de entrada salida para aplicaciones en la que el sistema realiza búsqueda aleatorias de muchos ficheros pequeños como sucede en las aplicaciones transaccionales , ofrece la posibilidad de soportar múltiples operaciones de escritura de forma que los datos pueden escribirse en un disco y su formación de paridad en otro .En este nivel no existe una unidad delicada para paridad sino que el controlador intercala los datos y las paridad en todo los discos del subsistemas.

### RAID en Server 2008

Para empezar a configurar el RAID en el server 2008 tenemos que pasar a discos duros dinámicos los disco sobre los que vamos a trabajar. Tiene que tener espacio libre en ellos.

| 📕 Administrador del servidor                               |                       |                                                              |                             |   |              |
|------------------------------------------------------------|-----------------------|--------------------------------------------------------------|-----------------------------|---|--------------|
| Arc <u>h</u> ivo <u>A</u> cción <u>V</u> er Ay <u>u</u> da |                       |                                                              |                             |   |              |
| 🗢 🔿 🙍 📊 🛿 🖬 🖄 🗙 📽                                          | 🖻 🔍 😼                 |                                                              |                             |   |              |
| Administrador del servidor (SERVER)                        | Administración d      | le discos Lista de volúmenes + Vista gráfica                 |                             |   |              |
| Funciones     Aria Características                         | Volumen Disposici     | ón Tipo Sistema de archivos Estado                           |                             |   | Capacidad Es |
|                                                            | (C:) Simple           | Din NTFS Correcto (Sistema, Arranque, Ard                    | hivo de paginación, Volcado | ) | 32,34 GB 24  |
| Configuración     Almacenamiento                           |                       |                                                              |                             |   |              |
| Copias de seguridad de Windows S                           |                       |                                                              |                             |   | •            |
| Administración de discos                                   | Disco 0               |                                                              |                             |   | i^_          |
|                                                            | Dinámico<br>64,00 GB  | (C:)<br>32.34 GB NTES                                        | 31.65 GB                    |   |              |
|                                                            | En pantalla           | Correcto (Sistema, Arranque, Archivo de paginación, Volcado) | No asignado                 |   |              |
|                                                            | Disco 1               |                                                              |                             |   |              |
|                                                            | 63,48 GB              | 63,47 GB                                                     |                             |   |              |
|                                                            | En pantalla           | No asignado                                                  |                             |   |              |
|                                                            | Disco 2               |                                                              |                             |   |              |
|                                                            | 63,48 GB              | 63,47 GB                                                     |                             |   |              |
|                                                            | En pantalla           | No asignado                                                  |                             |   |              |
|                                                            | ECD-ROM 0<br>DVD (D:) |                                                              |                             |   |              |
|                                                            | No hay medios         |                                                              |                             |   | -            |
|                                                            | 📕 No asignado 📕       | Volumen simple                                               |                             |   |              |
|                                                            |                       |                                                              |                             |   |              |

### Crear un Disco Espejo

Nos ponemos en la partición de la que queremos hacer el disco espejo, damos botón derecho, *Agregar reflejo*.

| Administrador del servidor                                 |                      |                         |                                                                                                    |                           | - 🗆 ×        |
|------------------------------------------------------------|----------------------|-------------------------|----------------------------------------------------------------------------------------------------|---------------------------|--------------|
| Arc <u>h</u> ivo <u>A</u> cción <u>V</u> er Ay <u>u</u> da |                      |                         |                                                                                                    |                           |              |
| 🗢 🔿 🖄 📅 🔽 🖬 🖄 📽 🛸                                          | Q 😼                  |                         |                                                                                                    |                           |              |
| Administrador del servidor (SERVER)                        | Administración d     | <b>e discos</b> Lista d | de volúmenes + Vista gráfica                                                                                                    |                           |              |
| Funciones     Faracterísticas                              | Volumen Disposicio   | ón Tipo Sister          | ma de archivos   Estado                                                                                                    |                           | Capacidad Es |
| E Diagnóstico                                              | (C:) Simple          | Din NTFS                | Correcto (Sistema, Arranque, Archiv                                                                                                    | o de paginación, Volcado) | 32,34 GB 24  |
| Configuración                                              |                      |                         |                                                                                                    |                           |              |
| Copias de seguridad de Windows 5                           | <b>▲</b>             |                         |                                                                                                    |                           | •            |
| Administración de discos                                   | Disco 0              |                         |                                                                                                    |                           | <b></b>  ^   |
|                                                            | Dinámico<br>64,00 GB | (C:)<br>32.34 GB NTFS   |                                                                                                    | 1.65 GB                   |              |
|                                                            | En pantalla          | Correcto (Sister        | Abrir<br>Explorar                                                                                                    | asignado                  |              |
|                                                            | Disco 1              |                         | Explored States and the second second |                           |              |
|                                                            | Dinámico<br>63,48 GB | 63,47 GB                | Reducir volumen                                                                                                    |                           |              |
|                                                            | En pantalla          | No asignado             | Agregar reflejo                                                                                                    |                           |              |
|                                                            | Disco 2              |                         | Cambiar la letra y rutas de acceso de unidad                                                                                                    |                           |              |
|                                                            | Dinamico<br>63,48 GB | 63,47 GB                | Formatear                                                                                                    | -                         |              |
|                                                            | En pantalla          | No asignado             | Reactivar volumen                                                                                                    | -                         |              |
|                                                            | CD-ROM 0             |                         | Eliminar volumen                                                                                                    |                           |              |
|                                                            | DVD (D:)             |                         | Propiedades                                                                                                    |                           |              |
|                                                            | No hay medios        | Vehanan simela          | Ayuda                                                                                                    |                           | <u> </u>     |
|                                                            | No asignado          | volumen simple          |                                                                                                    |                           |              |
|                                                            |                      |                         |                                                                                                    |                           |              |

Seleccionamos el disco dónde queremos poner el disco espejo.

| Agregar reflejo                                                                                                    | × |
|----------------------------------------------------------------------------------------------------|---|
|                                                                                                    |   |
| Si agrega un reflejo a un volumen existente se podrá tener<br>una redundancia de datos, ya que se conservarán<br>múltiples copias de los datos de un volumen en diferentes<br>discos. |   |
| Seleccione una ubicación para el reflejo de C:.                                                                                                    |   |
| Discos:                                                                                                    |   |
| Disco 1                                                                                                    |   |
| Disco 2                                                                                                    |   |
|                                                                                                    |   |
|                                                                                                    |   |
| Agregar reflejo Cancelar                                                                                                    |   |

| 🔚 Administrador del servidor                                                                                                  |                                                             |                                                                                                    |
|----------------------------------------------------------------------------------------------------|-------------------------------------------------------------|----------------------------------------------------------------------------------------------------|
| Arc <u>h</u> ivo <u>A</u> cción <u>V</u> er Ay <u>u</u> da                                                                    |                                                             |                                                                                                    |
| 🗢 🔿 🖄 🖬 😰 🖬 🗳                                                                                                    | 🧟 📓                                                         |                                                                                                    |
| Administrador del servidor (SERVER)  Funciones  Garcerterísticas  Diagnóstico  Amacranation  Copias de seguridad de Windows s | Administración d<br>Volumen Disposici<br>(a) (C:) Reflejar. | e discos Lista de volúmenes + Vista gráfica<br>án Tipo Sistema de archivos Estado Capacidad Est<br>Din NTFS Volviendo a sincronizar (Sistema, Arranque, Archivo de paginación, Volcado) 32,34 GB 2<br> |
| aministración de discos                                                                                                    | Disco 0<br>Dinámico<br>64,00 GB<br>En pantalla              | (C:)<br>32,34 GB NTFS<br>Volviendo a sincronizar (Sistema, Arranque, Archivo de paginaciór)<br>No asignado                                                                                             |
|                                                                                                    |                                                             | (C-)<br>32,34 GB NTFS<br>Volviendo a sincronizar (Sistema, Arranque, Archivo de paginaciór<br>No asignado                                                                                              |
|                                                                                                    | Disco 2<br>Dinámico<br>63,48 GB<br>En pantalla              | 63,47 GB<br>No asignado                                                                                                    |
|                                                                                                    | CD-ROM 0<br>DVD (D:)                                        |                                                                                                    |
|                                                                                                    | No hay medios                                               | Volumen reflejado                                                                                                    |
|                                                                                                    |                                                             |                                                                                                    |

### RAID 0

Seleccionamos los discos en los que queremos hacer el raid 0, en nuestro caso selecionamos el disco 0 y 2, seguidamente *nuevo volumen seccionado.* 

| Disco 0<br>Dinámico<br>64,00 GB<br>En pantalla        | <b>(C:)</b><br>32,34 GB NTFS<br>Volviendo a sincronizar : (3%) (Sistema, Arranque, Archivo de pagina | 31,65 GB<br>No asignado | Nuevo volumen simple                                                                                     |
|-------------------------------------------------------|----------------------------------------------------------------------------------------------------|-------------------------|----------------------------------------------------------------------------------------------------|
| <b>Disco 1</b><br>Dinámico<br>63,48 GB<br>En pantalla | (C:)<br>32,34 GB NTFS<br>Volviendo a sincronizar : (3%) (Sistema, Arranque, Archivo de pagina        | 31,13 GB<br>No asignado | Nuevo volumen aistribuido<br>Nuevo volumen seccionado<br>Nuevo volumen reflejado<br>Nuevo volumen RAID-5 |
| Disco 2<br>Dinámico<br>63,48 GB<br>En pantalla        | 63,47 GB<br>No asignado                                                                              |                         | Propiedades<br>Ayuda                                                                                     |
| CD-ROM 0<br>DVD (D:)                                  | <u>,</u>                                                                                             |                         |                                                                                                    |
| No asignado 📕                                         | Volumen reflejado                                                                                    |                         |                                                                                                    |

|                          |                                                                                                    | Nuevo volumen seccionado                                                                                                    | ×  |  |
|--------------------------|----------------------------------------------------------------------------------------------------|----------------------------------------------------------------------------------------------------|----|--|
| Nuevo volumen seccionado |                                                                                                    | Seleccionar discos<br>Puede seleccionar los discos y establecer el tamaño de disco para este volumen.                                                              |    |  |
|                          | Asistente para nuevo volumen<br>seccionado                                                                                                    | Seleccione los discos que desea usar y después haga clic en Agregar.                                                                                               |    |  |
|                          | Las asserie e sydol a clear volumenes seculuitados en<br>discos.<br>Un volumen seccionado almacena los datos en secciones de<br>dos o más discos, y le proporciona un acceso más rápido a los<br>datos en comparación con un volumen simple o distribuido.<br>Haga clic en Siguiente para continuar. | Disponibles:         Seleccionados:           Disco 1         31877 MB         Agregar >         Disco 0         2000 MB           < Quitar         < Quitar todos |    |  |
|                          |                                                                                                    | Tamaño total del volumen en megabytes (MB):     4000       Espacio máximo disponible (MB):     64997       Seleccione la cantidad de espacio (MB):     2000        |    |  |
|                          | < <u>A</u> trás Siguiente > Cancelar                                                                                                    | < <u>A</u> trás Siguiențe > Cancel                                                                                                    | ar |  |

By Roberto-Jiménez

| ievo | volumen seccionado                                                                                                    |
|------|----------------------------------------------------------------------------------------------------|
| As   | ignar letra de unidad o ruta de acceso<br>Para obtener acceso más fácilmente, puede asignar una letra de unidad o ruta de<br>unidad a su volumen. |
|      |                                                                                                    |
|      | Asignar la letra de unidad siguiente:                                                                                                    |
|      | O Montar en la siguiente carpeta NTFS vacía:                                                                                                    |
|      | E <u>x</u> aminar                                                                                                    |
|      | $\mathbb{C}\ \underline{N}o$ asignar una letra o ruta de acceso de unidad                                                                         |
|      |                                                                                                    |
|      |                                                                                                    |
|      |                                                                                                    |
|      |                                                                                                    |
|      |                                                                                                    |
|      | < <u>A</u> trás Siguiențe > Cancela                                                                                                    |
|      |                                                                                                    |

| Nuevo volumen seccionado                                                                    |                           |                     |                      |          | × |
|---------------------------------------------------------------------------------------------|---------------------------|---------------------|----------------------|----------|---|
| Formatear volumen<br>Debe formatear este vol                                                | umen antes de poder a     | Imacenar dat        | os en él.            |          |   |
| Elija si desea formatear e                                                                  | este volumen y, de ser    | así, la configu     | ración que dese      | ea usar. |   |
| O <u>N</u> o formatear este                                                                 | e volumen                 |                     |                      |          |   |
| Eormatear este versionen este versionen este versionen este este este este este este este e | olumen con la configur    | ación siguient      | в:                   |          |   |
| <u>S</u> istema de arc                                                                      | hivos:                    | NTFS                | •                    | •        |   |
| Ta <u>m</u> año de la                                                                       | unidad de asignación:     | Predetermin         | ado                  | •        |   |
| Etiqueta del <u>v</u> o                                                                     | olumen:                   | RAID 0              |                      | -        |   |
| Dar formati                                                                                 | o rápido                  | ·                   |                      |          |   |
| Habilitar co                                                                                | mpresión de archivos      | / carpetas          |                      |          |   |
|                                                                                             |                           |                     |                      |          |   |
|                                                                                             |                           |                     |                      |          |   |
|                                                                                             |                           | < <u>A</u> trás     | Siguien <u>t</u> e > | Cancelar |   |
|                                                                                             |                           |                     |                      |          |   |
| evo volumen seccionado                                                                      |                           |                     |                      |          | × |
|                                                                                             | Finalizació<br>nuevo volu | n del As<br>men sec | istente p<br>cionado | ara      |   |
|                                                                                             | El Asistente se com       | pletó correct:      | amente               |          |   |

| Nuevo volumen seccionado |                                                                                                    | _ |
|--------------------------|----------------------------------------------------------------------------------------------------|---|
|                          | Finalización del Asistente para<br>nuevo volumen seccionado                                                                                                    |   |
|                          | El Asistente se completó correctamente.                                                                                                    |   |
|                          | Se seleccionó la siguiente configuración:                                                                                                    |   |
|                          | Tipo de volumen: Seccionado<br>Discos seleccionados: Disco 0, Disco 2<br>Tamaño del volumen: 4000 MB<br>Ruta o letra de unidad: E:<br>Sistema de archivos: NTFS<br>Tamaño de la unidad de asignación: Predeterminado<br>Etiqueta del volumen: RAID 0<br>✓<br>Para cerrar este asistente, haga clic en Finalizar. |   |
|                          | < <u>A</u> trás Finalizar Cancelar                                                                                                    |   |

### <u>RAID 5</u>

Seleccionamos los discos en los que queremos hacer el raid 5, en nuestro caso selecionamos el disco 0, 1 y 2, seguidamente *nuevo volumen Raid-5.*
# By Roberto Timénez

| Disco 0<br>Dinámico<br>64,00 GB<br>En pantalla        | (C:)<br>32,34 GB NTFS<br>Volviendo a sincronizar : (9%) (Sistema, Arranque         | D 0 (E:)<br>i GB NTFS<br>ecto | 29,70 GB<br>No asignado | Nuevo volumen simple<br>Nuevo volumen distribuido                                          |
|-------------------------------------------------------|------------------------------------------------------------------------------------|-------------------------------|-------------------------|--------------------------------------------------------------------------------------------|
| <b>Disco 1</b><br>Dinámico<br>63,48 GB<br>En pantalla | (C:)<br>32,34 GB NTFS<br>Volviendo a sincronizar : (9%) (Sistema, Arranque, Archiv | o de pagina No asignado       |                         | Nuevo volumen seccionado<br>Nuevo volumen reflejado<br>Nuevo volumen RAID-5<br>Propiedades |
| Disco 2<br>Dinámico<br>63,48 GB<br>En pantalla        | RAID 0 (E:)<br>1,95 GB NTFS<br>Correcto                                            | 61,52 GB<br>No asignado       |                         | Ayuda                                                                                      |
| CD-ROM 0<br>DVD (D:)<br>No hay medios<br>No asignado  | Volumen seccionado 📕 Volumen reflejado                                             |                               |                         |                                                                                            |
|                                                       |                                                                                    |                               |                         |                                                                                            |

|                      |                                                                                                    | Nuevo volumen RAID-5                                                                                                    | ×   |
|----------------------|----------------------------------------------------------------------------------------------------|----------------------------------------------------------------------------------------------------|-----|
| Nuevo volumen RAID-5 | ×                                                                                                    | Seleccionar discos<br>Puede seleccionar los discos y establecer el tamaño de disco para este volumen.                                                                                                    |     |
|                      | Asistente para nuevo volumen<br>RAID-5                                                                                                    |                                                                                                    |     |
|                      | Este asistente le ayuda a crear volúmenes RAID-5 en discos.                                                                                                    | Seleccione los discos que desea usar y después haga clic en Agregar.                                                                                                    |     |
|                      | Un volumen RAID-5 almacena datos en secciones de tres o<br>más discos, y proporciona una forma para recuperar datos si<br>una parte de ellos se pierde.<br>Haga clic en Siguiente para continuar. | Disponibles:       Seleccionados:         Agregar >       Disco 0 2001 MB         Quitar       Quitar         < Quitar todos       Disco 2 2001 MB         Imaño total del volumen en megabytes (MB):       4002         Espacio máximo disponible (MB):       62996         Seleccione la cantidad de espacio (MB):       2001 |     |
|                      | < <u>Atrás</u> Siguiențe > Cancelar                                                                                                    | < <u>A</u> trás Siguiențe > Cance                                                                                                    | lar |

| Nuevo volumen RAID-5                                                                                                    | Nuevo volumen RAID-5                                                                   |
|----------------------------------------------------------------------------------------------------|----------------------------------------------------------------------------------------|
| Asignar letra de unidad o ruta de acceso<br>Para obtener acceso más fácilmente, puede asignar una letra de unidad o ruta de<br>unidad a su volumen. | Formatear volumen<br>Debe formatear este volumen antes de poder almacenar datos en él. |
|                                                                                                    | Elija si desea formatear este volumen y, de ser así, la configuración que desea usar.  |
| Asignar la letra de unidad siguiente:     F                                                                                                    | O <u>N</u> o formatear este volumen                                                    |
| Montar en la siguiente carpeta NTFS vacía:                                                                                                    | Eomatear este volumen con la configuración siguiente:                                  |
| E <u>x</u> aminar                                                                                                    | Sistema de archivos: NTFS                                                              |
| O No asignar una letra o ruta de acceso de unidad                                                                                                   | Tamaño de la unidad de asignación: Predeterminado                                      |
|                                                                                                    | Etiqueta del <u>v</u> olumen: RAID 5                                                   |
|                                                                                                    | ✓ Dar formato rápido                                                                   |
|                                                                                                    | Labilitar compresión de archivos y carpetas                                            |
|                                                                                                    |                                                                                        |
|                                                                                                    |                                                                                        |
| < <u>A</u> trás Siguiențe > Cancelar                                                                                                    | < <u>A</u> trás Siguiențe > Cancelar                                                   |

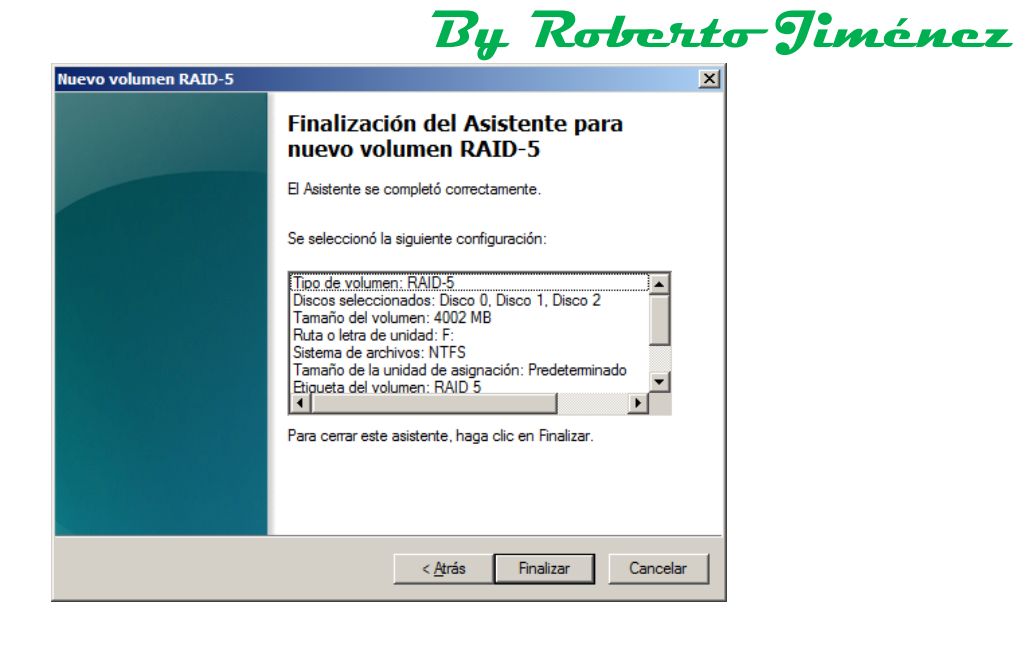

Así queda al final con el disco espejo, el RAID 0 y RAID 5.

| Disco 1       (C:)       RAID 5 (F:)       1,95 GB NTFS       29,18 GB       29,18 GB       29,18 GB       No asignado         Disco 2       Imatico       RAID 0 (E:)       1,95 GB NTFS       1,95 GB NTFS       1,95 GB NTFS       59,57 GB       59,57 GB       S9,57 GB       No asignado         CD-ROM 0       DVD (p:)       VD (p:)       VD ( | Disco 0<br>Dinámico<br>64,00 GB<br>En pantalla | (C:)<br>32,34 GB NTFS<br>Correcto (Sistema, Arranque, Archivo de pagin  | RAID 0 (E:)<br>1,95 GB NTFS<br>Correcto | RAID 5 (F:)<br>1,95 GB NTFS<br>Correcto | 27,75 GB<br>No asignado |
|----------------------------------------------------------------------------------------------------|------------------------------------------------|-------------------------------------------------------------------------|-----------------------------------------|-----------------------------------------|-------------------------|
| Disco 2     Dinámico       Dinámico     63,48 GB       1,95 GB NTFS     1,95 GB NTFS       Correcto     S9,57 GB       No asignado                                                                                                    | Disco 1<br>Dinámico<br>63,48 GB<br>En pantalla | (C:)<br>32,34 GB NTFS<br>Correcto (Sistema, Arranque, Archivo de pagina | Ación, Volcad                           | 29,1<br>No a                            | 18 GB<br>ssignado       |
| Light CD-ROM 0<br>DVD (D:)                                                                                                    | Disco 2<br>Dinámico<br>63,48 GB<br>En pantalla | RAID 0 (E:)<br>1,95 GB NTFS<br>Correcto                                 | RAID 5 (F:)<br>1,95 GB NTFS<br>Correcto | 59,57 GB<br>No asignado                 |                         |
| No hay medios                                                                                                    | CD-ROM 0<br>DVD (D:)<br>No hay medios          |                                                                         |                                         |                                         |                         |

### SERVIDOR DE IMPRESIÓN

Lo primero que tenemos que instalar es el rol de servidor de impresión.

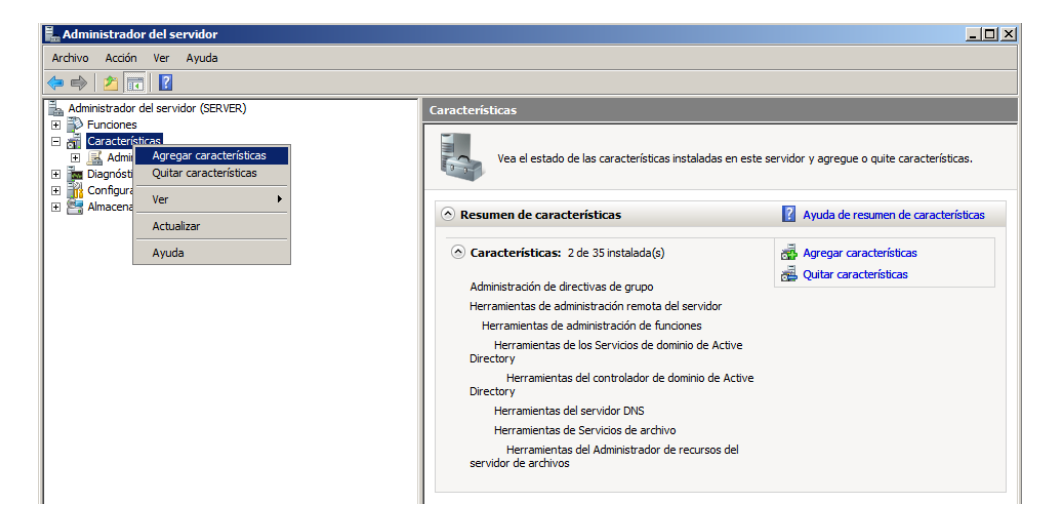

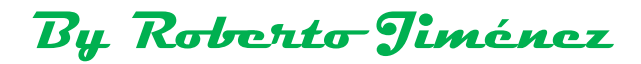

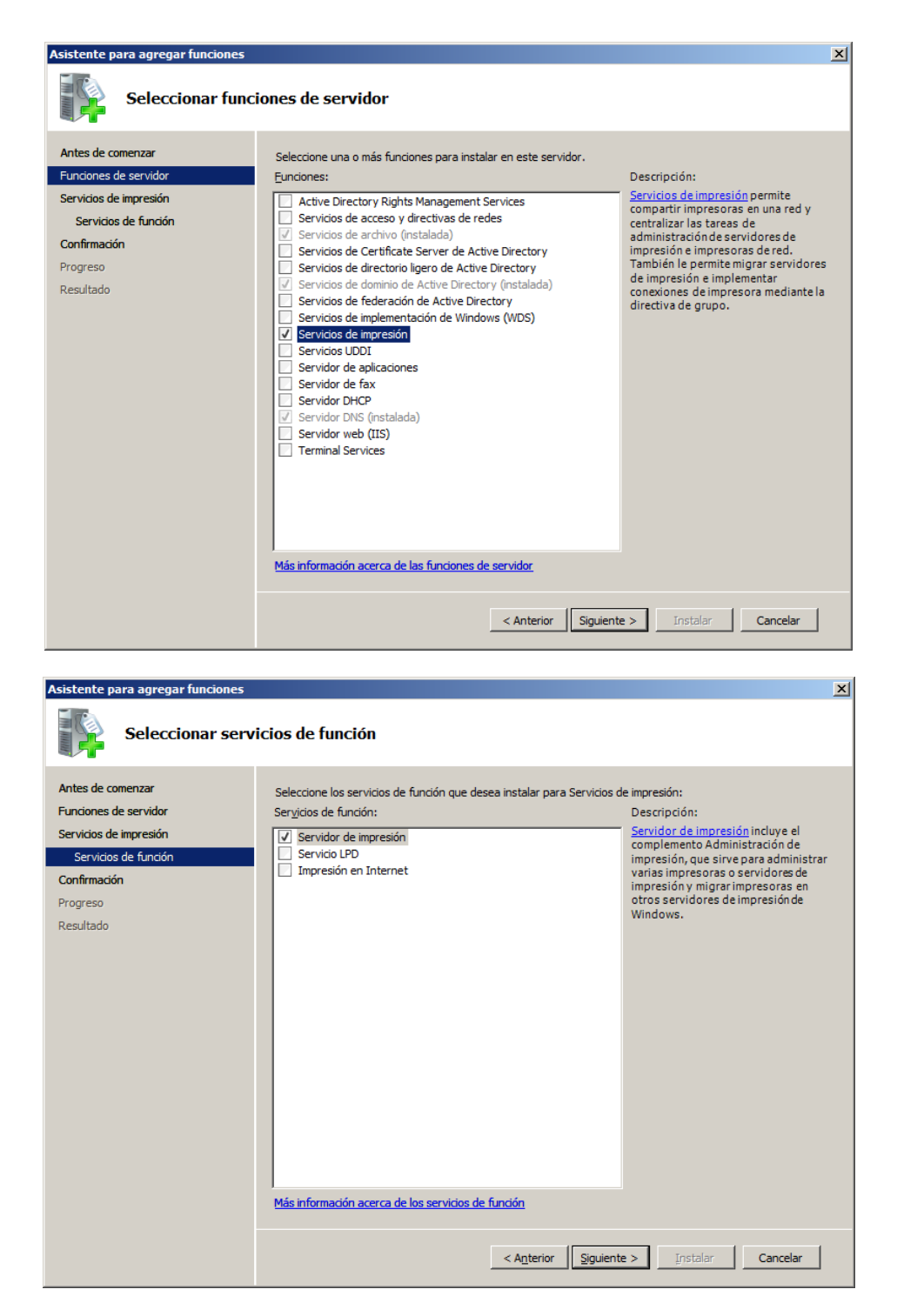

Servicio LPD: Para que haya comunicación con entornos UNIX.

Impresión en internet: Para imprimir directamente desde el navegador.

By Roberto-Jiménez

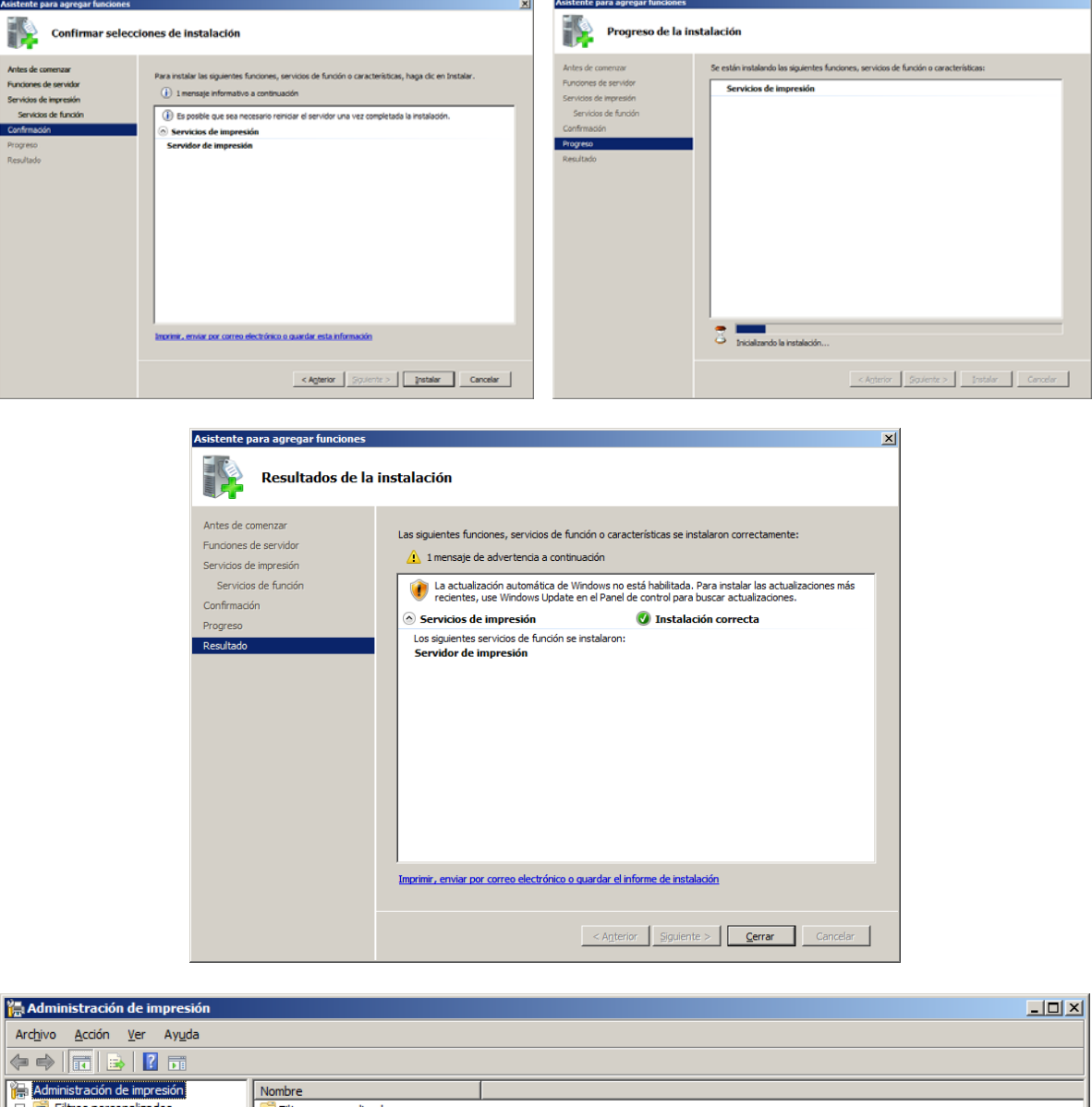

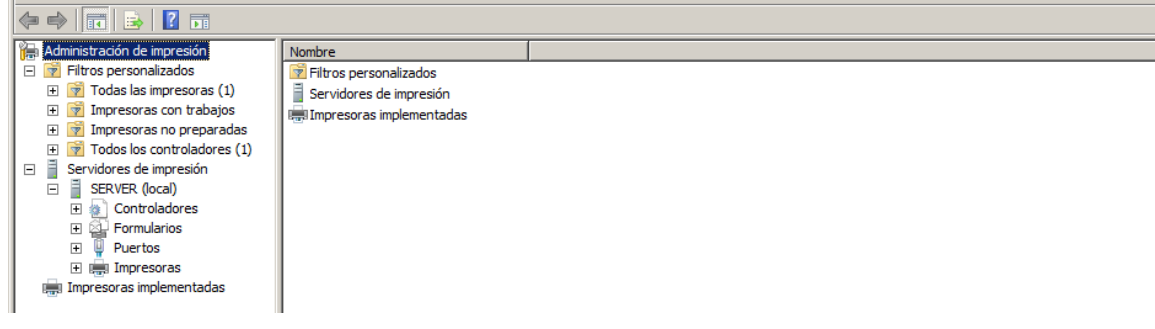

### Puertos

Son puntos de conexión locales con las impresoras físicas.

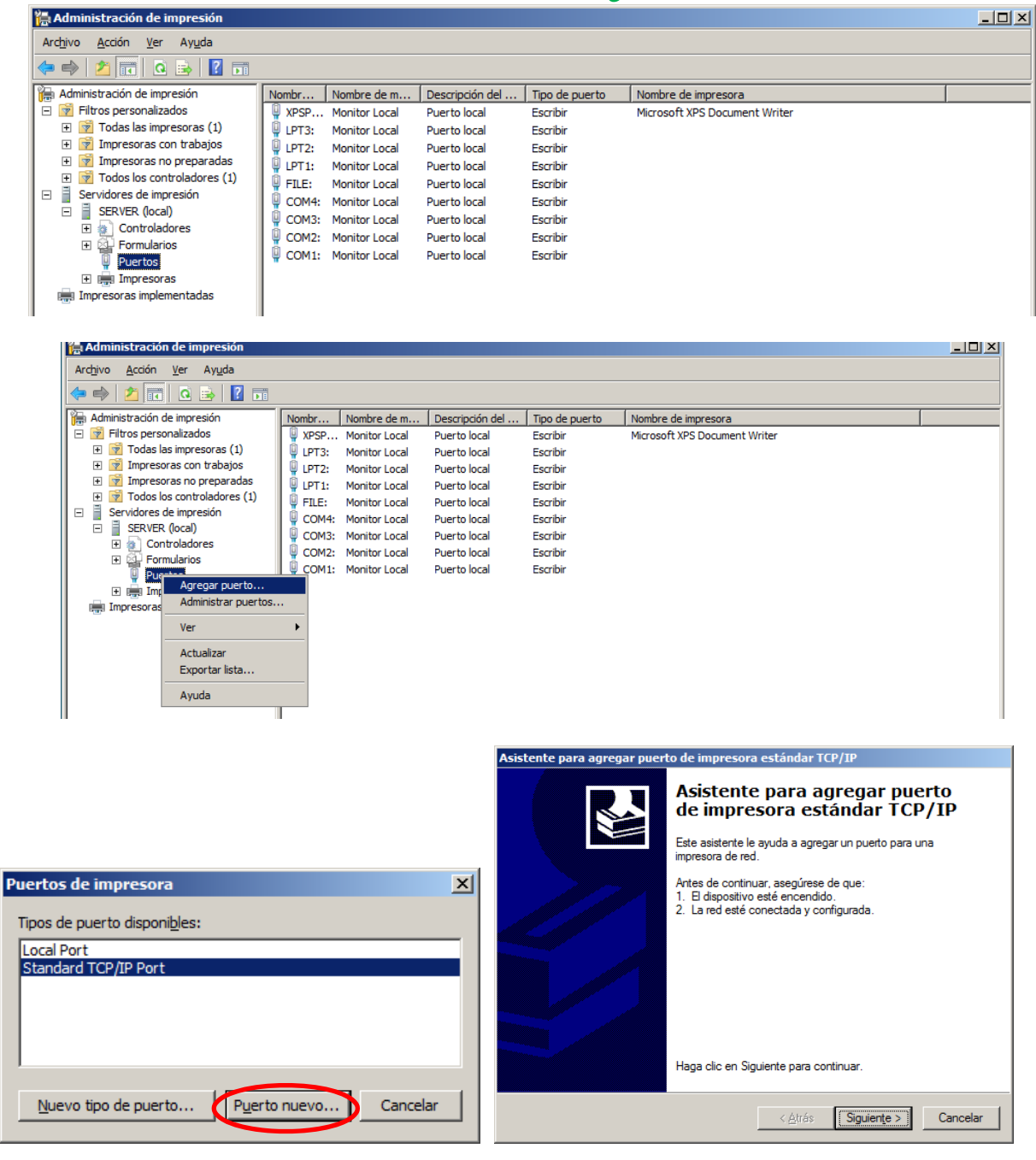

| Asistente para agregar puerto de impresora estándar TCP/IP                                          | Asistente para agregar puerto de impresora estándar TCP/IP                                                              |
|----------------------------------------------------------------------------------------------------|----------------------------------------------------------------------------------------------------|
| Agregar Puerto<br>¿Para qué dispositivo desea agregar un puerto?                                    | Detectando puerto TCP/IP<br>Windows está detectando el puerto TCP/IP y pasará a la siguiente página cuando<br>finalice. |
| Escriba el nombre de impresora o dirección IP y un nombre de puerto para el dispositivo<br>deseado. |                                                                                                    |
| Nombre o girección IP de impresora: 192.168.1.100                                                   | Detectando el puerto TCP/IP<br>Windows pasará automáticamente a la página siguiente una vez terminada la detección.     |
| Nombre de puerto: 192.168.1.100                                                                     |                                                                                                    |
|                                                                                                    | <u> </u>                                                                                                    |
|                                                                                                    |                                                                                                    |
|                                                                                                    |                                                                                                    |
|                                                                                                    |                                                                                                    |
| < <u>A</u> trás Siguiente > Cancelar                                                                | < <u>A</u> trás Siguien <u>t</u> e > <b>Cancelar</b>                                                                    |

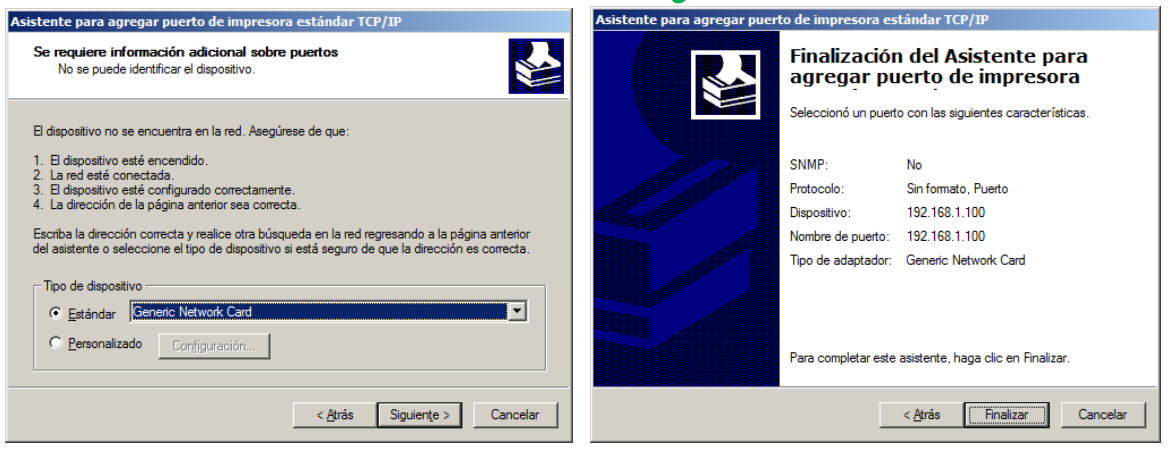

| 🔚 Administración de impresión                     |                    |               |                 |                |                               | <u>-                                    </u> |
|---------------------------------------------------|--------------------|---------------|-----------------|----------------|-------------------------------|----------------------------------------------|
| Arc <u>h</u> ivo <u>A</u> cción <u>V</u> er Ayuda |                    |               |                 |                |                               |                                              |
| 🗢 🔿 🖄 🖬 🗙 🗟 🚺 🖬                                   |                    |               |                 |                |                               |                                              |
| 🔚 Administración de impresión                     | Nombre de puerto   | Nombre de m   | Descripción del | Tipo de puerto | Nombre de impresora           |                                              |
| 🖃 📝 Filtros personalizados                        | VPSPort:           | Monitor Local | Puerto local    | Escribir       | Microsoft XPS Document Writer |                                              |
| <ul> <li>Todas las impresoras (1)</li> </ul>      | 📮 LPT3:            | Monitor Local | Puerto local    | Escribir       |                               |                                              |
| <ul> <li>Impresoras con trabajos</li> </ul>       | 📮 LPT2:            | Monitor Local | Puerto local    | Escribir       |                               |                                              |
| Impresoras no preparadas                          | 📮 LPT1:            | Monitor Local | Puerto local    | Escribir       |                               |                                              |
| Todos los controladores (1)                       | FILE:              | Monitor Local | Puerto local    | Escribir       |                               |                                              |
| Servidores de impresion                           | 📮 COM4:            | Monitor Local | Puerto local    | Escribir       |                               |                                              |
| E SERVER (local)                                  | 🏺 СОМЗ:            | Monitor Local | Puerto local    | Escribir       |                               |                                              |
|                                                   | COM2:              | Monitor Local | Puerto local    | Escribir       |                               |                                              |
| Puertos                                           | Q COM1:            | Monitor Local | Puerto local    | Escribir       |                               |                                              |
|                                                   | 📮 192. 169. 1. 101 | TCPMON.DLL    | Puerto TCP/IP   | Escribir       |                               |                                              |
| Impresoras implementadas                          | 192.168.1.102      | TCPMON.DLL    | Puerto TCP/IP   | Escribir       |                               |                                              |
| A COLOR                                           | 9 192.168.1.100    | TCPMON.DLL    | Puerto TCP/IP   | Escribir       |                               |                                              |

#### **Impresoras**

| 🚔 Asistente para la instalación de impresoras de red 🛛 🔀                                                                                 | 📇 Asistente para la instalación de impresoras de red 🔀                                                                                                    |
|----------------------------------------------------------------------------------------------------|----------------------------------------------------------------------------------------------------|
| Instalación de impresora<br>Seleccione un método de instalación.                                                                         | Instalación de impresora<br>Seleccione un método de instalación.                                                                                            |
| C Buscar impresoras en la red                                                                                                    | C Buscar impresoras en la red                                                                                                    |
| C Agregar una impresora TCP/IP o de servicios web en base a la dirección IP o nombre de host                                             | Agregar una impresora (CP/IP o de servicios web en base a la dirección IP o nombre de host     Agregar una nueva impresora por medio de un pueto existente: |
| Agregar una nueva impresora por medio de un puerto existente:     LPT1: (Puerto de impresora      LPT1: (Puerto de impresora)            | C Crear un puiedo y agregar una puieva imprendra:                                                                                                    |
| C Crear un nuevo pueto y agregar una nueva impresora:<br>LP12: (Pueto de impresora)<br>LP13: (Pueto de impresora)<br>COM1: (Pueto serie) |                                                                                                    |
| COM3: (Puerto serie)<br>COM4: (Puerto serie)<br>FILE: (Imprimir a un archivo)                                                            |                                                                                                    |
| 192.163.1102 (Pueto TCP/IP<br>192.168.1102 (Pueto TCP/IP<br>192.169.1.101 (Pueto TCP/IP                                                  |                                                                                                    |
| < Atrás Siguiente > Cancelar                                                                                                    | < <u>A</u> trás Siguiente > Cancelar                                                                                                    |

| 🚔 Asistente para la instalación de impresoras de red 🛛 🔀                                                                      | Asistente para la instalación de impresoras de red                                                                                                    |
|----------------------------------------------------------------------------------------------------|----------------------------------------------------------------------------------------------------|
| Controlador de impresora<br>Seleccione un controlador para la nueva impresora.                                                | Instalación de impresora<br>Seleccione el fabricante y modelo de la impresora.                                                                                                    |
| Usar el controlador de impresora seleccionado por el asistente     No se puede encontrar ningún controlador compatible.       | Seleccione el fabricante y el modelo de la impresora. Si la impresora vino acompañada de<br>un disco de instalación, haga clic en Usar disco. Si la impresora no se muestra, consulte<br>cuál es el software de impresora compatible en la documentación adjunta.                                                                                                    |
| Seleccionar otro controlador de impresora en este equipo     Microsoft XPS Document Writer      Instalar un nuevo controlador | Fabricante       Impresoras         Generic       Impresoras         Gestetner       Impresoras         HP       Impresoras         IbM       Impresoras         IbM       Impresoras         Ibmotion |
| < <u>A</u> trás Siguiențe > Cancelar                                                                                          | < <u>A</u> trás Siguiențe > Cancelar                                                                                                    |

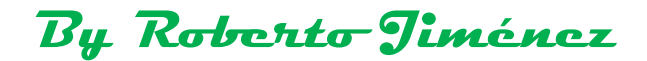

| 🚔 Asistente para la instalación de impresoras de red 🛛 🔀                                                                                                    | 🚔 Asistente para la instalación de impresoras de red 🛛 🔀                                                                                                    |
|----------------------------------------------------------------------------------------------------|----------------------------------------------------------------------------------------------------|
| Configuración de nombre y uso compartido de impresoras<br>Puede darle un nombre descriptivo a la impresora y especificar si desea que otros<br>usuarios puedan usar la impresora.                                            | Se encontró una impresora<br>La impresora está lista para instalarse. Revise la siguiente configuración de impresora<br>y después haga clic en Siguiente para instalarla.                          |
| Nombre de impresora:       Pp color inkjet op 1700         Image: Comparting stat impresora       Becurso         Becurso       Imp color RRHH         Ubicación:       Compentario:         Compentario:       Compentario: | Nombre:hp colorinkjet cp 1700Recurso compatido:hp color RRHHModelo:hp colorinkjet cp 1700Tipo de pueto:Pueto TCP/IP estándarNombre de pueto:192.168.1.100Ubicación:Publicar:Publicar:NoComentario: |
| < <u>A</u> trás Siguiențe > Cancelar                                                                                                    | < <u>Atrás</u> Siguiente > Cancelar                                                                                                    |

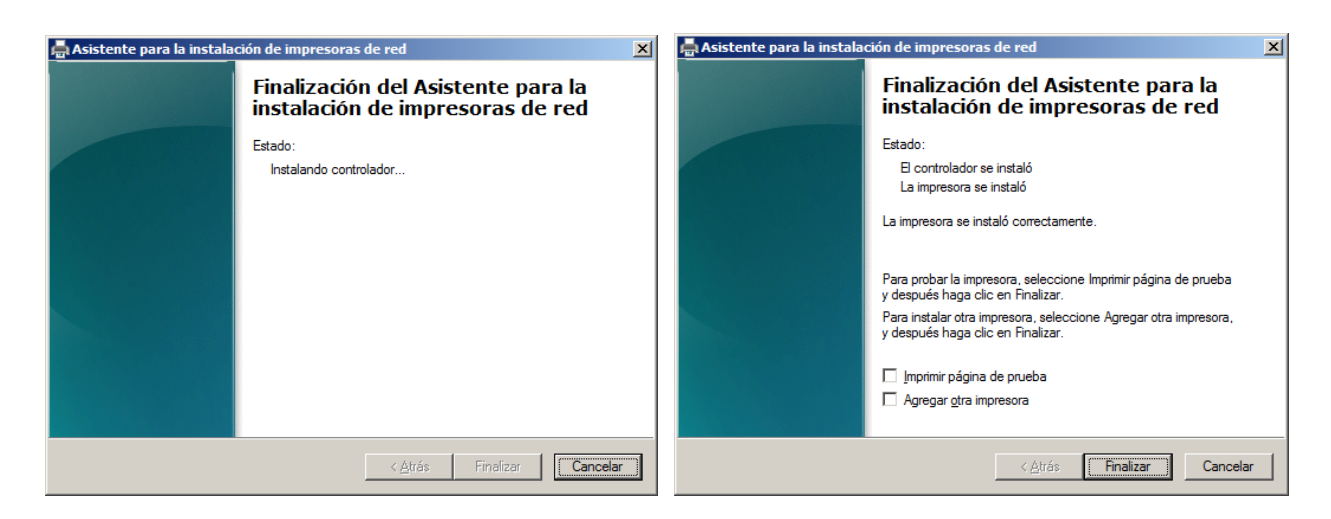

Si queremos que la impresora se publique en el listado de directorio cuando hagamos una búsqueda.

Marcaremos esta opción: Mostrar lista en el directorio.

| Administración del colo                                                            | or Seguridad                                                                                            | Configuración del d                                                                      | ispositivo | Acerca de |
|------------------------------------------------------------------------------------|----------------------------------------------------------------------------------------------------|------------------------------------------------------------------------------------------|------------|-----------|
| General                                                                            | Compartir                                                                                               | Puertos                                                                                  | Opciones a | avanzadas |
| Puede compar<br>impresora no e<br>suspensión o s                                   | tir esta impresora con ot<br>stará disponible cuando<br>e apague.                                       | ros usuarios en la red. La<br>el equipo entre en                                         |            |           |
| Compartir impreso                                                                  | ira                                                                                                    |                                                                                          |            |           |
| Recurso compartido:                                                                | hp color RRHH                                                                                           |                                                                                          |            |           |
|                                                                                    | de impresión en equipo                                                                                  | s cliente                                                                                |            |           |
| Mostrar lista en el                                                                | diractoria                                                                                              |                                                                                          |            |           |
|                                                                                    | directorio                                                                                              |                                                                                          |            |           |
| Controladores                                                                      |                                                                                                    |                                                                                          |            |           |
| Si comparte esta ir<br>versiones de Wind<br>adicionales para q<br>impresora cuando | npresora con otros usua<br>lows, se recomienda ins<br>ue no tengan que busca<br>se conecten a la impres | rios que usan otras<br>talar controladores<br>ar el controlador de la<br>ora compartida. |            |           |
|                                                                                    | Controlad                                                                                               | ores adicionales                                                                         |            |           |
|                                                                                    |                                                                                                    |                                                                                          |            |           |

Instalación de una impresora a través de las Directivas de Grupo

Nos vamos al controlador principal del dominio y buscamos las directivas, ponen el nombre de: *Default Domain Policy*.

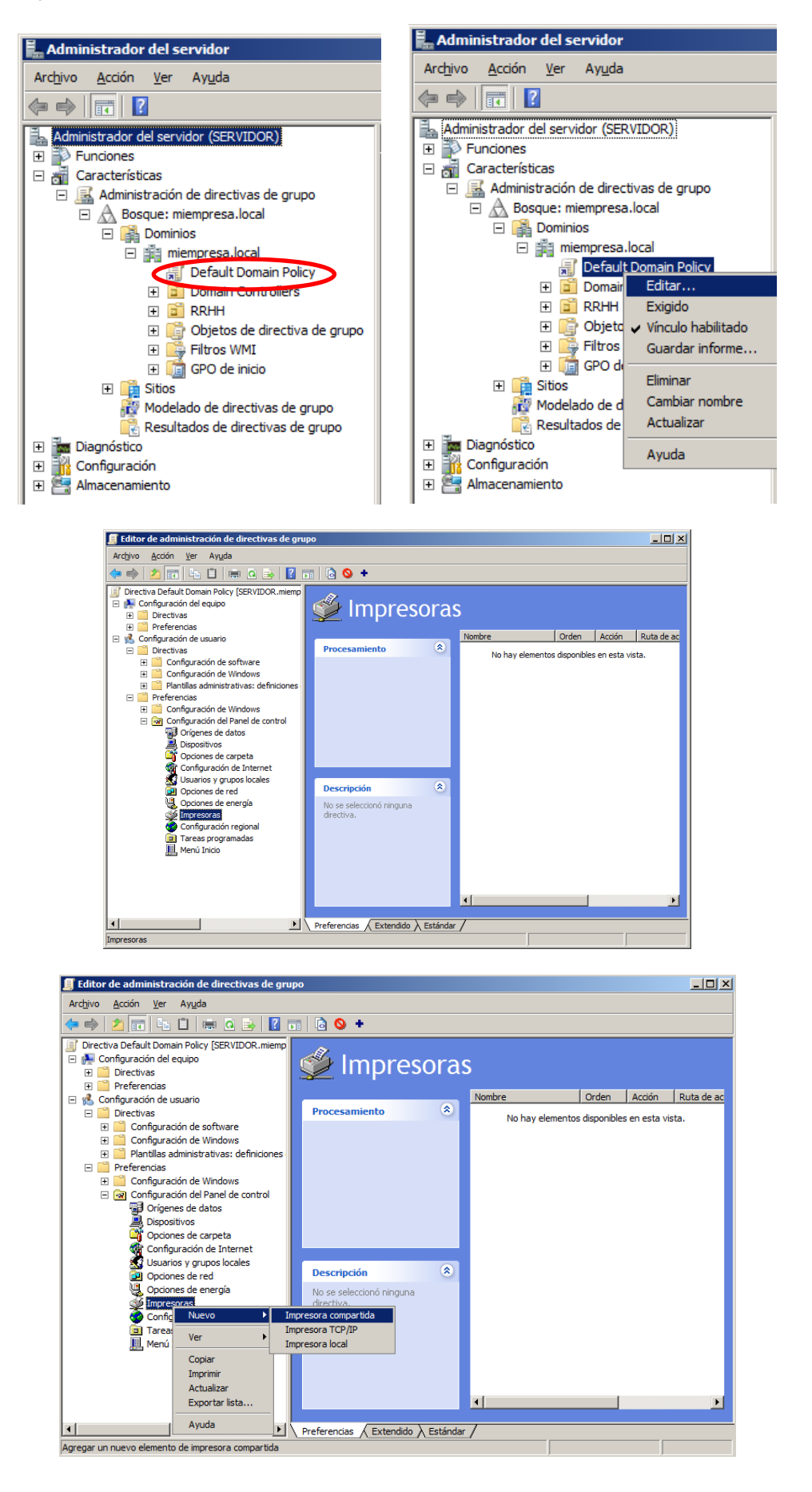

| Propiedades de Nuevo elemento:Impresora compartida             |
|----------------------------------------------------------------|
| General Comunes                                                |
| Acción: Actualizar                                             |
| Impresora compartida<br>Ruta de acceso del recurso compartido: |
| Establecer como impresora predeterminada                       |
| 🗖sólo si no hay una impresora local                            |
| Eliminar todas las conexiones de impresora compartida          |
| Asignar a puerto local (opcional)                              |
| Puerto local:                                                  |
| └── ⊻olver a conectar                                          |
| Desasignar todos los puertos locales                           |
|                                                                |
|                                                                |
|                                                                |
| Aceptar Cancelar Apligar Ayuda                                 |

Y buscamos en el Active Directory las impresoras que tengamos instaladas. Anteriormente en las propiedades de las impresoras tenemos que haber habilitado la casilla *mostrar lista en el directorio* si queremos que nos aparezca.

| Administración del c                                                       | olor Seguridad                                                                                              | Configuración del                                                                                 | dispositivo | Acerca de |
|----------------------------------------------------------------------------|----------------------------------------------------------------------------------------------------|---------------------------------------------------------------------------------------------------|-------------|-----------|
| General                                                                    | Compartir                                                                                                   | Puertos                                                                                           | Opciones    | avanzadas |
| Puede comp<br>impresora no<br>suspensión o                                 | partir esta impresora con<br>o estará disponible cuano<br>o se apague.                                      | otros usuarios en la red. La<br>do el equipo entre en                                             | 3           |           |
| Compartir impre                                                            | io: hp color RRHH                                                                                           |                                                                                                   | 1           |           |
| Procesar trabaj                                                            | jos de impresión en equij                                                                                   | oos cliente                                                                                       |             |           |
| Mostrar lista en                                                           | el directorio                                                                                               |                                                                                                   |             |           |
|                                                                            |                                                                                                    |                                                                                                   |             |           |
| Controladores                                                              |                                                                                                    |                                                                                                   |             |           |
| Si comparte esta<br>versiones de Wi<br>adicionales para<br>impresora cuano | a impresora con otros us<br>indows, se recomienda in<br>a que no tengan que bus<br>do se conecten a la impr | uarios que usan otras<br>Instalar controladores<br>Icar el controlador de la<br>esora compartida. |             |           |
|                                                                            | Controla                                                                                                    | dores adicionales                                                                                 |             |           |

| 🕻 Buscar Búsqueda personalizada                                                   |              |                       |
|-----------------------------------------------------------------------------------|--------------|-----------------------|
| E <u>n</u> : 📃 Todo el Directorio                                                 |              | Examinar              |
| Búsqueda personalizada Opciones avanzadas                                         | 1            |                       |
| Campo  Condición:                                                                 | Valgr:       | Buscar a <u>h</u> ora |
| Lista de condiciones:                                                             | Agregar Quit |                       |
| <agregar a<="" criterios="" de="" la="" lista="" th=""><th>Aceptar</th></agregar> | Aceptar      |                       |
| Nombre Tipo                                                                       |              | Descripción           |
| 별 SERVEK-hp color inkget cp1700 Impresora                                         |              |                       |
| 1 elementos encontrados                                                           |              | <u>•</u>              |

| ropiedades de N   | uevo elemento:Impresora compartida                   |      |
|-------------------|------------------------------------------------------|------|
| General Comune    | s                                                    |      |
| Acción:           | Actualizar                                           | •    |
| Impresora comp    | partida                                              |      |
| \\SE              | RVER\hp color inkjet cp1700                          |      |
|                   | stablecer como impresora predeterminada              |      |
|                   | <u>s</u> ólo si no hay una impresora local           |      |
|                   | jiminar todas las conexiones de impresora compartida | 3    |
| - Asignar a puert |                                                      |      |
| Asignal a poer    |                                                      | _    |
| Puerto local:     |                                                      | 1    |
|                   | <u> </u> <u> </u>                                    |      |
|                   | Desasignar todos los puertos locales                 |      |
|                   |                                                      |      |
|                   |                                                      |      |
|                   |                                                      |      |
| Ac                | eptar Cancelar Apli <u>c</u> ar Ay                   | /uda |

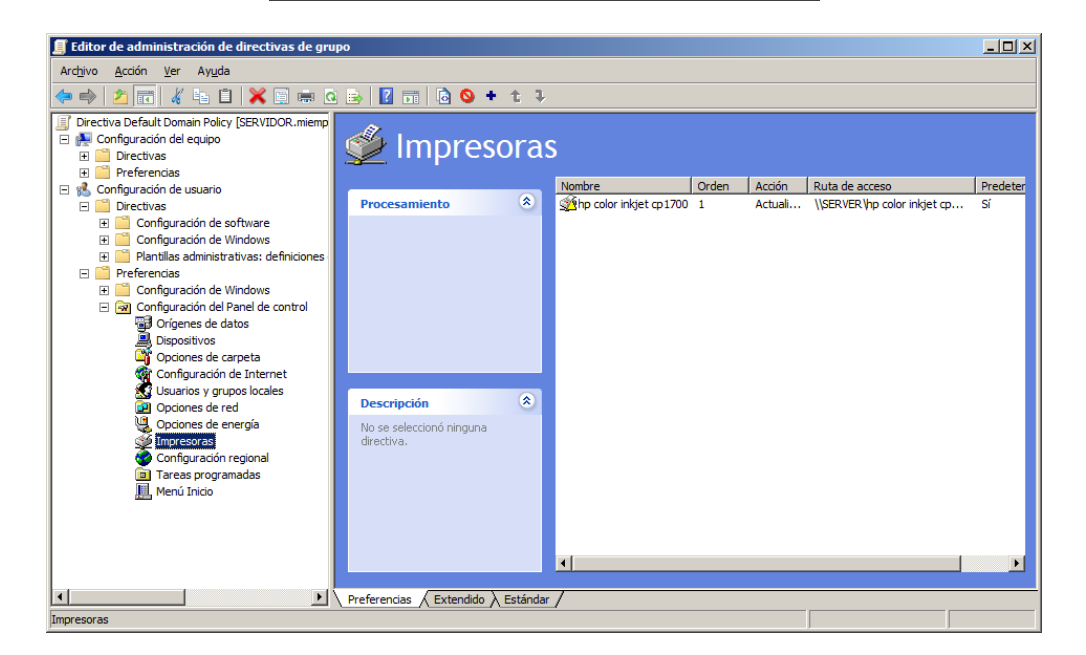

### PERFILES MÓVILES

Es un perfil cuya carpeta contenedora de los datos se establece en una carpeta compartida en el servidor de archivos. Independientemente del ordenador dónde se utilice siempre va a tener el mismo contenido, si hay varios ordenadores con el mismo perfil abierto, se guardaran los datos de el último en cerrar la sesión ya que se actualiza el perfil cuando se sal ede este.

El servidor hace una copia del perfil que tiene en su carpeta compartida del servidor en local del equipo cliente, esto hace que suba el tráfico de red y el inicio de sesión sea más lento.

Sólo tarda la primera vez cuando se copia el perfil en local, las siguientes veces sólo seguardan los cambios al cerrar sesión.

Creamos una carpeta llamada *PERFILMOVIL* y le damos permisos de *colaborador.* 

| 💼 RAID 5 (F:)                                                                                                    |                                                                                                    |
|----------------------------------------------------------------------------------------------------|----------------------------------------------------------------------------------------------------|
| G - RAID 5 (F:) - • • • Buscar                                                                                                    | ■ RAID 5 (F)                                                                                                    |
| <u>A</u> rchivo <u>E</u> dición <u>V</u> er <u>H</u> erramientas Ay <u>u</u> da                                                                                                    |                                                                                                    |
| 🕒 Organizar 🔻 👬 Vistas 👻 💷 Abrir 🛛 👧 Compartir                                                                                                    |                                                                                                    |
| Nombre 🔺 💌 Eecha modificación 🗐 🔪 Tipo                                                                                                    | Archivo Edición Ver Herramientas Ayuda                                                                                                    |
| Vínculos favoritos                                                                                                    | Uistas 🔻 📑 Vistas 👻 Abrir 🔉 Compartir 😢                                                                                                    |
| Documentos                                                                                                    | Vínculos favoritos                                                                                                    |
| Imágenes                                                                                                    | Documentos                                                                                                    |
| PERFILMOVIL                                                                                                    | Imágenes                                                                                                    |
| Cambiados r                                                                                                    | Musica Abrir                                                                                                    |
| Busquedas                                                                                                    | P Búsquedas                                                                                                    |
| Acceso publico                                                                                                    | Acceso público Restaurar versiones anteriores                                                                                                    |
| Carpetas 🔨                                                                                                    | Carpetas 🔨 Enviar a 🕨                                                                                                    |
| Archivos compartidos   Image: Second second seco | ★         desea compartir recursos.         ue desea compartir y después haga clic Agregar. Puede también         as específicas o para compartir con todos. |
| Puede <u>enviar por correo electrónica</u> estos v<br>archivos o <u>copiar</u> los vinculos en el Portapa<br>programa que elija.<br>Perfilmovil (\Server)<br>\Server\perfilmovil<br>Mostrar todos los recursos compartidos de                                                                                                    | s vínculos para notificar a los usuarios que ha compartido estos<br>ipapeles de Windows, desde donde puede pegarlos en cualquier<br>de red en este equipo.   |
|                                                                                                    | Listo                                                                                                    |

Nos tendríamos que ir a las propiedades del usuario del que queremos hacer el perfil móvil y en la pestaña Perfil ponemos la ruta del servidor dónde se va a generar la carpeta del perfil móvil común.

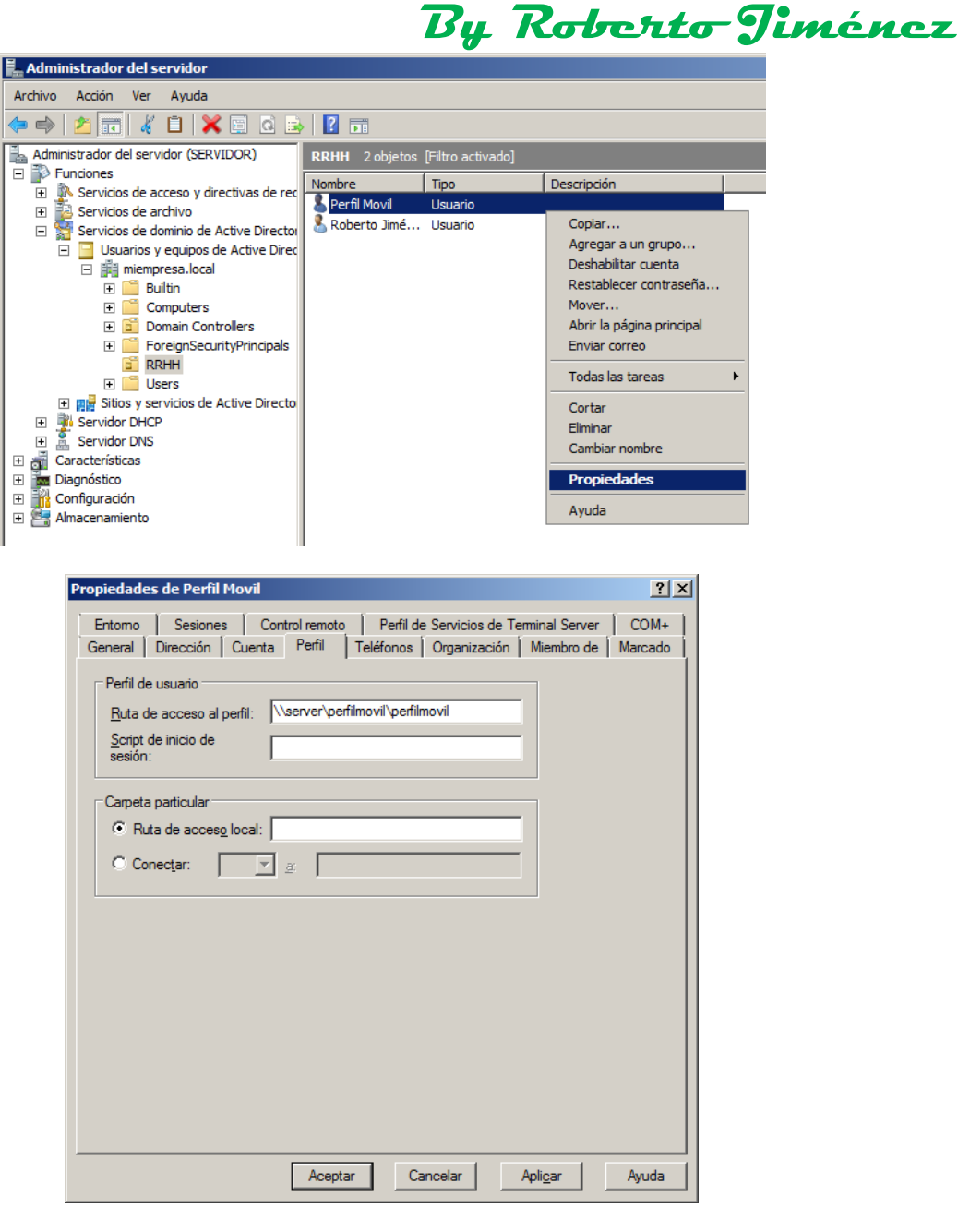

Si no quieres poner el nombre del usuario puedes utilizar la variable %username%

### Mapeo Carpeta

Se le puede configurar al usuario una opción para que cuando se valida el usuario le salga directamente en equipo una unidad mapeada (virtual) y el usuario guardaría los datos en el servidor.

| Elija los usuarios de la red con los que de | sea compartir recursos.                                   |
|---------------------------------------------|-----------------------------------------------------------|
| Escriba el nombre de la persona con la que  | desea compartir y después haga clic Agregar. Puede tambié |
| hacer clic en la fecha para buscar personas | específicas o para compartir con todos.                   |
|                                             | Agregar                                                   |
| Nombre                                      | Nivel de permiso                                          |
| Administrador                               | Propietario 🔻                                             |
| It Todos                                    | Colaborador                                               |
|                                             |                                                           |
|                                             |                                                           |
|                                             |                                                           |
|                                             |                                                           |
|                                             |                                                           |
|                                             |                                                           |

By Roberto-Jiménez

| a Ar | chivos compartidos                                                                                                    | X |
|------|----------------------------------------------------------------------------------------------------|---|
| 0    | 🔉 Archivos compartidos                                                                                                    |   |
|      | La carpeta está compartida.                                                                                                    |   |
|      | Puede <u>Enviar por correo electrónico</u> estos vínculos para notificar a los usuarios que ha compartido estos<br>archivos o <u>copiar</u> los vínculos en el Portapapeles de Windows, desde donde puede pegarlos en cualquier<br>programa que elija. |   |
|      | personales (\\Server)<br>\\Server\personales                                                                                                    |   |
|      |                                                                                                    |   |
|      |                                                                                                    |   |
|      |                                                                                                    |   |
|      | Mostrar todos los recursos compartidos de red en este equipo.                                                                                                    |   |
|      | Listo                                                                                                    |   |

Nos tendríamos que ir a las propiedades del usuario del que queremos hacer la carpeta mapeada y en la pestaña Perfil ponemos la ruta del servidor dónde se va a generar la carpeta mapeada y la letra de la unidad.

| Archivo Acción Ver Ayuda                                                                                                    |
|----------------------------------------------------------------------------------------------------|
| Image: Service de dominio de Active Director       Image: Service de dominio de Active Director         Image: Service de dominio de Active Director       Image: Service de dominio de Active Director         Image: Service de dominio de Active Director       Image: Service de dominio de Active Director         Image: Service de dominio de Active Director       Image: Service de dominio de Active Director         Image: Service de dominio de Active Director       Image: Service de dominio de Active Director         Image: Service de dominio de Active Director       Image: Service de dominio de Active Director         Image: Service de dominio de Active Director       Image: Service de dominio de Active Director         Image: Service de dominio de Active Director       Image: Service de dominio de Active Director         Image: Service de dominio de Active Director       Image: Service de dominio de Active Director         Image: Service de dominio de Active Director       Image: Service de dominio de Active Director         Image: Service de dominio de Active Director       Image: Service de dominio de Active Director         Image: Service de dominio de Active Director       Image: Service de dominio de Active Director         Image: Service de dominio de Active Director       Image: Service de dominio de Active Director         Image: Service de dominio de Active Director       Image: Service de dominio de Active Director         Image: Service de dominio de Active Director       Image: Se                                                                                                    |
| Administrador del servidor (SERVIDOR)       RRHH 2 objetos [Filtro activado]         Image: Servicios de acceso y directivas de rectivado e archivo       Nombre       Tipo       Descripción         Image: Servicios de archivo       Image: Servicios de archivo       Perfil Movil       Usuario         Image: Servicios de dominio de Active Director       Roberto Jimé       Usuario       Copiar         Image: Usuario y equipos de Active Director       Image: Usuario y equipos de Active Director       Descripción                                                                                                    |
| □       →       Functiones         □       →       Servicios de acceso y directivas de rec         □       →       Servicios de archivo         □       →       Servicios de dominio de Active Director         □       □       Usuarios y equipos de Active Director         □       □       Usuarios y equipos de Active Director         □       □       Usuarios y equipos de Active Director         □       □       Usuarios y equipos de Active Director         □       □       Usuarios y equipos de Active Director         □       □       Usuarios y equipos de Active Director         □       □       Usuarios y equipos de Active Director         □       □       □         □       □       □         □       □       □         □       □       □         □       □       □         □       □       □         □       □       □         □       □       □         □       □       □         □       □       □         □       □       □         □       □       □         □       □       □                                                                                                    |
| Image: Servicios de archivo       Image: Servicios de dominio de Active Director         Image: Servicios de dominio de Active Director       Image: Servicios de Active Director         Image: Image: Servicios de dominio de Active Director       Image: Servicios de Active Director         Image: Image: Image: Servicios de Active Director       Image: Servicios de Active Director         Image: Image: I                                                                                                    |
| Computers     Computers     Computers     Computers     RitH     Computers     RitH     Computers     Servidor DHCP     Servidor DHCP     Coracteristicas     Diagnóstico     Caracteristicas     Caracteristicas     Caracteristicas     Control memoto     Caracteristicas     Caracteristicas     Caracteristicas     Caracteristicas     Control memoto     Caracteristicas     Caracteristicas     Control memoto     Caracteristicas     Caracteristicas     Caracteristicas     Caracteristicas     Caracteristicas     Caracteristicas     Caracteristicas     Caracteristicas     Caracteristicas     Caracteristicas     Caracteristicas     Caracteristicas     Control memoto     Caracteristicas     Caracteristicas     Control memoto     Caracteristicas     Control memoto     Caracteristicas     Control memoto     Caracteristicas     Control memoto     Caracteristicas     Control memoto     Caracteristicas     Control memoto     Caracteristicas     Control memoto     Caracteristicas     Control memoto     Caracteristicas     Control memoto     Caracteristicas     Control memoto     Caracteristicas     Control memoto     Caracteristicas     Control memoto     Perfil de servicios de Teminal Server     COM+     General Dirección Cuenta Perfil     Teléfonos Organización Miembro de Marcado     Perfil de usuario     Duado de inicio de     sesión:     Conectar:     Conectar:     Conecta |

|                                                                                                    | By Roberto                                                                                                    | Jin   |
|----------------------------------------------------------------------------------------------------|----------------------------------------------------------------------------------------------------|-------|
| 📮 Equipo                                                                                                    |                                                                                                    | _ 🗆 🗵 |
| 🕞 💽 👎 Equipo 🕶                                                                                               | 👻 🚱 Buscar                                                                                                    | 2     |
| Archivo Edición Ver Herr<br>Urganizar ▼ Strate Vistas                                                        | ramientas Ayuda<br>• 🕎 Propiedades del sistema 🕎 Desinstalar o cambiar este programa 🍚 Conectar a unidad de red »                                                                                                    | 0     |
| Vínculos favoritos<br>Documentos<br>Imágenes<br>Música<br>Cambiados recientem<br>Búsquedas<br>Acceso público | Nombre V Tipo V V Tamaño total V Espacio libre V<br>Unidades de disco duro (2)<br>Disco local (C:) Disco local (D:)                                                                                                    |       |
|                                                                                                    | Dispositivos con almacenamiento extraíble (2)<br>Unidad de<br>disquete (A:) Unidad de DVD<br>(E:)                                                                                                    |       |
| (                                                                                                    | Ubicación de red (1)<br>verte de la construction de la construction de l |       |
| Carpetas 🔨                                                                                                   |                                                                                                    |       |

#### Redireccionamiento de Carpetas pos Directivas

Buscamos el Administrador de Directivas de Grupo, bosque, dominio *miempresa.local* y dónde pone *Default Domain Policy* damos botón derecho Editar.

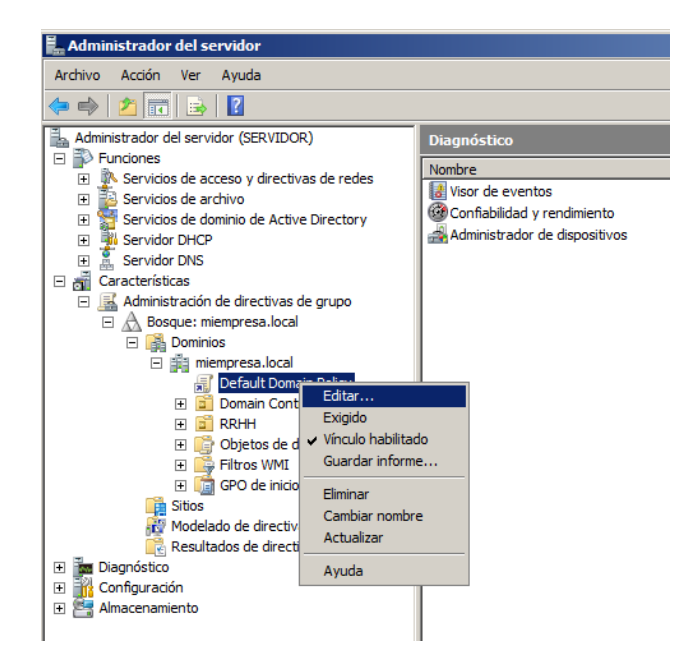

Tenemos que crear una carpeta compartida llamada *PERRED*, para que funcione la Redirección de carpetas le tienes que poner el permiso al compartir como *COPOPRIETARIO*.

By Roberto-Jiménez

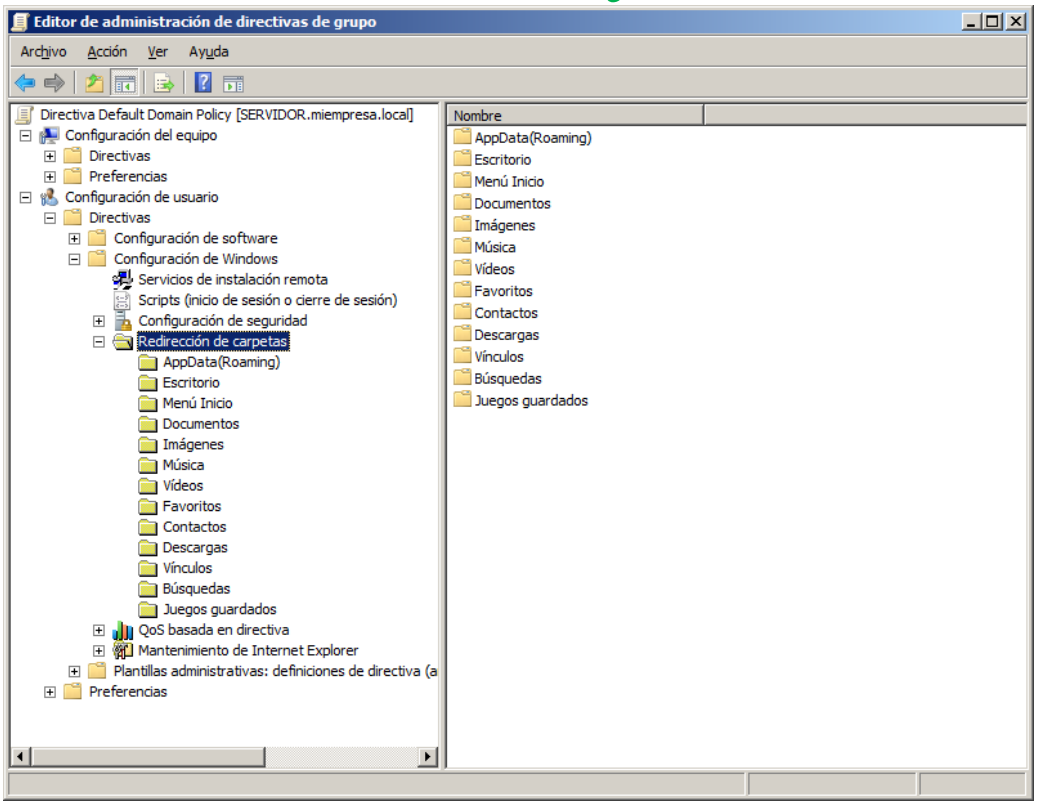

| 🧝 Ar | chivos compartidos                                                                                                    |                  | × |  |
|------|----------------------------------------------------------------------------------------------------|------------------|---|--|
| 9    | 🔉 Archivos compartidos                                                                                                    |                  |   |  |
|      | Elija los usuarios de la red con los que desea compartir recursos.<br>Escriba el nombre de la persona con la que desea compartir y después haga clic Agregar. Puede también<br>hacer clic en la fecha para buscar personas específicas o para compartir con todos.                                                                                                    |                  |   |  |
|      |                                                                                                    | Agregar          |   |  |
|      | Nombre                                                                                                    | Nivel de permiso |   |  |
|      | & Administrador                                                                                                    | Propietario 🔻    |   |  |
|      | Sector Sector Se | Copropietario 🔻  |   |  |
|      |                                                                                                    |                  |   |  |
|      | Más información acerca de las distintas formas de compartir en Wi                                                                                                    | ndows.           |   |  |
|      |                                                                                                    | Cancelar         |   |  |
|      |                                                                                                    |                  |   |  |

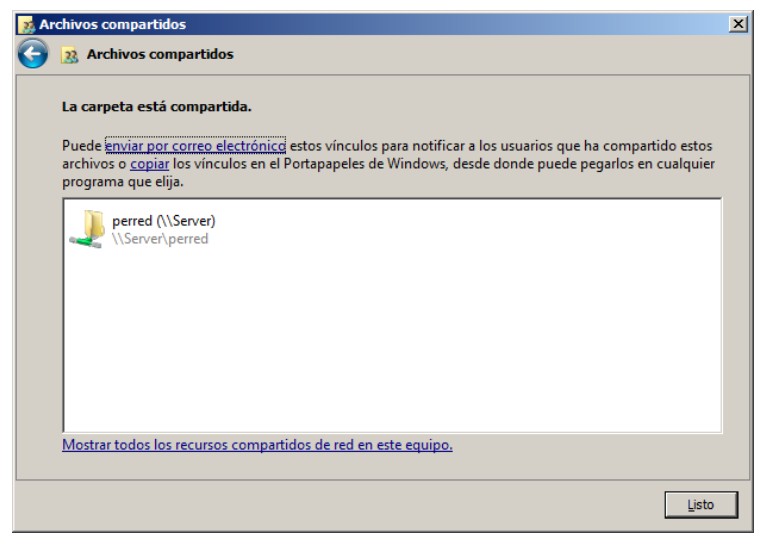

Seleccionamos las carpetas que vamos a redireccionar, en nuestro caso Escritorio, AppData, Documentos.

| Editor de administración de directivas de grupo                  |                                                                                                    |                |
|------------------------------------------------------------------|----------------------------------------------------------------------------------------------------|----------------|
| Archivo Acción Ver Ayuda                                         |                                                                                                    |                |
| 🗇 🔿 🙍 🗊 🗟 🖬                                                      | Propiedades de Escritorio                                                                                                    | ? ×            |
|                                                                  | Destino       Configuración         Puede especificar la ubicación de la carpeta Escritorio.         Cgnfiguración:       Básico: redirigir la carpeta de todos a la misma ubicación         Esta carpeta se va a redirigir a la ubicación especificada.         Ubicación de la carpeta de destino         Crear una carpeta para cada usuario en la ruta raíz         Buta de acceso raíz:         \\Server\perred         Para el usuario Usuario, esta carpeta debe ser redirigida a:         \\Server\perred\Usuario\Desktop |                |
| Abre el cuadro de diálogo de propiedades de la selección actual. | Aceptar Cancelar Ap                                                                                                    | li <u>c</u> ar |

| Propiedades de AppData(Roaming)                                                                                                    | Propiedades de Documentos                                                                                                    |
|----------------------------------------------------------------------------------------------------|----------------------------------------------------------------------------------------------------|
| Destino Configuración                                                                                                    | Destino Configuración                                                                                                    |
| Puede especificar la ubicación de la carpeta AppData(Roaming).                                                                                   | Puede especificar la ubicación de la carpeta Documentos.                                                                                         |
| Configuración: Básico: redirigir la carpeta de todos a la misma ubicación                                                                        | Configuración: Básico: redirigir la carpeta de todos a la misma ubicación                                                                        |
| Esta carpeta se va a redirigir a la ubicación especificada.                                                                                      | Esta carpeta se va a redirigir a la ubicación especificada.                                                                                      |
| Ubicación de la carpeta de destino<br>Crear una carpeta para cada usuario en la ruta raíz<br>Ruta de acceso raíz:<br>\\Server\perred<br>Examinar | Ubicación de la carpeta de destino<br>Crear una carpeta para cada usuario en la ruta raíz<br>Ruta de acceso raíz:<br>\\Server\perred<br>Examinar |
| Para el usuario Usuario, esta carpeta debe ser redirigida a:                                                                                     | Para el usuario Usuario, esta carpeta debe ser redirigida a:                                                                                     |
| \\Server\perred\Usuario\AppData\Roaming                                                                                                    | \\Server\perred\Usuario\Documents                                                                                                    |
| Aceptar Cancelar Apigar                                                                                                    | Aceptar Cancelar Apli <u>c</u> ar                                                                                                    |

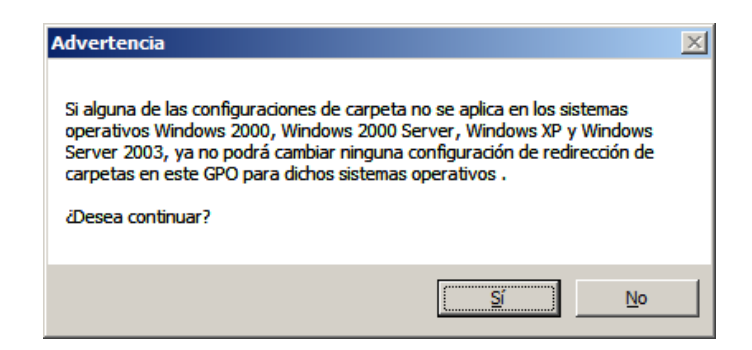

| 🕌 perfilmovil                           |                                                                                                    |                                                                                                    |                                                                                                    |                                                                                                    |
|-----------------------------------------|----------------------------------------------------------------------------------------------------|----------------------------------------------------------------------------------------------------|----------------------------------------------------------------------------------------------------|----------------------------------------------------------------------------------------------------|
| 🚱 🕞 🗸 🕹 🗸 Equipo 🗸                      | RAID 5 (F:) - PERRED - pe                                                                                                    | rfilmovil 👻                                                                                                    | <b>▼</b> [€                                                                                                    | •                                                                                                    |
| <u>Archivo Edición V</u> er <u>H</u> er | ramientas Ay <u>u</u> da                                                                                                    |                                                                                                    |                                                                                                    |                                                                                                    |
| 🕘 Organizar 👻 📗 Vistas                  | -                                                                                                    |                                                                                                    |                                                                                                    |                                                                                                    |
| Vincular Experitor                      | Nombre 🔶 👻                                                                                                    | Fecha modificación 🝷                                                                                                    | Tipo 🝷 Ta                                                                                                    | ama                                                                                                    |
| Vinculos lavoritos                      | AppData                                                                                                    | 27/06/2012 19:24                                                                                                    | Carpeta de archi                                                                                                    |                                                                                                    |
| Documentos                              | Desktop                                                                                                    | 27/06/2012 19:25                                                                                                    | Carpeta de archi                                                                                                    |                                                                                                    |
| 📘 Imágenes                              | Documents                                                                                                    | 27/06/2012 19:23                                                                                                    | Carpeta de archi                                                                                                    |                                                                                                    |
| 📳 Música                                |                                                                                                    |                                                                                                    |                                                                                                    |                                                                                                    |
| Cambiados recientem                     |                                                                                                    |                                                                                                    |                                                                                                    |                                                                                                    |
| 🕑 Búsquedas                             |                                                                                                    |                                                                                                    |                                                                                                    |                                                                                                    |
| Acceso público                          |                                                                                                    |                                                                                                    |                                                                                                    |                                                                                                    |
|                                         |                                                                                                    |                                                                                                    |                                                                                                    |                                                                                                    |
|                                         | ▶ perfilmovil         ▶ perfilmovil         ▲rchivo       Edición       Ver       Her         ● Organizar       ●       ●       Vistas         Vínculos favoritos       ●       ●       ●         ● Organizar       ●       ●       ●         ● Organizar       ●       ●       ●         ● Organizar       ●       ●       ●         ●       ●       ●       ●         ●       ●       ○       ●         ●       ●       ○       ●         ●       ●       ●       ●         ●       ●       ○       ●         ●       ●       ●       ●         ●       ●       ●       ●         ●       ●       ●       ●         ●       ●       ●       ●         ●       ●       ●       ●         ●       ●       ●       ●         ●       ●       ●       ●         ●       ●       ●       ●         ●       ●       ●       ●         ●       ●       ●       ●         ● | ▶ perfilmovil         ▶ perfilmovil         ▲rchivo       Equipo       ▼ Equipo       ▼ RAID 5 (F:) ▼ PERRED ▼ pe         ▲rchivo       Edición       Ver       Herramientas       Ayuda         ● Organizar       ● Vistas       ▼         Vínculos favoritos       ● AppData       ● Desktop         ● Imágenes       ● Documents       ● Documents         ● Música       ● Documents         ● Acceso público       ● Acceso público | ▶ perfilmovil         ▲rchivo       Equipo       ▼ Equipo       ▼ RAID 5 (F:)       ▼ PERRED ▼ perfilmovil ▼         ▲rchivo       Edición       Ver       Herramientas       Ayuda         ●       Organizar       ●       Vistas       ▼         Vínculos favoritos       ●       ▼ Fecha modificación       ▼         ●       Documentos       ●       ▼ Fecha modificación       ▼         ●       Documentos       ●       27/06/2012 19:24       ●       ●         ●       Música       ○       Cambiados recientem       ●       ●       ●       ○       ○       ○       ○       ○       ○       ○       ○       ○       ○       ○       ○       ○       ○       ○       ○       ○       ○       ○       ○       ○       ○       ○       ○       ○       ○       ○       ○       ○       ○       ○       ○       ○       ○       ○       ○       ○       ○       ○       ○       ○       ○       ○       ○       ○       ○       ○       ○       ○       ○       ○       ○       ○       ○       ○       ○       ○       ○       ○       ○ | Image: Perfilmovil     Image: Perfilmovil     Image: Perfilmovil |

### ESCRITORIO REMOTO (TERMINAL SERVER)

Dentro del escritorio remoto tenemos dos formas de utilización, escritorios remotos de Administración y de Aplicación.

### Modo Administración

Cómo máximo se tiene 2 conexiones simultáneas. Se habilita en:

| Propiedades del sistema                                                                                                    | x |                                                                                           |    |
|----------------------------------------------------------------------------------------------------|---|-------------------------------------------------------------------------------------------|----|
| Nombre de equipo Hardware Opciones avanzadas Acceso remoto                                                                                    |   |                                                                                           |    |
| Asistencia remota                                                                                                    |   |                                                                                           |    |
| Eermitir conexiones de Asistencia remota a este equipo                                                                                        |   |                                                                                           |    |
|                                                                                                    |   |                                                                                           |    |
|                                                                                                    |   |                                                                                           |    |
| Opciones a <u>v</u> anzadas                                                                                                    |   |                                                                                           |    |
| Escritorio remoto                                                                                                    |   |                                                                                           |    |
| Haga clic en una opción y después especifique quién puede                                                                                     |   |                                                                                           |    |
| No permitir las coneviones a este equipo                                                                                                    |   | Escritorio remoto                                                                         | ×I |
| Permitir las conexiones desde equipos que ejecuten                                                                                            |   | Se habilitará la excepción de Firewall en Escritorio remoto                               |    |
| cualquier versión de Escritorio remoto (menos seguro)                                                                                         |   | Eligió habilitar la excepción de escritorio remoto para                                   |    |
| <ul> <li>rematir solo las conexiones desde equipos que ejecuten Escritono<br/>remoto con Autenticación a nivel de red (más seguro)</li> </ul> |   | todas las interfaces en este equipo.<br>Puede habilitar selectivamente ciertas interfaces |    |
|                                                                                                    |   | usando la herramienta Firewall.                                                           |    |
| Ayudame a elegir <u>S</u> eleccionar usuanos                                                                                                  |   | Firewall de Windows con seguridad avanzada                                                |    |
|                                                                                                    |   |                                                                                           |    |
| Aceptar Cancelar Apli <u>c</u> ar                                                                                                    |   | Aceptar                                                                                   |    |

### Modo Aplicación

Se activa para más de 2 conexiones simultáneas. Se habilita en:

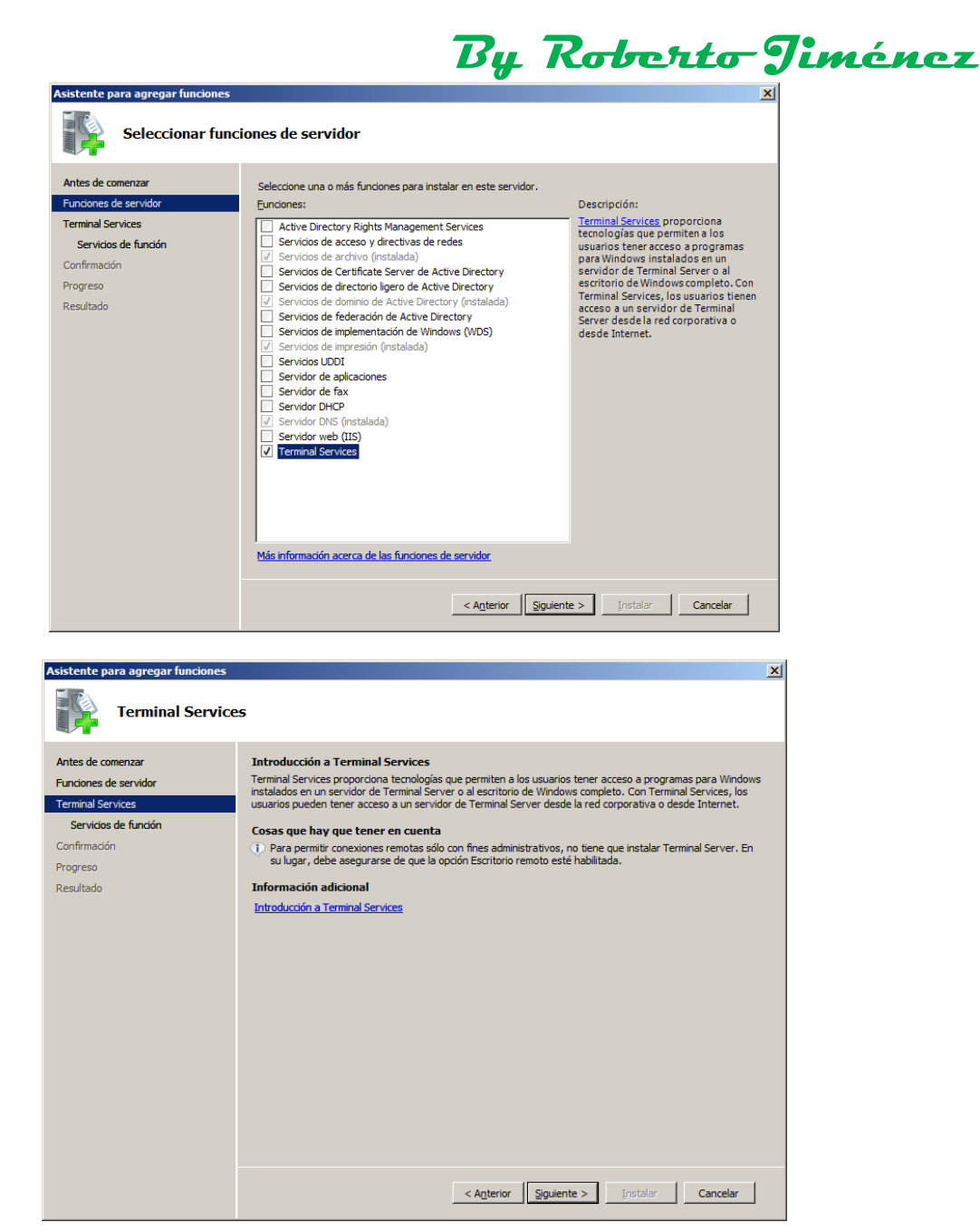

| Seleccionar serv                                                                                                    | ricios de función                                                                                                    |                                                                                                    |                                                                                                    |
|----------------------------------------------------------------------------------------------------|----------------------------------------------------------------------------------------------------|----------------------------------------------------------------------------------------------------|----------------------------------------------------------------------------------------------------|
| ntes de comenzar<br>unciones de servidor<br>ieminal Services<br>Servicios de función<br>Compatibilidad de aplicaciones<br>Método de autenticación<br>Modo de licencia<br>Grupos de usuarios<br>Configuración de Administrado<br>ervidor web (IIS)<br>Servicios de función<br>ionfirmación<br>rogreso<br>esultado | Seleccione los servicios de función que o<br>Servicios de función:                                                                                                    | desea instalar para Terminal S                                                                                                    | ervices:<br>Descripción:<br>( <u>Acreso web de TS</u> proporciona acceso<br>a servidores de Terminal Server a<br>través de un explorador web.                                                                      |
| ite para agregar funciones                                                                                                    | Más información acerca de los servicios                                                                                                    | de función       < Anterior                                                                                                    | e > Instalar Cancelar                                                                                                    |
| Desinstalar y rei                                                                                                    | nstalar aplicaciones por con<br>Se recomienda instalar Terminal Server<br>usuarios.<br>Si instala Terminal Server en un eq<br>aplicaciones existentes no funcione<br>después vuelve a instalar las aplica<br>Algunas aplicaciones requieren poe<br>en un servidor de Terminal Server. | antes de instalar cualquier ap<br>antes de instalar cualquier ap<br>uipo que ya tiene aplicaciones<br>en correctamente en un entor<br>ciones afectadas, se podrían<br>uueñas modificaciones de la in | olicación que deba estar disponible para los<br>s instaladas, es posible que algunas de las<br>rno con varios usuarios. Si desinstala y<br>solucionar estos problemas.<br>Istalación para ejecutarse correctamente |
|                                                                                                    | Más información acerca de cómo instala                                                                                                    | r aplicaciones en un servidor                                                                                                    | de Terminal Server                                                                                                    |
|                                                                                                    |                                                                                                    | < A <u>n</u> terior                                                                                                    | te >Instalar Cancelar                                                                                                    |

### Autenticación para Terminal Server

- Requerir autenticación a nivel de red: para sistemas operativos de windows 7 y posteriores.
- No requerir autenticación a nivel de red: para sistemas operativos anteriores a windows 7.

### Tipo de licenciamiento

- Licencias de equipo/dispositivo: permite que se conecte cualquier usuario desde una máquina.
- Licencias de usuario: permite un usuario desde cualquier pc. -

| Asistente para agregar funciones                                                                                                    |                                                                                                    | × |
|----------------------------------------------------------------------------------------------------|----------------------------------------------------------------------------------------------------|---|
| Especificar modo                                                                                                    | de licencia                                                                                                    |   |
| Antes de comenzar<br>Funciones de servidor<br>Terminal Services<br>Servicios de función<br>Compatibilidad de aplicaciones<br>Método de autenticación<br>Modo de licencia<br>Grupos de usuarios<br>Configuración de Administrado<br>Servidor web (IIS)<br>Servidor web (IIS)<br>Servidor de Juntón<br>Confirmación<br>Progreso<br>Resultado | El modo de licencia de Terminal Services determina el tipo de licencia de acceso de cliente de Terminal<br>Services (CAL de TS) que emitirá un servidor de licencias para los clientes que se conecten a este servidor<br>de Terminal Server.<br>Especifique el modo de licencia de Terminal Services que desea que use este servidor de Terminal Server.<br>C |   |
|                                                                                                    | < Agterior Siguiente > Instaler Cancelar                                                                                                    |   |

| Asistente para agregar funciones                                              |                                                                                                    |
|-------------------------------------------------------------------------------|----------------------------------------------------------------------------------------------------|
| Seleccionar grup                                                              | os de usuarios con acceso concedido a este servidor de Terminal Server                                                                                                    |
| Antes de comenzar<br>Funciones de servidor<br>Terminal Services               | Agregue los usuarios o grupos de usuarios que pueden conectarse a este servidor de Terminal Server. Estos<br>usuarios y grupos de usuarios se agregarán al grupo local Usuarios de escritorio remoto. El grupo<br>Administradores se agrega de forma predeterminada y no se puede quitar. |
| Servicios de función                                                          | Usuarios o grupos de usuarios:                                                                                                    |
| Compatibilidad de aplicaciones<br>Método de autenticación<br>Modo de licencia | Agregar                                                                                                    |
|                                                                               |                                                                                                    |
| Grupos de usuarios                                                            |                                                                                                    |
| Configuradon de Administrado                                                  |                                                                                                    |
| Servidor web (IIS)                                                            |                                                                                                    |
| Servicios de función                                                          |                                                                                                    |
| Confirmación                                                                  |                                                                                                    |
| Progreso                                                                      |                                                                                                    |
| Resultado                                                                     |                                                                                                    |
|                                                                               |                                                                                                    |
|                                                                               |                                                                                                    |
|                                                                               |                                                                                                    |
|                                                                               | Más información acerca del grupo Usuarios de escritorio remoto                                                                                                    |
|                                                                               | < Anterior Siguiente > Instalar Cancelar                                                                                                    |
|                                                                               |                                                                                                    |
| Asistente para agregar funciones                                              | X                                                                                                    |
|                                                                               |                                                                                                    |
|                                                                               |                                                                                                    |

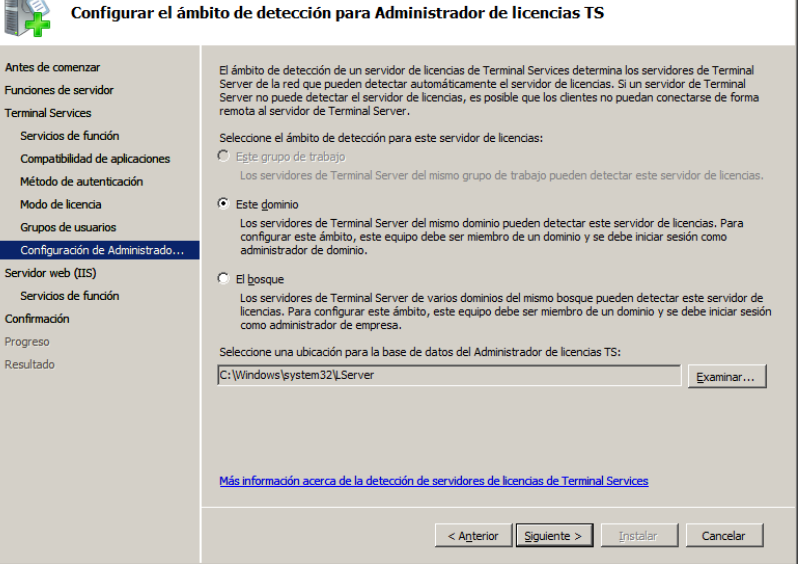

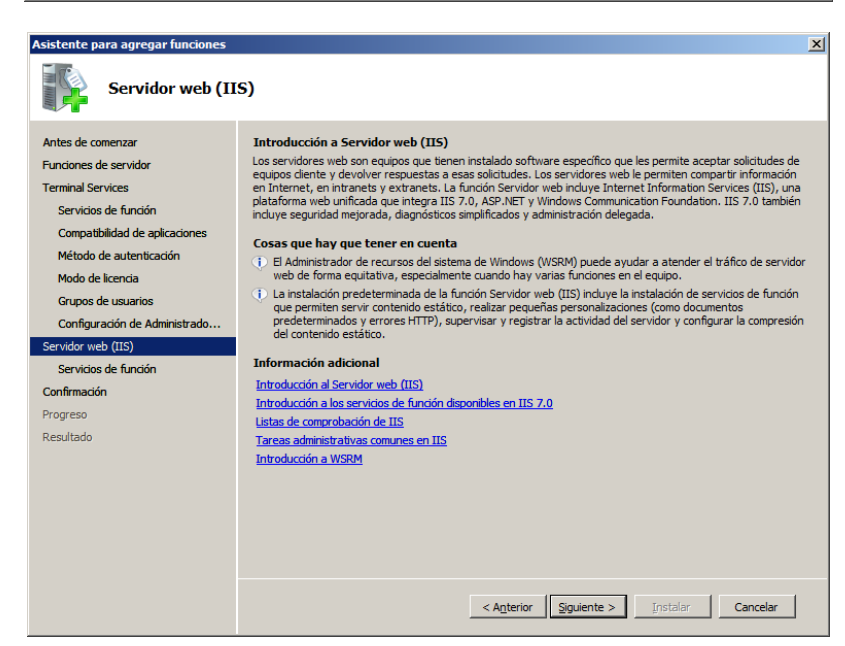

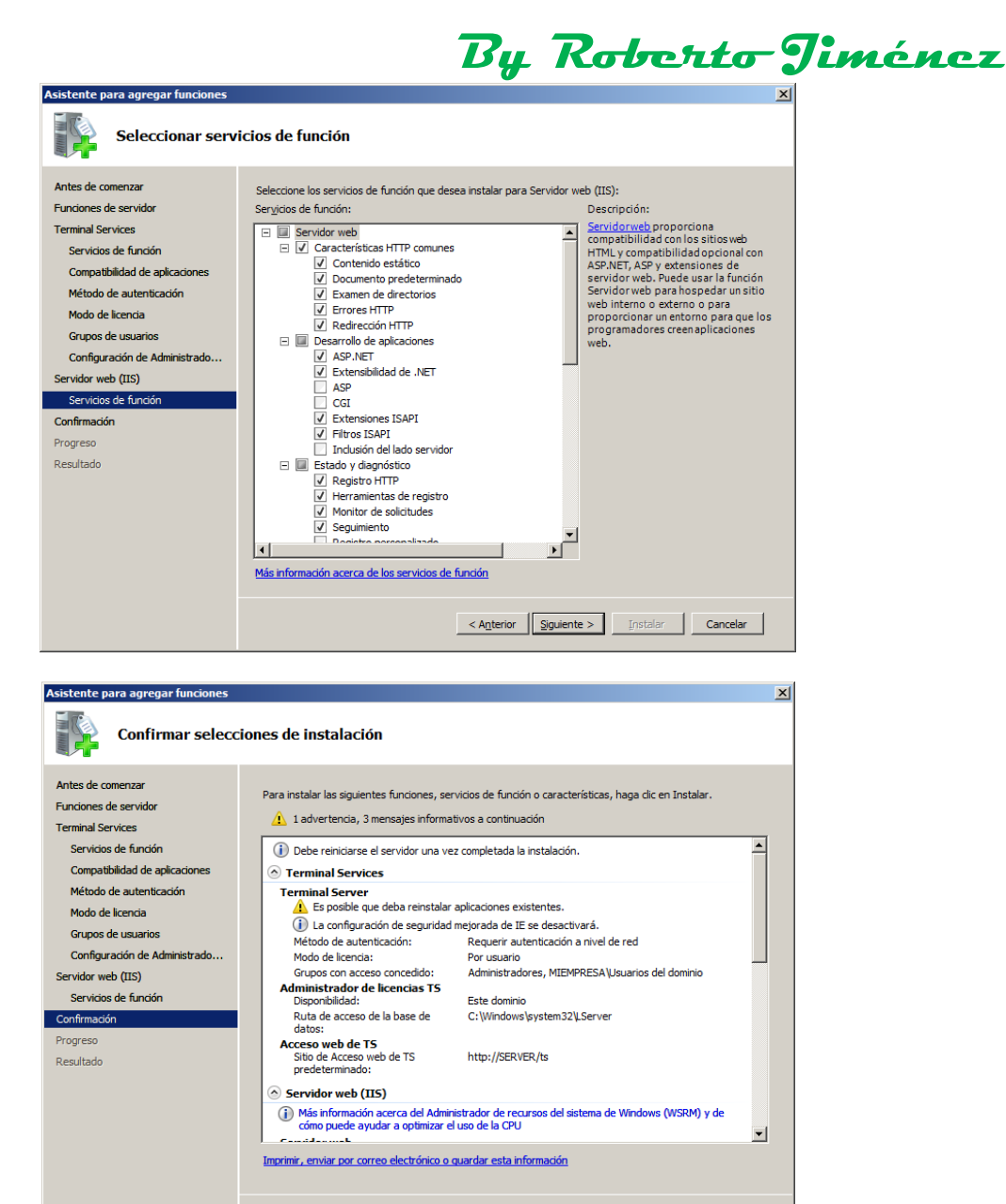

| Acistanta nara agragar funcionar |                                                                                       |
|----------------------------------|---------------------------------------------------------------------------------------|
| Progreso de la inst              | talación                                                                              |
| Antes de comenzar                | Se están instalando las siguientes funciones, servicios de función o características: |
| Funciones de servidor            | Terminal Services                                                                     |
| Terminal Services                | Servidor web (TIS)                                                                    |
| Servicios de función             | Service WAS (Windows Process Activation Service)                                      |
| Compatibilidad de aplicaciones   | Service was (windows Freess Activation Service)                                       |
| Método de autenticación          |                                                                                       |
| Modo de licencia                 |                                                                                       |
| Grupos de usuarios               |                                                                                       |
| Configuración de Administrado    |                                                                                       |
| iervidor web (IIS)               |                                                                                       |
| Servicios de función             |                                                                                       |
| Confirmación                     |                                                                                       |
| Progreso                         |                                                                                       |
| Resultado                        |                                                                                       |
|                                  |                                                                                       |
|                                  |                                                                                       |
|                                  |                                                                                       |
|                                  | Recoplando los resultados de la instalación                                           |
|                                  | < Agterior Siguiente > Instaler Cancelar                                              |

< Anterior Siguiente > Instalar Cancelar

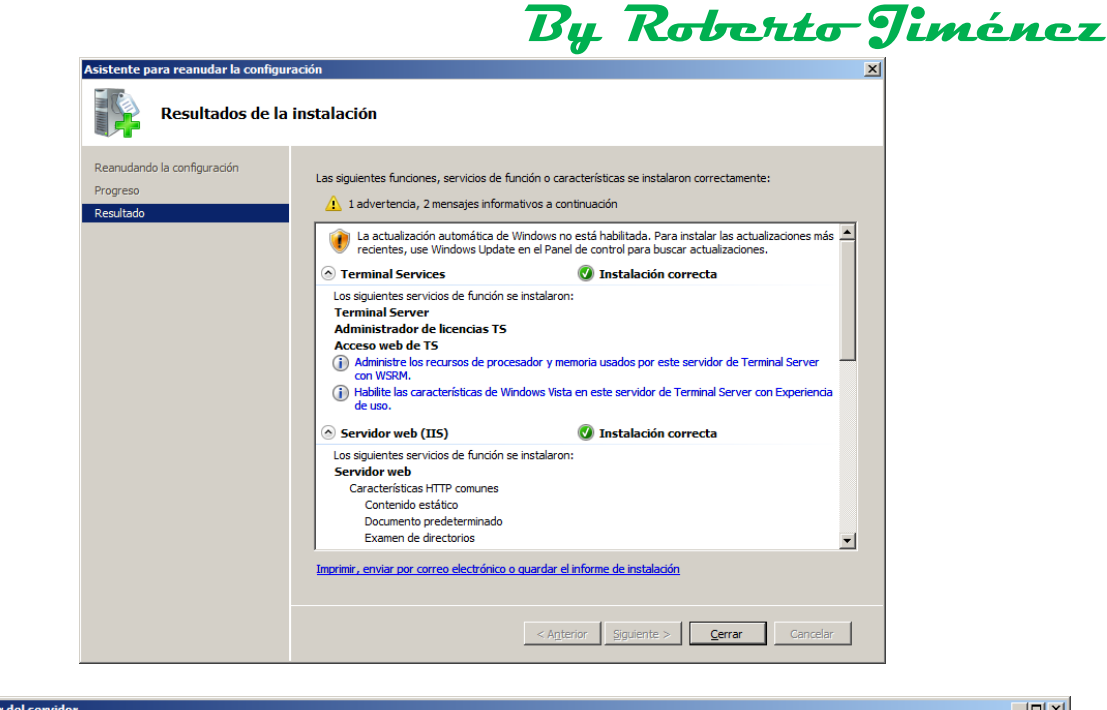

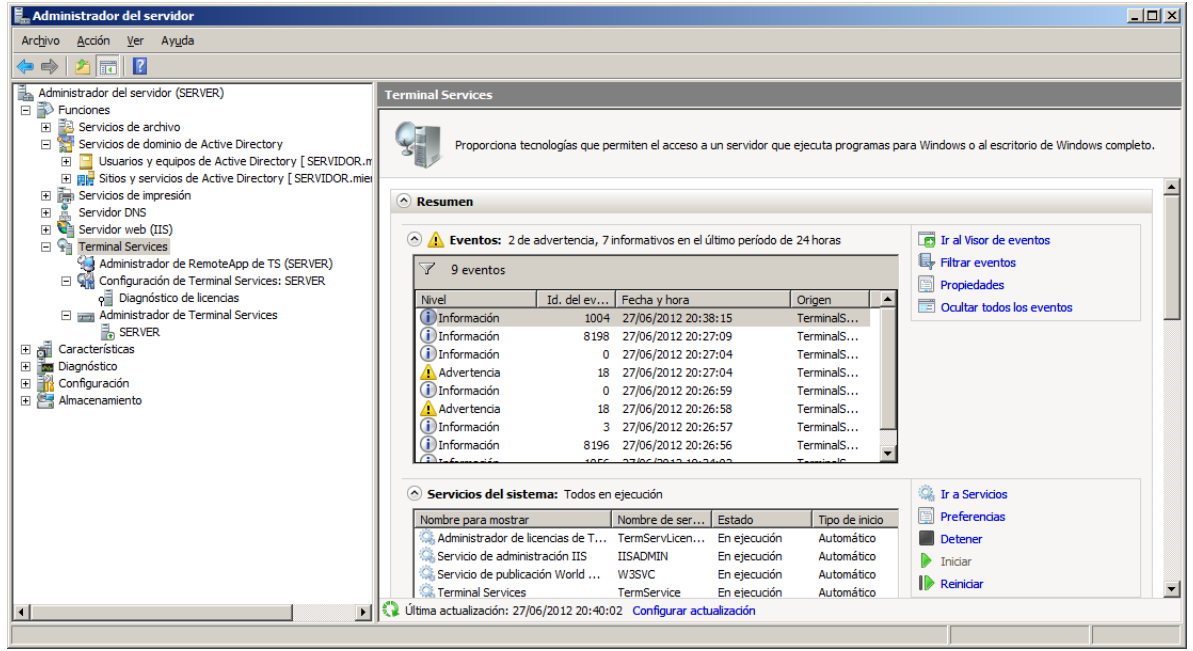

Si queremos ponerle a un usuario por defeto en el perfil un único programa con el que pueda trabajar, en la pestaña de entorno, dentro de las propiedades del Active Directoy le ponemos la ruta del programa del que queremos que el usuario haga uso, por ejemplo:

Notepad: c:\windows\system32\notepad.exe

| Propiedades de Perfil Movil                                                                                                    | Propiedades de Perfil Movil                                                                                                    |
|----------------------------------------------------------------------------------------------------|----------------------------------------------------------------------------------------------------|
| General         Dirección         Cuenta         Perfil         Teléfonos         Organización         Miembro de         Marcado           Entomo         Sesiones         Control remoto         Perfil de Servicios de Terminal Server         COM+ | General Dirección Cuenta Perfil Teléfonos Organización Miembro de Marcado<br>Entomo Sesiones Control remoto Perfil de Servicios de Terminal Server COM+ |
| Usar esta ficha para configurar el entorno de inicio de Servicios de Terminal<br>Server, Esta configuración reemplazará la especificada para clientes.                                                                                                 | Usar esta ficha para configurar el entorno de inicio de Servicios de Terminal<br>Server. Esta configuración reemplazará la específicada para clientes.  |
| ⊂ Iniciando el programa                                                                                                    | □ loistando el programa                                                                                                    |
| L Iniciar el programa siguiente al iniciar la sesión:                                                                                                    | I I Iniciar el programa siguiente al iniciar la sesión:                                                                                                 |
| Nombre del archivo de programas:                                                                                                    | Nombre del archivo de programas:                                                                                                    |
|                                                                                                    | c:\windows\system32\notepad.exe                                                                                                    |
| Iniciar en:                                                                                                    | Nieiaren:                                                                                                    |
|                                                                                                    |                                                                                                    |
|                                                                                                    |                                                                                                    |
| Dispositivos de cliente                                                                                                    | Dispositivos de cliente                                                                                                    |
| Conectar las unidades del cliente al iniciar la sesión                                                                                                    | Conectar las unidades del cliente al iniciar la sesión                                                                                                  |
| Conectar las impresoras del cliente al iniciar la sesión                                                                                                    | Conectar las impresoras del cliente al iniciar la sesión                                                                                                |
| Establecer impresora principal de cliente como predeterminada                                                                                                    | Establecer impresora principal de cliente como predeterminada                                                                                           |
|                                                                                                    |                                                                                                    |
|                                                                                                    |                                                                                                    |
|                                                                                                    |                                                                                                    |
|                                                                                                    |                                                                                                    |
|                                                                                                    |                                                                                                    |
| Aceptar Cancelar Apligar Ayuda                                                                                                    | Aceptar Cancelar Apli <u>c</u> ar Ayuda                                                                                                    |
|                                                                                                    |                                                                                                    |

#### Agregar programas en el Administrador Remote APP

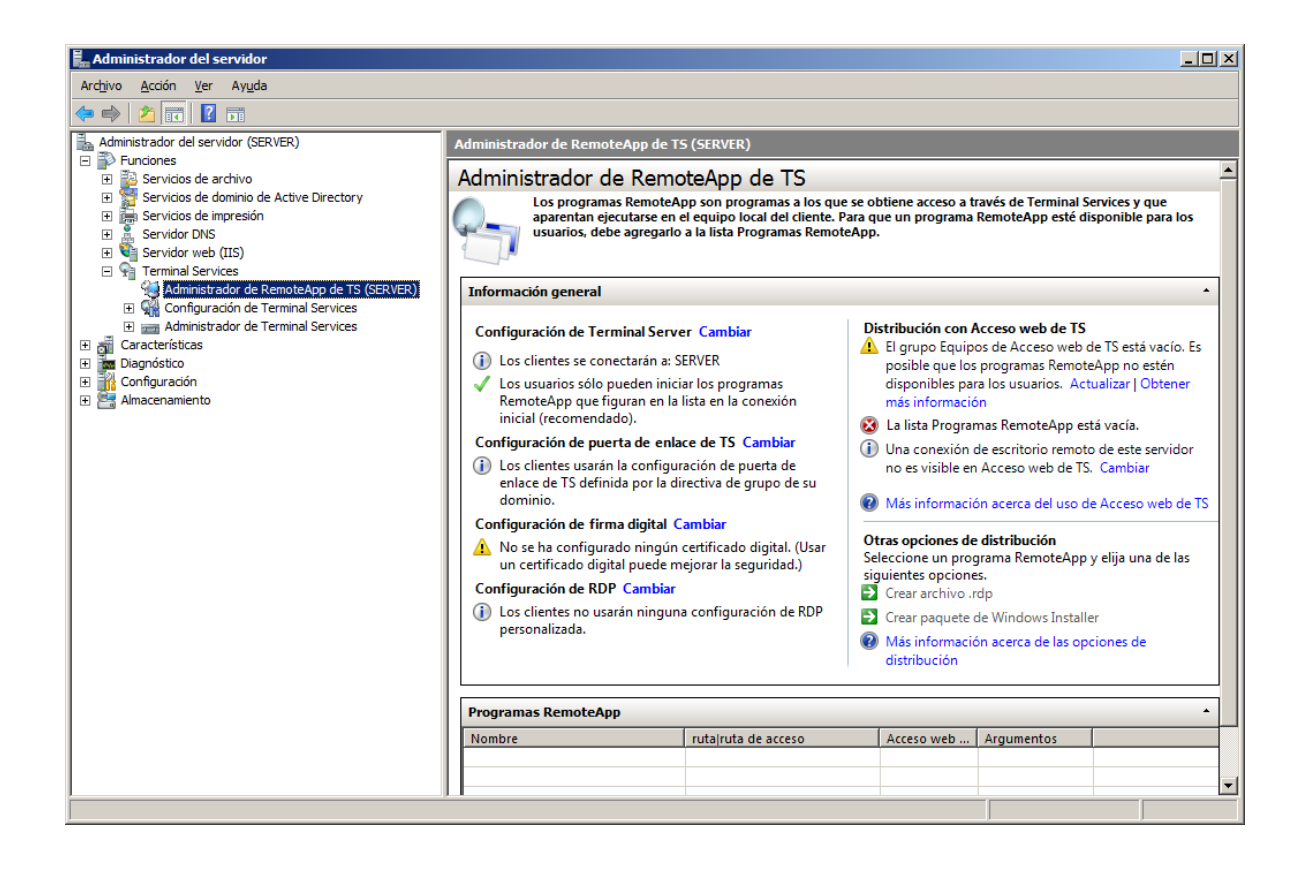

| Administrador del servidor       Image: Servido Servido (SERVER)         Administrador de RemoteApp de TS       Administrador de RemoteApp de TS (SERVER)         Administrador de Companya RemoteApp and Ensite Programas Alex que se obliene acceso a tavés de Terminal Services y que servidors de active Differe acceso a tavés de Terminal Services y que servidors de active Differe acceso a tavés de Terminal Services y que servidors de active Differe acceso a tavés de Terminal Service         Image: Servidor DNS       Exervidor Servidor DNS         Image: Servidor DNS       Configuración de Terminal Service         Image: Servidor DNS       Configuración de Terminal Service         Image: Servidor DNS       Configuración de Terminal Service         Image: Servidor DNS       Configuración de Terminal Service         Image: Servidor DNS       Configuración de Terminal Service         Image: Servidor DNS       Configuración de RemoteApp         Image: Service Cambridita:       Configuración de RemoteApp         Image: Service Cambridita:       Configuración de RemoteApp         Image: Service Cambridita:       Configuración de RemoteApp         Image: Service Cambridita:       Configuración de RemoteApp         Image: Service Cambridita:       Configuración de RemoteApp         Image: Service Cambridita:       Configuración de RomoteApp         Image: Service Cambridita:       Configuración de RemoteApp         Ima                                                                                                    |                                                                                                    |                                                                                                    |                                                                                                    | By T                                                                                                    | Robe                                                                                                    | rto                                                                                                    | -Ji                                                                                                    | n   |
|----------------------------------------------------------------------------------------------------|----------------------------------------------------------------------------------------------------|----------------------------------------------------------------------------------------------------|----------------------------------------------------------------------------------------------------|----------------------------------------------------------------------------------------------------|----------------------------------------------------------------------------------------------------|----------------------------------------------------------------------------------------------------|----------------------------------------------------------------------------------------------------|-----|
| http://www.set/autor.com/guración der X-language       Administrador de RemoteApp de 15 (SERVER)         Administrador de arvivor (SERVER)       Administrador de RemoteApp on programas RemoteApp on programas RemoteApp no ention         Configuración de RemoteApp in protrar configuración de RemoteApp in protrar configuración de RemoteApp on ention       Al Server Cambiar configuración de RemoteApp on ention on envisible ention remoto de est servidor no envisible ention remoto de Est servidor no envisible envision remoto de Est servidor no envisible envision remoto de Est servidor no envisible envision remoto de Est servidor no envisible envision remoto de Est servidor no envisible envision acreca del uso de Acceso web de TS         Optinguración de firma digital Cambiar (P) vision acreca del uso de Acceso veb de TS cambiar (P) visionformación de pror al seguridad.       Opting | Administrador del servidor                                                                                                    |                                                                                                    |                                                                                                    |                                                                                                    |                                                                                                    |                                                                                                    |                                                                                                    |     |
| Administrator de RemotaApo de Terminal Service<br>Configuración de Terminal Service<br>Configuración de puerta de entace de TS<br>Configuración de puerta de entace de TS<br>Configuración de RemotaApo<br>Dispósito<br>Configuración de RemotaApo<br>Manacenamiento       Alserver Cambiar<br>arán a: SERVER<br>den iniciar los programas<br>en la lista en la conexión<br>de entace de TS Configuración de RemotaApo<br>Importar configuración de RemotaApo<br>Importar configuración de RemotaApo<br>Maxima de RemotaApo<br>Maxima de RemotaApo<br>Ver       Distribución con Acceso web de TS<br>Bi grupo Equipos de Acceso web de TS<br>Configuración de RemotaApo<br>mas información         Ver       •         Ayuda       de miniciar los programas<br>en la lista en la conexión<br>por la directiva de grupo de su<br>por la directiva de grupo de su<br>por la directiva de grupo de su<br>por la directiva de grupo de su<br>por la directiva de grupo de su<br>por la directiva de grupo de su<br>por la directiva de grupo de su<br>por la directiva de grupo de su<br>por la directiva de grupo de su<br>dominio.       Mas información<br>acerca de luso de Acceso web de TS<br>Crear achivo.rdp<br>Crear paquete de Windows Installer<br>@ Mas información acerca de las opciones de<br>distribución         Image: Service de Service de Service de las opciones de<br>distribución       •       •         Image: Service de Service de las opciones de<br>distribución       •       •         Image: Service de Service de las opciones de<br>distribución       •       •         Image: Service de las opciones de<br>distribución       •       •         Image: Service de las opciones de<br>distribución       •       •         Image: Service de las opciones de<br>distribución       •       •                                                                                                    | Administrator del Servico<br>Administrator del Servico<br>Administrator del servicor (SERVER)<br>Administrator del servicor (SERVER)<br>Chunones<br>Servicos de adminio de Active Directory<br>Biografica Servicos de impresión<br>Servicos de lampresión<br>Servicos de Impresión<br>Servicos de Impresión<br>Servicos de Impresión<br>Servicos de Impresión<br>Servicos de Impresión | ,                                                                                                    | Administrador de Remote<br>Administrador de<br>Los programas<br>aparentan ejecu<br>usuarios, debe a                                                                                                    | App de TS (SERVER)<br>RemoteApp de TS<br>RemoteApp son programas a los qu<br>Itarse en el equipo local del cliente.<br>I agregarlo a la lista Programas Remo                                                                                                    | e se obtiene acceso a t<br>Para que un programa<br>teApp.                                                                                                    | ravés de Terminal :<br>RemoteApp esté d                                                                                                    | Services y que<br>Sisponible para los                                                                                                    |     |
|                                                                                                    |                                                                                                    | Agregat pro-<br>Configuració<br>Configuració<br>Configuració<br>Exportar cor<br>Importar cor<br>Ver<br>Ayuda | in de Terminal Server<br>in de Terminal Server<br>in de puerta de enlace de TS<br>in de firma digital<br>infiguración de RemoteApp<br>infiguración de RemoteApp<br>infiguración de RemoteApp<br>Mos e ha configuradu<br>un certificado digital<br>Configuración de RPP<br>① Los clientes no usará<br>personalizada.<br>Programas RemoteApp<br>Nombre | al Server Cambiar<br>arán a: SERVER<br>den iniciar los programas<br>an en la lista en la conexión<br>,<br>de enlace de TS Cambiar<br>configuración de pueta de<br>por la directiva de grupo de su<br>digital Cambiar<br>o ningún certificado digital. (Usar<br>puede mejorar la seguridad.)<br>Cambiar<br>n ninguna configuración de RDP | Distribución con /           ▲ El grupo Equipo<br>posible que los<br>disponibles pa<br>más informació           ▲ La lista Progra           ④ Una conexión<br>no es visible er           ● Más informació           Otras opciones do<br>Seleccione un pro<br>siguientes opcione           ● Crear archivo J.           ● Crear archivo J.           ● Más informació<br>distribución           ▲ Acceso web | Acceso web de TS<br>os de Acceso web<br>programas Remoi<br>a los usuarios. Ac<br>on<br>mas RemoteApp e<br>de escritorio remoi<br>remoita de la contra<br>distribución<br>grama RemoteApp<br>s.<br>dp<br>de Windows Instal<br>ón acerca de las op<br>Argumentos | ;<br>de TS está vacío. Es<br>takapo no estén<br>ttualizar   Obtener<br>stá vacía.<br>to de este servidor<br>S. Cambiar<br>de Acceso web de T:<br>de Acceso web de T<br>o y elija una de las<br>ler<br>bociones de | S S |

| Asistente para RemoteApp                                                                                                    |                                                                                                    | × |
|----------------------------------------------------------------------------------------------------|----------------------------------------------------------------------------------------------------|---|
|                                                                                                    | Asistente para RemoteApp                                                                                                    |   |
|                                                                                                    | Mediante este asistente puede agregar programas a la<br>lista Programas RemoteApp de este servidor de<br>Terminal Server. Una vez que los programas estén en la<br>lista, podrá verdos en Acceso web de TS o<br>empaquetarlos para su distribución.                                |   |
|                                                                                                    | Antes de ejecutar este asistente, asegúrese de que:<br>- Inició sesión como administrador del servidor que<br>hospedará las los programas RemoteApp.<br>- El servidor host ejecuta como mínimo Windows Server<br>2008.                                                             |   |
|                                                                                                    | Haga clic en Siguiente para continuar.                                                                                                    |   |
|                                                                                                    | < <u>Atrás</u> Siguiente > Cancelar                                                                                                    |   |
|                                                                                                    |                                                                                                    |   |
| Asistente para RemoteApp                                                                                                    |                                                                                                    | × |
| Asistente para RemoteApp<br>Elegir programas que de:<br>Seleccione los programa<br>También puede configur<br>que se va a mostrar.                                                                                                    | sea agregar a la lista Programas RemoteApp<br>s que desea agregar a la lista Programas RemoteApp.<br>ar propiedades individuales de RemoteApp, como el icono                                                                                                    | × |
| Asistente para RemoteApp<br>Begir programas que de:<br>Seleccione los programa<br>También puede configur<br>que se va a mostrar.                                                                                                    | sea agregar a la lista Programas RemoteApp<br>s que desea agregar a la lista Programas RemoteApp.<br>ar propiedades individuales de RemoteApp, como el icono                                                                                                    | × |
| Asistente para RemoteApp<br>Elegir programas que de:<br>Seleccione los programa:<br>También puede configur<br>que se va a mostrar.                                                                                                    | sea agregar a la lista Programas RemoteApp<br>s que desea agregar a la lista Programas RemoteApp.<br>ar propiedades individuales de RemoteApp, como el icono                                                                                                    | × |
| Asistente para RemoteApp<br>Elegir programas que det<br>Seleccione los programa:<br>También puede configur<br>que se va a mostrar.<br>Nombre<br>Conexión a Escritorio                                                                                                    | sea agregar a la lista Programas RemoteApp<br>s que desea agregar a la lista Programas RemoteApp.<br>ar propiedades individuales de RemoteApp, como el icono                                                                                                    | × |
| Asistente para RemoteApp<br>Elegir programas que dee<br>Seleccione los programa:<br>También puede configur<br>que se va a mostrar.<br>Nombre<br>Conexión a Escritorio<br>Gorfiguración del sist<br>Configuración del sist                                                                                                    | sea agregar a la lista Programas RemoteApp<br>s que desea agregar a la lista Programas RemoteApp,<br>ar propiedades individuales de RemoteApp, como el icono<br>remoto<br>tema                                                                                                    | × |
| Asistente para RemoteApp<br>Elegir programas que dee<br>Seleccione los programa:<br>También puede configur<br>que se va a mostrar.<br>Nombre<br>Conexión a Escritorio<br>Gorfiguración del sist<br>Contactos de Windoo<br>Esfragmentador de                                                                                                    | sea agregar a la lista Programas RemoteApp<br>s que desea agregar a la lista Programas RemoteApp.<br>ar propiedades individuales de RemoteApp, como el icono<br>remoto<br>tema<br>ws<br>disco                                                                                      | × |
| Asistente para RemoteApp<br>Begir programas que de:<br>Seleccione los programa:<br>También puede configura<br>que se va a mostrar.<br>Nombre<br>Contexión a Escritorio<br>Configuración del sist<br>Configuración del sist<br>Desfragmentador de<br>Generator de demini-                                                                                                    | sea agregar a la lista Programas RemoteApp<br>s que desea agregar a la lista Programas RemoteApp.<br>ar propiedades individuales de RemoteApp, como el icono<br>remoto<br>tema<br>ws<br>disco<br>istración de licencias TS                                                         | X |
| Asistente para RemoteApp<br>Begir programas que de:<br>Seleccione los programa:<br>También puede configura<br>que se va a mostrar.<br>Nombre<br>Contexión a Escritorio<br>Configuración del sist<br>Configuración del sist<br>Configuración del sist<br>Desfragmentador de<br>Gestagmentador de<br>Gestagmentador de<br>Gestagmentador de<br>Gestagmentador de<br>Gestagmentador de dagri                                                                                                    | sea agregar a la lista Programas RemoteApp<br>s que desea agregar a la lista Programas RemoteApp.<br>ar propiedades individuales de RemoteApp, como el icono<br>remoto<br>tema<br>ws<br>disco<br>nistración de licencias TS<br>nóstico de memoria                                  | X |
| Asistente para RemoteApp<br>Begir programas que de:<br>Seleccione los programa:<br>También puede configura<br>que se va a mostrar.<br>Nombre<br>Contexión a Escritorio<br>Configuración del sist<br>Contactos de Windo<br>Sesfragmentador de<br>Heramienta de admi<br>Heramienta de diagr<br>Información del sister<br>Información del sister<br>Informaci | sea agregar a la lista Programas RemoteApp<br>s que desea agregar a la lista Programas RemoteApp.<br>ar propiedades individuales de RemoteApp, como el icono<br>remoto<br>tema<br>ws<br>disco<br>nistración de licencias TS<br>nóstico de memoria<br>ma                            | × |
| Asistente para RemoteApp  Begir programas que de: Seleccione los programa: También puede configura que se va a mostrar.  Nombre Contactos de Vindo Socorfiguración del sist Contactos de Vindo Socorfiguración del sister Heramienta de dagr Heramienta de dagr Información del sister Información del sister Información del sis                                                                                                    | sea agregar a la lista Programas RemoteApp<br>s que desea agregar a la lista Programas RemoteApp.<br>ar propiedades individuales de RemoteApp, como el icono<br>remoto<br>tema<br>ws<br>disco<br>nistración de licencias TS<br>nóstico de memoria<br>ma<br>is y soluciones         | × |
| Asistente para RemoteApp  Begir programas que de: Seleccione los programa: También puede configura que se va a mostrar.  Nombre Contactos de Vindo Source Configuración del sist Contactos de Vindo Source Contactos de Vindo Source Contactos de Vindo Sour                                                                                                    | sea agregar a la lista Programas RemoteApp<br>s que desea agregar a la lista Programas RemoteApp.<br>ar propiedades individuales de RemoteApp, como el icono<br>remoto<br>tema<br>ws<br>disco<br>nistración de licencias TS<br>ódistico de memoria<br>na<br>is y soluciones<br>DBC | × |
| Asistente para RemoteApp<br>Begir programas que de:<br>Seleccione los programa:<br>También puede configura<br>que se va a mostrar.<br>Nombre<br>Contactos de Sister<br>Contactos de Windo<br>Contactos de Windo<br>Desfragmentador de<br>Contactos de Windo<br>Meramienta de admii<br>Heramienta de admii<br>Heramienta de admii<br>Heramienta de admii<br>Heramienta de admii<br>Heramienta de admii<br>Contactón del sister<br>Informes de problema:<br>Niciador iSCSI<br>Orígenes de datos O<br>Y Y Paint                                                                                                    | sea agregar a la lista Programas RemoteApp<br>s que desea agregar a la lista Programas RemoteApp.<br>ar propiedades individuales de RemoteApp, como el icono<br>remoto<br>tema<br>ws<br>disco<br>nistración de licencias TS<br>óditco de memoria<br>ma<br>is y soluciones<br>DBC   | × |
| Asistente para RemoteApp  Begir programas que de: Seleccione los programa: También puede configura que se va a mostrar.  Nombre Conexión a Escritorio Configuración del sist Contactos de Windo Desfragmentador de Contactos de Windo Desfragmentador de Contactos de Vindo Desfragmentador de Contactos de Vindo Desfragmentador de Contactos de Vindo Desfragmentador de Contactos de Vindo Desfragmentador de Contactos de Vindo Desfragmentador de Contactos de Vindo Desfragmentador de Contactos de Vindo Desfragmentador de Contactos de Vindo Desfragmentador de Contactos de vindo Desfragmentador de Contactos de vindo Desfragmentador de Contactos de vindo Desfragmentador de Contactos de vindo Desfragmentador de Contactos de vindo Desfragmentador de Contactos de vindo Desfragmentador de Contactos de vindo Desfragmentador de Desfragmentador de Contactos de vindo Desfragmentador de Contactos de vindo Desfragmentador de Desfragmentador de Desfragment                                                                                                    | sea agregar a la lista Programas RemoteApp<br>s que desea agregar a la lista Programas RemoteApp.<br>ar propiedades individuales de RemoteApp, como el icono<br>remoto<br>tema<br>ws<br>disco<br>nistración de licencias TS<br>óstico de memoria<br>ma<br>is y soluciones<br>DBC   | × |
| Asistente para RemoteApp  Begir programas que de: Seleccione los programa: También puede configura que se va a mostrar.  Nombre Contactos de Vindo Configuración del sist Contactos de Vindo Contactos de Vindo Contactos de V                                                                                                    | sea agregar a la lista Programas RemoteApp<br>s que desea agregar a la lista Programas RemoteApp.<br>ar propiedades individuales de RemoteApp, como el icono<br>remoto<br>tema<br>ws<br>disco<br>nistración de licencias TS<br>nóstico de memoria<br>na<br>as y soluciones<br>DBC  | × |
| Asistente para RemoteApp  Begir programas que de: Seleccione los programa: También puede configura que se va a mostrar.  Nombre Contactos de Windo Configuración del siste Contactos de Windo Sefragmentador de Información del sister Informas de probleme Herramienta de datos O Faint Origenes de datos O Faint Seleccionar todo N                                                                                                    | sea agregar a la lista Programas RemoteApp<br>s que desea agregar a la lista Programas RemoteApp.<br>ar propiedades individuales de RemoteApp, como el icono<br>remoto<br>tema<br>ws<br>disco<br>nistración de licencias TS<br>nóstico de memoria<br>ma<br>s y soluciones<br>DBC   | × |

By Roberto Jiménez

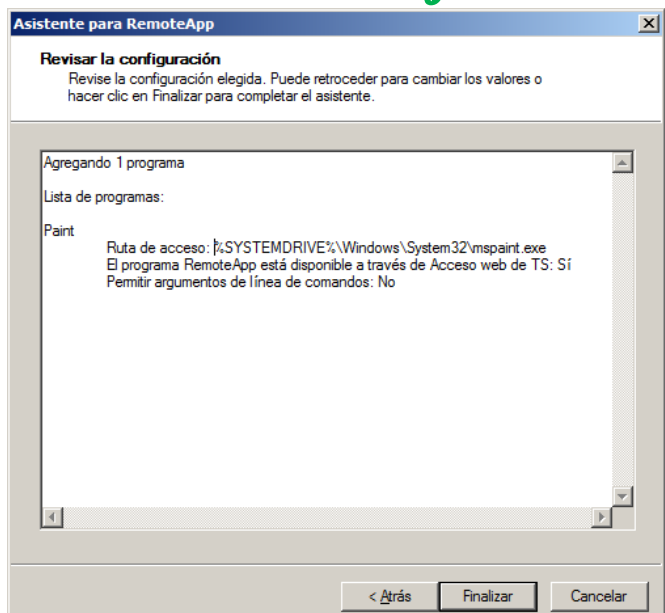

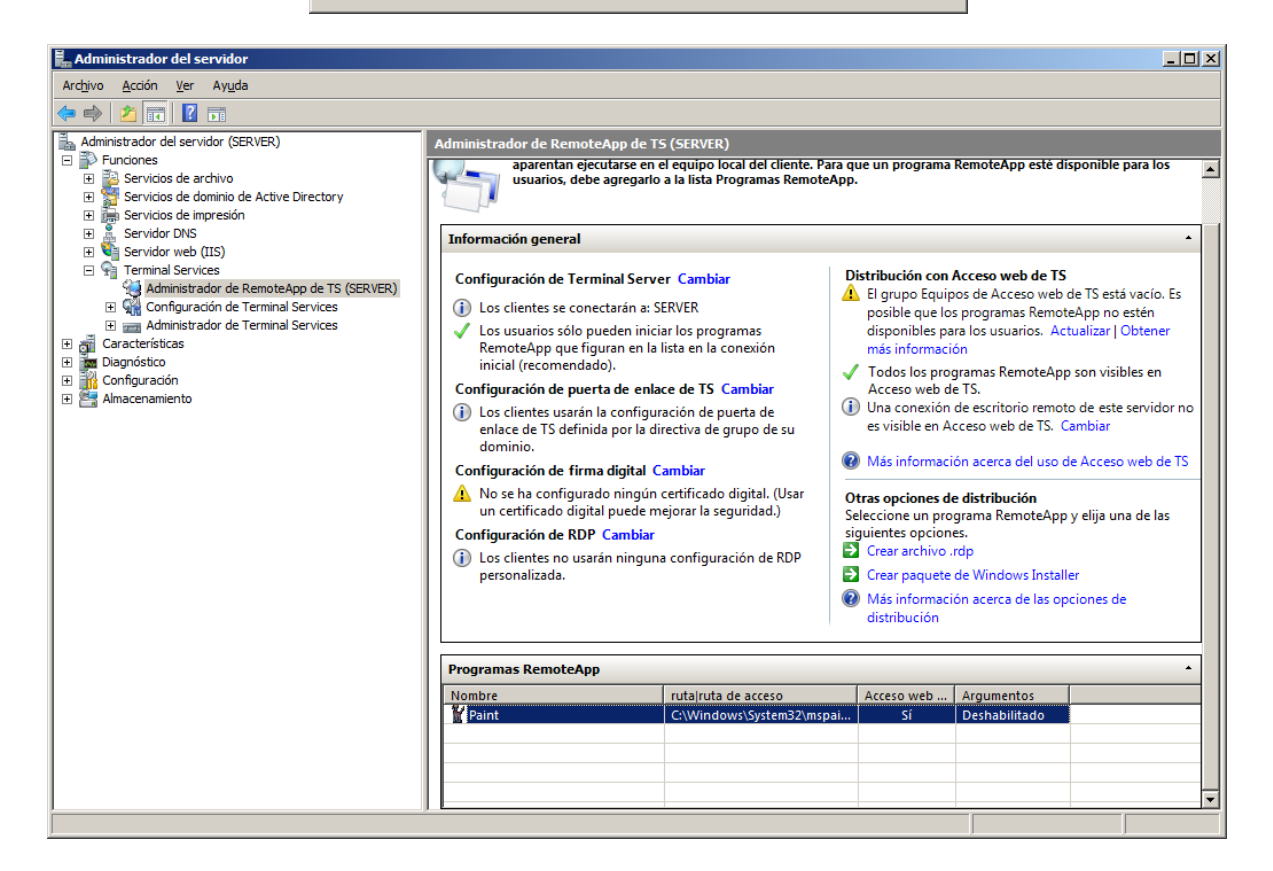

#### Archivo. RDP

Este tipo de archivos guardan a un usuario de terminal servercon una configuración predefinida, se puede general estos archivos desde el RemoteApp o desde la conexión a escritorio remoto de los windows sea server, 7 ...

|             |          |                                    |       | distribución |               |   |   |
|-------------|----------|------------------------------------|-------|--------------|---------------|---|---|
|             |          | Agregar programas RemoteApp        |       |              |               |   |   |
| Programas F | 8        | Mostrar en Acceso web de TS        |       |              |               | • |   |
| Nombre      |          | Ogultas on Association with do TS  |       | Acceso web   | Argumentos    |   |   |
| Paint       | <b>(</b> | Ocultar en Acceso web de TS        | ıspai | Sí           | Deshabilitado |   |   |
|             | €        | Crear archivo .rdp                 |       |              |               |   |   |
|             | ⊇        | Crear paquete de Windows Installer |       |              |               |   |   |
|             | ×        | Quitar                             |       |              |               |   | ┓ |
|             | ∍        | Propiedades                        |       |              |               |   |   |
|             | ?        | Ayuda                              |       |              |               |   |   |

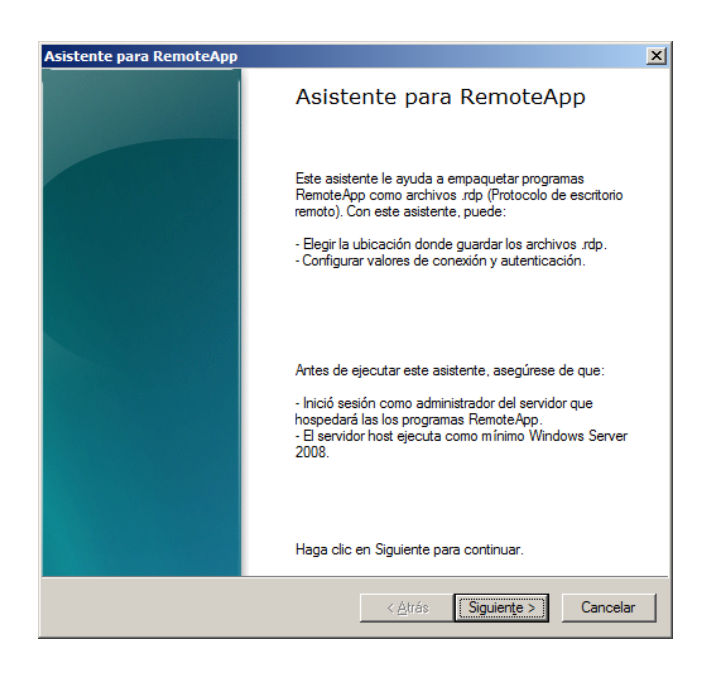

| sistente para RemoteApp                                                                                       |                                                                  | ×                |
|----------------------------------------------------------------------------------------------------|------------------------------------------------------------------|------------------|
| Especificar configuración del paq<br>Puede especificar dónde guardar lo<br>RemoteApp y los valores de autenti | <b>uete</b><br>s paquetes y configurar la conexión de<br>cación. |                  |
| Especifique la ubicación donde guardar                                                                        | los paquetes:                                                    |                  |
| C:\Program Files\Packaged Programs                                                                            | E                                                                | xami <u>n</u> ar |
| Configuración de Terminal Server                                                                              |                                                                  |                  |
| Servidor:                                                                                                    | SERVER                                                           |                  |
| Requerir autenticación del servidor:                                                                          | Sí                                                               |                  |
| Puerto:                                                                                                    | 3389 (                                                           | Cam <u>b</u> iar |
| Configuración de puerta de enlace de                                                                          | TS                                                               |                  |
| La configuración del servidor de puert<br>automáticamente.                                                    | a de enlace de TS se detectará                                   | Ca <u>m</u> biar |
| Configuración del certificado<br>Ningún archivo estará firmado por un e                                       | certificado.                                                     |                  |
|                                                                                                    | Ca                                                               | ambia <u>r</u>   |
|                                                                                                    | < <u>A</u> trás Siguien <u>te &gt;</u>                           | Cancelar         |

By Roberto Timénez

| <b>v</b>                                                                                                    |          |
|----------------------------------------------------------------------------------------------------|----------|
| tente para RemoteApp                                                                                                    | ×        |
| Revisar la configuración<br>Revise la configuración elegida. Puede retroceder para cambiar los valores o<br>hacer clic en Finalizar para completar el asistente.                             |          |
|                                                                                                    |          |
| Agregando 1 programa<br>Generando archivos de salida en:<br>C:\Program Files\Packaged Programs<br>- Crear archivos .RDP                                                                      | <u> </u> |
| Lista de programas:                                                                                                    |          |
| Paint<br>Ruta de acceso: %SYSTEMDRIVE%\Windows\System32\mspaint.exe<br>El programa RemoteApp está disponible a través de Acceso web de TS: S<br>Permitir argumentos de línea de comandos: No | :i<br>•  |
| < <u>A</u> trás Finalizar                                                                                                    | Cancelar |

El archivo .rdp lo guarda dentro de la carpeta c: \Program Files \Packaged Programs

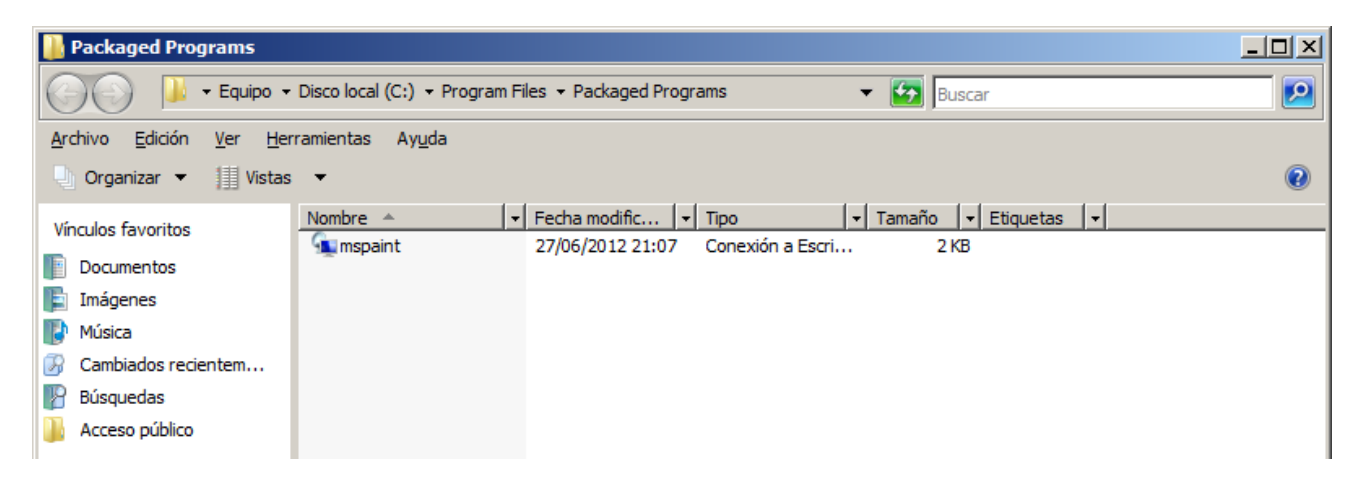

#### Paquete de Windows Installer

Es un archivo de instalación con los datos de la conexión del terminal server y datos de programas.

|                   |        |                                    | Agregar programas RemoteApp |                  |                             |   |  |
|-------------------|--------|------------------------------------|-----------------------------|------------------|-----------------------------|---|--|
| Programas RemoteA | 8      | Mostrar en Acceso web de TS        |                             |                  | <br>•                       |   |  |
|                   | Nombre | 6                                  | Ocultar en Acceso web de TS | Acceso web<br>Sí | Argumentos<br>Deshabilitado | - |  |
|                   |        | €                                  | Crear archivo .rdp          |                  |                             |   |  |
|                   | €      | Crear paquete de Windows Installer |                             |                  | <br>-                       |   |  |
|                   | ×      | Quitar                             |                             |                  | -                           | , |  |
|                   |        | €                                  | Propiedades                 |                  |                             |   |  |
|                   |        | ?                                  | Ayuda                       |                  |                             |   |  |

### Entrada al Terminal Server por el navegador

Desde cualquier pc que no sea el Servidor de Terminal Server se pone:

http://nombre/ts nombre = nombre del servidor terminal server

| 🥭 Acceso web de TS - Windows Interr                           | iet Explorer                                   |                                          |                                    |              |                             |
|---------------------------------------------------------------|------------------------------------------------|------------------------------------------|------------------------------------|--------------|-----------------------------|
| 🕒 🕤 🔻 🙋 http://server/ts/es-ES/D                              | esktops.aspx                                   |                                          | 💌 🐓 🗙 Live Se                      | arch         | <b>ب</b> ع                  |
| 🙀 🍄 🄏 Acceso web de TS                                        |                                                |                                          | 🚹 • 🔊 - 🖶                          | 🝷 📝 Página 👻 | 💮 He <u>r</u> ramientas 👻 🂙 |
| Windows Server <sup>a</sup> 20<br>Acces                       | o web d                                        | le TS                                    |                                    |              | A CONTRACTOR                |
| Programas RemoteApp Escritorio                                | remoto Configuración                           |                                          | _                                  | _            |                             |
| Conexión web a Escrito<br>Escriba el nombre del equipo remoto | orio remoto de l<br>al que desea conectarse, d | Terminal Servi<br>especifique opciones y | CES<br>haga clic en <b>Conecta</b> | r.           |                             |
| Opciones de conexión                                          |                                                |                                          |                                    |              |                             |
| <u>C</u> onectar a:                                           |                                                |                                          |                                    |              | 1                           |
| <u>l</u> amaño del escritorio remoto: [p                      | antalla completa                               | •                                        |                                    |              |                             |
| <u>_</u>                                                      | <u>Opciones &gt;&gt;</u> Co <u>n</u> ect       | ar                                       |                                    |              |                             |
|                                                               | Conectarse a server                            |                                          | ? ×                                |              |                             |
|                                                               |                                                |                                          | 1 al                               |              |                             |
|                                                               | Conectándose a serve                           | er.                                      |                                    |              |                             |
|                                                               | Usuario:                                       | administrador                            | <b>T</b>                           |              |                             |
|                                                               | <u>C</u> ontraseña:                            |                                          |                                    |              |                             |
|                                                               |                                                | <u>R</u> ecordar contraseñ               | a                                  |              |                             |
|                                                               |                                                | Aceptar                                  | Cancelar                           |              |                             |

### Usuarios del Terminal Server

| Han Administrador del servidor                                                                                                    |                                                                                                    |                                                                                                    |  |
|----------------------------------------------------------------------------------------------------|----------------------------------------------------------------------------------------------------|----------------------------------------------------------------------------------------------------|--|
| Arc <u>h</u> ivo <u>A</u> cción <u>V</u> er Ayuda                                                                                                    |                                                                                                    |                                                                                                    |  |
| 🗢 🔿 📩 📷 💥 🖹 🖦 👔 🖬                                                                                                    |                                                                                                    |                                                                                                    |  |
| Administrador del servidor (SERVER)     Administrador del servidor (SERVER)     Servidos de archivo     Servidos de archivo     Servidos de archivo     Servidos de impresión     Servidor DNS     Servidor DNS     Servidor Veb (IIS)     Terminal Services     Configuradón de Terminal Services: SERVER     Jegnóstico de lecnosa     Servicer situas     Administrador de Terminal Services     Services de directivas     Administrador de derectivas de grupo     Services     Services | Grupos 19 grupos<br>Nombre<br>Administradores<br>Duplicadores<br>Invitados<br>Invitados<br>Depradores de legistro de eventos<br>Operadores de configuración de red<br>Operadores de configuración de red<br>Operadores de configuración de red<br>Operadores de configuración de red<br>Usuarios avanzados<br>Usuarios avanzados<br>Usuarios de montor de estema | Descripción Los miembros de este grupo se pued Los administradores tienen acceso c Pueden replicar archivos en un dominio Grupo integrado usado por Internet De forma predeterminada, los invita Los miembros de este grupo pueden Los miembros tenen autorización pa Los miembros tenen autorización pa Los miembros este equipo pueden Pueden administrar impresoras del d Los usuarios no pueden hiciar, activar Los miembros de este grupo pueden Los miembros de este grupo pueden Los miembros pueden hiciar, activar A los miembros de este grupo se less Los miembros de este grupo se less Los miembros de este grupo se less |  |
| Administración de dispositivos  Configuración  Programador de tareas  Configuración  Control WMI  Control WMI  Usuarios y grupos locales  Gupos  Almacenamiento  Administración de discos                                                                                                    | Usuarios del registro de rendimiento                                                                                                    | Los miembros de este grupo pueden<br>Los miembros de este grupo pueden<br>List of Terminal Server computers all<br>Members of this group can modify th                                                                                                    |  |

| Seneral       Image: Seneral         Image: Seneral       Image: Seneral         Image: Seneral       Image: Seneral <th></th> <th></th> <th></th> <th><b>•</b></th> <th></th>                                                                                                    |                 |                        |                                                                       | <b>•</b>                                               |            |
|----------------------------------------------------------------------------------------------------|-----------------|------------------------|-----------------------------------------------------------------------|--------------------------------------------------------|------------|
| General       Image: Secretaria de escritorio remoto         Descripción:       A los miembros de este grupo se les concede el derecho de         Miembros:       Image: Secretaria de los miembros del dominio         MIEMPRESA\Usuarios del dominio       Image: Secretaria de los miembros de los miembros de los miembro | opiedades de    | Usuarios de esc        | ritorio remoto                                                        |                                                        | ? ×        |
| Usuarios de escritorio remoto         Descripción:       A los miembros de este grupo se les concede el derecho de         Miembros:         MIEMPRESA\Usuarios del dominio         Agregar       Quitar         Quitar       Cualquier cambio en la pertenencia a grupos de usuarios no suttrá efecto hasta que el usuario inicie sesión de nuevo.         Aceptar       Cancelar       Apligar       Ayuda                                                                                                    | General I       |                        |                                                                       |                                                        |            |
| Usuarios de escritorio remoto         Descripción:       A los miembros de este grupo se les concede el derecho de         Miembros:         MIEMPRESA\Usuarios del dominio         Agregar       Quitar         Quitar       Cualquier cambio en la pertenencia a grupos de usuarios no suttré efecto hasta que el usuario inicie sesión de nuevo.         Aceptar       Cancelar       Apligar       Ayuda                                                                                                    |                 |                        |                                                                       |                                                        |            |
|                                                                                                    | Jusua Usua      | arios de escritorio re | emoto                                                                 |                                                        |            |
| Descripción:       A los miembros de este grupo se les concede el derecho de         Miembros:                                                                                                    |                 |                        |                                                                       |                                                        |            |
| Descripcion:       Nos miembros de este grupo se les concede el derecho de         Miembros:         MIEMPRESA\Usuarios del dominio         Agregar       Quitar         Cualquier cambio en la pertenencia a grupos de usuarios no suttrá efecto hasta que el usuario inicie sesión de nuevo.         Aceptar       Cancelar         Apligar       Ayuda                                                                                                    |                 | A los estenheiro d     |                                                                       | and a statement of the                                 |            |
| Miembros:         MIEMPRESA\Usuarios del dominio         Agregar         Quitar         Cualquier cambio en la pertenencia a grupos de usuarios no suttrá efecto hasta que el usuario inicie sesión de nuevo.         Aceptar       Cancelar       Apligar       Ayuda                                                                                                    | Descripción:    | A los miembros de      | e este grupo se les co                                                | ncede el derecho d                                     | e          |
| Agregar       Quitar       Cualquier cambio en la pertenencia a grupos de usuarios no sutirá efecto hasta que el usuario inicie sesión de nuevo.         Aceptar       Cancelar       Apligar       Ayuda                                                                                                    | Miembros:       |                        |                                                                       |                                                        |            |
| Agregar                                                                                                    |                 | SA\Lleuarios del d     | ominio                                                                |                                                        |            |
| Agregar Quitar Cualquier cambio en la pertenencia a grupos<br>de usuarios no suttrá efecto hasta que el<br>usuario inicie sesión de nuevo.<br>Aceptar Cancelar Apligar Ayuda                                                                                                    |                 | ISA (Osuanos der d     | ominio                                                                |                                                        |            |
| Agregar Quitar Cualquier cambio en la pertenencia a grupos<br>de usuarios no suttrá efecto hasta que el<br>usuario inicie sesión de nuevo.                                                                                                    |                 |                        |                                                                       |                                                        |            |
| Agregar       Quitar       Cualquier cambio en la pertenencia a grupos de usuarios no sutirá efecto hasta que el usuario inicle sesión de nuevo.         Aceptar       Cancelar       Apligar       Ayuda                                                                                                    |                 |                        |                                                                       |                                                        |            |
| Agregar Quitar Cualquier cambio en la pertenencia a grupos<br>de usuarios no suttrá efecto hasta que el<br>usuario inicie sesión de nuevo.<br>Aceptar Cancelar Apligar Ayuda                                                                                                    |                 |                        |                                                                       |                                                        |            |
| Agregar Quitar Cualquier cambio en la pertenencia a grupos<br>de usuarios no surtirá efecto hasta que el<br>usuario inicie sesión de nuevo.<br>Aceptar Cancelar Apligar Ayuda                                                                                                    |                 |                        |                                                                       |                                                        |            |
| Agregar Quitar Cualquier cambio en la pertenencia a grupos<br>de usuarios no sutirá efecto hasta que el<br>usuario inicie sesión de nuevo.<br>Aceptar Cancelar Apligar Ayuda                                                                                                    |                 |                        |                                                                       |                                                        |            |
| Agregar Quitar Cualquier cambio en la pertenencia a grupos<br>de usuarios no sutirá efecto hasta que el<br>usuario inicie sesión de nuevo.<br>Aceptar Cancelar Apligar Ayuda                                                                                                    |                 |                        |                                                                       |                                                        |            |
| Agregar Quitar Cualquier cambio en la pertenencia a grupos<br>de usuarios no surtirá efecto hasta que el<br>usuario inicie sesión de nuevo.<br>Aceptar Cancelar Apligar Ayuda                                                                                                    |                 |                        |                                                                       |                                                        |            |
| Agregar       Ogitar       Cualquier cambio en la pertenencia a grupos de usuarios no sutirá efecto hasta que el usuario inicie sesión de nuevo.         Aceptar       Cancelar       Apligar       Ayuda                                                                                                    |                 |                        |                                                                       |                                                        |            |
| Agregar Quitar Cualquier cambio en la pertenencia a grupos<br>de usuarios no sutirá efecto hasta que el<br>usuario inicie sesión de nuevo.<br>Aceptar Cancelar Apligar Ayuda                                                                                                    |                 |                        |                                                                       |                                                        |            |
| Agregar Quitar Cualquier cambio en la pertenencia a grupos<br>de usuarios no surtirá efecto hasta que el<br>usuario inicie sesión de nuevo.<br>Aceptar Cancelar Apligar Ayuda                                                                                                    |                 |                        |                                                                       |                                                        |            |
| Agregar Qgitar Cualquier cambio en la pertenencia a grupos<br>de usuarios no surtirá efecto hasta que el<br>usuario inicie sesión de nuevo.                                                                                                    |                 |                        |                                                                       |                                                        |            |
| Agregar Quitar Cualquer cancilo en rapierenercia e giupos<br>de usuarios no sutria érecto hasta que el<br>usuario inicie sesión de nuevo.<br>Aceptar Cancelar Apligar Ayuda                                                                                                    |                 |                        |                                                                       |                                                        |            |
| Aceptar Cancelar Apligar Ayuda                                                                                                    |                 |                        | Curle in contin                                                       | l                                                      |            |
| Aceptar Cancelar Apligar Ayuda                                                                                                    | Agregar         | Quitar                 | Cualquier cambio en                                                   | la pertenencia a gr                                    | upos       |
| Aceptar Cancelar Apligar Ayuda                                                                                                    | <u>A</u> gregar | Quitar                 | Cualquier cambio en<br>de usuarios no surtir<br>usuario inicia eseión | la pertenencia a gr<br>á efecto hasta que d            | upos<br>el |
| Aceptar Cancelar Apligar Ayuda                                                                                                    | <u>A</u> gregar | Quitar                 | Cualquier cambio en<br>de usuarios no surtir<br>usuario inicie sesión | la pertenencia a gr<br>á efecto hasta que<br>de nuevo. | upos<br>el |
|                                                                                                    | <u>A</u> gregar | Quitar                 | Cualquier cambio er<br>de usuarios no surtir<br>usuario inicie sesión | la pertenencia a gr<br>á efecto hasta que<br>de nuevo. | upos<br>el |

### FIREWALL PERSONAL

| Administrador del servidor                 |                                              |                                  |        |            |          |           |           |
|--------------------------------------------|----------------------------------------------|----------------------------------|--------|------------|----------|-----------|-----------|
| Archivo Acción Ver Ayuda                   |                                              |                                  |        |            |          |           |           |
| 🗢 🄿 🔰 💽 📑                                  |                                              |                                  |        |            |          |           |           |
| Administrador del servidor (SERVIDOR)      | Reglas de entrada                            |                                  |        |            |          |           |           |
| E Principal Functiones                     | Nombre                                       | Grupo 🔺                          | Perfil | Habilitado | Acción   | Invalidar | Prograf 🔺 |
| Servicios de acceso y directivas de redes  | Acceso a red COM+ (DCOM de entrada)          | Acceso a red COM+                | Cual   | No         | Permitir | No        | %syste    |
| Servicios de dominio de Active Directory   | 🕢 Administración de DFS (DCOM de entrada)    | Administración de DFS            | Cual   | Sí         | Permitir | No        | %syste    |
| Servidos de dominio de Active Directory    | 🕢 Administración de DFS (SMB de entrada)     | Administración de DFS            | Cual   | Sí         | Permitir | No        | System    |
| E Servidor DNS                             | 🕢 Administración de DFS (TCP de entrada)     | Administración de DFS            | Cual   | Sí         | Permitir | No        | %syste    |
| Características                            | 🕢 Administración de DFS (WMI de entrada)     | Administración de DFS            | Cual   | Sí         | Permitir | No        | %syste    |
| Administración de directivas de grupo      | Servidor DHCP (RPC de entrada)               | Administración del servidor DHCP | Cual   | Sí         | Permitir | No        | %syste    |
| 🖃 📷 Diagnóstico                            | Servidor DHCP (RPCSS de entrada)             | Administración del servidor DHCP | Cual   | Sí         | Permitir | No        | %syste    |
| 🗉 🛃 Visor de eventos                       | 🕼 Administración remota (NP de entrada)      | Administración remota            | Cual   | No         | Permitir | No        | System    |
| 🗉 🎯 Confiabilidad y rendimiento            | Madministración remota (RPC)                 | Administración remota            | Cual   | No         | Permitir | No        | %Syste    |
| Administrador de dispositivos              | Madministración remota (RPC-EPMAP)           | Administración remota            | Cual   | No         | Permitir | No        | %Syste    |
| 🖃 🌃 Configuración                          | 🕢 Administración remota de Enrutamiento y ac | Administración remota de Enru    | Cual   | Sí         | Permitir | No        | %syste    |
| Programador de tareas                      | 🕢 Administración remota de Enrutamiento y ac | Administración remota de Enru    | Cual   | Sí         | Permitir | No        | %syste    |
| Firewall de Windows con seguridad avanzada | Madministración remota de Firewall de Windo  | Administración remota de Fire    | Cual   | No         | Permitir | No        | %Syste    |
| Reglas de entrada                          | Madministración remota de Firewall de Windo  | Administración remota de Fire    | Cual   | No         | Permitir | No        | %Syste    |
| Reglas de salida                           | Madministración remota de registro de evento | Administración remota de regi    | Cual   | No         | Permitir | No        | System    |
|                                            | Madministración remota de registro de evento | Administración remota de regi    | Cual   | No         | Permitir | No        | %Syste    |
|                                            | Madministración remota de registro de evento | Administración remota de regi    | Cual   | No         | Permitir | No        | %Syste    |
| Control WMI                                | Madministración remota de servicios (NP de e | Administración remota de serv    | Cual   | No         | Permitir | No        | System    |
| T Almacenamiento                           | Administración remota de servicios (RPC)     | Administración remota de serv    | Cual   | No         | Permitir | No        | %Syste    |
|                                            | Madministración remota de servicios (RPC-EP  | Administración remota de serv    | Cual   | No         | Permitir | No        | %Syste    |
|                                            | Madministración remota de tareas programad   | Administración remota de tare    | Cual   | No         | Permitir | No        | %Syste    |
|                                            | Madministración remota de tareas programad   | Administración remota de tare    | Cual   | No         | Permitir | No        | %Syste    |
|                                            | Madministración remota de Windows (HTTP de   | Administración remota de Win     | Cual   | No         | Permitir | No        | System    |
|                                            | Madministración remota del volumen (RCP-EP   | Administración remota del volu   | Cual   | No         | Permitir | No        | %Syste    |
|                                            | Madministración remota del volumen: cargado  | Administración remota del volu   | Cual   | No         | Permitir | No        | %Syste    |
|                                            | Madministración remota del volumen: servicio | Administración remota del volu   | Cual   | No         | Permitir | No        | %Syste    |
|                                            | 🕢 Agente de retransmisión DHCPv4 [Cliente] ( | Agente de retransmisión DHCP     | Cual   | Sí         | Permitir | No        | %syste    |
|                                            | 🕢 Agente de retransmisión DHCPv6 [servidor]  | Agente de retransmisión DHC      | Cual   | Sí         | Permitir | No        | %syste    |
|                                            | Regla de firewall de acceso remoto - Svchos  | Asistente para configuración d   | Cual   | No         | Permitir | No        | %syste    |
|                                            | Regla de firewall de acceso remoto SCW - Sc  | Asistente para configuración d   | Cual   | No         | Permitir | No        | %syste    |
|                                            | Regla de firewall de acceso remoto SCW - Sc  | Asistente para configuración d   | Cual   | No         | Permitir | No        | %syste    |
|                                            | Caché del mismo nivel de BITS (contenido de  | Caché del mismo nivel de BITS    | Cual   | No         | Permitir | No        | System -  |
| 1                                          |                                              |                                  |        |            |          |           |           |
|                                            |                                              |                                  |        |            |          |           |           |

Filtra el tráfico de entrada y salida del server. Por defecto el tráfico de entrada está bloqueado y el de salida permitirá todo el tráfico de salida excepto el tráfico bloqueado.

## By Roberto-Jiménez

### SERVIDOR DE INSTALACIONES A TRAVÉS DE LA RED (WDS)

| Asistente para agregar funciones                                                                                   |                                                                                                    | ×                                                                                                    |
|----------------------------------------------------------------------------------------------------|----------------------------------------------------------------------------------------------------|----------------------------------------------------------------------------------------------------|
| Seleccionar funcio                                                                                                 | ones de servidor                                                                                                    |                                                                                                    |
| Antes de comenzar                                                                                                  |                                                                                                    |                                                                                                    |
| Antes de comerzar<br>Funciones de servidor<br>WDS<br>Servicios de función<br>Confirmación<br>Progreso<br>Resultado | Selectione una o más funciones para instalar en este servidor.<br>Ejunciones:<br>Active Directory Rights Management Services<br>Servicios de acceso y directivas de redes<br>Servicios de actrificate Server de Active Directory<br>Servicios de directorio ligero de Active Directory<br>Servicios de directorio ligero de Active Directory<br>Servicios de directorio ligero de Active Directory<br>Servicios de directorio ligero de Active Directory<br>Servicios de directorio functional de Vindowa (VDS)<br>Servicios de impresión (Instalada)<br>Servicios CHCP<br>Servicios THCP<br>Servicios THCP<br>Servicios THCP<br>Servicios (Instalada)<br>Servicios (Instalada)<br>Terminal Services (Instalada) | Descripción:<br><u>Servicios de implementación de</u><br><u>Windows</u> proporciona una forma<br>segura y sentilla de implementar<br>sistemas operativos Windows en<br>equipos de forma rápida y remota a<br>través de la red.                                                                                                    |
|                                                                                                    | Más información acerca de las fundones de servidor<br>Agterior                                                                                                    | e >Cancelar                                                                                                    |
|                                                                                                    |                                                                                                    |                                                                                                    |
| Asistente para agregar funciones                                                                                   | cios de función                                                                                                    | ×                                                                                                    |
| Antes de comenzar                                                                                                  | Seleccione los servicios de función que desea instalar para Servicios d                                                                                                    | le implementación de Windows (WDS):                                                                                                    |
| Funciones de servidor                                                                                              | Ser <u>v</u> icios de función:                                                                                                    | Descripción:                                                                                                    |
| WDS<br>Services de función<br>Confirmación<br>Progreso<br>Resultado                                                | ✓         Servidor de implementación           ✓         Servidor de transporte                                                                                                    | El servidor de implementación<br>proporciona todal a funcionalidad de<br>los Servicios de implementación de<br>Windows, que puede usarp para<br>configurar e instalar sistemas<br>operativos Windows de forma remota.<br>Con los Servicios de implementación<br>de Windows puede creary<br>personalizar imágenes, y después<br>usarlas para volver a crear imágenes<br>de equipos. El servidor de<br>implementación depende de los<br>componentes principales del servidor<br>de transporte. |

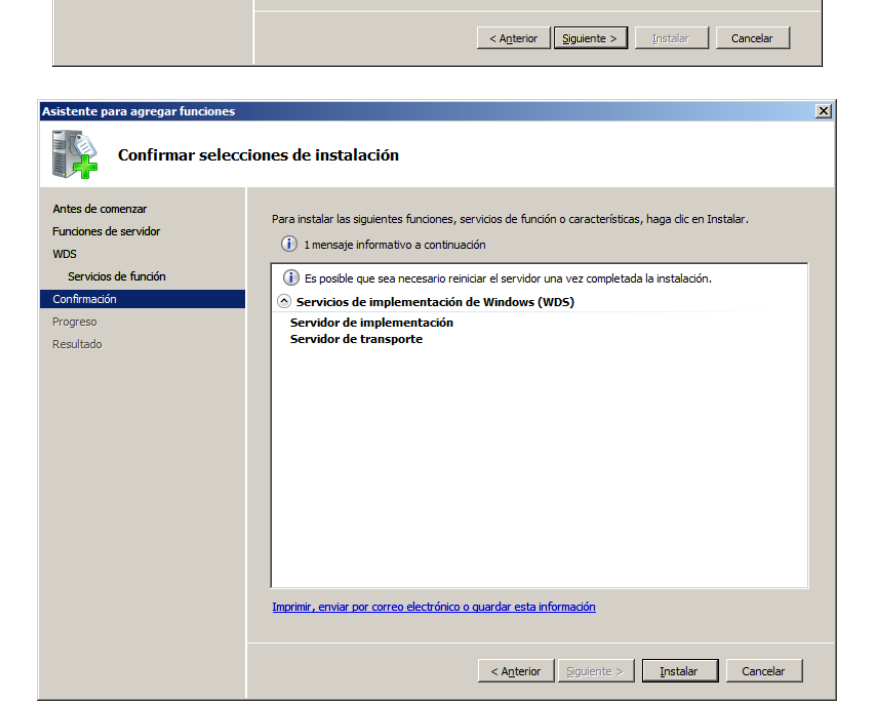

Más información acerca de los servicios de función

| topto para agrogar functores                                                                                |                                                                                               |
|----------------------------------------------------------------------------------------------------|-----------------------------------------------------------------------------------------------|
| ente para agregar funciones                                                                                 |                                                                                               |
| Progreso de la i                                                                                            | instalación                                                                                   |
| tes de comenzar                                                                                             | Se están instalando las siguientes funciones, servicios de función o características:         |
| rciones de servidor<br>IS<br>Servicios de función<br>fifmación<br>Ig <b>reso</b><br>sultado                 | Servicios de implementación de Windows (WDS)                                                  |
|                                                                                                    | Instalando   Anterior Siguiente > Instalar Cancelar                                           |
| stente para agregar funciones<br>Resultados de l                                                            | a instalación                                                                                 |
| ntes de comenzar<br>undones de servidor<br>IDS<br>Servidos de función<br>onfirmación<br>rogreso<br>esultado | Las siguientes funciones, servicios de función o características se instalaron correctamente: |
|                                                                                                    |                                                                                               |

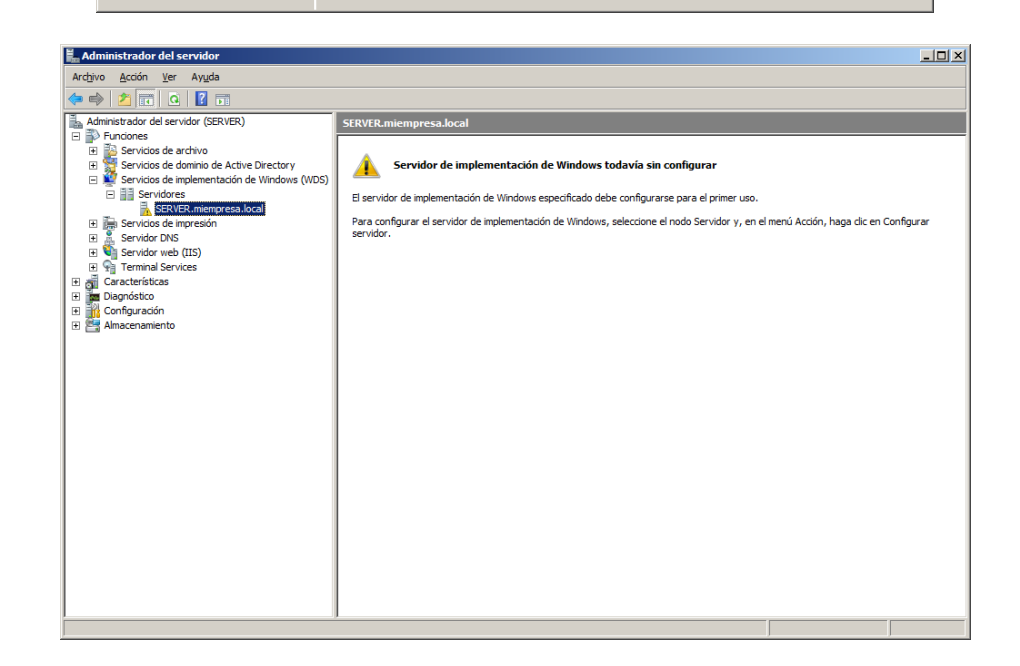

< Anterior Siguiente > Cerrar Cancelar

| Arctigino Acado Ver Angula  Administrador del servidor (SERVER)  Functiones  Servidor de servidor (SERVER)  Servidor de implementación de Windows especificado debe configurarse para el primer uso.  Servidor nos de impresentation  Servidor nos de implementación de Windows especificado debe configurarse para el primer uso.  Servidor nos de impresentation  Servidor nos de implementación de Windows, seleccione el nodo Servidor y, en el menú Accón, haga dic en Configurar  Servidor.  Actualizar  Aguda  Amacenamiento  Amacenamiento | Administrador del servidor                                                                                                    |                                                                                                    |
|----------------------------------------------------------------------------------------------------|----------------------------------------------------------------------------------------------------|----------------------------------------------------------------------------------------------------|
| Servidor del servidor (SEXVER) Servidors de dorivido (SEXVER) Servidors de dorivido de Active Directory Servidors de dorivido de Active Directory Servidors de dorivido de Xindows (NOS) Servidors de lamplementación de Windows todavía sin configurare para el primer uso. Servidor de implementación de Windows, seleccione el nodo Servidor y, en el menú Acción, haga dic en Configurar el servidor. Periodor de implementación de Mindows, seleccione el nodo Servidor y, en el menú Acción, haga dic en Configurar el servidor. Periodor de implementación de Mindows, seleccione el nodo Servidor y, en el menú Acción, haga dic en Configurar el servidor. Periodor. Periodor de implementación de Mindows, seleccione el nodo Servidor y, en el menú Acción, haga dic en Configurar el servidor. Periodor. Periodor.                                                                                                    | Arc <u>h</u> ivo <u>A</u> cción <u>V</u> er Ay <u>u</u> da                                                                                                    |                                                                                                    |
| Servidor de lacridor (SERVER) Fundones Servidor de derdrivo Servidor de derdrivo Servidor de implementación de Windows todavía sin configurar EVENTR-Impressa Jocal Servidor de implementación de Windows todavía sin configurar EVENTR-Impressa Jocal Contactivationa de Vindovis (VDS) Servidor VBS Servidor VBS Contactivational de Vindovis (VDS) Ver Actualizer Autualizer Aut                                                                                                    | 🗢 🔿 🖄 🚾 💁 🖬                                                                                                    |                                                                                                    |
|                                                                                                    | Administrador del servidor (SERVER)     Funciones     Servicios de archivo     Servicios de dominio de Active Directory     Servicios de impremantación de Windows (WDS)     Servicios de impremantación de Windows (WDS)     Admacenamiento | SERVER.miempresa.local         Image: servidor de implementación de Windows todavía sin configurar         El servidor de implementación de Windows especificado debe configurarse para el primer uso.         Para configurar el servidor de implementación de Windows, seleccione el nodo Servidor y, en el menú Acción, haga dic en Configurar servidor. |

| Asistente para configuración de Servicios de implementación de Windows<br>Página principal                                                                                                    | ×       |
|----------------------------------------------------------------------------------------------------|---------|
| Puede usar este asistente para configurar Servicios de implementación de Windows.<br>Una vez completada manualmente la configuración, tiene la opción de agregar<br>imágenes al servidor o agregarlas más tarde. |         |
| Para instalar y usar correctamente Servicios de implementación de<br>Windows, necesitará:                                                                                                    |         |
| Este equipo será miembro de Servicios de dominio de Active Directory                                                                                                    |         |
| - Un servidor DHCP activo en la red                                                                                                    |         |
| - Un servidor DNS activo en la red                                                                                                    |         |
| <ul> <li>Una partición NTFS en Servidor de implementación de Windows para almacenar<br/>imágenes</li> </ul>                                                                                                    |         |
|                                                                                                    |         |
|                                                                                                    |         |
| < <u>A</u> trás <b>Siguiente &gt; )</b> C                                                                                                    | ancelar |

| Asistente para configuración de Servicios de implementación de Windows<br>Ubicación de carpeta de instalación remota                                                                                                    | ×       |
|----------------------------------------------------------------------------------------------------|---------|
| La estructura de carpetas de instalación remota contendrá imágenes que se<br>implementarán desde este servidor. Elija una partición NTFS con suficiente espacio<br>disponible para todas las imágenes anticipadas.<br>Especifique la ruta y el nombre de la carpeta de instalación remota.<br><u>R</u> uta: |         |
| f:\RemoteInstall Examinar                                                                                                    | ]       |
| < <u>A</u> trás Siguiențe > C                                                                                                    | ancelar |

| nfiguración inicial de servidor PXE                                                                                                    |                                                                                                    |                                                                                                    |                                                     |
|----------------------------------------------------------------------------------------------------|----------------------------------------------------------------------------------------------------|----------------------------------------------------------------------------------------------------|-----------------------------------------------------|
|                                                                                                    |                                                                                                    |                                                                                                    | -                                                   |
| os equipos cliente de entorno de ejecución pre<br>eorganizados en Servicios de dominio de Activ<br>nocidos. Los clientes no preorganizados se d<br>leccionar el tipo de cliente al que responde el<br>líndows y la acción que se lleva a cabo cuand<br>nocido o desconocido | evio al arranque (P<br>ve Directory, en cu<br>enominan descon<br>servidor de Servid<br>lo el servidor respo | XE) pueden estar<br>uyo caso se denon<br>ocidos. Use esta p<br>cios de implementa<br>onde a un equipo o | ninan client<br>nágina para<br>lición de<br>cliente |
| ija la directiva de respuestas adecuada a cont                                                                                                    | inuación:                                                                                                   |                                                                                                    |                                                     |
| No responder a ningún equipo cliente                                                                                                    |                                                                                                    |                                                                                                    |                                                     |
| Responder sólo a los equipos cliente <u>c</u> onoci                                                                                                    | dos                                                                                                    |                                                                                                    |                                                     |
| Resp <u>o</u> nder a todos los equipos cliente (conc                                                                                                    | cidos y desconoc                                                                                            | idos)                                                                                                   |                                                     |
| En el caso de clientes desconocidos, notific                                                                                                    | ar al administrado                                                                                          | r y responde <u>r</u> tras l                                                                            | a aprobació                                         |
| ara configurar el servidor de Servicios de imple                                                                                                    | mentación de Wir                                                                                            | ndows, haga clic e                                                                                      | n Finalizar.                                        |
| ás información sobre la configuración del servi                                                                                                    | dor PXE                                                                                                    |                                                                                                    |                                                     |
|                                                                                                    |                                                                                                    |                                                                                                    |                                                     |
|                                                                                                    | < <u>A</u> trás                                                                                             | Finalizar                                                                                               | Cancel                                              |
|                                                                                                    |                                                                                                    |                                                                                                    |                                                     |
| stente para configuración de Servicios                                                                                                    | de implement                                                                                                | ación de Windo                                                                                          | ws                                                  |
| stence para configuración de Servicios                                                                                                    | ue implemente                                                                                               |                                                                                                    |                                                     |
| nfiguración completada                                                                                                    |                                                                                                    |                                                                                                    |                                                     |
| El asistente ha configurado correctamente Se<br>el equipo.                                                                                                    | ervicios de implem                                                                                          | ientación de Wind                                                                                       | lows en                                             |
| Para poder ejecutar Servicios de implementa<br>imágenes al servidor.                                                                                                    | ción de Windows                                                                                             | , necesita agregar                                                                                      |                                                     |
| Puede elegir agregar imágenes ahora o agreg<br>agregar imagen.                                                                                                    | garlas más tarde c                                                                                          | con el asistente pa                                                                                     | ra                                                  |
| Agregar imágenes al Servidor de impleme                                                                                                    | ntación de Windo                                                                                            | ows ahora                                                                                               |                                                     |
|                                                                                                    |                                                                                                    |                                                                                                    |                                                     |
|                                                                                                    |                                                                                                    |                                                                                                    |                                                     |
| Más información sobre cómo agregar imágen                                                                                                    | es                                                                                                    |                                                                                                    |                                                     |
| Más información sobre cómo agregar imágen                                                                                                    | es                                                                                                    |                                                                                                    |                                                     |

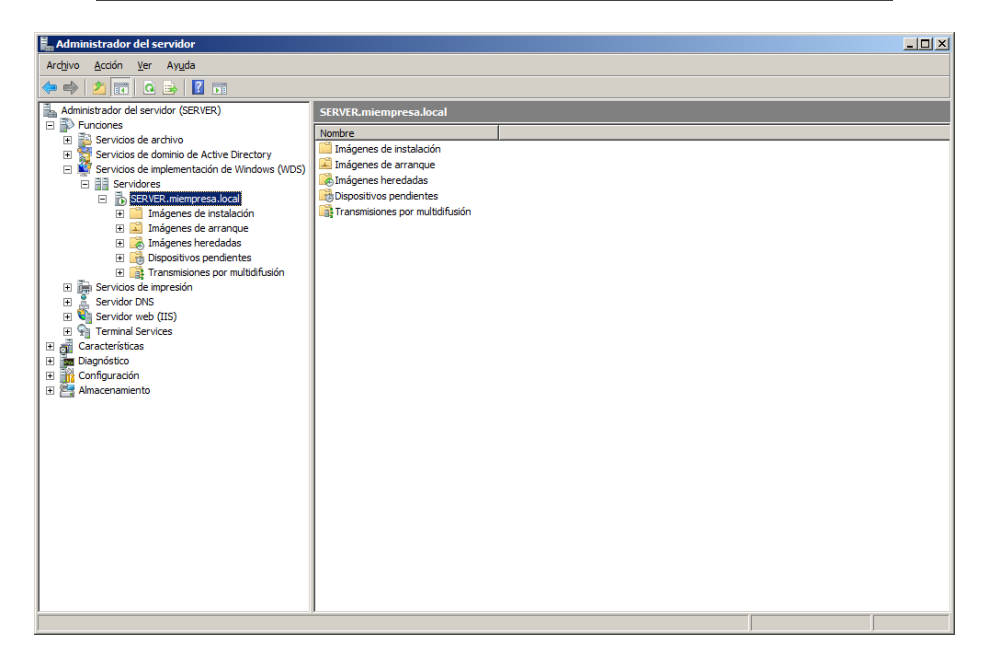

#### Capturar imagen de windows 7 desde el servidor de instalaciones

En el cd de windows 7/windows server 2008 dentro de la carpeta sources tenemos que buscar los archivos *install.wim* y *boot.wim* 

- Imagen de instalación: Tenemos que crear un grupo de imágenes (imagen WIN7) y dentro seleccionamos el archivo install.wim
- Imagen de arranque: Tenemos que agregar a imánes de arranque el boot.wim

Seguidamente tenemos que entrar a la BIOS y en el boot de arranque tenemos que ponerle que arranque desde PXE, cuando lo haga pulsamos F12 y lanza el boot.wim

#### Agregar Imagen de Instalación de windows 7

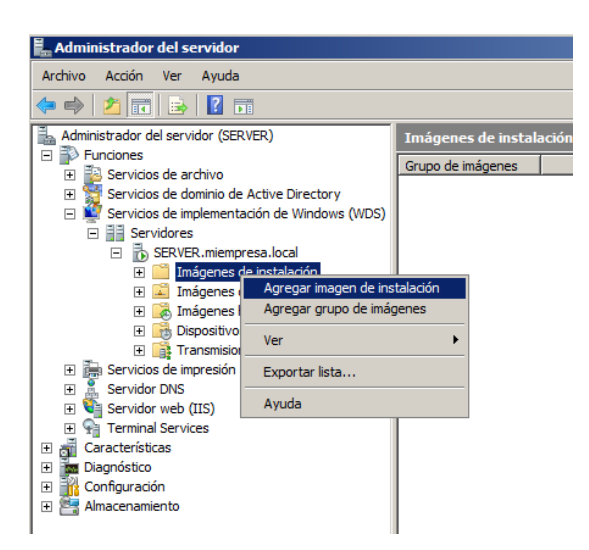

| irupo de imágenes                                      |                    |
|--------------------------------------------------------|--------------------|
| Los grupos de imágenes se usan para agrupar imág       | genes similares.   |
| Especifique el grupo de imágenes de las imágenes       | que desea agregar: |
| C Seleccionar de grupos de imágenes <u>e</u> xistentes | <b>_</b>           |
| Crear un nuevo grupo de imágenes                       | Imagen WIN7        |
|                                                        |                    |
|                                                        |                    |
|                                                        |                    |
|                                                        |                    |
|                                                        |                    |
|                                                        |                    |

By Roberto-Jiménez

| and the state of the second second                                       |                                        |                                                                                                    |                       |      |
|--------------------------------------------------------------------------|----------------------------------------|----------------------------------------------------------------------------------------------------|-----------------------|------|
| ervicios de implemen                                                     | itación de W                           | /indows - Asistente para                                                                                 | agregar imágenes      | ×    |
| Archivo de imagen                                                        |                                        |                                                                                                    |                       |      |
| Seleccione un archivo<br>desea agregar.<br>Ubicación del <u>a</u> rchivo | o de imagen de<br>):                   | e Windows (WIM) que conter                                                                               | ga las imágenes que   |      |
| D:\sources\install.wi                                                    | m                                      |                                                                                                    | Examinar              | ]    |
|                                                                          |                                        |                                                                                                    |                       |      |
|                                                                          |                                        |                                                                                                    |                       |      |
|                                                                          |                                        |                                                                                                    |                       |      |
|                                                                          |                                        |                                                                                                    |                       |      |
|                                                                          |                                        |                                                                                                    |                       |      |
|                                                                          |                                        |                                                                                                    |                       |      |
|                                                                          |                                        | < <u>A</u> trás Sig                                                                                      | juiențe > Canc        | elar |
|                                                                          |                                        |                                                                                                    |                       |      |
| ervicios de implemer                                                     | ıtación de W                           | /indows - Asistente para                                                                                 | agregar imágenes      | ×    |
| ista de imágenes dis                                                     | ponibles                               |                                                                                                    |                       |      |
|                                                                          |                                        |                                                                                                    |                       |      |
| Las siguientes imáger<br>desee agregar.                                  | nes están dispo                        | onibles en el archivo. Seleccio                                                                          | one las imágenes que  |      |
| Las siguientes imáger<br>desee agregar.<br>Nombre                        | nes están dispo<br>Arquitectura        | onibles en el archivo. Seleccio                                                                          | one las imágenes que  |      |
| Las siguientes imáger<br>desee agregar.<br>Nombre<br>Windows 7 P         | nes están dispo<br>Arquitectura<br>x86 | Divibles en el archivo. Seleccio<br>Descripción<br>Windows 7 PROFESSION/                                 | one las imágenes que  |      |
| Las siguientes imáger<br>desee agregar.<br>Nombre<br>Windows 7 P         | Arquitectura<br>x86                    | nibles en el archivo. Seleccio<br>Descripción<br>Windows 7 PROFESSION/                                   | one las imágenes que  |      |
| Las siguientes imáger<br>desee agregar.<br>Nombre<br>V Windows 7 P       | Arquitectura<br>x86                    | Descripción<br>Windows 7 PROFESSION/                                                                     | one las imágenes que  | [    |
| Las siguientes imáger<br>desee agregar.<br>Nombre<br>V Windows 7 P       | Arquitectura<br>x86                    | Descripción<br>Descripción<br>Windows 7 PROFESSION/                                                      | one las imágenes que  | 1    |
| Las siguientes imáger<br>desee agregar.<br>Nombre<br>I Windows 7 P       | Arquitectura<br>x86                    | Descripción<br>Descripción<br>Windows 7 PROFESSION/                                                      | one las imágenes que  |      |
| Las siguientes imáger<br>desee agregar.<br>Nombre<br>Windows 7 P         | Arquitectura<br>x86                    | onibles en el archivo. Selecció<br>Descripción<br>Windows 7 PROFESSION/<br>scripción para cada una de la | s imágenes selecciona | adas |

| 🕅 Samicios de implementación de Windows - Asistente para agregar imágenes                                                                          | Y |
|----------------------------------------------------------------------------------------------------|---|
| Resumen                                                                                                    |   |
| Revise las siguientes opciones de configuración antes de agregar imágenes.                                                                         |   |
| Grupo de imágenes: Imagen WIN7                                                                                                    |   |
| Archivo de imagen: D:\sources\install.wim                                                                                                    |   |
| Imágenes <u>s</u> eleccionadas:                                                                                                    |   |
| Nombre Windows 7 PROFESSIONAL                                                                                                    |   |
| Para cambiar cualquier valor de configuración, haga clic en Atrás. Para agregar las<br>imágenes seleccionadas al servidor, haga clic en Siguiente. |   |
| < <u>A</u> trás Siguiențe > Cancelar                                                                                                    |   |
By Roberto Jiménez

| 📴 Servicios de implementación de Windows   | s - Asistente para agregar imágenes 🛛 🔀   |
|--------------------------------------------|-------------------------------------------|
| Progreso de la tarea                       |                                           |
| Agregando imágenes de Windows              |                                           |
| Comprobando la integridad del archivo de   | imagen de instalación de origen           |
| n Más información sobre cómo agregar imáge | nes                                       |
|                                            | < <u>A</u> trás Finalizar <b>Cancelar</b> |
|                                            |                                           |
| 🕅 Comuisios do implomentación do Window    | Acistopto para agregati imágonos 🛛 💙      |
| Progreso de la tarea                       |                                           |
| Operación completa                         |                                           |
|                                            |                                           |
| Las imágenes seleccionadas se agregaron (  | correctamente al servidor.                |
| Más información sobre cómo agregar imáge   | nes                                       |
|                                            | < <u>A</u> trás <b>Finalizar</b> Cancelar |

#### Agregar Imagen de Arrangue de windows 7

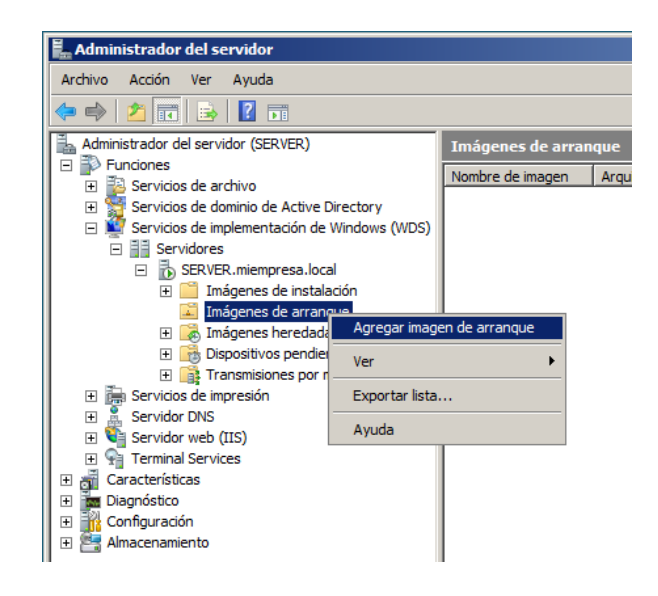

By Roberto-Jiménez

| 📱 Servicios de implementación de Windows - Asistente para agregar imágenes                                                         | × |
|----------------------------------------------------------------------------------------------------|---|
| Archivo de imagen                                                                                                    |   |
| Seleccione un archivo de imagen de Windows (WIM) que contenga las imágenes que<br>desea agregar.<br>Ubicación del <u>a</u> rchivo: |   |
| D:\sources\boot.wim                                                                                                    |   |
|                                                                                                    |   |
|                                                                                                    |   |
|                                                                                                    |   |
|                                                                                                    |   |
|                                                                                                    |   |
|                                                                                                    |   |
|                                                                                                    |   |
|                                                                                                    |   |
|                                                                                                    | _ |
| < <u>Atrás</u> Siguiente > Cancela                                                                                                 | r |
|                                                                                                    |   |
|                                                                                                    |   |

| Metadatos de imagen                                                            |                  |                      | Ţ        |
|--------------------------------------------------------------------------------|------------------|----------------------|----------|
| Escriba un nombre y una descripción para la<br>'Microsoft Windows Setup (x86)' | imagen siguiente | e:                   |          |
| No <u>m</u> bre de la imagen:                                                  |                  |                      |          |
| Microsoft Windows Setup (x86)                                                  |                  |                      |          |
| Descripción de la imagen:                                                      |                  |                      |          |
| Microsoft Windows Setup (x86) WIN7                                             |                  |                      |          |
| Arquitectura de la imagen:<br>x86                                              |                  |                      |          |
|                                                                                | < <u>A</u> trás  | Siguien <u>t</u> e > | Cancelar |

| 👺 Servicios de implementación de Windows - Asistente para agregar imágenes 📃 🤰                                                                     | × |
|----------------------------------------------------------------------------------------------------|---|
| Resumen                                                                                                    | 1 |
| Revise las siguientes opciones de configuración antes de agregar imágenes.                                                                         |   |
| Grupo de imágenes: Imágenes de arranque                                                                                                    |   |
| Archivo de imagen: D:\sources\boot.wim                                                                                                    |   |
| Imágenes <u>s</u> eleccionadas:                                                                                                    |   |
| Nombre                                                                                                    |   |
| Microsoft Windows Setup (x86)                                                                                                    |   |
| Para cambiar cualquier valor de configuración, haga clic en Atrás. Para agregar las<br>imágenes seleccionadas al servidor, haga clic en Siguiente. |   |
| < <u>A</u> trás Siguien <u>t</u> e > Cancelar                                                                                                    |   |

By Roberto Timénez

| 🝱 Servicios de implementación de Window                                             | s - Asistente para agregar imágenes 🛛 🔀   |
|-------------------------------------------------------------------------------------|-------------------------------------------|
| Progreso de la tarea                                                                | <b>I</b>                                  |
| Agregando imagen de arranque                                                        |                                           |
| Agregando imagen 1 de 1 (Microsoft Win                                              | dows Setup (x86))                         |
| '<br>Más información sobre cómo agregar imáge                                       | mes                                       |
|                                                                                     | < <u>A</u> trás Finalizar <b>Cancelar</b> |
|                                                                                     |                                           |
|                                                                                     |                                           |
| 🕎 Servicios de implementación de Window<br>Progreso de la tarea                     | rs - Asistente para agregar imágenes 🛛 🗙  |
|                                                                                     |                                           |
| Operación completa                                                                  |                                           |
| · · · · · · · · · · · · · · · · · · ·                                               |                                           |
| Las imágenes seleccionadas se agregaron<br>Más información sobre cómo agregar imáge | correctamente al servidor.                |
|                                                                                     |                                           |
|                                                                                     | < <u>A</u> trás <b>Finalizar</b> Cancelar |

#### <u>AIK</u>

#### Kit de instalación automatizada de Windows® (AIK) para Windows® 7

El Kit de instalación automatizada de Windows® (AIK) para Windows® 7 le ayuda a instalar, personalizar e implementar Microsoft Windows® 7 y la familia de sistemas operativos de Windows Server ® 2008 R2.

#### Introducción

El Kit de instalación automatizada de Windows® (AIK de Windows) es un conjunto de herramientas y documentación compatible con la configuración y la implementación de los sistemas operativos Windows®. Mediante el AIK de Windows, puede automatizar las instalaciones de Windows, capturar imágenes de Windows con ImageX, configurar y modificar imágenes usando Administración y mantenimiento de imágenes de implementación (DISM), crear imágenes de Windows PE y migrar los perfiles de usuario y los datos con la Herramienta de migración de estado de usuario (USMT). El AIK de Windows también incluye Volume Activation Management Tool (VAMT), que permite a los profesionales de TI automatizar y gestionar de forma centralizada el proceso de activación por volumen usando una Clave de activación múltiple (MAK).

By Roberto-Jiménez

#### Requisitos del sistema

Sistemas operativos admitidos: Windows 7 Service Pack 1; Windows Server 2008 R2 SP1

- Windows Server 2003 con Service Pack 2
- Windows Vista SP1
- Familia de Windows Server 2008
- Familia de Windows 7
- Familia de Windows Server 2008 R2

### ACCESO REMOTO (VPN)

| Administrador del servi                                      | dor                                                                                                    |                                                                                                    |                                                                                                    |                                              |
|--------------------------------------------------------------|----------------------------------------------------------------------------------------------------|----------------------------------------------------------------------------------------------------|----------------------------------------------------------------------------------------------------|----------------------------------------------|
| Archivo Acción Ver Ay                                        | uda                                                                                                    |                                                                                                    |                                                                                                    |                                              |
| 🗢 🔿 🖄 🖬 🛛                                                    |                                                                                                    |                                                                                                    |                                                                                                    |                                              |
| Administrador del servidor                                   | (SERVER Funciones                                                                                                    |                                                                                                    |                                                                                                    |                                              |
| Car Agregar funcion     Diac Quitar funcione     Ann     Ver | nes<br>25 Vea el ma                                                                                                    | antenimiento de las funciones instaladas en el serv                                                                                                    | vidor y agregue o quite funciones y                                                                                                    | características.                             |
| Actualizar                                                   | 🔿 Resumen de f                                                                                                    | unciones                                                                                                    | ?                                                                                                    | Ayuda de Resumen de funciones                |
| Ayuda                                                        | S Funciones: (                                                                                                    | ) de 16 instalada(s)                                                                                                    | 46<br>12                                                                                                    | <b>Agregar funciones</b><br>Quitar funciones |
|                                                              | Seleccionar funci<br>Antes de comenzar<br>Errotos de acceso y directivas d<br>Servicios de función<br>Confirmación<br>Progreso<br>Resultado | biotes de servidor  Seleccione una o más funciones para instalar en este servidor. Endorme  Context Directory Rights Management Services  Context Directory Rights Management Services  Context Directory Rights Management Services  Context Directory Rights Management Services  Servicios de derchina Server de Active Directory Context Directory Context Di | Descripción:<br>Servicios de acceso y directivas de<br>redes proportiona el Serviciona de Serviciona de<br>directivas de redes (NPS), el<br>Emutamiento y acceso remoto, la<br>Autoridad de registro de<br>mantenimiento (HRA) y el Protocolo<br>de autorización de credenciales de<br>host (HCAP), que protegen el estado<br>la segundad de la red. | y                                            |

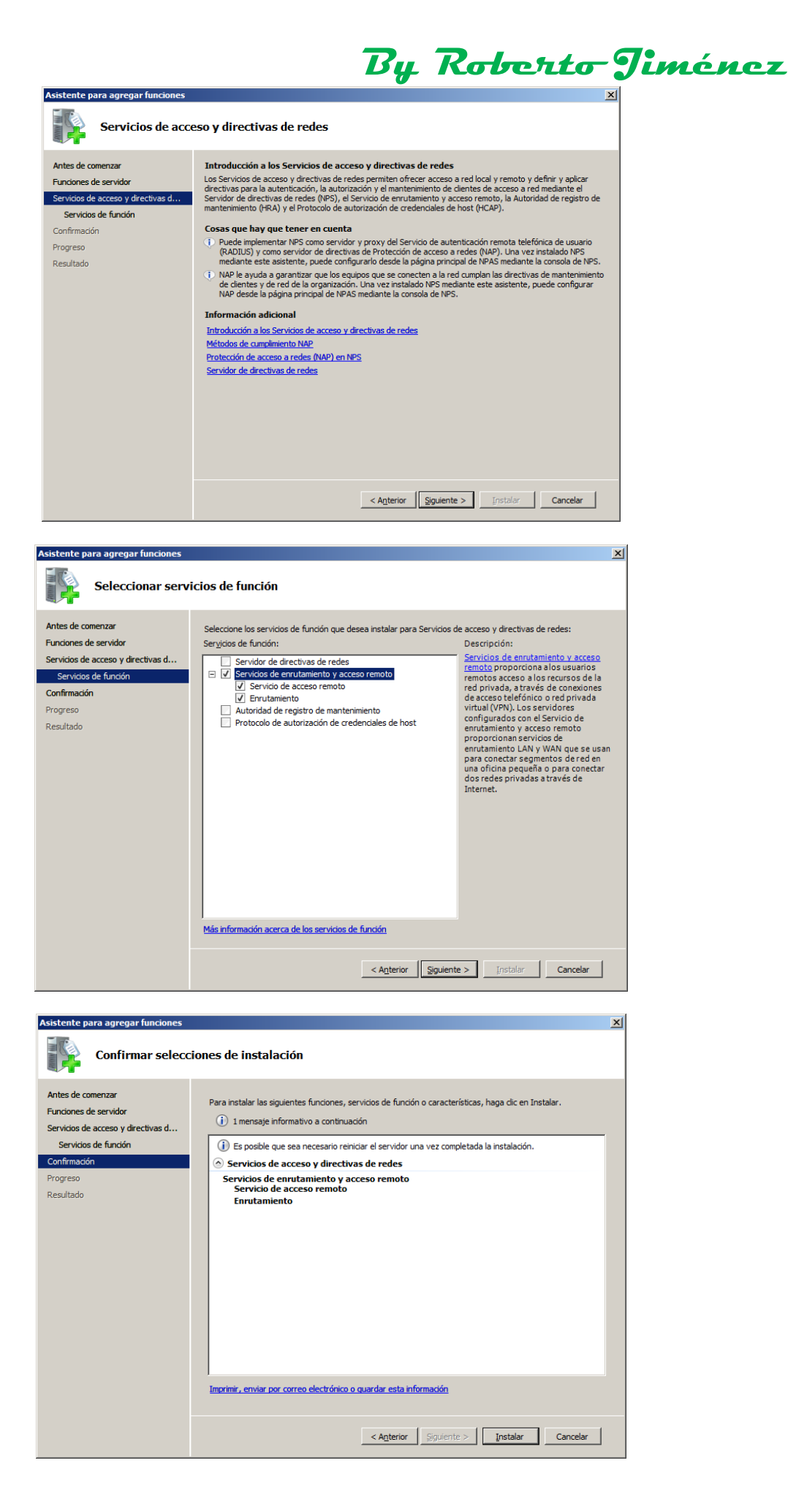

By Roberto-Jiménez Asistente para agregar funciones Progreso de la instalación Se están instalando las siguientes funciones, servicios de función o características: Antes de comenza Funciones de servidor Servicios de acceso y directivas de redes Servicios de acceso y directivas d... Servicios de función Progreso 3 Instalando... < Anterior Siguiente > Instalar Cancelar Asistente para agregar funciones Resultados de la instalación Antes de comenzar Las siguientes funciones, servicios de función o características se instalaron correctamente: Funciones de servidor 1 mensaje de advertencia a continuación Servicios de acceso y directiv as d.. Servicios de función La actualización automática de Windows no está habilitada. Para instalar las actualizaciones más recientes, use Windows Update en el Panel de control para buscar actualizaciones. Confirmación 🔊 Servicios de acceso y directivas de redes 🔇 Instalación correcta Progreso Los siguientes servicios de función se instalaron: Servicios de enrutamiento y acceso remoto Resultado Servicio de acceso remoto Enrutamiento

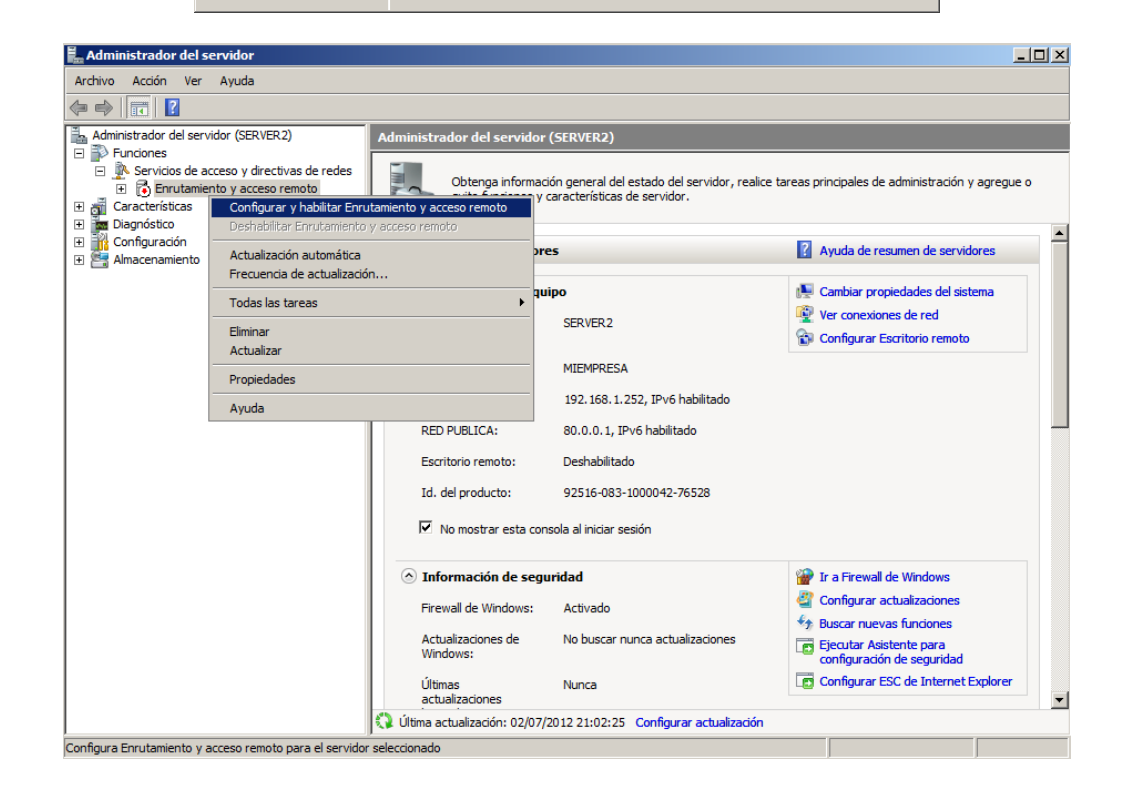

Imprimir, enviar por correo electrónico o quardar el informe de instalación

< Agterior Siguiente > Cancelar Cancelar

By Roberto-Jiménez

| Asistente para la instalación                                                                                                    | del servidor de enrutamiento y acceso remoto                                                                                                    |
|----------------------------------------------------------------------------------------------------|----------------------------------------------------------------------------------------------------|
|                                                                                                    |                                                                                                    |
|                                                                                                    | Éste es el Asistente para instalación<br>del servidor de enrutamiento y acceso<br>remoto                                                                                                    |
|                                                                                                    | Este asistente le ayuda a configurar el servidor para que<br>pueda conectarse a otras redes y permitir conexiones desde                                                                                                    |
|                                                                                                    | clientes remotos.<br>Haga clic en Siguiente para continuar.                                                                                                    |
|                                                                                                    |                                                                                                    |
|                                                                                                    |                                                                                                    |
|                                                                                                    |                                                                                                    |
|                                                                                                    |                                                                                                    |
|                                                                                                    |                                                                                                    |
|                                                                                                    | < <u>Atrás</u> Siguiențe > Cancel                                                                                                    |
| stente para la instalación                                                                                                    | del servidor de enrutamiento y acceso remoto                                                                                                    |
| Configuración<br>Puede habilitar cualesquie                                                                                                    | ara de las siguientes combinaciones de servicios o puede                                                                                                    |
| personalizar este servidor.                                                                                                    | •                                                                                                    |
| C Acceso remoto (acces                                                                                                    | so telefónico o red privada virtual)                                                                                                    |
| acceso telefónico o un                                                                                                    | nos conectarse a este servidor a traves de una conexión de<br>la conexión segura a Internet de red privada virtual (VPN).                                                                                                    |
| <ul> <li>Traducción de direccion<br/>Permitir a clientes interna</li> </ul>                                                                                                    | ones de red (NAT)<br>nos conectarse a Internet usando una dirección IP pública.                                                                                                    |
| C Acceso a red privada                                                                                                    | virtual (VPN) y NAT                                                                                                    |
| los clientes locales se o                                                                                                    | conecten a Internet usando una sola dirección IP pública.                                                                                                    |
| <ul> <li>Conexión segura entre<br/>Conectar esta red a un</li> </ul>                                                                                                    | e dos redes privadas<br>na red remota, como a una oficina sucursal.                                                                                                    |
| Configuración persona     Seleccionas qualasian                                                                                                    | sizadaj<br>combinación de características disponibles en Enstantiante u                                                                                                    |
| conscional cualquier (                                                                                                    | companying of the conductor relices disponibles en Enrutarillerito y                                                                                                    |
| acceso remoto.                                                                                                    |                                                                                                    |
| acceso remoto.<br>Para obtener más informa                                                                                                    | ación.                                                                                                    |
| acceso remoto.<br>Para obtener más informa                                                                                                    | ación_                                                                                                    |
| acceso remoto.<br>Para obtener más informa                                                                                                    | ación                                                                                                    |
| acceso remoto.<br>Para obtener más informa                                                                                                    | ación                                                                                                    |
| acceso remoto.<br>Para obtener más inform:<br>2 para la instalación de                                                                                                    | ación                                                                                                    |
| acceso remoto.<br><u>Para obtener más informa</u><br><u>Para la instalación de</u><br>guración personalizada<br>uando se cierre este asister<br>consela Em tamiento de                                                                                                    | sción                                                                                                    |
| acceso remoto.<br>Para obtener más informa<br>Para obtener más informa<br>para la instalación de<br>guración personalizada<br>Jando se cierre este asister<br>consola Ennutamiento y ac<br>pione los servícios que des                                                                                                    | sción<br><u>Arás</u> Siguiente> Cance<br>el servidor de enrutamiento y acceso remoto<br>a<br>nte, puede configurar los servicios seleccionados en<br>sceso remoto.                                                                                                    |
| acceso remoto.<br>Para obtener más informs<br>Para obtener más informs<br>para la instalación de<br>guración personalizada<br>uando se cierre este asister<br>consola Enrutamiento y ac<br>cione los servicios que des<br>▼ Acceso a VPN                                                                                                    | ación<br><u>Arás</u> Siguiente > Cance<br><b>el servidor de enrutamiento y acceso remoto</b><br>a<br>nte, puede configurar los servicios seleccionados en<br>cceso remoto.<br>sea habilitar en este servidor.                                                                                                    |
| acceso remoto.<br>Para obtener más informa<br>e para la instalación de<br>guración personalizada<br>uando se cierre este asister<br>consola Enrutamiento y ac<br>cione los servicios que des<br>Cacceso a YPN<br>Agceso telefónico                                                                                                    | <u>eción</u><br><u>Atrás</u> <u>Siguiente&gt;</u> Cance<br><u>I servidor de enrutamiento y acceso remoto</u><br>a<br>nte, puede configurar los servicios seleccionados en<br>cceso remoto.<br>sea habilitar en este servidor.                                                                                                    |
| acceso remoto. Para obtener más inform: Para obtener más inform: Para o | ación         < Atrás                                                                                                    |
| acceso remoto. Para obtener más inform: Para obtener más inform: Para obtener más inform: Para obtener más inform: Para obtener más inform: Para obtener más inform: Para la instalación de guración personalizada uando se cierre este asister consola Enrutamiento y ac Acceso a VPN Acceso telefónico Conexiones de marcado NAT Enrutamiento LAN                                                                                                    | ación         < <u>Atrás</u> Siguiente >         I servidor de enrutamiento y acceso remoto         a         nte, puede configurar los servicios seleccionados en cceso remoto.         sea habilitar en este servidor.         b a petición (utilizadas para enrutamiento de oficinas en contracter en contracter e                                                                                                    |
| acceso remoto.<br>Para obtener más informa<br>e para la instalación de<br>guración personalizada<br>uando se cierre este asister<br>consola Enrutamiento y ac<br>cione los servicios que des<br>✓ [Acceso a VPN]<br>Acceso telefónico<br>Conexiones de marcado<br>MAT<br>Enrutamiento LAN                                                                                                    | eción.<br><a href="https://www.ecitors.com/signaturescommutation-light">Cancel<br/><a href="https://www.ecitors.com/signaturescommutation-light">Cancel<br/><a href="https://www.ecitors.com/signaturescommutation-light">Cancel<br/><a href="https://www.ecitors.com/signaturescommutation-light">Cancel<br/><a href="https://www.ecitors.com/signaturescommutation-light">Cancel<br/><a href="https://www.ecitors.com/signaturescommutation-light">cancel<br/><a href="https://www.ecitors.com/signaturescommutation-light">cancel<br/><a href<="" td=""></a></a></a></a></a></a></a></a></a></a></a></a></a></a></a></a></a></a></a></a></a></a></a></a></a></a></a></a></a></a> |
| acceso remoto.<br>Para obtener más informa<br>para la instalación de<br>guración personalizada<br>ando se cierre este asister<br>consola Enrutamiento y ac<br>cione los servicios que des<br>Acceso a <u>VPN</u><br>Acceso telefónico<br>Conexiones de <u>m</u> arcado<br>MAT<br>Enrutamiento <u>L</u> AN                                                                                                    | < Arás                                                                                                    |
| acceso remoto.<br>Para obtener más informa:<br>para la instalación de<br>paración personalizada<br>ando se cierre este asister<br>consola Enrutamiento y ac<br>sione los servicios que des<br>Acceso a VPN<br>Acceso telefónico<br>Conexiones de marcado<br>NAT<br>Enrutamiento LAN<br>ara obtener más informacio                                                                                                    | < Arás                                                                                                    |
| acceso remoto. Para obtener más informa para la instalación de guración personalizada ando se cierre este asister consola Enrutamiento y ac cione los servicios que des [Acceso a VPN] Acceso telefónico Conexiones de marcado NAT Enrutamiento LAN ara obtener más informaciá                                                                                                    | <u>eción</u> .<br><u>seción</u><br><u>el servidor de enrutamiento y acceso remoto</u><br><u>a</u><br>nte, puede configurar los servicios seleccionados en<br>cceso remoto.<br>sea habilitar en este servidor.<br>b a petición (utilizadas para enrutamiento de oficinas se<br><u>ón</u> .                                                                                                    |
| acceso remoto.<br>Para obtener más informa<br>para la instalación de<br>uración personalizada<br>indo se cierre este asister<br>onsola Enrutamiento y ac<br>one los servicios que des<br>jacceso a <u>VPN</u><br>Agoeso telefónico<br>Conexiones de <u>m</u> arcado<br><u>NAT</u><br>Enrutamiento <u>L</u> AN<br>ra obtener más informació                                                                                                    | ación.          < Δtrás                                                                                                    |

By Roberto-Jiménez

| Asistente par               | a instalación del servidor de enrutamiento y acceso remoto                                            |
|-----------------------------|----------------------------------------------------------------------------------------------------|
|                             | Finalización del Asistente para<br>instalación del servidor de                                        |
|                             | Ha completado con éxito el Asistente para instalación de<br>Servidor de enrutamiento y acceso remoto. |
|                             | Resumen de las selecciones:                                                                           |
|                             | Acceso a VPN                                                                                          |
|                             | < <u>A</u> trás Finalizar Cancelar                                                                    |
| Enruta                      | miento v acceso remoto                                                                                |
| Inicia<br>El Sen<br>para us | r <b>el servicio</b><br>icio de enrutamiento y acceso remoto está listo<br>varse.                     |
|                             | [Iniciar servicio] Cancelar                                                                           |

*Puertos:* Son los posibles usuarios VPN conectados al servidor.

Entramos en las propiedades de los puertos y dejamos:

Minipuerto WAN (PPOE): 1

WAN Miniport (SSTP): 0

Minipuerto WAN (PPTP): 5

Minipuerto WAN (L2TP): 0

| Administrador del servidor                          |                              |
|-----------------------------------------------------|------------------------------|
| Archivo Acción Ver Ayuda                            |                              |
| 🗢 🔿 🗾 📰 🖻 💁 🗾 🖬                                     |                              |
| Administrador del servidor (SERVER2) Puertos        |                              |
| Funciones     Nombre       Nombre                   | Dispositivo Usado por Estado |
| Servicios de acceso y directivas de redes           | VPN0-99) VPN RAS Inactivo    |
| Interfaces de red     WAN Miniport (SSTP) (         | VPN0-98) VPN RAS Inactivo    |
| Clientes de acceso remoto (0)                       | VPN0-97) VPN RAS Inactivo    |
| Puerto WAN Miniport (SSTP) (                        | VPN0-96) VPN RAS Inactivo    |
| Direct Ver rem 🔂 WAN Miniport (SSTP) (              | VPN0-95) VPN RAS Inactivo    |
| 🗉 🧕 IPv4 🛛 Actualizar 🛛 💝 WAN Miniport (SSTP) (     | VPN0-94) VPN RAS Inactivo    |
|                                                     | VPN0-93) VPN RAS Inactivo    |
| 🗄 🚮 Características 🚽 🖓 WAN Miniport (SSTP) (       | VPN0-92) VPN RAS Inactivo    |
| 🗉 🚋 Diagnóstico Propiedades 🔂 WAN Miniport (SSTP) ( | VPN0-91) VPN RAS Inactivo    |
| Configuración     Avuda     WAN Miniport (SSTP) (   | VPN0-90) VPN RAS Inactivo    |
| Almacenamiento     WAN Miniport (SSTP) (            | VPN0-9) VPN RAS Inactivo     |
| WAN Miniport (SSTP) (                               | VPN0-89) VPN RAS Inactivo    |
| WAN Miniport (SSTP) (                               | VPN0-88) VPN RAS Inactivo    |
| WAN Miniport (SSTP) (                               | VPN0-87) VPN RAS Inactivo    |
| WAN Miniport (SSTP) (                               | VPN0-86) VPN RAS Inactivo    |
| WAN Miniport (SSTP) (                               | VPN0-85) VPN RAS Inactivo    |
| WAN Miniport (SSTP) (                               | VPN0-84) VPN RAS Inactivo    |
| WAN Miniport (SSTP) (                               | VPN0-83) VPN RAS Inactivo    |
| WAN Miniport (SSTP) (                               | VPN0-82) VPN RAS Inactivo    |
| WAN Miniport (SSTP) (                               | VPN0-81) VPN RAS Inactivo    |
| WAN Miniport (SSTP) (                               | VPN0-80) VPN RAS Inactivo    |
| WAN Miniport (SSTP) (                               | VPN0-8) VPN RAS Inactivo     |
| WAN Miniport (SSTP) (                               | VPN0-79) VPN RAS Inactivo    |
| WAN Miniport (SSTP) (                               | VPN0-78) VPN RAS Inactivo    |
| WAN Miniport (SSTP) (                               | VPN0-77) VPN RAS Inactivo    |
| WAN Miniport (SSTP) (                               | VPN0-76) VPN RAS Inactivo    |
| WAN Miniport (SSTP) (                               | VPN0-75) VPN RAS Inactivo    |
| WAN Miniport (SSTP) (                               | VPN0-74) VPN RAS Inactivo    |
| WAN Miniport (SSTP) (                               | VPN0-73) VPN RAS Inactivo    |
| U WAN Miniport (SSTP) (                             | VPN0-72) VPN RAS Inactivo    |

By Roberto Jiménez

|                                              | <b>U</b>                |             |                  |      |
|----------------------------------------------|-------------------------|-------------|------------------|------|
| Propiedades de Puertos                       |                         |             | ?                | ×    |
| Dispositivos                                 |                         |             |                  |      |
|                                              |                         |             |                  | 1    |
| Enrutamiento y acceso remoto (               | RRAS) usa los disposit  | ivos mostra | ados a           |      |
| continuación.                                |                         |             |                  |      |
| Nombre                                       | Usado por               | Tipo        | Núme             | 1    |
| Minipuerto WAN (PPPOE)                       | Enrutamiento            | PPPoE       | 1                | 1    |
| Minipuerto WAN (PPTP)                        | Ras/Enrutamiento        | PPTP        | 128              |      |
| WAN Miniport (SSTP)<br>Minipuerto WAN (L2TP) | RAS<br>Bas/Fon tamiento | SSTP        | 128              |      |
| Minipuerto VVAN (L2TP)                       | Nas/Enrutamiento        | LZIF        | 120              |      |
|                                              |                         |             |                  |      |
|                                              |                         |             |                  |      |
|                                              |                         |             |                  |      |
|                                              |                         |             |                  |      |
|                                              |                         |             |                  |      |
|                                              |                         |             |                  |      |
|                                              |                         |             |                  |      |
|                                              |                         |             |                  |      |
|                                              |                         |             |                  |      |
| Cartering                                    |                         |             |                  |      |
| Con <u>tig</u> urar                          |                         |             |                  |      |
| Para obtener más información                 |                         |             |                  |      |
|                                              |                         |             |                  |      |
|                                              | Aceptar Cano            | elar        | Apli <u>c</u> ar | r    |
|                                              |                         |             |                  |      |
|                                              |                         |             |                  |      |
| Configurar dispositivo - Minij               | puerto WAN (PPTP        | )           | ?                | ×    |
|                                              |                         |             |                  |      |
| Puede usar este dispositivo para             | solicitudes de acces    | o remoto (  | D                |      |
| conexiones de marcado a peticio              | on.                     |             |                  |      |
| Conexiones de acceso remo                    | to (sólo de entrada)    |             |                  |      |
| Conexiones de enrutamiento                   | de marcado a petició    | in (de entr | rada y sali      | ida) |
| 🗌 🔲 Conexiones de enrutamiento               | ) de marcado a peticio  | ón (sólo de | e salida)        |      |
|                                              |                         |             |                  |      |
| <u>N</u> úmero de teléfono para este di      | spositivo:              |             |                  |      |
|                                              |                         |             |                  |      |
| Puede establecer un limite máxin             | mo de puertos para u    | n dispositi | vo que da        | 1    |
| soporte a valios puertos.                    |                         |             |                  |      |
| Número máximo de puertos:                    | 5 🕂                     |             |                  |      |
|                                              |                         |             |                  |      |
| De la contra de la                           |                         |             |                  |      |
| Para obtener mas información                 | Acepta                  | ar          | Cancelar         |      |

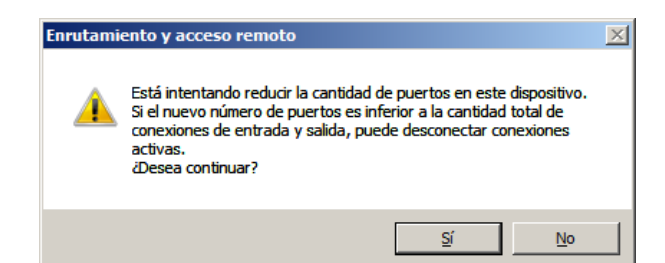

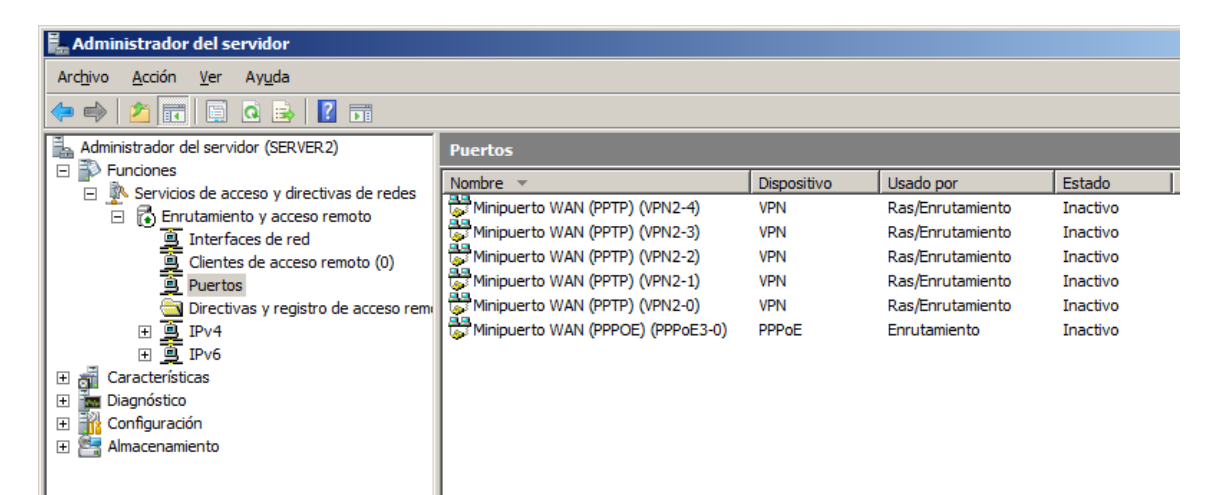

| dministrador del s                                                                                                    | rvidor                                                                                                    |
|----------------------------------------------------------------------------------------------------|----------------------------------------------------------------------------------------------------|
| nivo Acción Ver                                                                                                    | Ayuda                                                                                                    |
| 🔿   🖄 🗔 🗟                                                                                                    |                                                                                                    |
| Administrador del servi<br>Funciones<br>Servicios de a<br>Interi<br>Interi<br>Cient<br>Interi<br>Interi<br>Int | for (SERVER 2)  IPv4  Rombre  Ceso y directivas de redes  Configurar y habilitar Enrutamiento y acceso remoto Deshabilitar Enrutamiento y acceso remoto Actualización automática Frecuencia de actualización  Todas las tareas  Eliminar Actualizar                                                                                                    |
| Almacenamiento                                                                                                    | Propiedades<br>Ayuda                                                                                                    |
| Propiedades de<br>General Segur                                                                                                    | ad IPv4 IPv6 PPP Inicio de sesión                                                                                                    |
| Ceneral Segur<br>General Segur<br>✓ Habilitar en<br>Asignación d<br>Este servido<br>○ Protocol<br>○ Conjunto                                                                                                    | IPv4     IPv6     PPP     Inicio de sesión       Itamiento IPv4     IPv4     IPv4       direcciones IPv4     IPv4       puede asignar direcciones IPv4 mediante:       de configuración dinámica de host (DHCP)       de direcciones estáticas                                                                                                    |
| Propiedades de<br>General Segur<br>I✓ Habilitar en<br>Asignación d<br>Este servido<br>ⓒ Protocol<br>ⓒ Conjunto<br>De                                                                                                    | nrutamiento y acceso remoto       ? ×         ad       IPv4       IPv6       PPP       Inicio de sesión         itamiento IPv4       itamiento IPv4       itamiento IPv4       itamiento IPv4         direcciones IPv4       uede asignar direcciones IPv4 mediante:       itamiento de host (DHCP)       itamiento IPv4         de girecciones estáticas       Itasta       Número       Direcció       Máscara                                                                                                    |
| Propiedades de<br>General Segur<br>✓ Habilitar en<br>Asignación d<br>Este servido<br>ⓒ Protocol<br>ⓒ Conjunto<br>De                                                                                                    | Irutamiento y acceso remoto       ? ×         ad       IPv4       IPv6       PPP       Inicio de sesión         itamiento IPv4       itamiento IPv4       itamiento IPv4         direcciones IPv4       mediante:       itamiento de configuración dinámica de host (DHCP)         de direcciones estáticas       Itasta       Número       Direcció         Masta       Número       Direcció       Máscara                                                                                                    |
| Propiedades de<br>General Segur<br>✓ Habilitar en<br>Asignación d<br>Este servido<br>(○ Prgtocol<br>(○ Conjunto<br>□ De<br>↓<br>↓<br>↓<br>↓<br>↓<br>↓<br>↓<br>↓<br>↓<br>↓<br>↓<br>↓<br>↓                                                                                                    | nrutamiento y acceso remoto       ? ×         ad       IPv4       IPv6       PPP       Inicio de sesión         itamiento IPv4       itamiento IPv4       itamiento IPv4         direcciones IPv4       ouede asignar direcciones IPv4 mediante:       ouede asignar direcciones IPv4 mediante:         de configuración dinámica de host (DHCP)       ouede asignar direcciones estáticas         Hasta       Número       Direcció         Masta       Número       Direcció         Agregar       Modificer       Quiter         esolución del nombre de difugión       adaptador para obtener direcciones DHCP, DNS y WINS acceso telefónico.                                                                        |
| Propiedades de<br>General Segur<br>✓ Habilitar en<br>Asignación d<br>Este servido<br>ⓒ Protocol<br>ⓒ Conjunto<br>De<br>✓<br>Habilitar la<br>Usar el siguient<br>para clientes d<br>Adaptador:                                                                                                    | nrutamiento y acceso remoto       ? ×         ad       IPv4       IPv6       PPP       Inicio de sesión         itamiento IPv4       itamiento IPv4       itamiento IPv4         direcciones IPv4       ouede asignar direcciones IPv4 mediante:       ouede asignar direcciones IPv4 mediante:         de configuración dinámica de host (DHCP)       ouede asignar direcciones estáticas       ouede asignar direcciones estáticas         Hasta       Número       Direcció       Máscara         Agregar       Modificar       Quitar         esolución del nombre de difugión       • adaptador para obtener direcciones DHCP, DNS y WINS acceso telefónico.         emitir que RAS seleccione el adaptador       ▼ |

Pestaña IPV4: Si tenemos habilitado un servidor DHCP le dejamos que él asigne las IP's, dejaríamos habilitado el Protocolo de configuración dinámica de host (DHCP)

Si no tuvieramos servidor DHCP desde aquí podriamos asignar el rango de IP's a asignar, dejariamos marcado Conjunto de direcciones estáticas.

Pestaña Seguridad: Configuramos los métodos de autenticación.

| Propiedades de Enrutamiento y acceso remoto                                                                                                    |
|----------------------------------------------------------------------------------------------------|
| General Seguridad IPv4 IPv6 PPP Inicio de sesión I                                                                                                    |
| El proveedor de autenticación valida las credenciales para clientes de<br>acceso remoto y enrutadores de marcado a petición.                                                                            |
| Proveedor de autenticación:                                                                                                    |
| Autenticación de Windows                                                                                                    |
| Metodos de autenticacion.                                                                                                    |
| de sesiones.                                                                                                    |
| Proveedor de cuentas:                                                                                                    |
| Contabilidad de Windows                                                                                                    |
| La directiva ll'sec personalizada especifica una clave previamente<br>compartida para las conexiones L2TP. Para establecer esta opción, se<br>debe iniciar el Servicio de enrutamiento y acceso remoto. |
| $\square$ remittir la directiva insec personalizada para la conexion $\underline{L}$ z i r                                                                                                    |
|                                                                                                    |
|                                                                                                    |
| Para obtener más información.                                                                                                    |
| Aceptar Cancelar Aplicar                                                                                                    |
|                                                                                                    |
| Métodos de autenticación                                                                                                    |
| El servidor autentica sistemas remotos mediante los métodos seleccionados<br>en el orden que se muestra a continuación.                                                                                 |
| Protocolo de autenticación extensible (EAP) Métodos EAP                                                                                                    |
| Seleccione la opción EAP si usa Protección de acceso a redes (NAP).<br>Use NPS para configurar el resto de los valores de NAP.                                                                          |
| Autenticación cifrada de Microsoft versión 2 (MS-CHAP v2)                                                                                                    |
| Autenticación cifrada (CHAP)                                                                                                    |
| Contraseña <u>n</u> o cifrada (PAP)                                                                                                    |
|                                                                                                    |
| Acceso no autenticado                                                                                                    |
| Para obtener más                                                                                                    |
|                                                                                                    |
| Aceptar Cancelar                                                                                                    |

PAP: Protocolo antiguo de contraseñas, no cifra la información se guarda en texto plano.

CHAP: Es un protocolo multifabricante, para otros clientes que no sean microsoft.

MS CHAP v2: Protocolo CHAP de microsoft.

EAP: Se usa siempre que el usuario se valide de forma diferente a la de usuario/paswword, por ejemplo DNI electrónico, huella dactilar etc.

El Servidor RAS se puede porner dentro del Dominio o en un grupo de trabajo, si lo metemos en el dominio es más inseguro pero más fácil su utilización y en grupo de trabajo lo contrario.

RAS en Dominio: usuarios de dominio.

RAS en grupo de trabajo: otros usuarios locales fuera de los de dominio.

#### Creación de un usuario remoto

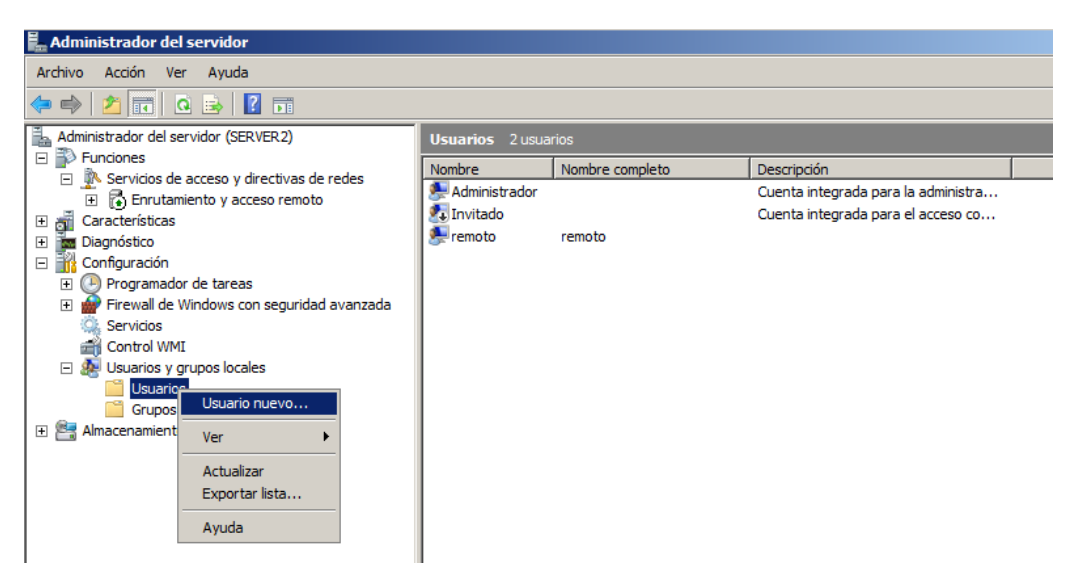

| Usuario nuevo                  |                                                      | <u>?</u> × |
|--------------------------------|------------------------------------------------------|------------|
| N <u>o</u> mbre de usuario:    | remoto                                               |            |
| Nombre completo:               |                                                      |            |
| Descripción:                   |                                                      |            |
|                                |                                                      |            |
| <u>C</u> ontraseña:            | •••••                                                |            |
| Confirmar contraseña:          | •••••                                                |            |
| El usuario debe car            | nbiar la contraseña en el siguiente inicio de sesión |            |
| El usu <u>a</u> rio no puede   | e cambiar la contraseña                              |            |
| 🔽 La contraseña n <u>u</u> no  | a expira                                             |            |
| 🔲 Cuenta desha <u>b</u> ilitad | a                                                    |            |
|                                |                                                      |            |
|                                |                                                      |            |
| Ayuda                          | Cr <u>e</u> ar Cerra                                 | r          |
|                                |                                                      |            |

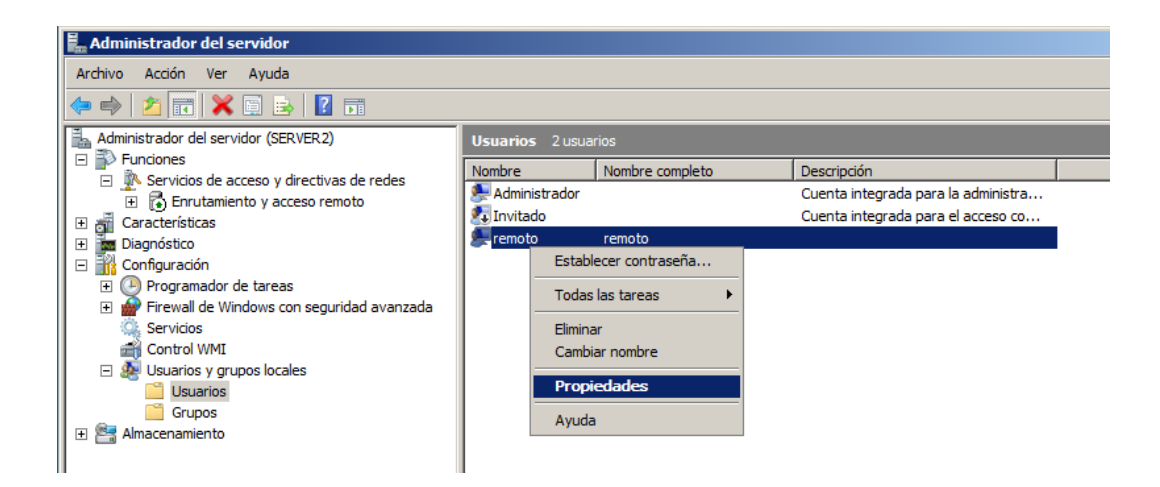

| Propiedades de remoto                                                                                                    |                                                                                                    |                                  |             | ? ×      |  |  |  |  |
|----------------------------------------------------------------------------------------------------|----------------------------------------------------------------------------------------------------|----------------------------------|-------------|----------|--|--|--|--|
| General M                                                                                                    | liembro de                                                                                                    | Perfil                           | Entorno     | Sesiones |  |  |  |  |
| Control remoto                                                                                                    | Perfil de                                                                                                    | Servicios de Termi               | inal Server | Marcado  |  |  |  |  |
| Control remoto       Penni de Servicios de Terminal Server       Marcado         Permiso de acceso a redes <ul> <li>Permitir acceso</li> <li>Denegar acceso</li> <li>Controlar acceso a través de la directiva de red NPS</li> </ul> <ul> <li>Comprobar el Id. de quien llama:</li> <li>Opciones de devolución de llamada</li> <li> <li>Sin devolución de llamada</li> <li> <li>Establecido por quien llama (sólo Servicios de enrutamiento y acceso remoto)</li> </li></li></ul> <ul> <li>Sin devolución de llamada</li> <li> <li> </li> <li> </li> </li></ul> <ul> <li>Generative de servicios de enrutamiento y acceso remoto)</li> </ul> <ul> <li>Marcado</li> <li> </li> <li> </li> <li> </li> <li> </li> <li> </li> </ul> |                                                                                                    |                                  |             |          |  |  |  |  |
| Siempre devolver la     Asignar direcciones     Defina las direcciones     conexión de marcado.     Aplicar rutas estática                                                                                                    | C Establecido por quien liama (solo servicios de entitamiento y acceso remoto)     Siempre devolver la llamada a:     Asignar direcciones IP estáticas     Defina las direcciones IP que se van a habilitar en esta     conexión de marcado.     Direcciones IP estáticas |                                  |             |          |  |  |  |  |
| Definir rutas para habi                                                                                                    | itar en esta cone                                                                                                    | exión de marcado.<br>Ditar Cance | elar Aplic  | ar Ayuda |  |  |  |  |

#### Configurar VPN en Windows 7

Primero nos vamos a *inicio>panel de control>centro de redes y recursos compartidos>configurar una nueva conexión o red.* 

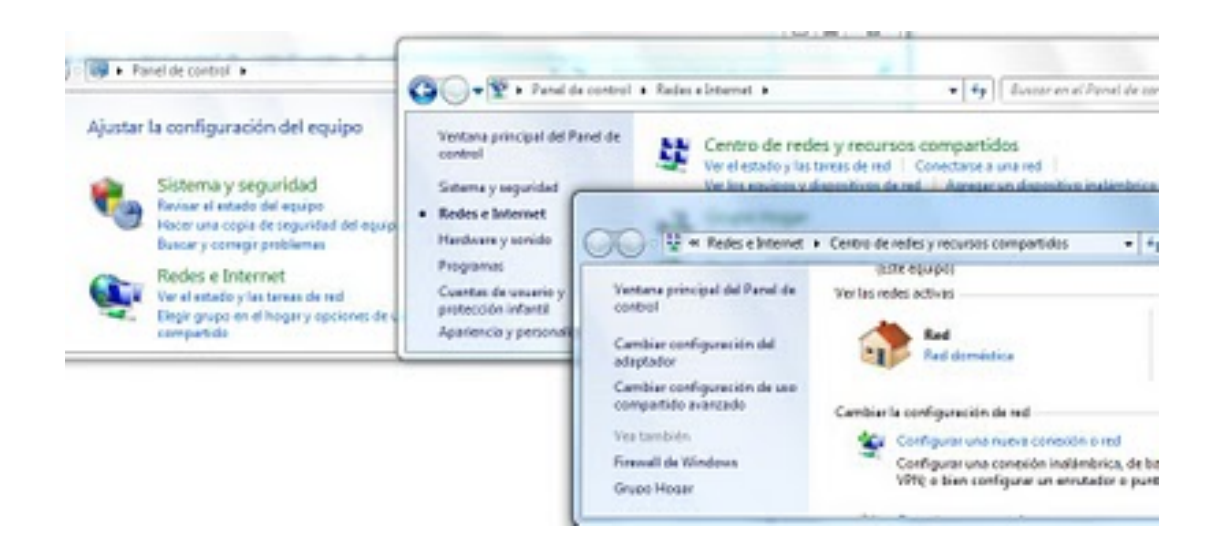

En la ventana que se abre elegimos Conectarse a un área de trabajo.

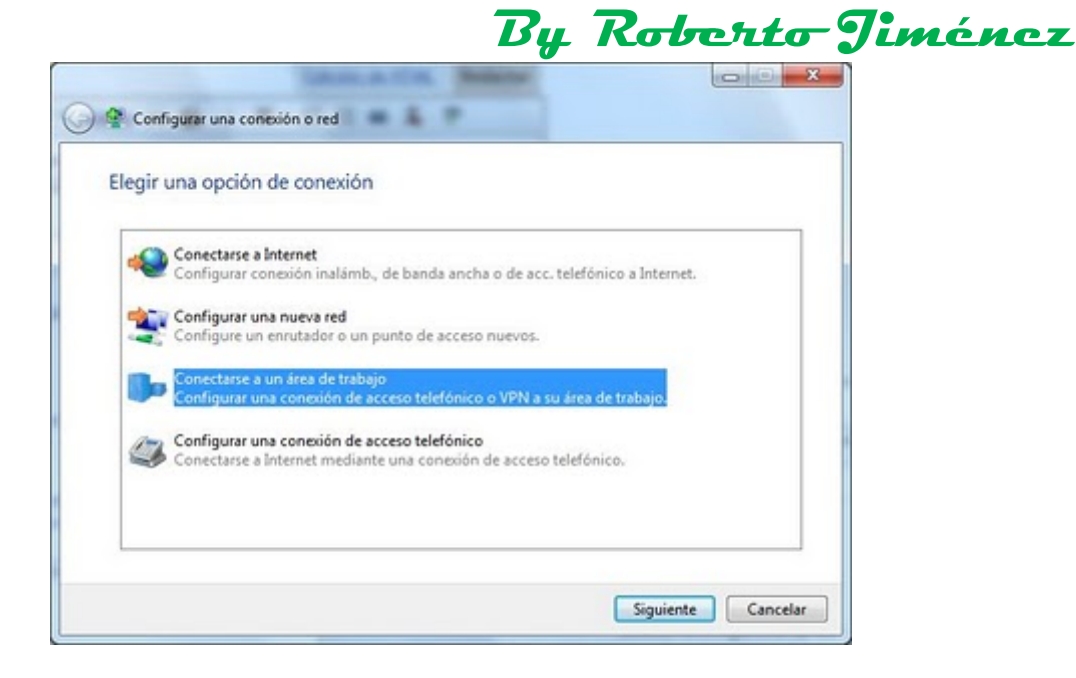

Seleccionamos usar mi conexión a Internet (VPN).

| 2) Conectane a un área de trabajo                                                                     |                         |
|----------------------------------------------------------------------------------------------------|-------------------------|
| Usar mi conexión a Internet (VPN)<br>Conectaris mediante una conexión a una red privada virtual (VPN) | 0 a través de listemet. |
| 💐 — 🧶 — 🕪                                                                                             |                         |
| Llamar directamente     Conectarse directamente » un número de teléfono sin usar el Inte              | met.                    |
| 😹 — 🕪                                                                                                 |                         |
| Qué es una constién VPN?                                                                              |                         |

Introducimos como dirección de Internet **150.214.154.2** y en nombre de destino **Conexión VPN-UAL** por ejemplo. Marcamos la opción de no conectarnos ahora.

| Escriba la dirección         | de Internet a la que se conectará                         |            |
|------------------------------|-----------------------------------------------------------|------------|
| El administrador de red po   | rede darle esta dirección.                                |            |
| Dirección de Internet:       | 150.214.154.2                                             |            |
| Nombre de destino:           | Conexión VPN-UAL                                          |            |
| 🕅 Üsər una tarjeta in        | teligente                                                 |            |
| 😗 🖾 Permitir que otras       | personas usen esta conexión                               |            |
| Esta opción permi<br>equipo. | te el uso de esta conexión para cualquier persona con aco | eso a este |
| Who constants she            | ere configurar para consectarse más tarde                 |            |

Escribimos nuestro nombre de usuario y la password y pinchamos en Crear.

| Escriba el pombre i | de usuario y la contraceita | and the second |  |
|---------------------|-----------------------------|----------------|--|
| Namba de unation    | Dece                        |                |  |
| Contreseña          |                             |                |  |
|                     | Mostrar caracteres          |                |  |
| Dominie (opcional): |                             |                |  |
|                     |                             |                |  |
|                     |                             |                |  |

Ahora desde el centro de redes pinchamos en Conectarse a una Red, elegimos Conexión VPN-UAL y pinchamos en Conectar.

| Conectado actualmente a: | *7       |
|--------------------------|----------|
| Ked                      |          |
| Acceso a Internet        |          |
| Acceso telefónico y VPN  | ^        |
| Conexión VPN-UAL         | i        |
|                          | Conectar |

En la ventana que se abre pinchamos en Propiedades y nos vamos a la pestaña Seguridad, en la que seleccionamos Cifrado opcional y Contraseña no cifrada (PAP).

|                                                                                   |                         | Conexión VPN-UAL Propiedades                                                                                                    |
|-----------------------------------------------------------------------------------|-------------------------|----------------------------------------------------------------------------------------------------|
|                                                                                   |                         | General Opciones Seguridad Funciones de red Compartir Tipo de VPN:                                                                                                    |
|                                                                                   |                         | Automático 👻                                                                                                    |
|                                                                                   |                         | Configuración avanzada<br>Ofrado de datos:                                                                                                    |
| ~                                                                                 |                         | Cifrado opcional (conectar incluso sin cifrado) -                                                                                                    |
| Nombre de pepe<br>usuario:<br>Contraseña:                                         |                         | Autenticación<br>O Usar el protocolo de autenticación extensible (EAP)                                                                                                    |
| Dominio:                                                                          |                         | Durcindudus                                                                                                    |
| Guardar este nombre de<br>siguientes usuarios:<br>Sálo yo<br>Cualquiera que use e | usuario y contraseña po | <ul> <li>Permitr estos protocolos</li> <li>Se usará EAP-MSCHAPv2 para el tipo de VPN IKEv2.</li> <li>Seleccione cualquiera de estos protocolos para otros<br/>tipos de VPN.</li> <li>Contraseña no cifrada (PAP)</li> </ul> |
| Conectar Cancela                                                                  | r Propiedades           | Protocolo de autenticación por desafio mutuo (CHAP)<br>Microsoft CHAP versión 2 (MS-CHAP v2)                                                                                                    |
| ernet                                                                             | Diagnosticar y re       | Usar automáticamente mi nombre de linicio de sesión<br>y contraseña de Windows (y dominio si lo hay)                                                                                                    |

te pantalla, pulsar Si.

By Roberto Jiménez

Si aparece una ventana como la siguiente pinchar en Sí.

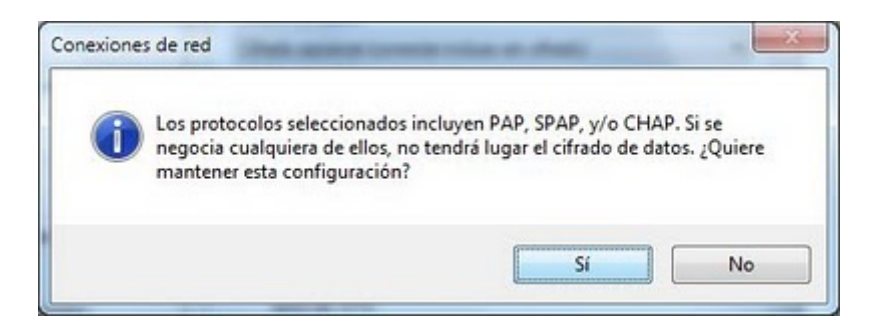

Ahora nos vamos a la pestaña Funciones de Red, seleccionamos Protocolo de Internet versión 4 y configuramos las direcciones DNS como sigue con 150.214.156.2 y 150.214.156.32.

|                                                                                                    | Esta conextón usa los siguientes eleme                                                                                                    | entos:                                         |
|----------------------------------------------------------------------------------------------------|----------------------------------------------------------------------------------------------------|------------------------------------------------|
|                                                                                                    | 🗹 🔺 Protocolo de Internet versión 6                                                                                                    | (TCP/IPv6)                                     |
| siedades: Protocolo de Interr                                                                                                    | net versión 4 (TCP/IPv4)                                                                                                    | redes Microsoft                                |
| eneral                                                                                                    |                                                                                                    |                                                |
|                                                                                                    |                                                                                                    |                                                |
|                                                                                                    |                                                                                                    |                                                |
| Puede hacer que la configuració<br>es compatible con esta funciona                                                                                                    | in IP se asigne automáticamente si la red<br>Adad. De lo contrario, deberá consultar                                                                                                    |                                                |
| Puede hacer que la configuració<br>es compatible con esta funciona<br>con el administrador de red cual                                                                                                    | in IP se asigne automàticamente si la red<br>Idad. De lo contrario, deberá consultar<br>es la configuración IP apropiada.                                                                                                    |                                                |
| Puede hacer que la configuració<br>es compatible con esta funciona<br>con el administrador de reci cual<br>© Obtener una dirección IP a                                                                                                    | in IP se asigne automáticamente si la red<br>Ildad. De lo contrario, deberá consultar<br>es la configuración IP apropiada.<br>Automáticamente                                                                                                    | Propiedade                                     |
| Puede hacer que la configuració<br>es compatible con esta funciona<br>con el administrador de red cual<br>Obtener una dirección IP a<br>Usar la siguiente dirección                                                                                                    | in IP se asigne automáticamente si la red<br>áldad. De lo contrano, deberá consultar<br>es la configuración IP apropiada.<br>sutomáticamente<br>IP:                                                                                                    | Propiedade                                     |
| Puede hacer que la configuració<br>es compatible con esta funciona<br>con el administrador de red cual<br>Obtener una dirección IP a<br>Usar la siguiente dirección<br>Dirección IP:                                                                                                    | in IP se asigne automóticamente si la red<br>áldad. De lo contrario, deberá consultar<br>es la configuración IP apropiada.<br>utomáticamente<br>IP:                                                                                                    | Propiedade<br>irea odensa                      |
| Puede hacer que la configuració<br>e compatible con esta funciona<br>con el administrador de red cuali<br>Obtener una dirección IP a<br>O Usar la siguiente dirección<br>Dirección IP                                                                                                   | in IP se asigne automóticamente si la red<br>áldad. De lo contrario, deberá consultar<br>es la configuración IP apropiada.<br>utomáticamente<br>IP:                                                                                                    | Propiedade<br>trea extensa<br>on entre valas   |
| Puede hacer que la configuració<br>e compatible con esta funciona<br>con el administrador de red cuali<br>Obtener una dirección IP a<br>Obtener la dirección del ser<br>Dirección IP.                                                                                                   | In IP se asigne automiticamente si la red<br>sidad. De lo contrario, deberá consultar<br>es la configuración IP apropiada.<br>utomáticamente<br>IP:<br>IP:<br>Invidor DNS automáticamente<br>sono                                                                                                    | Propiedade<br>srea extensa<br>dri entre varias |
| Puede hacer que la configuració<br>es compatible con esta funciona<br>con el administrador de red cual<br>el Obtener una dirección IP a<br>Obtener la dirección del ser<br>el Usar las siguientes dirección<br>Usar las siguientes dirección                                            | In IP se asigne automiticamente si la red<br>Ilidad. De lo contranto, deberá consultar<br>es la configuración IP apropiada.<br>Iutomáticamente<br>IP:<br>Invidor DNS automáticamente<br>intes de servidor DNS:                                                                                                    | Propiedade<br>sea extensa<br>dri entre varias  |
| Puede hacer que la configuració<br>es compatible con esta funciona<br>con el administrador de red cual<br>© Obtener una dirección IP a<br>© Usar la siguiente dirección<br>Dirección IP:<br>© Obtener la dirección del ser<br>© Usar las siguientes direccio<br>Servidor DNS preferido: | In IP se asigne automiticamente si la red<br>Ilidad. De lo contranto, deberá consultar<br>es la configuración IP apropiada.<br>Internáticamente<br>IP:<br>Internáticamente<br>IP:<br>Internáticamente<br>IP:<br>IIII - IIII - IIII<br>IIIII - IIIII - IIIII<br>IIIII - IIIII - IIIII<br>IIIII - IIIIIIIII<br>IIIII - IIIIIIIIII | Propiedade<br>srea extensa<br>din entre varias |

Una vez hecho esto en la primera ventana introducimos nuestros datos de usuario y password y *Conectar.* 

| Nombre de   | pepe                                                    |
|-------------|---------------------------------------------------------|
| Contraseña: | •••••                                                   |
| Dominio:    |                                                         |
| Guardar es  | te nombre de usuario y contraseña para los<br>usuarios: |

Y listo ya estaremos conectados.

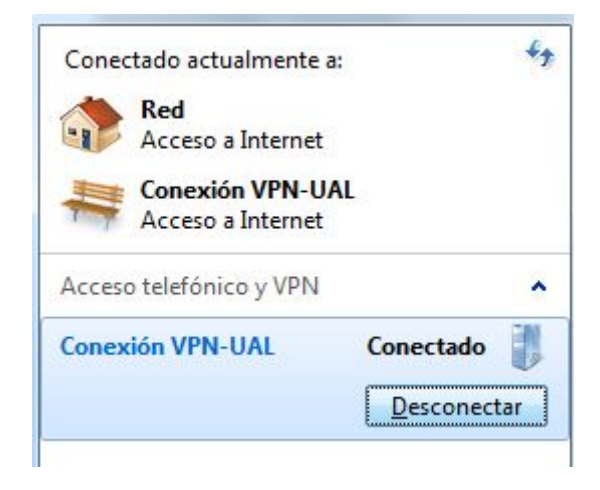

Si queremos desconectarnos pues nada más que pinchar en Desconectar.

# Servidor Proxy Internet Hub/Switch BSL Red Interna

### **GESTIÓN DE PÁGINAS WEB EN INTERNET (PROXY)**

Vamos a trabajar con el programa FREEPROXY.

| 🔁 FreeProx  | y Internet | Suite [C: | Program File  | es\Hand-C    | rafted Soft   | ware\Freel | Proxy\Defa | ault.cfg]    |          |            |  |
|-------------|------------|-----------|---------------|--------------|---------------|------------|------------|--------------|----------|------------|--|
| File Define | Start/Stop | Help      |               |              |               |            |            |              |          |            |  |
| <b>3</b>    | <b>e</b>   |           | P             | <u> </u>     | 3             | Ø          | - En       |              | <b>P</b> | C:\        |  |
| Proxies     | RAS        | Services  | Calendars     | Users        | Cache         | Ban List   | PlugIns    | Certificates | Options  | Start/Stop |  |
| Туре        | Name       |           | Details       |              |               |            |            |              |          |            |  |
| 🔊 Proxy     | Internet   | t         | Protocol: HT  | TP Proxy, IP | P/Port :Not b | ound/ 8080 |            |              |          |            |  |
| 😫 Users     |            |           | 2 Users defin | ned          |               |            |            |              |          |            |  |
| 📴 Options   | Options    | :         | Ban lists not | active       |               |            |            |              |          |            |  |
|             |            |           |               |              |               |            |            |              |          |            |  |
|             |            |           |               |              |               |            |            |              |          |            |  |

| FreeProxy Inter                                                                                                    | net Suite                                       |               |                                                      | ×             |
|----------------------------------------------------------------------------------------------------|-------------------------------------------------|---------------|------------------------------------------------------|---------------|
| Define / Chang                                                                                                    | e Proxy Servce                                  | $\rightarrow$ | $\geq \not$                                          |               |
| Name :                                                                                                    | Internet                                        |               |                                                      |               |
| Protocol :                                                                                                    | HTTP Proxy                                      |               |                                                      |               |
| Client Port :                                                                                                    | 8080                                            |               |                                                      |               |
| Local binding :                                                                                                    | No binding: use any network adapte              | ſ             | 💌 🗛 Any I                                            | P address 🛛 💌 |
| Remote binding :                                                                                                    | No binding: use any network adapte              | ſ             | 💌 🗛 Any I                                            | P address 💌   |
| Use Proxy Server<br>Proxy Server<br>Read Timeout (se<br>Connect Timeout (<br>Report all connect<br>Log File :<br>Calendar : | r?  8080 conds): 30 (seconds): 30 ts? None None | HTTP Options  | TP over HTTF<br>ntication ?<br>mges:<br>Realm :<br>P | ermissions    |
| Demand Dial :                                                                                                    | None                                            |               |                                                      |               |
| 0                                                                                                    |                                                 | Delete        | Cancel                                               | Done          |

#### Proxy HHTP

Puerto de escucha 8080 (client port)

Configuramos una o varias interfaces para el funcionamiento del proxy (local/remote brinding)

Creamos un LOG para guardar un registro de conexiones (log file)

#### <u>Usuarios</u>

Podemos crear usuarios directamente o importarlos del Active Directory.

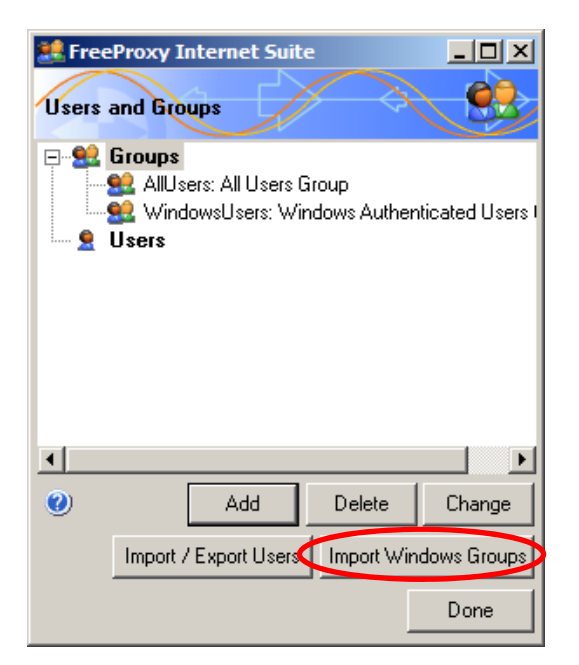

#### Importar Usuarios del Active Directory

| FreeProxy Internet Suite                                 |                     | ×        |
|----------------------------------------------------------|---------------------|----------|
| Import Windows Groups                                    |                     |          |
| Selection options Domain Name: miempresa.local           | List Local Groups   |          |
| Windows user refresh interval: 1800 seconds              | List Global Groups  |          |
| Group                                                    |                     | <b>_</b> |
| MIEMPRESA.LOCAL\Acceso compatible con versiones anterio  | res de Windows 2000 |          |
| MIEMPRESA.LOCAL\Administradores                          |                     |          |
| MIEMPRESA.LOCAL\Administradores de DHCP                  |                     |          |
| MIEMPRESA.LOCAL\Administradores de empresas              |                     |          |
| MIEMPRESA.LOCAL\Administradores de esquema               |                     |          |
| MIEMPRESA.LOCAL\Admins. del dominio                      |                     |          |
| MIEMPRESA.LOCAL\Certificate Service DCOM Access          |                     |          |
| MIEMPRESA.LOCAL\Controladores de dominio                 |                     |          |
| MIEMPRESA.LOCAL\Controladores de dominio de sólo lectura |                     | •        |
| 0                                                        | Refresh List        | )one     |

| 🎎 Free  | Proxy Internet Suite                                                                                                    | × |
|---------|----------------------------------------------------------------------------------------------------|---|
| Users a | and Groups                                                                                                    | 3 |
|         | Groups<br>AllUsers: All Users Group<br>MIEMPRESA.LOCAL\Admins. del dominio: Windows Global Group<br>MIEMPRESA.LOCAL\Usuarios de escritorio remoto: Windows Local Group<br>MIEMPRESA.LOCAL\Usuarios del dominio: Windows Global Group<br>WindowsUsers: Windows Authenticated Users Group<br>Users |   |
| ۷       | Add Delete Change                                                                                                    |   |
|         | Done                                                                                                    |   |

#### <u>Cache</u>

| FreeProxy Internet Suite    | 2           |                            | ×        |
|-----------------------------|-------------|----------------------------|----------|
| Define / Change Cache       | Options     | $\langle \zeta \rangle / $ |          |
| Activate the cache          | ~           |                            |          |
|                             |             |                            |          |
| Cache Control Path:         | F:\CACHE\CC | INTROL                     |          |
| Cache Data Path:            | F:\CACHE\DA | ATA                        |          |
| Cache Management            |             |                            |          |
| None                        |             |                            |          |
| C Continuous                |             |                            |          |
| C Specific time starting at | 00:00       | for hours                  |          |
| Limit Cache Files 📃         | File Limit: | 0                          |          |
| Limit Cache size 🔲          | Size Limit: | ОМЬ                        |          |
| Limit Cache age 🔲           | Age Limit:  | 0 Day                      | s        |
| <u> </u>                    |             | Consel                     | l Dava l |
| <b>U</b>                    |             | Cancel                     | Done     |

#### Band List

Creamos categorías dentro del Band List

| FreeProxy Intern<br>Add/Change Ba | et Suite<br>n List Category |                                               | × |
|-----------------------------------|-----------------------------|-----------------------------------------------|---|
| Category Name                     | Redes Sociales              |                                               | ٦ |
| When a banned                     | URL/IP is accessed then     | redirect to:                                  |   |
| O URL                             | C Error page                | <ul> <li>Display standard response</li> </ul> |   |
| Redirect to :                     |                             |                                               | 1 |
| 0                                 |                             | Cancel Done                                   |   |

Puedes específicar que cuando el usuario intente navegar en estas webs le salte a otra *URL*, le salga un *ERROR DE PÁGINA*, o le salga un *DISPLAY ESTANDAR DE RESPUESTA*.

| FreeProxy Internet Suite                                                                                                    | ×                                                                                                    |
|----------------------------------------------------------------------------------------------------|----------------------------------------------------------------------------------------------------|
| Manage Ban Lists                                                                                                    |                                                                                                    |
| New Open Save Save as Clo                                                                                                    | ose Activate                                                                                                    |
| Ban List File: F:\LOG\Lista Prohibidos.b                                                                                                    | f                                                                                                    |
| Ban List Categories                                                                                                    | Definition                                                                                                    |
| Lategory Name                                                                                                    | Redirect to                                                                                                    |
| Deported                                                                                                    | Default response                                                                                                   |
| Bernegrafia                                                                                                    | Default response                                                                                                   |
| Fomograna                                                                                                    | Derauk response                                                                                                    |
| Add Change Delete                                                                                                    | Manage Category details                                                                                            |
| 20:29:59: ** Please wait while 0 URLs ar<br>20:30:00: ** F:\LOG\Lista Prohibidos.blf 9<br>20:32:37: ** Saving F:\LOG\Lista Prohibid<br>20:32:37: ** Please wait while 0 URLs ar<br>20:32:37: ** F:\LOG\Lista Prohibidos.blf 9 | d 0 IPs are sorted and duplicates remove<br>Saved<br>dos.blf<br>nd 0 IPs are sorted and duplicates remove<br>Saved |
| URL count: IP count: Show List Add URL/IP                                                                                                    | File Total: Change URL/IP Delete URL/IP                                                                            |
| Import additional category content from                                                                                                    |                                                                                                    |
|                                                                                                    | import                                                                                                    |
| Export this category content to:                                                                                                    | Export                                                                                                    |
| 0                                                                                                    | Done                                                                                                    |

Creadas las Categorías le damos a *MANAGE CATEGORY DETAILS*, *ADD URL/IP* y específicamos las url de las páginas bloqueadas con formato *marca.com* 

| FreeProxy Internet Suite                        | ×                       |  |  |  |  |  |  |
|-------------------------------------------------|-------------------------|--|--|--|--|--|--|
| Manage Ban Lists                                |                         |  |  |  |  |  |  |
|                                                 |                         |  |  |  |  |  |  |
| New Open Save Save as Cla                       | ose Activate            |  |  |  |  |  |  |
| Ban List File: F:\LOG\Lista Prohibidos.b        | lf                      |  |  |  |  |  |  |
| Ban List Categories                             |                         |  |  |  |  |  |  |
| Category Name                                   | Redirect to             |  |  |  |  |  |  |
| Redes Sociales                                  | Default response        |  |  |  |  |  |  |
| Deportes                                        | Default response        |  |  |  |  |  |  |
| Pornografia                                     | Default response        |  |  |  |  |  |  |
| Add Change Delete                               | Manage Category details |  |  |  |  |  |  |
| Category Details: Redes Sociales Type URL/IP    |                         |  |  |  |  |  |  |
| URL count: 0 IP count: 0                        | File Total: 0           |  |  |  |  |  |  |
| Show Log Add URL/IP Change URL/IP Delete URL/IP |                         |  |  |  |  |  |  |
| Import additional category content from:        |                         |  |  |  |  |  |  |
| Import                                          |                         |  |  |  |  |  |  |
| Export this category content to:                |                         |  |  |  |  |  |  |
|                                                 | Export                  |  |  |  |  |  |  |
| 0                                               | Done                    |  |  |  |  |  |  |

| FreeProxy Internet Suite    |        | ×                                         |
|-----------------------------|--------|-------------------------------------------|
| Add/Change Banned URL or IP | Ś      | $\langle \rangle \rangle \langle \rangle$ |
| URL or IP: facebook.com     |        |                                           |
| 0                           | Cancel | Done                                      |

Una vez creada la lista y guardada tenemos que darle a ACTIVATE para que quede cargada en el programa.

| Manage Ban Lists       Image Ban Lists         New       Open       Save       Save as       Close       Activate         Ban List File:       F:\LOG\Lista Prohibidos.blf       Image Ban List Categories       Activate         Ban List Categories       Default response       Deportes       Default response         Deportes       Default response       Default response         Pornografia       Default response       Image Category details         Add       Change       Delete       Manage Category details         Category Details:       Redes Sociales       Image Category details         Type       URL/IP       URL       Image Category details         URL       facebook.com       Image Category details         URL       tuenti.com       Image Category details         URL       tuenti.com       Image Category details         URL count:       1       Image Category details         Show Log       Add URL/IP       Change URL/IP       Delete URL/IP                                                                                                    | FreeProxy Internet Suite                        | ×                       |  |  |  |  |  |
|----------------------------------------------------------------------------------------------------|-------------------------------------------------|-------------------------|--|--|--|--|--|
| New Open Save Save as Close Activate         Ban List File:       F:\LOG\Lista Prohibidos.blf         Ban List Categories         Category Name       Redirect to         Redes Sociales       Default response         Deportes       Default response         Pornografia       Default response         Add       Change       Delete         Manage Category details       Redes Sociales         Type       URL/IP         URL       facebook.com         URL       tuenti.com         URL count:       2         IP count:       0         File Total:       5         Show Log       Add URL/IP         Change URL/IP       Delete URL/IP                                                                                                    | Managa Ban Lists                                |                         |  |  |  |  |  |
| New       Open       Save       Save as       Cose       Activate         Ban List File:       F:\LOG\Lista Prohibidos.blf         Ban List Categories       Category Name       Redirect to         Redes Sociales       Default response         Deportes       Default response         Pornografia       Default response         Add       Change       Delete         Manage Category details         Category Details: Redes Sociales         Type       URL/IP         URL       facebook.com         URL       tuenti.com         URL       File Totat:         Show Log       Add URL/IP       Change URL/IP                                                                                                    | Mallage Dan Lists                               |                         |  |  |  |  |  |
| New       Open       Save       Save as       Close       Activate         Ban List File:       F:\LDG\Lista Prohibidos.blf         Ban List Categories       Category Name       Redirect to         Redes Sociales       Default response         Deportes       Default response         Pornografia       Default response         Add       Change       Delete         Manage Category details       Manage Category details         Category Details:       Redes Sociales         Type       URL/IP         URL       facebook.com         URL       tuenti.com         URL count:       2       IP count:         0       File Total:       5         Show Log       Add URL/IP       Change URL/IP                                                                                                    |                                                 |                         |  |  |  |  |  |
| Ban List File:       F:\LOG\Lista Prohibidos.blf         Ban List Categories       Category Name         Redes Sociales       Default response         Deportes       Default response         Pornografia       Default response         Add       Change       Delete         Manage Category details:       Redes Sociales         Type       URL/IP         URL       facebook.com         URL       tuenti.com         URL count:       2         IP count:       0         File Total:       5         Show Log       Add URL/IP         Change URL/IP       Delete URL/IP                                                                                                    | New Open Save Save as Clos                      | e Activate              |  |  |  |  |  |
| Ban List Categories       Redirect to         Redes Sociales       Default response         Deportes       Default response         Pornografia       Default response         Add       Change       Delete         Manage Category details       Redes Sociales         Type       URL/IP         URL       facebook.com         URL       tuenti.com         URL       File Totat:         Show Log       Add URL/IP       Change URL/IP                                                                                                    | Ban List File: F:\LOG\Lista Prohibidos.blf      |                         |  |  |  |  |  |
| Category Name       Redirect to         Redes Sociales       Default response         Deportes       Default response         Pornografia       Default response         Add       Change       Delete         Manage Category details       Manage Category details         Category Details: Redes Sociales       Type         URL       facebook.com         URL       tuenti.com         URL       File Totat:         Show Log       Add URL/IP         Change URL/IP       Delete                                                                                                    | Ban List Categories                             |                         |  |  |  |  |  |
| Redes Sociales       Default response         Deportes       Default response         Pornografia       Default response         Add       Change       Delete         Manage Category details       Manage Category details         Category Details: Redes Sociales       Type         URL       facebook.com         URL       tuenti.com         URL count:       2         IP count:       0         File Total:       5         Show Log       Add URL/IP         Change URL/IP       Delete URL/IP                                                                                                    | Category Name                                   | Redirect to             |  |  |  |  |  |
| Deportes       Default response         Pornografia       Default response         Add       Change       Delete         Manage Category details       Manage Category details         Category Details: Redes Sociales       Type         URL       facebook.com         URL       tuenti.com         URL count:       2         IP count:       0         File Total:       5         Show Log       Add URL/IP         Change URL/IP       Delete URL/IP                                                                                                    | Redes Sociales                                  | Default response        |  |  |  |  |  |
| Pornografia       Default response         Add       Change       Delete       Manage Category details         Category Details: Redes Sociales       Type       URL/IP         URL       facebook.com       URL         URL       tuenti.com       Image: Category details         URL       tuenti.com       Image: Category details         Image: Category details       Image: Category details <td< td=""><td>Deportes</td><td>Default response</td></td<>                                                                                                    | Deportes                                        | Default response        |  |  |  |  |  |
| Add       Change       Delete       Manage Category details         Category Details:       Redes Sociales                                                                                                    | Pornografia                                     | Default response        |  |  |  |  |  |
| Add       Change       Delete       Manage Category details         Category Details: Redes Sociales       Type       URL/IP         URL       facebook.com       URL         URL       tuenti.com       Image: Category details         URL       tuenti.com       Image: Category details         URL       tuenti.com       Image:                                                                                                    |                                                 |                         |  |  |  |  |  |
| Category Details: Redes Sociales          Type       URL/IP         URL       facebook.com         URL       tuenti.com         URL       tuenti.com         URL       IP         URL       File         URL       File         URL       URL         URL       IP         URL       File         URL       Delete         URL       URL         URL       Change         URL       IP         URL       Delete         URL       IP         URL       IP         UR       IP         UR       IP         UR       IP         UR       IP         UR       IP     <                                                                                                    | AddChangeDelete                                 | Manage Category details |  |  |  |  |  |
| Type       URL/IP         URL       facebook.com         URL       tuenti.com         URL       tuenti.com         URL       IP count:         Show Log       Add URL/IP         Change URL/IP       Delete URL/IP                                                                                                    | - Category Datails: Rades Sociales              |                         |  |  |  |  |  |
| URL facebook.com<br>URL tuenti.com<br>URL tuenti.com<br>URL count: 2 IP count: 0 File Total: 5<br>Show Log Add URL/IP Change URL/IP Delete URL/IP                                                                                                    | Type URL/IP                                     | 1                       |  |  |  |  |  |
| URL tuenti.com                                                                                                    | URL facebook.com                                |                         |  |  |  |  |  |
| URL count: 2 IP count: 0 File Total: 5<br>Show Log Add URL/IP Change URL/IP Delete URL/IP                                                                                                    | URL tuenti.com                                  |                         |  |  |  |  |  |
| URL count: 2 IP count: 0 File Total: 5<br>Show Log Add URL/IP Change URL/IP Delete URL/IP                                                                                                    |                                                 |                         |  |  |  |  |  |
| URL count: 2 IP count: 0 File Total: 5<br>Show Log Add URL/IP Change URL/IP Delete URL/IP                                                                                                    |                                                 |                         |  |  |  |  |  |
| URL count: 2 IP count: 0 File Total: 5<br>Show Log Add URL/IP Change URL/IP Delete URL/IP                                                                                                    |                                                 |                         |  |  |  |  |  |
| URL count: 2 IP count: 0 File Total: 5<br>Show Log Add URL/IP Change URL/IP Delete URL/IP                                                                                                    |                                                 |                         |  |  |  |  |  |
| URL count: 2 IP count: 0 File Total: 5<br>Show Log Add URL/IP Change URL/IP Delete URL/IP                                                                                                    |                                                 |                         |  |  |  |  |  |
| URL count: 2 IP count: 0 File Total: 5<br>Show Log Add URL/IP Change URL/IP Delete URL/IP                                                                                                    |                                                 |                         |  |  |  |  |  |
| URL count:  2 IP count:  0 File Total:  5 Show Log Add URL/IP Change URL/IP Delete URL/IP                                                                                                    |                                                 |                         |  |  |  |  |  |
| Show Log Add URL/IP Change URL/IP Delete URL/IP                                                                                                    | URL count:  2 IP count:  0                      | File Total:  5          |  |  |  |  |  |
|                                                                                                    | Show Log Add URL/IP Change URL/IP Delete URL/IP |                         |  |  |  |  |  |
| - lass and a different a standard for the second second seco |                                                 |                         |  |  |  |  |  |
| Import additional catedory content from:                                                                                                    |                                                 |                         |  |  |  |  |  |
|                                                                                                    |                                                 |                         |  |  |  |  |  |
| Export this category content to:                                                                                                    |                                                 |                         |  |  |  |  |  |
| Export                                                                                                    |                                                 | 🚞 Export                |  |  |  |  |  |
| Done                                                                                                    | 0                                               | Done                    |  |  |  |  |  |

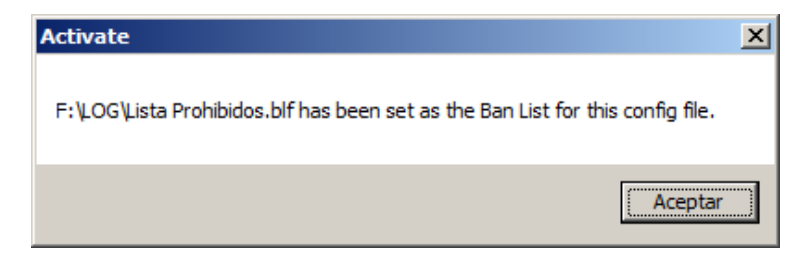

#### **Calendars**

| 😥 FreeProx  | y Internet | Suite [C: | Program File    | s\Hand-C     | rafted Soft   | ware\Free  | Proxy\Defa | ault.cfg]*   |          |            |  |  |
|-------------|------------|-----------|-----------------|--------------|---------------|------------|------------|--------------|----------|------------|--|--|
| File Define | Start/Stop | Help      |                 |              |               |            |            |              |          |            |  |  |
| - 50        | <b>6</b>   |           | $\bigcirc$      | <u>8</u> 2   | 3             | Ø          | 2          |              | <b>P</b> | C:\        |  |  |
| Proxies     | RAS        | Services  | Calendars       | Users        | Cache         | Ban List   | PlugIns    | Certificates | Options  | Start/Stop |  |  |
| Туре        | Name       |           | Details         |              |               |            |            |              |          |            |  |  |
| Proxy       | Internet   |           | Protocol: HT    | FP Proxy, IP | VPort :Not be | ound/ 8080 |            |              |          |            |  |  |
| 😫 Users     |            |           | 5 Users defin   | ed           |               |            |            |              |          |            |  |  |
| [ 👌 Cache   | Cache      |           | Cache active    |              |               |            |            |              |          |            |  |  |
| 📴 Options   | Options    |           | Ban lists activ | /e           |               |            |            |              |          |            |  |  |
|             |            |           |                 |              |               |            |            |              |          |            |  |  |
|             |            |           |                 |              |               |            |            |              |          |            |  |  |

| FreeProxy In | ternet Suite  | × |  |  |
|--------------|---------------|---|--|--|
| Define / Cha | nge Calendars |   |  |  |
| Name:        | laboral       |   |  |  |
| Monday :     | 8:00-16:00    |   |  |  |
| Tuesday :    | 8:00-16:00    |   |  |  |
| Wednesday :  | 8:00-16:00    |   |  |  |
| Thursday :   | 8:00-16:00    |   |  |  |
| Friday :     | 8:00-16:00    |   |  |  |
| Saturday :   |               |   |  |  |
| Sunday :     |               |   |  |  |

### Start/Stop

| 😥 FreeProx  | y Internet | Suite [C: | Program File   | es\Hand-C    | rafted Soft  | ware\Freel | Proxy\Defa | ault.cfg]*   |          |            |  | <u> </u> |
|-------------|------------|-----------|----------------|--------------|--------------|------------|------------|--------------|----------|------------|--|----------|
| File Define | Start/Stop | Help      |                |              |              |            |            |              |          |            |  |          |
| - 50        | <b>e</b>   |           | P              | <u> </u>     | 3            | Ø          | - En       |              | <b>-</b> | C:\        |  |          |
| Proxies     | RAS        | Services  | Calendars      | Users        | Cache        | Ban List   | PlugIns    | Certificates | Options  | Start/Stop |  |          |
| Туре        | Name       |           | Details        |              |              |            |            |              |          |            |  |          |
| 😻 Proxy     | Internet   |           | Protocol: HT   | TP Proxy, IP | VPort :Not b | ound/ 8080 |            |              |          |            |  |          |
| 😫 Users     |            |           | 5 Users defin  | ned          |              |            |            |              |          |            |  |          |
| 🚺 Cache     | Cache      |           | Cache active   |              |              |            |            |              |          |            |  |          |
| 📴 Options   | Options    |           | Ban lists acti | ve           |              |            |            |              |          |            |  |          |
| -           |            |           |                |              |              |            |            |              |          |            |  |          |
|             |            |           |                |              |              |            |            |              |          |            |  |          |

| FreeProxy Internet Suite       |         |  |  |  |  |  |  |
|--------------------------------|---------|--|--|--|--|--|--|
| Start / Stop FreeProxy Service | e C.1   |  |  |  |  |  |  |
| Current status                 |         |  |  |  |  |  |  |
| Service: Not Installed         |         |  |  |  |  |  |  |
| Console: Not running           |         |  |  |  |  |  |  |
| Service-mode<br>Start Stop     | Restart |  |  |  |  |  |  |
| Log on as:                     |         |  |  |  |  |  |  |
| Content System account         |         |  |  |  |  |  |  |
| O This account                 |         |  |  |  |  |  |  |
| Password                       |         |  |  |  |  |  |  |
| Confirm                        |         |  |  |  |  |  |  |
| Console mode                   |         |  |  |  |  |  |  |
| Start Stop                     |         |  |  |  |  |  |  |
| 0                              | ОК      |  |  |  |  |  |  |

|                                 | By Robert                                                                                                    | o Jiménez |
|---------------------------------|----------------------------------------------------------------------------------------------------|-----------|
| File Error                      |                                                                                                    | ×         |
| The current file r<br>or Cancel | must be saved before starting the service. Click OK to sav                                                                                                    | e,        |
|                                 | Aceptar Canc                                                                                                    | elar      |
|                                 | FreeProxy Internet Suite       X         Start / Stop FreeProxy Service       CA         Current status       Ca         Service:       Running.         Console:       Not running         Service mode       Start         Start       Stop |           |
|                                 | Log on as:<br>Coola System account<br>Password<br>Confirm<br>Console mode<br>Start<br>Stop<br>OK                                                                                                    |           |

### <u>Permisos</u>

| FreeProxy Inter                                                                               | net Suite                          |                   |                                          | ×         |
|-----------------------------------------------------------------------------------------------|------------------------------------|-------------------|------------------------------------------|-----------|
| Define / Chang                                                                                | e Proxy Servce                     |                   |                                          |           |
| Name :                                                                                        | Internet                           |                   |                                          |           |
| Protocol :                                                                                    | HTTP Proxy                         |                   |                                          |           |
| Client Port :                                                                                 | 8080                               |                   |                                          |           |
| Local binding :                                                                               | No binding: use any network adapte | er                | Any IP a                                 | address 💌 |
| Remote binding :                                                                              | No binding: use any network adapte | I                 | 💌 Any IP a                               | address 💌 |
| Use Proxy Server<br>Proxy Server<br>Read Timeout (se<br>Connect Timeout<br>Report all connect | er ?                               | Use PASV with FTF | PoverHTTP?<br>ication?<br>ges:<br>Realm: |           |
| Log File : F:\LOG                                                                             |                                    |                   |                                          |           |
| Calendar :                                                                                    | None                               |                   |                                          |           |
| Demand Dial :                                                                                 | None                               |                   | Pern                                     | nissions  |
| 0                                                                                             |                                    | Delete            | Cancel                                   | Done      |

| FreeP | roxy Internet Suite | 2            |                |               |                | ×             |
|-------|---------------------|--------------|----------------|---------------|----------------|---------------|
| Reso  | urce Permission lis |              | ¢√-[           | $\rightarrow$ | $ \Rightarrow$ | K B           |
|       | Reso                | urce Permiss | ions for 'Inte | ernet' an     | d 'HTTP Proxy  | '             |
|       | Scope               | Access       | Group          | Auth          | Identifier     |               |
|       |                     | Granted      |                | No            |                |               |
|       |                     |              |                |               |                |               |
|       |                     |              |                |               |                |               |
| •     |                     |              |                |               |                |               |
|       |                     |              |                |               |                |               |
| •     |                     |              |                |               |                |               |
|       | ~ (                 |              |                |               |                |               |
|       | ຍ (                 | Add Resou    | urce D         | elete Re      | esource Ch     | ange Resource |
|       |                     |              |                |               | Cancel         | Done          |

| FreeProxy Internet Suite                   |                | ×              |
|--------------------------------------------|----------------|----------------|
| Define / Change Resource Permissions       | 5/             | $\Rightarrow $ |
| Resource Permissions for 'Internet         | and 'HTTP Pro  | xy'            |
| Resource<br>Type : HTTP Proxy Service      | •              |                |
| Permission                                 |                |                |
| 🖸 Forbidden 💿 G                            | ranted         |                |
| Only at these times : None                 | ]              |                |
| for this user group                        |                |                |
| MIEMPRESA.LOCAL\Usuarios del dominio       |                |                |
| User must authenticate to gain access to t | his resource ? |                |
| ۷                                          | Cancel         | Done           |

 $\Box$  User must authenticate to again access to this resource? = Que el usuario tenga que autenticarse para la navegación.

#### Congfiguración Proxy en el cliente

Seguidamente en el controlador principal del dominio tendremos que configurar las directivas locales para que ponga en los usuarios la configuración del proxy y esté deshabilitada para que no la puedan quitar.

By Roberto Jiménez

| Archivo Acción Ver Ayuda                                                                                                    |                     |
|----------------------------------------------------------------------------------------------------|---------------------|
| 🗇 🔿 📶 🙆 🗟 🛛                                                                                                    |                     |
| Administrador del servidor (SERVIDOR)  Funciones  Servidos de acceso y directivas de redes  Servidos de archivo  Servidos de dominio de Active Directory  Servidos de dominio de Active Directory [SERVIDOR.miempresa.]  Servidor DHCP  Servidor DHCP | a.local ]<br>ocal ] |
| Configuración     Aydua                                                                                                    |                     |

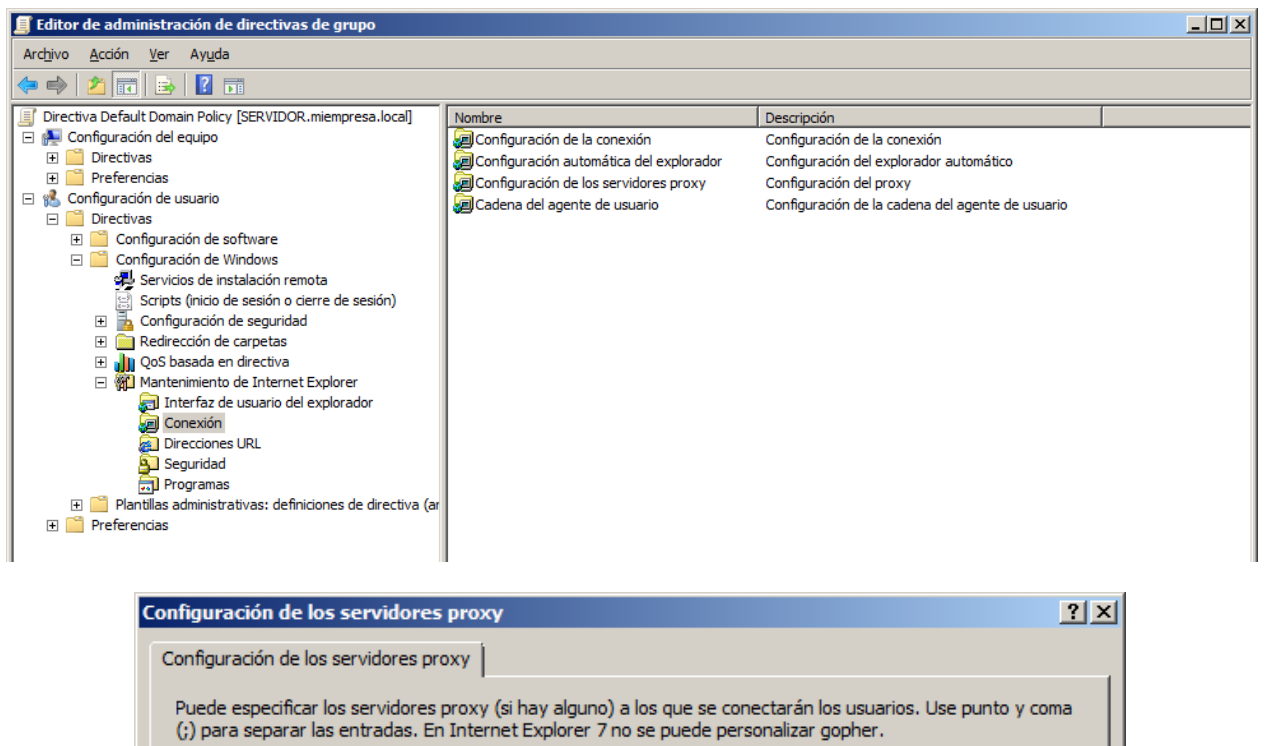

| Habilitar configuración de proxy         |                      |                                |          |
|------------------------------------------|----------------------|--------------------------------|----------|
| Servidores proxy                         |                      | Excepciones                    |          |
| Dirección de proxy                       | Puerto               | No usar proxy para las direcci | ones     |
| <u>1</u> . HTTP:                         | : 80                 | que comiencen por:             |          |
| 2, Secure:                               | : 80                 |                                | <u> </u> |
| 3, FTP:                                  | : 80                 |                                |          |
| 4, Gopher:                               | : 80                 |                                |          |
| 5, Socks:                                | :                    |                                |          |
| Utilizar el mismo servidor proxy para to | odas las direcciones | direcciones locales (intran    | et).     |
|                                          | Aceptar              | Cancelar Aplicar               | Avuda    |

Deshabilitación para que el usuario no pueda quitar la configuración, tenemos que activar *Deshabilitar el cambio de configuración del proxy.* 

| 🧾 Editor de administración de directivas de grupo               |                                                                                           |   |
|-----------------------------------------------------------------|-------------------------------------------------------------------------------------------|---|
| Archivo Acción Ver Ayuda                                        |                                                                                           |   |
| 🗢 🔿 🗾 📰 📴 🔒 🛛 🖬 🛛 🝸                                             |                                                                                           |   |
| 🗐 Directiva Default Domain Policy [SERVIDOR.miempresa.local]    | Configuración Estado Comentario                                                           |   |
| 🖃 👰 Configuración del equipo                                    | E Impedir que se muestre el cuadro de búsqueda de Internet Explorer No configurada No     |   |
| 🖅 🚞 Directivas                                                  | 🗈 Desactivar la funcionalidad "Pestañas rápidas" No configurada No                        |   |
| Preferencias                                                    | 🗈 Restringir el cambio de proveedor de búsquedas predeterminado 🛛 No configurada 👘 No     |   |
| 🖃 🐔 Configuración de usuario                                    | 🗈 Desactivar configuración del comportamiento de las ventanas em No configurada No        |   |
| Directivas                                                      | E Desactivar exploración por pestañas No configurada No                                   |   |
| Configuración de software                                       | E Desactivar configuración de las ventanas ya abiertas No configurada No                  |   |
| Configuracion de Windows                                        | E Configurar Outlook Express No configurada No                                            |   |
| Plantilas administrativas: definiciones de directiva            | 🗈 Lista de elementos emergentes permitidos No configurada No                              |   |
| Carpetas compartidas                                            | Deshabilitar el cambio de configuración de accesibilidad No configurada No                |   |
| Administrador de datos adjuntos                                 | E Deshabilitar el cambio de valores de Configuración automática No configurada No         |   |
| Administrador de ventanas del escritorio                        | E Deshabilitar el cambio de configuración de los archivos temporale No configurada No     |   |
| Área de encuentro de Windows                                    | Deshabilitar el cambio de configuración de Calendario y Contactos No configurada No       |   |
| Búsqueda instantánea                                            | Deshabilitar el cambio de configuración de certificados No configurada No                 |   |
| Calendario de Windows                                           | Deshabilitar el cambio de comprobación de explorador predetermi No configurada No         |   |
| Centro de movilidad de Windows                                  | Deshabilitar el cambio de configuración de color No configurada No                        |   |
| Compatibilidad de aplicación                                    | Deshabilitar el cambio de configuración de conexión No configurada No                     |   |
| Configuración de presentación                                   | Deshabilitar Asistente para la conexión a Internet No configurada No                      |   |
| 🕀 🚞 Copia de seguridad                                          | Deshabilitar el cambio de la configuración de fuentes No configurada No                   |   |
| Directivas de Reproducción automática                           | Deshabilitar Autocompletar para formularios No configurada No                             |   |
| 🛨 🧮 Explorador de Windows                                       | Activar la característica Autocompletar para nombres de usuario No configurada No         |   |
| Fuentes RSS                                                     | E Deshabilitar la configuración del Historial No configurada No                           |   |
| Grabadora de sonidos                                            | E Deshabilitar el cambio de configuración de la página principal No configurada No        |   |
| Importar vídeo                                                  | E Deshabilitar el cambio de configuración de idioma No configurada No                     |   |
| Informe de errores de Windows                                   | Deshabilitar el cambio de configuración de colores de vínculos No configurada No          |   |
| Internet Explorer                                               | Deshabilitar el cambio de configuración de Mensaiería No configurada No                   |   |
| Barras de herramientas                                          | E Desactivar la administración de la lista de permitidos No configurada No                |   |
| Características de seguridad                                    | Desactivar la administración de elementos emergentes No configurada No                    |   |
| Compatibilidad de aplicación     Compartamiento do pereistoncio | Deshabilitar el cambio de configuración del Asistente para perfiles No configurada No     |   |
| Confouración de Internet                                        | Deshabilitar el cambio de configuración de proxy No configurada No                        |   |
| Controles aprobados de administrado                             | Deshabilitar el cambio de configuración de clasificaciones No configurada No              |   |
| Menús del explorador                                            | Deshabilitar la característica Restablecer configuración web No configurada No            |   |
| Páginas sin conexión                                            | El Impedir la eliminación de archivos temporales de Internet y cookies No configurada No  |   |
| Panel de control Internet                                       | Desactivar la característica Autocompletar para direcciones web     No configurada     No |   |
|                                                                 | El Impedir la participación en el Programa para la mejora de la exper No configurada No   |   |
| 🗉 🧮 NetMeeting                                                  | Buscar: deshabilitar Buscar archivos a través de E3 dentro del ex No configurada          |   |
| Opciones de inicio de sesión de Windows                         | Buscar: deshabilitar la personalización de Buscar     No     No     No     No     No      | - |
|                                                                 | Extendido \lambda Estándar /                                                              |   |
| 64 valores                                                      |                                                                                           |   |

### **GESTOR DE ACTUALIZACIONES (WSUS)**

Ejecutamos el programa *WSUSSetup\_30SP1\_x86,* con esto vamos a llevar a cabo la instalación del servicio de control de los paquetes de actualizaciones.

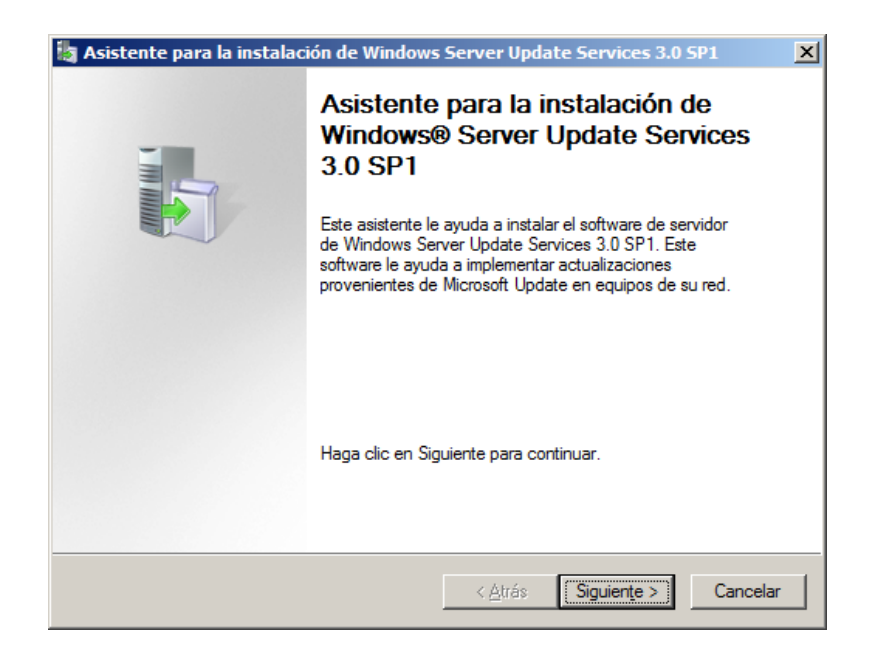

| 🍇 Asistente para la instalación de Windows Server Update Services 3.0 SP1    | ×      |
|------------------------------------------------------------------------------|--------|
| Selección del modo de instalación                                            |        |
| ¿Qué tipo de instalación desea realizar para Windows Server Update Services? |        |
| O Sól <u>o</u> la consola de administración                                  |        |
|                                                                              |        |
|                                                                              |        |
| < <u>A</u> trás <u>Sig</u> uiente Ca                                         | ncelar |

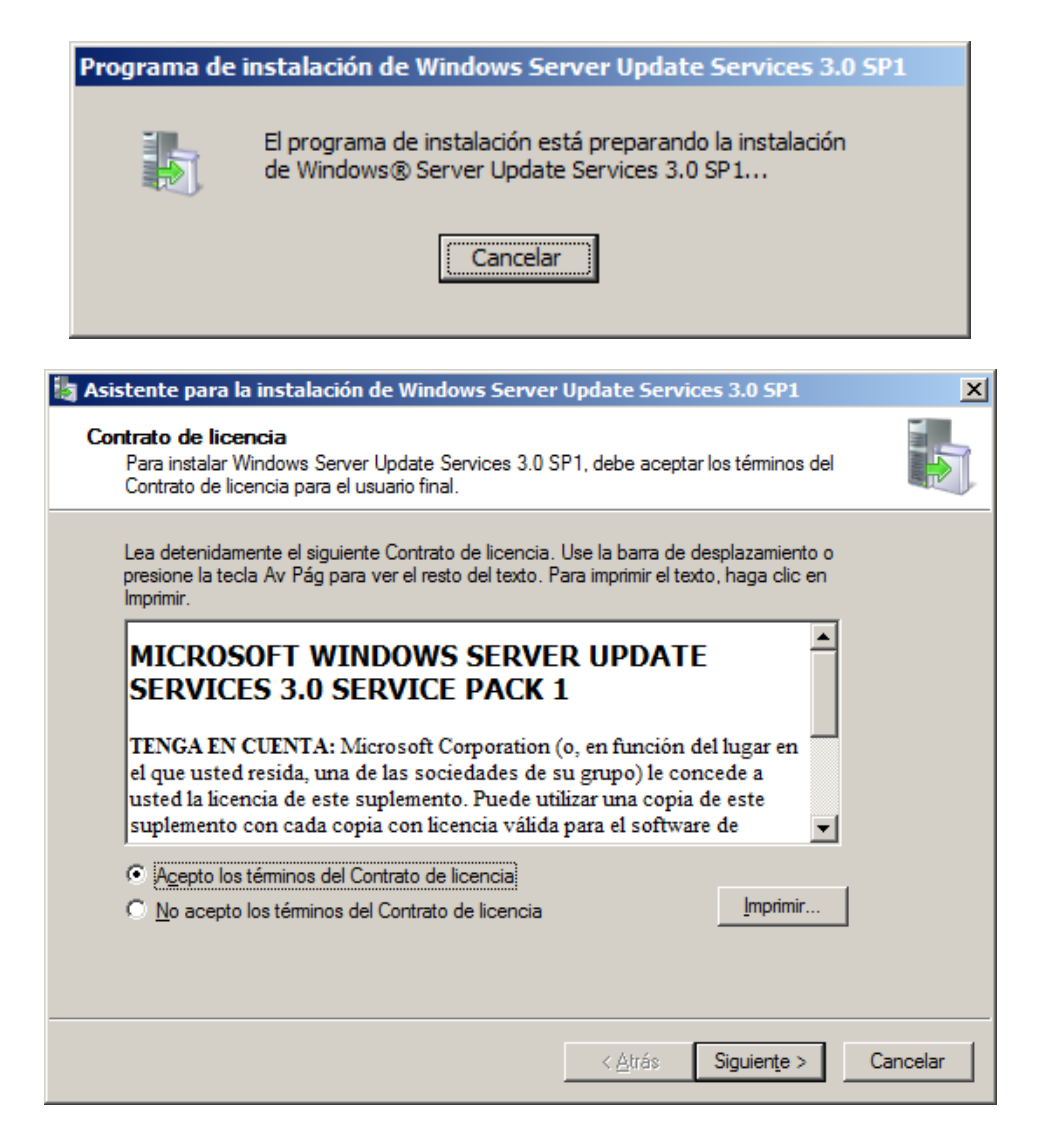

| Componentes necesarios para usar la interfaz de usuario de la administración                                                                                                    |
|----------------------------------------------------------------------------------------------------|
| Componentes necesarios para usar la internaz de usuario de la administración                                                                                                    |
|                                                                                                    |
|                                                                                                    |
|                                                                                                    |
| Los siguientes componentes no están instalados en su equipo.                                                                                                    |
| Microsoft Report Viewer 2005 redictribuilde                                                                                                    |
|                                                                                                    |
|                                                                                                    |
|                                                                                                    |
| Sin estos componentes, no podrá usar la interfaz de usuario de administración de Windows                                                                                                    |
| Server Update Services. Si desea usarla, instale estos componentes después de instalar<br>Mindows Server Update Services                                                                                                    |
|                                                                                                    |
|                                                                                                    |
|                                                                                                    |
|                                                                                                    |
|                                                                                                    |
|                                                                                                    |
|                                                                                                    |
| < <u>A</u> trás Siguiente > Cancelar                                                                                                    |
|                                                                                                    |
| 4                                                                                                    |
| Server Update Services 3.0 SP1                                                                                                    |
| Seleccionar origen de la actualización                                                                                                    |
| Puede especificar la ubicación de las actualizaciones para los equipos cliente.                                                                                                    |
| ~                                                                                                    |
|                                                                                                    |
| Si tiene una unidad con formato de NTFS y por lo menos 6 GB de espacio disponible en<br>disco, podrá usada para almacenar actualizaciones de forma que los equipos cliente las                                                                                                    |
| descarguen con mayor rapidez.                                                                                                    |
| Si necesita conservar espacio en disco, desactive la casilla de verificación para                                                                                                    |
| almacenar las actualizaciones en Microsoft Update; las descargas serán más lentas.                                                                                                    |
| Si eligió almacenar las actualizaciones localmente, no se descargará ninguna actualización                                                                                                    |
| en su servidor WSUS hasta que se apruebe. De manera predeterminada, las<br>actualizaciones para todos los idiomas se descargan al aprobarse.                                                                                                    |
|                                                                                                    |
|                                                                                                    |
| F:\WSUS Examinar                                                                                                    |
|                                                                                                    |
|                                                                                                    |
|                                                                                                    |
|                                                                                                    |
|                                                                                                    |
|                                                                                                    |
| < <u>A</u> trás Siguiențe > Cancelar                                                                                                    |
| < <u>A</u> trás Siguiențe > Cancelar                                                                                                    |
| <u> &lt; A</u> trás Siguiențe > Cancelar                                                                                                    |
| <u>Atrás</u> Siguien <u>te</u> > Cancelar           Asistente para la instalación de Windows Server Update Services 3.0 SP1                                                                                                    |
| Asistente para la instalación de Windows Server Update Services 3.0 SP1           Opciones de base de datos                                                                                                    |
| <u>Asistente para la instalación de Windows Server Update Services 3.0 SP1</u> Opciones de base de datos         Puede especificar en dónde se almacenan los datos de Windows Server Update Services                                                                                                    |
| <u>Atrás</u> Siguiențe > Cancelar          Asistente para la instalación de Windows Server Update Services 3.0 SP1         Opciones de base de datos         Puede especificar en dónde se almacenan los datos de Windows Server Update Services 3.0 SP1.                                                                                                    |
| <u>Asistente para la instalación de Windows Server Update Services 3.0 SP1</u> Opciones de base de datos         Puede especificar en dónde se almacenan los datos de Windows Server Update Services 3.0 SP1.         Puede tener instalado Windows Internal Database, o bien usar un servidor de base de datos                                                                                                    |
| Asistente para la instalación de Windows Server Update Services 3.0 SP1          Opciones de base de datos         Puede especificar en dónde se almacenan los datos de Windows Server Update Services         3.0 SP1.         Puede tener instalado Windows Internal Database, o bien usar un servidor de base de datos existente.                                                                                                    |
| Asistente para la instalación de Windows Server Update Services 3.0 SP1 Opciones de base de datos Puede especificar en dónde se almacenan los datos de Windows Server Update Services 3.0 SP1. Puede tener instalado Windows Internal Database, o bien usar un servidor de base de datos existente. Debería instalar la base de datos en una unidad de NTFS con un mínimo de 2 GB de espacio                                                                                                    |
| Asistente para la instalación de Windows Server Update Services 3.0 SP1 Opciones de base de datos Puede especificar en dónde se almacenan los datos de Windows Server Update Services 3.0 SP1. Puede tener instalado Windows Internal Database, o bien usar un servidor de base de datos existente. Debería instalar la base de datos en una unidad de NTFS con un mínimo de 2 GB de espacio disponible en disco.                                                                                                    |
| < Atrás         Siguiențe >         Cancelar           Asistente para la instalación de Windows Server Update Services 3.0 SP1         Copciones de base de datos         Puede especificar en dónde se almacenan los datos de Windows Server Update Services 3.0 SP1.         Image: Comparison of the services of the services                         |
| Ariás Siguiențe > Cancelar     Asistente para la instalación de Windows Server Update Services 3.0 SP1      Opciones de base de datos     Puede especificar en dónde se almacenan los datos de Windows Server Update Services     3.0 SP1.      Puede tener instalado Windows Internal Database, o bien usar un servidor de base de datos     existente.      Debería instalar la base de datos en una unidad de NTFS con un mínimo de 2 GB de espacio     disponible en disco.                                                                                                    |
| Ariás Siguiențe > Cancelar     Asistente para la instalación de Windows Server Update Services 3.0 SP1      Opciones de base de datos     Puede especificar en dónde se almacenan los datos de Windows Server Update Services     3.0 SP1.      Puede tener instalado Windows Internal Database, o bien usar un servidor de base de datos     existente.      Debería instalar la base de datos en una unidad de NTFS con un mínimo de 2 GB de espacio     disponible en disco.      Instalar Windows Internal Database en este equipoi                                                                                                    |
| Ariás Siguiențe > Cancelar     Asistente para la instalación de Windows Server Update Services 3.0 SP1      Opciones de base de datos     Puede especificar en dónde se almacenan los datos de Windows Server Update Services     3.0 SP1.      Puede tener instalado Windows Internal Database, o bien usar un servidor de base de datos     existente.      Debería instalar la base de datos en una unidad de NTFS con un mínimo de 2 GB de espacio     disponible en disco.      Instalar Windows Internal Database en este equipo     Evaviore                                                                                                    |
| Asistente para la instalación de Windows Server Update Services 3.0 SP1      Opciones de base de datos     Puede especificar en dónde se almacenan los datos de Windows Server Update Services     3.0 SP1.      Puede tener instalado Windows Internal Database, o bien usar un servidor de base de datos     existente.      Debería instalar la base de datos en una unidad de NTFS con un mínimo de 2 GB de espacio     disponible en disco.      [r:WSUS [F:WSUS]                                                                                                    |
| Asistente para la instalación de Windows Server Update Services 3.0 SP1 Opciones de base de datos<br>Puede especificar en dónde se almacenan los datos de Windows Server Update Services<br>3.0 SP1. Puede tener instalado Windows Internal Database, o bien usar un servidor de base de datos<br>existente. Debería instalar la base de datos en una unidad de NTFS con un mínimo de 2 GB de espacio<br>disponible en disco. Instalar Windows Internal Database en este equipoj F:WSUS Egaminar Quero en una servidor de base de datos existente en este equipoj                                                                                                    |
| Asistente para la instalación de Windows Server Update Services 3.0 SP1 Opciones de base de datos<br>Puede especificar en dónde se almacenan los datos de Windows Server Update Services<br>3.0 SP1. Puede tener instalado Windows Internal Database, o bien usar un servidor de base de datos<br>existente. Debería instalar la base de datos en una unidad de NTFS con un mínimo de 2 GB de espacio<br>disponible en disco. Instalar Windows Internal Database en este equipoj F:WSUS Egaminar                                                                                                    |
| Asistente para la instalación de Windows Server Update Services 3.0 SP1 Opciones de base de datos Puede especificar en dónde se almacenan los datos de Windows Server Update Services 3.0 SP1. Puede tener instalado Windows Internal Database, o bien usar un servidor de base de datos existente. Debería instalar la base de datos en una unidad de NTFS con un mínimo de 2 GB de espacio disponible en disco. Instalar Windows Internal Database en este equipo F:WSUS Egaminar Usar un servidor de base de datos existente en este equipo F:WSUS Usar un servidor de base de datos en una amino remeto (Nombre Era inc) Nombre Instalacional de tabase de datos en una amino remeto (Nombre Era inc) Nombre Instalacional de tabase)                                                                                                    |
| Asistente para la instalación de Windows Server Update Services 3.0 SP1 Opciones de base de datos Puede especificar en dónde se almacenan los datos de Windows Server Update Services 3.0 SP1. Puede tener instalado Windows Internal Database, o bien usar un servidor de base de datos existente. Debería instalar la base de datos en una unidad de NTFS con un mínimo de 2 GB de espacio disponible en disco. Instalar Windows Internal Database en este equipo F:WSUS Egaminar Usar un servidor de base de datos en une quipo remoto (Nombre Equipo NombreInstancia)                                                                                                    |
| Asistente para la instalación de Windows Server Update Services 3.0 SP1 Opciones de base de datos Puede especificar en dónde se almacenan los datos de Windows Server Update Services 3.0 SP1. Puede tener instalado Windows Internal Database, o bien usar un servidor de base de datos existente. Debería instalar la base de datos en una unidad de NTFS con un mínimo de 2 GB de espacio disponible en disco. Imatalar Windows Internal Database en este equipo F:WSUS Egaminar Isar un servidor de base de datos existente en este equipo [VISION DESTRUCTION DESTRUCTURES DESTRUCTION DESTRUCTION DESTRUCTURES DESTRUCTION DESTRUCTURES DESTRUCTURES DESTR |
| Arás Siguiente> Cancelar          Asistente para la instalación de Windows Server Update Services 3.0 SP1         Opciones de base de datos         Puede especificar en dónde se almacenan los datos de Windows Server Update Services 3.0 SP1.         Puede tener instalado Windows Internal Database, o bien usar un servidor de base de datos existente.         Debería instalar la base de datos en una unidad de NTFS con un mínimo de 2 GB de espacio disponible en disco. <ul> <li>Instalar Windows Internal Database en este equipo</li> <li>F:WSUS</li> <li>Examinar</li> <li>Usar un servidor de base de datos en une quipo remoto (NombreEquipo NombreInstancia)</li> <li>Usar un servidor de base de datos en un equipo remoto (NombreEquipo NombreInstancia)</li> </ul>                                                                                                    |
| Airás Siguiente> Cancelar          Asistente para la instalación de Windows Server Update Services 3.0 SP1         Opciones de base de datos         Puede especificar en dónde se almacenan los datos de Windows Server Update Services 3.0 SP1.         Puede tener instalado Windows Internal Database, o bien usar un servidor de base de datos existente.         Debería instalar la base de datos en una unidad de NTFS con un mínimo de 2 GB de espacio disponible en disco. <ul> <li>Instalar Windows Internal Database en este equipo</li> <li>F:WSUS</li> <li>Examinar</li> <li>Usar un servidor de base de datos existente en este equipo</li> <li>Usar un servidor de base de datos en un equipo remoto (NombreEquipo NombreInstancia)</li> </ul>                                                                                                    |
| < Atrás                                                                                                    |

By Roberto-Jiménez

| Asistente para la instalación de Windows Server Update Services 3.0 SP1                                                                                                    |
|----------------------------------------------------------------------------------------------------|
| Selección de sitio Web<br>Puede especificar el sitio Web que se debe usar para los servicios Web de Windows<br>Server Update Services 3.0 SP1.                                                                                                    |
| Preferencia de sitio Web:                                                                                                    |
| <ul> <li>Usar el sitio Web predeterminado existente (recomendado))</li> <li>C <u>C</u>rear un sitio Web de Windows Server Update Services 3.0 SP1</li> </ul>                                                                                                    |
| Configurar los equipos cliente para que tengan acceso a Windows Server Update Services 3.0 SP1 en:<br>http://SERVER<br>En la consola de administración de WSUS, establezca el nombre del servidor como SERVER y el puerto<br>como 80.                                   |
|                                                                                                    |
| < <u>A</u> trás Siguien <u>t</u> e > Cancelar                                                                                                    |
| a Asistente para la instalación de Windows Server Update Services 3.0 SP1                                                                                                    |
| Listo para instalar Windows Server Update Services 3.0 SP1                                                                                                    |
| Windows Server Update Services 3.0 SP1 está listo para instalarse con la siguiente<br>configuración:<br>- Carpeta de contenido: C:\WSUS\WsusContent<br>- Archivos de base de datos: c:\WSUS<br>- Sitio de actualización automática de cliente: http://SERVER/selfupdate |
| Los siguientes componentes se instalarán junto con Windows Server Update Services 3.0<br>SP1:<br>- Windows Internal Database                                                                                                    |
| Haga clic en Siguiente para instalar. Para revisar o cambiar la configuración, haga clic en Atrás.                                                                                                    |
| < <u>A</u> trás <u>Siguiente</u> Cancelar                                                                                                    |
| 🐌 Windows Server Update Services 3.0 5P1 🛛 🗙                                                                                                    |
| Instalando                                                                                                    |
| Espere mientras el Asistente realiza la instalación. Esto puede tardar algunos minutos.                                                                                                    |
| Estado: Instalar Windows Server Update Services 3.0 SP1                                                                                                    |
| El programa de instalación está en curso. Espere                                                                                                    |
|                                                                                                    |

By Roberto Jiménez

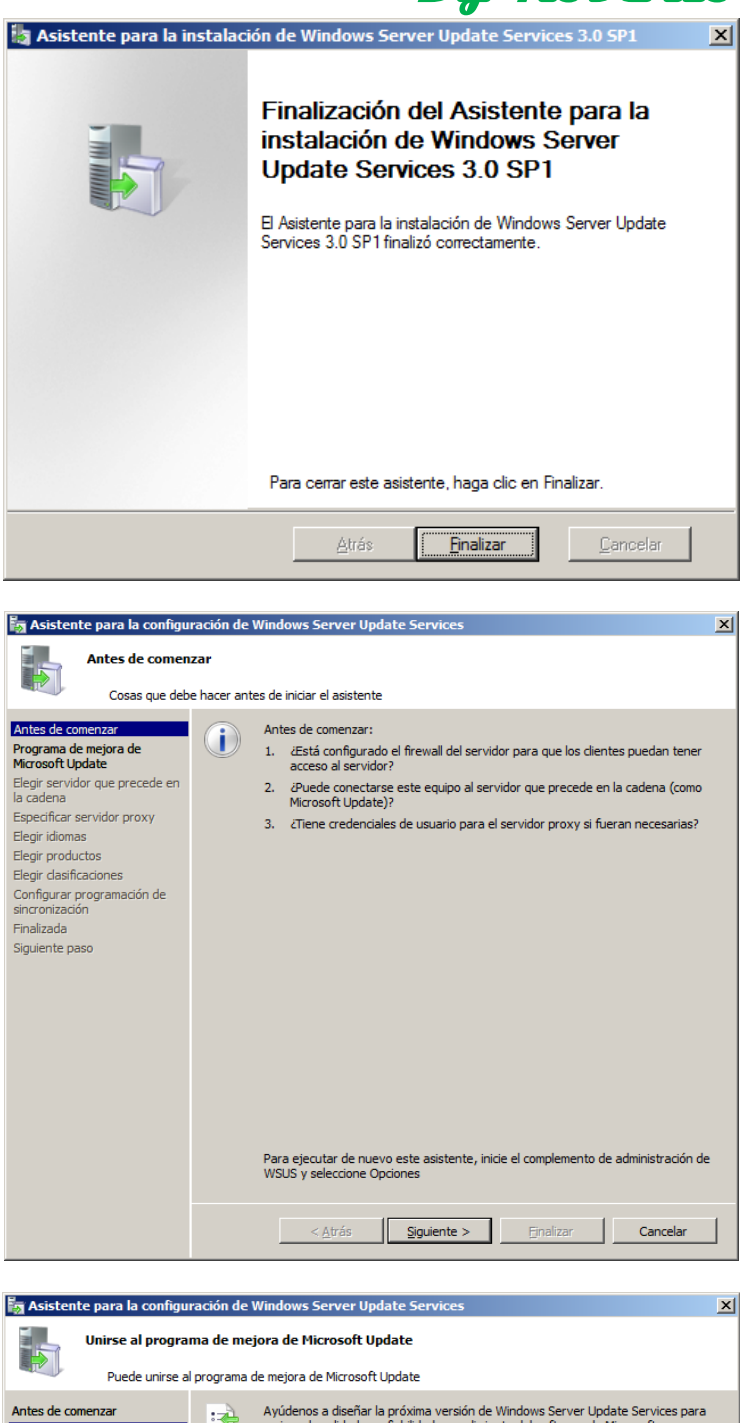

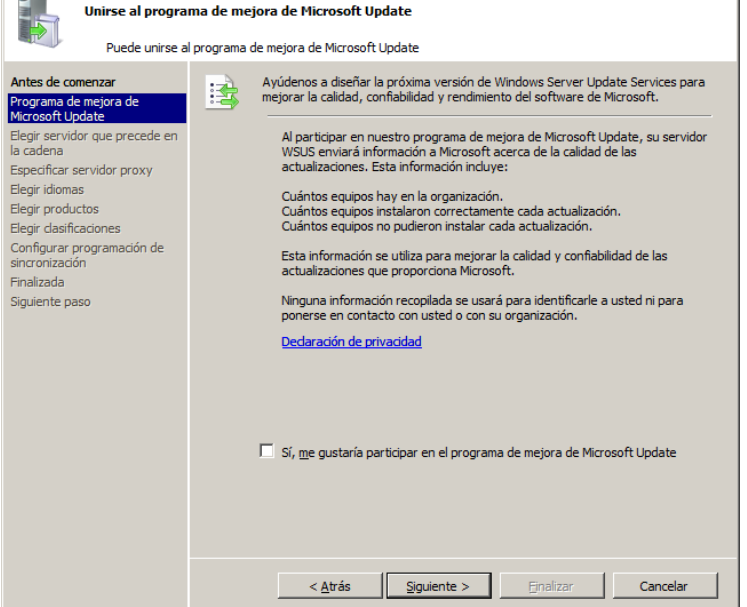

By Roberto-Jiménez

| Elegis servidor que precede en la cadena         Artes de comerzar<br>Prograna de mejora de<br>Circosto tipidate         Pacificas servidor que precede en la cadena desde el que esu servidor<br>sinconizas des actualizaciones.         Circosto de circosto de servidor que precede en la cadena desde el que su servidor<br>sinconizas des actualizaciones.         Configura programación de<br>sinconización<br>renalizada         Configura programación de<br>sinconización<br>renalizada         Siguiente paso                                                                                                    | 🊋 Asistente para la configu                                                                                                    | ración de Windows Server Update Services                                                                                                    | ×  |
|----------------------------------------------------------------------------------------------------|----------------------------------------------------------------------------------------------------|----------------------------------------------------------------------------------------------------|----|
| Antes de comenzar       Programa de mejora de mejora mejora de mejora mejora de mejora mejora de mejora de | Elegir servidor q<br>Proporcionar e                                                                                                    | <b>ue precede en la cadena</b><br>I servidor que precede en la cadena desde el que desea sincronizar el contenido                                                                                                    |    |
|                                                                                                    | Antes de comenzar<br>Programa de mejora de<br>Microsoft Update<br>Elegreservidor que precede en<br>La cadena<br>Elegri radiomas<br>Elegri radiotas<br>Elegri radiotas<br>Elegri radiotas<br>Elegri asficaciones<br>Configurar programación de<br>sincroitzación<br>Finalizada<br>Siguiente paso | Puede elegir el servidor que precede en la cadena desde el que su servidor sincroniza las actualizaciones. <ul> <li>Sincronizar desde Microsoft Update</li> <li>Sincronizar desde otro servidor de Windows Server Update Services</li> <li>Nomer de servidor:</li> <li>Numer de puerta:</li> <li>Usar 55L al sincronizar la información de actualización</li> <li>Sultiza SSL, asegúrese de que el servidor WSUS también está configurar para admitrir SSL.</li> <li>Ento es una réplica del servidor que precede en la cadena</li> <li>Un servidor de réplicar effeja las aprobaciones, opciones de configuración equipos apruson de actualización desde es unización espace pueden aprobar sólo en el servidor que precede en la cadena.</li> </ul> <ul> <li>Atrás</li> <li>Siguiente &gt;</li> <li>Endizar</li> <li>Cancelar</li> </ul> | do |

Aquí tenemos que configurar si nuestro servidor WSUS va a estar directamente conectado a las actualizaciones de windows update o a otro servidor WSUS.

| ción de Windows Server Update Services                                                                                                    | ×                                                                                                    |
|----------------------------------------------------------------------------------------------------|----------------------------------------------------------------------------------------------------|
| or proxy                                                                                                    |                                                                                                    |
| onfiguración de servidor proxy para sincronizar las actualizaciones con Microsoft Update                                                                 |                                                                                                    |
| Seste servidor requiere un servidor proxy para tener acceso al servidor que precede en la cadena, puede configurar aquí las opciones del servidor proxy. |                                                                                                    |
| < Atrás                                                                                                    |                                                                                                    |
|                                                                                                    | action de Vindows Server Update Services         action de servidor proxy para sincronizar las actualizaciones con Microsoft Update         Image: Sette servidor proxy para sincronizar las actualizaciones del servidor proxy         Image: Sette servidor proxy al sincronizar set         Image: Sette servidor proxy al sincronizar set         Image: Sette servidor proxy         Image: Sette servidor proxy         Image: Sette servidor proxy         Image: Sette servidor proxy         Image: Sette servidor proxy         Image: Sette servidor proxy         Image: Sette servidor proxy         Image: Sette servidor proxy         Image: Sette servidor proxy         Image: Sette servidor proxy         Image: Sette servidor proxy         Image: Sette servidor proxy         Image: Sette servidor proxy         Image: Sette servidor proxy         Image: Sette servidor         Image: Sette servidor         Image: Sette servidor         Image: Sette servidor         Image: Setter servidor         Image: Sette servidor         Image: Setter servidor         Image: Setter servidor         Image: Setter servidor         Image: Setter servidor         Image: Setter servidor         Image: Setter servidor |

– Jiménez

|                                                                                                    |             | By Roberto                                                                                                    |
|----------------------------------------------------------------------------------------------------|-------------|----------------------------------------------------------------------------------------------------|
| asistente para la configu                                                                                                    | iración de  | Windows Server Update Services                                                                                                    |
| Conectar al ser<br>Descargar la in                                                                                                    | vidor que   | precede en la cadena<br>de actualización de Microsoft Update                                                                                                    |
| Antes de comenzar<br>Programa de mejora de<br>Microsoft Update<br>Elegir servidor que precede en<br>la cadena<br>Especificar servidor proxy<br>Elegir icliomas<br>Elegir productos<br>Elegir for disficaciones<br>Configurar programación de<br>sincronización<br>Finalizad<br>Siguiente paso | Ø           | Para configurar Windows Server Update Services en las pantallas siguientes,<br>necestamos que aplique la configuración de su servidor que precede en la cadena<br>y del servidor proxy, así como sincronizar la información sobre las actualizaciones<br>disponibles.<br>Entre la información que se va a descargar se induye:<br>Trodoctos que se pueden actualizar<br>Idomas disponibles<br>Haga cli en tinicar conexión para guardar y descargar la información del servidor<br>que precede en la cadena y del servidor proxy. Este proceso puede durar varios<br>minutos, dependiendo de la velocidad de su conexión.<br>Iniciar conexión petener conexión                             |
|                                                                                                    |             | < <u>A</u> trás Siguiente > Ejnalizar Cancelar                                                                                                    |
|                                                                                                    |             |                                                                                                    |
| 🔚 Asistente para la configu                                                                                                    | ración de   | Windows Server Update Services X                                                                                                    |
| Conectar al serv                                                                                                    | i der que l |                                                                                                    |
|                                                                                                    | ldor que p  |                                                                                                    |
| Descargar la in                                                                                                    | formación d | e actualización de Microsoft Update                                                                                                    |
| Antes de comenzar<br>Programa de mejora de<br>Microsoft Update<br>Elegir servidor que precede en<br>la cadena<br>Especificar servidor proxy<br>Elegir Idiomas<br>Elegir productos<br>Elegir dasficaciones<br>Configurar programación de<br>sincronización<br>Finalizada<br>Siguiente paso     | 1           | Para configurar Windows Server Update Services en las pantalas siguientes,<br>necesitamos que aplique la configuración de su servidor que precede en la cadena<br>y del servidor proxy, así como sincronizar la información sobre las actualizaciones<br>disponibiles.<br>Entre la información que se va a descargar se incluye:<br>Tipos de actualizaciones disponibles<br>Productos que se pueden actualizar<br>Idiomas disponibles<br>Haga clic en Iniciar conexión para guardar y descargar la información del servidor<br>que precede en la cadena y del servidor proxy. Este proceso puede durar varios<br>minutos, dependiendo de la velocidad de su conexión.<br>[rictar.conexión] |
|                                                                                                    |             | < <u>A</u> trás Siguiente > Einalizar Cancelar                                                                                                    |
|                                                                                                    |             |                                                                                                    |
| Asistente para la configu                                                                                                    | ración de l | Windows Server Hodate Services                                                                                                    |
| Conectar al serv                                                                                                    | idor que p  | precede en la cadena                                                                                                    |
| Descargar la inf                                                                                                    | formación d | le actualización de Microsoft Update                                                                                                    |
| Antes de comenzar<br>Programa de mejora de<br>Microsoft Update<br>Elegir servidor que precede en<br>la cadena<br>Especificar servidor proxy<br>Elegir infomas<br>Elegir productos<br>Elegir productos                                                                                         | Ø           | Para configurar Windows Server Update Services en las pantallas siguientes,<br>necesitamos que aplique la configuración de su servidor que precede en la cadena<br>y del servidor proxy, así como sincronizar la información sobre las actualizaciones<br>disponibles.<br>Entre la información que se va a descargar se incluye:<br>Tipos de actualizaciones disponibles<br>Productos que se pueden actualizar<br>Idionas disponibles                                                                                                    |
| Configurar programación de<br>sincronización<br>Finalizada<br>Siguiente paso                                                                                                    |             | Haga clic en Iniciar conexión para guardar y descargar la información del servidor<br>que precede en la cadena y del servidor proxy. Este proceso puede durar varios<br>minutos, dependiendo de la velocidad de su conexión.                                                                                                    |

Iniciar conexión Detener conexión < <u>A</u>trás Siguiente > Einalizar Cancelar

By Roberto Jiménez

| i Asistente para la configu                                                                                                    | iración de Windows Server Update Services                                                                                                    | ×                  |
|----------------------------------------------------------------------------------------------------|----------------------------------------------------------------------------------------------------|--------------------|
| Elegir idiomas<br>Seleccionar los                                                                                                    | idiomas para los que este servidor descargará actualizaciones                                                                                                    |                    |
| Antes de comenzar<br>Programa de mejora de<br>Microsoft Update<br>Begir servidor que precede en<br>la cadena<br>Especificar servidor proxy<br>Elegir idomas<br>Elegir productos | <ul> <li>Si almacena localmente los archivos de actualización, puede filtrar las actualizaciones descargadas en el servidor por idioma. La elección de idio individuelas afectará a qué equipos se pueden actualizar en este servidor cualquier servidor que siga en la cadena. Para obtener más información, v Especificar los idlomas de actualización que desea sincronizar.</li> <li>C Descargar actualizaciones en todos los idlomas; incluidos los nuevos</li> <li>C Descargar actualizaciones sólo en estos idlomas:</li> </ul>                                             | mas<br>y en<br>'ea |
| Eegir dasficadones<br>Configurar programación de<br>sincronización<br>Finalizada<br>Siguiente paso                                                                              | Alemán       Francés       Portugués         Árabe       Griego       Rumano         Búlgaro       Hebreo       Ruso         Checo       Hindú       Serbio (lati         Chino (Hong Kong, ZAE)       Hingaro       Sueco         Chino (tradicional)       Italiano       Sueco         Chino (tradicional)       Italiano       Turco         Coreano       Japonés (NEC)       Danés       Ucraniano         Eslovaco       Lituano       Eslovaco       Lituano         Eslovaco       Lituano       Fraindés         ✓ Atrás       Siguiente >       Enelizar       Cancelar |                    |

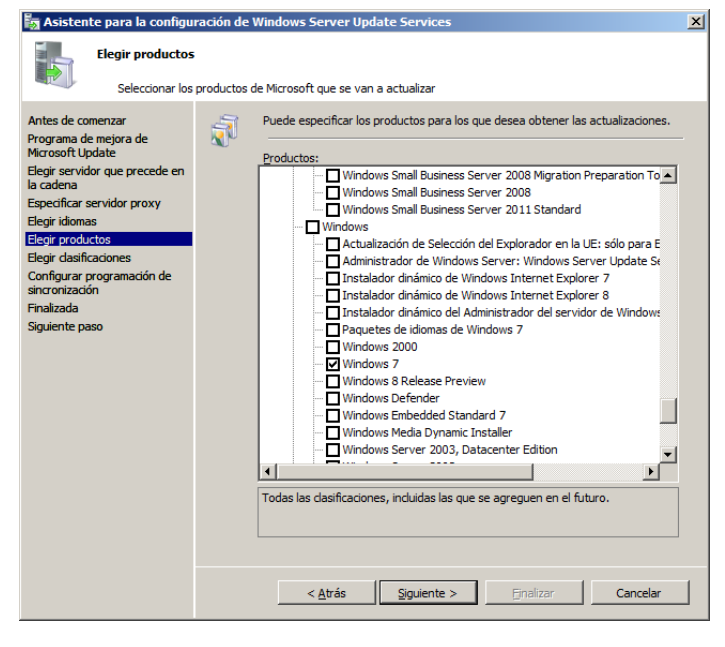

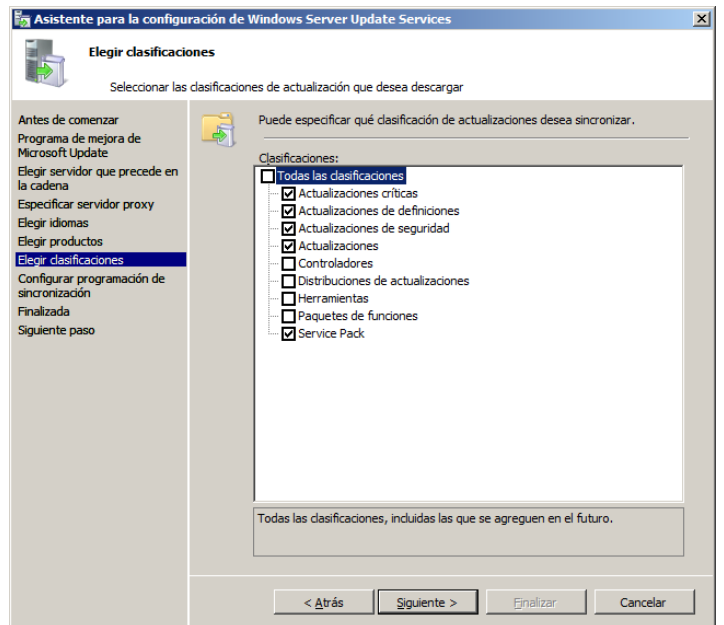

By Roberto-Jiménez

| Asistente para la configu                                                                                                    | iración de 1  | Windows Server Update Services                                                                                                    | ×       |
|----------------------------------------------------------------------------------------------------|---------------|----------------------------------------------------------------------------------------------------|---------|
| Establecer una<br>Configurar cua                                                                                                    | programac     | ión de sincronización<br>ronizará este servidor con Microsoft Update                                                                                                    |         |
| Antes de comenzar<br>Programa de mejora de<br>Microsoft Update<br>Begir servidor que precede en<br>la cadena<br>Especificar servidor proxy<br>Elegir idomas<br>Elegir productos<br>Elegir dasificaciones<br>Configurar programación de<br>sincronización<br>Finalizada<br>Siguiente paso | ٩             | Puede sincronizar las actualizaciones manualmente o establecer una programación<br>para la sincronización automática daria.                                                                                                    |         |
| Asistente para la configu<br>Finalizada                                                                                                    | ración de V   | < <u>Atrás</u> Siguiente >     Enalizar     Cancelar       Windows Server Update Services                                                                                                    |         |
| Finalizó la confi                                                                                                    | guración inic | ial de su servidor                                                                                                    |         |
| Programa de mejora de<br>Microsoft Update<br>Elegir servidor que precede en<br>la cadena<br>Especificar servidor proxy<br>Elegir idiomas<br>Elegir productos<br>Elegir dasficaciones<br>Configurar programación de<br>sincronización<br>Finalizada<br>Siguiente paso                     |               | Iniciar la consola de administración vocor ruccor ruccación Inicial.         Iniciar la consola de administración de Windows Server Update Services         Comience a administrar su organización iniciando la consola de administración de Windows Server Update Services.         Igidar sincronización Inicial         La sincronización Inicial         La velocidad de su conexión a Internet. | n<br>s, |
|                                                                                                    |               | Cancea                                                                                                    |         |
| Asistente para la configu                                                                                                    | uración de l  | Windows Server Update Services                                                                                                    | ×       |
| Pasos siguient Antes de comenzar Programa de mejora de Microsoft Update Elegir servidor que precede en la cadena Especificar servidor proxy Elegir idiomas Elegir dasficaciones Configurar programación de sincronización Finalizada Siguiente paso                                      | es para integ | grar su servidor WSUS en su entorno<br>Pasos siguientes: para configurar completamente su sistema, debe consultar<br>los siguientes temas:<br>1. <u>Usar SSL con WSUS</u><br>2. <u>Crear queupos de cauipos</u><br>3. <u>Asianar equipos a capupos mediante la directiva de arupo</u><br>4. <u>Configurar reglas de aprobación automática</u>                                                                                                    |         |
|                                                                                                    |               | < <u>A</u> trás Siguiente > <u>Finalizar</u> Cancelar                                                                                                    | _       |

Si deseamos generar informes de las actualizaciones del WSUS tenemos que instalar el complemento que se llama *ReportViewer*.

Una vez instalado nos tendriamos que fijar en los aparatados:

- Actualizaciones (en estas aparecen todas las actualizaciones listas para ser aprobradas para su instalación)
- Equipos (aparecen los equipos de los que el WSUS se va a encargar de sus actualizaciones)
- Informes (informes de instalaciones)

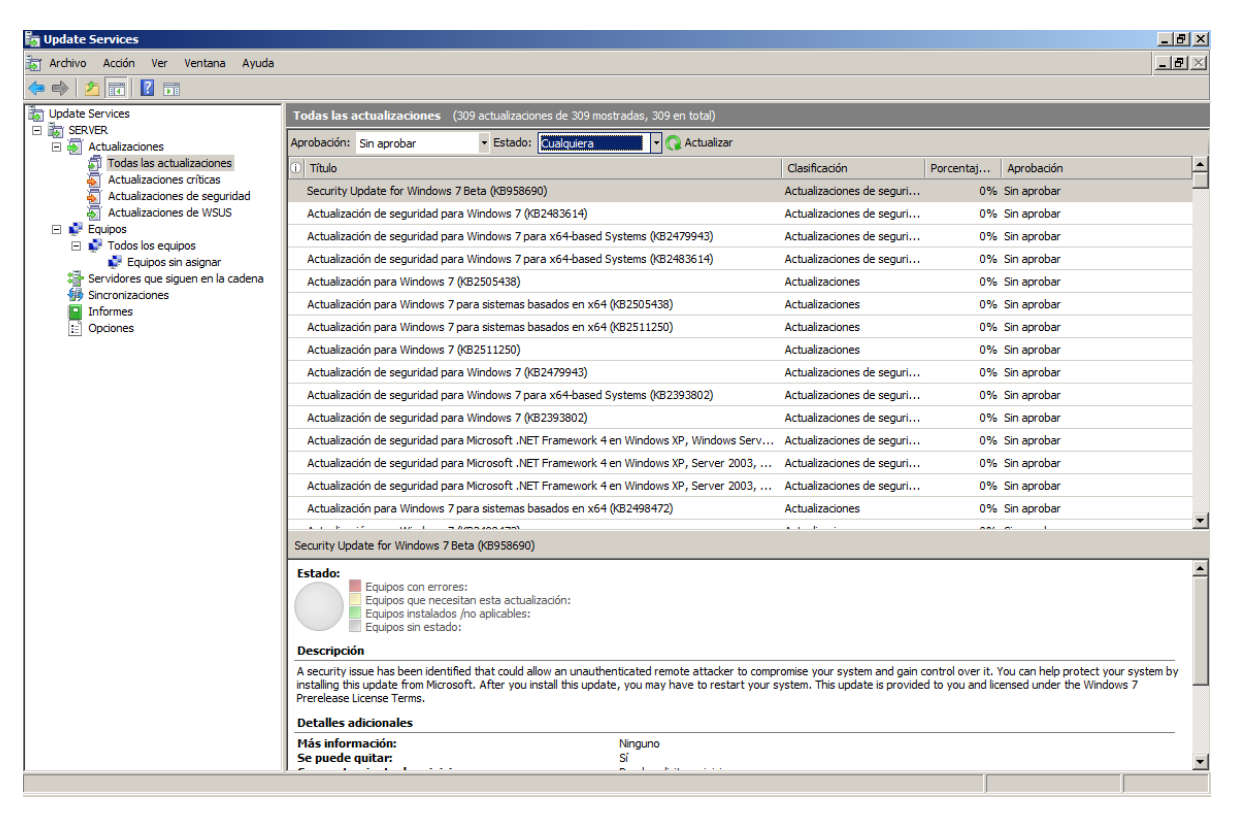

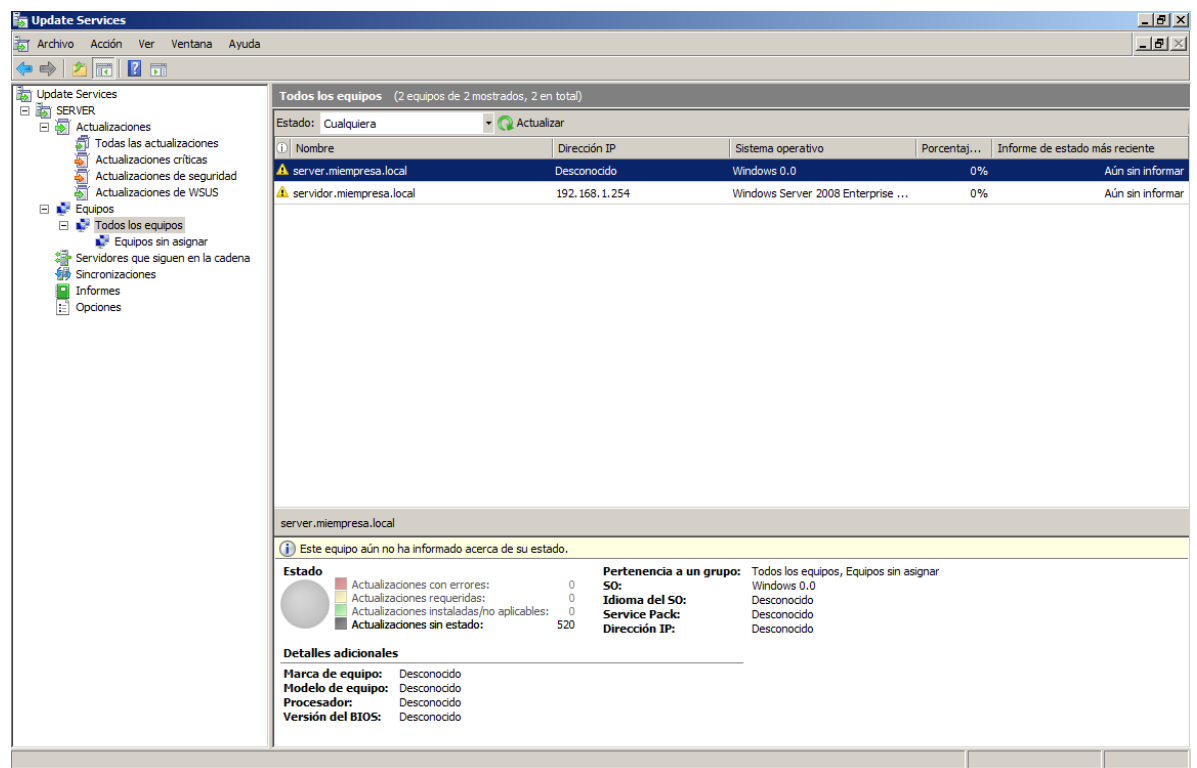
#### Asistente para la configuración del WSUS

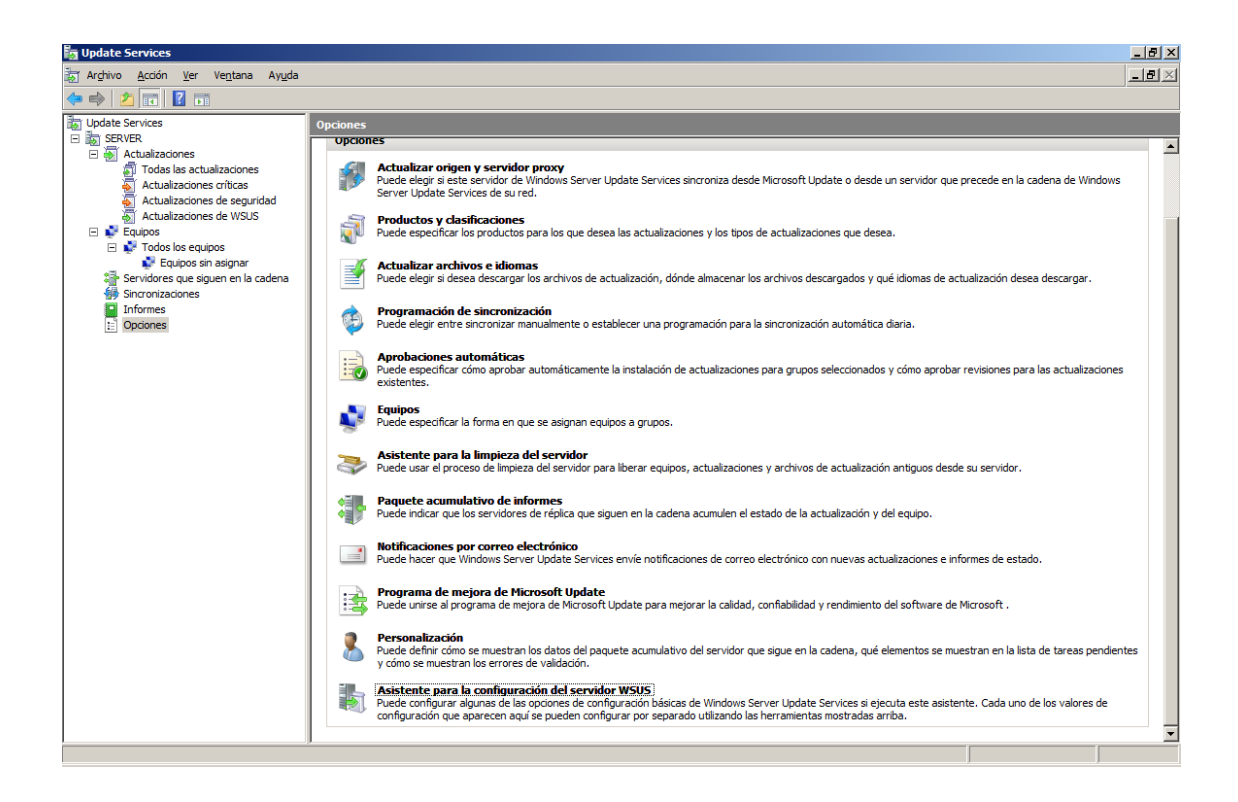

#### Aprobar una actualización

| by Update Services                |                                                                                                    |                            |                                |                  |                           | _ 8 ×            |
|-----------------------------------|----------------------------------------------------------------------------------------------------|----------------------------|--------------------------------|------------------|---------------------------|------------------|
| Trchivo Acción Ver Ventana Ayuda  |                                                                                                    |                            |                                |                  |                           | _ <del>8</del> × |
| 🗢 🔿   🖄 📊 🛛 🖬                     |                                                                                                    |                            |                                |                  |                           |                  |
| Update Services                   | Todas las actualizaciones (309 actualizaciones de 309 mostradas,                                                                                                    | 309 en total)              |                                |                  |                           |                  |
| ENVER     Actualizaciones         | Aprobación: Sin aprobar - Estado: Cualquiera                                                                                                    | - 📿 Actuali <u>z</u> ar    |                                |                  |                           |                  |
| Todas las actualizaciones         | 1 Título                                                                                                    |                            | Clasificación                  | Porcentaj        | Aprobación                | <b>_</b>         |
| Actualizaciones críticas          | Security Update for Windows 7 Beta (KB958690)                                                                                                    |                            | Actualizaciones de seguri      | 0%               | Sin aprobar               |                  |
| Actualizaciones de USUS           | Actualización de seguridad para Windows 7 (KB2483614)                                                                                                    | Aprobar                    | alizaciones de seguri          | 0%               | Sin aprobar               |                  |
| 🖃 💕 Equipos                       | Actualización de seguridad para Windows 7 para x64-based Systems                                                                                                    | Agrupar por                | alizaciones de seguri          | 0%               | Sin aprobar               |                  |
| Equipos sin asignar               | Actualización de seguridad para Windows 7 para x64-based Systems                                                                                                    | Historial de revisiones    | alizaciones de seguri          | 0%               | Sin aprobar               |                  |
| orvidores que siguen en la cadena | Actualización para Windows 7 (KB2505438)                                                                                                    | Información de archivo     | alizaciones                    | 0%               | Sin aprobar               |                  |
| Sincronizaciones                  | Actualización para Windows 7 para sistemas basados en x64 (KB2505                                                                                                    | Informe de estado          | alizaciones                    | 0%               | Sin aprobar               |                  |
| Diricines 🗄                       | Actualización para Windows 7 para sistemas basados en x64 (KB251:                                                                                                    | Ayuda                      | alizaciones                    | 0%               | Sin aprobar               |                  |
| _                                 | Actualización para Windows 7 (KB2511250)                                                                                                    |                            | Actualizaciones                | 0%               | Sin aprobar               |                  |
|                                   | Actualización de seguridad para Windows 7 (KB2479943)                                                                                                    |                            | Actualizaciones de seguri      | 0%               | Sin aprobar               |                  |
|                                   | Actualización de seguridad para Windows 7 para x64-based Systems                                                                                                    | (KB2393802)                | Actualizaciones de seguri      | 0%               | Sin aprobar               |                  |
|                                   | Actualización de seguridad para Windows 7 (KB2393802)                                                                                                    |                            | Actualizaciones de seguri      | 0%               | Sin aprobar               |                  |
|                                   | Actualización de seguridad para Microsoft .NET Framework 4 en Wind                                                                                                    | ows XP, Windows Serv       | Actualizaciones de seguri      | 0%               | Sin aprobar               |                  |
|                                   | Actualización de seguridad para Microsoft .NET Framework 4 en Winde                                                                                                    | ows XP, Server 2003,       | Actualizaciones de seguri      | 0%               | Sin aprobar               |                  |
|                                   | Actualización de seguridad para Microsoft .NET Framework 4 en Wind                                                                                                    | ows XP, Server 2003,       | Actualizaciones de seguri      | 0%               | Sin aprobar               |                  |
|                                   | Actualización para Windows 7 para sistemas basados en x64 (KB2498                                                                                                    | 472)                       | Actualizaciones                | 0%               | Sin aprobar               |                  |
|                                   |                                                                                                    |                            | A REAL PROPERTY.               |                  | e 1                       | <u> </u>         |
|                                   | Security Update for Windows / Beta (RB958690)                                                                                                    |                            |                                |                  |                           |                  |
|                                   | Estado:<br>Equipos con errores:<br>Equipos que necesitan esta actualización:<br>Equipos instalados /no aplicables:<br>Equipos sin estado:<br>Descripción<br>A security issue has been identified that could allow an unauthenticated<br>heatallion tries undate from Microsoft. After you install this undate, you no | remote attacker to compr   | omise your system and gain -   | control over it. | You can help protect your | system by        |
|                                   | Prerelease License Terms.  Detalles adicionales                                                                                                    | ing mane to restart your s | yacana ania apabite is provide |                  |                           |                  |
|                                   | Más información: Ningur<br>Se puede quitar: Sí                                                                                                    | lo<br>                     |                                |                  |                           | •                |

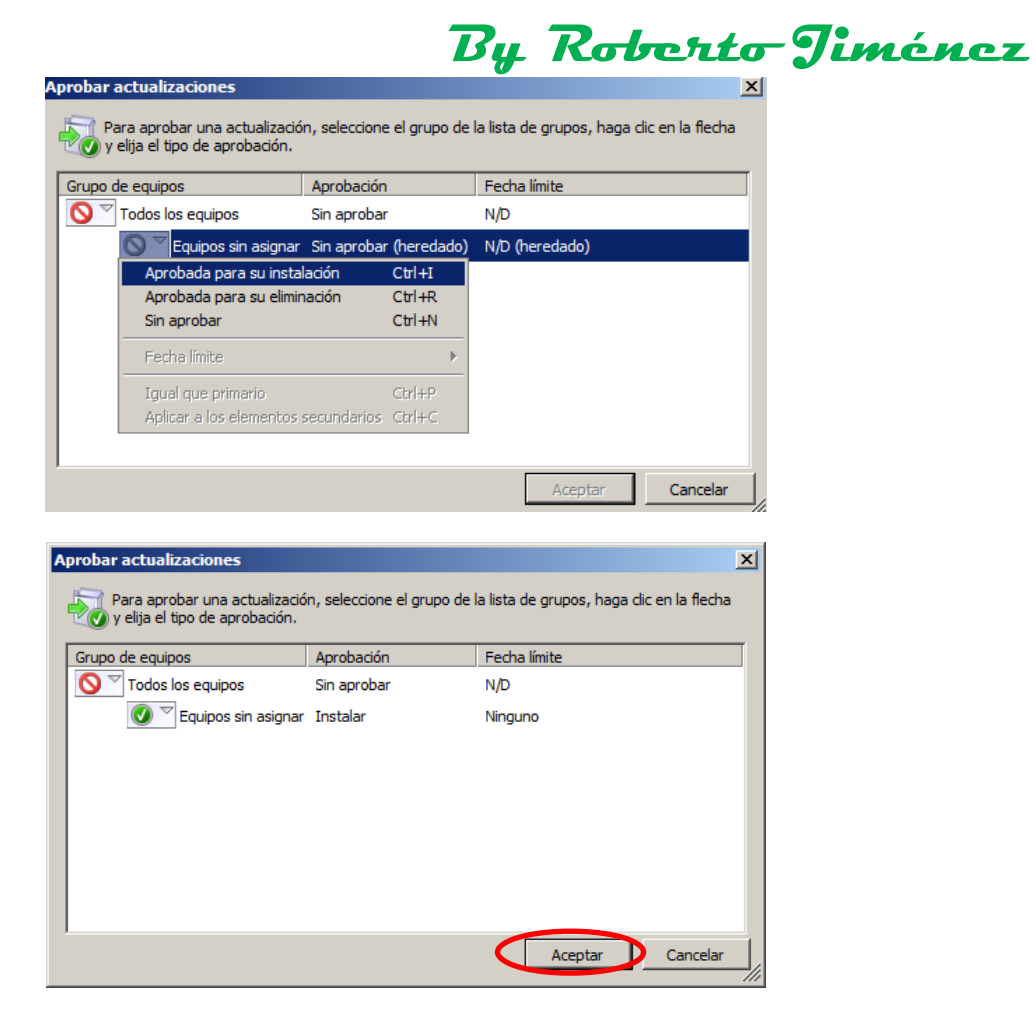

#### Configuración para que se aplique la actualización a través de WSUS por directivas locales

Nos tendriamos que ir al servidor que puera controlador de dominio.

| Archivo Acción Ver Ayuda                  |                                                                                                    |                                                          |  |  |
|-------------------------------------------|----------------------------------------------------------------------------------------------------|----------------------------------------------------------|--|--|
| 🗇 🔿   💼   🛿                               |                                                                                                    |                                                          |  |  |
| Administrador del servidor (SERVIDOR)     | Administrador del servidor (SERVIDOR)                                                                                      |                                                          |  |  |
| 🗄 🗊 Funciones                             |                                                                                                    |                                                          |  |  |
| 🖃 \overline aracterísticas                |                                                                                                    |                                                          |  |  |
| 🖃 🚟 Administración de directivas de grupo | Obtenga información general del estado del servidor, realice tareas pri<br>características de servidor                     | ncipales de administración y agregue o quite funciones y |  |  |
| Bosque: miempresa.local                   |                                                                                                    |                                                          |  |  |
| E 📑 Dominios                              |                                                                                                    |                                                          |  |  |
| Imiempresa.local                          | Resumen de servidores                                                                                                    | Avuda de resumen de servidores                           |  |  |
| Default Domain Policy                     |                                                                                                    |                                                          |  |  |
| Domain      Editar                        | A Información del equipo                                                                                                   | Cambiar propiedades del sistema                          |  |  |
| Exigido                                   |                                                                                                    |                                                          |  |  |
| Eltros W                                  | Nombre completo de equipo: SERVIDOR.miempresa.local                                                                        | ver conexiones de red                                    |  |  |
| Guardar informe                           | ·                                                                                                    | Configurar Escritorio remoto                             |  |  |
| F Sitios Eliminar                         | Dominio: miempresa.local                                                                                                   |                                                          |  |  |
| Modelado de dire Cambiar nombre           | Conexión de área local: 192, 168, 1, 254, IPv6 habilitado                                                                  |                                                          |  |  |
| Resultados de di Actualizar               |                                                                                                    |                                                          |  |  |
| 🛨 🌆 Diagnóstico                           | Escritorio remoto: Habilitado                                                                                              |                                                          |  |  |
| Configuración     Ayuua                   | I. Id. del producto: 92516-083-1000042-76528                                                                               |                                                          |  |  |
|                                           | ☑ No mostrar esta consola al iniciar sesión                                                                                |                                                          |  |  |
|                                           | 🛞 Información de seguridad                                                                                                 | 🔐 Ir a Firewall de Windows                               |  |  |
|                                           | Firewall de Windows: Activado                                                                                              | Configurar actualizaciones                               |  |  |
|                                           |                                                                                                    | Suscar nuevas funciones                                  |  |  |
|                                           | Actualizaciones de Windows: No buscar nunca actualizaciones                                                                | Ejecutar Asistente para                                  |  |  |
|                                           | L'Itimas actualizaciones Nunca                                                                                             | configuración de seguridad                               |  |  |
|                                           | buscadas:                                                                                                    | Configurar ESC de Internet Explorer                      |  |  |
|                                           | Últimas actualizaciones Nunca<br>instaladas:                                                                               |                                                          |  |  |
|                                           | Configuración de seguridad Activada para administradores<br>mejorada (ESC) de Internet Activada para usuarios<br>Explorer: |                                                          |  |  |
|                                           | Resumen de funciones                                                                                                    | Ayuda de Resumen de funciones                            |  |  |
|                                           | Última actualización: 06/07/2012 20:34:14 Configurar actualización                                                         |                                                          |  |  |
| Abrir el editor de GPO                    |                                                                                                    |                                                          |  |  |

# By Roberto Timénez

| Editor de administración de directivas de grupo            |                                                                       |                |            |
|------------------------------------------------------------|-----------------------------------------------------------------------|----------------|------------|
| Arc <u>h</u> ivo <u>A</u> cción <u>V</u> er Ay <u>u</u> da |                                                                       |                |            |
| 🗢 🔿 🙍 🖬 🔒 🛛 🖬 🛛 🍸                                          |                                                                       |                |            |
| Directiva Default Domain Policy [SERVIDOR.miempresa.local] | Configuración                                                         | Estado         | Comentario |
| 🖃 👰 Configuración del equipo                               | 🗄 No mostrar la opción "Instalar actualizaciones y Apagar" en el cua  | No configurada | No         |
| 🖃 🚞 Directivas                                             | 🗈 No ajustar la opción predeterminada a "Instalar actualizaciones y   | No configurada | No         |
|                                                            | Habilitar Administración de energía de Windows Update para que        | No configurada | No         |
| 🕀 🚞 Configuración de Windows                               | E Configurar Actualizaciones automáticas                              | No configurada | No         |
| Plantillas administrativas: definiciones de directiv       | Especificar la ubicación del servicio Windows Update en la intranet   | No configurada | No         |
| Componentes de Windows                                     | Frecuencia de detección de Actualizaciones automáticas                | No configurada | No         |
| Administración de derechos digitales de                    | Permitir que los usuarios que no sean administradores reciban not     | No configurada | No         |
| Administración remota de Windows (Wini                     | Permitir la instalación inmediata de Actualizaciones automáticas      | No configurada | No         |
| Administrador de recursos del sistema de                   | Activar actualizaciones recomendadas mediante Actualizaciones a       | No configurada | No         |
| Administrador de Ventanas del escritorio                   | No reiniciar automáticamente en instalaciones de Actualizaciones      | No configurada | No         |
|                                                            | Volver a pedir la intervención del usuario para reiniciar con instala | No configurada | No         |
| Buscar                                                     | Retrasar el reinicio para las instalaciones programadas               | No configurada | No         |
| Calendario de Windows                                      | Volver a programar las instalaciones programadas de Actualizacio      | No configurada | No         |
| Centro de movilidad de Windows                             | Habilitar destinatarios del lado cliente                              | No configurada | No         |
| Centro de seguridad                                        | Permitir actualizaciones firmadas procedentes de una ubicación d      | No configurada | No         |
| Cifrado de unidad BitLocker                                | · · · · · · · · · · · · · · · · · · ·                                 |                |            |
| Compatibilidad de aplicación                               |                                                                       |                |            |
| Configuración de presentación                              |                                                                       |                |            |
| Control parental                                           |                                                                       |                |            |
| 🕀 📔 Copia de seguridad                                     |                                                                       |                |            |
| Directivas de Reproducción automática                      |                                                                       |                |            |
| Explorador de juegos                                       |                                                                       |                |            |
|                                                            |                                                                       |                |            |
| Fuentes RSS                                                |                                                                       |                |            |
| Grabadora de sonidos                                       |                                                                       |                |            |
| Importar vídeo                                             |                                                                       |                |            |
|                                                            |                                                                       |                |            |
| Interfaz de usuario de credenciales                        |                                                                       |                |            |
| Internet Explorer                                          |                                                                       |                |            |
| Internet Information Services                              |                                                                       |                |            |
|                                                            | Extendido A Estándar                                                  |                |            |
| 15 valeros                                                 |                                                                       |                |            |
| 13 VAIDIES                                                 |                                                                       | J              | J          |

| 🧾 Editor de administración de directivas de grupo          |   |                                                                         |                |            |
|------------------------------------------------------------|---|-------------------------------------------------------------------------|----------------|------------|
| Arc <u>h</u> ivo <u>A</u> cción <u>V</u> er Ay <u>u</u> da |   |                                                                         |                |            |
| (= =) (2) 🗊 📄 👔 🕞                                          |   |                                                                         |                |            |
| Protección de acceso a redes                               |   | Configuración                                                           | Estado         | Comentario |
| Proyector de red                                           |   | 🗄 No mostrar la opción "Instalar actualizaciones y Apagar" en el cua    | No configurada | No         |
| Reenvío de eventos                                         |   | 🗈 No ajustar la opción predeterminada a "Instalar actualizaciones y     | No configurada | No         |
| Repositorio digital                                        |   | 🗄 Habilitar Administración de energía de Windows Update para que        | No configurada | No         |
| Reproductor de Windows Media                               |   | E Configurar Actualizaciones automáticas                                | No configurada | No         |
| Server for NIS                                             |   | Especificar la ubicación del servicio Windows Update en la intranet     | No configurada | No         |
| Servicio del instalador de ActiveX                         |   | E Frecuencia de detección de Actualizaciones automáticas                | No configurada | No         |
| E Servicio Registro de eventos                             |   | Permitir que los usuarios que no sean administradores reciban not       | No configurada | No         |
| Shell remoto de Windows                                    |   | E Permitir la instalación inmediata de Actualizaciones automáticas      | No configurada | No         |
| Sistema de colores de Windows                              |   | 🖹 Activar actualizaciones recomendadas mediante Actualizaciones a       | No configurada | No         |
| Tablet PC                                                  |   | 🗈 No reiniciar automáticamente en instalaciones de Actualizaciones      | No configurada | No         |
| Tarieta inteligente                                        |   | 🗈 Volver a pedir la intervención del usuario para reiniciar con instala | No configurada | No         |
|                                                            |   | 🗈 Retrasar el reinicio para las instalaciones programadas               | No configurada | No         |
| Visor de eventos                                           |   | 🗄 Volver a programar las instalaciones programadas de Actualizacio      | No configurada | No         |
| 🧾 Windows Defender                                         |   | 🗄 Habilitar destinatarios del lado cliente                              | No configurada | No         |
| 📔 Windows Installer                                        |   | E Permitir actualizaciones firmadas procedentes de una ubicación d      | No configurada | No         |
| 📔 Windows Mail                                             |   |                                                                         |                |            |
| 🧾 Windows Media Center                                     |   |                                                                         |                |            |
| Windows Messenger                                          |   |                                                                         |                |            |
| Windows Movie Maker                                        |   |                                                                         |                |            |
| Windows PowerShell                                         |   |                                                                         |                |            |
| Windows Sidebar                                            |   |                                                                         |                |            |
| Windows SideShow                                           |   |                                                                         |                |            |
| Windows Update                                             |   |                                                                         |                |            |
| Impresoras                                                 |   |                                                                         |                |            |
| Parter de control                                          |   |                                                                         |                |            |
| E Sistema                                                  |   |                                                                         |                |            |
| Todos los valores                                          |   |                                                                         |                |            |
|                                                            |   |                                                                         |                |            |
| 🕀 🥵 Configuración de usuario                               |   |                                                                         |                |            |
|                                                            | ┚ |                                                                         |                | Þ          |
|                                                            |   | Extendido Estándar                                                      |                |            |
| 15 valores                                                 |   |                                                                         |                |            |

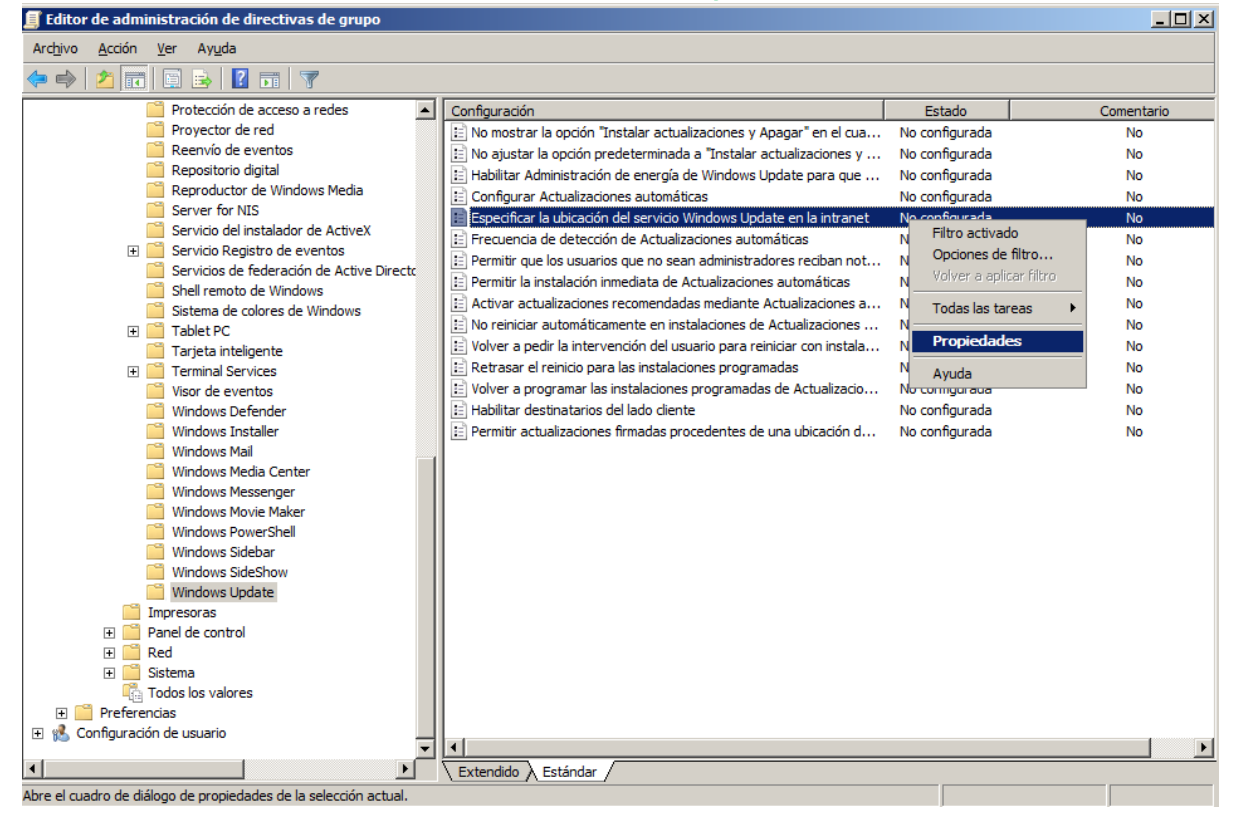

| Propiedades de Especificar la ubicación del servicio Windows U ? 🗙            |
|-------------------------------------------------------------------------------|
| Configuración Explicación Comentario                                          |
| Especificar la ubicación del servicio Windows Update en la intranet           |
| O No configurada                                                              |
| • Habilitada                                                                  |
| O <u>D</u> eshabilitada                                                       |
| Establecer el servicio de actualización de la intranet para detectar actualiz |
| Establecer el servicor de estadísticas de la intranet:                        |
| (por ejemplo, http://IntranetUpd01)                                           |
|                                                                               |
| Compatible con: Al menos Microsoft Windows 2000 Service Pack 3 o              |
| Valor anterior Valor siguiente                                                |
| Aceptar Cancelar Apli <u>c</u> ar                                             |

|                                                                                                    | Bu Rata                                                                                                    | nta                                                                                                    | Jiménez                                                                                                    |
|----------------------------------------------------------------------------------------------------|----------------------------------------------------------------------------------------------------|----------------------------------------------------------------------------------------------------|----------------------------------------------------------------------------------------------------|
| 🧊 Editor de administración de directivas de grupo                                                                                                    |                                                                                                    |                                                                                                    |                                                                                                    |
| Arc <u>h</u> ivo <u>A</u> cción <u>V</u> er Ay <u>u</u> da                                                                                                    |                                                                                                    |                                                                                                    |                                                                                                    |
| 🗢 🔿 🔰 💼 🖺 🗟 🔽 🖬 🛛 🍸                                                                                                    |                                                                                                    |                                                                                                    |                                                                                                    |
| Protección de acceso a redes                                                                                                    | Configuración                                                                                                    | Estado                                                                                                    | Comentario                                                                                                    |
| Reenvío de eventos                                                                                                    | <ul> <li>No ajustar la opción instalar actualizaciones y Apagar en el cua</li> <li>No ajustar la opción predeterminada a "Instalar actualizaciones y</li> <li>Habilitar Administración de energía de Windows Update para que</li> </ul>                                                                                                    | No configurada<br>No configurada<br>No configurada                                                                                                    | No                                                                                                    |
| Reproductor de Windows Media     Servicio del instalador de ActiveX     Servicio Registro de eventos     Servicios de federación de Active Directo     Servicios de federación de Active Directo     Servicios de federación de Active Directo     Servicios de federación de Active Directo     Servicios de federación de Active Directo     Servicios de federación de Active Directo     Servicios de federación de Active Directo     Servicios de federación de Active Directo     Servicios de federación de Active Directo     Servicios de federación de Active Directo     Sistema de colores de Windows     Windows Defender     Windows Defender     Windows Installer     Windows Media Center     Windows Media Center     Windows Media Center     Windows SideShow     Windows SideShow     Windows SideShow     Windows SideShow     Windows Update     Impresoras     Setema     Todos los valores     Preferencias     Configuración de usuario | Configurar Actualizaciones automàticas     Especificar la ubicación del servicio Windows Update en la intranet     Frecuencia de detección de Actualizaciones automáticas     Permitir que los usuarios que no sean administradores reciban not     Permitir la instalación inmediata de Actualizaciones automáticas     Activar actualizaciones recomendadas mediante Actualizaciones a     No reiniciar automáticamente en instalaciones de Actualizaciones a     No reiniciar automáticamente en instalaciones de Actualizaciones     Volver a pedir la intervención del usuario para reiniciar con instala     No reiniciar automática para las instalaciones programadas     Volver a programar las instalaciones programadas de Actualizacio     Habilitar destinatarios del lado cliente     Permitir actualizaciones firmadas procedentes de una ubicación d | No configurada<br>Habilitada<br>No configurada<br>No configurada<br>No configurada<br>No configurada<br>No configurada<br>No configurada<br>No configurada<br>No configurada<br>No configurada<br>No configurada | Filtro actuade filtro<br>Opciones de filtro<br>Volver a aplicar filtro<br>Todas las tareas<br>Propiedades<br>Ayuda<br>No<br>No<br>No<br>No |
|                                                                                                    | Extendido Estándar                                                                                                    |                                                                                                    |                                                                                                    |
| Abre el cuadro de diálogo de propiedades de la selección actual.                                                                                                    |                                                                                                    |                                                                                                    |                                                                                                    |

| Propiedades de Configurar Actualizaciones automáticas                                                                                                    | ? X    |
|----------------------------------------------------------------------------------------------------|--------|
| Configuración Explicación Comentario                                                                                                    |        |
| Configurar Actualizaciones automáticas                                                                                                    |        |
| O No configurada                                                                                                    |        |
| Habilitada                                                                                                    |        |
| 🔿 Deshabilitada                                                                                                    |        |
| Configurar actualización automática:<br>4 - Descargar automáticamente y program<br>2 - Notificar descarga y notificar instalación<br>3 - Descargar automáticamente y notificar insta<br>4 - Descargar automáticamente y programar la<br>5 - Pemitir que el administrador local elija la op |        |
| 0 - Todos los días 💌                                                                                                    |        |
| Hora de instalación programada:                                                                                                    |        |
| 08:00                                                                                                    | -      |
| Compatible con: Al menos Microsoft Windows 2000 Service Pack 3 o Valor anterior Valor siguiente                                                                                                    |        |
| Aceptar Cancelar A                                                                                                    | plicar |

|                                                                  | By Robert                                                             | to Ji          | ménez                   |
|------------------------------------------------------------------|-----------------------------------------------------------------------|----------------|-------------------------|
| 📕 Editor de administración de directivas de grupo                |                                                                       |                | _ 🗆 ×                   |
| Archivo Acción Ver Ayuda                                         |                                                                       |                |                         |
| (= =) (2) 📰 🖹 🔛 🛐                                                |                                                                       |                |                         |
| 🦳 Protección de acceso a redes 📃                                 | Configuración                                                         | Estado         | Comentario              |
| Proyector de red                                                 | 🗄 No mostrar la opción "Instalar actualizaciones y Apagar" en el cua  | No configurada | No                      |
| 📔 Reenvío de eventos                                             | 🗈 No ajustar la opción predeterminada a "Instalar actualizaciones y   | No configurada | No                      |
| Repositorio digital                                              | 🗈 Habilitar Administración de energía de Windows Update para que      | No configurada | No                      |
| Reproductor de Windows Media                                     | E Configurar Actualizaciones automáticas                              | Habilitada     | No                      |
| Server for NIS                                                   | Especificar la ubicación del servicio Windows Update en la intranet   | Habilitada     | No                      |
| Servicio del instalador de ActiveX                               | Frecuencia de detección de Actualizaciones automáticas                | No configurada | No                      |
| 🗄 🧮 Servicio Registro de eventos                                 | Permitir que los usuarios que no sean administradores reciban not     | No configurada | No                      |
| Servicios de federación de Active Directo                        | Permitir la instalación inmediata de Actualizaciones automáticas      | No configurada | No                      |
| Shell remoto de Windows                                          | Activar actualizaciones recomendadas mediante Actualizaciones a       | No configurada | No                      |
| Sistema de colores de Windows                                    | No reiniciar automáticamente en instalaciones de Actualizaciones      | No configurada | No                      |
| Tarieta inteligente                                              | Volver a pedir la intervención del usuario para reiniciar con instala | No configurada | Filtro activado         |
|                                                                  | Retrasar el reinicio para las instalaciones programadas               | No configurada | Opciones de filtro      |
|                                                                  | Volver a programar las instalaciones programadas de Actualizacio      | No configurada | Volver a aplicar filtro |
| Windows Defender                                                 | Habilitar destinatarios del lado cliente                              | No configurada |                         |
| Windows Installer                                                | Permitir actualizaciones firmadas procedentes de una ubicación d      | No configurada | Todas las tareas        |
| Windows Mail                                                     |                                                                       | no comgarada   | Propiedades             |
| Windows Media Center                                             |                                                                       |                |                         |
| 📔 Windows Messenger                                              |                                                                       |                | Ayuda                   |
| 📔 Windows Movie Maker                                            |                                                                       |                |                         |
| Windows PowerShell                                               |                                                                       |                |                         |
| 📔 Windows Sidebar                                                |                                                                       |                |                         |
| 📔 Windows SideShow                                               |                                                                       |                |                         |
| 🛗 Windows Update                                                 |                                                                       |                |                         |
| Impresoras                                                       |                                                                       |                |                         |
| 🕀 🚞 Panel de control                                             |                                                                       |                |                         |
| ⊞ 🧮 Red                                                          |                                                                       |                |                         |
| ⊞                                                                |                                                                       |                |                         |
| Todos los valores                                                |                                                                       |                |                         |
|                                                                  |                                                                       |                |                         |
| 🖽 🜇 Configuración de usuario                                     |                                                                       |                |                         |
|                                                                  | Extendido A Estándar                                                  |                |                         |
| Abre el quadro de diálogo de propiedades de la selección actual  |                                                                       |                |                         |
| Abre el cuduro de ulalogo de propiedades de la selección actual. |                                                                       |                |                         |

| Propiedades de No reiniciar automáticamente en instalacione 🎦 🗙      |
|----------------------------------------------------------------------|
| Configuración Explicación Comentario                                 |
| No reiniciar automáticamente en instalaciones de Actualizaciones aut |
| C No configurada                                                     |
| C Deshabilitada                                                      |
|                                                                      |
|                                                                      |
|                                                                      |
|                                                                      |
|                                                                      |
| <br>Compatible con: Al menos Microsoft Windows 2000 Service Pack 3 o |
| Valor siguiente                                                      |
| Aceptar Cancelar Apli <u>c</u> ar                                    |

SERVIDOR DE CORREO (EXCHANGE 2007)

Para instalar el exchange 2007 debemos de cumplir una serie de características que te las marca el programa, estas són:

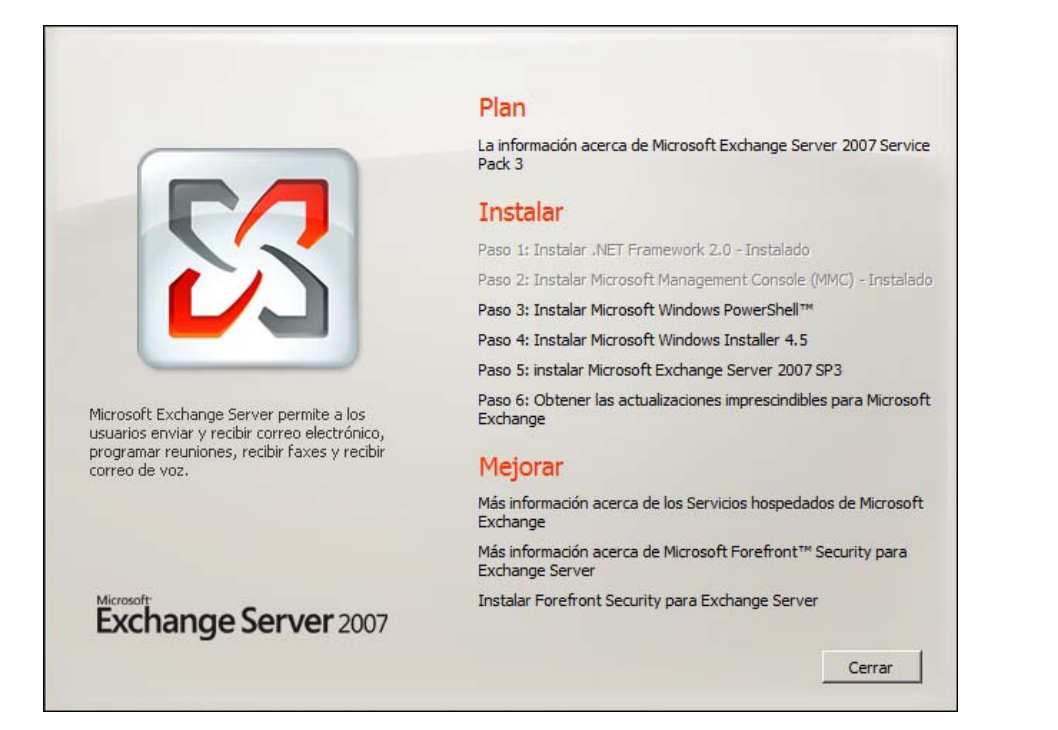

| Archivo Ac   | cción    | Ver Ay      | ruda              |                                                                                                    |                         |               |
|--------------|----------|-------------|-------------------|----------------------------------------------------------------------------------------------------|-------------------------|---------------|
| 🗢 🔿 🖄        | 1        | ?           |                   |                                                                                                    |                         |               |
| 🛓 Administra | ador de  | el servidor | (SERVER Carao     | terísticas                                                                                          |                         |               |
| 🕀 🔂 Funcio   | iones    | _           |                   |                                                                                                    |                         |               |
| 🗄 🗃 Carac    | cteristi | Agrega      | r características |                                                                                                    |                         |               |
| F Confic     | iouraci  | Quitar (    | características   | vea el estado de las características instaladas en este servidor y agregue o quite características. |                         |               |
| 🕀 🚰 Almac    | cenam    | Ver         |                   | •                                                                                                   |                         |               |
|              | -        | Actualiz    | zar               | sumen de características                                                                            | Ayuda de resumen de car | racterísticas |
|              | -        | Ayuda       |                   | aracterísticas: 5 de 35 instalada(s)                                                                | Agregar características |               |
|              |          |             |                   |                                                                                                    | Ouitar características  |               |
|              |          |             |                   | Administración de directivas de grupo                                                               |                         |               |
|              |          |             |                   | Características de Copias de seguridad de Windows Server                                            |                         |               |
|              |          |             |                   | Copias de seguridad de Windows Server                                                               |                         |               |
|              |          |             |                   | Herramientas de administración remota del servidor                                                  |                         |               |
|              |          |             |                   | Herramientas de administración de funciones                                                         |                         |               |
|              |          |             |                   | Herramientas de los Servicios de dominio de Active Directory                                        |                         |               |
|              |          |             |                   | Herramientas del controlador de dominio de Active Directory                                         |                         |               |
|              |          |             |                   | Herramientas del servidor DNS                                                                       |                         |               |
|              |          |             |                   | Herramientas de Servicios de archivo                                                                |                         |               |
|              |          |             |                   | Herramientas del Administrador de recursos del servidor de archivos                                 |                         |               |
|              |          |             |                   | Herramientas de Servicios de impresión                                                              |                         |               |
|              |          |             |                   | Herramientas de Terminal Services                                                                   |                         |               |
|              |          |             |                   | Herramientas de Terminal Server                                                                     |                         |               |
|              |          |             |                   | Herramientas de licencias de TS                                                                     |                         |               |
|              |          |             |                   | Herramientas del servidor web (IIS)                                                                 |                         |               |
|              |          |             |                   | Herramientas de Servicios de implementación de Windows                                              |                         |               |
|              |          |             |                   | Servicio WAS (Windows Process Activation Service)                                                   |                         |               |
|              |          |             |                   | Modelo de proceso                                                                                   |                         |               |
|              |          |             |                   | Entorno de .NET                                                                                     |                         |               |
|              |          |             |                   | API de configuración                                                                                |                         |               |
|              |          |             |                   | Windows Internal Database                                                                           |                         |               |
|              |          |             |                   |                                                                                                    |                         |               |
|              |          |             |                   |                                                                                                    |                         |               |
| •            |          |             | 🔰 🕞 🚺             | ima actualización: 06/07/2012 22:08:49 Configurar actualización                                     |                         |               |
|              |          |             |                   |                                                                                                    |                         |               |

# By Roberto Timénez

| Selectorateristicas     Carcteristas   Pogreso   Resultado     Selectorateristicas que desee instalar en este servidor.   Carcteristas   Pogreso   Resultado     Selectorateristicas que desee instalar en este servidor.   Carcteristas   Deperiencia de dualo y video de Windows (wit)   Deperiencia de dualo servidor BITS   Deperiencia de dualo e audinistración remota del servidor (ntelling)   Deperiencia de dualo e connection Manager.   Deporterio de resolución de nombres de mismo nivel   Deporterio de resolución de nombres de mismo nivel   Deporterio de resolución de nombres de mismo nivel   Deservidor WINS   Deservidor WINS   Deservidor VINS   Deservidor VINS | Asistente para agregar caracteristic                     | Cas                                                                                                    | ×                    |
|----------------------------------------------------------------------------------------------------|----------------------------------------------------------|----------------------------------------------------------------------------------------------------|----------------------|
| Características       Seleccione una o más características que desee instalar en este servidor.         Confirmación       Características:       Descripción:         Resultado       Experiencia de calidad de audio y vídeo de Windows (qwi bepreincia de uso       Descripción:         Extensiones de servidor BITS       Extensiones de servidor BITS       Descripción:         Weissage Queue Server       Monitor de puerto de LPR       Protocolo de resolución de nombres de mismo nivel       RPC sobre el proxy HTTP         Servicio Simples de TCP/IP       Servicio Simples de TCP/IP       Servicior SMTP       automatización.         Servidor MINS       Subsistema para aplicaciones UNIX       Windows PowerShel       w         Windows PowerShel       Windows PowerShel       Misi Información acerca de las características                                                                                                    | Seleccionar carao                                        | cterísticas                                                                                                    |                      |
|                                                                                                    | Características<br>Confirmación<br>Progreso<br>Resultado | Seleccione una o más características que desee instalar en este servidor.   Características: Descripción:   Sepriencia de calidad de audio y vídeo de Windows (qwi)   Experiencia de uso Image: Características   Serviciones de servidor BITS   Herramientas de administración remota del servidor (instala)   Message Queue Server Image: Características   Monitor de puerto de LPR Image: Características   Potocolo de resolución de nombres de mismo nivel RPC sobre el proxy HTTP   Servicios WLAN Servicios SIMP   Servidor de nombres de almacenamiento de Internet Servidor MINS   Servidor VINS Subsistema para aplicaciones UNIX   Windows Internal Database (instalada)   Windows PowerShel   Más información acerca de las características   Agterior   Siguient > | e<br>Jor<br>ar<br>an |

| Asistente para agregar característic                     | cas                                                                                                    | × |
|----------------------------------------------------------|----------------------------------------------------------------------------------------------------|---|
| Confirmar selecci                                        | iones de instalación                                                                                                    |   |
| Características<br>Confirmación<br>Progreso<br>Resultado | Para instalar las siguientes funciones, servicios de función o características, haga dic en Instalar.    I mensaje informativo a continuación      Image: a continuación       Indows PowerShell       Instalar por correo electrónico o quardar esta información    Instalar La concelar Instalar La concelar |   |
|                                                          |                                                                                                    |   |

|                                | By Roberto Jiménez                                                                    |
|--------------------------------|---------------------------------------------------------------------------------------|
| Asistente para agregar caracte | erísticas                                                                             |
| Características                | Se están instalando las siguientes funciones, servicios de función o características: |
| Confirmación<br>Progreso       | Windows PowerShell                                                                    |
| Resultado                      |                                                                                       |
|                                |                                                                                       |
|                                |                                                                                       |
|                                |                                                                                       |
|                                |                                                                                       |
|                                | Inicializando la instalación                                                          |
|                                | < Anterior Siguiente > Instalar Cancelar                                              |
|                                | A VITTOR IN A REPORT OF A REPORT OF A REPORT                                          |

| Asistente para agregar característic | as                                        |                                                     | ×        |
|--------------------------------------|-------------------------------------------|-----------------------------------------------------|----------|
| Resultados de la i                   | nstalación                                |                                                     |          |
| Características<br>Confirmación      | Las siguientes funciones, servicios de fu | nción o características se instalaron correctamente | :        |
| Progreso                             | Windows PowerShell                        | 🔇 Instalación correcta                              |          |
| Resultado                            |                                           |                                                     |          |
|                                      |                                           |                                                     |          |
|                                      |                                           |                                                     |          |
|                                      |                                           |                                                     |          |
|                                      |                                           |                                                     |          |
|                                      |                                           |                                                     |          |
|                                      |                                           |                                                     |          |
|                                      |                                           |                                                     |          |
|                                      |                                           |                                                     |          |
|                                      |                                           |                                                     |          |
|                                      | Imprimir, enviar por correo electrónico o | guardar el informe de instalación                   |          |
|                                      |                                           | < Anterior Siguiente > Cerrar                       | Cancelar |

|                                                                                          | Plan                                                                            |
|------------------------------------------------------------------------------------------|---------------------------------------------------------------------------------|
|                                                                                          | La información acerca de Microsoft Exchange Server 2007 Service<br>Pack 3       |
|                                                                                          | Instalar                                                                        |
|                                                                                          | Paso 1: Instalar .NET Framework 2.0 - Instalado                                 |
|                                                                                          | Paso 2: Instalar Microsoft Management Console (MMC) - Instalad                  |
|                                                                                          | Paso 3: Instalar Microsoft Windows PowerShell™ - Instalado                      |
|                                                                                          | Paso 4: Instalar Microsoft Windows Installer 4.5                                |
|                                                                                          | Paso 5: instalar Microsoft Exchange Server 2007 SP3                             |
| Microsoft Exchange Server permite a los<br>usuarios enviar y recibir correo electrónico, | Paso 6: Obtener las actualizaciones imprescindibles para Microsof<br>Exchange   |
| programar reuniones, recibir faxes y recibir<br>correo de voz.                           | Mejorar                                                                         |
|                                                                                          | Más información acerca de los Servicios hospedados de Microsoft<br>Exchange     |
|                                                                                          | Más información acerca de Microsoft Forefront™ Security para<br>Exchange Server |
| Exchange Server 2007                                                                     | Instalar Forefront Security para Exchange Server                                |

Instalamos el paquete de actualización Windows6.0-KB942288-v2-x86

| Instalador independiente de Windo                       | ws Update              | ×          |
|---------------------------------------------------------|------------------------|------------|
| Haga dic en Aceptar para instalar la sig<br>de Windows: | uiente actualización d | e software |
| Revisión para Windows (KB942288)                        |                        |            |
|                                                         | Aceptar                | Cancelar   |

| Descargar e instalar actualizaciones    |          |
|-----------------------------------------|----------|
| Se están instalando las actualizaciones |          |
| Estado de la instalación:               |          |
| Inicializando la instalación            | <u> </u> |
|                                         |          |
|                                         |          |
| Instalando:                             |          |
|                                         |          |
|                                         |          |
|                                         | Cancelar |

|          | By                                                                                     | Roberto                | -Jiménez |
|----------|----------------------------------------------------------------------------------------|------------------------|----------|
| 🔮 Descar | gar e instalar actualizaciones                                                         |                        | ×        |
| 2        | Instalación completada<br>Reinicie el equipo para que se apliquen las actualizaciones. |                        |          |
|          |                                                                                        |                        |          |
|          |                                                                                        |                        |          |
|          |                                                                                        |                        |          |
|          |                                                                                        |                        |          |
|          |                                                                                        |                        |          |
|          |                                                                                        | Reiniciar ahora Cerrar |          |

En el *IIS* tenemos que activar una serie de opciones:

#### Damos Agregar Servicio de Función

#### Seguridad

- Autenticación básica -
- Autenticación de Windows -
- Autenticación implícita -

#### Herramientas de Administración

Compatibilidad con la administración IIS6 -

#### Rendimiento

- Compresión de contenido dinámico -
- Compresión de contenido estático -

| Agregar servicios de función                                  |                                                                                                    | × |
|---------------------------------------------------------------|----------------------------------------------------------------------------------------------------|---|
| Confirmar select                                              | iones de instalación                                                                                                    |   |
| Servicios de función<br>Confirmación<br>Progreso<br>Resultado | Para instalar las siguientes funciones, servicios de función o características, haga dic en Instalar. <ul> <li>2 mensajes informativos a continuación</li> <li>Es posible que sea necesario reiniciar el servidor una vez completada la instalación.</li> <li>Servidor web (IIS)</li> <li>Impression de la cerca del Administrador de recursos del sistema de Windows (WSRM) y de cómo puede ayudar a optimizar el uso de la CPU</li> </ul> Seguridad         Autenticación básica           Autenticación inápicita         Rendimiento           Compresión de contenido dinámico         Herramientas de administración de IIS 6           Compatibilidad con VMI de IIS 6         Herramientas de administración de IIS 6           Consola de administración de IIS 6         Consola de administración de IIS 6 |   |
|                                                               | l<br>Imprimir, enviar por correo electrónico o quardar esta información                                                                                                    |   |
|                                                               | < Agterior Siguiente > Instalar Cancelar                                                                                                    |   |

| Agregar servicios de función      |                                                                                                    | ) |
|-----------------------------------|----------------------------------------------------------------------------------------------------|---|
| Servicios de función              | La siguientes funciones, servicios de función o características se instalaron correctamente:                                                                                                    |   |
| Commadon<br>Progreso<br>Resultado | Servidor web (IIS)       Instalación correcta         Los siguientes servidos de fundón se instalaron:       Servidor web         Seguridad       Autenticadón básica         Autenticadón implicita       Rendmiento         Compatibilidad con la administración de IIS 6       Compatibilidad con VMI de IIS 6         Herramientas de scripting de IIS 6       Consola de administración de IIS 6 |   |
|                                   | Imprimir, enviar por correo electrónico o quardar el informe de instalación                                                                                                    |   |
|                                   | < Anterior Siguiente > Cancela                                                                                                    | r |

By Roberto Timénez

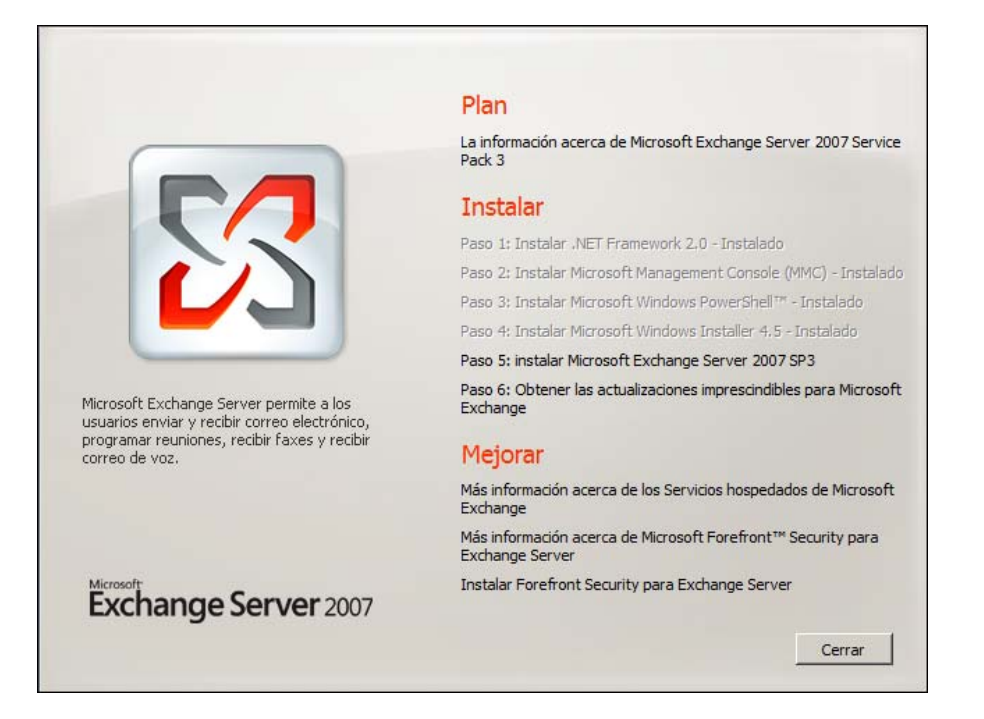

Ya está listo para instalar el Exchange Server 2007.

|                                  | Introduccion                                                                                                    |
|----------------------------------|----------------------------------------------------------------------------------------------------|
| Contrato de licencia             | Reciba la bienvenida a Microsoft Exchange Server 2007 Service Pack 3 (SP3). Microsoft                                                                                                    |
| Informe de errores               | mensajería unificada. Exchange Server 2007 incluye funcionalidades y escenarios nuevos                                                                                                    |
| Tipo de instalación              | Protección integrada                                                                                                    |
| Comprobaciones de la preparación | Disponibilidad de clase empresarial con replicación continua     Mejor protección ante virus, correo no deseado y otras amenazas a la seguridad     Quertinicada existinación de la normativa competitiva o de haracteria e a de haracteria e a d |
| Progreso                         | - cumplimiento simplificado de la normativa corporativa o gubernamentar                                                                                                    |
| Finalización                     | Acceso desde cualquier equipo     Solución de mensajería unificada con acceso por voz a correo electrónico, calendario     y buzón de voz     Mejor experiencia con Outlook en el escritorio, en Internet, en el teléfono y desde     dispositivos móviles     Colaboración eficaz en reuniones y uso compartido de documentos     Eficacia operativa     Plataforma de 64 bits, optimizada para el rendimiento y la escalabilidad     Implementación más fácil y flexible con la arquitectura de roles de servidor     Mayor productividad del administrador     Exchange Server 2007 proporciona la protección integrada que su empresa requiere, con     el acceso desde cualquier equipo que sus usuarios desean, a la vez que ofrece la eficacia     operativa que su organización necesita.                                                                                                    |
|                                  |                                                                                                    |
|                                  |                                                                                                    |

| Introducción<br>Contrato de licencia<br>Informe de errores<br>Tipo de instalación | Contrato de licencia<br>Para instalar Microsoft Exchange Server 2007 SP3, debe acepta<br>de licencia de usuario final. Lea el siguiente contrato atentament<br>desplazamiento o presione la tecla AV PÁG para ver el resto del<br>de instalación, Exchange Server 2007 SP3 establecerá contact.<br>Microsoft para comprobar si existen actualizaciones de los archiv | ar los términos del contrat<br>e. Use la barra de<br>texto. Durante el proceso<br>o con un servidor de<br>ros de instalación. |
|-----------------------------------------------------------------------------------|----------------------------------------------------------------------------------------------------|----------------------------------------------------------------------------------------------------|
| Comprobaciones de la<br>preparación<br>Progreso<br>Finalización                   | TÉRMINOS DE LICENCIA DEL<br>SOFTWARE DE MICROSOFT<br>MICROSOFT EXCHANGE SERV<br>WITH SERVICE PACK 3 ENTER<br>EDITION, STANDARD EDITION<br>EVALUATION EDITION                                                                                                    | /ER 2007<br>RPRISE<br>N,                                                                                                    |
|                                                                                   |                                                                                                    |                                                                                                    |
|                                                                                   | Acepto los términos <u>d</u> el contrato de licencia.     No acepto los términos del contrato de licencia.                                                                                                    | Imprimir                                                                                                    |

| 🖪 Introducción                                                                                               | Informe de errores                                                                                                    |
|----------------------------------------------------------------------------------------------------|----------------------------------------------------------------------------------------------------|
| Contrato de licencia                                                                                         | Le invitamos a habilitar el informe de errores, con el fin de que mejore la calidad,<br>confiabilidad y rendimiento del software y los servicios de Microsoft.                                                                                                    |
| Informe de errores<br>Tipo de instalación<br>Comprobaciones de la<br>preparación<br>Progreso<br>Finalización | Si habilita la función de informe de errores, Microsoft Exchange enviará de forma<br>automática informes de errores a Microsoft sin molestarle. Si se produce un error, el servido<br>utiliza https para enviar información a Microsoft a través de un canal cifrado. Esta<br>información se almacena en instalaciones con acceso controlado, y sólo se utiliza para<br>mejorar los productos Microsoft. El informe de errores no recopila ningún tipo de información<br>personal, como direcciones de correo electrónico. Sin embargo, puede que determinados<br>informes de errores contengan información personal. Aunque dicha información se podría<br>utilizar potencialmente para determinar la identidad del usuario de Microsoft Exchange<br>Server, si esta información está presente, no se utilizará.<br>Si la función de informe de errores está habilitada y existe una solución conocida para el<br>problema, el servidor recibirá información de Microsoft. Esta información contendrá un<br>vínculo a una página web que podría ayudarle a resolver el problema. |
|                                                                                                    | <ul> <li>No</li> <li>Más información acerca del informe de errores</li> </ul>                                                                                                    |

| Introducción<br>Contrato de licencia                                                                         | Tipo de instalación<br>Seleccione el tipo de instalación de Exchange Server:                                                                                                    |
|----------------------------------------------------------------------------------------------------|----------------------------------------------------------------------------------------------------|
| Informe de errores<br>Tipo de instalación<br>Comprobaciones de la<br>preparación<br>Progreso<br>Finalización | Instalación típica de Exchange Server           Los siguientes elementos se instalarán en este equipo:           - Función de servidor de transporte de concentradores           - Función de servidor de transporte de concentradores           - Función de servidor de buzones           - Herramientas de administración de Exchange           Instalación gersonalizada de Exchange Server           Esta opción permite seleccionar cuáles de las siguientes funciones del servidor desea instalar en el equipo:           - Transporte de concentradores           - Función de acceso de cliente |
|                                                                                                    | - Función de buzon, con o sin cluster<br>- Función de mensajería unificada<br>- Función de transporte perimetral<br>- Consola de administración de Exchange                                                                                                    |
|                                                                                                    | Especifique la ruta de acceso para la instalación de Exchange Server:<br>C:\Program Files\Microsoft\Exchange Server Examinar                                                                                                    |
|                                                                                                    |                                                                                                    |

| Introducción                     | Organización de Exchange                                |
|----------------------------------|---------------------------------------------------------|
| Contrato de licencia             | Especifique el nombre de esta organización de Exchange: |
| Informe de errores               | Correo Empresa                                          |
| Tipo de instalación              |                                                         |
| Organización de<br>Exchange      |                                                         |
| Configuración de<br>cliente      |                                                         |
| Comprobaciones de la preparación |                                                         |
| Progreso                         |                                                         |
| Finalización                     |                                                         |
|                                  |                                                         |
|                                  |                                                         |
|                                  |                                                         |
|                                  |                                                         |

| Instalació                                                                                                    | ón de Exchange Server 2007 SP3                                                                                                    |
|----------------------------------------------------------------------------------------------------|----------------------------------------------------------------------------------------------------|
| Introducción                                                                                                    | Configuración de cliente                                                                                                    |
| <ul> <li>Contrato de licencia</li> <li>Informe de errores</li> <li>Tipo de instalación</li> <li>Organización de<br/>Exchange</li> <li>Configuración de<br/>cliente</li> <li>Comprobaciones de la<br/>preparación</li> <li>Progreso</li> <li>Finalización</li> </ul> | <ul> <li>Los equipos que ejecutan Outlook 2003 y las versiones anteriores, o Entourage, requieren una base de datos de carpetas públicas para conectarse a Exchange 2007. Si selecciona que su organización cuenta con equipos que ejecutan Outlook 2003 y las versiones anteriores, o Entourage, se creará una base de datos de carpetas públicas durante la configuración. Si selecciona que la organización no tiene equipos que ejecutan Outlook 2003 y las versiones anteriores, o Entourage, el programa de instalación no creará ninguna base de datos de carpetas públicas. Sin embargo, la conectividad de Outlook 2003 y las versiones anteriores, o Entourage, es puede habilitar mediante la creación de una base de datos de carpetas públicas en cualquier momento una vez finalizada la instalación.</li> <li>¿Hay en la organización algún equipo cliente que ejecute Outlook 2003 y las versiones anteriores, o Entourage?</li> <li>C Sl</li> <li>C Ng</li> </ul> |
| Ayuda                                                                                                    | < Aţrás <u>Siguiente &gt;</u> Cancelar                                                                                                    |

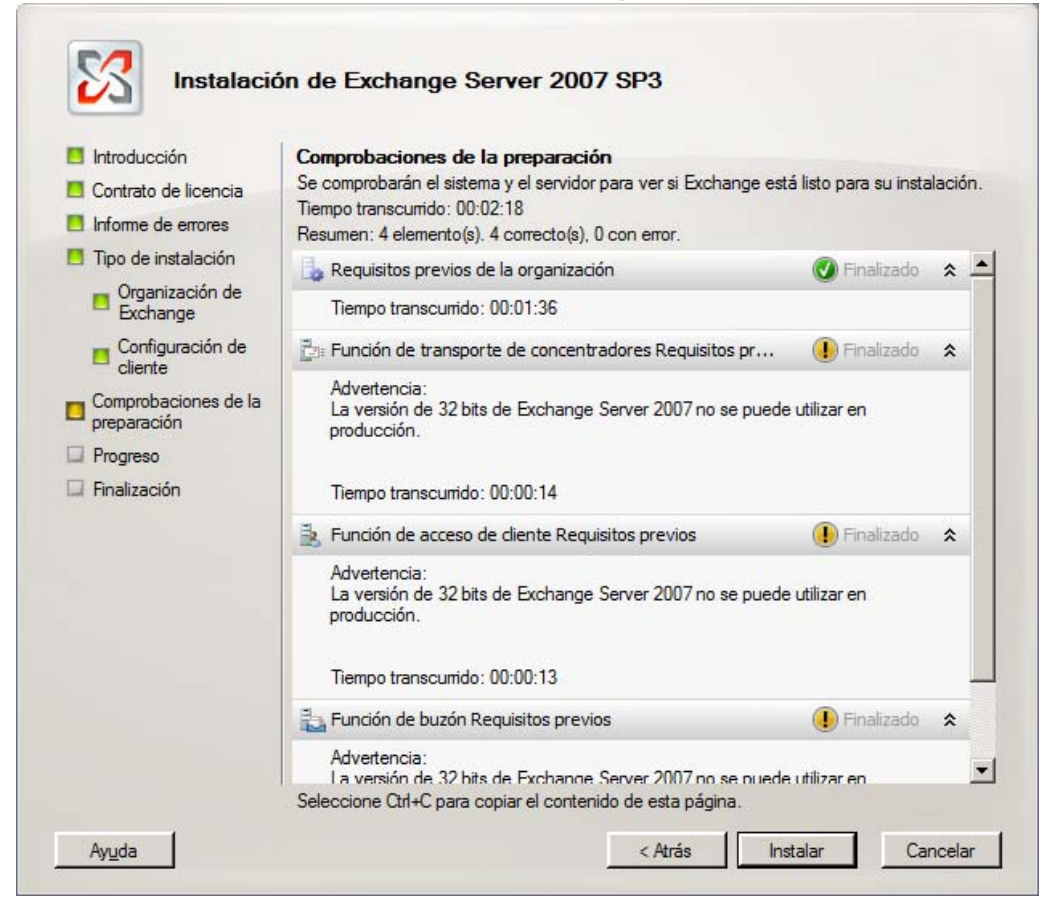

| <ul> <li>Introducción</li> <li>Contrato de licencia</li> </ul> | Progreso<br>Tiempo transcurrido: 00:00:04<br>Resumen: 6 elemento(s), 0 correcto(s), 0 con error, |           |    |
|----------------------------------------------------------------|--------------------------------------------------------------------------------------------------|-----------|----|
| Informe de errores                                             | la Preparación de la organización                                                                |           | \$ |
| <ul> <li>Inpo de instalación<br/>Organización de</li> </ul>    | Tiempo transcurrido: 00:00:04                                                                    |           |    |
| Exchange                                                       | b Copiar archivos de Exchange                                                                    | Pendiente | \$ |
| Configuración de<br>cliente                                    | 🔀 Herramientas de administración                                                                 | Pendiente | \$ |
| Comprobaciones de la                                           | En Función de transporte de concentradores                                                       | Pendiente | \$ |
| Progreso                                                       | 🛃 Función de acceso de diente                                                                    | Pendiente | \$ |
| Finalización                                                   | Función de buzón                                                                                 | Pendiente | \$ |
|                                                                |                                                                                                  |           |    |
|                                                                |                                                                                                  |           |    |

| Introducción                | Progreso<br>Tiempo transcumido: 00:59:16                                         |                          |     |
|-----------------------------|----------------------------------------------------------------------------------|--------------------------|-----|
|                             | Resumen: 6 elemento(s). 4 correcto(s), 0 con error.                              |                          |     |
| Tino de instalación         | 🔓 Preparación de la organización                                                 | 🕑 Finalizado             | ^   |
| Organización de             | Tiempo transcurrido: 00:10:03                                                    |                          |     |
| Exchange                    | 🔓 Copiar archivos de Exchange                                                    | 🕢 Finalizado             | \$  |
| Configuración de<br>cliente | Tiempo transcurrido: 00:24:19                                                    |                          |     |
| Comprobaciones de la        | 🔀 Herramientas de administración                                                 | 🕢 Finalizado             | \$  |
| Progreso                    | Tiempo transcurrido: 00:02:37                                                    |                          |     |
| Finalización                | Ención de transporte de concentradores                                           | 🕜 Finalizado             | \$  |
|                             | Tiempo transcurrido: 00:16:11                                                    |                          |     |
|                             | 🛓 Función de acceso de cliente                                                   |                          | \$  |
|                             | Estado: Se están configurando contadores de rendimiento<br>de acceso de cliente. | para la función de servi | dor |
|                             | Tiempo transcurrido: 00:06:05                                                    |                          |     |
|                             | a Función de buzón                                                               | Pendiente                | *   |
|                             |                                                                                  |                          |     |

| Introducción                | Progreso                                            |              |    |
|-----------------------------|-----------------------------------------------------|--------------|----|
| Contrato de licencia        | Tiempo transcurrido: 01:25:15                       |              |    |
|                             | Resumen: 6 elemento(s). 5 correcto(s), 0 con error. |              |    |
| Tino de instalación         | 🔓 Preparación de la organización                    | 🕑 Finalizado | 2  |
| Organización de             | Tiempo transcurrido: 00:10:03                       |              |    |
| Exchange                    | 🔓 Copiar archivos de Exchange                       | 🕑 Finalizado | *  |
| Configuración de<br>cliente | Tiempo transcurrido: 00:24:19                       |              |    |
| Comprobaciones de la        | 🔀 Herramientas de administración                    | 🕢 Finalizado | \$ |
| Progreso                    | Tiempo transcurrido: 00:02:37                       |              |    |
| Finalización                | Ención de transporte de concentradores              | 🕐 Finalizado | 2  |
|                             | Tiempo transcumido: 00:16:11                        |              |    |
|                             | 🤹 Función de acceso de cliente                      | 🕑 Finalizado | *  |
|                             | Tiempo transcurrido: 00:14:38                       |              |    |
|                             | 🛼 Función de buzón 🔳                                |              | *  |
|                             | Estado: Configurando el asistente de buzones        |              |    |
|                             | Tiempo transcurrido: 00:17:26                       |              |    |

| Introducción                     | Finalización                                                 |                          |
|----------------------------------|--------------------------------------------------------------|--------------------------|
| Contrato de licencia             | Las siguientes funciones de servidor se han instalado correc | ctamente. Para cerrar el |
| Informe de errores               | Tiempo transcurido: 01:29:34                                 |                          |
| Tipo de instalación              | Instalado correctamente. No hay errores.                     |                          |
| Organización de                  | 🔓 Preparación de la organización                             | 🕢 Finalizado  🖈          |
| - Exchange                       | Tiempo transcurrido: 00:10:03                                |                          |
| cliente                          | 🔓 Copiar archivos de Exchange                                | 🕢 Finalizado  🖈          |
| Comprobaciones de la preparación | Tiempo transcurrido: 00:24:19                                |                          |
| Progreso                         | 🔀 Herramientas de administración                             | 🔇 Finalizado  🗙          |
| Finalización                     | Tiempo transcumido: 00:02:37                                 |                          |
|                                  | En Función de transporte de concentradores                   | 🔇 Finalizado  🗙          |
|                                  | Tiempo transcumido: 00:16:11                                 |                          |
|                                  | 法 Función de acceso de diente                                | 🕢 Finalizado  🖈          |
|                                  | Tiempo transcumido: 00:14:38                                 |                          |
|                                  | 📇 Función de buzón                                           | 🕜 Finalizado  🕿          |
|                                  | Tiempo transcurrido: 00:21:44                                |                          |
|                                  | Seleccione Ctrl+C para copiar el contenido de esta página.   |                          |

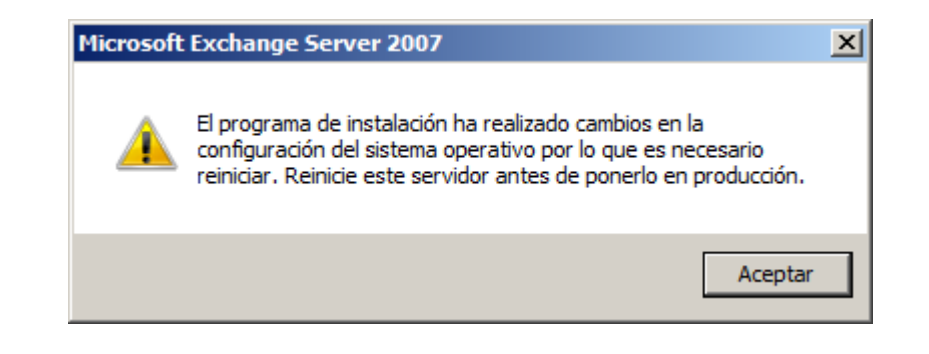

Ya instalado el Exchange Server 2007 vamos a procedera dar de alta la basede que almacenan los datos de buzones de usuarios.

# Base de Datos de Buzones de Usuarios (BUZONES INTERNOS)

| 🔀 Consola de administración de Exchang                           | je                           |                                           |                          |               |          |
|------------------------------------------------------------------|------------------------------|-------------------------------------------|--------------------------|---------------|----------|
| Archivo Acción Ver Ayuda                                         |                              |                                           |                          |               |          |
| 🗢 🔿 🔰 🖬 🔢 🖬                                                      |                              |                                           |                          |               |          |
| Microsoft Exchange                                               | 🐌 Buzón                      |                                           |                          |               | 1 objeto |
| Configuración de la organización     Gonfiguración de servidores | 🍸 Crear filtro               |                                           |                          |               |          |
| Acceso de cliente                                                | Nombre 🔺                     | Función                                   | Versión                  |               |          |
| : Transporte de concentradores                                   | SERVER                       | Transporte de concentradores, Acceso      | Version 8.3 (Build 83.6) |               |          |
| 🛅 Mensajería unificada                                           |                              |                                           |                          |               |          |
| Configuración de destinatarios                                   |                              |                                           |                          |               |          |
| Cuadro de nerramientas                                           |                              |                                           |                          |               |          |
|                                                                  |                              |                                           |                          |               |          |
|                                                                  |                              |                                           |                          |               |          |
|                                                                  |                              |                                           |                          |               |          |
|                                                                  |                              |                                           |                          |               |          |
|                                                                  | L SERVER                     |                                           |                          |               |          |
|                                                                  | Administración de bases de d | atos WebDAV                               |                          |               |          |
|                                                                  | Nombre                       | Ruta de acceso al archivo de bi           | ase d Estado             | Copiar estado |          |
|                                                                  | 🖻 💼 First Storage Grou       | n                                         |                          | Deshabilitado |          |
|                                                                  | 🔁 Mailbox Databa             | Mover ruta de acceso de grupo de almacena | amiento tada             |               |          |
|                                                                  |                              | Nueva base de datos de carpetas públicas  |                          |               |          |
|                                                                  |                              |                                           | ·                        |               |          |
|                                                                  |                              |                                           |                          |               |          |
|                                                                  |                              | Quitar                                    |                          |               |          |
|                                                                  |                              | Propiedades                               |                          |               |          |
|                                                                  |                              | Ayuda                                     |                          |               |          |
|                                                                  |                              |                                           |                          |               |          |
|                                                                  |                              |                                           |                          |               |          |
|                                                                  |                              |                                           |                          |               |          |
|                                                                  |                              |                                           |                          |               |          |
|                                                                  |                              |                                           |                          |               |          |
|                                                                  |                              |                                           |                          |               |          |
|                                                                  |                              |                                           |                          |               |          |
| p                                                                | J                            |                                           |                          |               |          |

| Nueva base de datos | Nueva base de datos de buzones                                        |
|---------------------|-----------------------------------------------------------------------|
| Finalización        | Este asistente le ayudara a crear una base de datos de buzones nueva. |
|                     | Nombre del grupo de almacenamiento:<br>SERV/ER/Einst Storage Group    |
|                     | SERVER this storage group                                             |
|                     | Nombre de la base de d <u>a</u> tos de buzones:                       |
|                     | BUZONES EMPRESA                                                       |
|                     | Ruta de acceso al archivo de base de datos:                           |
|                     | C:\BASE DE DATOS EXCHANGE\BUZONES\BUZONES EMPRESA.ed                  |
|                     |                                                                       |
|                     |                                                                       |

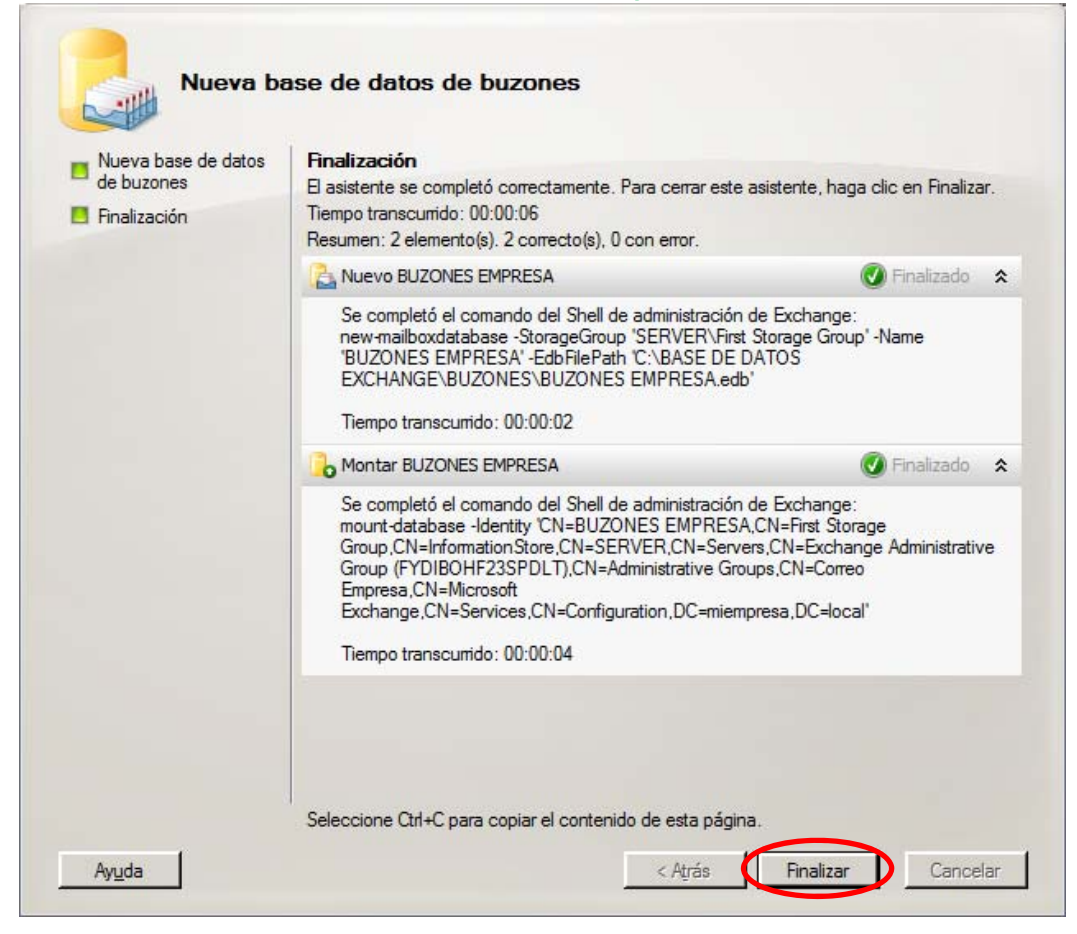

| 🔀 Consola de administración de Exchang | je                            |                                      |                          |               |          |
|----------------------------------------|-------------------------------|--------------------------------------|--------------------------|---------------|----------|
| Archivo Acción Ver Ayuda               |                               |                                      |                          |               |          |
| 🗢 🔿 🖄 🖬 🛛 🖬                            |                               |                                      |                          |               |          |
| Microsoft Exchange                     | ha Buzón                      |                                      |                          |               | 1 objeto |
| Configuración de la organización       | Crear filtro                  |                                      |                          |               |          |
| Configuración de servidores            | il dicar man                  |                                      |                          |               |          |
| Acceso de cliente                      | Nombre A                      | Función                              | Versión                  |               |          |
| Transporte de concentradores           | SERVER                        | Transporte de concentradores, Acceso | Version 8.3 (Build 83.6) |               |          |
| Mensajería unificada                   |                               |                                      |                          |               |          |
| Configuración de destinatarios         |                               |                                      |                          |               |          |
|                                        |                               |                                      |                          |               |          |
|                                        |                               |                                      |                          |               |          |
|                                        |                               |                                      |                          |               |          |
|                                        |                               |                                      |                          |               |          |
|                                        |                               |                                      |                          |               |          |
|                                        | 🛓 SERVER                      |                                      |                          |               |          |
|                                        | Administración de bases de da | atos WebDAV                          |                          |               |          |
|                                        | Nombre                        | Ruta de acceso al archivo de ba      | ase d Estado             | Copiar estado |          |
|                                        | 🗆 🔁 First Storage Group       | D                                    |                          | Deshabilitado | _        |
|                                        | BUZONES EMPRES                | A C:\BASE DE DATOS EXCHANGE          | BUZ Montada              |               |          |
|                                        | Mailbox Database              | C: Program Files Microsoft (Exc      | nang Montada             |               |          |
|                                        |                               |                                      |                          |               |          |
|                                        |                               |                                      |                          |               |          |
|                                        |                               |                                      |                          |               | I        |
|                                        |                               |                                      |                          |               |          |
|                                        |                               |                                      |                          |               |          |
|                                        |                               |                                      |                          |               | I        |
|                                        |                               |                                      |                          |               | I        |
|                                        |                               |                                      |                          |               | I        |
|                                        |                               |                                      |                          |               | I        |
|                                        |                               |                                      |                          |               | I        |
|                                        |                               |                                      |                          |               | I        |
|                                        |                               |                                      |                          |               |          |
|                                        |                               |                                      |                          |               |          |
|                                        |                               |                                      |                          |               |          |

Ya está creado la base de datos de buzones de la empresa (BUZONES EMPRESA). Los buzones exchange están directamente relacionado con los usurios del Active Directory, vamos a interrelacionarlos.

#### Configuración de Destinantarios

| 🔀 Consola de administración de Exchang | je                  |       |                                      |                             |                          |          | _ <b>_ _ _</b> × |
|----------------------------------------|---------------------|-------|--------------------------------------|-----------------------------|--------------------------|----------|------------------|
| Archivo Acción Ver Ayuda               |                     |       |                                      |                             |                          |          |                  |
| 🗢 🔿 🙍 🖬                                |                     |       |                                      |                             |                          |          |                  |
| Microsoft Exchange                     | 👪 Buzón - mie       | mpre  | sa.local                             |                             |                          |          | 1 objeto         |
| Configuración de la organización       | Y Crear filtro      |       |                                      |                             |                          |          |                  |
| Configuración de destinatarios         | Nombre para mostrar |       | Alias                                | Detalles del tipo de destin | Dirección SMTP principal | Servidor | Unida            |
| Suzon & Grupo de distribución          | Administrador       |       | Administrador                        | Buzón de usuario            | Administrador@miempres   | server   | miemp            |
| Contacto de correo                     | 1                   |       |                                      |                             |                          |          |                  |
| Buzón desconectado                     | 1                   |       |                                      |                             |                          |          |                  |
|                                        | 1                   |       |                                      |                             |                          |          |                  |
|                                        | 1                   |       |                                      |                             |                          |          |                  |
|                                        | 1                   |       |                                      |                             |                          |          |                  |
|                                        |                     |       |                                      |                             |                          |          |                  |
|                                        |                     | Busca | icar el numero maximo de desti<br>ar | natarios para mostrar       |                          |          |                  |
|                                        |                     | Dusco |                                      |                             |                          |          |                  |
|                                        |                     | Buzór | nuevo                                |                             |                          |          |                  |
|                                        |                     | Expor | rtar lista                           |                             |                          |          |                  |
|                                        |                     | Ver   |                                      | •                           |                          |          |                  |
|                                        |                     | Actua | lizar                                |                             |                          |          |                  |
|                                        |                     | Ayuda | a                                    |                             |                          |          |                  |
|                                        |                     |       |                                      |                             |                          |          |                  |
|                                        |                     |       |                                      |                             |                          |          |                  |
| I                                      |                     |       |                                      |                             |                          |          |                  |

| Introducción<br>Tipo de usuario<br>Buzón nuevo<br>Finalización | <ul> <li>Introducción</li> <li>Este asistente le guiará por los pasos necesarios para crear un buzón nuevo, un buzón de recursos, un buzón vinculado y para habilitar un usuario existente para correo.</li> <li>Eljia el tipo de buzón.</li> <li> @ Buzón de usuario Este buzón lo posee un usuario para enviar y recibir mensajes. No se utiliza para la programación de recursos. </li> <li> © Buzón de sala Buzón de la sala es para la programación de la sala, no lo posee ningún usuario. La cuenta de usuario asociada con el buzón de recursos se deshabilitará. </li> <li> © Buzón de equipamiento El buzón de equipamiento es para la programación del equipamiento y no lo posee ningún usuario. La cuenta de usuario asociada con el buzón de recursos se deshabilitará. </li> <li> © Buzón vinculado El buzón vinculado es el nombre de un buzón al que tiene acceso una entidad principio de seguridad (usuario) en un bosque de confianza independiente.</li></ul> |
|----------------------------------------------------------------|----------------------------------------------------------------------------------------------------|
|----------------------------------------------------------------|----------------------------------------------------------------------------------------------------|

| Introducción<br>Tipo de usuario<br>Buzón nuevo<br>Finalización                   | Tipo de usuario         Puede crear un usuario nuevo o seleccionar usuarios existentes para los que desea crear nuevos buzones.         Crear buzones para:            • Nuevo usuario             • Usuarios existentes:                                                                                            |
|----------------------------------------------------------------------------------|----------------------------------------------------------------------------------------------------|
|                                                                                  | Nombre Unidad organizativa                                                                                                    |
|                                                                                  |                                                                                                    |
| Ayuda                                                                            | < Atrás Siguiente > Cancelar                                                                                                    |
| Ayuda                                                                            | < Atrás Siguiente > Cancelar                                                                                                    |
| Ayuda<br>Nuevo<br>Introducción<br>Tipo de usuario                                | Atrás Siguiente > Cancelar       • buzón       Tipo de usuario       Puede crear un usuario nuevo o seleccionar usuarios existentes para los que desea crear nuevos buzones.                                                                                                    |
| Ayuda<br>Nuevo<br>Introducción<br>Tipo de usuario<br>Buzón nuevo<br>Finalización | Atrás Siguiente > Cancelar       • buzón       Tipo de usuario       Puede crear un usuario nuevo o seleccionar usuarios existentes para los que desea crear       nuevos buzones.       Crear buzones para:       • Nuevo usuario       • Usuarios existentes:                                                      |
| Ayuda<br>Nuevo<br>Introducción<br>Tipo de usuario<br>Buzón nuevo<br>Finalización | Atrás Siguiente > Cancelar       buzón       Tipo de usuario       Puede crear un usuario nuevo o seleccionar usuarios existentes para los que desea crear nuevos buzones.       Crear buzones para:       Nuevo usuario       Nuevo usuario       Siguiente >       Magregar       Nombre       Unidad organizativa |

By Roberto-Jiménez

| 🍕 Seleccionar Usuario - m                  | niempresa.local      |                            |
|--------------------------------------------|----------------------|----------------------------|
| <u>A</u> rchivo <u>V</u> er <u>Á</u> mbito |                      |                            |
| <u>B</u> uscar:                            | Buscar ahora Borran  | r                          |
| Nombre 🔺                                   | Unidad organizativa  |                            |
| Perfil Movil                               | miempresa.local/RRHH |                            |
| Soberto Jiménez                            | miempresa.local/RRHH |                            |
|                                            |                      |                            |
|                                            |                      |                            |
|                                            |                      |                            |
|                                            |                      |                            |
|                                            |                      |                            |
|                                            |                      |                            |
|                                            |                      |                            |
|                                            |                      |                            |
|                                            |                      |                            |
|                                            |                      |                            |
|                                            |                      |                            |
|                                            |                      |                            |
| ,                                          |                      | Aceptar Cancelar           |
| 2 objeto(s) seleccionados.                 |                      | 2 objeto(s) encontrados. 🛒 |

| <ul> <li>Usuarios existentes:</li> <li>Agregar X</li> </ul> |                                             |
|-------------------------------------------------------------|---------------------------------------------|
| Nombre                                                      | Unidad organizativa<br>miempresa local/RRHH |
|                                                             |                                             |
|                                                             | Agregar X<br>Nombre<br>Roberto Jiménez      |

| Introducción<br>Tipo de usuario | Configuración del buzón<br>Escriba un alias para el usuario del buzón y, a continuación, seleccione la ubicación del<br>buzón y la configuración de la directiva.                                                                                                    |
|---------------------------------|----------------------------------------------------------------------------------------------------|
| Configuración del buzón         | <u>Alias:</u>                                                                                                    |
| Buzón nuevo                     | Para cada buzón nuevo se generará automáticamente un alias                                                                                                    |
| Finalización                    | Base de datos de buzones:                                                                                                    |
|                                 | Examinar                                                                                                    |
|                                 | Directiva de buzón de la carpeta administrada:                                                                                                    |
|                                 | Examinar                                                                                                    |
|                                 | Directiva de <u>b</u> uzón de Exchange ActiveSync:                                                                                                    |
|                                 | Egaminar                                                                                                    |
|                                 | Las carpetas personalizadas administradas son una característica especial de la<br>administración de registros de mensajería. Los buzones con directivas que incluyan<br>carpetas personalizadas administradas necesitan una licencia de acceso de cliente<br>(CAL) de Exchange Enterprise. |
|                                 |                                                                                                    |
|                                 |                                                                                                    |

| 🍕 Seleccionar Base de da    | tos de buzones          |                          |
|-----------------------------|-------------------------|--------------------------|
| <u>A</u> rchivo <u>V</u> er |                         |                          |
| <u>B</u> uscar:             | Buscar ahora Borra      | r                        |
| Nombre 🔺                    | Grupo de almacenamiento | Servidor                 |
| BUZONES EMPRESA             | First Storage Group     | SERVER                   |
| Kailbox Database            | First Storage Group     | SERVER                   |
|                             |                         | Aceptar Cancelar         |
| 1 objeto(s) seleccionados.  |                         | 2 objeto(s) encontrados. |

#### Nuevo buzón Introducción Configuración del buzón Escriba un alias para el usuario del buzón y, a continuación, seleccione la ubicación del 📙 Tipo de usuario buzón y la configuración de la directiva. Configuración del buzón Alias: Para cada buzón nuevo se generará automáticamente un alias Buzón nuevo 🔲 Finalización Base de datos de buzones: SERVER\First Storage Group\BUZONES EMPRESA Examinar. Directiva de buzón de la carpeta administrada: Examinar. Directiva de buzón de Exchange ActiveSync: Examinar. Las carpetas personalizadas administradas son una característica especial de la administración de registros de mensajería. Los buzones con directivas que incluyan carpetas personalizadas administradas necesitan una licencia de acceso de cliente (CAL) de Exchange Enterprise. Siguiente > Ayuda < Atrás Cancelar

| Nuevo L           |                                                                                                    |
|-------------------|----------------------------------------------------------------------------------------------------|
| Introducción      | Buzón nuevo                                                                                                   |
| Tipo de usuario   | Al hacer clic en Nuevo, se creará el siguiente buzón.                                                         |
| Configuración del | Resumen de configuración:                                                                                     |
| Buzón nuevo       | 🔁 Perfil Movil 🏾 🖈                                                                                            |
| Finalización      | Servidor: SERVER<br>Grupo de almacenamiento: First Storage Group<br>Base de datos de buzones: BUZONES EMPRESA |
|                   | 🔁 Roberto Jiménez 🔹                                                                                           |
|                   | Servidor: SERVER<br>Grupo de almacenamiento: First Storage Group<br>Base de datos de buzones: BUZONES EMPRESA |
|                   |                                                                                                    |
|                   |                                                                                                    |
|                   | Seleccione Otd-C para conjar el contenido de esta página                                                      |

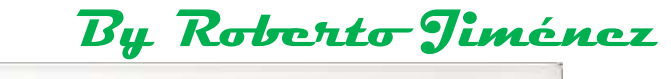

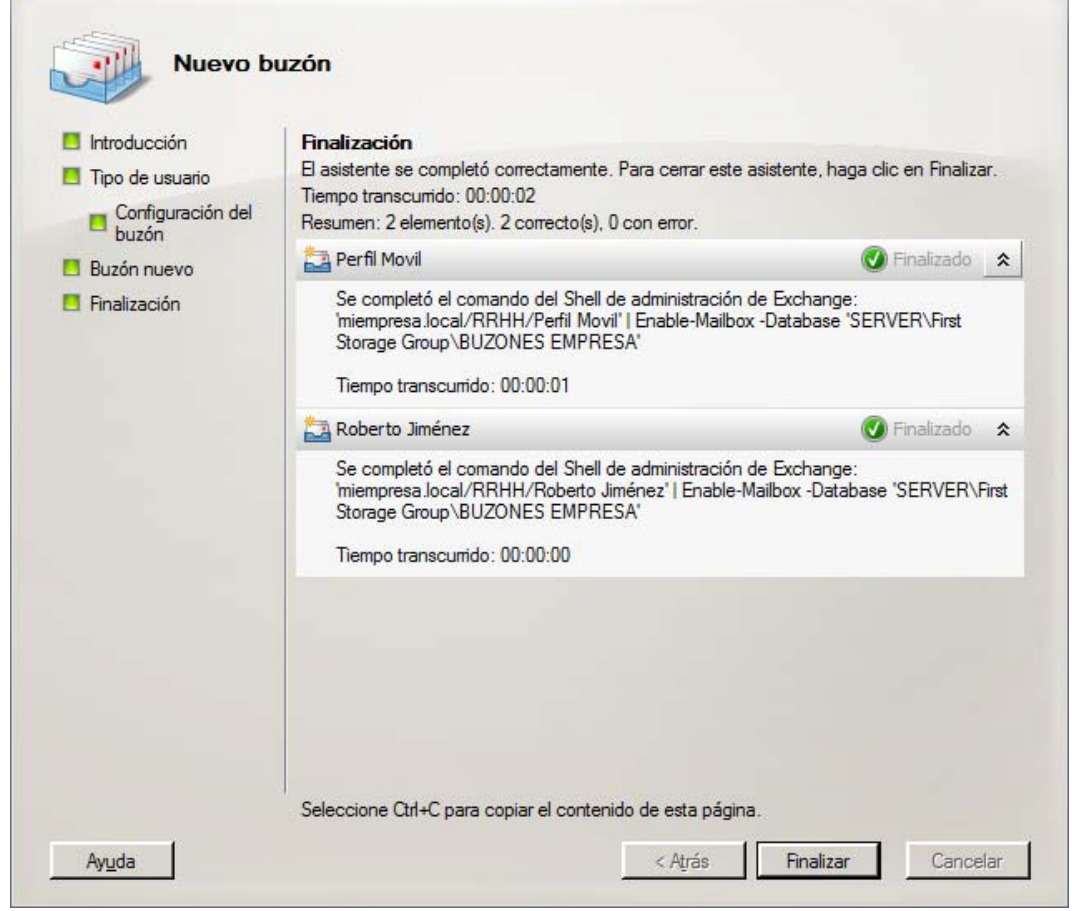

| 🔀 Consola de administración de Exchan                            | ge                      |               |                             |                             |          |           |
|------------------------------------------------------------------|-------------------------|---------------|-----------------------------|-----------------------------|----------|-----------|
| Arc <u>h</u> ivo <u>A</u> cción <u>V</u> er Ay <u>u</u> da       |                         |               |                             |                             |          |           |
| 🗢 🔿   🚈 🖬 🖬                                                      |                         |               |                             |                             |          |           |
| Microsoft Exchange                                               | 🚱 Buzón - miempre       | sa.local      |                             |                             |          | 3 objetos |
| Configuración de la organización     Configuración de servidores | 🌱 C <u>r</u> ear filtro |               |                             |                             |          |           |
| E Suzón                                                          | Nombre para mostrar 🔺   | Alias         | Detalles del tipo de destin | Dirección SMTP principal    | Servidor | Unida     |
| Grupo de distribución                                            | Administrador           | Administrador | Buzón de usuario            | Administrador@miempres      | server   | miemp     |
| Contacto de correo                                               | Novil 🚱 Perfil Movil    | perfilmovil   | Buzón de usuario            | perfilmovil@miempresa.local | server   | miemp     |
| Buzón desconectado                                               | 🚜 Roberto Jiménez       | rjimenez      | Buzón de usuario            | rjimenez@miempresa.local    | server   | miemp     |
| a Cuadro de herramientas                                         |                         |               |                             |                             |          |           |
|                                                                  |                         |               |                             |                             |          |           |

#### Configuración Outlook Cliente

Instalariamos el gestor de correo, en nuestro caso Microsoft Outlook 2007 y pasaríamos a la configuración de este con las cuentas internas creadas en el exchange server 2007.

Para la configuración de los clientes en el *Microsoft Outlook* tenemos que configurar una puerta de enlace, si lo tenemos configurado por *DHCP* tendríamos que ir al ámbito, opciones de ámbito, propiedades *003 Enrutador* y específicamos la ip de la puerta de enlace.

| pciones Servidor          |         |         |           | ?  |
|---------------------------|---------|---------|-----------|----|
| General Opciones avanzada | 5       |         |           |    |
| Opciones disponibles      |         |         |           |    |
| 002 Diferencia horaria    |         |         |           |    |
| ☑ 003 Enrutador           |         |         |           |    |
| 004 Servidor horario      |         |         |           |    |
| 005 Servidores de nomb    | res     |         |           | -  |
| •                         |         |         | Þ         |    |
| Estado do dotas           |         |         |           |    |
| Entrada de datos          |         |         |           |    |
| Nombre de servidor:       |         |         | (         |    |
|                           |         |         | Resolver  |    |
| Dirección IP:             |         |         |           |    |
| 192.168.1.1               | Agregar | 1       |           |    |
|                           |         | 1       |           |    |
|                           | Uuitar  |         |           |    |
|                           | Arriba  | 1       |           |    |
|                           |         | 1       |           |    |
|                           | Abajo   |         |           |    |
|                           |         | -       |           |    |
|                           |         |         |           |    |
|                           | Aceptar | Cancela | ar Aplica | ar |
|                           |         |         |           |    |

| Configuración de la cuenta                                                                                                    |                                                        | ×        |
|----------------------------------------------------------------------------------------------------|--------------------------------------------------------|----------|
| Cuentas de correo electrónico                                                                                                    |                                                        | ×        |
| Puede configurar Outlook para conectar con correo electrónico de Intern<br>Exchange Server u otro servidor de correo electrónico. ¿Desea configura<br>electrónico?       | et, un servidor de Microsoft<br>r una cuenta de correo |          |
| © ∰<br>C №                                                                                                    |                                                        |          |
|                                                                                                    |                                                        |          |
|                                                                                                    |                                                        |          |
|                                                                                                    | < <u>A</u> trás Siguien <u>t</u> e >                   | Cancelar |
|                                                                                                    |                                                        |          |
| Agregar una nueva cuenta de correo electrónico                                                                                                    |                                                        | ×        |
| Elegir servicio de correo electrónico                                                                                                    |                                                        | ×        |
| Microsoft Exchange Server, POP3 o IMAP<br>Conectar con una cuenta de correo electrónico de su proveedou<br>Internet (ISP) o con el servidor Exchange de su organización. | r de servicios                                         |          |
| 😳 <u>C</u> onector de complemento de Outlook                                                                                                    |                                                        |          |
| Conectar con un servidor del tipo mostrado a continuación.                                                                                                    |                                                        |          |
| Servicio móvil de Outlook                                                                                                    |                                                        |          |
|                                                                                                    |                                                        |          |

< <u>A</u>trás Siguien<u>t</u>e > Cancelar

Detecta automáticamente el buzón de correo del perfil con el que hemos iniciado sesión.

| gregar una nueva cuenta de correo electrónico                                                           |                                                                           |              |  |  |
|----------------------------------------------------------------------------------------------------|---------------------------------------------------------------------------|--------------|--|--|
| Información básica de cuenta<br>Haga clic en Siguiente para poners<br>parámetros de su cuenta de Outloo | e en contacto con su servidor de correo electrónico y configurar l<br>ok. | os           |  |  |
| Datos requeridos para la configura                                                                      | ación automática de cuenta                                                |              |  |  |
| S <u>u</u> nombre:                                                                                      | Perfil Movil<br>Ejemplo: Yolanda Sánchez                                  |              |  |  |
| Dirección de correo electrónico:                                                                        | perfilmovil@miempresa.local<br>Ejemplo: yolanda@contoso.com               |              |  |  |
|                                                                                                    |                                                                           |              |  |  |
|                                                                                                    |                                                                           |              |  |  |
|                                                                                                    |                                                                           |              |  |  |
|                                                                                                    |                                                                           |              |  |  |
| Configurar <u>m</u> anualmente las opcione                                                              | s del servidor                                                            |              |  |  |
|                                                                                                    | < <u>A</u> trás Siguien <u>t</u>                                          | e > Cancelar |  |  |

| regar una nu | eva cuenta de correo electrónico                                                          | 2        |
|--------------|-------------------------------------------------------------------------------------------|----------|
| Búsqueda e   | n línea de la configuración del servidor                                                  | ×        |
| Configuració | n                                                                                         |          |
| Configurand  | o opciones de servidor de correo electrónico. Esta operación puede tardar varios minutos: |          |
|              | Establecer conexión de red                                                                |          |
| <b>-</b>     | Buscar configuración de servidor perfilmovil@miempresa.local                              |          |
|              |                                                                                           |          |
|              |                                                                                           |          |
|              |                                                                                           |          |
|              |                                                                                           |          |
|              | < <u>A</u> trás Siguien <u>t</u> e >                                                      | Cancelar |

| regar una nu | eva cuenta de correo electrónico                                                             | >      |
|--------------|----------------------------------------------------------------------------------------------|--------|
| Búsqueda e   | n línea de la configuración del servidor                                                     | 尜      |
| Configuració | n                                                                                            |        |
| Configurando | o opciones de servidor de correo electrónico. Esta operación puede tardar varios minutos:    |        |
| $\checkmark$ | Establecer conexión de red                                                                   |        |
| $\checkmark$ | Buscar configuración de servidor perfilmovil@miempresa.local                                 |        |
| $\checkmark$ | Iniciar sesión en el servidor                                                                |        |
| 8            | Su cuenta de correo electrónico está configurada correctamente para usar Microsoft Exchange. |        |
| ⊆onfigurar   | manualmente las opciones del servidor                                                        |        |
|              | < <u>A</u> trás <b>Finalizar</b> Car                                                         | ncelar |

Bu Roberto Timénez

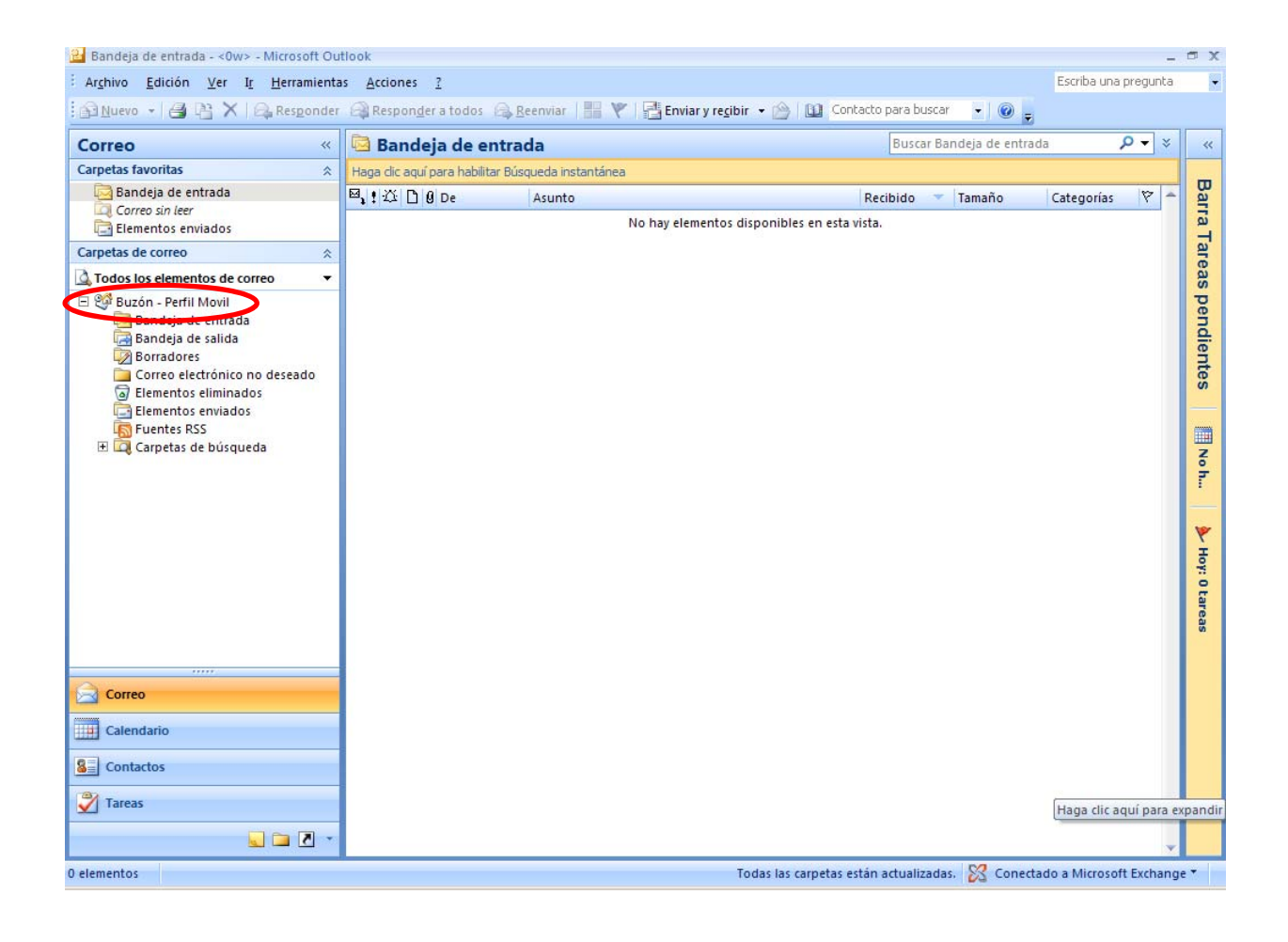

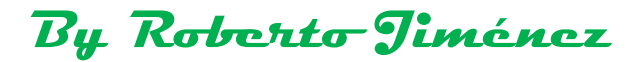

#### Correo Entrante

#### Dominio Aceptado

Dentro de Configuración de Organización, transporte de concentradores, Dominios Aceptados, Dominio Aceptado Nuevo.

| 🔀 Consola de administración de Exchan                                                                                                    | ge                  |                  |                                                                  |              |                                  |       | _ <b>_</b> X         |
|----------------------------------------------------------------------------------------------------|---------------------|------------------|------------------------------------------------------------------|--------------|----------------------------------|-------|----------------------|
| Archivo Acción Ver Ayuda                                                                                                    |                     |                  |                                                                  |              |                                  |       |                      |
| 🗢 🔿 🙍 💽                                                                                                    |                     |                  |                                                                  |              |                                  |       |                      |
| Microsoft Exchange                                                                                                    | 📑 Transporte de con | ncentradores     |                                                                  |              |                                  |       | 1 objeto             |
| E iii Configuración de la organización                                                                                                    | Registro en diario  | - I              | nectores de envío                                                | ĺ            | Suscripciones perimetrales       | 1     | Configuración global |
| Acceso de cliente                                                                                                    | Dominio remoto      | Dominios         | aceptados                                                        | Directiva    | s de dirección de correo electró | inico | Reglas de transporte |
| Transporte de concentradores                                                                                                    | Nombre 🔺            | Dominio aceptado | Tipo                                                             |              | Predeterminado                   |       |                      |
| <ul> <li>Mensajeria unificada</li> <li>Sconfiguración de servidores</li> <li>Buzón</li> <li>Acceso de cliente</li> <li>Mensajeria unificada</li> <li>Configuración de destinatarios</li> <li>Buzón</li> <li>Grupo de distribución</li> <li>Contacto de correo</li> <li>Buzón desconectado</li> <li>Cuadro de herramientas</li> </ul> | ∰ miempresa.local   | miempresa.local  | Autoritativo Dominio aceptad Exportar lista Ver Actualizar Ayuda | D NUEVO<br>► | True                             |       |                      |

| Dominio aceptado<br>nuevo<br>Finalización | Dominio aceptado nuevo<br>Los dominios aceptados se utilizan para definir qué dominios se permitirán para el<br>enrutamiento del correo electrónico entrante. Son todos los dominios en los que desea<br>militir sorma electrónica                                                               |  |  |  |                                                                                                    |
|-------------------------------------------|----------------------------------------------------------------------------------------------------|--|--|--|----------------------------------------------------------------------------------------------------|
|                                           | Nombre:                                                                                                    |  |  |  |                                                                                                    |
|                                           | Dominio de Internet                                                                                                    |  |  |  |                                                                                                    |
|                                           |                                                                                                    |  |  |  |                                                                                                    |
|                                           | miempresa.com                                                                                                    |  |  |  |                                                                                                    |
|                                           | Después de que Microsoft Exchange acepta correo electrónico para este dominio, puede<br>manejarlo de varias formas. Seleccione una de las opciones siguientes:                                                                                                    |  |  |  |                                                                                                    |
|                                           | <ul> <li>Dominio autorizado. El correo electrónico se entrega a un destinatario de esta <u>o</u>rganización de Exchange.</li> <li>Dominio de retransmisión de Internet. El correo electrónico se retransmite a un servidor de otro bosque Active Directory de dentro la organización.</li> </ul> |  |  |  |                                                                                                    |
|                                           |                                                                                                    |  |  |  | O <u>D</u> ominio de retransmisión externo. El correo electrónico se retransmite a un servidor de correo que está fuera de la organización de Exchange del servidor de transporte perimetral. |
|                                           |                                                                                                    |  |  |  |                                                                                                    |
|                                           |                                                                                                    |  |  |  |                                                                                                    |

| - Dentist                                                           |                                                                                                    |
|---------------------------------------------------------------------|----------------------------------------------------------------------------------------------------|
| Dominio                                                             | o aceptado nuevo                                                                                                    |
|                                                                     |                                                                                                    |
| Dominio aceptado                                                    | Finalización                                                                                                    |
| Finalización                                                        | Resumen: 1 elemento(s). 0 correcto(s). 0 con error                                                                                                    |
| in alización                                                        |                                                                                                    |
|                                                                     | Tamas terres rids 00.00.01                                                                                                    |
|                                                                     | Tempo transcumao: 00:00:01                                                                                                    |
|                                                                     |                                                                                                    |
|                                                                     |                                                                                                    |
|                                                                     |                                                                                                    |
|                                                                     |                                                                                                    |
|                                                                     |                                                                                                    |
|                                                                     |                                                                                                    |
|                                                                     |                                                                                                    |
|                                                                     |                                                                                                    |
|                                                                     |                                                                                                    |
|                                                                     |                                                                                                    |
|                                                                     |                                                                                                    |
|                                                                     |                                                                                                    |
|                                                                     |                                                                                                    |
|                                                                     |                                                                                                    |
|                                                                     |                                                                                                    |
|                                                                     | Seleccione Ctrl+C para copiar el contenido de esta página.                                                                                                    |
| met 1                                                               | Seleccione Ctrl+C para copiar el contenido de esta página.                                                                                                    |
| у <u>u</u> da                                                       | Seleccione Ctrl+C para copiar el contenido de esta página.<br>< Atrás Finalizar Cancelar                                                                                                    |
| yuda                                                                | Seleccione Ctrl+C para copiar el contenido de esta página.<br>< Atrás Finalizar Cancelar                                                                                                    |
| Ayuda                                                               | Seleccione Ctrl+C para copiar el contenido de esta página.<br>< Atrás Finalizar Cancelar                                                                                                    |
| ływ_da                                                              | Seleccione Ctrl+C para copiar el contenido de esta página.<br><a href="https://www.esta-additionalizar-cancelar-cancelar-c&lt;/td&gt;&lt;/tr&gt;&lt;tr&gt;&lt;td&gt;Ayuda&lt;/td&gt;&lt;td&gt;Seleccione Ctrl+C para copiar el contenido de esta página.          &lt; Atrás&lt;/td&gt;       Finalizar       Cancelar         o aceptado nuevo&lt;/td&gt;&lt;/tr&gt;&lt;tr&gt;&lt;td&gt;vuda&lt;/td&gt;&lt;td&gt;Seleccione Ctrl+C para copiar el contenido de esta página.          &lt; Atrás&lt;/td&gt;       Finalizar       Cancelar         D aceptado nuevo&lt;/td&gt;&lt;/tr&gt;&lt;tr&gt;&lt;td&gt;vuda&lt;/td&gt;&lt;td&gt;Seleccione Ctrl+C para copiar el contenido de esta página.          &lt; Atrás&lt;/td&gt;       Finalizar       Cancelar         o aceptado nuevo       Finalización&lt;/td&gt;&lt;/tr&gt;&lt;tr&gt;&lt;td&gt;Ayuda&lt;br&gt;Dominio&lt;br&gt;Dominio aceptado&lt;br&gt;nuevo&lt;/td&gt;&lt;td&gt;Seleccione Ctrl+C para copiar el contenido de esta página.          &lt; Atrás&lt;/td&gt;       Finalizar       Cancelar         D aceptado nuevo         Finalización         El asistente se completó correctamente. Para cerrar este asistente, haga clic en Finalizar.&lt;/td&gt;&lt;/tr&gt;&lt;tr&gt;&lt;td&gt;Ayuda&lt;br&gt;Dominic aceptado&lt;br&gt;nuevo&lt;br&gt;Finalización&lt;/td&gt;&lt;td&gt;Seleccione Ctrl+C para copiar el contenido de esta página.          &lt; Atrás&lt;/td&gt;       Finalizar       Cancelar         D acceptado nuevo         Finalización         El asistente se completó correctamente. Para cerrar este asistente, haga clic en Finalizar. Tiempo transcurido: 00:00:25&lt;/td&gt;&lt;/tr&gt;&lt;tr&gt;&lt;td&gt;Ayuda&lt;br&gt;Dominio aceptado&lt;br&gt;nuevo&lt;br&gt;Finalización&lt;/td&gt;&lt;td&gt;Seleccione Ctrl+C para copiar el contenido de esta página.          &lt; Atrás&lt;/td&gt;       Finalizar       Cancelar         D aceptado nuevo         Finalización         El asistente se completó correctamente. Para cerrar este asistente, haga clic en Finalizar.         Tiempo transcurido: 00:00:25         Resumen: 1 elemento(s). 1 correcto(s), 0 con error.&lt;/td&gt;&lt;/tr&gt;&lt;tr&gt;&lt;td&gt;Ayuda&lt;br&gt;Dominio&lt;br&gt;Dominio aceptado&lt;br&gt;nuevo&lt;br&gt;Finalización&lt;/td&gt;&lt;td&gt;Seleccione Ctrl+C para copiar el contenido de esta página.          &lt; Atrás&lt;/td&gt;       Finalizar       Cancelar         Atrás       Finalizar       Cancelar         Daceptado nuevo       Enalización       El asistente se completó correctamente. Para cerrar este asistente, haga clic en Finalizar. Tiempo transcurido: 00:00:25         Resumen: 1 elemento(s). 1 correcto(s), 0 con error.       Imalizado (secondardo) (secondardo) (sec&lt;/td&gt;&lt;/tr&gt;&lt;tr&gt;&lt;td&gt;Ayuda&lt;br&gt;Dominio aceptado&lt;br&gt;nuevo&lt;br&gt;Finalización&lt;/td&gt;&lt;td&gt;Seleccione Ctrl+C para copiar el contenido de esta página.          &lt; Atrás&lt;/td&gt;       Finalizar       Cancelar         Atrás       Finalizar       Cancelar         Daceptado nuevo       Enalización       Enalización         El asistente se completó correctamente. Para cerrar este asistente, haga clic en Finalizar. Tiempo transcurido: 00:00:25       Resumen: 1 elemento(s). 1 correcto(s), 0 con error.         Image: Dominio de Internet       Image: Finalizado       Image: Finalizado         Se completó el comando del Shell de administración de Exchange:       Image: Finalizado       Image: Finalizado&lt;/td&gt;&lt;/tr&gt;&lt;tr&gt;&lt;td&gt;Ayuda&lt;br&gt;Dominio&lt;br&gt;Dominio aceptado&lt;br&gt;nuevo&lt;br&gt;Finalización&lt;/td&gt;&lt;td&gt;Seleccione Ctrl+C para copiar el contenido de esta página.&lt;br&gt;&lt;a href=" https:="" www.esta-articles.com"="">ktrás</a> Finalizar Cancelar <a href="https://www.esta-articles.com">cancelar </a> <a href="https://www.esta-articles.com">cancelar </a> <a href="https://www.esta-articles.com">cancelar </a> <a href="https://www.esta-articles.com">cancelar </a> <a href="https://www.esta-articles.com">cancelar </a> <a href="https://www.esta-articles.com">cancelar </a> <a href="https://www.esta-articles.com">cancelar </a> <a href="https://www.esta-articles.com">cancelar </a> <a href="https://www.esta-articles.com">cancelar </a> <a href="https://www.esta-articles.com">cancelar </a> <a href="https://www.esta-articles.com">cancelar </a> <a href="https://www.esta-articles.com"></a> Cancelar <a href="https://www.esta-articles.com"></a> Cancelar <a href="https://www.esta-articles.com"></a> Cancelar <a href="https://www.esta-articles.com"></a> Cancelar <a href="https://www.esta-articles.com"></a> Cancelar <a href="https://www.esta-articles.com"></a> Cancelar <a href="https://www.esta-articles.com"></a> Cancelar <b>Se completé el comando del Shell de administración de Exchange:   new-AcceptedDomain -Name 'Domain Oranin' ComainName 'miempresa.com'  </b> |
| Ayuda<br>Dominio<br>Dominio aceptado<br>nuevo<br>Finalización       | Seleccione Ctrl+C para copiar el contenido de esta página.<br><a href="https://www.esta-ancelar">kraizar</a> Cancelar Cancelar Can                                                                                                    |
| yuda<br>Dominio<br>Dominio aceptado<br>tuevo<br>Finalización        | Seleccione Ctrl+C para copiar el contenido de esta página.<br>Atrás Finalizar Cancelar<br>Cancelar<br>Cancelar                                                                                                    |
| v <u>u</u> da<br>Dominic<br>lominic aceptado<br>uevo<br>inalización | Seleccione Chrl+C para copiar el contenido de esta página.     < Atrás                                                                                                    |
| yuda<br>Dominio<br>Iominio aceptado<br>uevo<br>inalización          | Seleccione Ctrl+C para copiar el contenido de esta página.     < Atrás                                                                                                    |
| uda<br>Dominio<br>ominio aceptado<br>Jevo<br>nalización             | Seleccione Ctrl+C para copiar el contenido de esta página.     < Atrás                                                                                                    |

Seleccione Ctrl+C para copiar el contenido de esta página.

Ay<u>u</u>da

< Atrás

Finalizar

Cancelar

| 🔀 Consola de administración de Exchang            | je                    |                  |                 |                                           |       | _ <b>_</b> \×        |
|---------------------------------------------------|-----------------------|------------------|-----------------|-------------------------------------------|-------|----------------------|
| Arc <u>h</u> ivo <u>A</u> cción <u>V</u> er Ayuda |                       |                  |                 |                                           |       |                      |
| 🗢 🔿 🙍 🖬 🛛 🖬                                       |                       |                  |                 |                                           |       |                      |
| Microsoft Exchange                                | 🗟 Transporte de cor   | icentradores     |                 |                                           |       | 2 objetos            |
| E a organización                                  | Registro en diario    | Con              | eturos de envío | Suscripciones perimetrales                | 1     | Configuración global |
| Acceso de cliente                                 | Dominio remoto        | Dominios ace     | eptados         | Directivas de dirección de correo electro | ónico | Reglas de transporte |
| Transporte de concentradores                      | Rombre 🔺              | Dominio aceptado | Tipo            | Predeterminado                            |       |                      |
| Mensajería unificada                              | 🕺 Dominio de Internet | miempresa.com    | Autoritativo    | False                                     |       |                      |
| 🖃 📋 Configuración de servidores                   | miempresa.local       | miempresa.local  | Autoritativo    | True                                      |       | I                    |
| Buzón                                             |                       |                  |                 |                                           |       | I                    |
| Acceso de cliente                                 | 11                    |                  |                 |                                           |       | I                    |
| Transporte de concentradores                      | 11                    |                  |                 |                                           |       | I                    |
| 🔚 Mensajería unificada                            | 11                    |                  |                 |                                           |       | I                    |
| 🖃 🐇 Configuración de destinatarios                | 11                    |                  |                 |                                           |       | I                    |
| 👪 Buzón                                           | 11                    |                  |                 |                                           |       | I                    |
| & Grupo de distribución                           | 11                    |                  |                 |                                           |       | I                    |
| 🖳 Contacto de correo                              | 11                    |                  |                 |                                           |       | I                    |
| Buzón desconectado                                | 11                    |                  |                 |                                           |       | I                    |
| Cuadro de herramientas                            | 11                    |                  |                 |                                           |       | I                    |
|                                                   | 11                    |                  |                 |                                           |       |                      |

Tendríamos que tener con anterioridad un dominio en internet que coincidiera con el dominio que estamos dando de alta (miempresa.com), esto consistiria en dar de alta un registro MX para que el servidor de exchange fuera visible desde internet.

#### Conector de Recepción

| 🔀 Consola de administración de Exchang                                                          | ge                      |                          |                          |                            |                             |          |
|-------------------------------------------------------------------------------------------------|-------------------------|--------------------------|--------------------------|----------------------------|-----------------------------|----------|
| Archivo Acción Ver Ayuda                                                                        |                         |                          |                          |                            |                             |          |
| (= =) (2 🖬 🛛 🖬                                                                                  |                         |                          |                          |                            |                             |          |
| Microsoft Exchange                                                                              | 🖥 Transporte de co      | ncentradores             |                          |                            |                             | 1 objeto |
| Europeanización     Europeanización     Europeanización     Europeanización     Europeanización | Y Crear filtro          |                          |                          |                            |                             |          |
| Transporte de concentradores                                                                    | Nombre 🔺                | Función                  | Versión                  | Dirección externa del admi | Se ha habilitado el seguimi |          |
| Mensajería unificada                                                                            | SERVER                  | Transporte de concentrad | Version 8.3 (Build 83.6) |                            | True                        |          |
| 🖃 🚦 Configuración de servidores                                                                 |                         |                          |                          |                            |                             |          |
| a Buzón                                                                                         |                         |                          |                          |                            |                             |          |
| Acceso de cliente                                                                               |                         |                          |                          |                            |                             |          |
| Transporte de concentradores                                                                    |                         |                          |                          |                            |                             |          |
| Mensajeria unificada                                                                            |                         |                          |                          |                            |                             |          |
| Buzón                                                                                           |                         |                          |                          |                            |                             |          |
| K Grupo de distribución                                                                         |                         |                          |                          |                            |                             |          |
| Contacto de correo                                                                              | SERVER                  |                          |                          |                            |                             |          |
| Buzón desconectado                                                                              | Conectores de recepción |                          |                          |                            |                             |          |
| Cuadro de herramientas                                                                          | Nombre 🔿                | Estado                   |                          |                            |                             | [        |
|                                                                                                 | Client SERVER           | Habilitado               |                          |                            |                             |          |
|                                                                                                 | Default SERVER          | Habilitado               |                          |                            |                             |          |
|                                                                                                 | ·••                     |                          | -                        |                            |                             |          |
|                                                                                                 |                         |                          |                          |                            |                             |          |
|                                                                                                 |                         |                          |                          |                            |                             |          |
|                                                                                                 |                         |                          |                          |                            |                             |          |
|                                                                                                 |                         |                          |                          |                            |                             |          |
|                                                                                                 |                         |                          |                          |                            |                             |          |
|                                                                                                 |                         |                          |                          |                            |                             |          |
|                                                                                                 |                         |                          |                          |                            |                             |          |
|                                                                                                 |                         |                          |                          |                            |                             |          |
|                                                                                                 |                         |                          |                          |                            |                             |          |
|                                                                                                 |                         |                          |                          |                            |                             |          |
|                                                                                                 |                         |                          |                          |                            |                             |          |
|                                                                                                 |                         |                          |                          |                            |                             |          |
| ,                                                                                               |                         |                          |                          |                            |                             |          |

Suprimimos el conector de recepción *Default Server* para que después no nos de problemas.

| Microsoft | Exchange                                   |
|-----------|--------------------------------------------|
|           | ¿Seguro que desea quitar "Default SERVER"? |
|           | <u>Sí</u> <u>N</u> o                       |

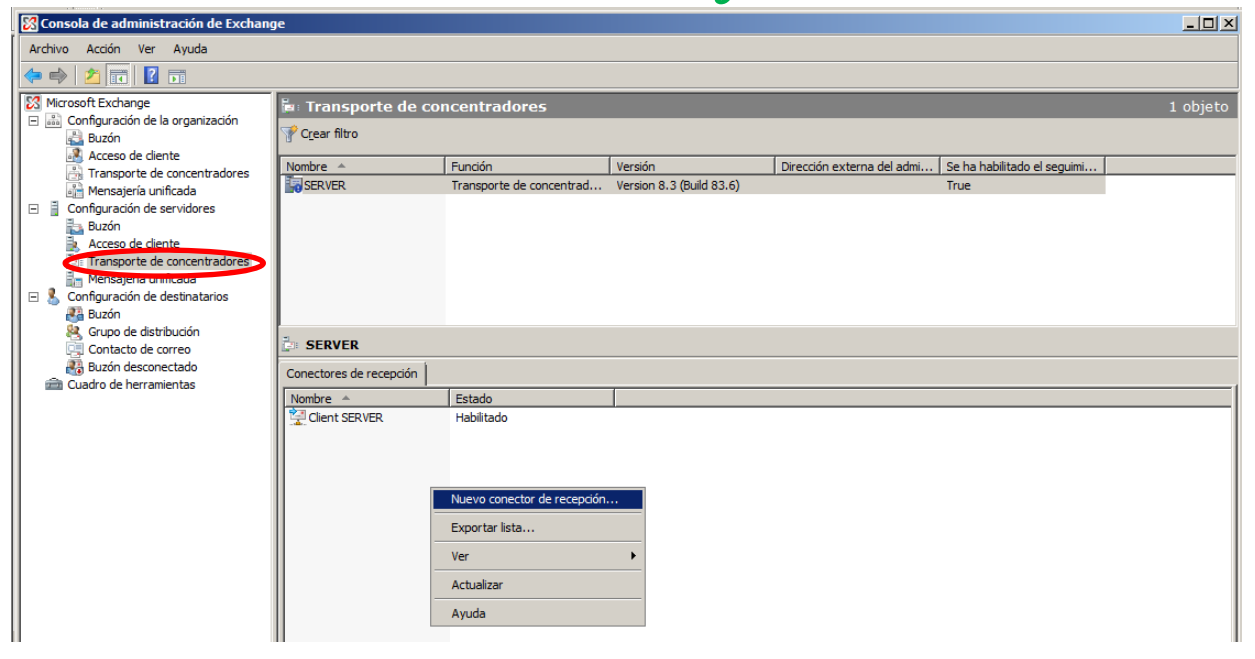

| <ul> <li>Introducción</li> <li>Conector nuevo</li> <li>Finalización</li> </ul> | Este asistente se utilizará para crear un nuevo conector de recepción en el servidor de<br>Exchange seleccionado. Para configurar las propiedades que no aparecen en este<br>asistente, seleccione el nuevo conector en la consola de administración de Exchange y, e<br>el menú Acciones, elija Propiedades.<br><u>Nombre:</u><br>Correo desde Internet |
|--------------------------------------------------------------------------------|----------------------------------------------------------------------------------------------------|
|                                                                                | Seleccione el uso que se quiere <u>d</u> ar al conector de recepción:<br>Internet<br>Descripción: los conectores de recepción de Internet se utilizan para recibir correo<br>electrónico de los servidores de Internet. Este conector se configurará para aceptar<br>conexiones de usuarios anónimos.                                                    |
|                                                                                |                                                                                                    |

| By Roberto Jiménez |
|--------------------|
|                    |

|                  | Configuración de red local                                                      |
|------------------|---------------------------------------------------------------------------------|
| Configuración de | Utilizar estas direcciones IP locales para recibir correo:                      |
| red local        | 👍 Agregar 🧪 Editar 🗙                                                            |
| Conector nuevo   | Direcciones IP locales Puerto                                                   |
| - Finalización   | (Todas las direcciones lpv4 25                                                  |
|                  |                                                                                 |
|                  |                                                                                 |
|                  |                                                                                 |
|                  |                                                                                 |
|                  |                                                                                 |
|                  |                                                                                 |
|                  |                                                                                 |
|                  |                                                                                 |
|                  |                                                                                 |
|                  |                                                                                 |
|                  | Especificar el FQDN que proporcionará este conector en respuesta a HELO o EHLO: |
|                  |                                                                                 |
|                  |                                                                                 |
|                  | (Ejemplo: mail.contoso.com)                                                     |

| Agregar enlace de conector de recepción                                                       | C |
|-----------------------------------------------------------------------------------------------|---|
| Dirección IP que se va a usar                                                                 |   |
| <ul> <li><u>U</u>tilizar todas las direcciones IP disponibles en este<br/>servidor</li> </ul> |   |
| C Especificar una dirección IP:                                                               |   |
|                                                                                               |   |
| Ejemplo: 192.168.1.10                                                                         |   |
| Puerto que se va a usar                                                                       |   |
| Puerto: 25                                                                                    |   |
| Aceptar Cancelar                                                                              |   |

| <ul> <li>Introducción</li> <li>Configuración de<br/>red local</li> <li>Conector nuevo</li> <li>Finalización</li> </ul> | Conector nuevo<br>El asistente utilizará la siguiente configuración. Haga clic en Nuevo para continuar.<br>Resumen de configuración:<br>Correo desde Internet<br>Nombre: Correo desde Internet<br>Tipo: Internet<br>Direcciones IP:<br>(Todas las direcciones Ipv4 disponibles): Puerto 25 | *   |
|----------------------------------------------------------------------------------------------------|----------------------------------------------------------------------------------------------------|-----|
| Configuración de<br>red local  Conector nuevo  Finalización                                                            | El asistente utilizará la siguiente configuración. Haga clic en Nuevo para continuar.<br>Resumen de configuración:<br>Correo desde Internet<br>Nombre: Correo desde Internet<br>Tipo: Internet<br>Direcciones IP:<br>(Todas las direcciones Ipv4 disponibles): Puerto 25                   | *   |
| <ul> <li>Configuración de red local</li> <li>Conector nuevo</li> <li>Finalización</li> </ul>                           | Resumen de configuración:<br>Correo desde Internet<br>Nombre: Correo desde Internet<br>Tipo: Internet<br>Direcciones IP:<br>(Todas las direcciones Ipv4 disponibles): Puerto 25                                                                                                    | *   |
| Conector nuevo<br>Finalización                                                                                         | Resumen de configuración:<br>Correo desde Internet<br>Nombre: Correo desde Internet<br>Tipo: Internet<br>Direcciones IP:<br>(Todas las direcciones Ipv4 disponibles): Puerto 25                                                                                                    | *   |
| <ul> <li>Finalización</li> </ul>                                                                                       | Correo desde Internet Nombre: Correo desde Internet Tipo: Internet Direcciones IP: (Todas las direcciones lpv4 disponibles): Puerto 25                                                                                                    | *   |
| Finalización                                                                                                    | Nombre: Correo desde Internet<br>Tipo: Internet<br>Direcciones IP:<br>(Todas las direcciones Ipv4 disponibles): Puerto 25                                                                                                    |     |
|                                                                                                    | Tipo: Internet<br>Direcciones IP:<br>(Todas las direcciones Ipv4 disponibles): Puerto 25                                                                                                    |     |
|                                                                                                    | (Todas las direcciones ipv4 disponibles): Puerto 25                                                                                                    |     |
|                                                                                                    |                                                                                                    |     |
| Ayuda                                                                                                    | Seleccione Ctrl+C para copiar el contenido de esta página.<br>< Atrás <u>N</u> uevo Cance                                                                                                    | ar  |
| Nuevo co<br>Nuevo co<br>Introducción<br>Configuración de<br>red local                                                  | Pinalización     Basistente se completó correctamente. Para cerrar este asistente, haga clic en Finaliza     Tiempo transcurrido: 00:00:01     Besumen: 1 elemento(s) 1 correcto(s) 0 con error                                                                                            | ır. |
| Conector nuevo                                                                                                    |                                                                                                    |     |
| Finalización                                                                                                    | Correo desde Internet 🔮 Finalizado                                                                                                    | *   |
|                                                                                                    | Se completó el comando del Shell de administración de Exchange:<br>new-ReceiveConnector -Name 'Correo desde Internet' -Usage 'Internet' -Bindings<br>'0.0.0.0:25' -Server 'SERVER'                                                                                                    |     |
|                                                                                                    | Tiempo transcurrido: 00:00:01                                                                                                    |     |
|                                                                                                    |                                                                                                    |     |
|                                                                                                    |                                                                                                    |     |
|                                                                                                    |                                                                                                    |     |

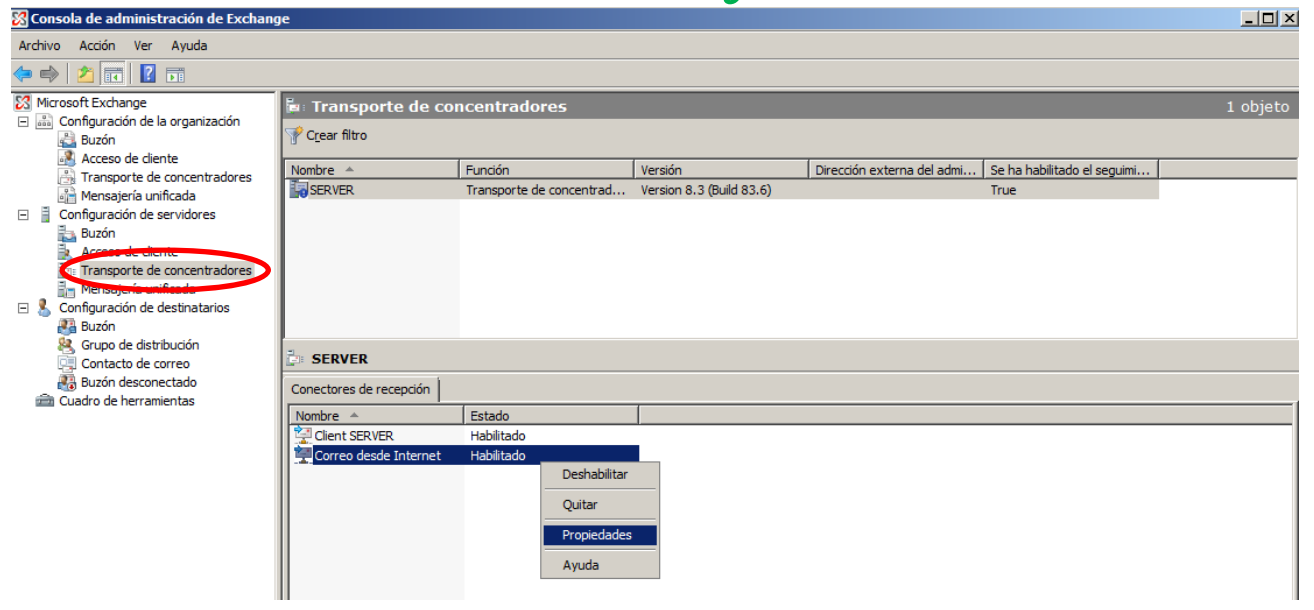

#### Estafeta de Correo

Esto es un servicio que se le contrata al proveedor de servicio que lo que hace es poner entre el cliente y nuestro servidor exchange otro servidor SMTP para que haga una primera gestión del correo, filtrandolo, liberándolo de spam y así cuando llegan los correos a nuestro servidor de exchange llegan filtrados.
### Correo Saliente

Configuraremos un conector de salida a internet.

| 🔀 Consola de administración de Exchange                                          | e                           |                                                                                                    |                                              |
|----------------------------------------------------------------------------------|-----------------------------|----------------------------------------------------------------------------------------------------|----------------------------------------------|
| Arc <u>h</u> ivo <u>A</u> cción <u>V</u> er Ay <u>u</u> da                       |                             |                                                                                                    |                                              |
|                                                                                  |                             |                                                                                                    |                                              |
| Microsoft Exchange                                                               | 🛃 Transporte (              | de concentradores                                                                                                    | 0 objetos                                    |
| Buzón<br>Acceso de cliente                                                       | Dominio remo<br>Registro er | a diario Conectores de envío Suscripciones perimetrales                                                                                                    | Reglas de transporte<br>Configuración global |
| Transporte de concentradores                                                     | Nombre 🔺                    | Estado                                                                                                    |                                              |
| <ul> <li>Mensajeria unificada</li> <li>Configuración de servidores</li> </ul>    |                             | No hay ningún elemento que mostrar en esta vista.                                                                                                    |                                              |
| Buzón                                                                            |                             |                                                                                                    |                                              |
| Transporte de concentradores                                                     |                             |                                                                                                    |                                              |
| <ul> <li>Mensajeria unificada</li> <li>Configuración de destinatarios</li> </ul> |                             |                                                                                                    |                                              |
| Buzón Grupo de distribución                                                      |                             |                                                                                                    |                                              |
| Contacto de correo                                                               |                             |                                                                                                    |                                              |
| Euzon desconectado                                                               |                             |                                                                                                    |                                              |
|                                                                                  |                             |                                                                                                    |                                              |
| 🐼 Consola de administración de Exchange                                          |                             |                                                                                                    |                                              |
| Arc <u>h</u> ivo <u>A</u> cción <u>V</u> er Ayuda                                |                             |                                                                                                    |                                              |
| 🗢 🔿 🚺 🔳 🚺                                                                        |                             |                                                                                                    |                                              |
| Microsoft Exchange                                                               | 📇 Transporte de             | e concentradores                                                                                                    | 0 objetos                                    |
| Buzón                                                                            | Dominio remoto              | Dominios aceptados Directivas de dirección de correo electrónico                                                                                                    | Reglas de transporte                         |
| Acceso de cliente                                                                | Registro en d               | Estado                                                                                                    | Configuración global                         |
| Mensajería unificada                                                             |                             | No hay ningún elemento que mostrar en esta vista.                                                                                                    |                                              |
| Buzón                                                                            |                             |                                                                                                    |                                              |
| Transporte de concentradores                                                     |                             |                                                                                                    |                                              |
| Im Mensajería unificada                                                          |                             |                                                                                                    |                                              |
| Buzón<br>Grupo de distribución                                                   |                             |                                                                                                    |                                              |
| Contacto de correo                                                               |                             | Nusua constar de envía                                                                                                    |                                              |
| a Cuadro de herramientas                                                         |                             | Evortar lista                                                                                                    |                                              |
|                                                                                  |                             | Ver                                                                                                    |                                              |
|                                                                                  |                             | Actualizar                                                                                                    |                                              |
|                                                                                  |                             | Ayuda                                                                                                    |                                              |
|                                                                                  |                             |                                                                                                    |                                              |
|                                                                                  |                             |                                                                                                    |                                              |
|                                                                                  |                             |                                                                                                    |                                              |
|                                                                                  |                             |                                                                                                    |                                              |
|                                                                                  | Nuevo co                    | nector de envío SMTP                                                                                                    |                                              |
|                                                                                  | #5                          |                                                                                                    |                                              |
| 🔲 Introdu                                                                        | ucción                      | Introducción                                                                                                    |                                              |
| Espacie                                                                          | io de direcciones           | Este asistente le ayuda a crear un conector de envio SMTP nuevo en el servidor de<br>Exchange seleccionado. Para configurar las propiedades que no se muestran en este             |                                              |
| Configu                                                                          | uración de red              | asistente, seleccione los conectores nuevos en la consola de administración de Exchange                                                                                            |                                              |
| 🗔 Sen                                                                            | rvidor de origen            | y elija Propiedades en el menu Acciones.                                                                                                    |                                              |
| Conect                                                                           | tor nuevo                   | Nombre:                                                                                                    | 2                                            |
| 🖵 Finaliza                                                                       | ación                       |                                                                                                    | 5                                            |
|                                                                                  |                             | Seleccione el uso que se quiere dar a este conector de envío:                                                                                                    |                                              |
|                                                                                  |                             | Internet                                                                                                    | -                                            |
|                                                                                  |                             | Descripción: los conectores de envío de Internet se utilizan para enviar correo a Internet.<br>Este conector se configurará para utilizar registros MX de DNS para envitar correo. |                                              |
|                                                                                  |                             | electrónico.                                                                                                    |                                              |
|                                                                                  |                             |                                                                                                    |                                              |
|                                                                                  |                             |                                                                                                    |                                              |
|                                                                                  |                             |                                                                                                    |                                              |
|                                                                                  |                             |                                                                                                    |                                              |
|                                                                                  |                             |                                                                                                    |                                              |
|                                                                                  |                             |                                                                                                    |                                              |
|                                                                                  |                             |                                                                                                    |                                              |
|                                                                                  |                             |                                                                                                    |                                              |
|                                                                                  |                             |                                                                                                    |                                              |
|                                                                                  |                             |                                                                                                    |                                              |
| Ayuda                                                                            |                             | < Atrás Siguiente > Cancelar                                                                                                    |                                              |
|                                                                                  |                             |                                                                                                    |                                              |

|             | _   |      |       |
|-------------|-----|------|-------|
|             |     |      |       |
| <b>ISII</b> | Kas | PHTA | ИСИС7 |
|             |     |      |       |

| Introducción<br>Espacio de direcciones         | Especificar los espa | ciones<br>cios de direcciones para los que e | ste conector enrutará correo: |
|------------------------------------------------|----------------------|----------------------------------------------|-------------------------------|
| Servidor de origen Conector nuevo Finalización | Tipo                 | Dirección                                    | Costo                         |
|                                                | •                    |                                              |                               |

| Espacio de direcciones SMTP             | × |
|-----------------------------------------|---|
| <u>Ti</u> po:                           |   |
| SMTP                                    |   |
| Dirección:                              | _ |
| •                                       |   |
| ✓ Incluir todos los <u>s</u> ubdominios |   |
| <u>C</u> osto:                          |   |
| 1                                       |   |
| Aceptar Cancelar                        |   |

|                        | onector de envío        | SMTP                             |                               |
|------------------------|-------------------------|----------------------------------|-------------------------------|
| Introducción           | Espacio de direcci      | ones                             |                               |
| Espacio de direcciones | Especificar los espacio | os de direcciones para los que e | ste conector enrutará correo: |
| Configuración de red   | 🕂 Agregar 👻 🥖           | Editar 🟋                         |                               |
| Servidor de origen     | Tipo                    | Dirección                        | Costo                         |
| Conector nuevo         | SMTP                    | 142                              | 1                             |
|                        |                         |                                  |                               |
|                        |                         |                                  |                               |

| Introducción                                                                                                    | Configuración de red                                                                                                    |
|----------------------------------------------------------------------------------------------------|----------------------------------------------------------------------------------------------------|
| <ul> <li>Espacio de direcciones</li> <li>Configuración de red</li> <li>Servidor de origen</li> <li>Conector nuevo</li> <li>Finalización</li> </ul> | <ul> <li>Seleccione cómo enviar correo con este conector:</li> <li>Usar registros "<u>M</u>X" del Sistema de nombres de dominio (DNS) para enrutar el correo automáticamente</li> <li>Enrutar el correo a través de los siguientes hosts inteligentes:</li> <li>Agregar / Editar ×</li> </ul> |
|                                                                                                    | Host inteligente                                                                                                    |
|                                                                                                    |                                                                                                    |

**By Roberto Jiménez** Seleccionamos entre enrutar utilizando los registros MX del sistema DNS o enrutar correo a través de los siguientes host: Estafeta de Correo.

| Introducción                                                                           | Configuración de red                                                                                                    |
|----------------------------------------------------------------------------------------|----------------------------------------------------------------------------------------------------|
| Espacio de direcciones<br>Configuración de red<br>Servidor de origen<br>Conector nuevo | Seleccione cómo enviar correo con este conector:<br>O Usar registros " <u>M</u> X" del Sistema de nombres de dominio (DNS) para enrutar el correo<br>automáticamente<br>O Enrutar el correo a través de los siguientes hosts inteligentes: |
|                                                                                        | Host inteligente                                                                                                    |

| Ag | regar host inteligente                      | × |
|----|---------------------------------------------|---|
| ۲  | Dirección IP:                               |   |
|    | 0.0.0.0                                     | 1 |
|    | Ejemplo: 192.168.10.10                      |   |
| 0  | Nom <u>b</u> re de dominio completo (FQDN): |   |
|    |                                             |   |
|    | Ejemplo: hostinteligente.compañía.com       |   |
|    | Aceptar Cancelar                            |   |

| Introducción                                   | Servidor de origen                                |                                        |         |
|------------------------------------------------|---------------------------------------------------|----------------------------------------|---------|
| Espacio de direcciones<br>Configuración de red | Asocie este conector o<br>alternativa, puede agro | orte de concentradores. Como<br>lista. |         |
| Servidor de origen                             | 🕂 Agregar 🗡                                       |                                        |         |
| Conector nuevo                                 | Nombre                                            | Sitio                                  | Función |
|                                                |                                                   |                                        |         |
|                                                |                                                   |                                        |         |

| <ul> <li>Introducción</li> <li>Espacio de direcciones</li> <li>Configuración de red</li> </ul> | Conector nuevo<br>El asistente utilizará la siguiente configuración. Haga clic en Nuevo para continuar.<br>Resumen de configuración:                                                                                              |  |  |  |  |  |
|------------------------------------------------------------------------------------------------|----------------------------------------------------------------------------------------------------|--|--|--|--|--|
| Servidor de origen                                                                             | Correo Saliente a Internet                                                                                                    |  |  |  |  |  |
| Conector nuevo                                                                                 | Nombre: Correo Saliente a Internet<br>Uso: Internet<br>Espacios de direcciones:<br>SMTP:^;1<br>Usar el Sistema de nombres de dominio (DNS): True<br>Autenticación de host inteligente: Ninguno<br>Servidores de origen:<br>SERVER |  |  |  |  |  |
|                                                                                                | Seleccione Ctrl+C para copiar el contenido de esta página.                                                                                                    |  |  |  |  |  |

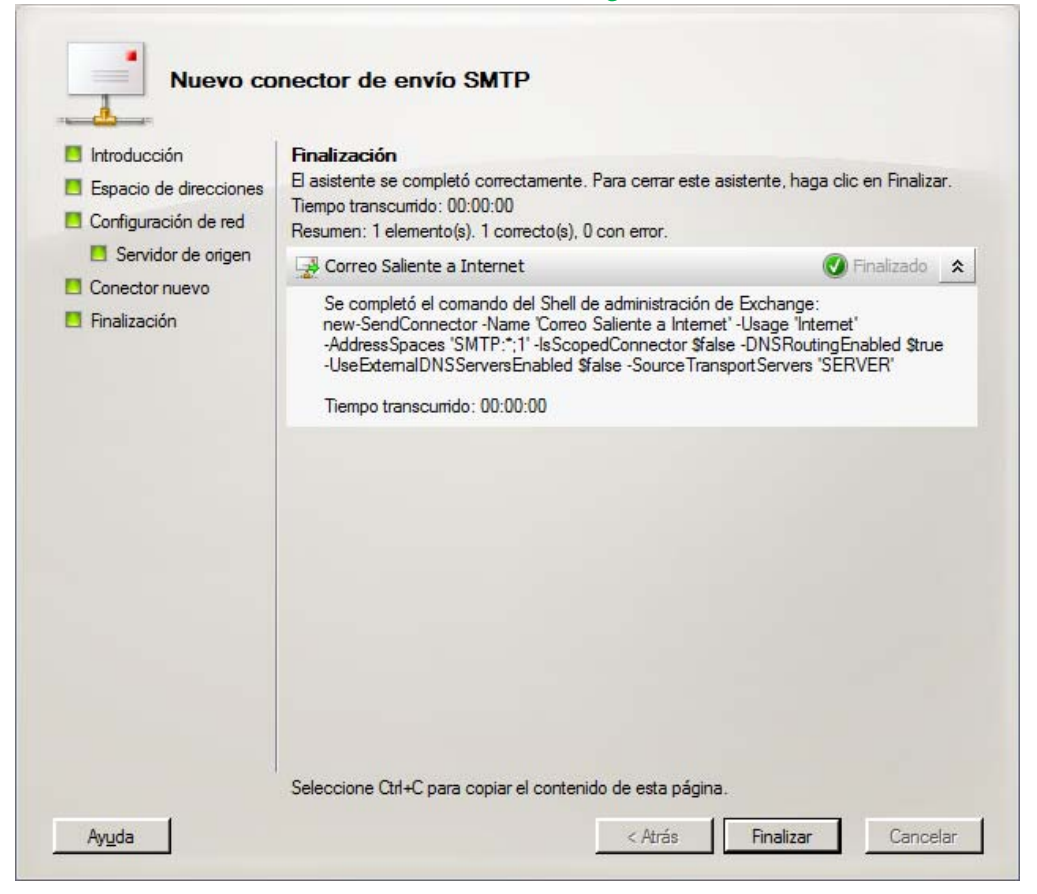

Si nos da un fallo y no funciona bien el exchange, entrar en *services.msc* y arrancar el servicio *Microsoft Exchange Server Extension for Windows Server Backup* 

| 🔀 Consola de administración de Exchang                     | je                             |                     |                                               | <u>_                                    </u> |
|------------------------------------------------------------|--------------------------------|---------------------|-----------------------------------------------|----------------------------------------------|
| Arc <u>h</u> ivo <u>A</u> cción <u>V</u> er Ay <u>u</u> da |                                |                     |                                               |                                              |
| 🗢 🔿 🙍 🖬                                                    |                                |                     |                                               |                                              |
| Microsoft Exchange                                         | 🗟 Transporte de concer         | ntradores           |                                               | 1 objeto                                     |
| E in Configuración de la organización                      | Dominio remoto                 | Dominios aceptados  | Directivas de dirección de correo electrónico | Reglas de transporte                         |
| Acceso de cliente                                          | Registro en diario             | Conectores de envío | Suscripciones perimetrales                    | Configuración global                         |
| Transporte de concentradores                               | Nombre 🔺 Est                   | ado                 |                                               |                                              |
| Mensajeria unificada Configuración de servidores           | Correo Saliente a Internet Hab | pilitado            |                                               |                                              |
| Buzón                                                      |                                |                     |                                               |                                              |
| Acceso de cliente                                          |                                |                     |                                               |                                              |
| Iransporte de concentradores Mensaiería unificada          |                                |                     |                                               |                                              |
| E 🖁 Configuración de destinatarios                         |                                |                     |                                               |                                              |
| Buzón                                                      |                                |                     |                                               |                                              |
| Contacto de correo                                         |                                |                     |                                               |                                              |
| Buzón desconectado                                         |                                |                     |                                               |                                              |
| 💼 Cuadro de herramientas                                   |                                |                     |                                               |                                              |
|                                                            |                                |                     |                                               |                                              |
|                                                            |                                |                     |                                               |                                              |
|                                                            |                                |                     |                                               |                                              |
|                                                            |                                |                     |                                               |                                              |
|                                                            |                                |                     |                                               |                                              |
|                                                            |                                |                     |                                               |                                              |
|                                                            |                                |                     |                                               |                                              |
|                                                            |                                |                     |                                               |                                              |
|                                                            |                                |                     |                                               |                                              |
|                                                            |                                |                     |                                               |                                              |
|                                                            |                                |                     |                                               |                                              |
|                                                            |                                |                     |                                               |                                              |
|                                                            | J                              |                     |                                               |                                              |
|                                                            |                                |                     |                                               |                                              |

By Roberto Jiménez

### Entrar al exchange a través de Web

htpps://nombre del servidor exchange/owa

### Ejemplo: https://server.miempresa.local/owa

| 🔀 Consola de administración de Exchanç   | e                        |                                  |                                          |                            |          |
|------------------------------------------|--------------------------|----------------------------------|------------------------------------------|----------------------------|----------|
| Archivo <u>A</u> cción <u>V</u> er Ayuda |                          |                                  |                                          |                            |          |
| 🗢 🔿 🙍 🖬 🚺 🖬                              |                          |                                  |                                          |                            |          |
| Microsoft Exchange                       | 💺 Acceso de cliente      |                                  |                                          |                            | 1 objeto |
| Configuración de la organización         | Crear filtro             |                                  |                                          |                            |          |
| Acceso de cliente                        |                          |                                  |                                          |                            |          |
| Transporte de concentradores             | Nombre 🔺                 | Función                          | Versión                                  | Outlook en cualquier lugar |          |
| Mensajería unificada                     | SERVER                   | Transporte de concentrad         | Version 8.3 (Build 83.6)                 | False                      |          |
| Configuración de servidores              |                          |                                  |                                          |                            |          |
| 🛼 Buzón                                  |                          |                                  |                                          |                            |          |
| Acceso de cliente                        |                          |                                  |                                          |                            |          |
| Transporte de concentradores             |                          |                                  |                                          |                            |          |
| Mensajería unificada                     |                          |                                  |                                          |                            |          |
| Configuración de destinatarios           |                          |                                  |                                          |                            |          |
| Grupo de distribución                    |                          |                                  |                                          |                            |          |
| Contacto de correo                       | SERVER                   |                                  |                                          |                            |          |
| Buzón desconectado                       | Outlook Web Accord       |                                  | To Block and the Research and the second |                            |          |
| a Cuadro de herramientas                 | Cudook Web Access Exchan | nge ActiveSync   Distribución de | e la libreta de direcciones sin co       | nexion   POP3 e IMAP4      |          |
|                                          | Nombre A                 | Sitio Web                        | Versión                                  | Tipo                       |          |
|                                          | 🔤 owa (Default Web Site) | Default Web Site                 | Exchange 2007                            |                            | 1        |
|                                          |                          |                                  |                                          |                            |          |
|                                          | 1                        |                                  |                                          |                            |          |

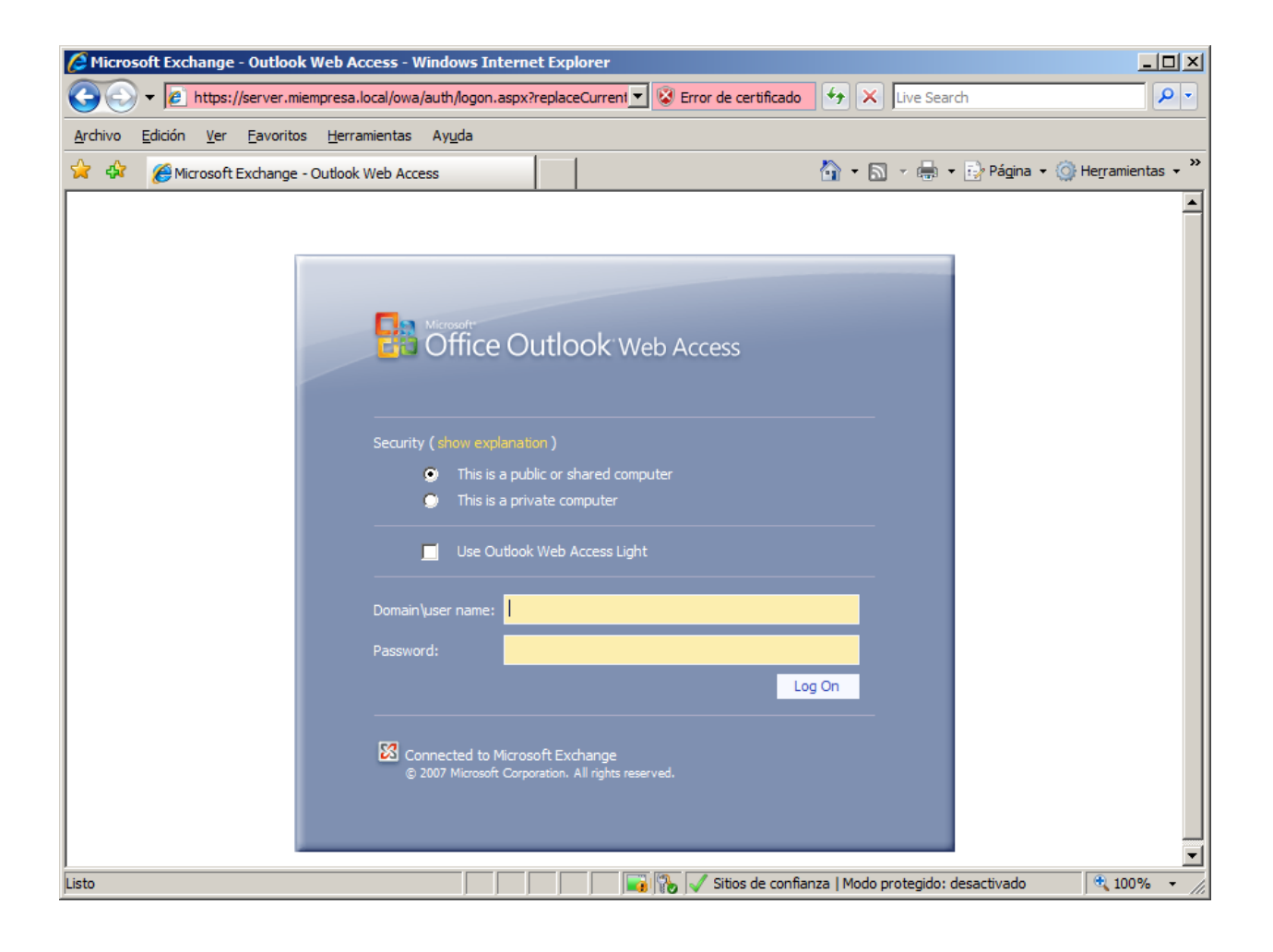

### **Buzón Compartido**

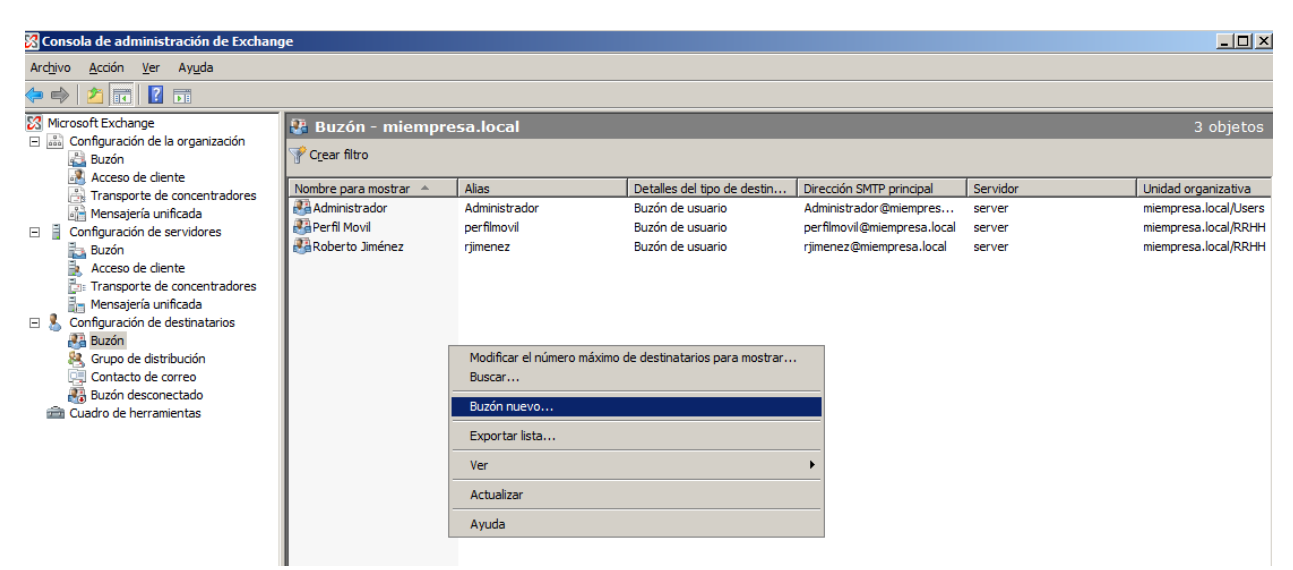

| Introducción<br>Tipo de usuario<br>Buzón nuevo<br>Finalización | <ul> <li>Introducción</li> <li>Este asistente le guiará por los pasos necesarios para crear un buzón nuevo, un buzón de recursos, un buzón vinculado y para habilitar un usuario existente para correo.</li> <li>Elja el tipo de buzón.</li> <li> @ Buzón de usuario Este buzón lo posee un usuario para enviar y recibir mensajes. No se utiliza para la programación de recursos. </li> <li> © Buzón de sala El buzón de la sala es para la programación de la sala, no lo posee ningún usuario. La cuenta de usuario asociada con el buzón de recursos se deshabilitará. </li> <li> © Buzón de equipamiento El buzón de equipamiento es para la programación del equipamiento y no lo posee ningún usuario. La cuenta de usuario asociada con el buzón de recursos se deshabilitará. </li> <li> © Buzón vinculado El buzón vinculado es el nombre de un buzón al que tiene acceso una entidad principad de seguridad (usuario) en un bosque de confianza independiente.</li></ul> |
|----------------------------------------------------------------|----------------------------------------------------------------------------------------------------|
|----------------------------------------------------------------|----------------------------------------------------------------------------------------------------|

| <ul> <li>Introducción</li> <li>Tipo de usuario</li> <li>Buzón nuevo</li> <li>Finalización</li> </ul> | Tipo de usuario<br>Puede crear un usuario<br>nuevos buzones.<br>Crear buzones para:<br>Nuevo usuario<br>Usuarios existentes:<br>Agregar | nuevo o seleccionar usuarios existentes p | bara los que desea crear |
|----------------------------------------------------------------------------------------------------|----------------------------------------------------------------------------------------------------|-------------------------------------------|--------------------------|
|                                                                                                    | Nombre                                                                                                    | Unidad organizativa                       |                          |
|                                                                                                    |                                                                                                    |                                           |                          |
|                                                                                                    |                                                                                                    |                                           |                          |
|                                                                                                    |                                                                                                    |                                           |                          |
|                                                                                                    |                                                                                                    |                                           |                          |

| Introducción Tipo de usuario | Información del usuario<br>Escribir el nombre de usuario y la informació | ón de la cuenta.               |          |
|------------------------------|--------------------------------------------------------------------------|--------------------------------|----------|
| Información del              | Unidad organizativa:                                                     | _                              |          |
| Configuración del            | miempresa.local/Users                                                    |                                | Examinar |
| buzón                        | Nombre:                                                                  | Apellidos:                     |          |
| Buzón nuevo                  | buzoncompartido                                                          |                                |          |
| 🔲 Finalización               | Nombre:                                                                  |                                |          |
|                              | buzoncompartido                                                          |                                |          |
|                              | Nombre de inicio de sesión del usuario (nor                              | mbre principal del usuario):   |          |
|                              | buzoncompartido                                                          | @miempresa.local               | -        |
|                              | Nombre de inicio de sesión del usuario<br>(antes de Windows 2000):       |                                |          |
|                              | buzoncompartido                                                          |                                |          |
|                              | Contraseña:                                                              | Confirmar contraseña:          |          |
|                              | •••••                                                                    | •••••                          |          |
|                              | El usuario debe cambiar la contraseña                                    | en el próvimo inicio de sesión |          |
|                              | i El usuano debe cambiar la contraseria                                  | en el proximo inicio de sesion |          |

| ucción               | Configuración del buzón                                                                                                    |
|----------------------|----------------------------------------------------------------------------------------------------|
| e usuario            | Escriba un alias para el usuario del buzón y, a continuación, seleccione la ubicación del<br>buzón y la configuración de la directiva.                                                                                                    |
| omación del<br>Jario | <u>A</u> lias:                                                                                                    |
| nfiguración del      | buzoncompartido                                                                                                    |
| zón                  | Base de datos de buzones:                                                                                                    |
| ación                | SERVER\First Storage Group\BUZONES EMPRESA Examinar                                                                                                    |
|                      | Directiva de buzón de la carpeta administrada:                                                                                                    |
|                      | Examinar                                                                                                    |
|                      | E Direction de busés de Eucleanes Anti-o Care                                                                                                    |
|                      | Directiva de <u>b</u> uzon de Exchange ActiveSync.                                                                                                    |
|                      | <u> </u>                                                                                                    |
|                      | Las carpetas personalizadas administradas son una característica especial de la<br>administración de registros de mensajería. Los buzones con directivas que incluyan<br>carpetas personalizadas administradas necesitan una licencia de acceso de cliente<br>(CAL) de Exchange Enterprise. |

| <ul> <li>Introducción</li> <li>Tipo de usuario</li> <li>Información del</li> </ul> | Buzón nuevo<br>Al hacer clic en Nuevo, se creará el siguiente buzón.<br>Resumen de configuración:                                                                                                    |              |
|------------------------------------------------------------------------------------|----------------------------------------------------------------------------------------------------|--------------|
| <ul> <li>usuano</li> <li>Configuración del</li> </ul>                              | buzoncompartido                                                                                                    | 3            |
| Buzón nuevo     Finalización                                                       | Tipo de buzón: Buzón de usuario<br>Unidad organizativa: miempresa local/Users<br>Nombre: buzoncompartido<br>Nombre de usuario: buzoncompartido<br>Nombre de inicio de sesión del usuario (nombre principal del usuario:<br>buzoncompartido@miempresa local<br>Nombre de inicio de sesión de usuario (anterior a Windows 2000): buzoncompar<br>No es necesario que el usuario cambie la contraseña en el siguiente inicio se se<br>Alias: buzoncompartido<br>Servidor: SERVER<br>Grupo de almacenamiento: First Storage Group<br>Base de datos de buzones: BUZONES EMPRESA | tido<br>sión |
|                                                                                    |                                                                                                    |              |

### By Roberto Timénez

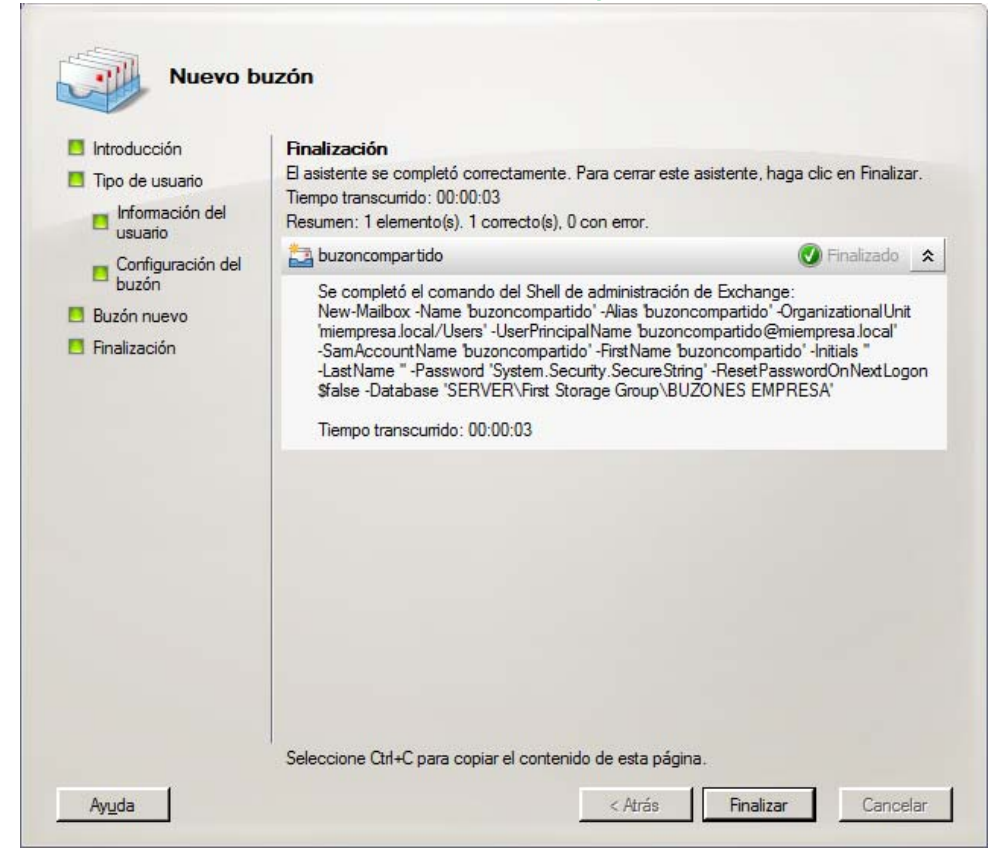

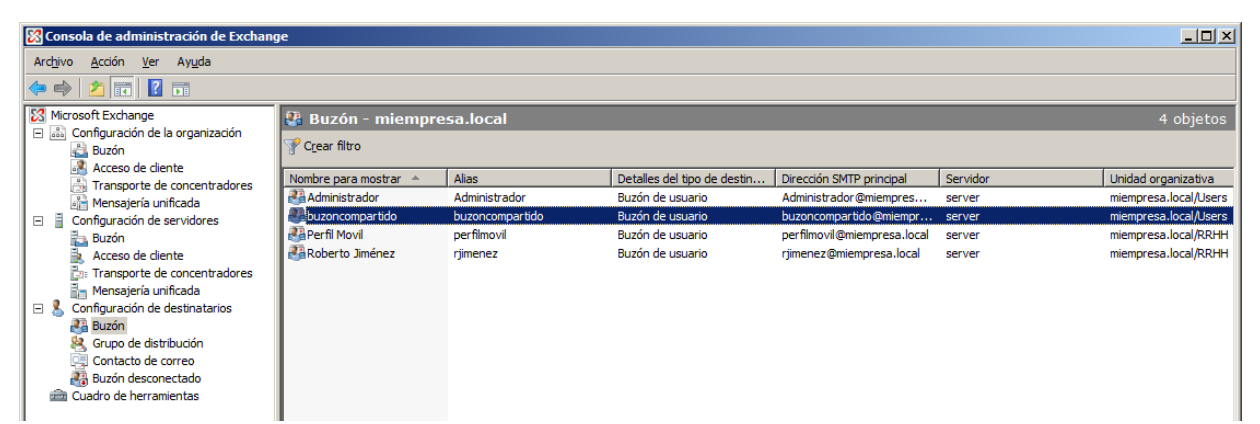

| 📕 Administrador del servidor                                                                                                    |                                                                                                    |                 |                            |  |
|----------------------------------------------------------------------------------------------------|----------------------------------------------------------------------------------------------------|-----------------|----------------------------|--|
| Arc <u>h</u> ivo <u>A</u> cción <u>V</u> er Ay <u>u</u> da                                                                                                    |                                                                                                    |                 |                            |  |
| ♦ ♦ 2 📰 📋 🖻 Q 💀 🛛 🖬                                                                                                    |                                                                                                    |                 |                            |  |
| Administrador del servidor (SERVIDOR)                                                                                                    | Users 21 objetos [Filtro activado]                                                                                                    |                 |                            |  |
| Prunciones     Prunciones      Prunciones     Prunciones     Prunciones | Nombre                                                                                                    | Tipo            | Descripción                |  |
| Servicios de acceso y directivas de redes                                                                                                    | 🙎 Administrador                                                                                                    | Usuario         | Cuenta integrada para la   |  |
| E Servicios de dominio de Active Directory                                                                                                    | & Administradores de DHCP                                                                                                    | Grupo de seguri | Miembros que tienen acce   |  |
| Usuarios y equipos de Active Directory [SERVIDOR.r                                                                                                    | & Administradores de empresas                                                                                                    | Grupo de seguri | Administradores designad   |  |
| miempresa.local                                                                                                    | & Administradores de esquema                                                                                                    | Grupo de seguri | Administradores designad   |  |
| 🕀 🔛 Builtin                                                                                                    | & Admins. del dominio                                                                                                    | Grupo de seguri | Administradores designad   |  |
| Computers                                                                                                    | & becomparudo                                                                                                    | Usuario         |                            |  |
| 🗉 🖬 Domain Controllers                                                                                                    | Controladores de dominio                                                                                                    | Grupo de seguri | Todos los controladores d  |  |
| ForeignSecurityPrincipals                                                                                                    | 🖓 Controladores de dominio de sólo lectura                                                                                                    | Grupo de seguri | Los miembros de este gru   |  |
| Image: Microsoft Exchange Security Groups                                                                                                    | Search Search Se | Grupo de seguri | Grupo de administradores   |  |
| RRHH                                                                                                    | & DnsUpdateProxy                                                                                                    | Grupo de seguri | Clientes DNS que tienen p  |  |
| Users                                                                                                    | 😣 Enterprise Domain Controllers de sólo lectura                                                                                                    | Grupo de seguri | Los miembros de este gru   |  |
| Sitios y servicios de Active Directory                                                                                                    | 😣 Equipos del dominio                                                                                                    | Grupo de seguri | Todas los servidores y est |  |
| E Servidor DHCP                                                                                                    | & Grupo de replicación de contraseña RODC den                                                                                                    | Grupo de seguri | Los miembros de este gru   |  |
| E A Servidor DNS                                                                                                    | Scrupo de replicación de contraseña RODC per                                                                                                    | Grupo de seguri | Los miembros de este gru   |  |
|                                                                                                    | 🐁 Invitado                                                                                                    | Usuario         | Cuenta integrada para el   |  |
|                                                                                                    | 🍇 Invitados de dominio                                                                                                    | Grupo de seguri | Todos los invitados del do |  |
| E S Almacenamiento                                                                                                    | 🍇 Propietarios del creador de directivas de grupo                                                                                                    | Grupo de seguri | Los miembros de este gru   |  |
|                                                                                                    | & Publicadores de certificados                                                                                                    | Grupo de seguri | Los miembros de este gru   |  |
|                                                                                                    | Servidores RAS e IAS                                                                                                    | Grupo de seguri | Los servidores de este gr  |  |
|                                                                                                    | & Usuarios de DHCP                                                                                                    | Grupo de seguri | Miembros que tienen acce   |  |
|                                                                                                    | 😣 Usuarios del dominio                                                                                                    | Grupo de seguri | Todos los usuarios del do  |  |
|                                                                                                    |                                                                                                    |                 |                            |  |
|                                                                                                    | 1                                                                                                    |                 |                            |  |

Si nos vamos al *Active Directory* vemos que nos ha creado un usuario por el buzón compartido que hemos creado, para impedir que se pueda entrar con la sesión de este usuario entramos en las propiedades y los dehabilitamos.

| Propiedades de buzoncompartido                                                                                                    |
|----------------------------------------------------------------------------------------------------|
| Entorno Sesiones Control remoto Perfil de Servicios de Terminal Server COM+<br>General Dirección Cuenta Perfil Teléfonos Organización Miembro de Marcado                                             |
| Nombre de inicio de sesión de usuario:<br>buzoncompartido                                                                                                    |
| Nombre de inicio de sesión de usuario (anterior a <u>W</u> indows 2000):       MIEMPRESA\   buzoncompartido                                                                                          |
| Horas de inicio de sesión                                                                                                    |
| Desbloquear cuenta                                                                                                    |
| Opciones de cuenta:<br>La contraseña nunca caduca     Almacenar contraseña utilizando cifrado reversible     Cuenta deshabilitada     La tarjeta inteligente es necesaria para un inicio de sesión ▼ |
| La cuenta caduca<br>Nunca<br>En de: miércoles, 08 de agosto de 2012                                                                                                    |
| Aceptar Cancelar Apli <u>c</u> ar Ayuda                                                                                                    |

### Agregar usuarios al buzón compartido

| 🔀 Consola de administración de Exchang                                                                                                    | je                                                     |                                                                                                    |                                   |                                                                                    |                            | _O×                                                                   |
|----------------------------------------------------------------------------------------------------|--------------------------------------------------------|----------------------------------------------------------------------------------------------------|-----------------------------------|------------------------------------------------------------------------------------|----------------------------|-----------------------------------------------------------------------|
| Archivo Acción Ver Ayuda                                                                                                    |                                                        |                                                                                                    |                                   |                                                                                    |                            |                                                                       |
| Microsoft Exchange                                                                                                    | 🐉 Buzón - miempre                                      | sa.local                                                                                                    |                                   |                                                                                    |                            | 4 objetos                                                             |
| Buzón                                                                                                    | Y C <u>r</u> ear filtro                                |                                                                                                    |                                   |                                                                                    |                            |                                                                       |
| Transporte de concentradores                                                                                                    | Nombre para mostrar 🔺                                  | Alias                                                                                                    | Detalles del tipo de destin       | Dirección SMTP principal                                                           | Servidor                   | Unidad organizativa                                                   |
| Mensajería unificada                                                                                                    | Administrador 👪                                        | Administrador                                                                                                    | Buzón de usuario                  | Administrador@miempres                                                             | server                     | miempresa.local/Users                                                 |
| Configuración de servidores     Suzón     Acceso de clente     Transporte de concentradores     Mensajería unificada     Configuración de destinatarios     Gonguración de distribución     Gondo de distribución     Gontacto de correo     Buzón desconectado     Cuadro de herramientas | ₽ buzoncompartido<br>Perfil Movil<br>PaRoberto Jiménez | Deshabilitar<br>Quitar<br>Mover buzón<br>Habilitar mensajería unific<br>Administrar el permiso En<br>Administrar el permiso Aco<br>Propiedades<br>Ayuda | ada<br>viar como<br>teso completo | buzoncompartido @miempr<br>perfilmovil@miempresa.local<br>rjimenez@miempresa.local | server<br>server<br>server | miempresa.local/Users<br>miempresa.local/RRHH<br>miempresa.local/RRHH |

| Administ                                                  | rar el permiso Acceso completo                                                                                                    |
|-----------------------------------------------------------|----------------------------------------------------------------------------------------------------|
| Administrar el permiso<br>Acceso completo<br>Finalización | Administrar el permiso Acceso completo         Este asistente ayuda a administrar el permiso Acceso completo en el buzón seleccionado.         Puede usar este asistente para conceder el permiso Acceso completo a un usuario o grupo o quitar el permiso de Acceso completo existente de un usuario o grupo. Cuando se concede el permiso Acceso completo a un usuario, ese usuario puede abrir este buzón y tener acceso a todo su contenido.         Seleccione los usuarios o grupos a los que desea conceder o quitar el permiso Acceso completo existente de un usuario o grupo. |
|                                                           |                                                                                                    |

| 裚 Seleccionar Usuario o g                  | rupo - miempresa.local |                      |             |
|--------------------------------------------|------------------------|----------------------|-------------|
| <u>A</u> rchivo <u>V</u> er <u>Á</u> mbito |                        |                      |             |
| <u>B</u> uscar:                            | Buscar ahora Borra     | r                    | _           |
| Nombre 🔺                                   | Alias                  | Tipo de destinatario | Direc 🔺     |
| NT AUTHORITY\SERV                          |                        |                      |             |
| NT AUTHORITY\Servic                        |                        |                      |             |
| NT AUTHORITY\SERV                          |                        |                      |             |
| NT AUTHORITY\SYST                          |                        |                      |             |
| NT AUTHORITY\USUA                          |                        |                      |             |
| NT AUTHORITY\Usuari                        |                        |                      |             |
| Perfil Movil                               | perfilmovil            | Buzón de usuario     | perfil      |
| Propietarios del creador                   |                        | Grupo                |             |
| Roberto Jiménez                            | rjimenez               | Buzón de usuario     | rjimer      |
| S-1-5-32-548                               |                        |                      |             |
| S-1-5-32-549                               |                        |                      |             |
| S-1-5-32-554                               |                        |                      |             |
| 5-1-5-32-55/                               |                        |                      |             |
| 5-1-5-32-560                               |                        |                      |             |
| 0 3-1-3-32-301                             |                        |                      |             |
|                                            |                        | Gaine                |             |
| Usuanos dei dominio                        |                        | Giupo                |             |
| •                                          |                        |                      | •           |
|                                            |                        | Aceptar              | Cancelar    |
| 2 objeto(s) seleccionados.                 |                        | 79 objeto(s) enco    | ontrados. 💥 |

| Administ                                                  | rar el permiso Acceso completo                                                                                                    |
|-----------------------------------------------------------|----------------------------------------------------------------------------------------------------|
| Administrar el permiso<br>Acceso completo<br>Finalización | Administrar el permiso Acceso completo<br>Este asistente ayuda a administrar el permiso Acceso completo en el buzón seleccionado.<br>Puede usar este asistente para conceder el permiso Acceso completo a un usuario o grupo<br>o quitar el permiso de Acceso completo existente de un usuario o grupo. Cuando se<br>concede el permiso Acceso completo a un usuario, ese usuario puede abrir este buzón y<br>tener acceso a todo su contenido.<br>Seleccione los usuarios o grupos a los que desea conceder o quitar el permiso Acceso<br>completo:                                                                                                    |
|                                                           | Objeto principal de seguridad         Image: State of the seguridad         Image: State of the seguridad </td |

| rissees semplers | El asistente se completó correctamente. Para cerrar este asistente, haga clic en Fina                                                                                                    | alizar. |
|------------------|----------------------------------------------------------------------------------------------------|---------|
| Finalización     | Tiempo transcurido: 00:00:00<br>Resumen: 2 elemento(s). 2 correcto(s), 0 con error.                                                                                                    |         |
|                  | 📲 MIEMPRESA perfilmovil 🔮 Finalizad                                                                                                    | io 🗴    |
|                  | Se completó el comando del Shell de administración de Exchange:<br>Add-MailboxPermission -Identity<br>'CN=buzoncompartido,CN=Users,DC=miempresa,DC=local' -User<br>'MIEMPRESA\perfilmovil' -AccessRights 'FullAccess'<br>Tiempo transcurrido: 00:00:00 |         |
|                  | 📫 MIEMPRESA (rjimenez 🕜 Finalizad                                                                                                    | io 🗴    |
|                  | Se completó el comando del Shell de administración de Exchange:<br>Add-MailboxPermission -Identity<br>"CN=buzoncompartido.CN=Users.DC=miempresa.DC=local" -User<br>"MIEMPRESA\rjimenez' -AccessRights 'FullAccess'                                     |         |
|                  | nempo transcumdo, uu.uu.uu                                                                                                    |         |

| By Ro | berto | -Jiméne | z |
|-------|-------|---------|---|
|-------|-------|---------|---|

| huzoncompartido Propiedades                | ×                                            |
|--------------------------------------------|----------------------------------------------|
| buzoncompartido Propiedades                | <u>^</u>                                     |
| Configuración del flujo de correo          | Características de buzón                     |
| Miembro de Direcciones de cor              | reo electrónico Configuración del buzón      |
| General Información del usuario I          | Dirección y teléfono   Organización   Cuenta |
|                                            |                                              |
| buzoncompartido                            |                                              |
|                                            |                                              |
| Unidad organizativa:                       | miempresa.local/Users                        |
| Sesión iniciada por última vez por:        |                                              |
| Jesion miciada por ditina vez por.         |                                              |
| Elementos totales:                         |                                              |
| Tamaño (KB):                               |                                              |
| Servidor de Exchange:                      | server                                       |
|                                            |                                              |
| Base de datos de buzones:                  | First Storage Group\BUZONES EMPRESA          |
| Modificado:                                | lunes, 09 de julio de 2012 18:35:04          |
|                                            |                                              |
| Aļias:                                     |                                              |
| buzoncompartido                            |                                              |
|                                            |                                              |
| <u>U</u> cultar de las listas de direccion | es de Exchange                               |
| Ver y modificar atributos personalizad     | os. Atributos <u>p</u> ersonalizados         |
|                                            |                                              |
|                                            |                                              |
| Accestor                                   | Canadar Autor                                |
| Aceptar                                    | Cariceiar Ayuda Ayuda                        |

Si queremos que este usuario no aparezca en la lista de usuarios de exchange marcaremos esta opción.

### Buzón de correo compartido en Outlook

| Configuración de               | e la cuenta                                                                                                  | ×  |
|--------------------------------|----------------------------------------------------------------------------------------------------|----|
| Cuentas de con<br>Puede agrega | r <b>reo electrónico</b><br>ar o quitar una cuenta. Puede seleccionar una cuenta y cambiar su configuración. |    |
| Correo electrónico             | Archivos de datos Fuentes RSS Listas de SharePoint Calendarios de Internet Calendarios r                     | >  |
| Nuevo 🕅                        | * Reparar 🏠 Cambiar 📀 Establecer como predet 🗙 Quitar 🔹 🔸                                                    |    |
| nombre<br>rijmenez@miempr      | esa local Exchange (enviar desde esta quenta de manera prede                                                 | -1 |
|                                |                                                                                                    |    |
| La cuenta de corre             | o electrónico seleccionada entrega los nuevos mensajes de correo electrónico en la siguiente ubicación       | :  |
|                                | Buzón: Roberto Jiménez\Inbox                                                                                 |    |
|                                | en el archivo de datos C:\Documents and Settings\\Outlook\outlook.ost                                        |    |
|                                | <u>C</u> errar                                                                                               |    |

| By R                                                                                                    | <b>loberto</b>            | Jiménez  |
|----------------------------------------------------------------------------------------------------|---------------------------|----------|
| Cambiar cuenta de correo electrónico                                                                                                    |                           |          |
| <b>Configuración de Exchange Server</b><br>Escriba la información requerida para conectar con el servidor de Exchange.                                                                                                    |                           | ×~       |
| Escriba el nombre de su equipo de Microsoft Exchange Server. Para más información,<br>póngase en contacto con el administrador.<br>Microsoft Exchange Server: SERVER.miempresa.local<br>✓ Usar modo de intercambio en caché<br>Escriba el nombre del buzón configurado por el administrador. Dicho nombre coincide<br>generalmente con su nombre de usuario.<br>Nombre de usuario: Roberto Jiménez | Comprobar nombre          |          |
|                                                                                                    | Más <u>c</u> onfigu       | raciones |
| < <u>A</u>                                                                                                    | trás Siguien <u>t</u> e > | Cancelar |

| Microsoft Exchange Server                                                                                                    |
|----------------------------------------------------------------------------------------------------|
| General Avanzadas Seguridad Conexión Correo remoto                                                                                                |
| Buzones<br>Abrir los siguientes <u>b</u> uzones adicionales:                                                                                      |
| buzoncompartido Agregar Quitar                                                                                                    |
| Configuración de modo de intercambio en caché<br>Usar modo de intercambio en caché<br>Descargar <u>c</u> arpetas compartidas que no sean de corre |
| Modo buzón<br>Outlook se está ejecutando en modo Unicode en el servidor de Microsoft<br>Exchange.                                                 |
| Co <u>n</u> fig. de archivo de carpetas sin conexión                                                                                              |
| Aceptar Cancelar Apli <u>c</u> ar                                                                                                    |

### Usuarios de Exchange

Són sólo usuarios sin buzón de correo electrónico de la empresa, pero pueden tener uno externo de tipo Gmail por ejemplo.

By Roberto-Jiménez

| 🔀 Consola de administración de Exchang                                                                                                    | je                 |                                                                                                    |                                                                                                    |                                                        |                       |           |
|----------------------------------------------------------------------------------------------------|--------------------|----------------------------------------------------------------------------------------------------|----------------------------------------------------------------------------------------------------|--------------------------------------------------------|-----------------------|-----------|
| Archivo Acción Ver Ayuda                                                                                                    |                    |                                                                                                    |                                                                                                    |                                                        |                       |           |
| 🗢 🔿 🖄 🖬 🛛 🖬                                                                                                    |                    |                                                                                                    |                                                                                                    |                                                        |                       |           |
| Image: Second Exchange   Image: Second Exchange   Image: Second E | P Contacto de corr | eo - miempresa.local<br>Alias<br>Modificar el número mán<br>Buscar<br>Nuevo contacto de corr<br>Usuario de correo nuev<br>Exportar lista<br>Ver | Detalles del tipo de destin<br>No hay ningún elemento que<br>ximo de destinatarios para most<br>eo<br>o | Dirección de correo electr<br>e mostrar en esta vista. | . Unidad organizativa | 0 objetos |
|                                                                                                    |                    | Actualizar<br>Ayuda                                                                                                    |                                                                                                    |                                                        |                       |           |
|                                                                                                    |                    |                                                                                                    |                                                                                                    |                                                        |                       |           |

| Usuario de correo<br>nuevo<br>Finalización | Introducción<br>Este asistente le guiará por los pasos para crear un usuario de correo nuevo o para habilit<br>el correo en un usuario existente.<br>Crear un usuario de correo para |
|--------------------------------------------|----------------------------------------------------------------------------------------------------|
|                                            | <u>Examinar</u>                                                                                                    |
|                                            |                                                                                                    |

| er la la la la la la la la la la la la la | beformación del unuario                                                    |                                |         |
|-------------------------------------------|----------------------------------------------------------------------------|--------------------------------|---------|
| Información del<br>usuario                | Escribir el nombre de usuario y la informació<br>Unidad organizativa:      | n de la cuenta.                |         |
| Configuración del correo                  | miempresa.local/Users                                                      | E                              | kaminar |
| Usuario de correo                         | Nombre:                                                                    | Apellidos:                     |         |
| Finalización                              | Consultor                                                                  |                                |         |
|                                           | consultor                                                                  |                                |         |
|                                           | Nombre de inicio de sesión del usuario (nor                                | nbre principal del usuario):   |         |
|                                           | consultor                                                                  | @miempresa.local               | •       |
|                                           | Nombre de inicio de sesión del usuario<br>(antes de <u>W</u> indows 2000): |                                |         |
|                                           | consultor                                                                  |                                |         |
|                                           | Cont <u>r</u> aseña:                                                       | Confirmar contraseña:          |         |
|                                           |                                                                            | •••••                          |         |
|                                           |                                                                            | en el próximo inicio de sesión |         |

| <ul> <li>Introducción</li> <li>Información del<br/>usuario</li> <li>Configuración del<br/>correo</li> </ul> | Configuración del correo<br>Especificar el alias y la dirección de correo electrónico externo.<br><u>A</u> lias:<br>consultor |  |
|----------------------------------------------------------------------------------------------------|----------------------------------------------------------------------------------------------------|--|
| Usuario de correo                                                                                           | Dirección de correo electrónico externa:                                                                                      |  |
|                                                                                                    |                                                                                                    |  |
|                                                                                                    |                                                                                                    |  |

| SMTP Dirección                            | × |
|-------------------------------------------|---|
| Dir <u>e</u> cción de correo electrónico: |   |
| consultor@gmail.com                       |   |
| <u>T</u> ipo de correo electrónico:       |   |
| SMTP                                      |   |
| Aceptar Cancelar                          |   |

| Introducción                               | Usuario de correo nuevo<br>Al hacer clic en Nuevo, se creará el siguiente usuario de correo.<br>Resumen de configuración:                                                                                                    |
|--------------------------------------------|----------------------------------------------------------------------------------------------------|
| Configuración del                          | S consultor                                                                                                    |
| Usuario de correo<br>nuevo<br>Finalización | Unidad organizativa: miempresa.local/Users<br>Nombre: consultor<br>Nombre de usuario: consultor<br>Nombre de inicio de sesión del usuario (nombre principal del usuario:<br>consultor@miempresa.local<br>Nombre de inicio de sesión de usuario (anterior a Windows 2000): consultor<br>No es necesario que el usuario cambie la contraseña en el siguiente inicio se sesión<br>Alias: consultor<br>Dirección de correo electrónico externa: SMTP:consultor@gmail.com |
|                                            |                                                                                                    |

| Usuario                                                               | de correo nuevo                                                                                                    |
|-----------------------------------------------------------------------|----------------------------------------------------------------------------------------------------|
| <ul> <li>Introducción</li> <li>Información del usuario</li> </ul>     | Finalización<br>El asistente se completó correctamente. Para cerrar este asistente, haga clic en Finalizar.<br>Tiempo transcumido: 00:00:01<br>Resumen: 1 elemento(s). 1 correcto(s). 0 con error.                                                                                                    |
| Configuración del correo                                              | 🔧 consultor 🕜 Finalizado 🛠                                                                                                    |
| <ul> <li>Usuario de correo<br/>nuevo</li> <li>Finalización</li> </ul> | Se completó el comando del Shell de administración de Exchange:<br>New-MailUser -Name 'consultor' -Alias 'consultor' -OrganizationalUnit<br>'miempresa local/Users' -UserPrincipalName 'consultor'@miempresa local'<br>-SamAccountName 'consultor' -FirstName 'consultor' -Initials " -LastName " -Password<br>'System.Security.SecureString' -ResetPasswordOnNextLogon \$false<br>-ExternalEmailAddress 'SMTP:consultor@gmail.com'<br>Tiempo transcurrido: 00:00:01 |
| Ayuda                                                                 | Seleccione Ctrl+C para copiar el contenido de esta página.<br>< Atrás Finalizar Cancelar                                                                                                    |

By Roberto Timénez

### Contactos de Exchange

No son usuarios ni tienen correo de la empresa, suelen ser externos a ella.

| 🔀 Consola de administración de Exchang     | je                  |            |                  |                                |                            |                       |          |
|--------------------------------------------|---------------------|------------|------------------|--------------------------------|----------------------------|-----------------------|----------|
| Archivo Acción Ver Ayuda                   |                     |            |                  |                                |                            |                       |          |
| 🧇 🔿 🔰 📅 🛛 🖬                                |                     |            |                  |                                |                            |                       |          |
| Microsoft Exchange                         | 📴 Contacto de corr  | eo - miemp | resa.local       |                                |                            |                       | 1 objeto |
| Configuración de la organización     Buzón | Y Crear filtro      |            |                  |                                |                            |                       |          |
| Acceso de cliente                          | Nombre para mostrar | Aliac      |                  | Datallas dal tipo da dastin    | Dirección de correo electr | Unidad organizativa   |          |
| Transporte de concentradores               |                     | consultor  |                  | Usuario de correo              | SMTP:consultor@gmail.com   | miempresa.local/Users |          |
| Configuración de servidores                |                     |            |                  |                                | -                          |                       |          |
| Buzón                                      |                     |            |                  |                                |                            |                       |          |
| Acceso de cliente                          |                     |            |                  |                                |                            |                       |          |
| 🤚 Mensajería unificada                     |                     |            |                  |                                |                            |                       |          |
| E Sconfiguración de destinatarios          |                     |            |                  |                                |                            |                       |          |
| Buzon<br>& Grupo de distribución           |                     | _          |                  |                                |                            |                       |          |
| Contacto de correo                         |                     |            | Modificar el núr | mero máximo de destinatarios p | oara mostrar               |                       |          |
| Buzón desconectado                         |                     |            | Buscar           |                                |                            |                       |          |
| Cuauro de nen amientas                     |                     |            | Nuevo contacto   | o de correo                    |                            |                       |          |
|                                            |                     |            | Usuario de corr  | eo nuevo                       |                            |                       |          |
|                                            |                     |            | Exportar lista   | •                              |                            |                       |          |
|                                            |                     |            | Ver              |                                | •                          |                       |          |
|                                            |                     |            | Actualizar       |                                |                            |                       |          |
|                                            |                     |            | Ayuda            |                                |                            |                       |          |
|                                            |                     |            |                  |                                |                            |                       |          |

| By | Rob | erto | Ji       | ménez |
|----|-----|------|----------|-------|
|    |     |      | <b>•</b> |       |

| Introducción             |                                                                                                    |
|--------------------------|----------------------------------------------------------------------------------------------------|
| Información de contacto  | Este asistente le guiará por los pasos para crear un nuevo contacto de correo o para<br>habilitar para correo un contacto existente. |
| Nuevo contacto de correo | Crear un contacto de correo para:<br>Nuevo contacto                                                                                  |
| Finalización             | C Contacto existente:                                                                                                    |
|                          |                                                                                                    |
|                          |                                                                                                    |
|                          |                                                                                                    |

| Introducción<br>Información de<br>contacto | Información de contacto<br>Escriba la información de cuenta ne<br>habilitar el correo a este contacto. | ecesaria para crear un contacto | de correo nuevo o par |
|--------------------------------------------|----------------------------------------------------------------------------------------------------|---------------------------------|-----------------------|
| Nuevo contacto de                          | Unidad <u>o</u> rganizativa:                                                                           |                                 |                       |
| Finalización                               | miempresa.local/Users                                                                                  |                                 | Examinar              |
|                                            | Nombre:                                                                                                | Apeļlidos:                      |                       |
|                                            | comercial                                                                                              |                                 |                       |
|                                            | Nombre:                                                                                                |                                 |                       |
|                                            | comercial                                                                                              |                                 |                       |
|                                            |                                                                                                    |                                 |                       |
|                                            | Alias:                                                                                                 |                                 |                       |
|                                            | comercial                                                                                              |                                 |                       |
|                                            | Dirección de correo electrónico ext                                                                    | ema:                            |                       |
|                                            | SMTP:comercial@gmail.com                                                                               |                                 | Editar                |
|                                            |                                                                                                    |                                 |                       |
|                                            |                                                                                                    |                                 |                       |
|                                            |                                                                                                    |                                 |                       |
|                                            |                                                                                                    |                                 |                       |
|                                            |                                                                                                    |                                 |                       |

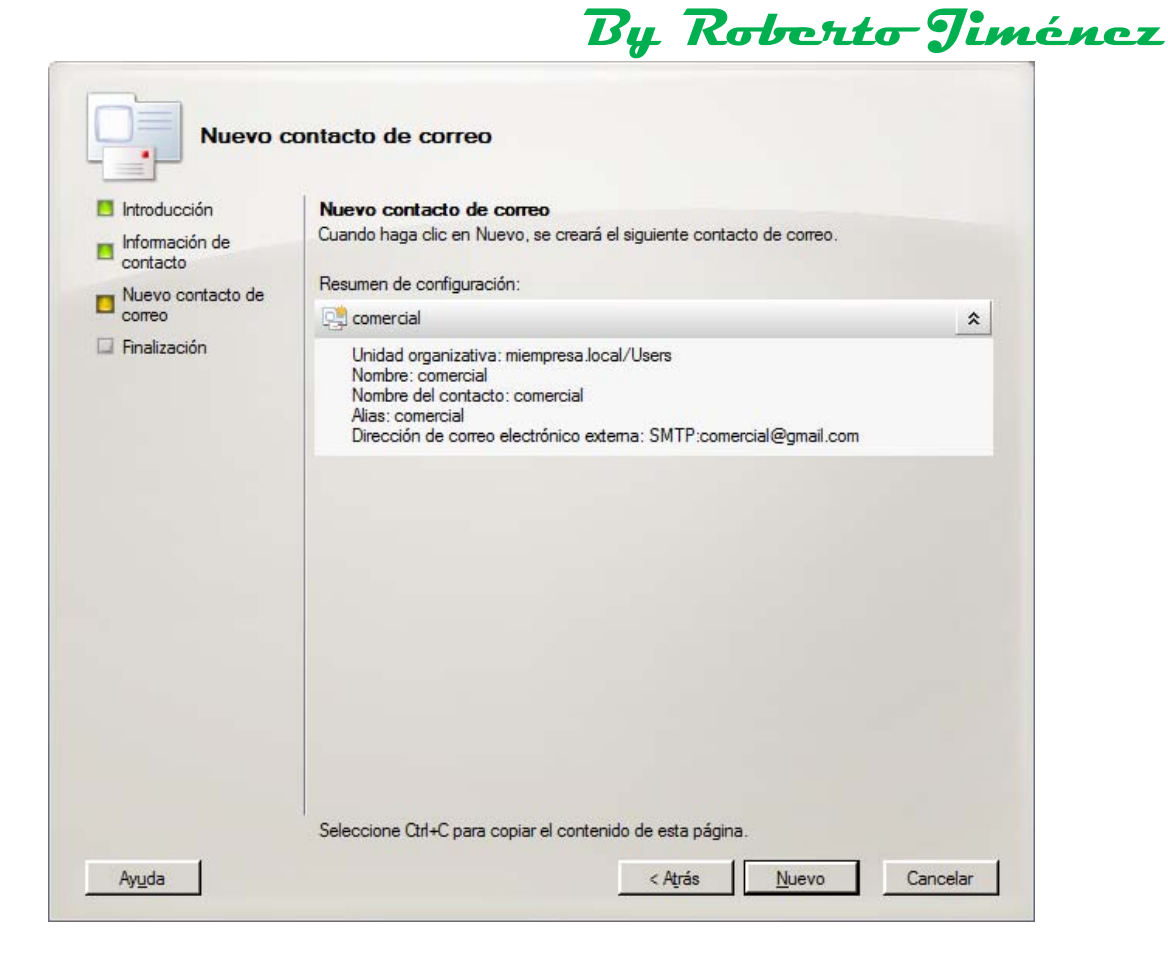

| correo Connectal comercial Se completó el comando del Shell de New-MailContact -ExternalEmailAddr<br>'comercial' -Alias 'comercial' -Organiz<br>'comercial' -Initials " -LastName " | Finalizado     se administración de Exchange: ress 'SMTP:comercial@gmail.com' -Name |
|----------------------------------------------------------------------------------------------------|-------------------------------------------------------------------------------------|
| Se completó el comando del Shell de<br>New-MailContact -ExternalEmailAddr<br>'comercial' -Alias 'comercial' -Organiz<br>'comercial' -Initials " -LastName "                         | e administración de Exchange:<br>ress "SMTP:comercial@gmail.com" -Name              |
| Tiempo transcumido: 00:00:00                                                                                                    | ationalUnit 'miempresa.local/Users' -FirstName                                      |

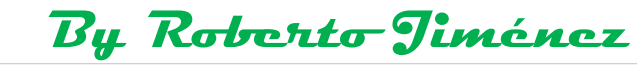

| Consola de administración de Exchan                                                                                                    | ge                                |                       |                                         |                                                      |                                                |  |
|----------------------------------------------------------------------------------------------------|-----------------------------------|-----------------------|-----------------------------------------|------------------------------------------------------|------------------------------------------------|--|
| Arc <u>h</u> ivo <u>A</u> cción <u>V</u> er Ay <u>u</u> da                                                                                                    |                                   |                       |                                         |                                                      |                                                |  |
| 🗢 🔿 🙍 п                                                                                                    |                                   |                       |                                         |                                                      |                                                |  |
| Microsoft Exchange ☐ m Configuración de la organización Buzón                                                                                                    | Contacto de corre<br>Crear filtro | eo - miempresa.loca   |                                         |                                                      |                                                |  |
| Acceso de cliente                                                                                                    | Nombre para mostrar 🔺             | Alias                 | Detalles del tipo de destin             | Dirección de correo electr                           | Unidad organizativa                            |  |
| <ul> <li>Transporte de concentradores</li> <li>Buzón</li> <li>Acceso de diente</li> <li>Transporte de concentradores</li> <li>Mensajería unificada</li> <li>Configuración de destinatarios</li> <li>Buzón</li> <li>Configuración de destinatarios</li> <li>Buzón</li> <li>Grupo de distribución</li> <li>Contacto de correo</li> <li>Buzón desconectado</li> </ul> | Consultor                         | conerdal<br>consultor | Contacto de correo<br>Usuario de correo | SMTP:consultor@gmail.com<br>SMTP:consultor@gmail.com | miempresa.local/Users<br>miempresa.local/Users |  |

### Directivas de dirección de correo electrónico

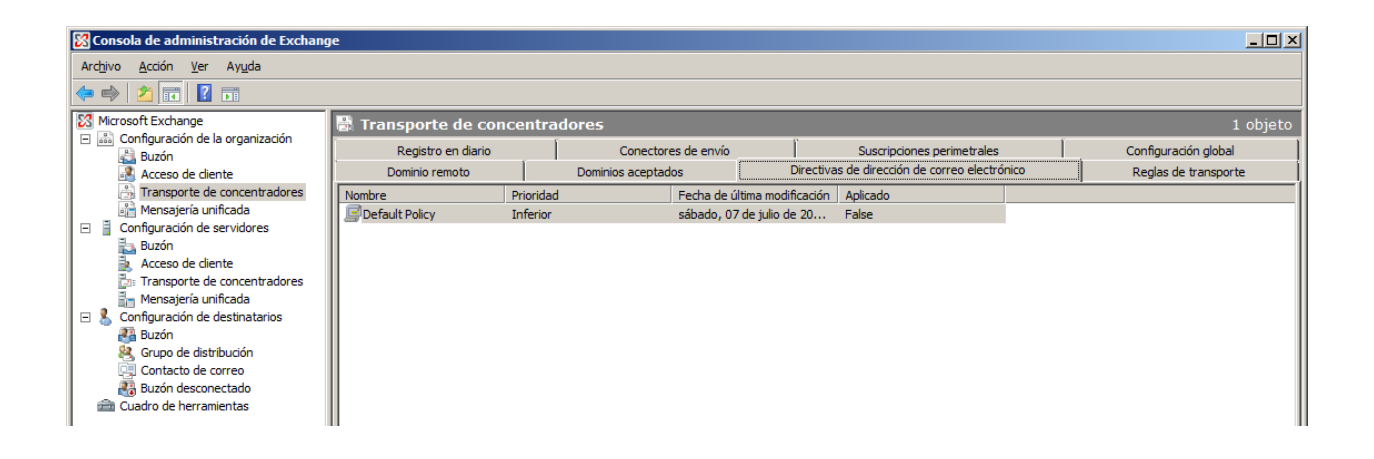

| 🔀 Consola de administración de Exchang                                                                                                    | je                   |                 |                          |                                         |                    |                      |
|----------------------------------------------------------------------------------------------------|----------------------|-----------------|--------------------------|-----------------------------------------|--------------------|----------------------|
| Arc <u>h</u> ivo <u>A</u> cción <u>V</u> er Ay <u>u</u> da                                                                                        |                      |                 |                          |                                         |                    |                      |
| 🗢 🔿 🖄 📅 🔽 🖬                                                                                                    |                      |                 |                          |                                         |                    |                      |
| Microsoft Exchange                                                                                                    | 🗟 Transporte de conc | centradores     |                          |                                         |                    | 1 objeto             |
| <ul> <li>Configuración de la organización</li> <li>Buzón</li> </ul>                                                                               | Registro en diario   | Conecto         | res de envío             | Suscripciones perimetrales              | ĺ,                 | Configuración global |
| Acceso de cliente                                                                                                    | Dominio remoto       | Dominios acepta | dos Dir                  | rectivas de dirección de correo electró | nico               | Reglas de transporte |
| Transporte de concentradores                                                                                                    | Nombre               | Prioridad       | Fecha de última modifica | ación Aplicado                          |                    |                      |
| Im Mensajeria unificada     Configuración de servidores     Lozón     Acceso de cliente     Transporte de concentradores     Immasteria unificada | Default Policy       | Inferior        | sábado, 07 de julio de 2 | 20 False                                |                    | _                    |
| 🖂 🤱 Configuración de destinatarios                                                                                                    |                      |                 |                          | Nueva directiva de dirección de         | correo electrónico |                      |
| Buzón                                                                                                    |                      |                 |                          | Exportar lista                          |                    |                      |
| Contacto de correo                                                                                                    |                      |                 |                          | Ver                                     |                    | •                    |
| Buzón desconectado<br>Cuadro de herramientas                                                                                                    |                      |                 |                          | Actualizar                              |                    |                      |
| _                                                                                                    |                      |                 |                          | Ayuda                                   |                    |                      |
|                                                                                                    |                      |                 |                          |                                         |                    |                      |

| Introducción                                | Introducción                                                                                                    |  |  |  |  |
|---------------------------------------------|----------------------------------------------------------------------------------------------------|--|--|--|--|
| Condiciones                                 | Este asistente permite crear una nueva directiva de direcciones de correo electrónico. Las<br>directivas de direcciones de correo electrónico generan direcciones de correo electrónico<br>permiterá contractor y regrese electrónico generan direcciones de correo electrónico<br>permiterá contractor y regrese electrónico generan direcciones de correo electrónico<br>permiterá contractor y regrese electrónico generan direcciones de correo electrónico<br>permiterá contractor y regrese electrónico generan direcciones de correo electrónico<br>permiterá contractor y regrese electrónico generan direcciones de correo electrónico<br>permiterá de correo electrónico generan direcciones de correo electrónico<br>permiterá de correo electrónico generan direcciones de correo electrónico<br>permiterá de correo electrónico de correo electrónico<br>permiterá de correo electrónico generan direcciones de correo electrónico<br>permiterá de correo electrónico generan direcciones de correo electrónico<br>permiterá de correo electrónico<br>permiterá de correo el |  |  |  |  |
| electrónico                                 | Para usuanos, contactos y grupos.                                                                                                    |  |  |  |  |
| Programar                                   | Mis Directivas de correo                                                                                                    |  |  |  |  |
| Nuevo Directiva de<br>dirección de correo e | Incluir estos tipos de destinatarios:                                                                                                    |  |  |  |  |
| 7 Finalización                              | O Todos los tipos de destinatarios                                                                                                    |  |  |  |  |
|                                             | <ul> <li>Los siguientes tipos específicos:</li> </ul>                                                                                                    |  |  |  |  |
|                                             | Usuarjos con buzones de Exchange                                                                                                    |  |  |  |  |
|                                             | Usuarios con direcciones de correo <u>e</u> xternas                                                                                                    |  |  |  |  |
|                                             | <u>B</u> uzones de recursos     Contactos con <u>d</u> irecciones de correo electrónico externas                                                                                                    |  |  |  |  |
|                                             |                                                                                                    |  |  |  |  |
|                                             | 🔲 <u>G</u> rupos habilitados para correo                                                                                                    |  |  |  |  |
|                                             |                                                                                                    |  |  |  |  |
|                                             |                                                                                                    |  |  |  |  |
|                                             |                                                                                                    |  |  |  |  |
|                                             |                                                                                                    |  |  |  |  |
|                                             |                                                                                                    |  |  |  |  |

| 🖪 Introducción        | Condiciones                                                                                                    |                 |
|-----------------------|----------------------------------------------------------------------------------------------------|-----------------|
| Condiciones           | Paso 1: Seleccionar <u>c</u> ondiciones:                                                                                          |                 |
| Direcciones de correo | El destinatario está en un Estado o Provincia                                                                                     | -               |
| electrónico           | El destinatario está en un Departamento                                                                                           |                 |
| Programar             | El destinatario está en una Compañía                                                                                              |                 |
| Musua Directivo de    | El atributo personalizado 1 equivale a valor                                                                                      |                 |
| dirección de correo e | El atributo personalizado 2 equivale a valor                                                                                      |                 |
|                       | El atributo personalizado 3 equivale a valor                                                                                      | _               |
| Finalización          | El atributo personalizado 4 equivale a valor                                                                                      |                 |
|                       | El atributo personalizado 5 equivale a valor                                                                                      |                 |
|                       | El atributo personalizado 6 equivale a valor                                                                                      |                 |
|                       | El atributo personalizado 7 equivale a valor                                                                                      |                 |
|                       | Paso 2: <u>E</u> ditar las condiciones (haga clic en un valor subrayado):<br>Directiva contiene: Usuarios con buzones de Exchange |                 |
|                       |                                                                                                    | Mater available |

| Nueva d                                     | lirectiva de dirección de correo electrónico |   |
|---------------------------------------------|----------------------------------------------|---|
| Introducción                                | Direcciones de correo electrónico            |   |
| Condiciones                                 |                                              |   |
| Direcciones de correo<br>electrónico        | Dirección                                    | - |
| Programar                                   |                                              |   |
| Nuevo Directiva de<br>dirección de correo e |                                              |   |
| Finalización                                |                                              | • |
| Ayuda                                       | < Aţrás <u>Siguiente &gt;</u> Cancelar       |   |

| Dirección de correo electrónico SMTP                                                       | ×         |
|--------------------------------------------------------------------------------------------|-----------|
| Parte local de la dirección de correo <u>e</u> lectrónico:                                 |           |
| Utilizar alias                                                                             |           |
| O Nombre.apellido (juan.garcía)                                                            |           |
| 🔘 Inicial del nombre y apellido (jgarcía)                                                  |           |
| O Nombre e inicial del apellido (juang)                                                    |           |
| Apellido.nombre (garcía.juan)                                                              |           |
| 🔘 Ini <u>c</u> ial del apellido y nombre (gjuan)                                           |           |
| <ul> <li>Apellido e inicial del nombre (garcíaj)</li> </ul>                                |           |
| O Seleccionar el dominio a <u>c</u> eptado para la dirección de correo electrónico         | ):        |
| Exa                                                                                        | mijnar    |
| Especificar el nombre de dominio completo (FQDN) personalizado para de correo electrónico: | dirección |
| miempresa.local                                                                            |           |
| Aceptar Ca                                                                                 | ancelar   |

| Introducción                                | Direcciones de correo electrónico |
|---------------------------------------------|-----------------------------------|
| Condiciones                                 | Annen Setter Setter               |
| Direcciones de correo                       |                                   |
| Programar                                   | SMTP                              |
| Nuevo Directiva de<br>dirección de correo e | %m@miempresa.local                |
| Finalización                                |                                   |
|                                             |                                   |
|                                             |                                   |
|                                             |                                   |
|                                             |                                   |
|                                             |                                   |
|                                             |                                   |
|                                             |                                   |
|                                             |                                   |

| <ul> <li>Condiciones</li> <li>Direcciones de correo<br/>electrónico</li> <li>Programar</li> </ul> | Frogramar     Especificar cuándo se debe aplicar la directiva de dirección de correo electrónico y el tiempo máximo que se le permite ejecutarse.     Aplicar la directiva de dirección de correo electrónico:     Inmediatamente |
|---------------------------------------------------------------------------------------------------|----------------------------------------------------------------------------------------------------|
| <ul> <li>Nuevo Directiva de<br/>dirección de correo e</li> <li>Finalización</li> </ul>            | Iunes     09 de julio     de 2012     18:59:50       Cancelar las tareas aún en ejecución después de (horas):                                                                                                    |

| <ul> <li>Introducción</li> <li>Condiciones</li> <li>Direcciones de correo</li> </ul> | Nuevo Directiva de dirección de correo electrónico<br>La directiva de dirección de correo electrónico se creará y aplicará con la configuración<br>siguiente. Para continuar, haga clic en Nuevo. |
|--------------------------------------------------------------------------------------|----------------------------------------------------------------------------------------------------|
| electrónico                                                                          | Resumen de configuración:                                                                                                    |
| Programar                                                                            | 🔄 Nuevo Mis Directivas de correo                                                                                                    |
| Nuevo Directiva de<br>dirección de correo e                                          | Plantillas de direcciones de correo electrónico:<br>SMTP:%m@miempresa.local                                                                                                    |
| Finalización                                                                         | 😫 Aplicar Mis Directivas de correo                                                                                                    |
|                                                                                      | Filtro de destinatarios:<br>Recipient Type -eq 'UserMailbox'                                                                                                    |
|                                                                                      | Colourines Chi. Compositional anatomide de auto afision                                                                                                    |

| Introducción                                                | Finalización                                                                                                    |                     |     |
|-------------------------------------------------------------|----------------------------------------------------------------------------------------------------|---------------------|-----|
| Condiciones                                                 | El asistente se completó correctamente. Para cerrar este asistente, hag                                                                                                    | ja clic en Finaliza | ar. |
| Direcciones de correo                                       | Resumen: 2 elemento(s). 2 correcto(s), 0 con error.                                                                                                    |                     |     |
| Programar                                                   | 📑 Nuevo Mis Directivas de correo                                                                                                    | 🕑 Finalizado        | 1   |
| Nuevo Directiva de<br>dirección de correo e<br>Finalización | Se completó el comando del Shell de administración de Exchange<br>new-EmailAddressPolicy -Name 'Mis Directivas de correo' -Includer<br>'MailboxUsers' -Priority 'Inferior' -EnabledEmailAddressTemplates<br>'SMTP:%m@miempresa.local'<br>Tiempo transcurrido: 00:00:02 | :<br>JRecipients    |     |
|                                                             | 😫 Aplicar Mis Directivas de correo                                                                                                    | 🕢 Finalizado        | 1   |
|                                                             | Se completó el comando del Shell de administración de Exchange<br>update-EmailAddressPolicy -Identity "Mis Directivas de correo"<br>Tiempo transcumido: 00:00:01                                                                                                    |                     |     |
|                                                             |                                                                                                    |                     |     |
|                                                             |                                                                                                    |                     |     |

### Grupos de Destinatarios

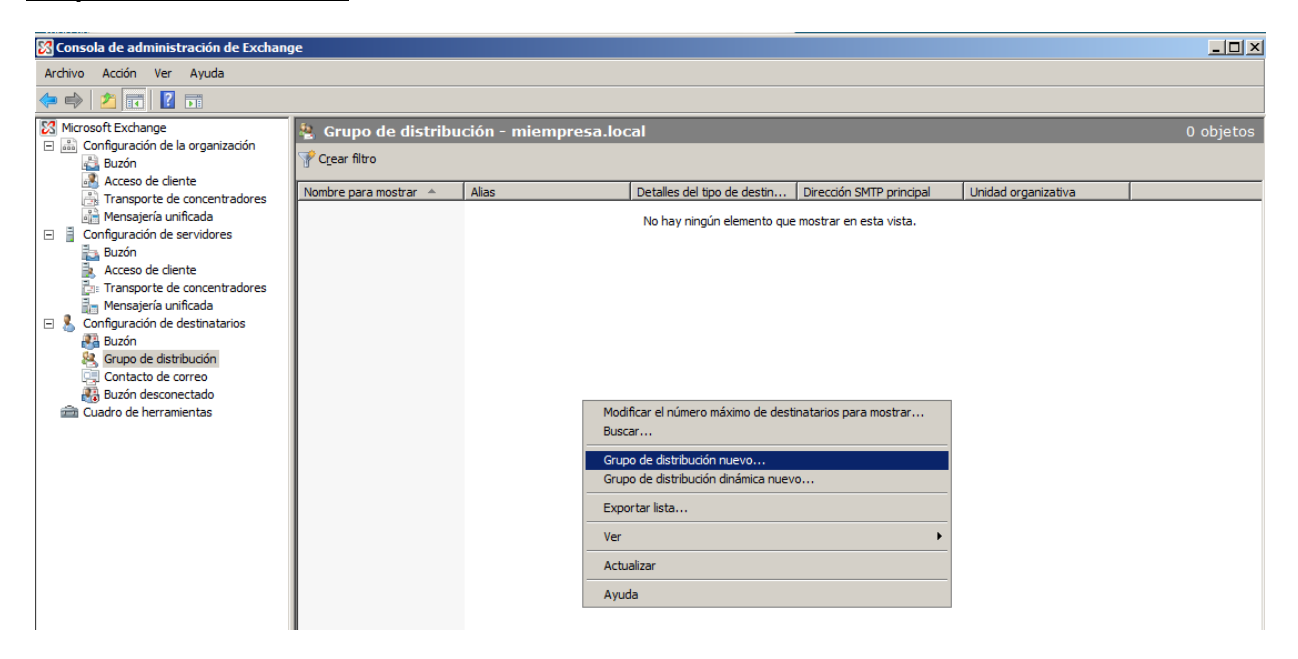

| <ul> <li>Introducción</li> <li>Información de grupo</li> <li>Grupo de distribución<br/>nuevo</li> <li>Finalización</li> </ul> | Introducción<br>Este asistente le guiará por los pasos necesarios para crear un grupo de distribución nuevo<br>o para habilitar un grupo existente para correo.<br>Crear un grupo de distribución para: |
|----------------------------------------------------------------------------------------------------|----------------------------------------------------------------------------------------------------|
|                                                                                                    | Examinar.                                                                                                    |
|                                                                                                    |                                                                                                    |
|                                                                                                    |                                                                                                    |

### Tipos de Grupos

Distribución: Grupos de Exchange

Seguridad: Grupos de Active Directory

Globales: Usuarios del Dominio

Universales: Usuarios de cualquier Dominio del Bosque

Si queremos que los grupos ya creados de Active Directory se puedan utilizar en Exchange se tienen que configurar como universales en vez de globales.

| Nuevo objeto - Grupo                               | ×  |
|----------------------------------------------------|----|
| Crear en: miempresa.local/Users                    |    |
| Nombre de grupo:                                   |    |
| Nuevo Grupo                                        |    |
|                                                    |    |
| Nombre de grupo (anterior a <u>W</u> indows 2000): |    |
| Nuevo Grupo                                        |    |
| c Ámbita de grupa                                  |    |
|                                                    |    |
| O Dominio local O Seguridad                        |    |
| O <u>G</u> lobal O <u>D</u> istribución            |    |
| Universal                                          |    |
|                                                    |    |
|                                                    |    |
| Aceptar Cancel                                     | ar |

| Introducción Información de grupo           | Información de grupo<br>Escribir información de cuenta del grupo de distribución. |          |
|---------------------------------------------|-----------------------------------------------------------------------------------|----------|
| Grupo de distribución<br>nuevo Finalización | Tipo de grupo:<br>© Distribución<br>© Seguridad                                   |          |
|                                             | Unidad organizativa:                                                              | Evaminar |
|                                             | Nombre:                                                                           |          |
|                                             | Nuevo grupo                                                                       |          |
|                                             | Numbre (antenor a <u>windows 2000)</u> .<br>Nuevo grupo                           |          |
|                                             | Alias:                                                                            |          |
|                                             |                                                                                   |          |
|                                             |                                                                                   |          |

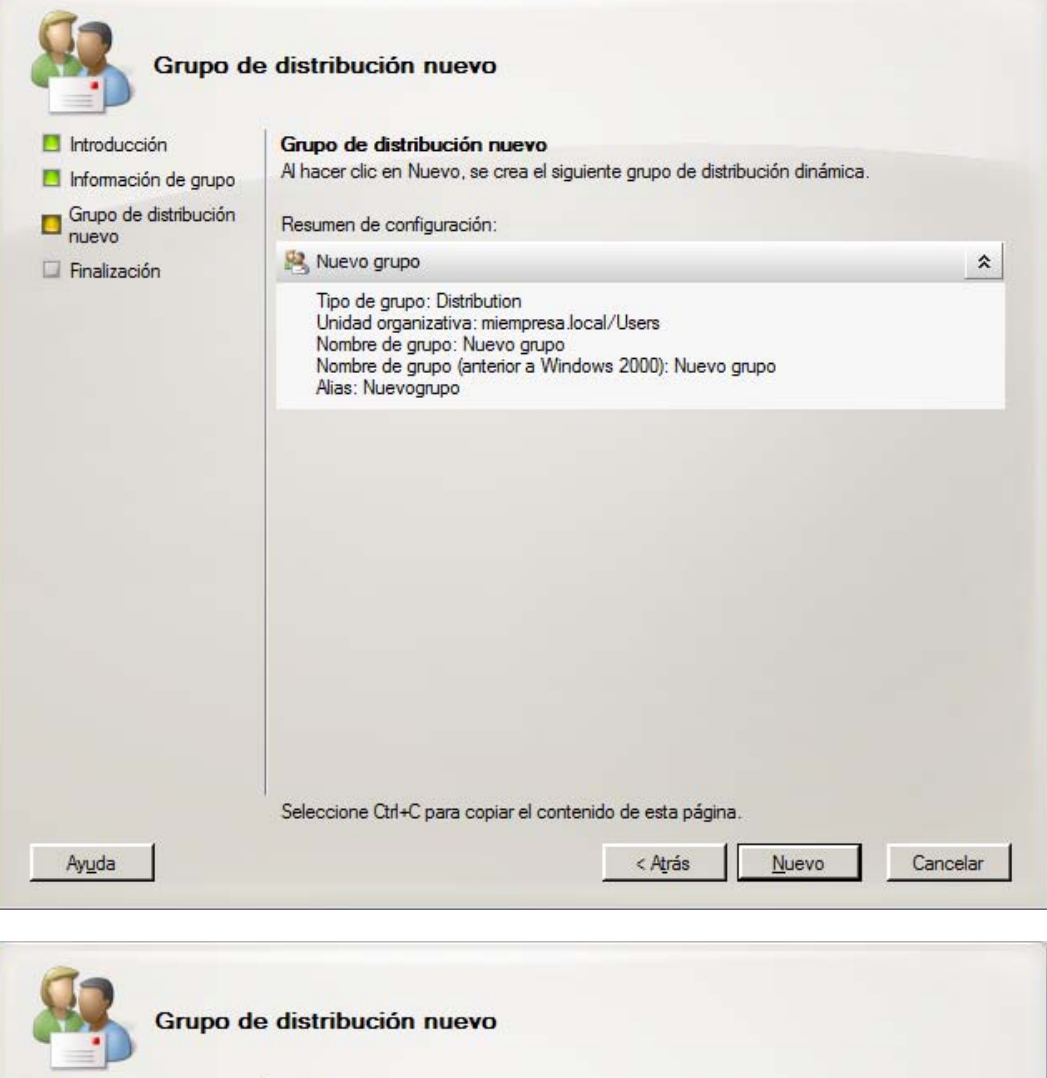

| Introducción<br>Información de grupo<br>Grupo de distribución<br>nuevo | Finalización<br>El asistente se completó correctamente. Para cerrar este asisten<br>Tiempo transcurrido: 00:00:01<br>Resumen: 1 elemento(s). 1 correcto(s), 0 con error.           | ite, haga clic en Finaliz                                 | ar. |
|------------------------------------------------------------------------|----------------------------------------------------------------------------------------------------|-----------------------------------------------------------|-----|
| E Finalización                                                         | 😫 Nuevo grupo                                                                                                    | 🕢 Finalizado                                              | \$  |
|                                                                        | Se completó el comando del Shell de administración de Exc<br>new-DistributionGroup -Name "Nuevo grupo" -Type "Distribut<br>'miempresa.local/Users" -SamAccountName "Nuevo grupo" - | :hange:<br>ion' -OrganizationalUni<br>-Alias 'Nuevogrupo' | i   |
|                                                                        | Tiempo transcumdo: 00:00:01                                                                                                    |                                                           |     |
|                                                                        |                                                                                                    |                                                           |     |
|                                                                        |                                                                                                    |                                                           |     |
|                                                                        |                                                                                                    |                                                           |     |
|                                                                        |                                                                                                    |                                                           |     |
|                                                                        |                                                                                                    |                                                           |     |
|                                                                        | Seleccione Ctrl+C para copiar el contenido de esta página.                                                                                                    |                                                           |     |
|                                                                        |                                                                                                    |                                                           |     |

| Administrador del servidor                                                                                                    |                                  |                  |             |
|----------------------------------------------------------------------------------------------------|----------------------------------|------------------|-------------|
| Arc <u>h</u> ivo <u>A</u> cción <u>V</u> er Ayuda                                                                                                    |                                  |                  |             |
| 🗢 🔿 📶 🤞 🗎 🗙 🗎 🙆 💀 🚺 🖬                                                                                                    |                                  |                  |             |
| Administrador del servidor (SERVIDOR)                                                                                                    | RRHH 6 objetos [Filtro activado] |                  |             |
| 🗄 🏚 Servicios de acceso y directivas de redes                                                                                                    | Nombre                           | Tipo             | Descripción |
| 🕀 📑 Servicios de archivo                                                                                                    |                                  | Usuario          |             |
| Servicios de dominio de Active Directory     SERVIDOR a                                                                                                    | & Nuevo grupo                    | Grupo de distrib |             |
| Bill miempresa.local                                                                                                    | S consultor                      | Usuario          |             |
| 🗄 🛄 Builtin                                                                                                    | 🐁 comercial                      | Contacto         |             |
| E Computers                                                                                                    | 🗞 buzoncompartido                | Usuario          |             |
| Domain Controllers      EoreignSequrityPrincipals                                                                                                    |                                  |                  |             |
| If a second second |                                  |                  |             |
| RRHH                                                                                                    |                                  |                  |             |
| Users                                                                                                    |                                  |                  |             |
| Servidor DHCP                                                                                                    |                                  |                  |             |
| Servidor DNS                                                                                                    |                                  |                  |             |
| 🗄 🚮 Características                                                                                                    |                                  |                  |             |
| E Diagnóstico                                                                                                    |                                  |                  |             |
| Configuracion                                                                                                    |                                  |                  |             |
|                                                                                                    |                                  |                  |             |
|                                                                                                    |                                  |                  |             |

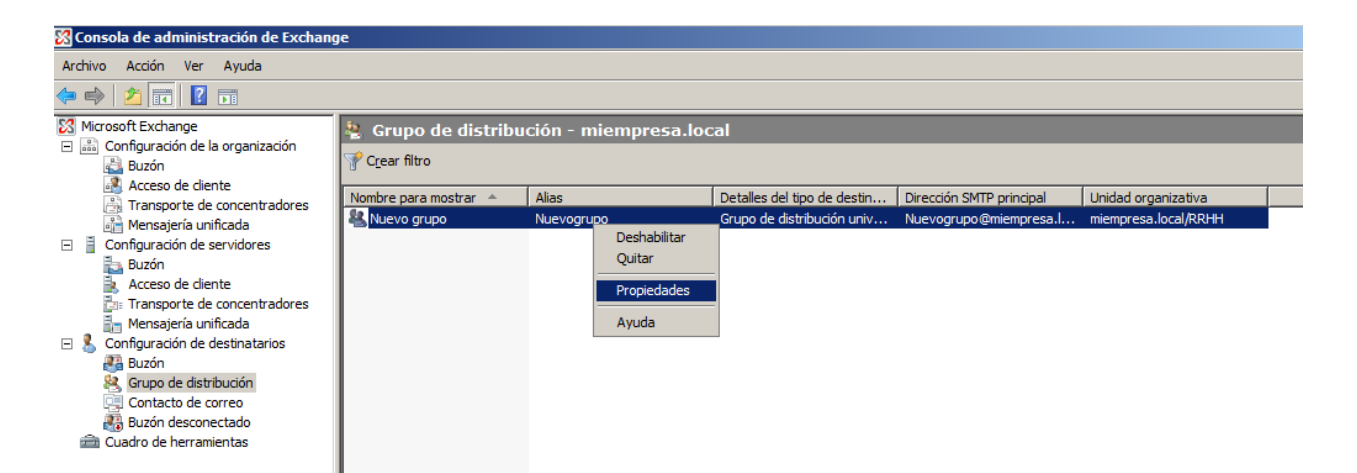

| Direcciones de corr | eo electrónico   Ava | nzados Configura | ación del flujo de correo |
|---------------------|----------------------|------------------|---------------------------|
| General             | Información de grupo | Miembros         | Miembro de                |
| Agregar             | K                    |                  |                           |
| Nombre para mo      | ostrar Unida         | d organizativa   |                           |
|                     |                      |                  |                           |
|                     |                      |                  |                           |
|                     |                      |                  |                           |
|                     |                      |                  |                           |
|                     |                      |                  |                           |
|                     |                      |                  |                           |
|                     |                      |                  |                           |
|                     |                      |                  |                           |
|                     |                      |                  |                           |
|                     |                      |                  |                           |
|                     |                      |                  |                           |
|                     |                      |                  |                           |
|                     |                      |                  |                           |
|                     |                      |                  |                           |
|                     |                      |                  |                           |
|                     |                      |                  |                           |
|                     |                      |                  |                           |
|                     | Accestor             |                  | liner Anuda               |

| 🍕 Seleccionar Destinatario - miempresa.local |                    |                      |                              |  |
|----------------------------------------------|--------------------|----------------------|------------------------------|--|
| <u>A</u> rchivo <u>V</u> er <u>Á</u> mbito   |                    |                      |                              |  |
| <u>B</u> uscar:                              | Buscar ahora Borra | r                    |                              |  |
| Nombre para mostrar 🔺                        | Alias              | Tipo de destinatario | Dirección SMTP principal     |  |
| Selection Administrador                      | Administrador      | Buzón de usuario     | Administrador@miempresa.l    |  |
| Buzoncompartido                              | buzoncompartido    | Buzón de usuario     | buzoncompartido@miempr       |  |
| Comercial                                    | comercial          | Contacto de correo   | comercial@gmail.com          |  |
| le consultor                                 | consultor          | Usuario de correo    | consultor@gmail.com          |  |
| 👪 Perfil Movil                               | perfilmovil        | Buzón de usuario     | perfilmovil@miempresa.local  |  |
| 👪 Roberto Jiménez                            | rjimenez           | Buzón de usuario     | rjimenez@miempresa.local     |  |
|                                              |                    |                      |                              |  |
|                                              |                    |                      | Aceptar Cancelar             |  |
| 1 objeto(s) seleccionados.                   |                    |                      | 6 objeto(s) encontrados. ,;; |  |

### <u>Límites</u>

### Base de Datos

| S Consola de administración de Exchange                          |                              |                                      |                          |               | _ 🗆 🗙    |
|------------------------------------------------------------------|------------------------------|--------------------------------------|--------------------------|---------------|----------|
| Archivo Acción Ver Ayuda                                         |                              |                                      |                          |               |          |
|                                                                  |                              |                                      |                          |               |          |
| Microsoft Exchange                                               | 🚋 Buzón                      |                                      |                          |               | 1 objeto |
| Configuración de la organización     Buzón     Assess do stiente | Y Crear filtro               |                                      |                          |               |          |
| Transporte de concentradores                                     | Nombre 🔺                     | Función                              | Versión                  |               |          |
| Mensaiería unificada                                             | SERVER                       | Transporte de concentradores, Acceso | Version 8.3 (Build 83.6) |               |          |
|                                                                  | SERVER                       |                                      |                          | -             |          |
| Buzón desconectado                                               |                              |                                      |                          |               |          |
| Cuadro de herramientas                                           | Administración de bases de d | atos WebDAV                          |                          |               |          |
| _                                                                | Nombre                       | Ruta de acceso al archivo de b       | ase d Estado             | Copiar estado |          |
|                                                                  | 🗆 🔂 First Storage Grou       | P                                    |                          | Deshabilitado | _        |
|                                                                  | BUZONES EMPRES               | A C:\BASE DE DATOS EXCHANGE          | BUZ Montada              |               |          |
|                                                                  | Mailbox Database             | C:\Program Files\Microsoft\Exc       | hang Montada             |               |          |

| BUZONES EMPRESA Propiedades                                                                                     | ×             |
|----------------------------------------------------------------------------------------------------|---------------|
| General Límites Configuración de cliente                                                                        |               |
| Límites de almacenamiento                                                                                       |               |
| Emitir advertencia al llegar a (KB):                                                                            | 1991680       |
| Prohibir envío al llegar a (KB):                                                                                | 2097152       |
| Prohibir envío y recepción al llegar a (KB):                                                                    | 2411520       |
| Inter <u>v</u> alo entre mensajes de advertencia:                                                               |               |
| Ejecutar a diario a la 1:00 AM                                                                                  | Personalizar  |
| Configuración de la eliminación                                                                                 |               |
| Guardar los elementos eliminados durante (días):                                                                | 14            |
| Guardar los <u>b</u> uzones eliminados durante (días):                                                          | 30            |
| No <u>e</u> liminar elementos de forma permanente hasta que se h<br>una copia de seguridad de la base de datos. | aya realizado |
|                                                                                                    |               |
|                                                                                                    |               |
|                                                                                                    |               |
|                                                                                                    |               |
|                                                                                                    |               |
| Aceptar Cancelar Apliga                                                                                         | ar Ayuda      |

### <u>Buzón</u>

| 🔀 Consola de administración de Exchang | je                    |                 |                             |                             |          | <u>_                                    </u> |
|----------------------------------------|-----------------------|-----------------|-----------------------------|-----------------------------|----------|----------------------------------------------|
| Archivo Acción Ver Ayuda               |                       |                 |                             |                             |          |                                              |
| 🗢 🔿 🙍 🖬                                |                       |                 |                             |                             |          |                                              |
| Microsoft Exchange                     | 👫 Buzón - miempre     | sa.local        |                             |                             |          | 4 objetos                                    |
| <ul> <li></li></ul>                    | Y Crear filtro        |                 |                             |                             |          |                                              |
| Transporte de concentradores           | Nombre para mostrar 🔺 | Alias           | Detalles del tipo de destin | Dirección SMTP principal    | Servidor | Unidad organizativa                          |
| Mensajería unificada                   | Administrador         | Administrador   | Buzón de usuario            | Administrador@miempres      | server   | miempresa.local/Users                        |
| Configuración de servidores            | Buzoncompartido       | buzoncompartido | Buzón de usuario            | buzoncompartido@miempr      | server   | miempresa.local/Users                        |
| Buzón                                  | 🐉 Perfil Movil        | perfilmovil     | Buzón de usuario            | perfilmovil@miempresa.local | server   | miempresa.local/RRHH                         |
| Acceso de cliente                      | Roberto Jiménez       | rjimenez        | Buzón de usuario            | rjimenez@miempresa.local    | server   | miempresa.local/RRHH                         |
| Transporte de concentradores           | 1                     |                 |                             |                             |          |                                              |
| 🔚 Mensajería unificada                 |                       |                 |                             |                             |          |                                              |
| 🖃 🤱 Configuración de destinatarios     | 1                     |                 |                             |                             |          |                                              |
| 🚰 Buzón                                | 1                     |                 |                             |                             |          |                                              |
| & Grupo de distribución                |                       |                 |                             |                             |          |                                              |
| Contacto de correo                     |                       |                 |                             |                             |          |                                              |
| Buzon desconectado                     | 1                     |                 |                             |                             |          |                                              |
| cuadro de nerramientas                 | 1                     |                 |                             |                             |          |                                              |
|                                        |                       |                 |                             |                             |          |                                              |

| Roberto Jiménez Propiedades                                                                                                    |
|----------------------------------------------------------------------------------------------------|
| Configuración del flujo de correo       Características de buzón         General       Información del usuario       Dirección y teléfono       Organización       Cuenta         Miembro de       Direcciones de correo electrónico       Configuración del buzón         Image: Propiedades         Administración de los registros de mensajería         Cuotas de almacenamiento         Descripción |
| Las cuotas de almacenamiento especifican la advertencia del buzón y los límites<br>de tamaño, así como el tiempo durante el que se guardan los elementos<br>eliminados.                                                                                                    |
| Aceptar Cancelar Apligar Ayuda                                                                                                    |

| Cuotas de almacenamiento                                                                                 | x             |
|----------------------------------------------------------------------------------------------------|---------------|
| Cuotas de almacenamiento                                                                                 |               |
| Sar valores predeterminados de la base de datos de buzones                                               |               |
| Cuando el tamaño del buzón supere la cantidad indicada:                                                  |               |
| Emitir advertencia al llegar a (KB):                                                                     |               |
| Prohibir envío al llegar a (KB):                                                                         |               |
| Prohibir envío y recepción al llegar a (KB):                                                             |               |
| Eliminar retención de elementos                                                                          |               |
| Usar valores predeterminados de la base de datos de buzones                                              |               |
| Guardar los elementos eliminados durante (días):                                                         | 14            |
| No eliminar elementos de forma permanente hasta que se ha<br>una copia de seguridad de la base de datos. | iya realizado |
| Aceptar                                                                                                  | Cancelar      |

### **Auditorías**

| 🔀 Consola de administración de Exchang                                                                                                    | je                                                           |                                                             |                              |               | <u>_   ×</u> |
|----------------------------------------------------------------------------------------------------|--------------------------------------------------------------|-------------------------------------------------------------|------------------------------|---------------|--------------|
| Archivo Acción Ver Ayuda                                                                                                    |                                                              |                                                             |                              |               |              |
| 🗇 🔿 🙍 🖬                                                                                                    |                                                              |                                                             |                              |               |              |
| Microsoft Exchange                                                                                                    | 👆 Buzón                                                      |                                                             |                              |               | 1 objeto     |
| Configuración de la organización<br>Buzón                                                                                                    | Y Crear filtro                                               |                                                             |                              |               |              |
| Acceso de cliente                                                                                                    | Nombre 🔺                                                     | Función                                                     | Versión                      |               |              |
| Mensaiería unificada                                                                                                    | SERVER                                                       | Transporte de concentradores, Acceso                        | Version 8.3 (Build 83.6)     |               |              |
| Configuración de servidores Buzón Concentratores Configuración de destinatarios Configuración de destinatarios Configuración de destinatarios Configuración de destinatarios Concentratores Concentratores Concentrator |                                                              |                                                             |                              |               |              |
| Contacto de correo                                                                                                    |                                                              |                                                             |                              |               |              |
| Buzón desconectado<br>Cuadro de herramientas                                                                                                    | Administración de bases de da                                | tos WebDAV                                                  |                              |               |              |
| _                                                                                                    | Nombre                                                       | Ruta de acceso al archivo de b                              | ase d Estado                 | Copiar estado |              |
|                                                                                                    | First Storage Group     BUZONES EMPRES/     Mailbox Database | C:\BASE DE DATOS EXCHANGE<br>C:\Program Files\Wicrosoft\Exc | \BUZ Montada<br>hang Montada | Deshabilitado |              |

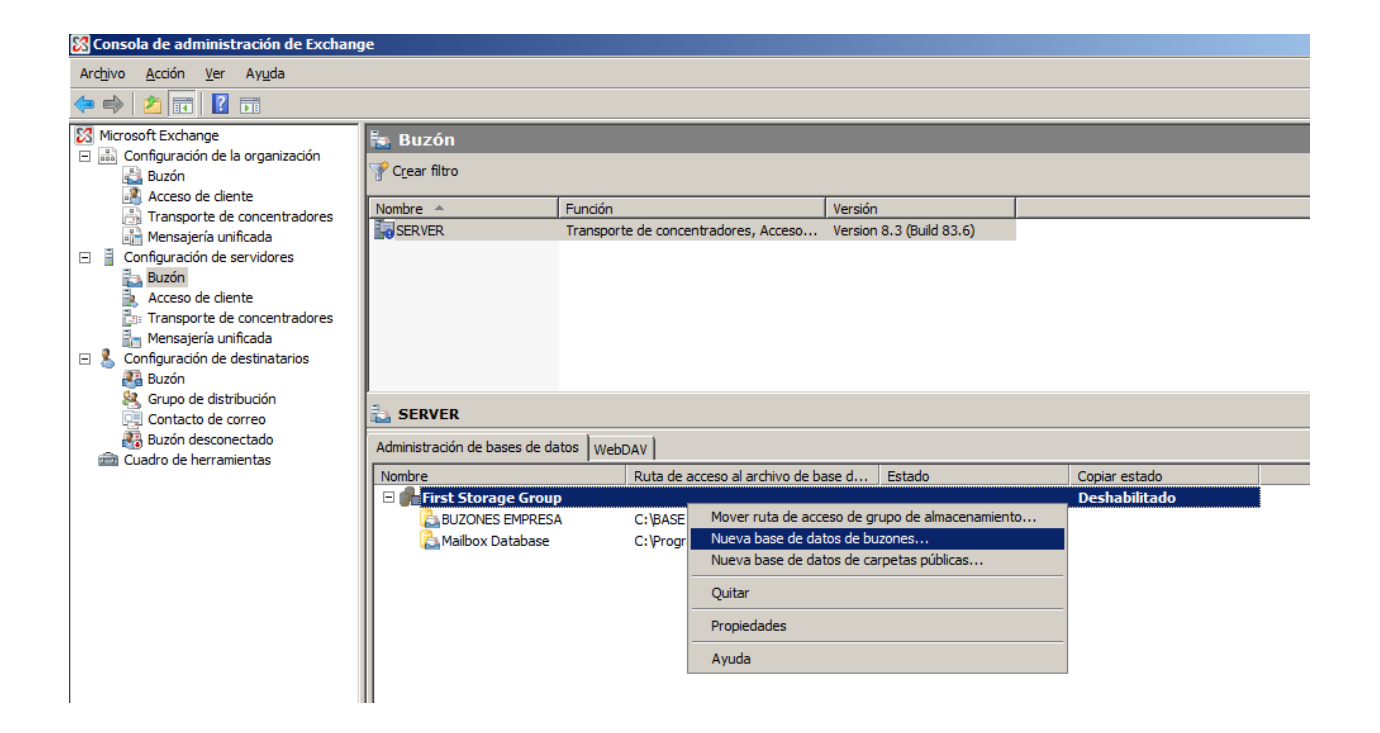

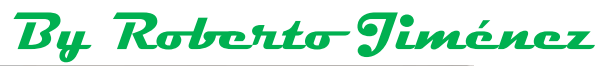

| de buzones   | Nueva base de datos de buzones<br>Este asistente le avudará a crear una base de datos de buzones nueva.     |                                                 |    |  |  |                                                     |  |  |  |  |
|--------------|----------------------------------------------------------------------------------------------------|-------------------------------------------------|----|--|--|-----------------------------------------------------|--|--|--|--|
| Finalización | Nombre del grupo de almacenamiento:<br>SERVER\First Storage Group<br>Nombre de la base de datos de buzones: |                                                 |    |  |  |                                                     |  |  |  |  |
|              |                                                                                                    |                                                 |    |  |  | Auditorias                                          |  |  |  |  |
|              |                                                                                                    |                                                 |    |  |  | <u>R</u> uta de acceso al archivo de base de datos: |  |  |  |  |
|              |                                                                                                    | C:\BASE DE DATOS EXCHANGE\Auditorias.edb Examin | ar |  |  |                                                     |  |  |  |  |
|              |                                                                                                    |                                                 |    |  |  |                                                     |  |  |  |  |
|              |                                                                                                    |                                                 |    |  |  |                                                     |  |  |  |  |
|              |                                                                                                    |                                                 |    |  |  |                                                     |  |  |  |  |
|              |                                                                                                    |                                                 |    |  |  |                                                     |  |  |  |  |
|              |                                                                                                    |                                                 |    |  |  |                                                     |  |  |  |  |
|              |                                                                                                    |                                                 |    |  |  |                                                     |  |  |  |  |
|              |                                                                                                    |                                                 |    |  |  |                                                     |  |  |  |  |
|              |                                                                                                    |                                                 |    |  |  |                                                     |  |  |  |  |
|              |                                                                                                    |                                                 |    |  |  |                                                     |  |  |  |  |
|              |                                                                                                    |                                                 |    |  |  |                                                     |  |  |  |  |

| Nueva base de datos<br>de buzones | Finalización<br>El asistente se completó correctamente. Para cerrar este asi                                                                                                    | stente, haga clic en Finalizar.                                               |  |  |  |  |
|-----------------------------------|----------------------------------------------------------------------------------------------------|-------------------------------------------------------------------------------|--|--|--|--|
| Finalización                      | Tiempo transcurido: 00:00:08<br>Resumen: 2 elemento(s). 2 correcto(s), 0 con error.                                                                                                    |                                                                               |  |  |  |  |
|                                   | 🔁 Nuevo Auditorias                                                                                                    | 🕖 Finalizado 💈                                                                |  |  |  |  |
|                                   | Se completó el comando del Shell de administración de Exchange:<br>new-mailboxdatabase -StorageGroup 'SERVER\First Storage Group' -Name<br>'Auditorias' -EdbFilePath 'C:\BASE DE DATOS EXCHANGE\Auditorias.edb'<br>Tiempo transcurrido: 00:00:02                                                    |                                                                               |  |  |  |  |
|                                   | Contar Auditorias                                                                                                    | 🕑 Finalizado 💈                                                                |  |  |  |  |
|                                   | Se completó el comando del Shell de administración de<br>mount-database -Identity 'CN=Auditorias,CN=First Storag<br>Group,CN=InformationStore,CN=SERVER,CN=Servers,<br>Group (FYDIBOHF23SPDLT),CN=Administrative Groups<br>Empresa,CN=Microsoft<br>Exchange,CN=Services,CN=Configuration,DC=miempre | Exchange:<br>ge<br>CN=Exchange Administrative<br>s,CN=Correo<br>esa,DC=local' |  |  |  |  |
|                                   | Tiempo transcumido: 00:00:05                                                                                                    |                                                                               |  |  |  |  |
#### Auditoría a nivel de Base de Datos

| 🔀 Consola de administración de Exchang | e                     |                   |                                |                             |          | - O ×                 |
|----------------------------------------|-----------------------|-------------------|--------------------------------|-----------------------------|----------|-----------------------|
| Archivo Acción Ver Ayuda               |                       |                   |                                |                             |          |                       |
| 🗢 🔿 🖄 🖬 🛛 🖬                            |                       |                   |                                |                             |          |                       |
| Microsoft Exchange                     | 👪 Buzón - miempre     | sa.local          |                                |                             |          | 4 objetos             |
| Configuración de la organización       | Crear filtro          |                   |                                |                             |          |                       |
| Acceso de cliente                      |                       |                   |                                |                             |          |                       |
| Transporte de concentradores           | Nombre para mostrar 🔺 | Alias             | Detalles del tipo de destin    | Dirección SMTP principal    | Servidor | Unidad organizativa   |
| Mensajería unificada                   | Administrador 🖉       | Administrador     | Buzón de usuario               | Administrador@miempres      | server   | miempresa.local/Users |
| Configuración de servidores            | Buzoncompartido       | buzoncompartido   | Buzón de usuario               | buzoncompartido@miempr      | server   | miempresa.local/Users |
| Euzón                                  | 👪 Perfil Movil        | perfilmovil       | Buzón de usuario               | perfilmovil@miempresa.local | server   | miempresa.local/RRHH  |
| 🗼 Acceso de cliente                    | Roberto Jiménez       | rjimenez          | Buzón de usuario               | rjimenez@miempresa.local    | server   | miempresa.local/RRHH  |
| 🖆 Transporte de concentradores         |                       |                   |                                |                             |          |                       |
| 🛅 Mensajería unificada                 |                       |                   |                                |                             |          |                       |
| 🖃 🚪 Configuración de destinatarios     |                       |                   |                                |                             |          |                       |
| Real Buzón                             |                       |                   |                                |                             |          |                       |
| 8 Grupo de distribución                |                       |                   |                                |                             |          |                       |
| Contacto de correo                     |                       | Madificant of all | mana máxima da dastinatarias a |                             |          |                       |
| Buzón desconectado                     |                       | Pueses            | inero maximo de desunatarios p | dara musu ar                |          |                       |
| cuadro de herramientas                 |                       | Duscar            |                                |                             |          |                       |
|                                        |                       | Buzón nuevo.      |                                |                             |          |                       |
|                                        |                       | Exportar lista.   |                                |                             |          |                       |
|                                        |                       | Ver               |                                | •                           |          |                       |
|                                        |                       | Actualizar        |                                |                             |          |                       |
|                                        |                       | Ayuda             |                                |                             |          |                       |
|                                        |                       |                   |                                |                             |          |                       |

| <ul> <li>Introducción</li> <li>Tipo de usuario</li> <li>Buzón nuevo</li> <li>Finalización</li> </ul> | <ul> <li>Introducción</li> <li>Este asistente le guiará por los pasos necesarios para crear un buzón nuevo, un buzón de recursos, un buzón vinculado y para habilitar un usuario existente para correo.</li> <li>Elija el tipo de buzón.</li> <li> Buzón de usuario Este buzón lo posee un usuario para enviar y recibir mensajes. No se utiliza para la programación de recursos. </li> <li> Buzón de saja El buzón de la sala es para la programación de la sala, no lo posee ningún usuario. La cuenta de usuario asociada con el buzón de recursos se deshabilitará. </li> <li> Buzón de equipamiento El buzón de equipamiento es para la programación del equipamiento y no lo posee ningún usuario. La cuenta de usuario asociada con el buzón del ecursos se deshabilitará. </li> <li> Buzón vinculado El buzón vinculado es el nombre de un buzón al que tiene acceso una entidad principade seguridad (usuario) en un bosque de confianza independiente.</li></ul> |
|----------------------------------------------------------------------------------------------------|----------------------------------------------------------------------------------------------------|
|----------------------------------------------------------------------------------------------------|----------------------------------------------------------------------------------------------------|

| roducción<br>po de usuario<br>Información del<br>usuario | Tipo de usuario<br>Puede crear un usuario n<br>nuevos buzones.<br>Crear buzones para: | uevo o seleccionar usuarios existentes par | a los que desea crear |
|----------------------------------------------------------|---------------------------------------------------------------------------------------|--------------------------------------------|-----------------------|
| Configuración del<br>buzón                               | C Usuarios existentes:                                                                |                                            |                       |
| uzón nuevo                                               | Agregar 🗡                                                                             |                                            |                       |
|                                                          |                                                                                       |                                            |                       |

| <ul> <li>Introducción</li> <li>Tipo de usuario</li> </ul> | Información del usuario<br>Escribir el nombre de usuario y la informació   | ón de la cuenta.               |               |  |  |
|-----------------------------------------------------------|----------------------------------------------------------------------------|--------------------------------|---------------|--|--|
| usuario                                                   | miempresa local/Lisers                                                     |                                | -<br>Examinar |  |  |
| Configuración del buzón                                   | Nombre:                                                                    | Apellidos:                     |               |  |  |
| Buzón nuevo                                               | AuditoriaCorreo                                                            |                                |               |  |  |
| Finalización                                              | Nombre:                                                                    |                                |               |  |  |
|                                                           | AuditoriaCorreo                                                            |                                |               |  |  |
|                                                           | Nombre de inicio de sesión del usuario (nor                                | mbre principal del usuario):   |               |  |  |
|                                                           | auditoriacomeo                                                             | @miempresa.local               | -             |  |  |
|                                                           | Nombre de inicio de sesión del usuario<br>(antes de <u>W</u> indows 2000): |                                |               |  |  |
|                                                           | auditoriacorreo                                                            |                                |               |  |  |
|                                                           | Cont <u>r</u> aseña:                                                       | Confirmar contraseña:          |               |  |  |
|                                                           | •••••                                                                      | •••••                          |               |  |  |
|                                                           | E guario debe cambiar la contraseña                                        | en el próximo inicio de sesión |               |  |  |

| Introducción<br>Tipo de usuario<br>Información del<br>usuario        | Configuración del buzón<br>Escriba un alias para el usuario del buzón y, a continuación, seleccione la ubicación del<br>buzón y la configuración de la directiva.<br><u>A</u> lias:                                                                                                    |
|----------------------------------------------------------------------|----------------------------------------------------------------------------------------------------|
| Configuración del                                                    | auditoriacomeo                                                                                                    |
| <ul> <li>buzón</li> <li>Buzón nuevo</li> <li>Finalización</li> </ul> | Base de datos de buzones:<br>Examinar Examinar                                                                                                    |
|                                                                      | Braminar.                                                                                                    |
|                                                                      | Directiva de <u>b</u> uzón de Exchange ActiveSync: Examinar.                                                                                                    |
|                                                                      | Las carpetas personalizadas administradas son una característica especial de la<br>administración de registros de mensajería. Los buzones con directivas que incluyan<br>carpetas personalizadas administradas necesitan una licencia de acceso de cliente<br>(CAL) de Exchange Enterprise. |
|                                                                      |                                                                                                    |

| 裚 Seleccionar Base de da    | tos de buzones          |                | - D ×        |
|-----------------------------|-------------------------|----------------|--------------|
| <u>A</u> rchivo <u>V</u> er |                         |                |              |
| <u>B</u> uscar:             | Buscar ahora Borra      | r              | _            |
| Nombre 🔺                    | Grupo de almacenamiento | Servidor       |              |
| Lauditorias                 | First Storage Group     | SERVER         |              |
| BUZONES EMPRESA             | First Storage Group     | SERVER         |              |
| 🔁 Mailbox Database          | First Storage Group     | SERVER         |              |
|                             |                         |                |              |
|                             |                         |                |              |
|                             |                         |                |              |
|                             |                         |                |              |
|                             |                         |                |              |
|                             |                         |                |              |
|                             |                         |                |              |
|                             |                         |                |              |
|                             |                         |                |              |
|                             |                         |                |              |
|                             |                         |                |              |
|                             |                         |                |              |
|                             |                         |                |              |
| J                           |                         |                |              |
|                             |                         | Aceptar        | Cancelar     |
| 1 objeto(s) seleccionados.  |                         | 3 objeto(s) en | contrados. 💥 |

| Introducción               | Configuración del buzón                                                                                                    |                                                      |
|----------------------------|----------------------------------------------------------------------------------------------------|------------------------------------------------------|
| Tipo de usuario            | Escriba un alias para el usuario del buzón y, a continuación, seleccione<br>buzón y la configuración de la directiva.                                                                                                    | la ubicación del                                     |
| Información del<br>usuario | Alias:                                                                                                    |                                                      |
| Configuración del          | auditoriacorreo                                                                                                    |                                                      |
| buzón                      | Base de datos de buzones:                                                                                                    |                                                      |
| Buzón nuevo                | SERVER\First Storage Group\AUDITORIAS                                                                                                    | Examinar                                             |
| - Finalización             | Directiva de buzón de la carpeta administrada:                                                                                                    |                                                      |
|                            |                                                                                                    | Examinar                                             |
|                            | Directiva de <u>b</u> uzón de Exchange ActiveSync:                                                                                                    |                                                      |
|                            |                                                                                                    | Examinar                                             |
|                            | Las carpetas personalizadas administradas son una característica e<br>administración de registros de mensajería. Los buzones con directiv<br>carpetas personalizadas administradas necesitan una licencia de ac<br>(CAL) de Exchange Enterprise. | special de la<br>as que incluyan<br>cceso de cliente |
|                            |                                                                                                    |                                                      |
|                            |                                                                                                    |                                                      |
|                            |                                                                                                    |                                                      |

1

|                              | Buzón nuevo                                                                                                    |
|------------------------------|----------------------------------------------------------------------------------------------------|
| Tipo de usuario              | Al hacer clic en Nuevo, se creará el siguiente buzón.                                                                                                    |
| Información del              | Resumen de configuración:                                                                                                    |
| Configuración del            | 🔁 AuditoriaCorreo 💈                                                                                                    |
| Buzón nuevo     Finalización | Tipo de buzón: Buzón de usuario<br>Unidad organizativa: miempresa.local/Users<br>Nombre: AuditoriaCorreo<br>Nombre de usuario: AuditoriaCorreo<br>Nombre de inicio de sesión del usuario (nombre principal del usuario:<br>auditoriacorreo@miempresa.local<br>Nombre de inicio de sesión de usuario (anterior a Windows 2000): auditoriacorreo<br>No es necesario que el usuario cambie la contraseña en el siguiente inicio se sesión<br>Alias: auditoriacorreo<br>Servidor: SERVER<br>Grupo de almacenamiento: First Storage Group<br>Base de datos de buzones: AUDITORIAS |
|                              |                                                                                                    |

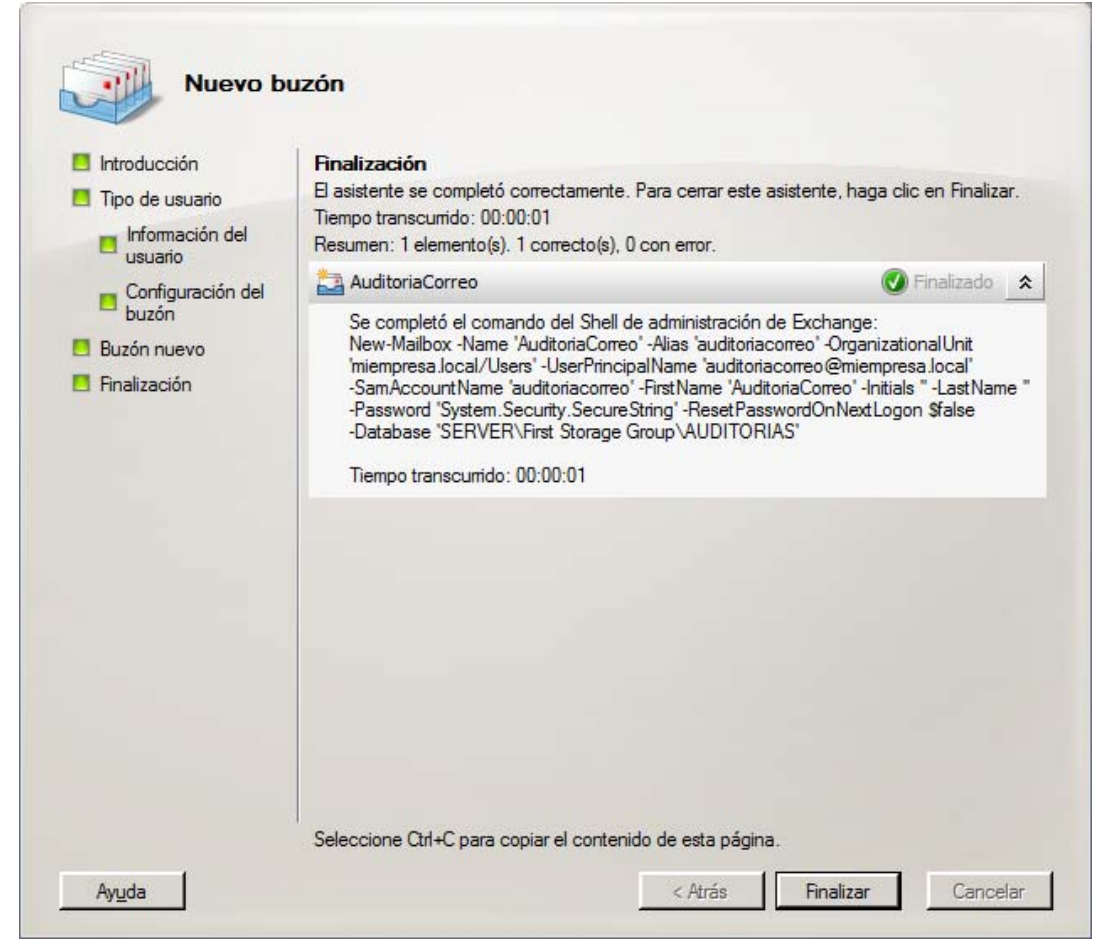

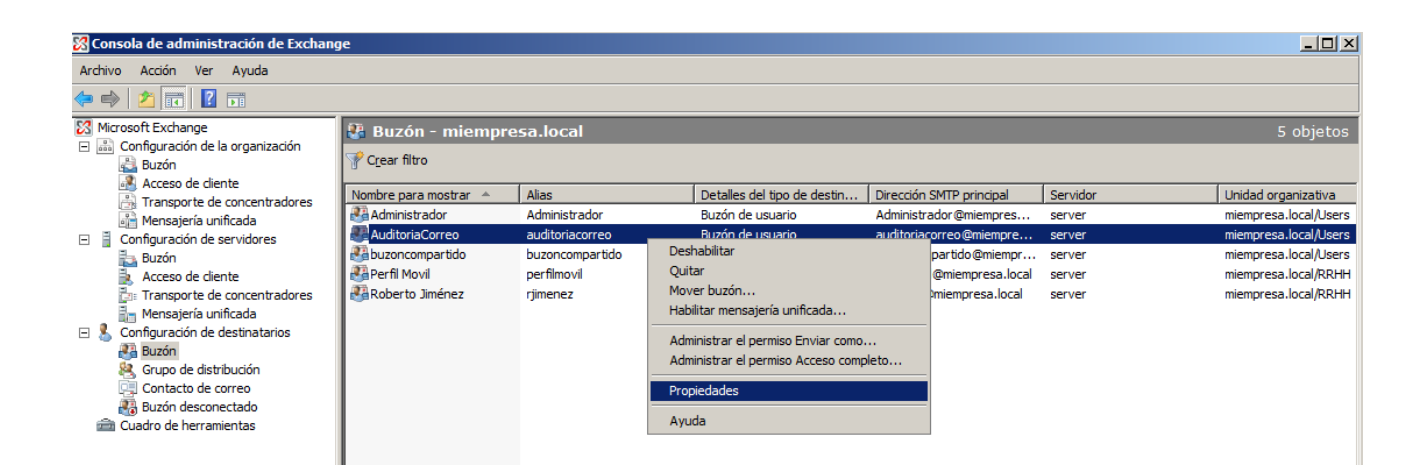

|                                           | By Roberto Jiméne                                                                                                    |
|-------------------------------------------|----------------------------------------------------------------------------------------------------|
| Administ                                  | rar el permiso Acceso completo                                                                                                    |
| Administrar el permiso<br>Acceso completo | Administrar el permiso Acceso completo<br>Este asistente ayuda a administrar el permiso Acceso completo en el buzón seleccionado.<br>Puede usar este asistente para conceder el permiso Acceso completo a un usuario o grupo<br>o quitar el permiso de Acceso completo existente de un usuario o grupo. Cuando se<br>concede el permiso Acceso completo a un usuario, ese usuario puede abrir este buzón y<br>tener acceso a todo su contenido.<br>Seleccione los usuarios o grupos a los que desea conceder o quitar el permiso Acceso<br>completo: |
|                                           | Objeto principal de seguridad                                                                                                    |
| Ay <u>u</u> da                            | < Atrás Administrar Cancelar                                                                                                    |

| 裚 Seleccionar Usuario o g                  | rupo - miempresa.loc  | al                   |              |
|--------------------------------------------|-----------------------|----------------------|--------------|
| <u>A</u> rchivo <u>V</u> er <u>Á</u> mbito |                       |                      |              |
| <u>B</u> uscar:                            | Bu <u>s</u> car ahora | Borrar               |              |
| Nombre 🔺                                   | Alias                 | Tipo de destinatario | Direc 🔺      |
| Administrador                              | Administrador         | Buzón de usuario     | Admi         |
| Administradores de empr                    |                       | Grupo                |              |
| Administradores de esqu                    |                       | Grupo                |              |
| 🍇 Admins. del dominio                      |                       | Grupo                |              |
| AuditoriaCorreo                            | auditoriacorreo       | Buzón de usuario     | audit        |
| BUILTIN\Acceso DCO                         |                       |                      |              |
| BUILTIN\Administradores                    |                       |                      |              |
| BUILTIN\Duplicadores                       |                       |                      |              |
| BUILTIN IS_IUSRS                           |                       |                      |              |
| BUILTIN\Invitados                          |                       |                      |              |
| BUILTIN Lectores del re                    |                       |                      |              |
| BUILTIN Operadores cn                      |                       |                      |              |
| BUILTIN Operadores de                      |                       |                      |              |
| BUILTIN Operadores de                      |                       |                      |              |
| DUIL TIN Opers, de Impr                    |                       |                      |              |
|                                            |                       |                      |              |
|                                            |                       |                      | <u> </u>     |
| •                                          |                       |                      | •            |
|                                            |                       | Aceptar              | Cancelar     |
| 1 objeto(s) seleccionados.                 |                       | 81 objeto(s) en      | contrados. 💥 |

| Administ                                                              | rar el permiso Acceso completo                                                                                                    |
|-----------------------------------------------------------------------|----------------------------------------------------------------------------------------------------|
| Administrar el permiso                                                | Administrar el permiso Acceso completo                                                                                                    |
| Acceso completo<br>Finalización                                       | Este asistente ayuda a administrar el permiso Acceso completo en el buzón seleccionado.<br>Puede usar este asistente para conceder el permiso Acceso completo a un usuario o grupo<br>o quitar el permiso Acceso completo existente de un usuario o grupo. Cuando se<br>concede el permiso Acceso completo a un usuario, ese usuario puede abrir este buzón y<br>tener acceso a todo su contenido.                                                                                                    |
|                                                                       | Seleccione los usuarios o grupos a los que desea conceder o quitar el permiso Acceso<br>completo:                                                                                                    |
|                                                                       | Agregar X                                                                                                    |
|                                                                       | Objeto principal de seguridad                                                                                                    |
|                                                                       |                                                                                                    |
| yuda                                                                  | < Atrás Administrar Cancelar                                                                                                    |
|                                                                       |                                                                                                    |
| Administrar el permiso                                                | rar el permiso Acceso completo                                                                                                    |
| Administ<br>Administrar el permiso<br>Acceso completo<br>Finalización | Finalización<br>El asistente se completó correctamente. Para cerrar este asistente, haga clic en Finalizar.<br>Tiempo transcurrido: 00:00:00<br>Besuman: 1 elemento(s) 1 correcto(s) 0 con error                                                                                                    |
| Administrar el permiso<br>Acceso completo<br>Finalización             | Finalización         B asistente se completó correctamente. Para cerrar este asistente, haga clic en Finalizar.         Tiempo transcurrido: 00:00:00         Resumen: 1 elemento(s). 1 correcto(s), 0 con error.         MIEMPRESA\Admins. del dominio                                                                                                    |
| Administ<br>Administrar el permiso<br>Acceso completo<br>Finalización | Finalización         El asistente se completó correctamente. Para cerrar este asistente, haga clic en Finalizar.         Tiempo transcurido: 00:00:00         Resumen: 1 elemento(s). 1 correcto(s), 0 con error.         Image: MIEMPRESA Vadmins. del dominio         Se completó el comando del Shell de administración de Exchange:         Add-MailboxPermission -Identity         CN=AuditoriaCorreo, CN=Users, DC=miempresa, DC=local'-User         MIEMPRESA Vadmins. del dominio 'Access Rights 'FullAccess'         Tiempo transcurido: 00:00:00        |
| Administrar el permiso<br>Acceso completo<br>Finalización             | rar el permiso Acceso completo<br>Finalización<br>■ asistente se completó correctamente. Para cerrar este asistente, haga clic en Finalizar.<br>Tempo transcurrido: 00:00:00<br>Resumen: 1 elemento(s). 1 correcto(s). 0 con error.<br>MIEMPRESA\Admins. del dominio<br>Se completó el comando del Shell de administración de Exchange:<br>Add-MailboxPermission -Identity<br>CN-AuditoniaCorreo, CN-Users, DC-miempresa, DC-local'-User<br>MIEMPRESA\Admins. del dominio'-AccessRights 'FullAccess'<br>Tempo transcurrido: 00:00:00                              |
| Administrar el permiso<br>Acceso completo<br>Finalización             | rar el permiso Acceso completo  Finalización  B esistente se completó correctamente. Para cerrar este asistente, haga clic en Finalizar. Tempo transcurido: 00:00:00  Resumer: 1 elemento(s), 1 correcto(s), 0 con error.  MIEMPRESA\Admins. del dominio  Completó el comando del Shell de administración de Exchange: Ad-MailboxPermission -Identity  CN-AuditoriaCorreo,CN-LUsers,DC=miempresa,DC-local'-User MIEMPRESA\Admins. del dominio' -AccessRights 'FullAccess'  Tempo transcurido: 00:00:00                                                            |
| Administrar el permiso<br>Acceso completo<br>Finalización             | rar el permiso Acceso completo  Finalización  Basisente se completó correctamente. Para cerrar este asistente, haga clic en Finalizar. Tempo transcurido: 00:00:00  Resumen: 1 elemento(s). 1 correcto(s), 0 con error.  MIEMPRESA\Admins. del dominio  Se completó el comando del Shell de administración de Exchange: Add-MailboxPermission -Identity  CN=AuditoriaCorreo.CN=Users.DC=miempresa.DC=local' -User MIEMPRESA\Admins. del dominio 'AccessRights 'FullAccess' Tiempo transcurido: 00:00:00  Seleccione Qtf+C para copiar el contenido de esta pánia. |

| 5                          |                        |                     |                             |        |  |
|----------------------------|------------------------|---------------------|-----------------------------|--------|--|
| Miembro de                 | Direcciones de c       | orreo electrónico   | Configuración de            | Ibuzón |  |
| Configuraci                | ón del flujo de corre  | eo Ca               | racterísticas de buz        | ón     |  |
|                            | ación del usuano       | Direction y telefon | o Organización              | Cuenta |  |
| Audit                      | oriaCorreo             |                     |                             | _      |  |
|                            | JilaColleo             |                     |                             |        |  |
| Lloidad organia            | -tiv-                  | miamaraaa laaal /   | Usem                        |        |  |
| Unidad organiz             | duva.                  | miempresa.iocai/    | Users                       |        |  |
| Sesión iniciada            | por última vez por:    |                     |                             |        |  |
| Elementos tota             | les:                   |                     |                             |        |  |
| Tamaño (KB):               |                        |                     |                             |        |  |
| Cardinada E.               |                        |                     |                             |        |  |
| Servidor de Ex             | change:                | server              |                             |        |  |
| Base de datos              | de buzones:            | First Storage Gro   | up\AUDITORIAS               |        |  |
| Modificado:                |                        | lunes, 09 de julio  | de 2012 19:31:51            |        |  |
|                            |                        |                     |                             |        |  |
| Alias:                     |                        |                     |                             |        |  |
| auditoriacorreo            | ,                      |                     |                             | _      |  |
|                            |                        |                     |                             |        |  |
|                            | las listas de direccio | ones de Exchange    |                             |        |  |
| ,<br>I✓ <u>O</u> cultar de |                        |                     | ومتاوير ومعروب والتبار      |        |  |
| Very modificar             | atributos personaliz   | ados. A             | Indutos <u>p</u> ersonaliza | dos    |  |

Si queremos que este usuario no aparezca en la lista de usuarios de exchange marcaremos esta opción.

#### Habilitar copia de Bases de datos

Habilitamos la copia de la base de datos de buzones de la empresa en la base de datos de auditoría.

| 🔀 Consola de administración de Exchan                                                                                                    | je                                                                          |                                                               |                               |               |          |
|----------------------------------------------------------------------------------------------------|-----------------------------------------------------------------------------|---------------------------------------------------------------|-------------------------------|---------------|----------|
| Arc <u>h</u> ivo <u>A</u> cción <u>V</u> er Ayuda                                                                                                    |                                                                             |                                                               |                               |               |          |
| 🗢 🔿 🞽 🖬 🛛 🖬                                                                                                    |                                                                             |                                                               |                               |               |          |
| Microsoft Exchange                                                                                                    | 🏣 Buzón                                                                     |                                                               |                               |               | 1 objeto |
| <ul> <li>Buzón</li> </ul>                                                                                                    | Y Crear filtro                                                              |                                                               |                               |               |          |
| Acceso de ciente                                                                                                    | Nombre 🔺                                                                    | Función                                                       | Versión                       |               |          |
| Mensajería unificada                                                                                                    | SERVER                                                                      | Transporte de concentradores, Acceso                          | Version 8.3 (Build 83.6)      |               |          |
| Configuración de servidores  Buzón  Acceso de clente  Acceso de clente  Mensajerá unificada  Configuración de destinatarios  Gupo de distribución  Grupo de distribución | SERVER                                                                      |                                                               |                               |               |          |
| Buzón desconectado                                                                                                    | Administración de bases de da                                               | atos WebDAV                                                   |                               |               |          |
| Cuadro de herramientas                                                                                                    | Nombre                                                                      | Ruta de acceso al archivo de bi                               | ase d Estado                  | Copiar estado |          |
|                                                                                                    | First Storage Group     AUDITORIAS     BUZONES EMPRES     Multiple Database | P<br>C:\BASE DE DATOS EXCHANGE<br>A C:\BASE DE DATOS EXCHANGE | Vaudi Montada<br>VBUZ Montada | Deshabilitado |          |
|                                                                                                    | Mailbox Database                                                            | C: (Program Files (Microsoft (Exc                             | nang Montada                  |               |          |

| Administración de bas | es de datos   We                                                                                                    | ebDAV                     |                    |                    |               |
|-----------------------|----------------------------------------------------------------------------------------------------|---------------------------|--------------------|--------------------|---------------|
| Nombre                |                                                                                                    | Ruta de acceso al archivo | de base d          | Estado             | Copiar estado |
| First Storage         | e Group<br>AS                                                                                                    | C:\BASE DE DATOS EXCH/    | ANGE\Audi          | Montada            | Deshabilitado |
| Huzones<br>Mailbox C  | EMPRESA C-\BASE DE DATOS EXCH<br>Desmontar base de datos<br>Mover ruta de acceso de base de datos<br>Quitar<br>Propiedades<br>Avuda |                           | ANGE\BUZ<br>xchang | Montada<br>Montada |               |

| BUZONES EMPRESA Propiedades                          | ×                              |  |  |  |  |
|------------------------------------------------------|--------------------------------|--|--|--|--|
| General Límites Configuración de cliente             |                                |  |  |  |  |
| BUZONES EMPRESA                                      |                                |  |  |  |  |
| Ruta de acceso a la base de datos: C:                | BASE DE DATOS EXCHANG          |  |  |  |  |
| Ruta de acceso a copia de la base de datos:          |                                |  |  |  |  |
| Última copia de seguridad completa:                  |                                |  |  |  |  |
| Última copia de seguridad incremental:               |                                |  |  |  |  |
| Estado: Mo                                           | Montada                        |  |  |  |  |
| Modificado: sát                                      | oado, 07 de julio de 2012 11:0 |  |  |  |  |
| ✓ Destinatario del diario                            |                                |  |  |  |  |
|                                                      | Examinar                       |  |  |  |  |
| Programación de <u>m</u> antenimiento:               |                                |  |  |  |  |
| Ejecutar a diario desde la 1:00 AM hasta las 5:00 AM |                                |  |  |  |  |
| □ <u>N</u> o montar esta base de datos en el inicio  |                                |  |  |  |  |
| Una restauración puede sobrescribir esta base o      | le datos                       |  |  |  |  |
| Aceptar Cancelar                                     | Aplicar Ayuda                  |  |  |  |  |

|                                            |                       | By Roberto                  | - <b>I</b> i |
|--------------------------------------------|-----------------------|-----------------------------|--------------|
| 🍕 Seleccionar Destinatari                  | io - miempresa.local  |                             | <u>- 0 ×</u> |
| <u>A</u> rchivo <u>V</u> er <u>Á</u> mbito |                       |                             |              |
| <u>B</u> uscar:                            | Bu <u>s</u> car ahora | Borrar                      |              |
| Nombre para mostrar 🔺                      | Alias                 | Tipo de destinatario        | Direcció     |
| Administrador                              | Administrador         | Buzón de usuario            | Administ     |
| AuditoriaCorreo                            | auditoriacorreo       | Buzón de usuario            | auditoria    |
| Buzoncompartido                            | buzoncompartido       | Buzón de usuario            | buzonec      |
| comercial                                  | comercial             | Contacto de correo          | comercia     |
| 🔧 consultor                                | consultor             | Usuario de correo           | consulto     |
| 😣 Nuevo grupo                              | Nuevogrupo            | Grupo de distribución unive | Nuevog       |
| 🚜 Perfil Movil                             | perfilmovil           | Buzón de usuario            | perfilmov    |
| 👪 Roberto Jiménez                          | rjimenez              | Buzón de usuario            | rjimenez     |
|                                            |                       |                             |              |
|                                            |                       |                             |              |
|                                            |                       | Aceptar Ca                  | ncelar       |
| 1 objeto(s) seleccionados.                 |                       | 8 objeto(s) encont          | rados. 🔐     |

| BUZONES EMPRESA Propiedades                                                                                                   | × |
|----------------------------------------------------------------------------------------------------|---|
| General Límites Configuración de cliente                                                                                      |   |
| BUZONES EMPRESA                                                                                                    |   |
| Ruta de acceso a la base de datos: C:\BASE DE DATOS EXCHANG                                                                   |   |
| Ruta de acceso a copia de la base de datos:                                                                                   |   |
| Última copia de seguridad completa:                                                                                           |   |
| Última copia de seguridad incremental:                                                                                        |   |
| Estado: Montada                                                                                                    |   |
| Modificado: sábado, 07 de julio de 2012 11:0                                                                                  |   |
| Destinatario del diario         AuditoriaCorreo         Examinar                                                              |   |
| Programación de <u>m</u> antenimiento:                                                                                        |   |
| Ejecutar a diario desde la 1:00 AM hasta las 5:00 AM 💌 Personalizar                                                           |   |
| <ul> <li>No montar esta base de datos en el inicio</li> <li>Una restauración puede sobrescribir esta base de datos</li> </ul> |   |
| Aceptar Cancelar Aplicar Ayuda                                                                                                |   |

#### Auditoría a nivel de Directivas

| S Consola de administración de Exchange                                                                                                    |                     |                            |                      |                                          |       |                      |
|----------------------------------------------------------------------------------------------------|---------------------|----------------------------|----------------------|------------------------------------------|-------|----------------------|
| Arc <u>h</u> ivo <u>A</u> cción <u>V</u> er Ayuda                                                                                                    |                     |                            |                      |                                          |       |                      |
| 🗢 🔿 🙍 🖬 🚺 🖬                                                                                                    |                     |                            |                      |                                          |       |                      |
| Microsoft Exchange                                                                                                    | 🗟 Transporte de con | centradores                |                      |                                          |       | 0 objetos            |
| Configuración de la organización<br>Buzón                                                                                                    | Dominio remoto      | Dominios aceptado          | is [ [               | irectivas de dirección de correo electro | ónico | Reglas de transporte |
| Acceso de cliente                                                                                                    | Registro en diario  | Conectore                  | s de envío           | Suscripciones perimetrales               |       | Configuración global |
| Transporte de concentradores                                                                                                    | Nombre 🔺            | Dirección de correo electr | Ámbito               | Estado                                   |       |                      |
| Mensajeria unificada     Mensajeria unificada     Jucón     Acceso de cliente     Mensajeria unificada     Mensajeria unificada     Sonfiguración de destinatarios     Mensajeria unificada     Sonfiguración de destinatarios     Mensajeria unificada     Sonfiguración de destinatarios     Mensajeria unificada     Sonfiguración de destinatarios     Mensajeria unificada     Sonfiguración de destinatarios     Mensajeria unificada     Sonfiguración de destinatarios     Mensajeria unificada     Sonfiguración de destinatarios     Mensajeria unificada     Sonfiguración de destinatarios     Mensajeria unificada     Sonfiguración de destinatarios     Sonfiguración de destinatarios     Sonfiguración de destinatarios     Sonfiguración de destinatarios     Sonfiguración de destinatarios |                     |                            | No hay ningún elemer | ito que mostrar en esta vista.           |       |                      |

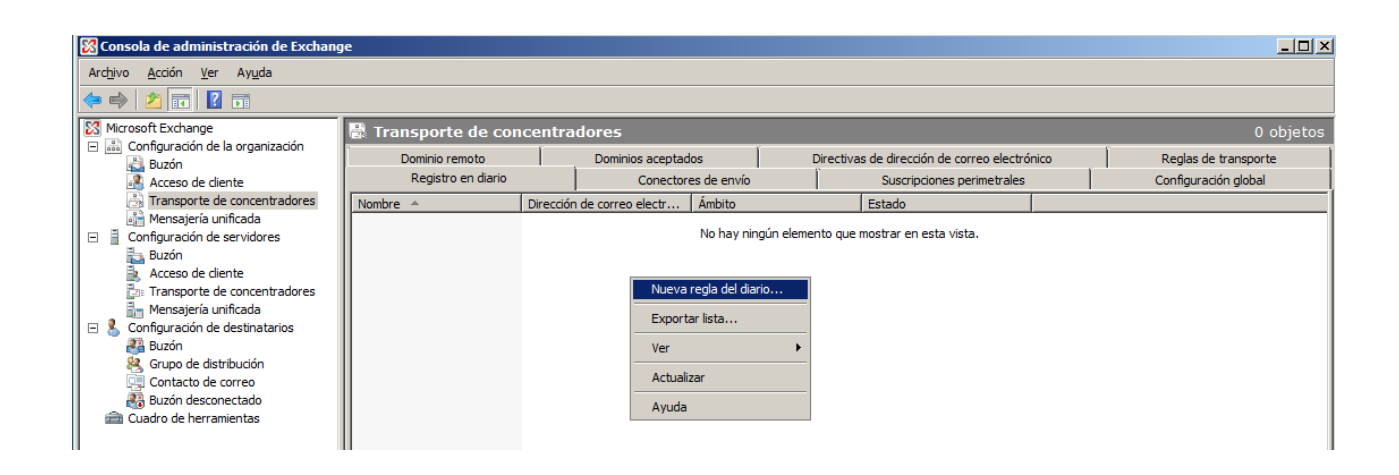

| <ul> <li>Nueva regla del diario</li> <li>Finalización</li> </ul> | Nueva regla del diario<br>Este asistente le permite crear una nueva regla de diario. Cuando esté hal<br>regla se ejecutará en los servidores de transporte de concentradores de la<br>Nombre de la regla: | bilitada, la nueva<br>a organización. |
|------------------------------------------------------------------|----------------------------------------------------------------------------------------------------|---------------------------------------|
|                                                                  | Auditoria Directivas                                                                                                    |                                       |
|                                                                  | Enviar informes del diario a la dirección de correo electrónico:                                                                                                    |                                       |
|                                                                  | Administrador                                                                                                    | Examinar                              |
|                                                                  | Ambito:                                                                                                    |                                       |
|                                                                  | <ul> <li>Global: todos los mensajes</li> </ul>                                                                                                    |                                       |
|                                                                  | C Interno: sólo los mensajes internos                                                                                                    |                                       |
|                                                                  | C Externo: mensajes con emisor o destinatario externo                                                                                                    |                                       |
|                                                                  | Mensaje de registro en diario para destinatario:                                                                                                    |                                       |
|                                                                  | AuditoriaCorreoDirectivas@miempresa.local                                                                                                    | Examinar                              |
|                                                                  | I Habilitar regla                                                                                                    |                                       |
|                                                                  | Para utilizar un registro en diario premium, debe tener una licencia de<br>(CAL) de empresa de Exchange.                                                                                                  | acceso de client                      |

| <ul> <li>Nueva regla del diario</li> <li>Finalización</li> </ul> | Finalización<br>El asistente se completó correctamente. Para cerrar este asistente, haga clic en Finaliza<br>Tiempo transcumido: 00:00:01<br>Resumen: 1 elemento(s). 1 correcto(s). 0 con error.                                                                                                    | ar. |
|------------------------------------------------------------------|----------------------------------------------------------------------------------------------------|-----|
|                                                                  | Pinalizado                                                                                                    | \$  |
|                                                                  | Se completó el comando del Shell de administración de Exchange:<br>new-journalRule -Name 'Auditoria Directivas' JournalEmailAddress<br>'miempresa.local/Users/Administrador' -Scope 'Global' -Enabled \$true -Recipient<br>'AuditoriaCorreo Directivas@miempresa.local'<br>Tiempo transcumido: 00:00:01 |     |
|                                                                  |                                                                                                    |     |

#### Periodos de Retención

Se establece en las propiedades de los buzones, se configura el tiempo de permanencia de los *elementos eliminados y buzones eliminados.* 

| BUZONES EMPRESA Propiedades                                                                                          | × |
|----------------------------------------------------------------------------------------------------|---|
| General Límites Configuración de cliente                                                                             |   |
| Límites de almacenamiento                                                                                            |   |
| Emitir advertencia al llegar a (KB):                                                                                 |   |
| Prohibir envío al llegar a (KB): 2097152                                                                             |   |
| Prohibir envío y recepción al llegar a (KB): 2411520                                                                 |   |
| Inter <u>v</u> alo entre mensajes de advertencia:                                                                    |   |
| Ejecutar a diario a la 1:00 AM                                                                                       |   |
| Configuración de la eliminación                                                                                      |   |
| Guardar los elementos eliminados durante (días):                                                                     |   |
| Guardar los <u>b</u> uzones eliminados durante (días): 30                                                            |   |
| No gliminar elementos de forma permanente hasta que se baya realizado<br>una copia de seguindad de la pase de datos. |   |
|                                                                                                    |   |
|                                                                                                    |   |
|                                                                                                    |   |
|                                                                                                    |   |
|                                                                                                    |   |
| Aceptar Cancelar Apligar Ayuda                                                                                       |   |

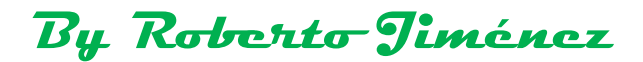

#### <u>Cluster</u>

Es un grupo de servidores con tolerancia a fallos, son administrados como un único servidor y nos protege contra fallos de hardware a nivel de máquina.

- <u>Clúster de balanceo de carga:</u> los clientes que hacen peticiones de servicios se reparten entre los servidores que forman el clúster.
- <u>Clúster Activo/pasivo</u>: Sólo atiende las peticiones de servicios el servidor activo, si este falla el pasivo pasa a ser activo y este se encargará de resolver las peticiones de servicios.

Normalmente en servicios de sólo lectura (web, terminal server) se suele utilizar los clúster balanceo de carga y si es más de escritura el clúster activo/pasivo (carpetas compartidas, bases de datos, sql server, exchange).

Los servidores del clúster o granja de servidores tienen que estar en el mismo Dominio.

| 📕 Administrad                                                                                       | lor del servidor          |                                                                                                    |                                     |
|----------------------------------------------------------------------------------------------------|---------------------------|----------------------------------------------------------------------------------------------------|-------------------------------------|
| Archivo Acció                                                                                       | n Ver Ayuda               |                                                                                                    |                                     |
| 🗢 🔿 🖄                                                                                               | •                         |                                                                                                    |                                     |
| Administrado                                                                                        | r del servidor (SERVER Ca | racterísticas                                                                                       |                                     |
| Pundones     Caractersolizere     Diagnós     Configu     Quitar características     Amacer     Ver |                           | Vea el estado de las características instaladas en este servidor y agregue o quite características. |                                     |
|                                                                                                    |                           |                                                                                                    |                                     |
|                                                                                                    | Actualizar                | Resumen de características                                                                          | Ayuda de resumen de características |
|                                                                                                    | Ayuda                     | Características: 0 de 35 instalada(s)                                                               | 👼 Agregar características           |
|                                                                                                    |                           |                                                                                                    | Zuitar características              |

#### Clúster de Activo/Pasico (Conmutación por error)

| Asistente para agregar característi                      | cas                                                                                                    |                                                                                                    | × |
|----------------------------------------------------------|----------------------------------------------------------------------------------------------------|----------------------------------------------------------------------------------------------------|---|
| Seleccionar cara                                         | cterísticas                                                                                                    |                                                                                                    |   |
| Características<br>Confirmación<br>Progreso<br>Resultado | Seleccione una o más características que desee instalar en este servir.         Características:         Administrador de almacenamiento para redes SAN         Administrador de recursos del sistema de Windows         Asistencia remota         Características de .NET Framework 3.0         Características de copias de seguridad de Windows Serve         Cifado de unidad BitLocker         Cliente Telnet         Ciente TFTP <b>Cister de comutación por error</b> Compresión diferencial remota         E/S de múltiples rutas         Equilibrio de carga de red         Experiencia de uso         Extensiones de servidor BITS         Herramientas de administración remota del servidor         Kit de administración de Connection Manager         Monitor de puerto de LPR         Destencio de cerca de las características | dor.<br>Descripción:<br>Clúster de conmutación por error<br>permite que varios servidores<br>funcionen conjuntamente para<br>proporcionar alta disponibilidad de<br>servicios y aplicaciones. Clúster de<br>comutación por error suele usarse<br>para servicios de archivos e<br>impresión, y aplicaciones de base de<br>datos y correo.<br>e > Instalar Cancelar |   |

#### Es icmompatible la instalación de los dos tipos de Clúster.

Igualmente que el clúster de balanceo de carga las máquinas tienen que estar en el mismo dominio, los servidores tienen que ser idénticos o no funcionará y tiene que haber un acceso a disco compartidos.

#### Clúster Balanceo de carga (NLB) (Equilibrio de carga de red)

| Asistente para agregar característi                      | cas                                                                                                    | × |
|----------------------------------------------------------|----------------------------------------------------------------------------------------------------|---|
| Seleccionar cara                                         | cterísticas                                                                                                    |   |
| Características<br>Confirmación<br>Progreso<br>Resultado | Seleccione una o más características que desee instalar en este servidor.         Características       Descripción:         Administrador de almacenamiento para redes SAN       Equilibrio de carga de red (NLB)         Administrador de recursos del sistema de Windows       Servicores mediante el protocolo de red TCP/IP. NLB resulta especialmente di TCP/IP. NLB resulta especialmente di TCP/IP. NLB regulares de seguridad de Windows Servi       Gracterísticas de Copias de seguridad de Windows Servi       Grido de unidad BitLocker       Fuilibrio de carga de red       Servicores mediante el protocolo de red TCP/IP. NLB regulares de unidad BitLocker       Fuilibrio de carga de red       Servicores mediante el protocolo de red TCP/IP. NLB regulares de unidad BitLocker       Fuilibrio de carga de red       Servicores mediante el protocolo de red TCP/IP. NLB regulares de unidad BitLocker       Servicores mediante el protocolo de red TCP/IP. NLB regulares de uso       Servicores mediante el protocolo de red TCP/IP. NLB regulares de uso       Servicores mediante el protocolo de red TCP/IP. NLB regulares de uso       Servicores mediante el protocolo de red TCP/IP. NLB regulares de uso       Servicores mediante el protocolo de red TCP/IP. NLB regulares de uso         Experiencia de uso       Extensiones de servidor BITS       Herramientas de administración remota del servidor       Servicores mediante el protocolo de red arga.         Més información acerca de las características       Més información acerca de las características       Siguiente >       Instalar       Cancelar |   |

Normalmente en esta configuración se configuran *una segunda tarjeta de red por servidor* para crear una conexión de *LATIDO* entre los dos servidores del cluster.

| Asistente para agregar característica                    | 15                                                                                                    | X |
|----------------------------------------------------------|----------------------------------------------------------------------------------------------------|---|
| Confirmar seleccio                                       | ones de instalación                                                                                                    |   |
| Características<br>Confirmación<br>Progreso<br>Resultado | Para instalar las siguientes funciones, servicios de función o características, haga clic en Instalar.         1 nensaje informativo a continuación         Image: Es posible que sea necesario reiniciar el servicior una vez completada la instalación.         Equilibrio de carga de red         Imprimir, enviar por correo electrónico o quardar esta información         Imprimir, enviar por correo electrónico o quardar esta información         Imprimir, enviar por correo electrónico o quardar esta información |   |

| 💮 Herramientas administrativ                     | vas                           |                                 |                                 |                                                   |                                 |                                 |
|--------------------------------------------------|-------------------------------|---------------------------------|---------------------------------|---------------------------------------------------|---------------------------------|---------------------------------|
| Panel de con                                     | itrol 👻 Herramienta           | s administrativas 👻             |                                 | 🔻 🛃 Busc                                          | ar                              |                                 |
| Archivo Edición Ver Herram                       | nientas Ay <u>u</u> da        |                                 |                                 |                                                   |                                 |                                 |
| 🕘 Organizar 👻 📷 Vistas 🤹                         | - Abrir                       |                                 |                                 |                                                   |                                 | 0                               |
| Vínculos favoritos                               | lombre 🔺 💌 Fea                | ha modificación 🛛 🛨             | Tipo 🚽 Tamañ                    | o 🚽 Etiquetas 🚽                                   |                                 |                                 |
| Documentos Imágenes Música T Cambiados recientem | Ferminal Services             | Administración de almacenamient | Administración de<br>equipos    | Administrador de<br>equilibrio de carga<br>de red | Administrador del<br>servidor   | Asistente para<br>configuración |
| Busquedas     Acceso público                     | Configuración del<br>sistema  | Copias de<br>seguridad          | Directiva de<br>seguridad local | Enrutamiento y<br>acceso remoto                   | Explorador de<br>almacenamiento | Firewall de<br>Windows c        |
|                                                  | Herramienta de<br>diagnóstico | Iniciador iSCSI                 | Monitor de<br>confiabilida      | Orígenes de datos<br>ODBC                         | Programador de<br>tareas        | Servicios                       |
|                                                  | Servicios de<br>componentes   | Servidor de<br>directivas       | Visor de eventos                |                                                   |                                 |                                 |
| Carpetas 🔨                                       |                               |                                 |                                 |                                                   |                                 |                                 |

| 🥵 Ad   | ministra  | lor de e | quilibrio d    | e carga de red   |              |                          |                          |                         |                  |  |
|--------|-----------|----------|----------------|------------------|--------------|--------------------------|--------------------------|-------------------------|------------------|--|
| Archiv | o Clúster | Host     | Opciones       | Ayuda            |              |                          |                          |                         |                  |  |
| ±      | Clústere  | s de equ | ilibrio de car | oa de red        | Configuració | n del clúster para todos | s los clústeres NLB      |                         |                  |  |
| I      |           |          |                | Nuevo duster     | wistonto     | clúster                  | Dirección IP del clúster | Máscara de subred IP de | Modo del clúster |  |
| I      |           |          |                | Conectarse a uno | I            |                          |                          |                         |                  |  |
| I      |           |          |                |                  |              |                          |                          |                         |                  |  |
|        |           |          |                |                  |              |                          |                          |                         |                  |  |
|        |           |          |                |                  |              |                          |                          |                         |                  |  |

Conectamos con el nombre del servidor dónde hemos instalado el Balanceo de Carga.

| ster nuev           | o: Conectar            |                     |                                 |                     |  |
|---------------------|------------------------|---------------------|---------------------------------|---------------------|--|
| Connectors          | un hast aus famará r   | anto del pueso eli  | inter y colonoi o por la in     | tarfaz dal alustar  |  |
| conectar a          | un nost que roimara p  | barte del nuevo cit | ister y seleccionaria in        | iterraz der cluster |  |
| <u>H</u> ost:       | 192.168.1.252          |                     |                                 | <u>C</u> onectar    |  |
| Estado d            | e la conexión          |                     |                                 |                     |  |
| Conectad            | do                     |                     |                                 |                     |  |
|                     |                        |                     |                                 |                     |  |
|                     |                        |                     |                                 |                     |  |
| Interfaces (        | disponibles para confi | gurar un clúster nu | evo                             |                     |  |
|                     |                        | -                   |                                 |                     |  |
| Nombre d            | le interfaz            | -                   | IP de interfaz                  |                     |  |
| Nombre d            | le interfaz<br>VADA    | -                   | IP de interfaz<br>192.168.1.252 |                     |  |
| Nombre d<br>RED PRI | le interfaz<br>VADA    | -                   | IP de interfaz<br>192.168.1.252 |                     |  |
| Nombre d<br>RED PRI | le interfaz<br>VADA    | -                   | IP de interfaz<br>192.168.1.252 |                     |  |
| Nombre o            | le interfaz<br>VADA    | -                   | IP de interfaz<br>192.168.1.252 |                     |  |
| Nombre o            | le interfaz<br>VADA    |                     | IP de interfaz<br>192.168.1.252 |                     |  |
| Nombre c            | le interfaz<br>VADA    |                     | IP de interfaz<br>192.168.1.252 |                     |  |
| Nombre d            | le interfaz<br>VADA    |                     | IP de interfaz<br>192.168.1.252 |                     |  |
| Nombre d            | le interfaz<br>VADA    |                     | IP de interfaz<br>192.168.1.252 |                     |  |
| Nombre d            | le interfaz<br>VADA    |                     | IP de interfaz<br>192.168.1.252 |                     |  |

| nuevo: Parametros de nos            | :                              | × |
|-------------------------------------|--------------------------------|---|
| idad (identificador de host único): |                                |   |
| ecciones IP dedicadas               |                                |   |
| Dirección IP                        | Máscara de subred              |   |
| 92.168.1.252                        | 255.255.255.0                  |   |
|                                     |                                |   |
|                                     |                                |   |
|                                     |                                |   |
|                                     |                                |   |
|                                     |                                |   |
|                                     | Agregar Editar Quitar          |   |
| ado del host inicial                |                                |   |
| tado predeterminado:                |                                |   |
|                                     |                                |   |
| Retener el estado suspendido o      | despues de reiniciar el equipo |   |
|                                     |                                |   |

| Clúster nuevo: Direcciones IP del cli                                                                                                    | íster                                  |                                                |                                          | ×     |
|----------------------------------------------------------------------------------------------------|----------------------------------------|------------------------------------------------|------------------------------------------|-------|
| Todos los miembros del clúster compar<br>carga. La primera dirección IP de la list<br>se usa para los latidos del clúster.<br><u>D</u> irecciones IP del clúster: | ten las direccion<br>a se considera la | es IP del clúster pa<br>a dirección IP princij | ra el equilibrio de<br>pal del clúster y |       |
| Dirección IP                                                                                                    |                                        | Máscara de subrec                              | ł                                        |       |
|                                                                                                    |                                        |                                                |                                          |       |
|                                                                                                    | Agregar                                | <u>M</u> odificar                              | Quitar                                   |       |
|                                                                                                    | < <u>A</u> trás                        | Siguien <u>t</u> e >                           | Cancelar                                 | Ayuda |

| Agregar direcció           | in IDv4                     |
|----------------------------|-----------------------------|
| Dirección IPv4:            | 192 168 1 100               |
| Direction in ve.           | 192.100.1.1.100             |
| Máscara de su <u>b</u> red | 255 . 255 . 255 . 0         |
| O Agregar direcció         | in IPv6:                    |
|                            |                             |
| Di <u>r</u> ección IPv6:   |                             |
| C Generar direccio         | nnes IDv6+                  |
|                            |                             |
| 🗵 Local de vínculo         | ) 📘 Local de sitio 📘 Global |
|                            |                             |
|                            |                             |

| íster nuevo: Direcciones IP d                                                                                 | lel clúster                                                                                                    |     |
|----------------------------------------------------------------------------------------------------|----------------------------------------------------------------------------------------------------|-----|
| Todos los miembros del clúster co<br>carga. La primera dirección IP de<br>se usa para los latidos del clúster | omparten las direcciones IP del clúster para el equilibrio de<br>la lista se considera la dirección IP principal del clúster y |     |
| Direcciónes IP del clúster:                                                                                   | Máscara de subred                                                                                                    |     |
| 192.168.1.100                                                                                                 | 255.255.255.0                                                                                                    |     |
|                                                                                                    |                                                                                                    |     |
|                                                                                                    |                                                                                                    |     |
|                                                                                                    |                                                                                                    |     |
|                                                                                                    |                                                                                                    |     |
|                                                                                                    |                                                                                                    |     |
|                                                                                                    | Agr <u>eg</u> ar <u>M</u> odificar <u>Q</u> uitar                                                                              |     |
|                                                                                                    |                                                                                                    |     |
|                                                                                                    |                                                                                                    |     |
|                                                                                                    | < <u>A</u> tras Siguien <u>t</u> e > Cancelar Ayu                                                                              | lda |

| Configuración IP de clúster   |                   |  |
|-------------------------------|-------------------|--|
| <u>D</u> irección IP:         | 192.168.1.100     |  |
| Máscara de s <u>u</u> bred:   | 255.255.255.0     |  |
| Nombre completo de Internet:  | CLUSTER           |  |
| Dirección de red:             | 03-bf-c0-a8-01-64 |  |
| Modo de operación del clúster |                   |  |
| C Unidifusión                 |                   |  |
| Multidifusión                 |                   |  |
| C Multidifusión IGMP          |                   |  |
|                               |                   |  |
|                               |                   |  |
|                               |                   |  |
|                               |                   |  |
|                               |                   |  |

Unidifusión: Solo se reconoce la máquina por la Ip de cluster pero pierden la conectividad individual

**Multidifusión:** Conservan los nodos del cluster sus Ip individual y de clúster. El inconveniente es que el hardaware para gestionar esta configuración tienen que soportar multidifusión. Otro inconveniente es que se sobrecarga la red devido a la multidifusión.

Multidifusión IGMP: Es lo mismo que la opción de multidifusión pero sin sobrecargar la red.

| Tada                                    |                           | Fin                      | Prot                      | Modo                     | Prior                    | Carga                      | Afinidad                |  |
|-----------------------------------------|---------------------------|--------------------------|---------------------------|--------------------------|--------------------------|----------------------------|-------------------------|--|
| 1000                                    | U                         | 60030                    | Ambos                     | Multiple                 | -                        | -                          | Sencilia                |  |
|                                         |                           |                          |                           |                          |                          |                            |                         |  |
|                                         |                           |                          |                           |                          |                          |                            |                         |  |
|                                         |                           |                          |                           |                          |                          |                            |                         |  |
|                                         |                           |                          |                           |                          |                          |                            |                         |  |
|                                         |                           |                          | A                         | lgrega <u>r</u>          | <u>M</u> odifi           | car                        | <u>Q</u> uitar          |  |
| Descripción de re                       | gla de pue                | erto                     |                           |                          |                          |                            |                         |  |
| El tráfico TCP y U<br>0 a través de 655 | IDP dirigid<br>35, se equ | o a cualq<br>uilibra ent | uier direc<br>re varios r | ción IP de<br>niembros d | clúster qu<br>el clúster | e llega a lo<br>conforme a | s puertos<br>a la carga |  |
| de cada miembro                         | Las direct<br>de clúster  | ciones IP<br>específic   | de cliente<br>:o.         | e se usan p              | ara asigni               | ar conexior                | nes de                  |  |
| cliente a un host (                     |                           |                          |                           |                          |                          |                            |                         |  |

Borramos la que viene por defecto para poner otras un poco más al detalle.

| Clús | ter nuevo: Regla             | s de puerto                     | )                                |                              |                        |                            |                       | ×       |
|------|------------------------------|---------------------------------|----------------------------------|------------------------------|------------------------|----------------------------|-----------------------|---------|
|      |                              |                                 |                                  |                              |                        |                            |                       |         |
| f    | Reglas de puerto de <u>f</u> | nidas:                          |                                  |                              |                        |                            |                       |         |
|      | Dirección IP del             | Inicio Fin                      | Prot                             | Modo                         | Prior                  | Carga                      | Afinidad              |         |
|      |                              |                                 |                                  |                              |                        |                            |                       |         |
|      |                              |                                 |                                  |                              |                        |                            |                       |         |
|      |                              |                                 |                                  |                              |                        |                            |                       |         |
|      |                              |                                 |                                  |                              |                        |                            |                       |         |
|      |                              |                                 |                                  |                              |                        |                            |                       |         |
|      |                              |                                 |                                  |                              |                        |                            |                       |         |
|      |                              |                                 |                                  |                              |                        |                            |                       | 1       |
|      |                              |                                 |                                  | \grega <u>r</u>              | <u>M</u> odifi         | car                        | <u>Q</u> uitar        |         |
| Γ    | Descripción de regl          | a de puerto -                   |                                  |                              |                        |                            |                       | 1       |
|      | El host predetermin          | ado controla                    | todo el tráfico                  | dirigido a la                | direcció               | n IP del clú               | ister y/o             |         |
|      | definidas. Los mierr         | tos o a trave<br>Ibros del clús | s de protocolo<br>ter indican cu | s no cubien<br>ál es el host | tos por la<br>predeter | s reglas de<br>minado, y s | e puerto<br>se define |         |
|      | como el host de clú          | ister activo c                  | on la prioridad                  | de host má                   | s pequeñ               | ia (identific              | ador de               |         |
| l    | noor aniooy.                 |                                 |                                  |                              |                        |                            |                       |         |
|      |                              |                                 |                                  |                              |                        |                            |                       |         |
|      |                              |                                 | . A.                             | [                            |                        |                            |                       | Andre I |
|      |                              |                                 | < <u>A</u> ti                    | as I                         | inalizar               |                            | nceiar                | Ayuda   |

|             | V                                               |
|-------------|-------------------------------------------------|
| jregar o    | editar regla de puerto 🛛 🗙                      |
| - Direcciór | n IP del clúster                                |
|             |                                                 |
|             | o 🔽 odo                                         |
|             |                                                 |
| Intervalo   | de puerto                                       |
| <u>D</u> e: | 80 🔹 a: 80 🔹                                    |
|             |                                                 |
| Protocol    | os                                              |
| • TCF       | C UDP C Ambos                                   |
|             | ) 0 00 <u>2</u> 0 m <u>2</u> m                  |
| Modo de     | filtrado                                        |
| Hos         | t múltiple Afinidad: O Ningung O Sepcillo O Red |
| - 1103      |                                                 |
|             |                                                 |
|             |                                                 |
| O Un i      | único <u>h</u> ost                              |
|             |                                                 |
| O Des       | habilitar este intervalo de puerto              |
| 0 10        |                                                 |
|             |                                                 |
|             | Aceptar Cancelar                                |
|             |                                                 |

<u>HHTP</u>

#### Puerto del Http o navegación por internet, puerto 80, TCP,

#### modo de filtrado:

- Único host: clúster activo/pasivo
- Host múltiple: clúster balanceo de carga

#### Afinidad

- Sencillo: el cliente que hace la primera petición se asocia al servidor que se la resolvió y se queda para siempre con él. Esto hace que la carga no se reparta equitativamente.
- Ninguno: Sin afinidad, el trabajo se reparte más equitativamente.

| Agregar o editar regla de puerto              | × |
|-----------------------------------------------|---|
| Dirección IP del clúster                      |   |
| o 🔽 <u>T</u> odo                              |   |
|                                               |   |
| Intervalo de puerto                           |   |
|                                               |   |
| _ Protocolos                                  |   |
| ⊙ T <u>C</u> P ◯ UD <u>P</u> ◯ Am <u>b</u> os |   |
|                                               |   |
| Modo de filtrado                              |   |
|                                               |   |
|                                               |   |
| O Un único host                               |   |
| -                                             |   |
| C Deshabilitar este intervalo de puerto       |   |
|                                               |   |
| Aceptar Cancelar                              |   |
|                                               |   |

| By I                                                                                                    | Koberto Jiménez   |
|----------------------------------------------------------------------------------------------------|-------------------|
| Agregar o editar regla de puerto 🔀                                                                                                    |                   |
| Dirección IP del clúster       Image: Construction of the second second sec |                   |
| Intervalo de puerto<br><u>D</u> e: 3389 <u>▲</u> <u>a</u> : 3389 <del>↓</del>                                                                                                    |                   |
| Protocolos<br>© TCP © UDP © Ambos                                                                                                    |                   |
| Modo de filtrado<br>Host <u>m</u> últiple Afinidad: O Ning <u>u</u> no O <u>Sencillo</u> O <u>R</u> ed                                                                                                    |                   |
| O Un único <u>h</u> ost                                                                                                    |                   |
| O Deshabilitar este intervalo de puerto                                                                                                    |                   |
| Aceptar Cancelar                                                                                                    | ESCRITORIO REMOTO |

Los servicios en balanceo de carga tienen que estar replicados en los dos servidores que forme el clúster y se tienen que poner en servicios que no sean muy dinámicos y se actualicen mucho.

Si tienes varios servidores anticuados que no te sirven puedes hacer un megaservidor con el modelo de clúster de balanceo de carga, no hace falta que sean iguales y no necesita grandes configuraciones.

| Todo                                                                                                    | 2200 | 2200 | TCP | Múltiele        | Phor        |       | Sepeille       |  |
|----------------------------------------------------------------------------------------------------|------|------|-----|-----------------|-------------|-------|----------------|--|
| Todo                                                                                                    | 443  | 443  | TCP | Múltiple        |             | lgual | Sencilla       |  |
| Todo                                                                                                    | 80   | 80   | TCP | Múltiple        | -           | loual | Ningu          |  |
|                                                                                                    |      |      |     |                 |             |       |                |  |
|                                                                                                    |      |      | C   | Agrega <u>r</u> | <u>M</u> od | ficar | <u>Q</u> uitar |  |
| Descripción de regla de puerto<br>El tráfico TCP dirigido a cualquier dirección IP de clúster que llega al puerto 3389, se<br>equilibra por igual entre todos los miembros del clúster.Las direcciones IP de cliente se<br>usan para asignar conexiones de cliente a un host de clúster específico. |      |      |     |                 |             |       |                |  |

| 🥵 Admini                              | Administrador de equilibrio de carga de red |                  |             |                     |                  |                     |                                |                         |           |  |  |
|---------------------------------------|---------------------------------------------|------------------|-------------|---------------------|------------------|---------------------|--------------------------------|-------------------------|-----------|--|--|
| <u>A</u> rchivo <u>C</u>              | lúster <u>H</u> ost                         | Opciones Ay      | <u>u</u> da |                     |                  |                     |                                |                         |           |  |  |
| ⊡ 📲 Clú                               | steres de equil                             | ibrio de carga d | e red       | nformación de confi | iguración de hos | st para los hosts d | el clúster CLUSTER (192.168    | .1.100)                 | <u> </u>  |  |  |
| E CLUSTER (192.168.1.100) Host (Inter |                                             |                  |             | Host (Interfaz)     |                  | Estado              | Dirección IP dedicada          | Máscara de subred IP de | Prioridad |  |  |
|                                       | SERVER2                                     | RED PRIVADA)     |             | SERVER2(RED         | PRIVADA)         | Convergido          | 192.168.1.252                  | 255.255.255.0           | 1         |  |  |
|                                       |                                             |                  |             |                     |                  |                     |                                |                         |           |  |  |
|                                       |                                             |                  |             |                     |                  |                     |                                |                         |           |  |  |
|                                       |                                             |                  |             | 1                   |                  |                     |                                |                         |           |  |  |
|                                       |                                             |                  | Ľ           |                     |                  |                     |                                |                         |           |  |  |
| Entrad                                | Fecha                                       | Hora             | Clúster     | Host                | Descripción      |                     |                                |                         |           |  |  |
| 0001                                  | 10/07/2012                                  | 19:58:48         |             |                     | Sesión del Adr   | ministrador de NLE  | 3 iniciada                     |                         |           |  |  |
| 0002                                  | 10/07/2012                                  | 20:22:58         | 192.168.1   | SERVER2             | Iniciar cambio   | de configuración    |                                |                         |           |  |  |
| 0003                                  | 10/07/2012                                  | 20:23:20         | 192.168.1   | SERVER2             | Esperando la     | operación pendier   | nte 2                          |                         |           |  |  |
| 0004                                  | 10/07/2012                                  | 20:24:19         | 192.168.1   | SERVER2             | Se actualizó 2   | correctamente [h    | naga doble clic para ver más d | letalles]               |           |  |  |
| 0005                                  | 10/07/2012                                  | 20:24:19         | 192.168.1   | SERVER2             | Finalizar camb   | io de configuració  | in                             |                         |           |  |  |
|                                       |                                             |                  |             |                     |                  |                     |                                |                         |           |  |  |
|                                       |                                             |                  |             |                     |                  |                     |                                |                         |           |  |  |

| 🥖 Admini  | 🥵 Administrador de equilibrio de carga de red                                                                                   |            |                  |          |                  |                    |                                |                         |           |  |  |
|-----------|----------------------------------------------------------------------------------------------------|------------|------------------|----------|------------------|--------------------|--------------------------------|-------------------------|-----------|--|--|
| Archivo C | Archivo Clúster Host Opciones Ayuda                                                                                             |            |                  |          |                  |                    |                                |                         |           |  |  |
| ⊡ 👷 Clú   | Clústeres de equilibrio de carga de red Información de configuración de host para los hosts del clúster CLUSTER (192.168.1.100) |            |                  |          |                  |                    |                                |                         |           |  |  |
|           | CLUSTER (192                                                                                                    | 2.168.1.10 | Agregar bost a   | clúster  | az)              | Estado             | Dirección IP dedicada          | Máscara de subred IP de | Prioridad |  |  |
|           | SERVER2                                                                                                    | REDPRIVA   | Eliminar dúster  |          | R2(RED PRIVADA)  | Convergido         | 192.168.1.252                  | 255.255.255.0           | 1         |  |  |
|           |                                                                                                    |            | Propiedades de   | dúster   |                  |                    |                                |                         |           |  |  |
|           |                                                                                                    |            | Actualizar       |          |                  |                    |                                |                         |           |  |  |
|           |                                                                                                    |            | Quitar de la vis | ta       |                  |                    |                                |                         | <u> </u>  |  |  |
| Entrad    | Fecha                                                                                                    | Hora       |                  |          | Descripción      |                    |                                |                         |           |  |  |
| 0001      | 10/07/2012                                                                                                    | 19:58:48   | Controlar hosts  |          | Sesión del Adr   | ministrador de NLE | 3 iniciada                     |                         |           |  |  |
| 0002      | 10/07/2012                                                                                                    | 20:22:58   | Puertos de con   | trol     | 2 Iniciar cambio | de configuración   |                                |                         |           |  |  |
| 0003      | 10/07/2012                                                                                                    | 20:23:20   | 192, 168, 1      | . SERVER | 2 Esperando la   | operación pendier  | nte 2                          |                         |           |  |  |
| 0004      | 10/07/2012                                                                                                    | 20:24:19   | 192.168.1        | . SERVER | 2 Se actualizó 2 | correctamente [r   | naga doble clic para ver más d | letalles]               |           |  |  |
| 0005      | 10/07/2012                                                                                                    | 20:24:19   | 192, 168, 1      | . SERVER | 2 Finalizar camb | io de configuració | in                             |                         |           |  |  |
|           |                                                                                                    |            |                  |          |                  |                    |                                |                         |           |  |  |
|           |                                                                                                    |            |                  |          |                  |                    |                                |                         |           |  |  |
|           |                                                                                                    |            |                  |          |                  |                    |                                |                         |           |  |  |

Tendríamos que agregar el segundo servidor con el que vamos a formar el clúster, tenemos que tener en cuenta que este también tiene que tener instalada la característica de *Clúster de equilibrio de carga en la red.* 

Seguidamente ya lo reconoce, e importa las configuraciones que hicimos en el otro servidor.

| Agregar host al clúster : Conectar                     | × |
|--------------------------------------------------------|---|
| Conéctese al host que se agregará al clúster existente |   |
| Host: 192.166.1.255                                    |   |
| Estado de la conexión                                  |   |
| Conectado                                              |   |
|                                                        |   |
|                                                        |   |
| Interfaces disponibles para configurar el clúster      |   |
| Nombre de interfaz IP de interfaz                      |   |
| PRIVADA EMPRESA 192.168.1.253                          |   |
|                                                        |   |
|                                                        |   |
|                                                        |   |
|                                                        |   |
|                                                        |   |
|                                                        |   |
|                                                        |   |
| · · · · · · · · · · · · · · · · · · ·                  |   |
| < <u>Atrás</u> Siguiente > Cancelar Ayuda              |   |

| gregar host al clúster : Parámetros       | de host                                             | x |
|-------------------------------------------|-----------------------------------------------------|---|
| Prioridad (identificador de host único):  | 2                                                   |   |
| Dirección IP<br>192.168.1.253             | Máscara de subred<br>255.255.255.0                  |   |
|                                           |                                                     |   |
|                                           |                                                     |   |
|                                           |                                                     |   |
|                                           | Agregar Editar Quitar                               |   |
| Estado del host inicial                   |                                                     |   |
| Estado predeterminado:                    | niciado                                             |   |
| <u>R</u> etener el estado suspendido desp | pués de reiniciar el equipo                         |   |
|                                           |                                                     |   |
|                                           | < <u>A</u> trás Siguien <u>t</u> e > Cancelar Ayuda |   |

| - 1                                                                                     | Inicio                                                      | Fin                                            | Prot                                | Modo                                         | Prior                                | Carga                                       | Afinidad                          |
|-----------------------------------------------------------------------------------------|-------------------------------------------------------------|------------------------------------------------|-------------------------------------|----------------------------------------------|--------------------------------------|---------------------------------------------|-----------------------------------|
| lodo<br>Todo                                                                            | 8U<br>442                                                   | 442                                            | TCP                                 | Multiple                                     |                                      | Igual                                       | Ningu                             |
| Todo                                                                                    | 3389                                                        | 3389                                           | TCP                                 | Multiple                                     | _                                    | lgual                                       | Sencilla                          |
|                                                                                         |                                                             |                                                |                                     |                                              |                                      | -                                           |                                   |
|                                                                                         |                                                             |                                                |                                     |                                              |                                      |                                             |                                   |
|                                                                                         |                                                             |                                                |                                     |                                              |                                      |                                             |                                   |
|                                                                                         |                                                             |                                                |                                     |                                              |                                      |                                             |                                   |
|                                                                                         |                                                             |                                                |                                     |                                              |                                      |                                             |                                   |
|                                                                                         |                                                             |                                                |                                     |                                              |                                      |                                             |                                   |
|                                                                                         |                                                             |                                                |                                     | h                                            | Maria                                |                                             | Outres 1                          |
|                                                                                         |                                                             |                                                |                                     | Agrega <u>r</u>                              |                                      | icar                                        | Uuitar                            |
|                                                                                         |                                                             |                                                |                                     |                                              |                                      |                                             |                                   |
| Descrinción de re                                                                       | ila de pue                                                  | erto ——                                        |                                     |                                              |                                      |                                             |                                   |
| Descripción de reg                                                                      | gla de pue                                                  | erto<br>douier dir                             | nonión IP                           | de clúster.                                  | aue llees                            | al puerte l                                 | 20.00                             |
| Descripción de reg<br>El tráfico TCP dirig<br>equilibra por igual                       | gla de pue<br>gido a cua<br>entre todo                      | erto<br>alquier dir<br>os los mie              | ección IP<br>embros de              | de clúster<br>l clúster La                   | que llega<br>s direcció              | al puerto 8<br>ones IP y lo                 | 30, se<br>s puertos               |
| Descripción de re<br>El tráfico TCP dirig<br>quilibra por igual<br>de cliente se usar   | gla de pue<br>gido a cua<br>entre tode<br>o para asig       | erto<br>alquier dir<br>os los mie<br>gnar cone | ección IP<br>embros de<br>exiones d | de clúster<br>el clúster.La<br>e cliente a u | que llega<br>s direccio<br>un host d | al puerto l<br>ones IP y lo<br>e clúster e  | 30, se<br>s puertos<br>specífico. |
| Descripción de rej<br>El tráfico TCP dirig<br>equilibra por igual<br>de cliente se usar | gla de pue<br>gido a cua<br>entre todo<br>para asig         | erto<br>alquier dir<br>os los mie<br>gnar cone | ección IF<br>embros de<br>exiones d | de clúster<br>el clúster.La<br>e cliente a u | que llega<br>s direccio<br>un host d | al puerto l<br>ones IP y lo<br>e clúster es | 80, se<br>s puertos<br>specífico. |
| Descripción de reg<br>El tráfico TCP dirig<br>aquilibra por igual<br>Je cliente se usar | gla de pue<br>gido a cua<br>entre todo<br>para asi <u>o</u> | erto<br>alquier dir<br>os los mie<br>gnar cone | ección IF<br>embros de<br>exiones d | de clúster<br>el clúster.La<br>e cliente a u | que llega<br>s direccio<br>un host d | al puerto 8<br>ones IP y lo<br>e clúster es | 30, se<br>s puertos<br>specífico. |

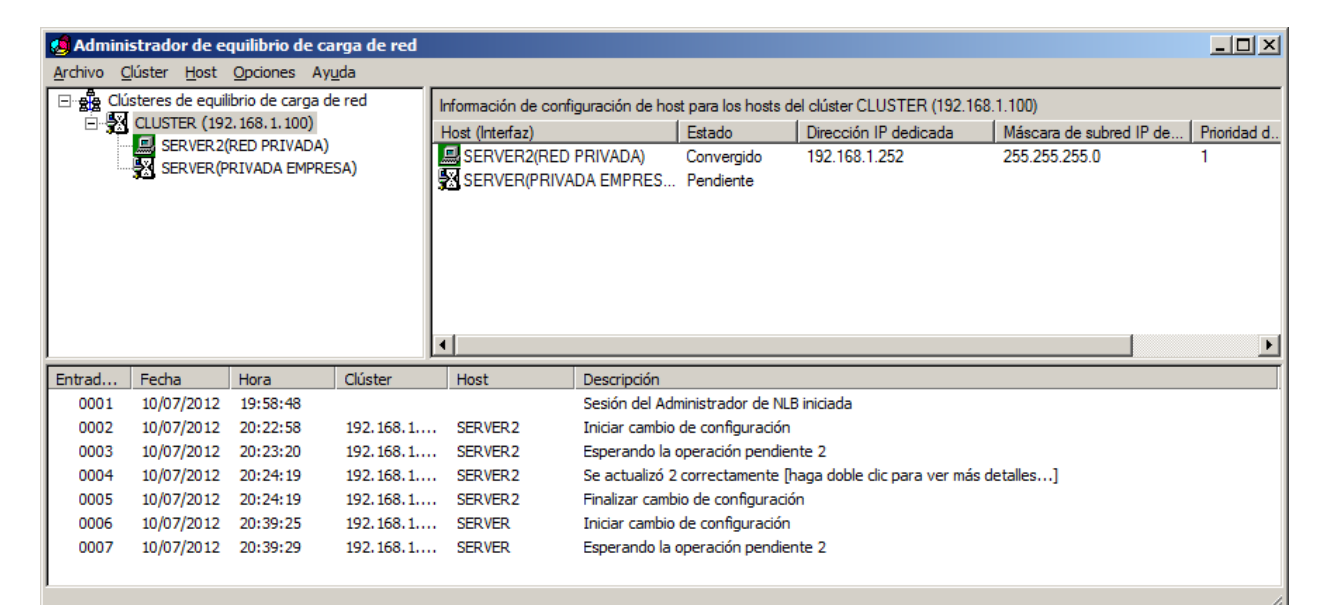

| 🧐 Admini                 | strador de e        | quilibrio de ca   | rga de      | red        |                     |         |                      |                     |             |                          |
|--------------------------|---------------------|-------------------|-------------|------------|---------------------|---------|----------------------|---------------------|-------------|--------------------------|
| <u>A</u> rchivo <u>C</u> | lúster <u>H</u> ost | Opciones Ayu      | <u>u</u> da |            |                     |         |                      |                     |             |                          |
| 🗆 📲 Clú                  | steres de equil     | ibrio de carga de | e red       | Informaci  | ión de configuració | n de ho | st para los hosts de | el clúster CLUSTER  | R (192.168. | .1.100) 🔺                |
| - <b>3</b>               | CLUSTER (192        | 2.168.1.100)      | - 1         | Host (Inte | erfaz)              |         | Estado               | Dirección IP dedi   | cada        | Máscara de subred I      |
|                          | SERVER2             | RED PRIVADA)      | SA)         | 💻 SER\     | VER2(RED PRIVAD     | DA)     | Convergido           | 192.168.1.252       |             | 255.255.255.0            |
|                          | SERVER(P            | KIVADA EMPRES     | SAJ         | SER\       | VER(PRIVADA EM      | PRES    | Convergido           | 192.168.1.253       |             | 255.255.255.0            |
|                          |                     |                   |             | 4          |                     |         |                      |                     |             |                          |
| <u> </u>                 |                     |                   |             | <u> </u>   |                     |         |                      |                     |             | <u></u>                  |
| Entrad                   | Fecha               | Hora              | Clúste      | er         | Host                | Descri  | pción                |                     |             |                          |
| 0001                     | 10/07/2012          | 20:42:19          |             |            |                     | Sesiór  | del Administrador    | de NLB iniciada     |             |                          |
| 0002                     | 10/07/2012          | 20:42:25          |             |            |                     | Carga   | ndo información de   | e configuración del | host "SER   | VER2.miempresa.local" pa |
| 0003                     | 10/07/2012          | 20:42:25          |             |            |                     | Carga   | ndo información de   | e configuración del | host "SER   | VER.miempresa.local" par |
|                          |                     |                   |             |            |                     |         |                      |                     |             | 1                        |
|                          |                     |                   |             |            |                     |         |                      |                     |             |                          |

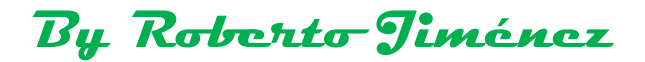

#### Comprobación conexión al Clúster

Haríamos una conexión de escritorio remoto a la ip del clúster *(192.168.1.100)* o al nombre del clúster *(CLUSTER)* 

| 🔁 Conexión a Escritorio remoto                                                                                 |             |
|----------------------------------------------------------------------------------------------------|-------------|
| Conexión a<br>Escritorio remoto                                                                                |             |
| Equipo: 192.168.1.100<br>Nombre de usuario: Ninguno especificado<br>Se solicitarán credenciales al conectarse. |             |
| <u>Conectar</u> Cancelar <u>Ayu</u> da                                                                         | Opciones >> |
| Escribir las credenciales<br>Estas credenciales se usarán para conectarse a 192.168.1.100.                     |             |
| Administrador<br>•••••••<br>Dominio:                                                                           |             |
| Recordar mis credenciales                                                                                      |             |
| Aceptar                                                                                                    | Cancelar    |

Si queremos accede poniendo el nomdre CLUSTER tendremos que ir al DNS y generar un registro AAA con el nombre y la Ip del cluster.

| 🍰 Administrador de DNS                                                                                                    |                                                                                                    |                                                                                                    |                                                                                                    |
|----------------------------------------------------------------------------------------------------|----------------------------------------------------------------------------------------------------|----------------------------------------------------------------------------------------------------|----------------------------------------------------------------------------------------------------|
| Arc <u>h</u> ivo <u>A</u> cción <u>V</u> er Ay <u>u</u> da                                                                                                    |                                                                                                    |                                                                                                    |                                                                                                    |
| 🗢 🔿 🖄 🖬 🗎 🖬 🔒                                                                                                    | - F                                                                                                    |                                                                                                    |                                                                                                    |
| <ul> <li>DNS</li> <li>SERVIDOR</li> <li>Zonas de búsqueda directa</li> <li>Zonas de búsqueda inversa</li> <li>Zonas de búsqueda inversa</li> <li>Reenviadores condicionales</li> <li>Registros globales</li> </ul> | Nombre  Image: market set of the set of the | Tipo<br>Inicio de autoridad (SOA)<br>Servidor de nombres (NS)<br>Host (A)<br>Host (A)<br>Host (A)<br>Host (A)<br>Host (A)<br>Host (A) | [98], servidor.miempresa.lo<br>servidor.miempresa.local.<br>192.168.1.254<br>192.168.1.253<br>192.168.1.252<br>192.168.1.254<br>192.168.1.254<br>192.168.1.200<br>192.168.1.90 |
|                                                                                                    |                                                                                                    |                                                                                                    |                                                                                                    |

| 🍰 Administrador de DNS                                                                                                    |                                                                                                    |                                                                                                    |
|----------------------------------------------------------------------------------------------------|----------------------------------------------------------------------------------------------------|----------------------------------------------------------------------------------------------------|
| Arc <u>h</u> ivo <u>A</u> cción <u>V</u> er Ay <u>u</u> da                                                                                                    | Actualizar archivo de datos del servidor<br>Volver a cargar                                                                                                    |                                                                                                    |
| Image: Service of the service of the service of th | Voiver a cargar         Host nuevo (A o AAAA)         Alias nuevo (CNAME)         Nuevo intercambio de correo (MX)         Dominio nuevo         Delegación nueva         Registros nuevos         Todas las tareas         Actualizar         Exportar lista         Ver         Organizar iconos         Alinear iconos         Propiedades         Ayuda | Datos<br>[98], servidor.miempresa.lo servidor.miempresa.local. 192.168.1.254 192.168.1.253 192.168.1.252 192.168.1.254 192.168.1.200 192.168.1.90 |

| Host nuevo                                                            | × |
|-----------------------------------------------------------------------|---|
| Nombre (si se deja en blanco, se usa el nombre del dominio primario): |   |
| CLUSTER                                                               |   |
| Nombre de dominio completo (FQDN):                                    |   |
| CLUSTER.miempresa.local.                                              |   |
| Dirección <u>I</u> P:                                                 |   |
| 192.168.1.100                                                         |   |
| Crear registro del puntero (PTR) asociado                             |   |
|                                                                       |   |
|                                                                       |   |
|                                                                       |   |
|                                                                       |   |
| Agregar <u>h</u> ost Cancelar                                         |   |

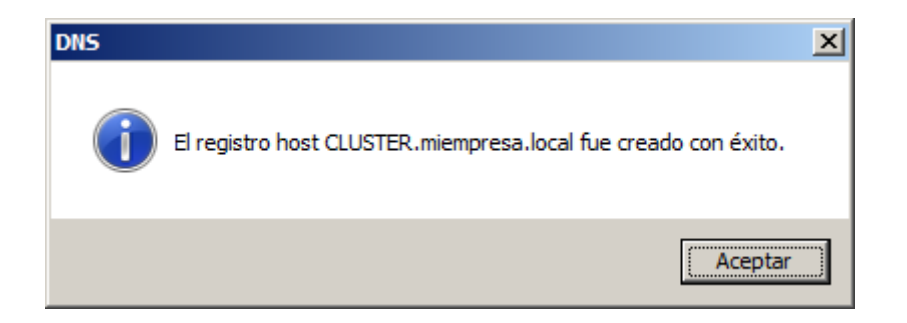

| 🋔 Administrador de DNS                                                                                                    |                                                                                                    |                                                                                                    |                                                                                                    |  |  |  |
|----------------------------------------------------------------------------------------------------|----------------------------------------------------------------------------------------------------|----------------------------------------------------------------------------------------------------|----------------------------------------------------------------------------------------------------|--|--|--|
| Arc <u>h</u> ivo <u>A</u> cción <u>V</u> er Ay <u>u</u> da                                                                                                    |                                                                                                    |                                                                                                    |                                                                                                    |  |  |  |
| 🗢 🔿 🖄 📷 💥 🖬 🗟 🔽 🖬 🗎                                                                                                    | i i                                                                                                    |                                                                                                    |                                                                                                    |  |  |  |
| <ul> <li>DNS</li> <li>SERVIDOR</li> <li>Zonas de búsqueda directa</li> <li>Timempresa.local</li> <li>Zonas de búsqueda inversa</li> <li>Reenviadores condicionales</li> <li>Registros globales</li> </ul> | Nombre<br>msdcs<br>sites<br>tcp<br>udp<br>domaindnszones<br>forestdnszones<br>(gual que la carpeta principal)<br>(gual que la carpeta principal)<br>(gual que la carpeta principal)<br>(gual que la carpeta principal)<br>server<br>server2<br>servidor<br>w7-pc<br>win-xp<br>CLUSTER | Tipo<br>Inicio de autoridad (SOA)<br>Servidor de nombres (NS)<br>Host (A)<br>Host (A)<br>Host (A)<br>Host (A)<br>Host (A)<br>Host (A) | [98], servidor.miempresa.lo<br>servidor.miempresa.local.<br>192.168.1.254<br>192.168.1.253<br>192.168.1.252<br>192.168.1.254<br>192.168.1.200<br>192.168.1.90<br>192.168.1.100 |  |  |  |
|                                                                                                    |                                                                                                    |                                                                                                    | J                                                                                                    |  |  |  |

#### Eliminar Host y Cluster

Primero se eliminan los host y seguidamente el clúster.

| 🥖 Admini   | 🤮 Administrador de equilibrio de carga de red 📃 🗆 🔀 |              |                                       |      |                                                        |          |                  |              |                   |                 |                  |                |          |
|------------|-----------------------------------------------------|--------------|---------------------------------------|------|--------------------------------------------------------|----------|------------------|--------------|-------------------|-----------------|------------------|----------------|----------|
| Archivo C  | Archivo Clúster Host Opciones Ayuda                 |              |                                       |      |                                                        |          |                  |              |                   |                 |                  |                |          |
| ⊡ ඉද්ද Clú | isteres de equil                                    | ibrio de c   | arga de red                           | Reg  | leglas de puerto configuradas en SERVER2 (RED PRIVADA) |          |                  |              |                   |                 | <u> </u>         |                |          |
| ⊡-₩        | CLUSTER (192                                        | 2, 168, 1, 1 | 100)                                  | Dire | ección IP del cl                                       | úster    | Estado           | Inicio       | Fin               | Protocolo       | Modo             | Prioridad      | Ca       |
|            |                                                     |              | Eliminar host                         | -    | odo                                                    |          | Habilitado       | 80           | 80                | TCP             | Múltiple         | -              | lgu      |
|            | SERVER(F                                            | NIVADA       |                                       |      | odo                                                    |          | Habilitado       | 443          | 443               | TCP             | Múltiple         |                | lgu      |
|            |                                                     |              | Propiedades de hos<br>Estado del host | t    | odo                                                    |          | Habilitado       | 3389         | 3389              | TCP             | Múltiple         | -              | lgu      |
|            |                                                     |              | Controlar host<br>Puertos de control  | •    |                                                        |          |                  |              |                   |                 |                  |                | <b>•</b> |
| Entrad     | Fecha                                               | Hora         | Cluster                               | HO   | st                                                     | Descript | tión             |              |                   |                 |                  |                |          |
| 0001       | 10/07/2012                                          | 21:03:       | 15                                    |      |                                                        | Sesión d | lel Administrado | r de NLB ini | ciada             |                 |                  |                |          |
| 0002       | 10/07/2012                                          | 21:03:       | 22                                    |      |                                                        | Cargano  | do información o | le configura | ción del host "SE | RVER2.miempresa | a.local" para el | dúster 192.16  |          |
| 0003       | 10/07/2012                                          | 21:03:       | 23                                    |      |                                                        | Cargano  | do información o | le configura | ción del host "SE | RVER.miempresa. | local" para el c | lúster 192.168 |          |

| 💋 Administrador de equilibrio de carga de red 📃 🖂 |                                                                                                    |                                                                                                    |                 |         |                    |                             |                     |
|---------------------------------------------------|----------------------------------------------------------------------------------------------------|----------------------------------------------------------------------------------------------------|-----------------|---------|--------------------|-----------------------------|---------------------|
| Archivo Clúster Host Opciones Ayuda               |                                                                                                    |                                                                                                    |                 |         |                    |                             |                     |
| Clústeres de equ                                  | Clústeres de equilibrio de carga de red Información de configuración de host para los hosts del clúster cluster (192.168.1.100) |                                                                                                    |                 |         |                    |                             |                     |
| ⊞ <b>- 5</b> ⊒ duster (192                        | Agregar host al clús                                                                                                    | ster (                                                                                                    | nterfaz)        |         | Estado             | Dirección IP dedicada       | Máscara de subred I |
|                                                   | Eliminar clúster                                                                                                    | E Contraction of the second second se | RVER2(RED PRIVA | DA)     | Convergido         | 192.168.1.252               | 255.255.255.0       |
|                                                   | Propiedades de clús                                                                                                    | ster                                                                                                    |                 |         |                    |                             |                     |
|                                                   | Actualizar                                                                                                    |                                                                                                    |                 |         |                    |                             |                     |
|                                                   | Quitar de la vista                                                                                                    |                                                                                                    |                 |         |                    |                             |                     |
|                                                   | Controles hasts                                                                                                    | — <u> </u>                                                                                                    |                 |         |                    |                             |                     |
| Entrad Fecha                                      | Controlar nosts                                                                                                    |                                                                                                    | Host            | Descri  | pción              |                             |                     |
| 0001 10/07/201                                    | Puertos de control.                                                                                                    | ••                                                                                                    |                 | Sesión  | del Administrado   | r de NLB iniciada           |                     |
| 0002 10/07/2012                                   | 2 21:37:45 192                                                                                                    | . 168. 1                                                                                                    | . SERVER2       | Iniciar | cambio de config   | uración                     |                     |
| 0003 10/07/2012                                   | 2 21:37:46 192                                                                                                    | . 168. 1                                                                                                    | . SERVER2       | Espera  | ando la operación  | pendiente 4                 |                     |
| 0004 10/07/2012                                   | 2 21:38:20 192                                                                                                    | . 168. 1                                                                                                    | . SERVER2       | Se act  | ualizó 4 correctar | nente [haga doble clic para | a ver más detalles] |
| 0005 10/07/2012                                   | 2 21:38:20 192                                                                                                    | . 168. 1                                                                                                    | . SERVER2       | Finaliz | ar cambio de conf  | iguración                   |                     |
|                                                   |                                                                                                    |                                                                                                    |                 |         |                    | -                           |                     |
|                                                   |                                                                                                    |                                                                                                    |                 |         |                    |                             |                     |
| •                                                 |                                                                                                    |                                                                                                    |                 |         |                    |                             | ►                   |

**INTERNET INFORMATIÓN SERVER (IIS)** 

Lo primero que tenemos que hacer es crear la carpeta en el disco duro dónde vamos a guardar las webs de nuestro sitio web.

| 💼 RAID 5 (F:)                           |                           |                    |               |               |            |               | × |
|-----------------------------------------|---------------------------|--------------------|---------------|---------------|------------|---------------|---|
| G 🕞 🕞 🗸 Equipo 🗸                        | RAID 5 (F:) -             |                    |               | 👻 🛃 🖪         | uscar      |               | 2 |
| <u>Archivo Edición V</u> er <u>H</u> er | rramientas Ay <u>u</u> da |                    |               |               |            |               |   |
| 🕒 Organizar 👻 📲 Vistas                  | 🗧 💌 Abrir 🛛 💦             | Compartir          |               |               |            | (             | 0 |
| Vínculos favoritos                      | Nombre 🔺 🕶 Fed            | na modificación  🗸 | Tipo 🚽 Tamaño | ▼ Etiquetas ▼ |            |               |   |
| Documentos                              |                           |                    |               |               |            |               |   |
| Imágenes                                |                           | 100                |               | 33            | 22         | 33            |   |
| 💕 Música                                | CACHE                     | LOG                | PERFILMOVIL   | PERRED        | PERSONALES | RemoteInstall |   |
| Cambiados recientem                     |                           |                    |               |               |            |               |   |
| 🕑 Búsquedas                             |                           |                    |               |               |            |               |   |
| Acceso público                          | WEB                       |                    |               |               |            |               |   |
| Carpetas 🔨                              | 1                         |                    |               |               |            |               |   |

Ya tenemos creado el Default Web Site, pero nosotros vamos a crear nuestro Mi Sitio Web personalizado por nosotros.

| Administrador de Internet Informa | FAdministrador de Internet Information Services (IIS) |                               |  |  |  |  |  |
|-----------------------------------|-------------------------------------------------------|-------------------------------|--|--|--|--|--|
| SERVER + Sitios                   | •                                                     |                               |  |  |  |  |  |
| Archivo Ver Ayuda                 |                                                       |                               |  |  |  |  |  |
| Conexiones                        | Sitios                                                |                               |  |  |  |  |  |
| Página de inicio                  | Filtro:                                               | -                             |  |  |  |  |  |
| Grupos de aplicaciones            | Nombre A ID Estado Enlace                             | Ruta de acceso                |  |  |  |  |  |
|                                   | Web Site 1 Iniciado (http) *:80 (http),:443 (https)   | %SystemDrive%\inetpub\wwwroot |  |  |  |  |  |
| Agregar sitio web                 |                                                       |                               |  |  |  |  |  |
| Actualizar                        |                                                       |                               |  |  |  |  |  |
| Cambiar a vista Cont              | tenido                                                |                               |  |  |  |  |  |
|                                   |                                                       |                               |  |  |  |  |  |
| -                                 |                                                       | 1                             |  |  |  |  |  |
|                                   | Agregar sitio web                                     |                               |  |  |  |  |  |
|                                   | Nombre del sitio: Grupo de aplicaciones:              |                               |  |  |  |  |  |
|                                   | DefaultAppPool Seleccionar                            |                               |  |  |  |  |  |
|                                   | Directorio de contenido                               |                               |  |  |  |  |  |
|                                   | Ruta de acceso física:                                |                               |  |  |  |  |  |
|                                   |                                                       |                               |  |  |  |  |  |
|                                   | Autenticación de paso a través                        |                               |  |  |  |  |  |
|                                   | Conectar como Probar configuración                    |                               |  |  |  |  |  |
|                                   |                                                       |                               |  |  |  |  |  |
|                                   | -Enlace                                               |                               |  |  |  |  |  |
|                                   | Tipo: Dirección IP: Puerto:                           |                               |  |  |  |  |  |
|                                   | http Todas las no asignadas 💽 80                      |                               |  |  |  |  |  |
|                                   | Nombre de <u>h</u> ost:                               |                               |  |  |  |  |  |
|                                   |                                                       |                               |  |  |  |  |  |
|                                   | Ejemplo: www.contoso.com o marketing.contoso.com      |                               |  |  |  |  |  |
|                                   |                                                       |                               |  |  |  |  |  |
|                                   | ✓ Iniciar sitio web inmediatamente                    |                               |  |  |  |  |  |
|                                   |                                                       |                               |  |  |  |  |  |
|                                   | Aceptar Cancelar                                      |                               |  |  |  |  |  |
|                                   |                                                       |                               |  |  |  |  |  |

| Agregar sitio web                   |                  | <u>? ×</u>  |
|-------------------------------------|------------------|-------------|
| Nombre del sitio: Grupo             | de aplicaciones: |             |
| Mi Sitio Web Mi Sitio               | o Web            | Seleccionar |
| Directorio de contenido             |                  |             |
| <u>R</u> uta de acceso física:      |                  |             |
| F:\WEB                              |                  |             |
| Autenticación de paso a través      |                  |             |
| Conectar como Probar configurad     | ión              |             |
|                                     |                  |             |
| Enlace                              |                  |             |
| Tipo: Dirección IP:                 | Puerto:          |             |
| http 🔽 Todas las no asignada        | s 💌 80           |             |
| Nombre de <u>h</u> ost:             |                  |             |
| www.miempresa.local                 |                  |             |
| Ejemplo: www.contoso.com o marketin | g.contoso.com    |             |
|                                     |                  |             |
|                                     |                  |             |
| ✓ Iniciar sitio web inmediatamente  |                  |             |
|                                     |                  |             |
|                                     | Aceptar          | Cancelar    |
|                                     |                  |             |

Página Inicial que se llama *Default.htm*, esta página la guardamos en la carpeta anteriormente creada *F:\WEB* 

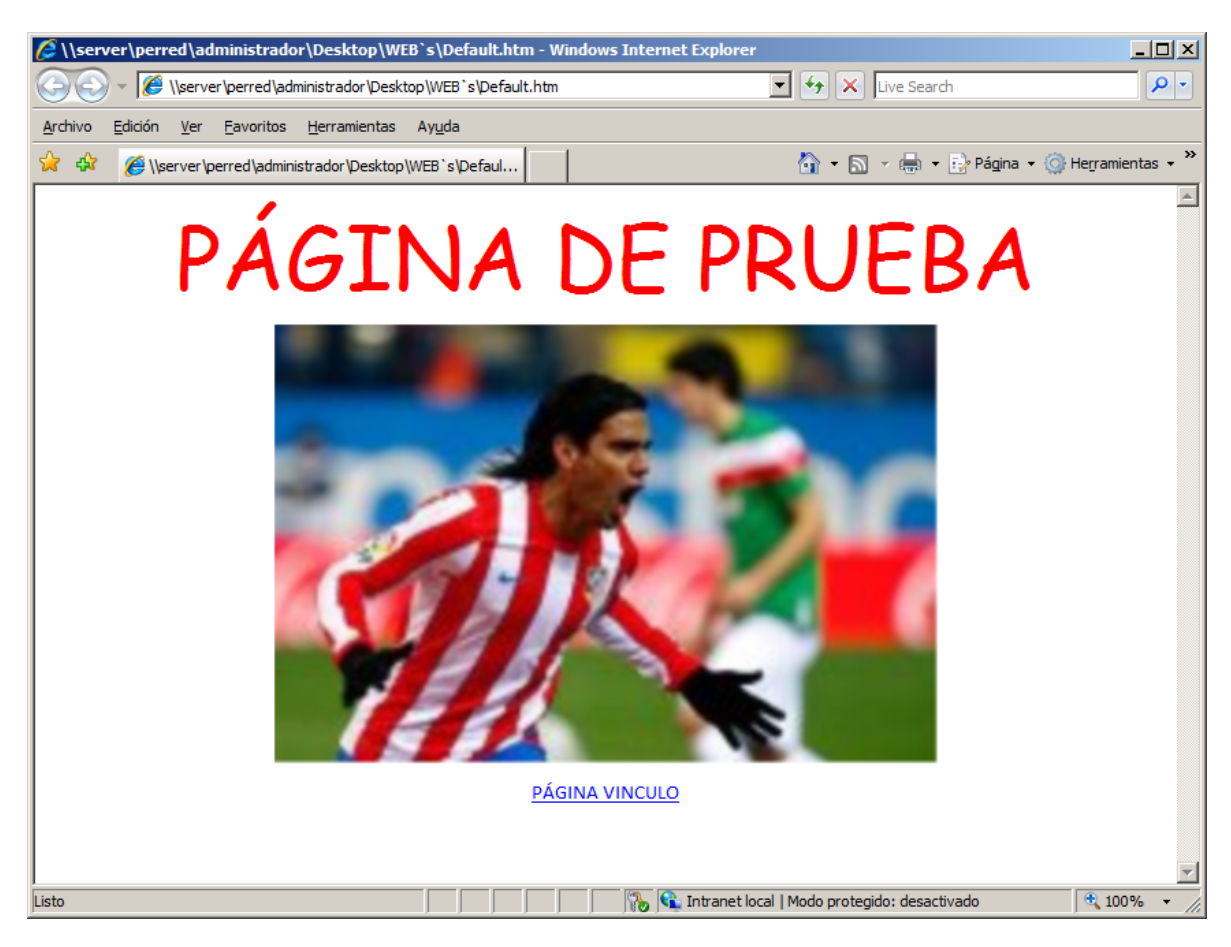

|                                                                                                    | Ru Referte                                                                                                    | Jiménez                                                                                                    |
|----------------------------------------------------------------------------------------------------|----------------------------------------------------------------------------------------------------|----------------------------------------------------------------------------------------------------|
| Administrador de Internet Information Se                                                                                                    | ervices (IIS)                                                                                                    |                                                                                                    |
| Archivo Ver Avuda                                                                                                    |                                                                                                    |                                                                                                    |
| Conexiones       Conexiones       Conexiones <tr< th=""><th>Página principal de Default_archivos</th><th>Acciones</th></tr<> | Página principal de Default_archivos                                                                                                    | Acciones                                                                                                    |
| SERVER (MIEMPRESA\administrador)<br>Guigo Stude aplicaciones<br>Guigo Stude<br>Guigo Default Web Ste<br>Guigo Mi Sito Web<br>Buigo Default_archivos                                                                                                    | Agrupar por: Area Agrupar por: Area Agrupar por: Area Asp.NET<br>Asp.NET<br>Cadenas de Clave del equipo Compliación de Configuración de Correo electrónico Estado de la sesión<br>Cadenas de Clave del equipo Compliación de Configuración de Correo electrónico Estado de la sesión<br>Funciones de .NET Globalización de NVeles de NVeles de entre Páginas y Perfil de .NET Proveedores<br>NVET confianza de .NET I Solutiona de .NET I Solutiona | Administrar carpeta (*)<br>Examinar carpeta<br>Examinar www.miempresa.local<br>on *:80 (http)<br>(*) Ayuda<br>Ayuda en pantalla |
|                                                                                                    | Almacenamiento<br>Almacenamiento<br>en caché de r<br>Alignaciones de<br>controlador<br>Autenticación<br>Autenticación<br>Compresión<br>Configuración de<br>SSL<br>Documento<br>predeterminado                                                                                                    |                                                                                                    |
| Listo                                                                                                    |                                                                                                    | • <u>.</u> .                                                                                                    |

Configuramos el Documento Predeterminado de nuestro sitio web, pinchamos en *Documento Predeterminado* 

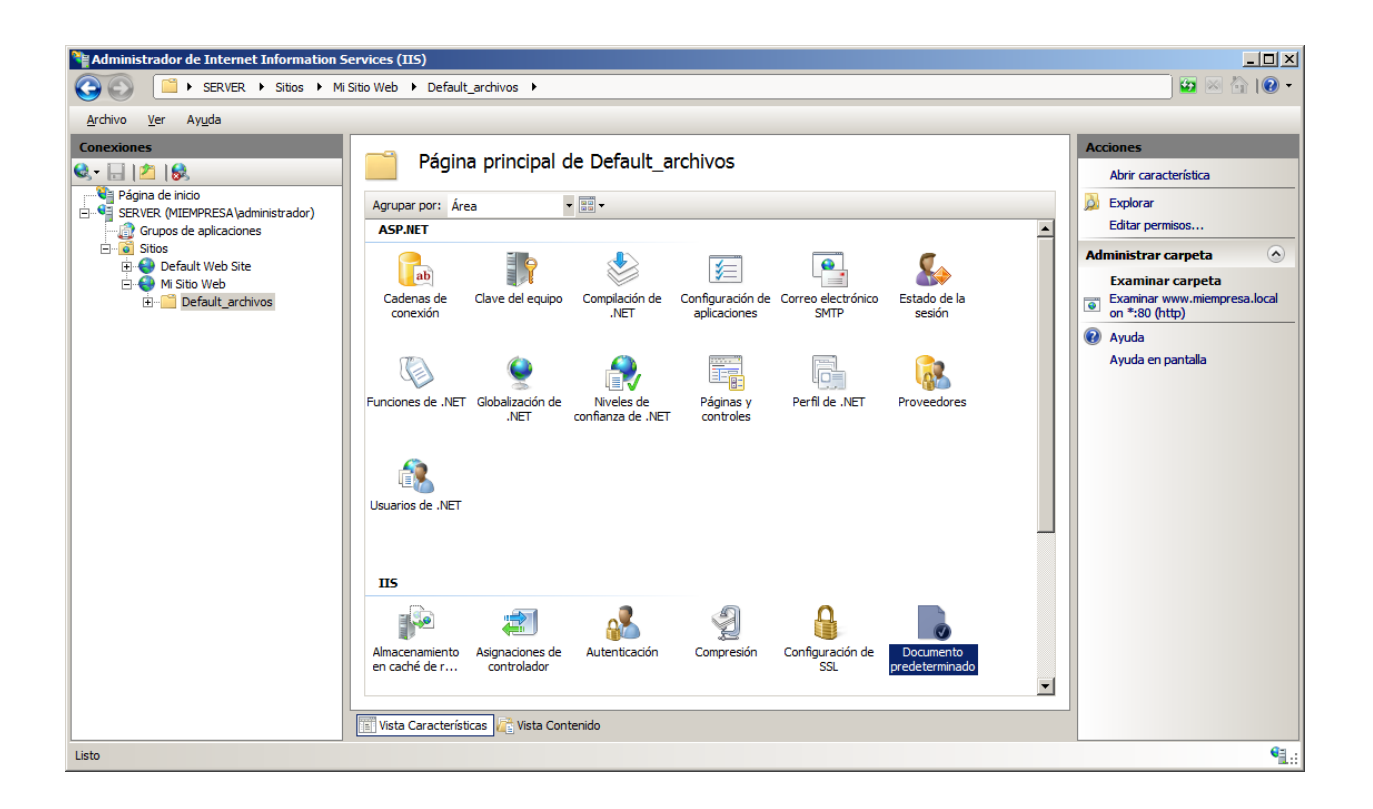

Y vemos que la página inicial predeterminada se llama como nuestra página *Default.htm*, si no fuera así dándole en Agregar pondríamos en primer lugar como se llame nuestra web inicial.

| Machinistrador de Internet Information Services (IIS) |                                                                                                    |                                                                                                    |  |  |  |
|-------------------------------------------------------|----------------------------------------------------------------------------------------------------|----------------------------------------------------------------------------------------------------|--|--|--|
| G SERVER → Sitios → Mi                                | Sitio Web > Default_archivos >                                                                                                    | 🖸 🗠 🟠 I 🕑 👻                                                                                                    |  |  |  |
| <u>A</u> rchivo <u>V</u> er Ay <u>u</u> da            |                                                                                                    |                                                                                                    |  |  |  |
| Conextones                                            | Documento predeterminado Utice esta característica para especificar los archivos predeterminados que se devolverán cuando un clente no solicite un nombre de archivo especifica. Establezca los documentos predeterminados en orden de prioridad. Nombre Default.asp Heredada index.htm Heredada istart.htm Heredada default.aspx Heredada | Acciones<br>Agregar<br>Quitar<br>Subir<br>Bajar<br>Deshabiltar<br>Revertir a heredada<br>Ayuda<br>Ayuda en pantalla |  |  |  |
| Configuración: 'Mi Sitio Web/Default_archivos' web    | .config                                                                                                    | <b>1</b> .:                                                                                                    |  |  |  |

Si nos fijamos en la barra de direcciones no entramos como anteriormente hemos predefinido en nuestras configuraciones con la ruta <u>www.miempresa.local</u> pero si lo hacemos con server.miempresa.local esto sucede por qué nuestro se llama SERVER y no WWW.

Lo que tenemos que hacer es ir al DNS del controlador principal del dominio, DNS y guardar un alias para el nombre del servidor que sea WWW.

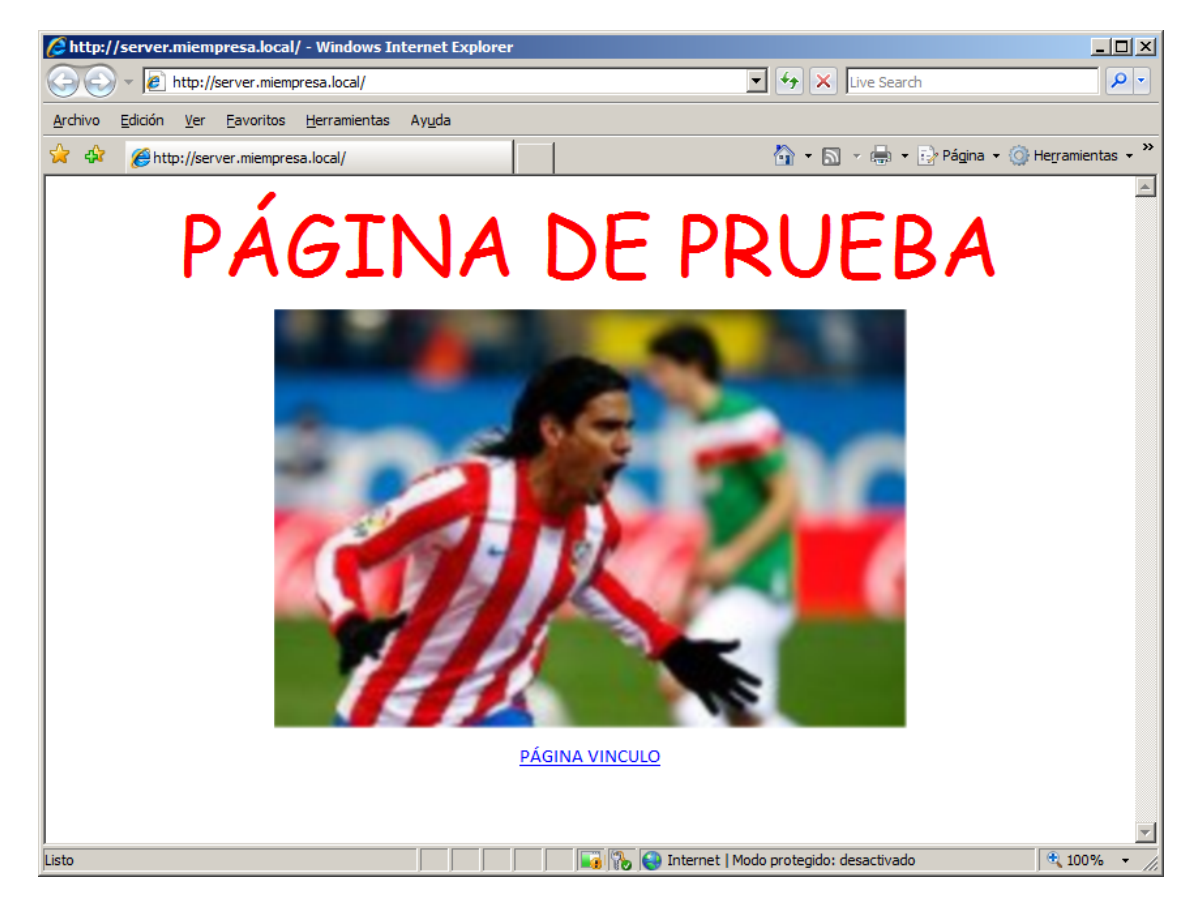

By Roberto-Jiménez

#### Poner un Alias al Servidor (Server) a nivel de DNS

| 🋔 Administrador de DNS                                                                                                    |                                                                                                    |                                                                                                    | _ 🗆                                                                                                    | × |  |  |
|----------------------------------------------------------------------------------------------------|----------------------------------------------------------------------------------------------------|----------------------------------------------------------------------------------------------------|----------------------------------------------------------------------------------------------------|---|--|--|
| Archivo Acción Ver Ayuda                                                                                                    |                                                                                                    |                                                                                                    |                                                                                                    |   |  |  |
|                                                                                                    |                                                                                                    |                                                                                                    |                                                                                                    |   |  |  |
| <ul> <li>DNS</li> <li>SERVIDOR</li> <li>Zonas de búsqueda directa</li> <li>micmpresa local</li> <li>micmpresa local</li> <li>micmpresa local</li> <li>micmpresa local</li> <li>micmpresa local</li> <li>micmpresa local</li> <li>micmpresa local</li> <li>micmpresa local</li> <li>micmpresa local</li> <li>general de local</li> <li>forestinada directa</li> <li>forestinada directa</li> <li>forestinada directa</li> <li>forestinada directa</li> <li>forestinada directa</li> <li>domaind directa</li> <li>forestinada directa</li> <li>forestinada direct</li></ul> | Nombre        msdcs        isites        tcp        udp         domaindnszones         forestdnszones         (jgual que la carpeta principal)         (jgual que la carpeta principal)         (jgual que la carpeta principal)         (jgual que la carpeta principal)         (gual que la carpeta principal)         (gual que la carpeta principal)         (gual que la carpeta principal)         (gual que la carpeta principal)         (gual que la carpeta principal)         wirer         server         server         servidor         w7-pc         win-xp | Tipo<br>Inicio de autoridad (SOA)<br>Servidor de nombres (NS)<br>Host (A)<br>Host (A)<br>Host (A)<br>Host (A)<br>Host (A)<br>Host (A)<br>Host (A) | Datos         [121], servidor.miempresa.l         servidor.miempresa.local.         192.168.1.254         192.168.1.253         192.168.1.252         192.168.1.254         192.168.1.200         192.168.1.90 |   |  |  |
|                                                                                                    |                                                                                                    |                                                                                                    |                                                                                                    |   |  |  |

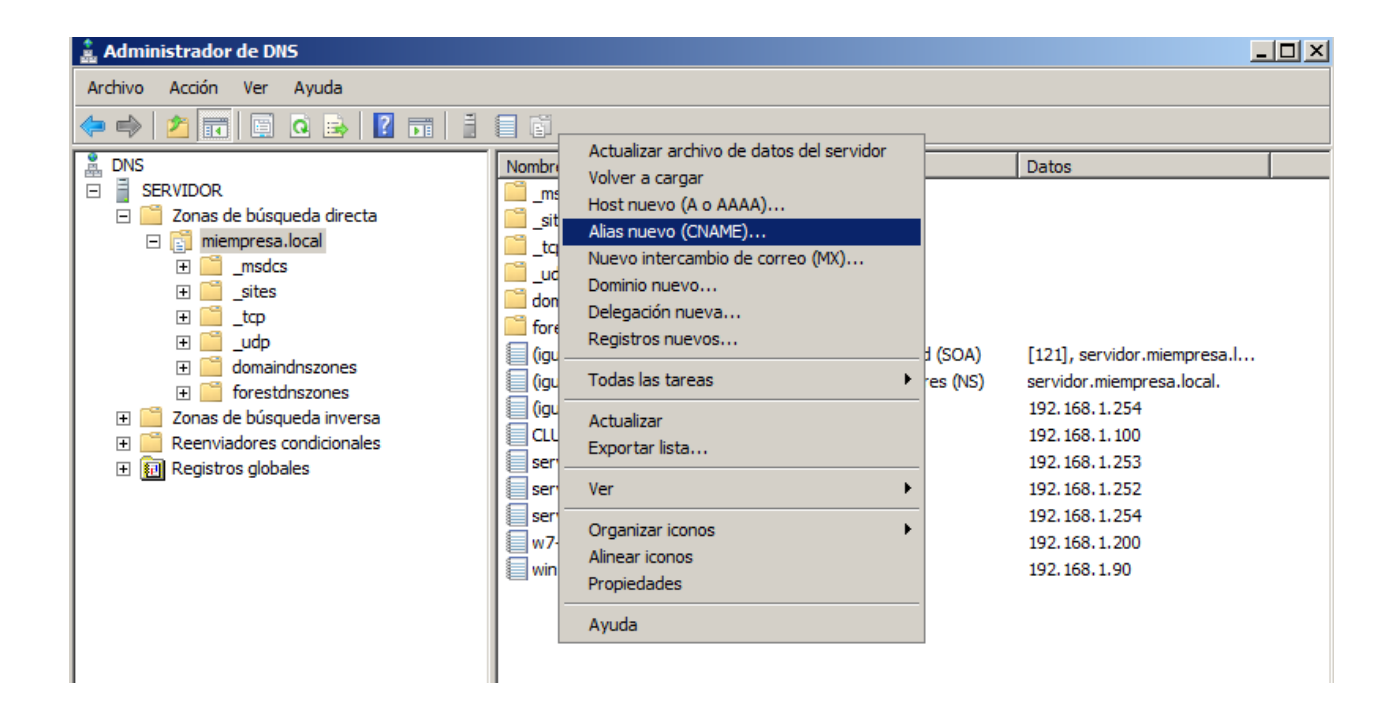

By Roberto Jiménez Nuevo registro de recursos x Alias (CNAME) Nombre de <u>a</u>lias (si se deja en blanco, se usa el nombre del dominio primario): www Examinar × Nombre de dominio completo (EQDN): 🚊 DNS - 2 Buscar en: www.miempresa.local. Registros: Nombre de dominio completo (FQDN) para el host de destino: Tipo Datos Marca de t... Nombre Examinar... SERVIDOR SERVIDOR Selección: Tipos de registro: Hosts y alias (registros A y CNAME) -Aceptar Cancelar Aceptar Cancelar Examinar × Examinar × - 🖄 Buscar en: SERVIDOR - 2 Buscar en: 📔 Zonas de búsqueda directa Registros: Registros: Datos Marca Nombre Tipo Tipo Marca Nombre Datos 📔 Zonas de búsqueda directa 📑 miempresa.local Primaria es... En ejecución 

| Examinar                                                                                                    |                  |               | ×        |
|----------------------------------------------------------------------------------------------------|------------------|---------------|----------|
| <u>B</u> uscar en: Buscar en: Buscar en: Buscar en: Buscar en: Buscar en se se se se se se se se se se se se se | esa.local        |               | - 2      |
| Nombre                                                                                                    | Тіро             | Datos         | Marc 🔺   |
| 📋 forestdnszones                                                                                                |                  |               |          |
| (igual que la carpet                                                                                            | Host (A)         | 192.168.1.254 | stati    |
| CLUSTER                                                                                                    | Host (A)         | 192.168.1.100 | stati    |
| server                                                                                                    | Host (A)         | 192.168.1.253 | 10/0     |
| server2                                                                                                    | Host (A)         | 192.168.1.252 | 10/0     |
| servidor                                                                                                    | Host (A)         | 192.168.1.254 | stati    |
| a                                                                                                    | Heat (A)         | 102 169 1 200 | -+-+-    |
|                                                                                                    |                  |               |          |
| S <u>e</u> lección: server.                                                                                     | miempresa.loca   | l             |          |
| Tipos de registro: Hosts y                                                                                      | alias (registros | A y CNAME)    | •        |
|                                                                                                    | [                | Aceptar       | Cancelar |

►

•

Cancelar

Selección:

Tipos de registro: Hosts y alias (registros A y CNAME)

Aceptar

Selección:

miempresa.local

Tipos de registro: Hosts y alias (registros A y CNAME)

Aceptar

▶

•

Cancelar

By Roberto-Jiménez

| Ž  |
|----|
|    |
|    |
|    |
|    |
|    |
|    |
|    |
|    |
|    |
|    |
|    |
|    |
|    |
|    |
|    |
| ar |
|    |

| 🌲 Administrador de DNS                                                                                                    |        |                                                                                                    |                                                                                                    |  |  |  |  |
|----------------------------------------------------------------------------------------------------|--------|----------------------------------------------------------------------------------------------------|----------------------------------------------------------------------------------------------------|--|--|--|--|
| Arc <u>h</u> ivo <u>A</u> cción <u>V</u> er Ay <u>u</u> da                                                                                                    |        |                                                                                                    |                                                                                                    |  |  |  |  |
| 🗢 🔿 🖄 🖬 💥 🖬 🔒 🛛 🖬 📑                                                                                                    | 1      |                                                                                                    |                                                                                                    |  |  |  |  |
| <ul> <li>DNS</li> <li>SERVIDOR</li> <li>Zonas de búsqueda directa</li> <li>miempresa.local</li> <li>miempresa.local</li></ul> | Nombre | Tipo<br>Inicio de autoridad (SOA)<br>Servidor de nombres (NS)<br>Host (A)<br>Host (A)<br>Host (A)<br>Host (A)<br>Host (A)<br>Host (A)<br>Host (A)<br>Alias (CNAME) | [121], servidor.miempresa.l<br>servidor.miempresa.local.<br>192.168.1.254<br>192.168.1.253<br>192.168.1.253<br>192.168.1.252<br>192.168.1.254<br>192.168.1.200<br>192.168.1.90<br>server.miempresa.local |  |  |  |  |
|                                                                                                    |        |                                                                                                    |                                                                                                    |  |  |  |  |

Ya funciona el enlace <u>www.miempresa.local</u>, tendremos que revisar:

|                                        |                       |                                                  |                  |                       |                             | By                              | Rod                              | orto                       | -Jin                        | ıćncz |
|----------------------------------------|-----------------------|--------------------------------------------------|------------------|-----------------------|-----------------------------|---------------------------------|----------------------------------|----------------------------|-----------------------------|-------|
| Numerica Contemporation Administration | de I                  | nternet Information Se                           | ervices (1       | 115)                  |                             |                                 |                                  |                            |                             |       |
| 30                                     | ► Si                  | ERVER 🕨 Sitios 🕨 Mi S                            | itio Web         | •                     |                             |                                 |                                  |                            |                             |       |
| Archivo Ver                            | Ayuc                  | la                                               |                  |                       |                             |                                 |                                  |                            |                             |       |
| Conexiones                             | 5                     |                                                  |                  | Págin                 | na principal o              | le Mi Sitio W                   | Veb                              |                            |                             |       |
| Página de ini                          | cio<br>EMPR<br>le apl | ESA \administrador)<br>licaciones                | Agrup            | ar por: Ár            | ea                          | •                               |                                  |                            |                             |       |
| ⊡                                      | ult W                 | /eb Site                                         | ſ                | ab                    | 7                           |                                 | ¥=                               |                            | <b>&amp;</b>                |       |
|                                        | <u>,</u>              | Explorar<br>Editar permisos                      |                  | nas de<br>exión       | Clave del equipo            | Compilación de<br>.NET          | Configuración de<br>aplicaciones | Correo electrónico<br>SMTP | Estado de la<br>sesión      |       |
|                                        | ?<br>;:1              | Agregar aplicación<br>Agregar directorio virtual | I                |                       | ٢                           |                                 |                                  |                            |                             |       |
|                                        |                       | Modificar enlaces<br>Administrar sitio web       | •                | es de .NET            | F Globalización de<br>.NET  | Niveles de<br>confianza de .NET | Páginas y<br>controles           | Perfil de .NET             | Proveedores                 |       |
|                                        | ≝⊒<br>×               | Actualizar<br>Quitar                             |                  |                       |                             |                                 |                                  |                            |                             |       |
|                                        |                       | Cambiar nombre                                   |                  | -s de .NET            |                             |                                 |                                  |                            |                             |       |
| l                                      |                       | Cambiar a vista Contenid                         | IIS              |                       |                             |                                 |                                  |                            |                             |       |
|                                        |                       |                                                  | Almace<br>en cao | enamiento<br>thé de r | Asignaciones de controlador | Autenticación                   | 2<br>Compresión                  | Configuración de<br>SSL    | Documento<br>predeterminado | T     |
|                                        |                       |                                                  | Vista            | Caracterís            | ticas 💦 Vista Con           | tenido                          |                                  |                            |                             |       |
| Listo                                  |                       |                                                  |                  |                       |                             |                                 |                                  |                            |                             |       |

| Er | laces de | sitios          |        |              |      | <u>?</u> ×         |
|----|----------|-----------------|--------|--------------|------|--------------------|
|    |          |                 |        |              |      |                    |
|    | Tipo     | Nombre de host  | Puerto | Dirección IP | Info | Agregar            |
|    | http     | www.miempresa.l | 80     | *            |      |                    |
|    |          |                 |        |              |      | Modi <u>f</u> icar |
|    |          |                 |        |              |      |                    |
|    |          |                 |        |              |      | Quitar             |
|    |          |                 |        |              |      | Evaminar           |
|    |          |                 |        |              |      | LXaminar           |
|    |          |                 |        |              |      |                    |
|    |          |                 |        |              |      | <u>C</u> errar     |
|    |          |                 |        |              |      |                    |

| Modificar enlac | ce de sitio                             | <u>? ×</u>    |
|-----------------|-----------------------------------------|---------------|
| Tipo:<br>http   | Dirección IP:<br>Todas las no asignadas | Puerto:       |
| www.miempres    | sa.local                                | -             |
| Ejemplo: www.   | .contoso.com o marketing.contoso.co     | m             |
|                 |                                         |               |
|                 |                                         |               |
|                 | Ace;                                    | otar Cancelar |

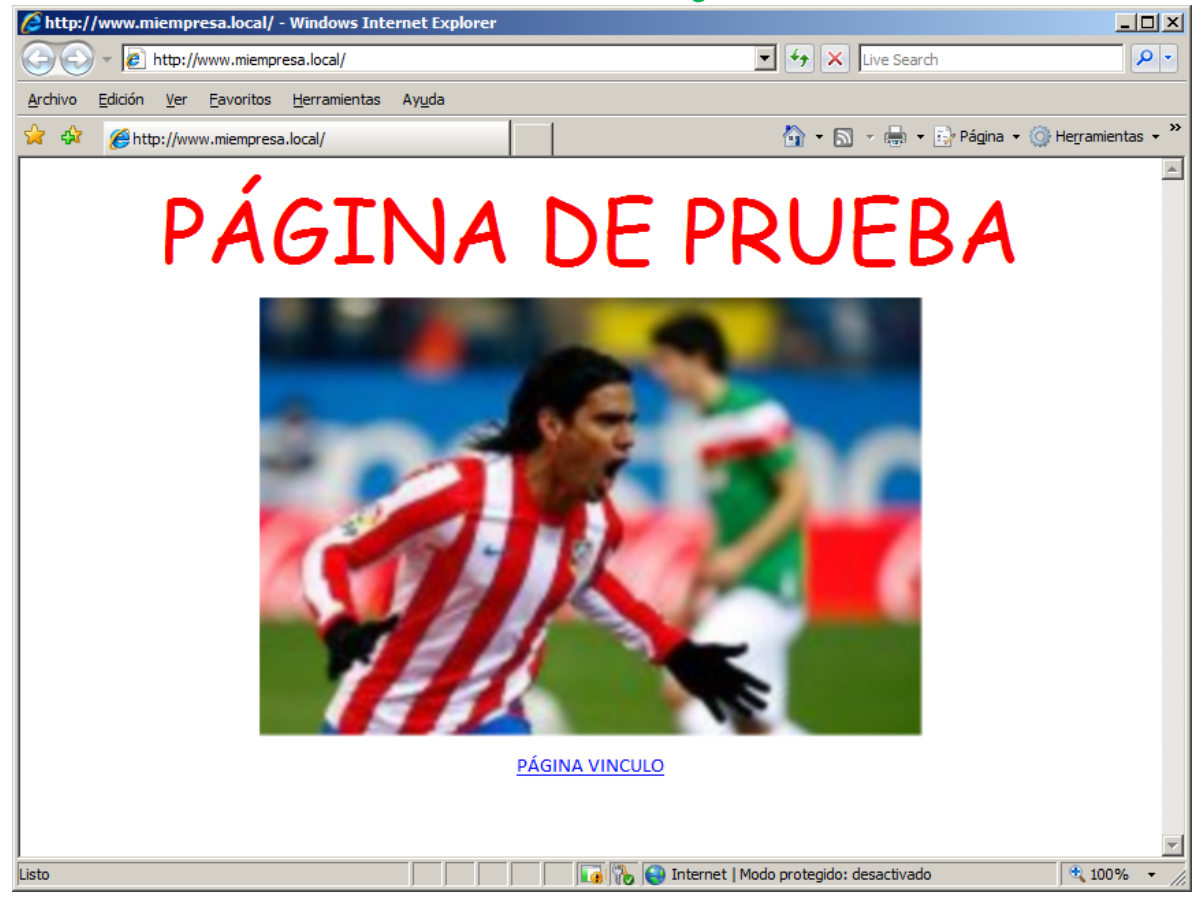

#### Identificación de un sitio Web

- IP
- Puerto
- Nombre de Host

| Modificar enlace de sitio                                                                  | <u>?</u> × |
|--------------------------------------------------------------------------------------------|------------|
| Tipo:         Dirección IP         Puerto:           http         192.168.1.253         80 |            |
| Nombre de bost:<br>www.miempresa.local                                                     |            |
| Ejemplo: www.contoso.com o marketing.contoso.com                                           |            |
| Aceptar Cance                                                                              | ar         |

#### **Directorios Virtuales**

| Ne Administrador de Internet Information Services (IIS) |                                                                                                    |  |  |  |  |  |
|---------------------------------------------------------|----------------------------------------------------------------------------------------------------|--|--|--|--|--|
| SERVER > Sitios > Mi Sit                                | io Web 🕨                                                                                                    |  |  |  |  |  |
| <u>A</u> rchivo <u>V</u> er Ay <u>u</u> da              |                                                                                                    |  |  |  |  |  |
| Conexiones                                              | Página principal de Mi Sitio Web                                                                                          |  |  |  |  |  |
| Pàgina de inicio                                        | Agrupar por: Área 🔻 🖽 🕶                                                                                                   |  |  |  |  |  |
| Grupos de aplicaciones                                  | ASP.NET                                                                                                    |  |  |  |  |  |
| Sitios     Default Web Site                             | 🔝 👔 😓 🖾 🙀                                                                                                    |  |  |  |  |  |
| Explorar<br>Editar permisos                             | s de Clave del equipo Compilación de Configuración de Correo electrónico Estado de la<br>ón .NET aplicaciones SMTP sesión |  |  |  |  |  |
| Agregar aplicación                                      |                                                                                                    |  |  |  |  |  |
| Agregar directorio virtu                                |                                                                                                    |  |  |  |  |  |
| Modificar enlaces                                       | INET confianza de .NET controles                                                                                          |  |  |  |  |  |
| Administrar sitio web                                   | •                                                                                                    |  |  |  |  |  |
| Actualizar                                              |                                                                                                    |  |  |  |  |  |
| Quitar                                                  | e .NET                                                                                                    |  |  |  |  |  |
| Cambiar nombre                                          |                                                                                                    |  |  |  |  |  |
| Cambiar a vista Conten                                  | ido                                                                                                    |  |  |  |  |  |
|                                                         | ПS                                                                                                    |  |  |  |  |  |
|                                                         |                                                                                                    |  |  |  |  |  |
|                                                         | Almacenamiento Asignaciones de Autenticación Compresión Configuración de Documento                                        |  |  |  |  |  |
|                                                         | en caché de r controlador SSL predeterminado                                                                              |  |  |  |  |  |
|                                                         |                                                                                                    |  |  |  |  |  |
|                                                         | 🔟 Vista Características 💦 Vista Contenido                                                                                 |  |  |  |  |  |
| Listo                                                   |                                                                                                    |  |  |  |  |  |

| Agregar directorio virtual         | ? ×    |
|------------------------------------|--------|
|                                    |        |
| Nombre del sitio: Mi Sitio Web     |        |
| Ruta de acceso: /                  |        |
| <u>A</u> lias:                     |        |
| Contabilidad                       |        |
| Ejemplo: images                    |        |
| Ruta de acceso física:             |        |
| F:\WEB\Contabilidad                |        |
| Autenticación de paso a través     |        |
| Conectar como Probar configuración |        |
| Aceptar Car                        | icelar |
#### Control de acceso en el servidor web

| Administrador de Internet Information Services      | : (115)                                                                                                    |  |
|-----------------------------------------------------|----------------------------------------------------------------------------------------------------|--|
| SERVER + Sitios + Mi Sitio Web                      | b •                                                                                                    |  |
| <u>Archivo V</u> er Ay <u>u</u> da                  |                                                                                                    |  |
| Conexiones          • • • • • • • • • • • • • • • • | Página principal de Mi Sitio Web         Agrupar por: Área <ul> <li></li></ul>                                                                                                    |  |
|                                                     | IIS         Almacenamiento<br>en caché de r       Asignaciones de<br>controlador       Image: Compresión<br>Autenticación       Image: Compresión<br>Compresión       Image: Compresión<br>Configuración de<br>SSL         Documento<br>predeterminado       Image: Compresión<br>controlador       Image: Compresión<br>Compresión       Image: Compresión<br>Configuración de<br>SSL         Documento<br>predeterminado       Image: Compresión<br>controlador       Image: Compresión<br>Configuración de<br>SSL         Image: Compresión<br>predeterminado       Image: Compresión<br>configuración de<br>respuesta HTTP       Image: Compresión<br>Examen de<br>directorios       Image: Compresión<br>Filtros ISAPI       Image: Compresión<br>Módulos         Image: Vista Características       Image: Contenido       Image: Compresión<br>Compresión       Image: Configuración de<br>SSL |  |
| Listo                                               |                                                                                                    |  |

### Autenticación

| Agrupar por: Sin agrupar           |               |                               |  |
|------------------------------------|---------------|-------------------------------|--|
| Nombre 🔺                           | Estado        | Tipo de respuesta             |  |
| Autenticación anónima              | Habilitada    |                               |  |
| Autenticación básica               | Deshabilitada | Desafío - HTTP 401            |  |
| Autenticación de texto implícita   | Deshabilitada | Desafío - HTTP 401            |  |
| Autenticación de Windows           | Deshabilitada | Desafío - HTTP 401            |  |
| Autenticación mediante formularios | Deshabilitada | Iniciar sesión/redirigir - HT |  |
| Suplantación de ASP.NET            | Deshabilitada |                               |  |
|                                    |               |                               |  |

- Autenticación Anónima
- Autenticación básica: las validaciones van por la red en texto plano.
- Autenticación texto implícita: adminite validaciones cifradas (puede dar problemas con navegadores antiguos)
- Autenticación de windows: coje las credenciales del usuario local de windows y las aplica en la web, sólo serviría a nivel interno dentro de una organización empresarial.

Si tenemos activada la Autenticación Anónima prevalece sobre todas las demás y no pediría validaciones.

### By Roberto Timénez

#### Autoridad Certificadora (CA)

Vamos a convertir un servidor en Autoridad Certificadora (CA) para que gestione los certificados en el cifrado de una conexión hhtps.

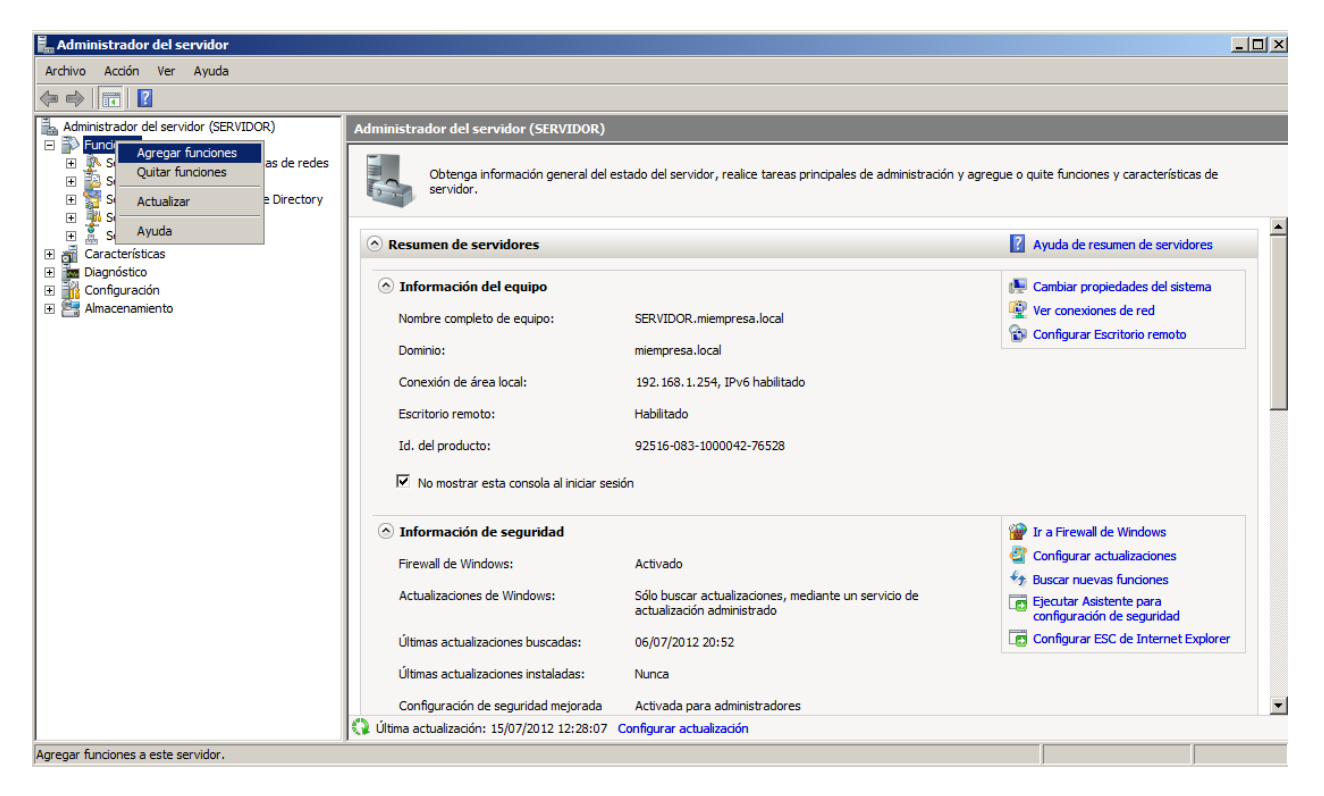

| Asistente para agregar funciones                                                                                                    | iones de servidor                                                                                                    | ×                                                                                                    |
|----------------------------------------------------------------------------------------------------|----------------------------------------------------------------------------------------------------|----------------------------------------------------------------------------------------------------|
| Antes de comenzar<br>Funciones de servidor<br>AD CS<br>Servicios de función<br>Tipo de instalación<br>Tipo de CA<br>Clave privada<br>Criptografía<br>Nombre de CA<br>Período de validez<br>Base de datos de certificados<br>Confirmación<br>Progreso<br>Resultado | Seleccione una o más funciones para instalar en este servidor.         Eunciones:         Active Directory Rights Management Services         Servicios de acceso y directivas de redes (instalada)         Servicios de acceso y directivas de redes (instalada)         Servicios de acceso y directivas de redes (instalada)         Servicios de acchivo (instalada)         Servicios de directorio ligero de Active Directory         Servicios de dominio de Active Directory (instalada)         Servicios de federación de Active Directory         Servicios de implementación de Windows (WDS)         Servicios de inplementación de Windows (WDS)         Servicios de inplementación de Vindows (WDS)         Servicios de inplementación de Windows (WDS)         Servicios de inplementación de Vindows (WDS)         Servicios UDDI         Servicior DHCP (instalada)         Servidor MS (instalada)         Servidor web (IIS)         Terminal Services | Descripción:<br>Servicios de Certificate Server de<br>Active Directory (AD CS) sirve para<br>crear entidades de certificaciones y<br>servicios defunción relacionados que<br>le permiten emitir y administrar<br>certificados usados en diversas<br>aplicaciones. |
|                                                                                                    | < Anterior Siguie                                                                                                    | ente > Instalar Cancelar                                                                                                    |

# By Roberto Timénez

| Asistence para agregar funciones                                                                                                    |                                                                                                    |
|----------------------------------------------------------------------------------------------------|----------------------------------------------------------------------------------------------------|
| Introducción a Se                                                                                                    | ervicios de Certificate Server de Active Directory                                                                                                    |
| Antes de comenzar<br>Funciones de servidor<br>AD CS<br>Servicios de función<br>Tipo de instalación<br>Tipo de CA<br>Clave privada<br>Criptografía<br>Nombre de CA<br>Período de validez<br>Base de datos de certificados<br>Confirmación<br>Progreso<br>Resultado | Servicios de Certificate Server de Active Directory (AD CS) proporciona la infraestructura de certificados para habilitar escenarios como las redes inalámbricas seguras, las redes privadas virtuales, el Protocolo de seguridad de Internet (IPSec), la Protección de acceso a redes (NAP), el sistema de cifrado de archivos (EFS) y el inicio de seguridad de tarjeta inteligente.         Octas que hay que tener en cuenta <ul> <li></li></ul> |
|                                                                                                    |                                                                                                    |

| Asistente para agregar funciones                                                                                                    | ×                                                                                                    |
|----------------------------------------------------------------------------------------------------|----------------------------------------------------------------------------------------------------|
| Seleccionar servi                                                                                                    | cios de función                                                                                                    |
| Antes de comenzar<br>Funciones de servidor<br>AD CS<br>Servicios de función<br>Tipo de instalación<br>Tipo de CA<br>Clave privada<br>Criptografía<br>Nombre de CA<br>Período de validez<br>Base de datos de certificados<br>Confirmación<br>Progreso<br>Resultado | Seleccione los servicios de función que desea instalar para Servicios de Certificate Server de Active   Servicios de función: <ul> <li>Entidad de certificación</li> <li>Inscripción web de entidad de certificación</li> <li>Servicio de respuesta en línea</li> <li>Servicio de inscripción de dispositivos de red</li> </ul> <ul> <li>Servicio de inscripción de dispositivos de red</li> </ul> Más información acerca de los servicios de función |
|                                                                                                    | < Anterior Siguiente > Instalar Cancelar                                                                                                    |

| Asistente para agregar funciones                                                                                                    | <u> </u>                                                                                                    | × |
|----------------------------------------------------------------------------------------------------|----------------------------------------------------------------------------------------------------|---|
| Especificar tipo d                                                                                                    | le instalación                                                                                                    |   |
| Antes de comenzar<br>Funciones de servidor<br>AD CS<br>Servicios de función<br>Tipo de instalación<br>Tipo de CA<br>Clave privada<br>Criptografía<br>Nombre de CA<br>Período de validez<br>Base de datos de certificados<br>Confirmación<br>Progreso<br>Resultado | <ul> <li>Las entidades de certificación pueden usar datos de Active Directory para simplificar la emisión y administración de certificados. Especifique si desea configurar una CA de empresa o independiente.</li> <li>© Empresa Seleccione esta opción si esta CA es miembro de un dominio y puede usar el servicio de directorio para emitir y administrar certificados.</li> <li>© Independiente Seleccione esta opción si esta CA no usa datos del servicio de directorio para emitir o administrar certificados. Una CA independiente puede ser miembro de un dominio.</li> </ul> |   |
|                                                                                                    | < Anterior Siguiente > Instalar Cancelar                                                                                                    |   |

- Empresa (sólo si tienes active directory)
- Independiente

| Asistente para agregar funciones                                                                                                    |                                                                                                    | × |
|----------------------------------------------------------------------------------------------------|----------------------------------------------------------------------------------------------------|---|
| Especificar tipo o                                                                                                    | le CA                                                                                                    |   |
| Antes de comenzar<br>Funciones de servidor<br>AD CS<br>Servicios de función<br>Tipo de instalación<br>Tipo de CA<br>Clave privada<br>Criptografía<br>Nombre de CA<br>Período de validez<br>Base de datos de certificados<br>Confirmación<br>Progreso<br>Resultado | <ul> <li>Puede configurarse una combinación de CA raíz y subordinadas para crear una infraestructura de dave pública (PKI) jerárquica. Una CA raíz es una CA que emite su propio certificado autofirmado. Una CA subordinada recibe su certificado de otra CA. Especifique si desea instalar una CA raíz o una subordinada.</li> <li>C CA raíz Seleccione esta opción si va a instalar la primera o única entidad de certificación de una infraestructura de dave pública.</li> <li>C A subordinada Seleccione esta opción si la CA obtendrá su certificado de otra CA en un nivel superior de una infraestructura de dave pública.</li> </ul> |   |
|                                                                                                    | Más información acerca de la infraestructura de clave pública (PKI)                                                                                                    |   |
|                                                                                                    | < Anterior Siguiente > Instalar Cancelar                                                                                                    |   |

- CA Raíz: Se utiliza a nivel privado, normalmente. Estas CA se certifican a sí mismas. Pueden tener varias CA Subordinadas que a su vez tienen los clientes.
- CA Subordinada

Una medida de seguridad sería poner varias CA Subordinadas ya que la CA Raíz certifica las subordinadas y podemos aislar la CA Raíz con el fin de que esté menos expuesta.

| Asistente para agregar funciones                                                                                                    |                                                                                                    | x |
|----------------------------------------------------------------------------------------------------|----------------------------------------------------------------------------------------------------|---|
| Configurar clave                                                                                                    | privada                                                                                                    |   |
| Antes de comenzar<br>Funciones de servidor<br>AD CS<br>Servicios de función<br>Tipo de instalación<br>Tipo de CA<br>Clave privada<br>Criptografia<br>Nombre de CA<br>Periodo de validez<br>Base de datos de certificados<br>Confirmación<br>Progreso<br>Resultado | <ul> <li>Para generar y emitir certificados para los dientes, la CA debe tener una dave privada. Especifique si desea crear una nueva dave privada o usar una existente.</li> <li>Crear una nugva dave privada</li> <li>Use esta opción si no tiene una dave privada o desea crear una nueva dave privada para mejorar la seguridad. Se le pedirá que seleccione un proveedor de servicios de cifrado y que especifique una longitud para la dave privada. Para emitir certificados nuevos, debe seleccionar también un algoritmo hash.</li> <li>Cusar dave privada existente</li> <li>Use esta opción para asegurar la continuidad con los certificados emitidos previamente al reinstalar una CA.</li> <li>Selecciongar un certificado y usar su dave privada asociada</li> <li>Seleccioner una dave privada existente en este equipo</li> <li>Seleccioner una dave privada existente en este equipo</li> <li>Seleccionar una dave privada existente en este equipo</li> <li>Seleccionar una dave privada existente en este equipo</li> <li>Seleccionar una dave privada existente en este equipo</li> <li>Más información acerca de las claves públicas y privadas</li> </ul> | I |
|                                                                                                    | < Anterior Siguiente > Instalar Cancelar                                                                                                    |   |

Al montar la CA desde cero vamos a generar un par de claves, Privada y Pública.

| Asistente para agregar funciones                                                                                                    |                                                                                                    | X |
|----------------------------------------------------------------------------------------------------|----------------------------------------------------------------------------------------------------|---|
| Configurar cripto                                                                                                    | grafía para CA                                                                                                    |   |
| Antes de comenzar<br>Funciones de servidor<br>AD CS<br>Servicios de función<br>Tipo de instalación<br>Tipo de CA<br>Clave privada<br>Criptografía<br>Nombre de CA<br>Periodo de validez<br>Base de datos de certificados<br>Confirmación<br>Progreso<br>Resultado | Para crear una nueva clave privada, primero debe seleccionar un proveedor de servicios de cifrado, un algoritmo hash y una longitud de clave apropiados para el uso previsto de los certificados que emita. Si selecciona un valor alto para la longitud de clave, la seguridad será mayor, pero aumentará el tiempo necesario para completar las operaciones de firma.         Seleccione un proveedor de servicios de cifrado (CSP):       Longitud de caracteres de la clave:         RSA#Microsoft Software Key Storage Provider       Didei v         Seleccione el algoritmo hash para firmar los certificados emitidos por esta CA:       Imd2         md4       Imd2         md4       Imd2         Mer       Lisar características seguras de protección de claves privadas proporcionadas por el CSP (esto puede requerir la interacción del administrador cada vez que la CA tenga acceso a la clave privada)         Más información acerca de las opciones de cifrado de una CA |   |
|                                                                                                    | < Anterior Siguiente > Instalar Cancelar                                                                                                    |   |

| Asistente para agregar funciones                                                                   |                                                                                                    | × |
|----------------------------------------------------------------------------------------------------|----------------------------------------------------------------------------------------------------|---|
| Configurar nomb                                                                                    | re de CA                                                                                                    |   |
| Antes de comenzar<br>Funciones de servidor<br>AD CS<br>Servicios de función<br>Tipo de instalación | Escriba un nombre común para identificar la CA. Este nombre se agrega a todos los certificados emitidos por la<br>CA. Los valores de sufijo de nombre distintivo se generan automáticamente, pero se pueden modificar.<br>Nombre común para esta entidad de certificación:<br>miempresa-SERVIDOR-CA | ] |
| Tipo de CA<br>Clave privada<br>Criptografía                                                        | Sutijo de nombre distintivo:<br>DC=miempresa,DC=local                                                                                                    | , |
| Nombre de CA<br>Período de validez<br>Base de datos de certificados                                | <u>Vi</u> sta previa de nombre distintivo:<br>CN=miempresa-SERVIDOR-CA,DC=miempresa,DC=local                                                                                                    | r |
| <b>Confirmación</b><br>Progreso<br>Resultado                                                       |                                                                                                    |   |
|                                                                                                    | Más información acerca de la configuración de un nombre de CA                                                                                                    |   |
|                                                                                                    | < Anterior Siguiente > Instalar Cancelar                                                                                                    |   |

| Asistente para agregar funciones                                                                                                    |                                                                                                    | × |
|----------------------------------------------------------------------------------------------------|----------------------------------------------------------------------------------------------------|---|
| Establecer el per                                                                                                    | íodo de validez                                                                                                    |   |
| Antes de comenzar<br>Funciones de servidor<br>AD CS<br>Servicios de función<br>Tipo de instalación<br>Tipo de CA<br>Clave privada<br>Criptografía<br>Nombre de CA<br>Período de validez<br>Base de datos de certificados<br>Confirmación<br>Progreso<br>Resultado | Se emitirá un certificado a esta CA para proteger las comunicaciones con otras CA y con los clientes que soliciten certificados. El período de validez de un certificado de CA se puede basar en distintos factores, que induyen el propósito previsto de la CA y las medidas de seguridad que se han tomado para proteger la CA.          Seleccione el período de validez del certificado generado para esta CA: <ul> <li>sínos</li> <li>años</li> <li>recha de expiración de CA:</li> <li>15/07/2017 12:29</li> </ul> Tenga en cuenta que la CA emitirá certificados válidos sólo hasta su fecha de expiración. |   |
|                                                                                                    | < Anterior Siguiente > Instalar Cancelar                                                                                                    |   |

| Asistente para agregar funciones                                            |                                                                                                    | X |
|-----------------------------------------------------------------------------|----------------------------------------------------------------------------------------------------|---|
| Configurar base of                                                          | le datos de certificados                                                                                                    |   |
| Antes de comenzar<br>Funciones de servidor<br>AD CS<br>Servicios de función | En la base de datos de certificados se registran todas las solicitudes de certificados, certificados emitidos y<br>certificados revocados o expirados. El registro de la base de datos se puede usar para supervisar la actividad<br>de administración de una CA.<br>U <u>b</u> icación de la base de datos de certificados: |   |
| Tipo de instalación                                                         | C:\Windows\system32\CertLog Examinar                                                                                                    |   |
| Tipo de CA                                                                  | 🔲 Usar base de datos de certificados existente proveniente de la instalación anterior en esta ubicación                                                                                                    |   |
| Clave privada                                                               | Ubicación del registro de la base de datos de certificados:                                                                                                    |   |
| Criptografía                                                                | C:\Windows\system32\CertLog Examinar                                                                                                    |   |
| Nombre de CA                                                                |                                                                                                    |   |
| Período de validez                                                          |                                                                                                    |   |
| Base de datos de certificados                                               |                                                                                                    |   |
| Confirmación                                                                |                                                                                                    |   |
| Progreso                                                                    |                                                                                                    |   |
| Resultado                                                                   |                                                                                                    |   |
|                                                                             |                                                                                                    |   |
|                                                                             |                                                                                                    |   |
|                                                                             |                                                                                                    |   |
|                                                                             |                                                                                                    |   |
|                                                                             |                                                                                                    |   |
|                                                                             |                                                                                                    |   |
|                                                                             | < Anterior Siguiente > Instalar Cancelar                                                                                                    |   |

| Asistente para agregar funciones                                                                                                    |                                                                                                    |                                                                                                    | × |
|----------------------------------------------------------------------------------------------------|----------------------------------------------------------------------------------------------------|----------------------------------------------------------------------------------------------------|---|
| Confirmar selecci                                                                                                    | iones de instalación                                                                                                    |                                                                                                    |   |
| Antes de comenzar<br>Funciones de servidor<br>AD CS<br>Servicios de función<br>Tipo de instalación<br>Tipo de CA<br>Clave privada<br>Criptografía<br>Nombre de CA<br>Período de validez<br>Base de datos de certificados<br>Confirmación<br>Progreso<br>Resultado | <ul> <li>Para instalar las siguientes funciones, se</li> <li>▲ 1 advertencia, 1 mensajes inform</li> <li>▲ Es posible que sea necesario rein</li> <li>▲ Servicios de Certificate Serve</li> <li>Entidad de certificación</li> <li>▲ La configuración de nombre y de entidad de certificación.</li> <li>Tipo de CA:</li> <li>CSP:</li> <li>Algoritmo hash:</li> <li>Longitud de la clave:</li> <li>Permitir interacción CSP:</li> <li>Periódo de validez del certificado:</li> <li>Nombre distintivo:</li> <li>Ubicación de la base de datos de certificados:</li> <li>Ubicación del registro de la base de datos de certificados:</li> </ul> | ervicios de función o características, haga dic en Instalar.<br>ativos a continuación<br>iciar el servidor una vez completada la instalación.<br><b>r de Active Directory</b><br>ominio de este equipo no puede modificarse una vez instalada la<br>Raíz de empresa<br>RSA#Microsoft Software Key Storage Provider<br>sha1<br>2048<br>Deshabilitado<br>15/07/2017 12:29<br>CN=miempresa-SERVIDOR-CA,DC=miempresa,DC=local<br>C: Windows\\$ystem32\CertLog<br>C:\Windows\\$ystem32\CertLog |   |
|                                                                                                    | Imprimir, enviar por correo electrónico o                                                                                                    | o quardar esta información                                                                                                    |   |
|                                                                                                    |                                                                                                    | < Anterior Siguiente > Instalar Cancelar                                                                                                    |   |

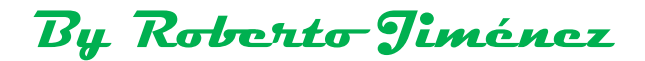

#### Habilitar la Confianza en los Clientes

Habilitamos la confianza en los clientes descargandonos la clave pública.

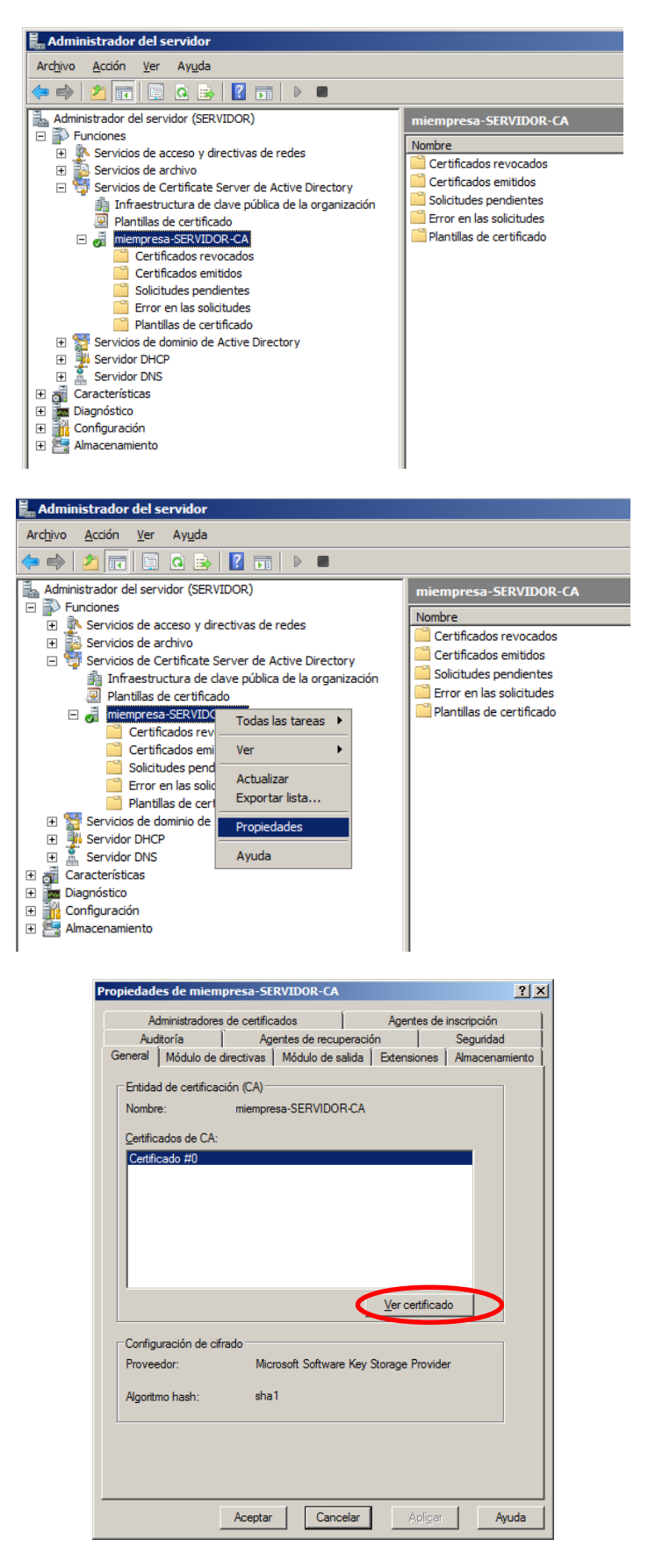

| Certificado                                                                                                    | ×    |
|----------------------------------------------------------------------------------------------------|------|
| General Detalles Ruta de certificación                                                                                                    | - 1  |
| Información del certificado                                                                                                    |      |
| Este certificado está destinado a los siguientes propósito:<br>• Todas las directivas de emisión<br>• Todas las directivas de la aplicación |      |
| Emitido par.miempresa-SERVIDOR-CA                                                                                                    | -    |
| Emitido por miempresa-SERVIDOR-CA                                                                                                    |      |
| Válido desde 15/07/2012 hasta 15/07/2017                                                                                                    |      |
| Declaración del emigo<br>Obtener más información acerca de <u>certificados</u>                                                              | r    |
| Acer                                                                                                    | otar |

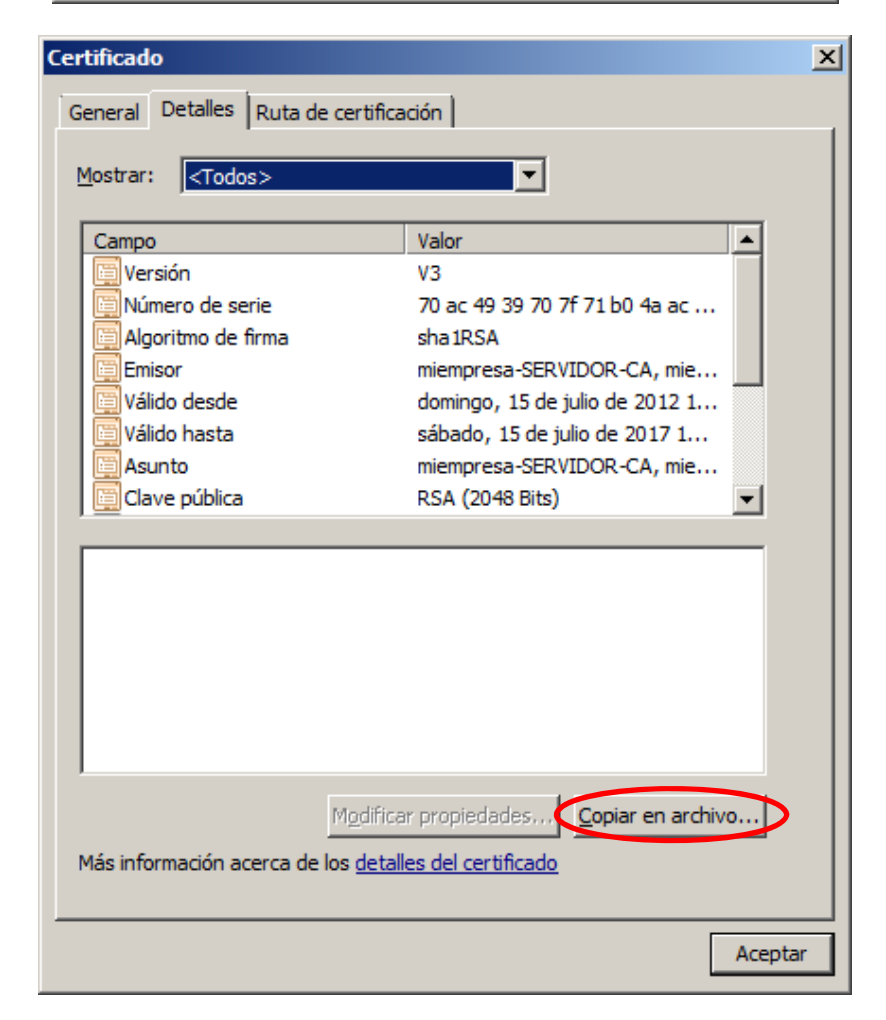

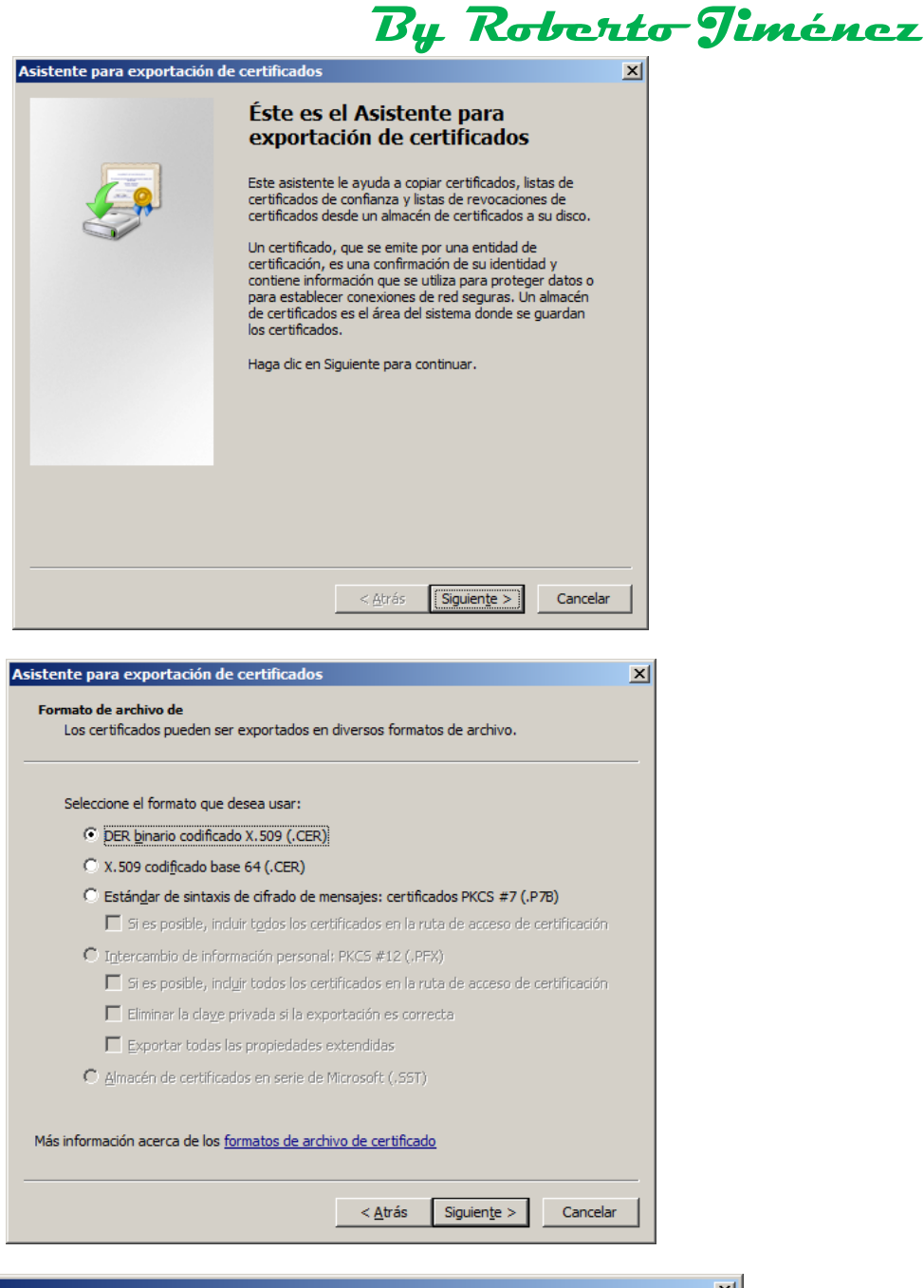

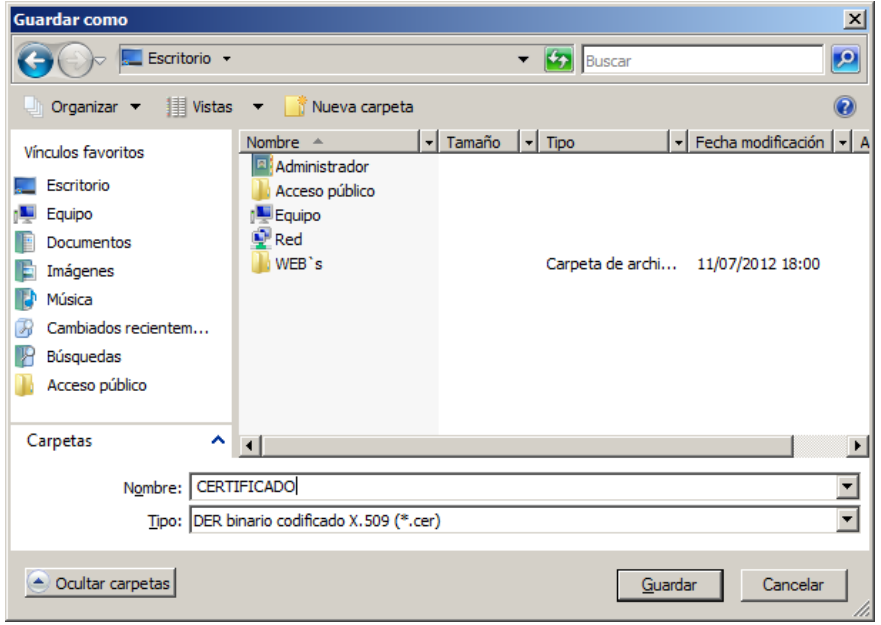

| chivo que se va a export | ar                                                                                                    |
|--------------------------|----------------------------------------------------------------------------------------------------|
| Especifique el nombre d  | el archivo que desea exportar                                                                                                    |
|                          | · · · · · · · · · · · · · · · · · · ·                                                                                                    |
| Nombre de archivo:       |                                                                                                    |
| \\Server\perred\Admin    | istrador\Desktop\CERTIFICADO.cer                                                                                                    |
| 1                        |                                                                                                    |
|                          |                                                                                                    |
|                          |                                                                                                    |
|                          |                                                                                                    |
|                          |                                                                                                    |
|                          |                                                                                                    |
|                          |                                                                                                    |
|                          |                                                                                                    |
|                          |                                                                                                    |
|                          |                                                                                                    |
|                          |                                                                                                    |
|                          |                                                                                                    |
|                          |                                                                                                    |
|                          | < <u>A</u> trás Siguien <u>te</u> > Cancelar                                                                                                    |
|                          |                                                                                                    |
| nto nava ovenovtación    | de castilizador                                                                                                    |
| nte para exportación     |                                                                                                    |
|                          |                                                                                                    |
|                          | Finalización del Asistente para                                                                                                    |
|                          | Finalización del Asistente para<br>exportación de certificados                                                                                                    |
|                          | Finalización del Asistente para<br>exportación de certificados                                                                                                    |
|                          | Finalización del Asistente para<br>exportación de certificados<br>El Asistente para exportación de certificados finalizó<br>correctamente.                                                                                                    |
|                          | Finalización del Asistente para<br>exportación de certificados<br>El Asistente para exportación de certificados finalizó<br>correctamente.                                                                                                    |
|                          | Finalización del Asistente para<br>exportación de certificados<br>El Asistente para exportación de certificados finalizó<br>correctamente.<br>Especificó la siguiente configuración:                                                                                                    |
|                          | Finalización del Asistente para<br>exportación de certificados<br>El Asistente para exportación de certificados finalizó<br>correctamente.<br>Especificó la siguiente configuración:<br>Nombre de archivo<br>Exportar daves                                                                                      |
|                          | Finalización del Asistente para<br>exportación de certificados<br>El Asistente para exportación de certificados finalizó<br>correctamente.<br>Especificó la siguiente configuración:<br>Nombre de archivo<br>Exportar claves<br>Incluir todos los certificados en la ruta de certificación                       |
|                          | Finalización del Asistente para<br>exportación de certificados<br>El Asistente para exportación de certificados finalizó<br>correctamente.<br>Especificó la siguiente configuración:<br>Nombre de archivo<br>Exportar claves<br>Incluir todos los certificados en la ruta de certificación<br>Formato de archivo |
|                          | Finalización del Asistente para<br>exportación de certificados<br>El Asistente para exportación de certificados finalizó<br>correctamente.<br>Especificó la siguiente configuración:<br>Nombre de archivo<br>Exportar claves<br>Incluir todos los certificados en la ruta de certificación<br>Formato de archivo |
|                          | Finalización del Asistente para<br>exportación de certificados<br>El Asistente para exportación de certificados finalizó<br>correctamente.<br>Especificó la siguiente configuración:<br>Nombre de archivo<br>Exportar claves<br>Incluir todos los certificados en la ruta de certificación<br>Formato de archivo |
|                          | Finalización del Asistente para<br>exportación de certificados<br>El Asistente para exportación de certificados finalizó<br>correctamente.<br>Especificó la siguiente configuración:<br>Nombre de archivo<br>Exportar claves<br>Incluir todos los certificados en la ruta de certificación<br>Formato de archivo |
|                          | Finalización del Asistente para<br>exportación de certificados<br>El Asistente para exportación de certificados finalizó<br>correctamente.<br>Especificó la siguiente configuración:<br>Nombre de archivo<br>Exportar claves<br>Incluir todos los certificados en la ruta de certificación<br>Formato de archivo |
|                          | Finalización del Asistente para<br>exportación de certificados<br>El Asistente para exportación de certificados finalizó<br>correctamente.<br>Especificó la siguiente configuración:<br>Nombre de archivo<br>Exportar daves<br>Induir todos los certificados en la ruta de certificación<br>Formato de archivo   |
|                          | Finalización del Asistente para<br>exportación de certificados<br>El Asistente para exportación de certificados finalizó<br>correctamente.<br>Especificó la siguiente configuración:<br>Nombre de archivo<br>Exportar claves<br>Incluir todos los certificados en la ruta de certificación<br>Formato de archivo |
|                          | Finalización del Asistente para<br>exportación de certificados<br>El Asistente para exportación de certificados finalizó<br>correctamente.<br>Especificó la siguiente configuración:<br>Nombre de archivo<br>Exportar claves<br>Incluir todos los certificados en la ruta de certificación<br>Formato de archivo |
|                          | Finalización del Asistente para<br>exportación de certificados finalizó<br>correctamente.<br>Especificó la siguiente configuración:<br>Nombre de archivo<br>Exportar claves<br>Incluir todos los certificados en la ruta de certificación<br>Formato de archivo                                                  |

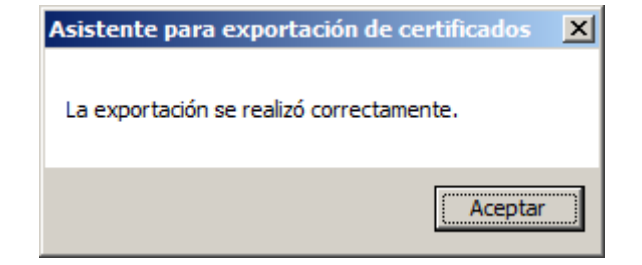

By Roberto-Jiménez

#### Instalación del Certificado

Vamos a instalar el certificado en el navegador del cliente, tenemos dos maneras de hacerlo, manualmente y por directivas.

#### Manualmente

Abrimos las propiedades del navegador en la pestaña contenido

| Cor       | nexiones                       | Program                                        | as                          | Opc                           | iones avanzadas    |
|-----------|--------------------------------|------------------------------------------------|-----------------------------|-------------------------------|--------------------|
| Gene      | al                             | Seguridad                                      | Priv                        | acidad                        | Contenido          |
| Asesor    | de contenido<br>Las restriccio | ones le ayudan a co                            | ontrolar el c               | ontenido de                   | Internet que puede |
|           | verse en est                   | e equipo.                                      | Habi                        | litar                         | Configuración      |
| Certifica | ados                           |                                                |                             |                               |                    |
|           | Los certifica<br>entidades er  | dos le permitirán ide<br>misoras de certificad | ntificarse a<br>los u a con | ) sí mismo, a<br>prañías de s | oftware            |
| -         |                                |                                                |                             | ipainao ao o                  |                    |
|           | Bo                             | rrar estado SSL                                | Certific                    | ado <u>s</u>                  | Compañías          |
| Informa   | ición personal                 |                                                |                             |                               |                    |
| ¢         | Autocomplet<br>coincidencia    | ar almacena entrad<br>18.                      | as anterior                 | es y sugiere                  | Autocompletar      |
|           | El Asistente                   | para perfiles de Mic<br>personal               | rosoft alma                 | icena su                      | Mi perfjl          |

| Certificados                                                                                                    |                                                                                                    |                                                                                                    |                                                                                                    | ? 🗙 |
|----------------------------------------------------------------------------------------------------|----------------------------------------------------------------------------------------------------|----------------------------------------------------------------------------------------------------|----------------------------------------------------------------------------------------------------|-----|
| P <u>r</u> opósito planteado: <a><br/> </a>                                                                                                    | os>                                                                                                    |                                                                                                    |                                                                                                    | ~   |
| Entidades emisoras de certifi                                                                                                    | cados intermedias Entida                                                                                                    | des emisoras r                                                                                                    | aíz de confianza Edit                                                                                                    | < > |
| Emitido para                                                                                                    | Emitido por                                                                                                    | Fecha d                                                                                                    | Nombre descript                                                                                                    | ^   |
| ABA.ECOM Root CA<br>Autoridad Certifica<br>Autoridad Certifica<br>Baltimore EZ by DST<br>Belgacom E-Trust P<br>C&W HKT SecureN<br>C&W HKT SecureN<br>C&W HKT SecureN<br>C&W HKT SecureN | ABA.ECOM Root CA<br>Autoridad Certificador<br>Autoridad Certificador<br>Baltimore EZ by DST<br>Belgacom E-Trust Prim<br>C&W HKT SecureNet<br>C&W HKT SecureNet<br>C&W HKT SecureNet<br>C&W HKT SecureNet | 09/07/2009<br>28/06/2009<br>29/06/2009<br>03/07/2009<br>21/01/2010<br>16/10/2009<br>16/10/2009<br>16/10/2010<br>16/10/2009 | DST (ABA.ECOM<br>Autoridad Certifi<br>Autoridad Certifi<br>DST (Baltimore E<br>Belgacom E-Trus<br>CW HKT Secure<br>CW HKT Secure<br>CW HKT Secure<br>CW HKT Secure |     |
| Importar Exportar<br>Propósitos planteados del ce                                                                                                    | . Quitar                                                                                                    |                                                                                                    | <u>A</u> vanzada<br><u>V</u> er                                                                                                    | as  |
|                                                                                                    |                                                                                                    |                                                                                                    | <u>C</u> erra                                                                                                    | r   |

|                                                           | Dy novello                                                                                                    |
|-----------------------------------------------------------|----------------------------------------------------------------------------------------------------|
| sistente para importación                                 | de certificados                                                                                                    |
|                                                           | Éste es el Asistente para<br>importación de certificados, listas de<br>confianza de certificados y listas de revocaciones de<br>certificados desde su disco a un almacén de certificados.<br>Un certificado, que se emite por una entidad emisora de<br>certificación, es una confirmación de su identidad y<br>contiene información que se utiliza para proteger datos o<br>para establecer conexiones de red seguras. Un almacén<br>de certificados.<br>Haga clic en Siguiente para continuar. |
|                                                           | < <u>A</u> trás <b>Siguiente &gt;</b> Cancelar                                                                                                    |
|                                                           |                                                                                                    |
| istente para importación                                  | de certificados                                                                                                    |
| Archivo para importar                                     |                                                                                                    |
| Especifique el archivo que d                              | Jesea importar.                                                                                                    |
|                                                           |                                                                                                    |
| Nombre de archivo:                                        |                                                                                                    |
| Z:\CERTIFICADO.cer                                        | Examinar                                                                                                    |
| Almacén de certificados                                   | en serie de Microsoft (.SST)                                                                                                    |
|                                                           | < <u>A</u> trás Siguien <u>t</u> e > Cancelar                                                                                                    |
|                                                           |                                                                                                    |
| istente para importación                                  | de certificados                                                                                                    |
| Almacén de certificados                                   |                                                                                                    |
| Los almacenes de certificados s                           | son áreas del sistema donde se guardan los certificados.                                                                                                    |
|                                                           |                                                                                                    |
| Windows puede seleccionar<br>posible especificar una ubic | r automáticamente un almacén de certificados, o bien es<br>ación para el certificado.                                                                                                    |
| Seleccionar automátic                                     | amente el almacén de certificados en base al tipo de certificado                                                                                                    |
| Olicelocar todos los cert                                 | ificados en el siguiente almacén                                                                                                    |
|                                                           |                                                                                                    |
| Almacén de certifica                                      | dos:                                                                                                    |
| Almacén de certifica<br>Entidades emisoras                | dos:<br>; raíz de confianza E <u>x</u> aminar                                                                                                    |
| Almacén de certifica<br>Entidades emisoras                | dos:<br>; raíz de confianza E <u>x</u> aminar                                                                                                    |
| Almacén de certifica<br>Entidades emisoras                | dos:<br>s raíz de confianza E <u>x</u> aminar                                                                                                    |
| Almacén de certifica<br>Entidades emisoras                | dos:<br>; raíz de confianza E <u>x</u> aminar                                                                                                    |
| Almacén de certifica<br>Entidades emisoras                | dos:<br>; raíz de confianza E <u>x</u> aminar                                                                                                    |

< <u>A</u>trás Siguien<u>t</u>e > Cancelar

By Roberto Timénez

| Asistente para importación | de certificados                                                                                                    | ×    |
|----------------------------|----------------------------------------------------------------------------------------------------|------|
|                            | Finalización del Asistente para<br>importación de certificados                                                           |      |
|                            | Ha completado con éxito el Asistente para importación de<br>certificados.<br>Ha especificado la siguiente configuración: |      |
|                            | Almacén de certificados seleccionado por el usuario Enti-<br>Contenido Cert<br>Nombre de archivo Z:\C                    |      |
|                            |                                                                                                    |      |
|                            | < <u>A</u> trás Finalizar Cance                                                                                          | elar |

| Adverter | ncia de seguridad 🔀 🔀                                                                                                    |
|----------|----------------------------------------------------------------------------------------------------|
|          | Está a punto de instalar un certificado desde una autoridad de certificados (CA) que afirma representar a:                                                                                                    |
| <u>•</u> | miempresa-SERVIDOR-CA                                                                                                    |
|          | Windows no puede validar que el certificado procede realmente de "miempresa-SERVIDOR-CA". Póngase en contacto<br>con "miempresa-SERVIDOR-CA" para confirmar su origen. El siguiente número le ayudará en este proceso:                                                                        |
|          | Huella digital (sha1): 5061F164 CEC67D55 732A6874 838C33ED 2F3B1AEA                                                                                                    |
|          | Advertencia:<br>Si instala este certificado de raíz, Windows confiará automáticamente en cualquier certificado emitido por esta CA. La<br>instalación de un certificado con una huella digital sin confirmar supone un riesgo para la seguridad. Al hacer clic en<br>"Sí", asume este riesgo. |
|          | ¿Desea instalar este certificado?                                                                                                    |
|          |                                                                                                    |

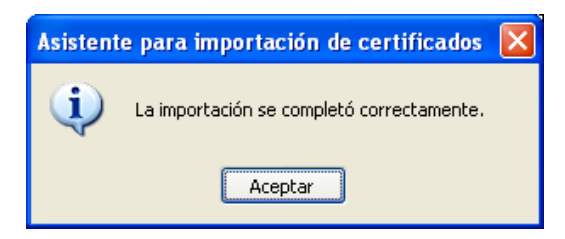

| Certificados          |                                     |                                                                                                    |                          | <mark>?</mark> × |
|-----------------------|-------------------------------------|----------------------------------------------------------------------------------------------------|--------------------------|------------------|
| Propósito planteado:  | <todos></todos>                     |                                                                                                    |                          | *                |
| Entidades emisoras de | e certificados inter                | medias Entidades emisoras raíz de c                                                                     | onfianza Edi             | t < ≻            |
| Emitido para          |                                     | Emitido por                                                                                             | Fecha de c               |                  |
| Microsoft Root A      | Authority<br>Certificate Auth       | Microsoft Root Authority<br>Microsoft Root Certificate Autho                                            | 31/12/2020<br>10/05/2021 |                  |
| miempresa-SERV        | /IDOR-CA                            | miempresa-SERVIDOR-CA                                                                                   | 15/07/2017               |                  |
| NetLock Kozjegy       | /zoi (Class A) T<br>Class B) Tanusi | NetLock Kozjegyzoi (Class C) Tan<br>NetLock Kozjegyzoi (Class A) Ta<br>NetLock Uzleti (Class B) Tanusit | 20/02/2019               |                  |
| NO LIABILITY A        | CCEPTED, (c)9<br>A                  | NO LIABILITY ACCEPTED, (c)97<br>PTT Post Root CA                                                        | 08/01/2004<br>26/06/2019 | ~                |
| <                     |                                     |                                                                                                    | >                        |                  |
| Importar              | ortar Q                             | uitar                                                                                                   | <u>A</u> vanza           | idas             |
| Propósitos planteados | s del certificado —                 |                                                                                                    |                          |                  |
| <todos></todos>       |                                     |                                                                                                    | <u>V</u> er              |                  |
|                       |                                     |                                                                                                    | <u>C</u> er              | rar              |

# By Roberto Timénez

| Certificado ?                                                                                      | X  |
|----------------------------------------------------------------------------------------------------|----|
| General Detalles Ruta de certificación                                                             |    |
| Información del certificado                                                                        |    |
| Este certificado está destinado a los siguientes propósitos:                                       |    |
| <ul> <li>Todas las directivas de emisión</li> <li>Todas las directivas de la aplicación</li> </ul> |    |
|                                                                                                    |    |
|                                                                                                    |    |
|                                                                                                    |    |
|                                                                                                    |    |
| Enviado a: miempresa-SERVIDOR-CA                                                                   |    |
|                                                                                                    |    |
| Emitido por miempresa-SERVIDOR-CA                                                                  |    |
| Válido desde 15/07/2012 hasta 15/07/2017                                                           |    |
|                                                                                                    |    |
| ,<br>Declaración del emisor                                                                        | 5  |
|                                                                                                    |    |
| Acept                                                                                              | ar |

| Certificado                                                                                                    |                                                                                                    | ? 🔀      |
|----------------------------------------------------------------------------------------------------|----------------------------------------------------------------------------------------------------|----------|
| General Detalles p                                                                                                    | Ruta de certificación                                                                                                    |          |
| Mostrar: <a><br/> <a><br/> <br/> <a><br/> <br/> <br/></a></a> | · · · · · · · · · · · · · · · · · · ·                                                                                                    |          |
| Campo                                                                                                    | Valor                                                                                                    | <u>~</u> |
| Versión<br>Número de seri<br>E Algoritmo de fir<br>E Emisor<br>Válido desde<br>Válido hasta<br>Asunto<br>Clave pública                                                                                                    | V3<br>e 70 ac 49 39 70 7f 71 b0 4a ac<br>ma sha1RSA<br>miempresa-SERVIDOR-CA, mie<br>domingo, 15 de julio de 2012 1<br>sábado, 15 de julio de 2017 1<br>miempresa-SERVIDOR-CA, mie<br>RSA (2048 Bits) |          |
| (                                                                                                    | Modificar propiedades                                                                                                    |          |
|                                                                                                    | [                                                                                                    | Aceptar  |

| Certificado                            |                 | ? 🗙    |
|----------------------------------------|-----------------|--------|
| General Detalles Ruta de certificación |                 |        |
| Ruta de certificación                  |                 |        |
|                                        | Ver certificado |        |
| Estado del certificado:                |                 |        |
| Certificado válido.                    | A               | ceptar |

### Por Directivas de Grupo

| 😹 Administrador del servidor                                                           |                                                                                                 |
|----------------------------------------------------------------------------------------|-------------------------------------------------------------------------------------------------|
| Arc <u>h</u> ivo <u>A</u> cción <u>V</u> er Ay <u>u</u> da                             |                                                                                                 |
| 🗢 🔿 📩 📷 💥 💁 🗾 🖬                                                                        |                                                                                                 |
| Administrador del servidor (SERVIDOR)                                                  | Default Domain Policy                                                                           |
| Fundones     Fundones     Fundones     Fundones     Fundones     Fundones     Fundones | Default Domain Policy                                                                           |
| 🗉 🏂 Servicios de archivo                                                               | Ambito Detalles Configuración Delegación                                                        |
| 🗉 👮 Servicios de Certificate Server de Active Directory                                | Vincilias                                                                                       |
| E Servicios de dominio de Active Directory                                             | Mattra vinculas en esta ubicación:                                                              |
| E Servidor DHCP                                                                        | mempresa Jocal                                                                                  |
|                                                                                        | Los siguientes sitios, dominios y unidades organizativas están vinculados a este GPO:           |
| <ul> <li>Administración de directivas de grupo</li> </ul>                              | Ubicación Exigida Vínculo habilitado Ruta                                                       |
| 🖃 🛕 Bosque: miempresa.local                                                            | 🙀 miempresa Jocal No Sí miempresa Jocal                                                         |
| Dominios                                                                               |                                                                                                 |
| miempresa.local                                                                        |                                                                                                 |
| Denault Domain Policy                                                                  |                                                                                                 |
| Gill Microsoft Exchange Security Groups                                                |                                                                                                 |
| II 🖬 RRHH                                                                              |                                                                                                 |
| 🕀 📑 Objetos de directiva de grupo                                                      | Filtrado de seguridad                                                                           |
| Filtros WMI                                                                            | La configuración en este GPO sólo se puede aplicar a los grupos, usuarios y equipos siguientes: |
| E Sitios                                                                               | Nombre                                                                                          |
| Modelado de directivas de grupo                                                        | & Usuarios autentificados                                                                       |
| Resultados de directivas de grupo                                                      |                                                                                                 |
| 🛨 🚋 Diagnóstico                                                                        |                                                                                                 |
| E Configuración                                                                        |                                                                                                 |
| Almacenamiento                                                                         |                                                                                                 |
|                                                                                        | Agregar Quitar Proviedades                                                                      |
|                                                                                        | · · · · · · · · · · · · · · · · · · ·                                                           |
|                                                                                        | Filtrado WMI                                                                                    |
|                                                                                        | Este GPO está vinculado con el siguiente filtro WMI:                                            |
|                                                                                        |                                                                                                 |
|                                                                                        | Leaders.                                                                                        |
|                                                                                        |                                                                                                 |

| 🖡 Administrador del servidor                                                                                                    |                                                                                                    |
|----------------------------------------------------------------------------------------------------|----------------------------------------------------------------------------------------------------|
| Arc <u>h</u> ivo <u>A</u> cción <u>V</u> er Ayuda                                                                                                    |                                                                                                    |
| 🗇 🔿 🗾 🗰 🎽 🖬 📕                                                                                                    |                                                                                                    |
| Administrador del servidor (SERVIDOR)  Funciones  Servicios de acceso y directivas de redes  Servicios de archivo  Servicios de dominio de Active Directory  Servicios de dominio de Active Directory  Servicior DHCP  Servicior DNS  Administración de directivas de grupo  Administración de directivas de grupo  Administración de dire | Default Domain Policy         Ambto       Detalles       Configuración       Delegación         Vinculos       Mostrar vínculos en esta ybicación:       miempresa local       v         Los siguientes sitios, dominios y unidades organizativas están vinculados a este GPO:       Ubicación       Exigida       Vínculo habittado         Ubicación       Exigida       Vínculo habittado       Ruta |
| Default Domain Contrue     Edtar Edtar Edta                                                                                                    | Filtrado de seguridad         La configuración en este GPO sólo se puede aplicar a los grupos, usuarios y equipos siguientes:         Nombre         & Usuarios autentificados         Agregar       Quitar         Eropiedades         Filtrado WMI                                                                                                    |
|                                                                                                    | Este GPO está vinculado con el siguiente filtro <u>W</u> MI:<br>sninguno>                                                                                                    |
| Abrir el editor de GPO                                                                                                    |                                                                                                    |

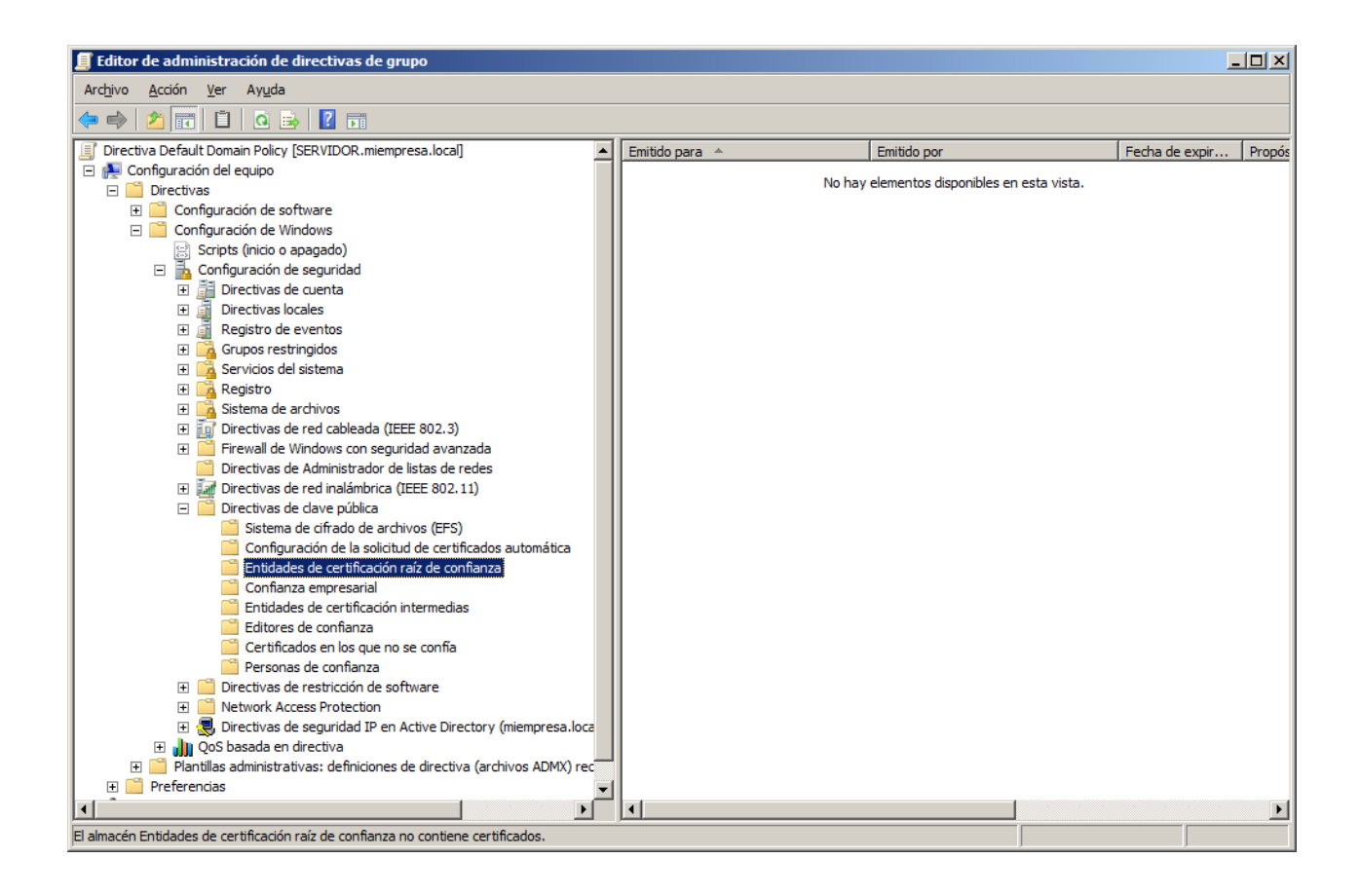

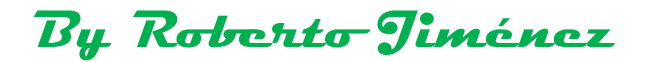

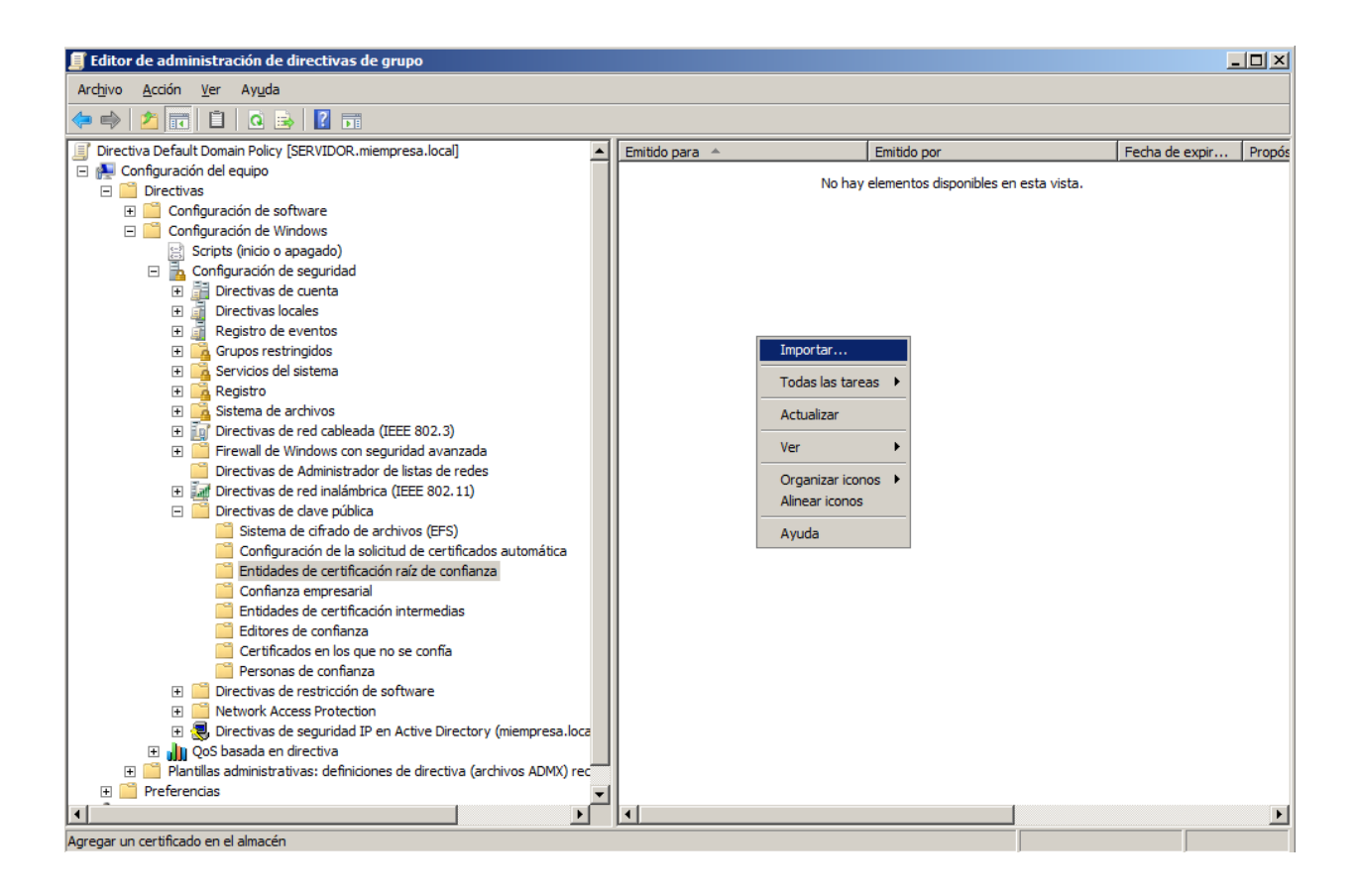

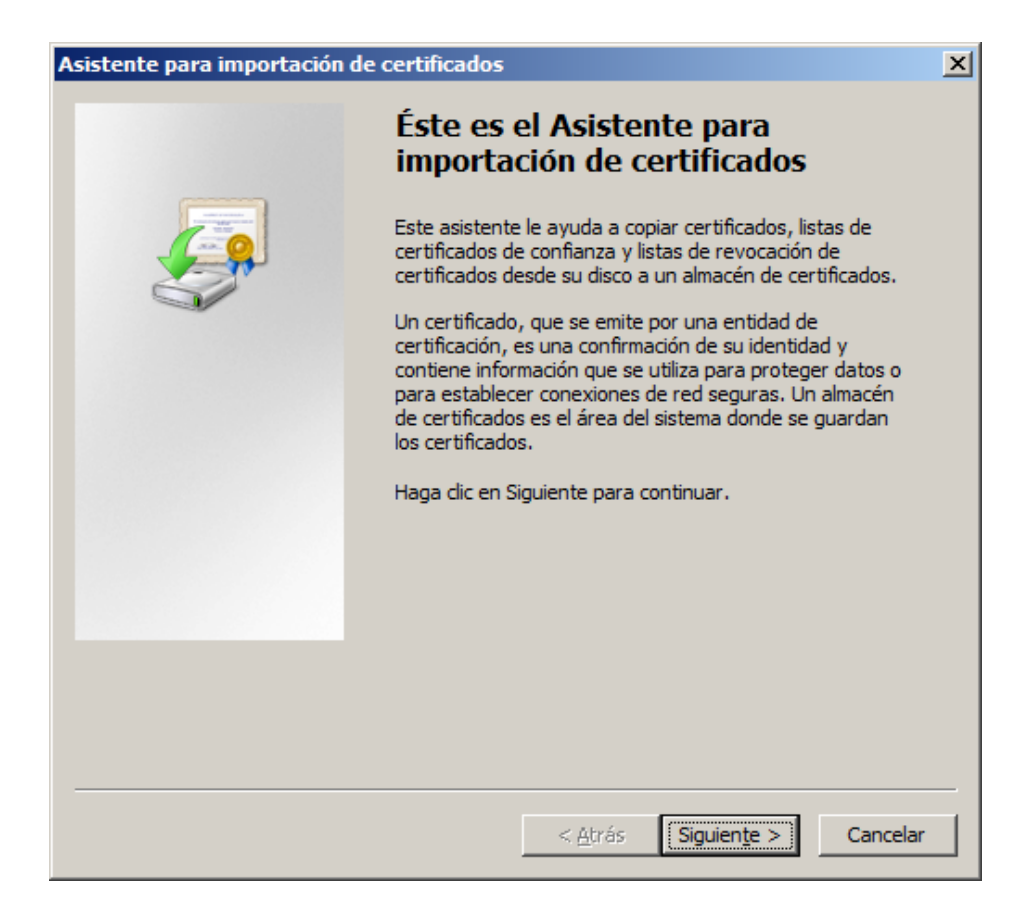

| Asistente para importación de certificados                                                     | × |
|------------------------------------------------------------------------------------------------|---|
| Archivo para importar                                                                          |   |
| Especifique el archivo que desea importar.                                                     |   |
|                                                                                                | - |
| Nombre de archivo:                                                                             |   |
| D:\Compartida\CERTIFICADO.cer                                                                  |   |
| Nota: se puede almacenar más de un certificado en un mismo archivo en los siguientes formatos: |   |
| Intercambio de información personal: PKCS #12 (.PFX,.P12)                                      |   |
| Estándar de sintaxis de cifrado de mensajes: certificados PKCS #7 (.P7B)                       |   |
| Almacén de certificados en serie de Microsoft (.SST)                                           |   |
|                                                                                                |   |
|                                                                                                |   |
|                                                                                                |   |
| Más información acerca de los formatos de archivo de certificado                               |   |
|                                                                                                |   |
|                                                                                                |   |
| < <u>A</u> trás Siguien <u>t</u> e > Cancela                                                   | r |

| sistente para importación de certificados                                                                                                | × |
|----------------------------------------------------------------------------------------------------|---|
| Almacén de certificados                                                                                                    |   |
| Los almacenes de certificados son las áreas del sistema donde se guardan los<br>certificados.                                            |   |
| Windows puede seleccionar automáticamente un almacén de certificados; también se<br>puede especificar una ubicación para el certificado. |   |
| C Seleccionar automáticamente el almacén de certificados en base al tipo de certificado                                                  |   |
| Colocar todos los certificados en el siguiente almacén                                                                                   |   |
| Almacén de certificados:                                                                                                    |   |
| Entidades de certificación raíz de confianza Examinar                                                                                    |   |
| ,                                                                                                    |   |
|                                                                                                    |   |
|                                                                                                    |   |
|                                                                                                    |   |
|                                                                                                    |   |
|                                                                                                    |   |
| Más información acerca de los almacenes de certificados                                                                                  |   |
|                                                                                                    |   |
|                                                                                                    |   |
|                                                                                                    |   |
| < Atrás Siguiente > Cancelar                                                                                                    |   |
|                                                                                                    |   |

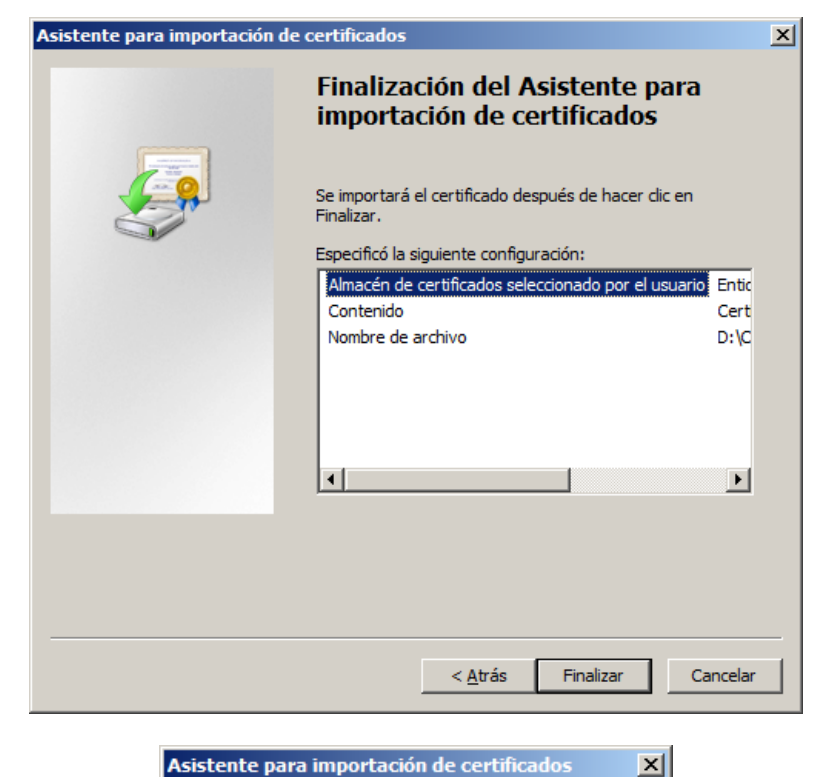

La importación se completó correctamente.

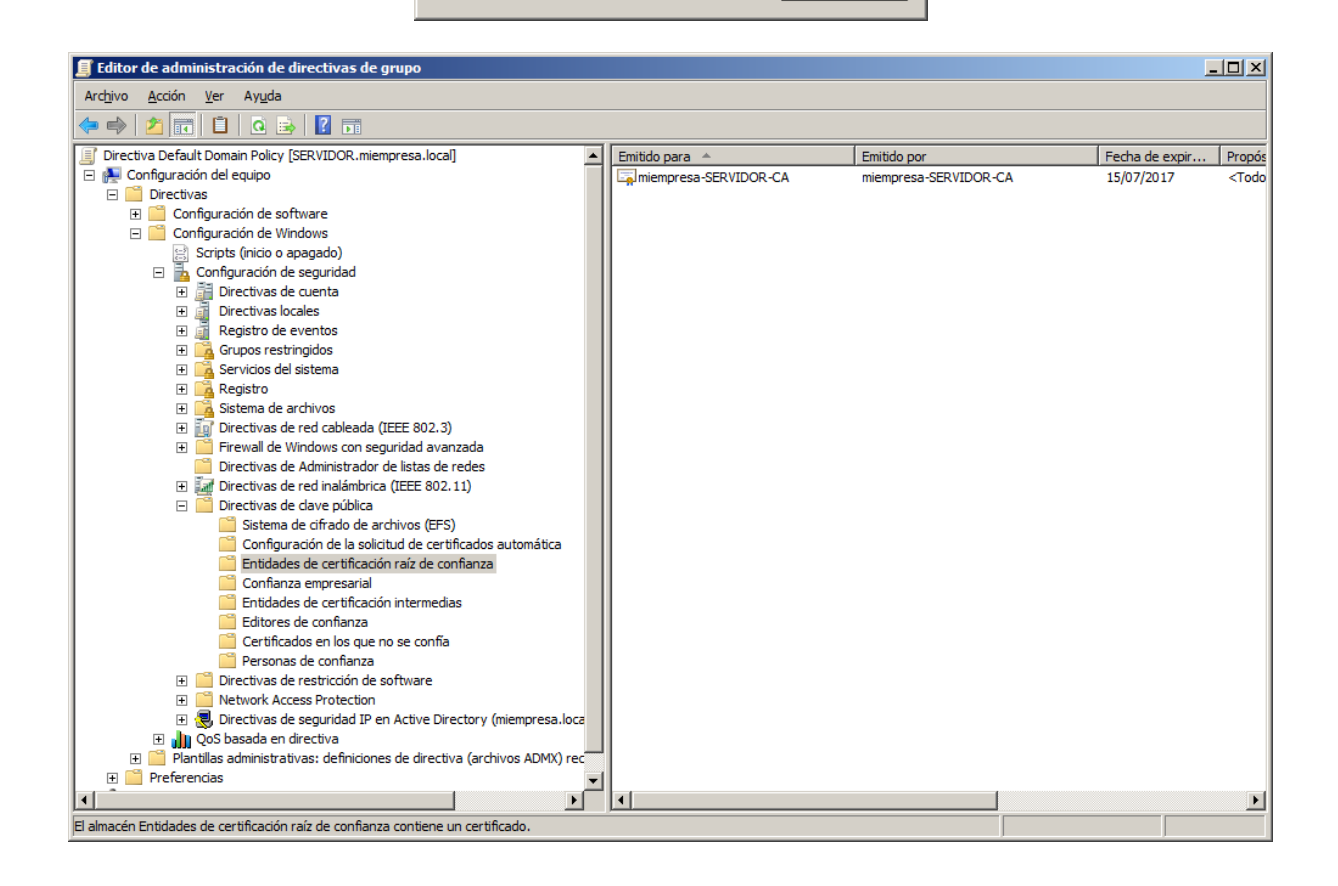

### Petición del Certificado

La petición del certificado la vamos a hacer desde una nueva consola MMC.

| <ul> <li>Buscar en todas partes</li> <li>Buscar en Internet</li> </ul> |           |            |      |
|------------------------------------------------------------------------|-----------|------------|------|
| mmc                                                                    | 0         | ۵          | •    |
| 灯 Inicio 📗 🚠 Administrador del servidor 📗 🚟                            | Consola 1 | - [Raíz de | cons |

| 🚟 Consola1 - [Raíz de consola]                             |                                        |                                             |     |
|------------------------------------------------------------|----------------------------------------|---------------------------------------------|-----|
| 🚠 Ar <u>c</u> hivo <u>A</u> cción <u>V</u> er <u>F</u> avo | oritos Ve <u>n</u> tana Ay <u>u</u> da |                                             | B_× |
| 🗇 🔿  🖬                                                     |                                        |                                             |     |
| 📔 Raíz de consola                                          | Raíz de consola                        |                                             |     |
|                                                            | Nombre                                 |                                             |     |
|                                                            |                                        | No hay elementos disponibles en esta vista. |     |
|                                                            |                                        |                                             |     |
|                                                            |                                        |                                             |     |
|                                                            |                                        |                                             |     |
|                                                            |                                        |                                             |     |
|                                                            |                                        |                                             |     |
|                                                            |                                        |                                             |     |
|                                                            |                                        |                                             |     |
|                                                            |                                        |                                             |     |
|                                                            |                                        |                                             |     |
|                                                            |                                        |                                             |     |
|                                                            |                                        |                                             |     |
|                                                            |                                        |                                             |     |
|                                                            |                                        |                                             |     |
|                                                            |                                        |                                             |     |
|                                                            |                                        |                                             |     |
|                                                            | ·                                      |                                             |     |

| <b>8</b> | ionsola1           | - [Raíz (               | de cor             | isola]       |              |                                             | . 🗆 🗵 |
|----------|--------------------|-------------------------|--------------------|--------------|--------------|---------------------------------------------|-------|
| 3        | Archivo            | Acción                  | Ver                | Favoritos    | Ventana      | na Ayuda 🔄                                  | . 8 × |
|          | Nuevo              |                         |                    |              | Ctrl+N       |                                             |       |
| -        | Abrir              |                         |                    |              | Ctrl+O       |                                             |       |
| ٦        | Guarda             | r                       |                    |              | Ctrl+S       |                                             |       |
|          | Guardar como       |                         |                    |              |              |                                             |       |
|          | Agrega             | r o quitar              | compl              | emento       | Ctrl+M       | No hay elementos disponibles en esta vista. |       |
|          | Opcion             | es                      |                    |              |              |                                             |       |
|          | 1 Serve            | erManage                | r.msc              |              |              |                                             |       |
|          | 2                  | -1                      |                    |              |              |                                             |       |
|          | 3 C: \Pr<br>4 C:\W | ogram Fili<br>indows\Si | es ( (l<br>vetem 3 | VSUS.MSC     |              |                                             |       |
|          | 40.00              | nuowsip                 | ystema             | iz jusa mise |              | -                                           |       |
|          | Salir              |                         |                    |              |              |                                             |       |
|          |                    |                         |                    |              |              |                                             |       |
| .e p     | ermite agr         | egar o qu               | itar co            | mplementos   | de la consol | sola de complementos.                       |       |
|          |                    |                         |                    |              |              |                                             |       |

| gar o quicar complen           | ientos             |         |                    |                                  | ×                                |
|--------------------------------|--------------------|---------|--------------------|----------------------------------|----------------------------------|
| de seleccionar compleme        | ntos para esta con | sola de | entre los dis      | sponibles en su equipo y configu | urar el conjunto seleccionado de |
| plementos. También pue         | de configurar qué  | extensi | ones se habi       | litan para los complementos ext  | tensibles.                       |
| plementos <u>d</u> isponibles: |                    |         |                    | Complementos seleccionados:      |                                  |
| omplemento                     | Proveedor          | •       |                    | Raíz de consola                  | Editar extensiones               |
| Administrador de Int           |                    |         |                    |                                  |                                  |
| Administrador de Int           | Microsoft Cor      |         |                    |                                  | Quitar                           |
| Administrador de las           | Microsoft Cor      |         |                    |                                  |                                  |
| Administrador de rec           | Microsoft Cor      |         |                    |                                  | Subir                            |
| Administrador de Re            | Microsoft Cor      |         |                    |                                  |                                  |
| Administrador de Te            | Microsoft Cor      |         |                    |                                  | Bajar                            |
| Administrador del se           | Microsoft Cor      | 4       | Agr <u>e</u> gar > |                                  |                                  |
| Carpeta                        | Microsoft Cor      |         |                    |                                  |                                  |
| Carpetas compartidas           | Microsoft Cor      |         |                    |                                  |                                  |
| Certificados                   | Microsoft Cor      |         |                    |                                  |                                  |
| Configuración de Te            | Microsoft Cor      |         |                    |                                  |                                  |
| Configuración del cli          | Microsoft Cor      |         |                    |                                  |                                  |
| Configuración y anál           | Microsoft Cor      |         |                    |                                  |                                  |
| Conjunto resultante            | Microsoft Cor      | _       |                    |                                  | Opciones avanzadas               |

Aceptar Cancelar

| omplemento Certificados                                |       |             | ×        |
|--------------------------------------------------------|-------|-------------|----------|
| Este complemento administrará siempre certificados de: |       |             |          |
| C <u>M</u> i cuenta de usuario                         |       |             |          |
| C Cuenta de <u>s</u> ervicio                           |       |             |          |
| <u>Cuenta de equipo</u>                                |       |             |          |
|                                                        |       |             |          |
|                                                        |       |             |          |
|                                                        |       |             |          |
|                                                        |       |             |          |
|                                                        |       |             |          |
|                                                        |       |             |          |
|                                                        |       |             |          |
|                                                        |       |             |          |
|                                                        |       |             |          |
|                                                        |       |             |          |
|                                                        | Atrás | Siquiente > | Cancelar |
|                                                        | 1.20  | o.go.ongo y |          |

L

| Puede seleccionar complemer<br>complementos. También puec<br>Complementos <u>d</u> isponibles: | itos para esta consola de<br>le configurar qué extensio | entre los dis<br>ones se habili<br>( | ponibles en su equipo y configurar el c<br>tan para los complementos extensible:<br>Complementos seleccionados: | onjunto seleccionado de<br>s. |
|------------------------------------------------------------------------------------------------|---------------------------------------------------------|--------------------------------------|----------------------------------------------------------------------------------------------------|-------------------------------|
| Complemento                                                                                    | Proveedor 🔺                                             |                                      | Raíz de consola                                                                                                 | Editar extensiones            |
| Administrador de au                                                                            | Microsoft Cor                                           |                                      | 🙀 Certificados (equipo local)                                                                                   | 0.1                           |
| Administrador de dis                                                                           | Microsoft Cor                                           |                                      |                                                                                                    | Quitar                        |
| Administrador de Int                                                                           |                                                         |                                      |                                                                                                    |                               |
| Madministrador de Int                                                                          | Microsoft Cor                                           |                                      |                                                                                                    | Subir                         |
| Administrador de las                                                                           | Microsoft Cor                                           |                                      |                                                                                                    |                               |
| Administrador de rec                                                                           | Microsoft Cor                                           | oregan N                             |                                                                                                    | Bajar                         |
| Administrador de Re                                                                            | Microsoft Cor                                           | igi ggai >                           |                                                                                                    |                               |
| Administrador de le                                                                            | Microsoft Cor                                           |                                      |                                                                                                    |                               |
| Administrador dei se                                                                           | Microsoft Cor                                           |                                      |                                                                                                    |                               |
| Carpetas compartidas                                                                           | Microsoft Cor                                           |                                      |                                                                                                    |                               |
| Certificados                                                                                   | Microsoft Cor                                           |                                      |                                                                                                    |                               |
| Configuración de Te                                                                            | Microsoft Cor                                           |                                      |                                                                                                    |                               |
| Configuración del cli                                                                          | Microsoft Cor                                           |                                      |                                                                                                    | Opciones a <u>v</u> anzadas   |
| Descripción                                                                                    |                                                         |                                      |                                                                                                    |                               |
|                                                                                                |                                                         | antida da las s                      | deserves de services des servicies                                                                              |                               |
| El complemento Certificados                                                                    | permite examinar ei conte                               | enido de los a                       | almacenes de certificados, un servicio                                                                          | o un equipo.                  |
|                                                                                                |                                                         |                                      |                                                                                                    |                               |
| 1                                                                                              |                                                         |                                      |                                                                                                    |                               |

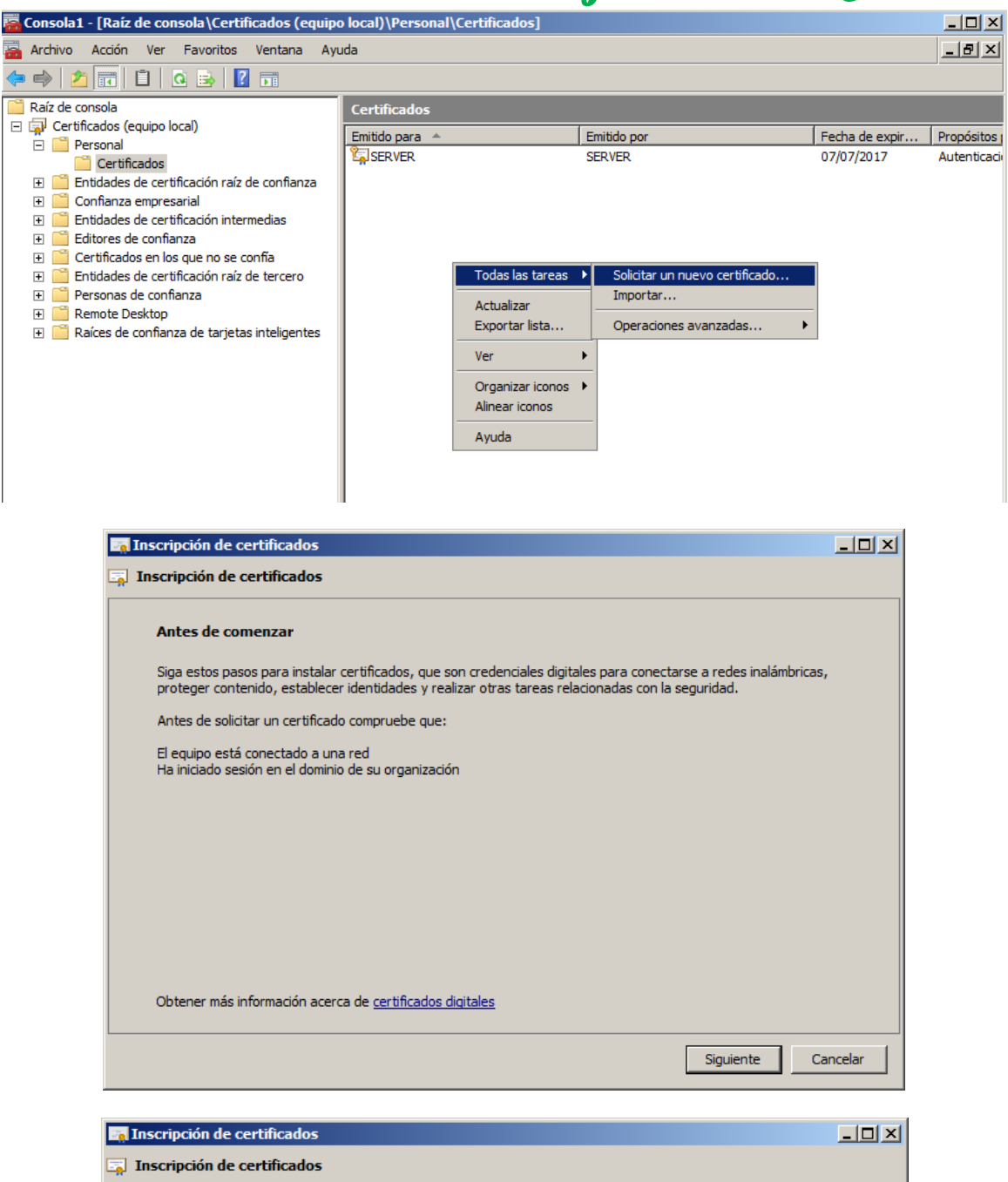

| Los tipos de ce                        | tificado no están disponibles                                                                                    |
|----------------------------------------|----------------------------------------------------------------------------------------------------|
| No puede solicita<br>contacto con el a | un certificado ahora porque no hay tipos de certificado disponibles. Si necesita uno, póngase en<br>ministrador. |
|                                        |                                                                                                    |
|                                        |                                                                                                    |
|                                        |                                                                                                    |
|                                        |                                                                                                    |
|                                        |                                                                                                    |
| Mostrar toda                           | ļas plantilas                                                                                                    |
| Obtener más info                       | mación acerca de <u>tipos de certificado</u>                                                                     |

No nos aparece ningún certificado. Nos tendríamos que ir a la configuración de:

| 🔚 Administrador del servidor                                                                                |                                                                                                    |                                                    |                | _0                                                                                       | ×   |
|----------------------------------------------------------------------------------------------------|----------------------------------------------------------------------------------------------------|----------------------------------------------------|----------------|------------------------------------------------------------------------------------------|-----|
| Arc <u>h</u> ivo <u>A</u> cción <u>V</u> er Ayuda                                                           |                                                                                                    |                                                    |                |                                                                                          |     |
| 🗢 🔿 📶 🖬 🖻 🛛 🖬                                                                                               |                                                                                                    |                                                    |                |                                                                                          |     |
| Administrador del servidor (SERVIDOR)                                                                       | Plantillas de certificado (SERVIDOR.miempr                                                                      | esa.local)                                         |                |                                                                                          |     |
| Funciones     Merceiro de acceso y directivas de redes                                                      | Nombre para mostrar plantilla 🔺                                                                                 | Entidades emisoras de cer                          | Versión        | Propósitos planteados                                                                    | -   |
|                                                                                                    | Autenticación de controlador de dominio                                                                         | Windows Server 2003, En<br>Windows Server 2003, En | 110.0<br>101.0 | Autenticación del diente, Autenticación del servidor, Inicio<br>Autenticación del diente |     |
| Infraestructura de clave pública de la organización<br>Plantillas de certificado (SERVIDOR.miempresa.local) | Cifrado CEP                                                                                                    | Windows Server 2003, En<br>Windows 2000            | 4.1            | Autenticación del ciente, Autenticación del servidor, Inició                             |     |
| mempresa-SERVIDOR-CA     Certificados revocados     Certificados emitidos                                   | EFS básico                                                                                                    | Windows 2000<br>Windows 2000                       | 4.1<br>3.1     |                                                                                          |     |
| Solicitudes endientes                                                                                       | Entidado (solicitud sin conexion)     Entidad de certificación cruzada     Entidad de certificación subordinada | Windows 2000<br>Windows Server 2003, En            | 105.0          |                                                                                          |     |
| Plantillas de certificado                                                                                   | Entidad de cel dicación subordinada     Entidad emisora raíz     Entidad emisora raíz                           | Windows 2000<br>Windows 2000                       | 5.1<br>5.1     |                                                                                          |     |
| Servidor DHCP     Servidor DNS                                                                              | Equipo     Erima de código     Erima de listas de confianza                                                     | Windows 2000<br>Windows 2000<br>Windows 2000       | 3.1<br>3.1     |                                                                                          |     |
| Características                                                                                             | Firma de respuesta de OCSP     Inicio de sesión de Tarieta inteligente                                          | Windows Server 2008<br>Windows 2000                | 101.0<br>6.1   | Firma de OCSP                                                                            |     |
| Configuración     E    Almacenamiento                                                                       | Intercambiar agente de inscripción (solicitud Intercambiar sólo la firma                                        | Windows 2000<br>Windows 2000                       | 4.1<br>6.1     |                                                                                          |     |
|                                                                                                    | Intercambiar usuario Intercambio de CA                                                                          | Windows 2000<br>Windows Server 2003, En            | 7.1<br>106.0   | Archivo de claves privadas                                                               |     |
|                                                                                                    | IPSec     IPSEC (solicitud sin conexión)                                                                        | Windows 2000<br>Windows 2000                       | 8.1            |                                                                                          |     |
|                                                                                                    | Replicación de directorio de correo electrónico                                                                 | Windows Server 2003, En                            | 115.0          | Replicación de los Servicios de directorio del correo electrón                           | ico |
|                                                                                                    | Servidor RAS e IAS                                                                                              | Windows Server 2003, En<br>Windows 2000            | 101.0<br>4.1   | Autenticación del cliente, Autenticación del servidor                                    |     |
|                                                                                                    | Sesión autenticada     Sólo firma de usuario                                                                    | Windows 2000<br>Windows 2000                       | 3.1<br>4.1     |                                                                                          |     |
|                                                                                                    | Usuario                                                                                                    | Windows 2000                                       | 3.1            |                                                                                          |     |
|                                                                                                    |                                                                                                    |                                                    |                | <u> </u>                                                                                 | -   |

| Administrador del servidor                                                                            |                                                 |                           |         | <u> </u>                                                       |
|----------------------------------------------------------------------------------------------------|-------------------------------------------------|---------------------------|---------|----------------------------------------------------------------|
| Arc <u>h</u> ivo <u>A</u> cción <u>V</u> er Ay <u>u</u> da                                            |                                                 |                           |         |                                                                |
| 🗢 🔿 🖄 📰 🗟 🔒 🛛 🖬                                                                                       |                                                 |                           |         |                                                                |
| Administrador del servidor (SERVIDOR)                                                                 | Plantillas de certificado (SERVIDOR.miempr      | esa.local)                |         |                                                                |
| E Punciones                                                                                           | Nombre para mostrar plantilla 🐣                 | Entidades emisoras de cer | Versión | Propósitos planteados                                          |
| Servicios de acceso y directivas de redes                                                             | Autenticación de controlador de dominio         | Windows Server 2003, En   | 110.0   | Autenticación del cliente, Autenticación del servidor, Inicio  |
| Servicios de archivo     Servicios de Certificate Server de Active Directery                          | Autenticación de estación de trabajo            | Windows Server 2003, En   | 101.0   | Autenticación del cliente                                      |
| Servicios de cer uncate server de Active Directory Infraestructura de dave pública de la organización | Autenticación Kerberos                          | Windows Server 2003, En   | 110.0   | Autenticación del cliente, Autenticación del servidor, Inicio  |
| Plantillas de certificado (SERVIDOR miempresa local)                                                  | I Cifrado CEP                                   | Windows 2000              | 4.1     |                                                                |
| A miempresa-SERVIDOR-CA                                                                               | 🗷 Controlador de dominio                        | Windows 2000              | 4.1     |                                                                |
| Certificados revocados                                                                                | 🖳 EFS básico                                    | Windows 2000              | 3.1     |                                                                |
| Certificados emitidos                                                                                 | Representation (solicitud sin conexión)         | Windows 2000              | 4.1     |                                                                |
| Solicitudes pendientes                                                                                | 🕮 Entidad de certificación cruzada              | Windows Server 2003, En   | 105.0   |                                                                |
| Error en las solicitudes                                                                              | Rentidad de certificación subordinada           | Windows 2000              | 5.1     |                                                                |
| Plantillas de certificado                                                                             | 🗵 Entidad emisora raíz                          | Windows 2000              | 5.1     |                                                                |
| E Servicios de dominio de Active Directory                                                            | 🖳 Equipo                                        | Windows 2000              | 5.1     |                                                                |
| Servidor DHCP                                                                                         | 🚇 Firma de código                               | Windows 2000              | 3.1     |                                                                |
| E as Servidor DNS                                                                                     | 🚇 Firma de listas de confianza                  | Windows 2000              | 3.1     |                                                                |
|                                                                                                    | Firma de respuesta de OCSP                      | Windows Server 2008       | 101.0   | Firma de OCSP                                                  |
|                                                                                                    | 🚇 Inicio de sesión de Tarjeta inteligente       | Windows 2000              | 6.1     |                                                                |
|                                                                                                    | 🚇 Intercambiar agente de inscripción (solicitud | Windows 2000              | 4.1     |                                                                |
|                                                                                                    | 🗷 Intercambiar sólo la firma                    | Windows 2000              | 6.1     |                                                                |
|                                                                                                    | 🚇 Intercambiar usuario                          | Windows 2000              | 7.1     |                                                                |
|                                                                                                    | Reference intercambio de CA                     | Windows Server 2003, En   | 106.0   | Archivo de claves privadas                                     |
|                                                                                                    | Reg IPSec                                       | Windows 2000              | 8.1     |                                                                |
|                                                                                                    | PSEC (solicitud sin conexión)                   | Windows 2000              | 7.1     |                                                                |
|                                                                                                    | Replicación de directorio de correo electrónico | Windows Server 2003, En   | 115.0   | Replicación de los Servicios de directorio del correo electrór |
|                                                                                                    | Bervidor RAS e IAS                              | Windows Server 2003, En   | 101.0   | Autenticación del cliente, Autenticación del servidor          |
|                                                                                                    | Servidor web                                    | Windows 2000              | 4.1     |                                                                |
|                                                                                                    | Sesión autenticada Plantila duplicad            | a ows 2000                | 3.1     |                                                                |
|                                                                                                    | Solo firma de usuario Todas las tareas          | • ows 2000                | 4.1     |                                                                |
|                                                                                                    |                                                 | ows 2000                  | 3.1     |                                                                |
|                                                                                                    | Usuario de tarjeta inteligen Propiedades        | ows 2000                  | 11.1    | •                                                              |
|                                                                                                    | Ayuda                                           |                           |         |                                                                |
| Abre el cuadro de diálogo de propiedades de la selección actual.                                      |                                                 |                           |         |                                                                |

A los *Administradores de Dominio* tenemos que darle el permiso de poder *Inscribirse* y además tenemos que agregar una cuenta de máquina con el nombre del *SERVER* que está haciendo la petición y a este dejarle también que se *Inscriba*.

| opiedades de Servidor web                                                                                                    |                                                                                             |             |              | ? |
|----------------------------------------------------------------------------------------------------|---------------------------------------------------------------------------------------------|-------------|--------------|---|
| General                                                                                                    | Tratamiento d                                                                               | e la so     | olicitud     |   |
| Nombre de sujeto                                                                                                    | Extensiones                                                                                 |             | Seguridad    |   |
| Nombres de grupos o usuarios:                                                                                                    |                                                                                             |             |              |   |
| & Usuarios autentificados                                                                                                    |                                                                                             |             |              |   |
| Admins. del dominio (MIEM                                                                                                    | PRESA\Admins. del d                                                                         | ominio      | o)           |   |
| & Administradores de empresa                                                                                                    | as (MIEMPRESA\Adm                                                                           | inistra     | dores de em. |   |
|                                                                                                    |                                                                                             |             |              |   |
|                                                                                                    |                                                                                             |             |              |   |
|                                                                                                    |                                                                                             |             |              |   |
| 1                                                                                                    |                                                                                             |             |              |   |
|                                                                                                    | Agregar                                                                                     | 5           | Quitar       | 1 |
|                                                                                                    |                                                                                             |             |              | - |
| Permisos de Admins. del dominio                                                                                                    | Pem                                                                                         | nitir       | Denegar      |   |
| Control total                                                                                                    | Г                                                                                           | 1           |              | 7 |
| Control total                                                                                                    |                                                                                             |             |              |   |
| Leer                                                                                                    |                                                                                             | ]           | ä            |   |
| Leer                                                                                                    | বারা                                                                                        | ]           |              |   |
| Leer<br>Escribir                                                                                                    | ব<br>ম<br>ম<br>ম<br>ম<br>ম<br>ম<br>ম<br>ম<br>ম<br>ম<br>ম<br>ম<br>ম<br>ম<br>ম<br>ম<br>ম<br>ম | ]<br>]<br>] |              |   |
| Leer<br>Escribir<br>Inscribirse                                                                                                    | ম<br>ম<br>ম<br>ম<br>ম<br>ম                                                                  | ]<br>]      |              |   |
| Leer<br>Escribir<br>Inscribirse                                                                                                    | র<br>র<br>ন                                                                                 | ]           |              |   |
| Leer<br>Escribir<br>Inscribirse                                                                                                    | य<br>य<br>य<br>य<br>य<br>य                                                                  | ]<br>]<br>] |              |   |
| Leer<br>Escribir<br>Inscribirse                                                                                                    | iales o                                                                                     | ]           |              |   |
| Leer<br>Escribir<br>Inscribirse<br>Para especificar permisos espec<br>configuraciones avanzadas, hag<br>avanzadas.                                          | iales o<br>ga clic en Opciones O                                                            | pcion       | es avanzadas | 3 |
| Leer<br>Escribir<br>Inscribirse<br>Para específicar permisos espec<br>configuraciones avanzadas, hag<br>avanzadas.                                          | iales o<br>ga clic en Opciones o<br>de control y namisos                                    | pcion       | es avanzadas | 3 |
| Leer<br>Escribir<br>Inscribirse<br>Para específicar permisos espec<br>configuraciones avanzadas, hag<br>avanzadas.<br><u>Obtener más información acerca</u> | iales o<br>ga clic en Opciones<br>de control y permisos                                     | pcion       | es avanzadas | 3 |
| Para específicar permisos espec<br>configuraciones avanzadas, hag<br>avanzadas.<br>Obtener más información acerca                                           | iales o<br>Ja clic en Opciones O<br>de control y permisos                                   | pcion       | es avanzadas | 3 |

| Seleccionar Usuarios, Equipos o Grupos                          | <u>? ×</u>               |
|-----------------------------------------------------------------|--------------------------|
| <u>S</u> eleccionar este tipo de objeto:                        |                          |
| Usuarios, Grupos, o Principios de seguridad integrados          | <u>T</u> ipos de objetos |
| Desde esta ubicación:                                           |                          |
| miempresa.local                                                 | Ubicaciones              |
| Escriba los nombres de objeto que desea seleccionar (ejemplos): |                          |
|                                                                 | Comprobar nombres        |
|                                                                 |                          |
| Avanzadas                                                       | ar Cancelar              |

| Tipos de objetos                                           | ? ×   |
|------------------------------------------------------------|-------|
| Seleccione los tipos de objeto que desea buscar.           |       |
| <u>T</u> ipos de objetos:                                  |       |
| Principios de seguridad integrados Equipos Grupos Usuarios |       |
| Aceptar Can                                                | celar |

| Seleccionar Usuarios, Equipos o Grupos                                   | <u>? ×</u>               |
|--------------------------------------------------------------------------|--------------------------|
| <u>S</u> eleccionar este tipo de objeto:                                 |                          |
| Equipos                                                                  | <u>T</u> ipos de objetos |
| Desde esta ubicación:                                                    |                          |
| miempresa.local                                                          | Ubicaciones              |
| Escriba los nombres de objeto que desea seleccionar ( <u>eiemplos</u> ): |                          |
| server                                                                   | Comprobar nombres        |
|                                                                          |                          |
| Avanzadas Acept                                                          | ar Cancelar              |
|                                                                          |                          |

| Nombres múltiples encontrados                                                                                |                                                |                           | <u>?</u> × |
|----------------------------------------------------------------------------------------------------|------------------------------------------------|---------------------------|------------|
| Más de un objeto coincide con el nombr<br>nombres de esta lista o vuelva a escribir<br>Nombres coincidentes: | e "server". Seleccione uno o más<br>el nombre. |                           |            |
| Nombre (RDN)                                                                                                 | Descripción                                    | En la carpeta             |            |
| SERVER                                                                                                    |                                                | miempresa.local/Computers |            |
| NERVER2                                                                                                    |                                                | miempresa.local/Computers |            |
|                                                                                                    |                                                |                           |            |
|                                                                                                    |                                                |                           |            |
|                                                                                                    |                                                |                           |            |
|                                                                                                    |                                                |                           |            |
|                                                                                                    |                                                |                           |            |
|                                                                                                    |                                                |                           |            |
|                                                                                                    |                                                |                           |            |
|                                                                                                    |                                                | Aceptar Cance             | elar       |

| Seleccionar Usuarios, Equipos o Grupos                          | <u>? ×</u>               |
|-----------------------------------------------------------------|--------------------------|
| Seleccionar este tipo de objeto:                                |                          |
| Equipos                                                         | <u>T</u> ipos de objetos |
| Desde esta ubicación:                                           |                          |
| miempresa.local                                                 | Ubicaciones              |
| Escriba los nombres de objeto que desea seleccionar (ejemplos): |                          |
| SERVER                                                          | Comprobar nombres        |
|                                                                 |                          |
| A <u>v</u> anzadas Acept                                        | Cancelar                 |

| opiedades de Servidor web                                                                                                    |                                                                                 | ?                              |
|----------------------------------------------------------------------------------------------------|---------------------------------------------------------------------------------|--------------------------------|
| General                                                                                                    | Tratamiento de                                                                  | e la solicitud                 |
| Nombre de sujeto                                                                                                    | Extensiones                                                                     | Seguridad                      |
| Nombres de grupos o usuarios:                                                                                                    |                                                                                 |                                |
| & Usuarios autentificados                                                                                                    |                                                                                 |                                |
| & Admins. del dominio (MIEN                                                                                                    | MPRESA\Admins. del do                                                           | ominio)                        |
| & Administradores de empres                                                                                                    | sas (MIEMPRESA\Admi                                                             | inistradores de em             |
| SERVER (MIEMPRESA).                                                                                                    | SERVER\$)                                                                       |                                |
|                                                                                                    |                                                                                 |                                |
|                                                                                                    |                                                                                 |                                |
| I                                                                                                    |                                                                                 |                                |
|                                                                                                    | Agregar                                                                         | Quitar                         |
|                                                                                                    |                                                                                 |                                |
| Permisos de SERVER                                                                                                    | Perm                                                                            | itir Denegar                   |
| Control total                                                                                                    |                                                                                 |                                |
|                                                                                                    |                                                                                 |                                |
| Leer                                                                                                    | ~                                                                               |                                |
| Leer<br>Escribir                                                                                                    |                                                                                 |                                |
| Leer<br>Escribir                                                                                                    |                                                                                 |                                |
| Leer<br>Escribir<br>Inscribirse                                                                                                    |                                                                                 |                                |
| Leer<br>Escribir<br>Inscribirse                                                                                                    |                                                                                 |                                |
| Leer<br>Escribir<br>Inscribirse                                                                                                    |                                                                                 |                                |
| Leer<br>Escribir<br>Inscribirse<br>Para específicar permisos espec                                                                                            | ciales o                                                                        |                                |
| Leer<br>Escribir<br>Inscribirse<br>Para especificar permisos esper<br>configuraciones avanzadas, ha<br>avanzadas                                              | ciales o<br>Iga clic en Opciones O                                              | pciones avanzadas              |
| Leer<br>Escribir<br>Inscribirse<br>Para especificar permisos esper<br>configuraciones avanzadas, ha<br>avanzadas.                                             | ciales o<br>Iga clic en Opciones O                                              | pciones avanzadas              |
| Leer<br>Escribir<br>Inscribirse<br>Para especificar permisos esper<br>configuraciones avanzadas, ha<br>avanzadas.<br>Obtener más información acerc            | ciales o<br>Iga clic en Opciones Q<br>a de control y permisos                   | pciones avanzadas              |
| Leer<br>Escribir<br>Inscribirse<br>Para especificar permisos esper<br>configuraciones avanzadas, ha<br>avanzadas.<br>Obtener más información acerc            | ciales o<br>Iga clic en Opciones Q                                              | pciones avanzadas              |
| Leer<br>Escribir<br>Inscribirse<br>Para especificar permisos esper<br>configuraciones avanzadas, ha<br>avanzadas.<br>Obtener más información acerc<br>Aceptar | ciales o<br>Iga clic en Opciones Q<br>a de control y permisos<br>Cancelar Aplig | pciones avanzadas<br>de acceso |

Si todo ha salido bien ya nos saldrán los certificados Disponibles.

| Inscripcion de cercificados                                          |                                                              |                        |
|----------------------------------------------------------------------|--------------------------------------------------------------|------------------------|
| Inscripción de certificados                                          |                                                              |                        |
| Solicitar certificados                                               |                                                              |                        |
| Puede solicitar los siguientes tipos de<br>en Inscribir.             | e certificados. Seleccione los certificados que desea solici | tar y después haga dic |
| Equipo                                                               | 🤨 ESTADO: Disponible                                         | Detalles               |
| Servidor web                                                         | i) ESTADO: Disponible                                        | Detalles()             |
|                                                                      |                                                              |                        |
| Se necesita más informa                                              | ación para inscribir este certificado. Haga clic aquí para c | onfigurar los valores. |
| Se necesita más informa                                              | ación para inscribir este certificado. Haga clic aquí para c | onfigurar los valores. |
| Se necesita más informa                                              | ación para inscribir este certificado. Haga clic aquí para c | onfigurar los valores  |
| Se necesita más informa                                              | ación para inscribir este certificado. Haga clic aquí para c | onfigurar los valores  |
| Se necesita más informa                                              | ación para inscribir este certificado. Haga clic aquí para c | onfigurar los valores  |
| Mostrar todas las plantillas                                         | ación para inscribir este certificado. Haga clic aquí para o | onfigurar los valores  |
| Mostrar todas las plantillas     Obtener más información acerca de f | ación para inscribir este certificado. Haga clic aquí para o | onfigurar los valores  |
| Mostrar todas las plantillas<br>Obtener más información acerca de t  | ipos de certificado.                                         | onfigurar los valores  |

| ropiedades de certificado                                                                                                    | × |
|----------------------------------------------------------------------------------------------------|---|
| 🛕 Sujeto   General   Extensiones   Clave privada   Entidad de certificación                                                                                                    |   |
| El sujeto de un certificado es el usuario o equipo para el que éste se emite. Puede escribir los tipos de valores de nombre de sujeto y nombre alternativo que se pueden usar en un certificado. |   |
| Sujeto del certificado<br>Usuario o equipo que va a recibir el certificado                                                                                                    |   |
| Nombre de sujeto:                                                                                                    |   |
| Nombre común     Image: Agregar >                                                                                                    |   |
| www.miempresa.local < Quitar                                                                                                    |   |
| Nombre alternativo:                                                                                                    |   |
| Tipo:<br>Nombre de directorio                                                                                                    |   |
|                                                                                                    |   |
|                                                                                                    |   |
|                                                                                                    |   |
|                                                                                                    |   |
| Obtener más información acerca de <u>nombre de asunto</u>                                                                                                    |   |
| Aceptar Cancelar Apligar                                                                                                    |   |

| Propiedades de certificado                                                                                                    | ×                                         |
|----------------------------------------------------------------------------------------------------|-------------------------------------------|
| A Sujeto General Extensiones Clave privada Entidad de certificación                                                                                                    | 1                                         |
| El sujeto de un certificado es el usuario o equipo para el que éste se emite. Pu<br>tipos de valores de nombre de sujeto y nombre alternativo que se pueden usa<br>Sujeto del certificado | ede escribir los<br>ar en un certificado. |
| Usuario o equipo que va a recibir el certificado                                                                                                    |                                           |
| Nombre de sujeto:     Tigo:     CN=www.mie       Nombre común     Agregar >        Valor:         Quitar                                                                                  | mpresa.local                              |
| Nombre alternativo:         Tipo:         Nombre de directorio         Valor:         Agregar >         < Quitar                                                                          |                                           |
| Acentar Cancel                                                                                                    | ar Aplicar                                |
| Aceptar Caricer                                                                                                    |                                           |

| ipción de certificados                                 |                                                            | _                         |
|--------------------------------------------------------|------------------------------------------------------------|---------------------------|
| ripción de certificados                                |                                                            |                           |
| olicitar certificados                                  |                                                            |                           |
| iede solicitar los siguientes tipos de<br>1 Inscribir. | e certificados. Seleccione los certificados que desea soli | citar y después haga clic |
| Equipo                                                 | ESTADO: Disponible                                         | Detalles 🛞                |
| Servidor web                                           | (i) ESTADO: Disponible                                     | Detalles()                |
|                                                        |                                                            |                           |
|                                                        |                                                            |                           |
|                                                        |                                                            |                           |
|                                                        |                                                            |                           |
| Mostrar todas las plantillas                           |                                                            |                           |

| 👼 Inscripción de certificados                      |                                                                               |         |
|----------------------------------------------------|-------------------------------------------------------------------------------|---------|
| 🙀 Inscripción de certificados                      |                                                                               |         |
| Solicitando certificados. Espe                     | /e                                                                            |         |
| El servicio Administración de crede<br>solicitado. | nciales se está poniendo en contacto con la red para obtener los certificados | que ha  |
| J⊽ Servidor web                                    | ESTADO: Inscribiendo                                                          |         |
|                                                    |                                                                               |         |
|                                                    |                                                                               |         |
|                                                    |                                                                               |         |
|                                                    |                                                                               |         |
|                                                    |                                                                               |         |
|                                                    |                                                                               |         |
|                                                    |                                                                               | ancelar |
|                                                    |                                                                               |         |

| 📷 Inscripción de certificados         |                                              |            |  |  |  |
|---------------------------------------|----------------------------------------------|------------|--|--|--|
| Inscripción de certificados           |                                              |            |  |  |  |
| Resultados de la instalación de       | Resultados de la instalación del certificado |            |  |  |  |
| En este equipo, se han instalado e in | scrito los siguientes certificados.          |            |  |  |  |
| Servidor web                          | ESTADO: Correcto                             | Detalles() |  |  |  |
|                                       |                                              |            |  |  |  |
|                                       |                                              |            |  |  |  |
|                                       |                                              |            |  |  |  |
|                                       |                                              |            |  |  |  |
|                                       |                                              |            |  |  |  |
|                                       |                                              |            |  |  |  |
|                                       |                                              | <u> </u>   |  |  |  |

| 🧱 Consola1 - [Raíz de consola\Certificados (equipo | local)\Personal\Certificados] |                       |                           |  |  |
|----------------------------------------------------|-------------------------------|-----------------------|---------------------------|--|--|
| 🚟 Archivo Acción Ver Eavoritos Ventana Ayu         | da                            |                       | _ & ×                     |  |  |
| (= =) 2 📷 🔏 🖦 🗶 🖻 💀 🛛 🖬                            |                               |                       |                           |  |  |
| Raíz de consola                                    | Certificados                  |                       |                           |  |  |
|                                                    | Emitido para 🔺                | Emitido por           | Fecha de expir Propósitos |  |  |
|                                                    | SERVER .                      | SERVER                | 07/07/2017 Autenticaci    |  |  |
| Entidades de certificación raíz de confianza       | 🛱 www.miempresa.local         | miempresa-SERVIDOR-CA | 15/07/2014 Autenticaci    |  |  |
| 🗄 📄 Confianza empresarial                          |                               |                       |                           |  |  |
| Entidades de certificación intermedias             |                               |                       |                           |  |  |
|                                                    |                               |                       |                           |  |  |
| E Certificados en los que no se confía             |                               |                       |                           |  |  |
| Entidades de certificación raíz de tercero         |                               |                       |                           |  |  |
| 🕀 🚞 Personas de confianza                          |                               |                       |                           |  |  |
| 🕀 🚞 Remote Desktop                                 |                               |                       |                           |  |  |
| El mais de confianza de tarjetas inteligentes      |                               |                       |                           |  |  |
|                                                    | •                             |                       | Þ                         |  |  |
| El almacén Personal contiene 2 certificados.       |                               |                       |                           |  |  |

By Roberto Jiménez

#### Configuración en Nuestro Sitio Web del Https

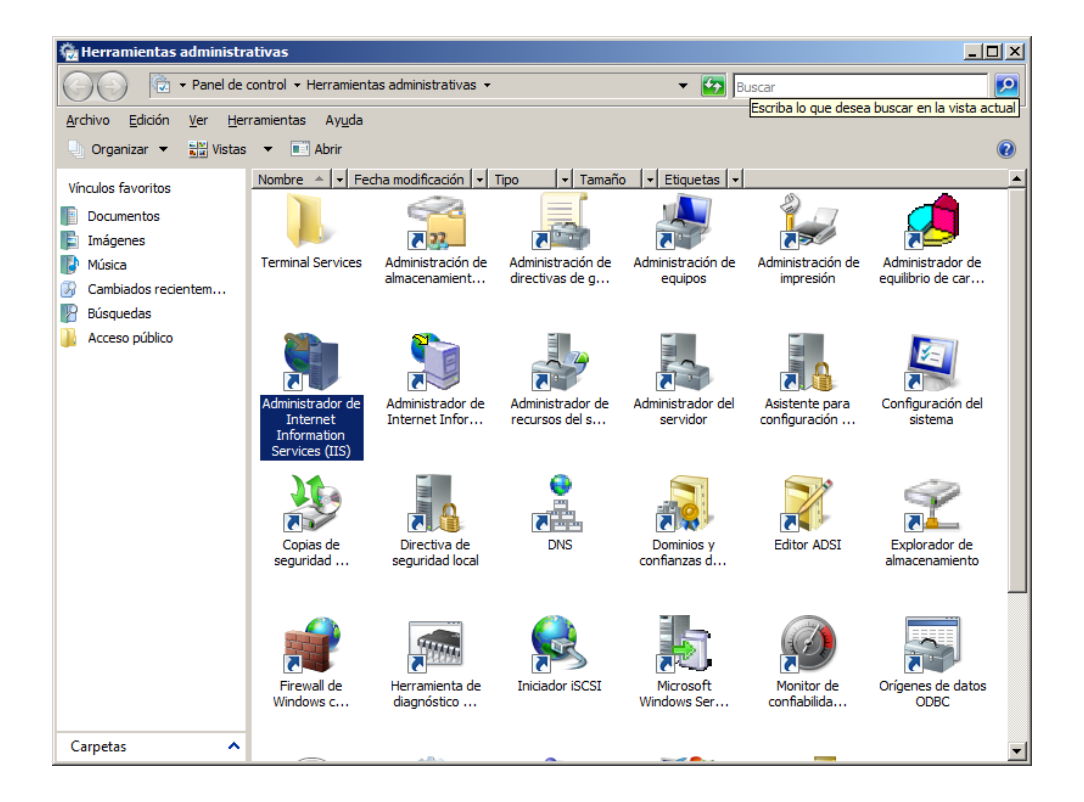

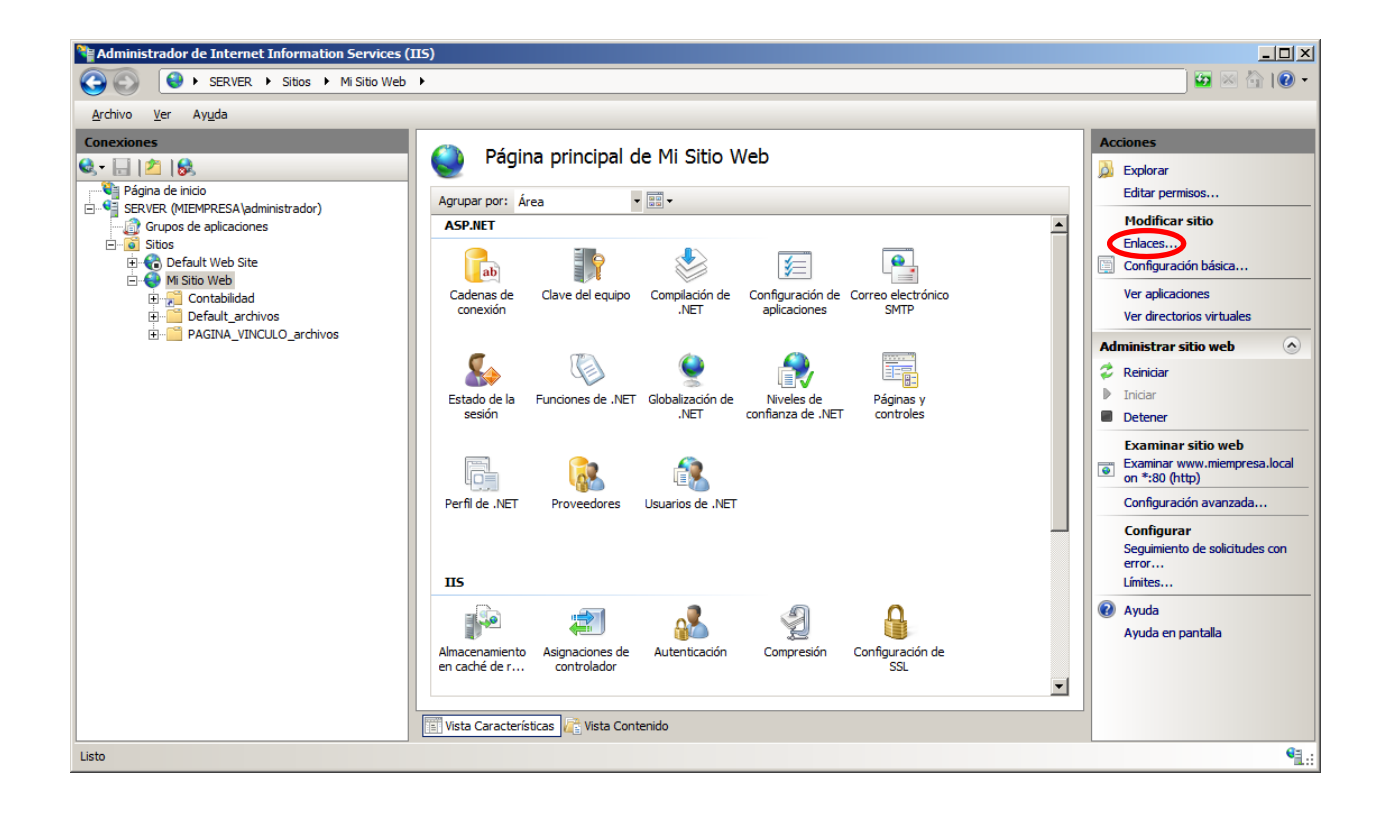

| En | laces de | sitios          |        |              |      | <u>?</u> ×         |
|----|----------|-----------------|--------|--------------|------|--------------------|
|    | Тіро     | Nombre de host  | Puerto | Dirección IP | Info | Agregar            |
|    | http     | www.miempresa.l | 80     | *            |      | Modi <u>f</u> icar |
|    |          |                 |        |              |      | Quitar             |
|    | •        |                 |        |              | ▶    | E <u>x</u> aminar  |
|    |          |                 |        |              |      | <u>C</u> errar     |

| Tipo:                      | Dirección IP:                              | Puerto:     |
|----------------------------|--------------------------------------------|-------------|
| https                      | <ul> <li>Todas las no asignadas</li> </ul> | ▼ 443       |
| Nombre de                  | host:                                      |             |
|                            |                                            |             |
| Certificado                | SSL:                                       |             |
| No seleccio                | onado                                      | ▼ Ver       |
| No seleccio<br>Microsoft P | onado                                      |             |
| www.miem                   | presa.local                                | ar Cancelar |
|                            |                                            |             |

| Enlaces de | e sitios        |        |              |      | <u>? ×</u>         |
|------------|-----------------|--------|--------------|------|--------------------|
| Tipo       | Nombre de host  | Puerto | Dirección IP | Info | Agregar            |
| http       | www.miempresa.l | 80     | *            |      |                    |
| https      |                 | 443    | *            |      | Modi <u>f</u> icar |
|            |                 |        |              |      | <u>Q</u> uitar     |
| •          |                 |        |              | ►    | E <u>x</u> aminar  |
|            |                 |        |              |      | <u>C</u> errar     |

### Navegación Por HHTP

| http://www.miempresa.local/ - Windows Internet Explorer                                  |                                                  | _ 🗆 🗙                     |
|------------------------------------------------------------------------------------------|--------------------------------------------------|---------------------------|
| 🕞 🕤 🔻 🔊 http://www.miempresa.local/                                                      | 💌 🐓 🗙 Live Search                                | <b>₽</b> •                |
| <u>A</u> rchivo <u>E</u> dición <u>V</u> er <u>E</u> avoritos <u>H</u> erramientas Ayuda |                                                  |                           |
| 🔆 🅸 🍘 http://www.miempresa.local/                                                        | 🔓 🔹 🔂 🗸 🖶 Página 🕶 🎯                             | He <u>r</u> ramientas 🔹 » |
|                                                                                          |                                                  | <u>^</u>                  |
| <b>DAGTNIA</b>                                                                           | NE POLIERA                                       |                           |
| FAULINA                                                                                  | ULIKULDA                                         |                           |
|                                                                                          |                                                  |                           |
|                                                                                          |                                                  |                           |
|                                                                                          |                                                  |                           |
|                                                                                          |                                                  |                           |
|                                                                                          |                                                  |                           |
|                                                                                          |                                                  |                           |
|                                                                                          |                                                  |                           |
|                                                                                          |                                                  |                           |
|                                                                                          |                                                  |                           |
|                                                                                          |                                                  |                           |
|                                                                                          |                                                  |                           |
|                                                                                          |                                                  |                           |
|                                                                                          | PAGINA VINCULO                                   | -                         |
| Listo                                                                                    | 🔲 🚺 🏀 lee Internet   Modo protegido: desactivado | <br>€ 100% ▼ //           |

#### Navegación Por HHTPS

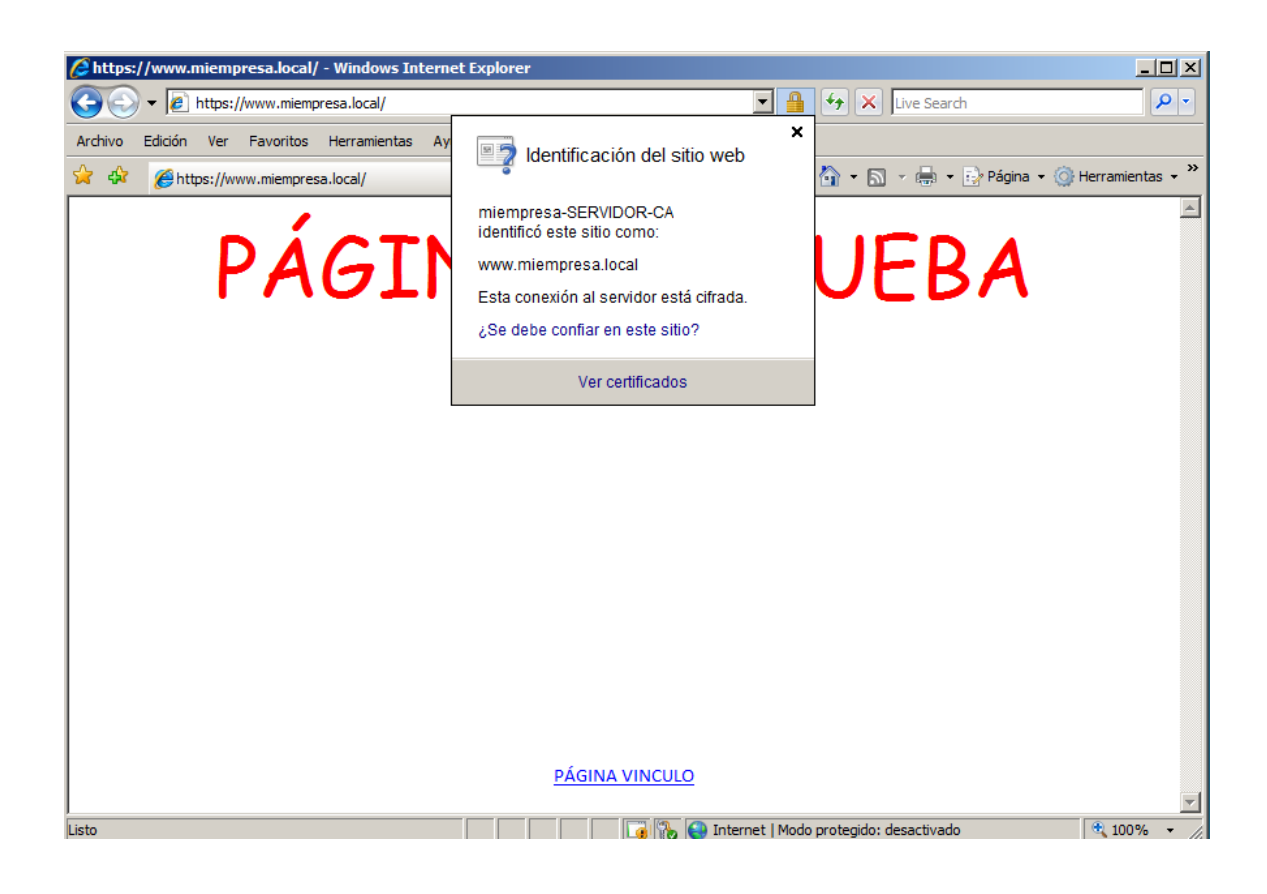

#### Configuración de SSL

| Administrador de Internet Information Services (IIS)                                                                                                    |                                       |  |  |  |
|----------------------------------------------------------------------------------------------------|---------------------------------------|--|--|--|
| Arabia Var Avala                                                                                                    |                                       |  |  |  |
| archivo       yer       Ayda         Conexiones       Pagna de nico         Server Argunar por Argunar por Argun | Acciones         Abrir característica |  |  |  |
| Listo                                                                                                    | ۹.:<br>۱                              |  |  |  |

Configuración de SSL Esta página permite modificar la configuración de SSL para el contenido de un sitio web o aplicación. Requerir SSL 🗌 Requerir SSL de 128 bits Certificados de cliente: • Omitir O Aceptar C Requerir

Requerimos la conexión SSL, la de 128 bits es más segura pero puede dar problemas con navegadores antiguos.

#### Certificados de la máquina del cliente

Con esta opción configuramos la máquina desde dónde el cliente se está conectando.

- Omitir
- Aceptar
- Requerir

#### <u>IPv6</u>

#### Dirección IPv6

Una **Dirección de Internet Protocol Versión 6 (Dirección <u>IPv6</u>)** es una etiqueta numérica usada para identificar un <u>interfaz de red</u> (elemento de comunicación/conexión) de un <u>ordenador</u> o nodo de red participando en una <u>red</u> IPv6.

Las direcciones IP se usan para identificar de manera única una interfaz de red de un <u>Host</u>, localizarlo en la <u>red</u> y de ese modo encaminar <u>paquetes</u> IP entre hosts. Con este objetivo, las direcciones IP aparecen en campos de la <u>cabecera IP</u> indicando el origen y destino del paquete.

IPv6 es el sucesor del primer protocolo de direccionamiento de <u>Internet</u>, <u>Internet Protocol versión 4</u> (IPv4). A diferencia de IPv4, que utiliza una <u>dirección IP</u> de <u>32 bits</u>, las direcciones IPv6 tienen un tamaño de 128 bits. Por lo tanto, IPv6 tiene un espacio de direcciones mucho más amplio que IPv4.

#### Cambios y nuevas características

En muchos aspectos, IPv6 es una extensión conservadora de IPv4. La mayoría de los protocolos de transporte -y aplicación- necesitan pocos o ningún cambio para operar sobre IPv6; las excepciones son los protocolos de aplicación que integran direcciones de capa de red, como FTP o NTPv3, NTPv4.

IPv6 especifica un nuevo formato de paquete, diseñado para minimizar el procesamiento del encabezado de paquetes. Debido a que las cabeceras de los paquetes IPv4 e IPv6 son significativamente distintas, los dos protocolos no son interoperables.

Algunos de los cambios de IPv4 a IPv6 más relevantes son:

By Roberto Jiménez

#### Capacidad extendida de direccionamiento

El interés de los diseñadores era que direcciones más largas permiten una entrega jerárquica, sistemática y en definitiva mejor de las direcciones y una eficiente agregación de rutas. Con IPv4, se desplegaron complejas técnicas de Classless Interdomain Routing (CIDR) para utilizar de mejor manera el pequeño espacio de direcciones. El esfuerzo requerido para reasignar la numeración de una red existente con prefijos de rutas distintos es muy grande. Sin embargo, con IPv6, cambiando el prefijo anunciado por unos pocos routers es posible en principio reasignar la numeración de toda la red, ya que los identificadores de nodos (los 64 bits menos significativos de la dirección) pueden ser auto-configurados independientemente por un nodo.

El tamaño de una subred en IPv6 es de 2<sup>64</sup> (máscara de subred de 64-bit), el cuadrado del tamaño de la Internet IPv4 entera. Así, las tasas de utilización del espacio de direcciones será probablemente menor en IPv6, pero la administración de las redes y el ruteo serán más eficientes debido a las decisiones de diseño inherentes al mayor tamaño de las subredes y la agregación jerárquica de rutas.

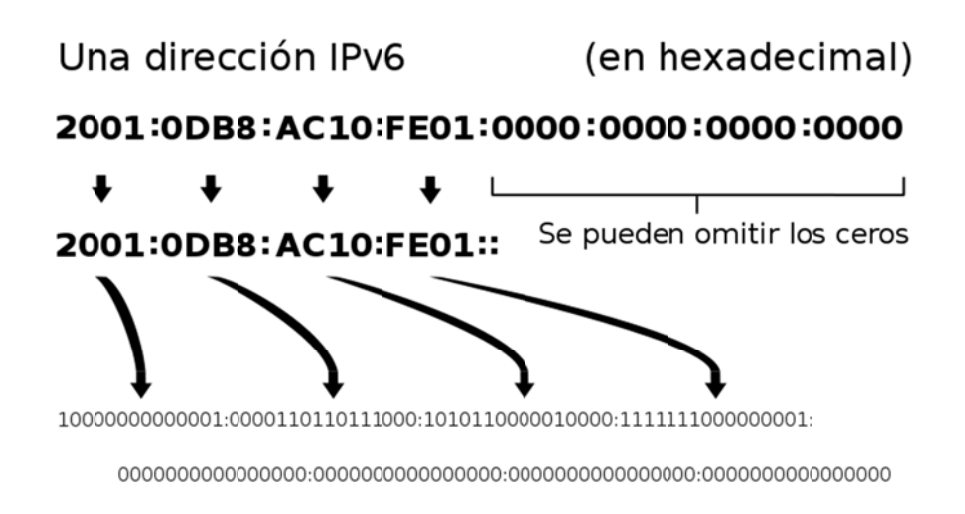

Una ilustración de una dirección IP (versión 6), en hexadecimal y binario.

#### **Direccionamiento IPv6**

El número de direcciones IPv6 posibles es de  $2^{128} \approx 3.4 \times 10^{38}$ . Este número puede también representarse como  $16^{32}$ , con 32 dígitos hexadecimales, cada uno de los cuales puede tomar 16 valores.

En muchas ocasiones las direcciones IPv6 están compuestas por dos partes lógicas: un prefijo de 64 bits y otra parte de 64 bits que corresponde al identificador de interfaz, que casi siempre se genera automáticamente a partir de la dirección <u>MAC</u> de la interfaz a la que está asignada la dirección.

#### Notación para las direcciones IPv6

Las direcciones IPv6, de 128 bits de longitud, se escriben como ocho grupos de cuatro dígitos <u>hexadecimales</u>. Por ejemplo,

#### 2001:0db8:85a3:08d3:1319:8a2e:0370:7334

es una dirección IPv6 válida.

Se puede comprimir un grupo de cuatro dígitos si éste es nulo (es decir, toma el valor "0000"). Por ejemplo,

#### 2001:0db8:85a3:0000:1319:8a2e:0370:7344

#### 2001:0db8:85a3::1319:8a2e:0370:7344

Siguiendo esta regla, si más de dos grupos consecutivos son nulos, también pueden comprimirse como "::". Si la dirección tiene más de una serie de grupos nulos consecutivos la compresión sólo se permite en uno de ellos. Así, las siguientes son representaciones posibles de una misma dirección:

#### 2001:0DB8:0000:0000:0000:0000:1428:57ab 2001:0DB8:0000:0000:0000::1428:57ab 2001:0DB8:0:0:0:0:1428:57ab 2001:0DB8:0::0:1428:57ab 2001:0DB8::1428:57ab

son todas válidas y significan lo mismo, pero

#### 2001::25de::cade

no es válida porque no queda claro cuántos grupos nulos hay en cada lado.

Los ceros iniciales en un grupo también se pueden omitir:

#### 2001:0DB8:02de::0e13 2001:DB8:2de::e13

Si la dirección es una dirección IPv4 empotrada, los últimos 32 bits pueden escribirse en base decimal, así:

#### ::ffff:192.168.89.9 ::ffff:c0a8:5909

No se debe confundir con:

#### ::192.168.89.9 ::c0a8:5909

El formato ::ffff:1.2.3.4 se denomina *dirección IPv4 mapeada*, y el formato ::1.2.3.4 *dirección IPv4 compatible*.

Cuando lo que se desea es identificar un rango de direcciones diferenciable por medio de los primeros bits, se añade este número de bits tras el carácter de barra "/". Por ejemplo:

#### 2001:0DB8::1428:57AB/96 sería equivalente a 2001:0DB8:: 2001:0DB8::874B:2B34/96 sería equivalente a 2001:0DB8:: y por supuesto también a 2001:0DB8::1428:57AB/96

#### Identificación de los tipos de direcciones

Los tipos de direcciones IPv6 pueden identificarse tomando en cuenta los rangos definidos por los primeros bits de cada dirección.
By Roberto Timénez

## ::/128

La dirección con todo ceros se utiliza para indicar la ausencia de dirección, y no se asigna ningún nodo.

## ::1/127

La dirección de <u>loopback</u> es una dirección que puede usar un nodo para enviarse paquetes a sí mismo (corresponde con <u>127.0.0.1</u> de IPv4). No puede asignarse a ninguna interfaz física.

#### ::1.2.3.4/96

La <u>dirección IPv4 compatible</u> se usa como un mecanismo de transición en las redes duales IPv4/IPv6. Es un mecanismo que no se usa.

#### ::ffff:0:0/96

La dirección IPv4 mapeada se usa como mecanismo de transición en terminales duales.

#### fe80::/10

El prefijo de *enlace local* (*link local*) específica que la dirección sólo es válida en el enlace físico local.

#### fec0::

El *prefijo de emplazamiento local (site-local prefix*) específica que la dirección sólo es válida dentro de una organización local. Se declaró obsoleto, estableciendo que los sistemas futuros no deben implementar ningún soporte para este tipo de dirección especial. Se deben sustituir por direcciones Local IPv6 Unicast.

#### ff00::/8

El prefijo de multicast. Se usa para las direcciones multicast.

Hay que resaltar que no existen las direcciones de difusión (*broadcast*) en IPv6, aunque la funcionalidad que prestan puede emularse utilizando la dirección <u>multicast</u> FF01::1/128, denominada *todos los nodos* (*all nodes*)

#### Páginas españolas accesibles vía IPv6

Aquí te dejamos un listado de páginas web españolas (y alojadas en España) accesibles vía IPv6. No hemos incluido los centenares de páginas alojadas en Comvive porque la lista sería inmensa, pero la mayoría de las webs que alojan son accesibles vía IPv6.

| URL                          | Título | IPv6                           | IPv4           |
|------------------------------|--------|--------------------------------|----------------|
| <u>www.060.es</u>            | 060    | 2a00:2000:40a0:1::24           | 213.27.145.71  |
| www.6sos.net<br>www.6sos.org | 6sos   | 2a01:48:1:0:2e0:81ff:fe05:4658 | 213.172.48.141 |

# By Roberto-Jiménez

| www.abuses.es                                   | Foro ABUSES                 | 2001:720:418:cafd::20                   | 130.206.13.20       |
|-------------------------------------------------|-----------------------------|-----------------------------------------|---------------------|
| ipv6.acens.com                                  | Acens                       | 2a02:3b8:0:ace5::4                      | -                   |
| www.alhambra-eidos.com<br>www.alhambra-eidos.es | Alhambra-Eidos              | 2a01:7d00:501::4                        | 195.140.157.18<br>2 |
| www6.arsys.es                                   | arsys.es                    | 2001:ba0:3:100::101                     | -                   |
| bandaancha.eu                                   | bandaancha.eu               | 2a00:1380:0:718::100                    | 89.248.106.100      |
| www.bsc.es                                      | BSC                         | 2001:40b0:7c00::71:49                   | 84.88.52.49         |
| www.caha.es                                     | САНА                        | 2a00:9ac0:16b:ca:250:56ff:feb9:7de      | 150.214.222.23<br>4 |
| www.catgenie.es                                 | CatGenie                    | 2a01:48:1:0:2e0:81ff:fe05:4658          | 213.172.48.141      |
| www.cesca.es                                    | CESCA                       | 2001:40b0:1:1122:ce5c:a002:27:7         | 84.88.27.7          |
| www.cesga.es                                    | CESGA                       | 2001:720:1210:f022::248                 | 193.144.34.248      |
| www.cica.es                                     | CICA                        | 2a00:9ac0:c1ca:6::137                   | 150.214.5.137       |
| www.comvive.es                                  | Comvive                     | 2a00:1d70:c01c::228:199                 | 195.78.228.199      |
| www.consulintel.es                              | Consulintel                 | 2a01:48:1:0:2e0:81ff:fe05:4658          | 213.172.48.141      |
| www.depacomarin.es<br>www.pacomarin.es          | Paco Marín                  | 2a01:48:1:0:2e0:81ff:fe05:4658          | 213.172.48.141      |
| www.dit.upm.es                                  | DIT UPM                     | 2001:720:1500:42:20f:1fff:fe8d:18b<br>a | 138.4.2.61          |
| www.eduroam.es                                  | Eduroam                     | 2001:720:418:cafd::20                   | 130.206.13.20       |
| www.eeza.csic.es                                | EEZA CSIC                   | 2001:720:c14:200::1:2                   | 193.147.115.21<br>7 |
| www.ehu.es                                      | EHU                         | 2001:720:1410::65                       | 158.227.0.65        |
| www.elmundo.es                                  | elmundo.es                  | 2001:67c:2294:1000::f199                | 193.110.128.19<br>9 |
| www.esnog.net                                   | ESNOG                       | 2001:ac0:1003::1                        | 194.176.119.25<br>0 |
| www.gencat.cat                                  | Generalitat de<br>Catalunya | 2a00:f380::11                           | 83.247.129.60       |
| <u>grn.es</u>                                   | GRN                         | 2a00:5c00::32                           | 80.64.32.32         |

# By Roberto-Jiménez

| <u>guifi.net</u>                          | guifi.net                                        | 2a00:1508::5                       | 109.69.8.5          |
|-------------------------------------------|--------------------------------------------------|------------------------------------|---------------------|
| www.i2basque.es                           | i2basque                                         | 2a00:93c0::c                       | 150.241.254.38      |
| www.iepala.es                             | IEPALA                                           | 2001:720:434:1000::8               | 193.146.153.10<br>4 |
| www.infostock.es                          | Infostock                                        | 2a01:7680:1:305::15                | 141.136.58.129      |
| www.ipv6.es                               | IPv6                                             | 2001:720:438:400::91               | 193.146.1.91        |
| www.ipv6es.es                             | IPv6es                                           | 2a00:1380:0:718::99                | 89.248.106.99       |
| www.irc-hispano.es                        | IRC-Hispano                                      | 2a00:1d70:faba:da::                | 195.78.229.106      |
| <u>ipv6.micinn.es</u>                     | Ministerio de<br>Ciencia e<br>Innovación         | 2001:720:444:1000::11              | -                   |
| www.minetur.gob.es                        | Ministerio de<br>Industria, Energía<br>y Turismo | 2001:720:438:400::81               | 193.146.1.81        |
| www.neptuno2000.com                       | Neptuno 2000                                     | 2a03:e900:8800:8::24               | 80.80.88.54         |
| www.nixval.com                            | NIXVAL                                           | 2a02:23a0::2                       | 213.162.201.24<br>8 |
| www.red.es                                | Red.es                                           | 2001:67c:21cc:2000::64:50          | 194.69.254.50       |
| www.redestel.net                          | Redestel                                         | 2a00:7100:10::10                   | 194.143.204.10      |
| www.rediris.es                            | RedIRIS                                          | 2001:720:418:cafd::20              | 130.206.13.20       |
| www.redirisnova.es<br>www.rediris-nova.es | RedIRIS-NOVA                                     | 2001:720:418:cafd::20              | 130.206.13.20       |
| www.sarenet.es                            | Sarenet                                          | 2a03:c600:0:101a::16:a001          | 194.30.0.35         |
| www.solucionesdinamicas.ne<br>t           | SDR                                              | 2a02:2810:0:403::5                 | 194.176.119.3       |
| <u>www.susum.es</u><br>www.susum.org      | SuS                                              | 2a01:48:1:0:2e0:81ff:fe05:4658     | 213.172.48.141      |
| www.telefonica.com                        | Telefónica                                       | 2a02:9009:0:aa:aa01::              | 195.53.169.57       |
| testvelocidad.eu                          | testvelocidad.eu                                 | 2a00:1380:0:703::30                | 93.174.1.30         |
| www.tid.es                                | Telefónica I+D                                   | 2a02:9008:0:100:222:19ff:fe8b:a682 | 195.235.93.23       |

# By Roberto Jiménez

| www.udc.es                               | UDC                     | 2001:720:121c:e000::202 | 193.144.48.60  |
|------------------------------------------|-------------------------|-------------------------|----------------|
| www.upc.cat<br>www.upc.edu<br>www.upc.es | UPC                     | 2001:40b0:7500:1::21    | 147.83.2.135   |
| <u>www.uv.es</u><br>www.valencia.edu     | UV                      | 2001:720:1014:1::4      | 147.156.1.4    |
| www.vadovice.com                         | Vadovice<br>Interactiva | 2a03:6480:1::4          | 46.226.149.4   |
| www.valenciaportpcs.net                  | valenciaportpcs.ne<br>t | 2a02:23a0:1::4030       | 213.162.203.20 |
| www.voztele.com                          | VozTelecom              | 2a00:d60:0:200::6       | 217.18.237.72  |

El problema es que el sistema actual de direcciones de Internet, el protocolo IPv4, solo tiene espacio para aproximadamente 4.000 millones de direcciones, lo cual apenas es suficiente para la población mundial y menos aún para los dispositivos online actuales y futuros (incluidos, entre otros, ordenadores, teléfonos, televisores, relojes, frigoríficos y automóviles). Actualmente, comparten direcciones más de 4.000 millones de dispositivos, y a medida que el protocolo IPv4 se quede sin direcciones disponibles, todo el mundo tendrá que compartirlas.

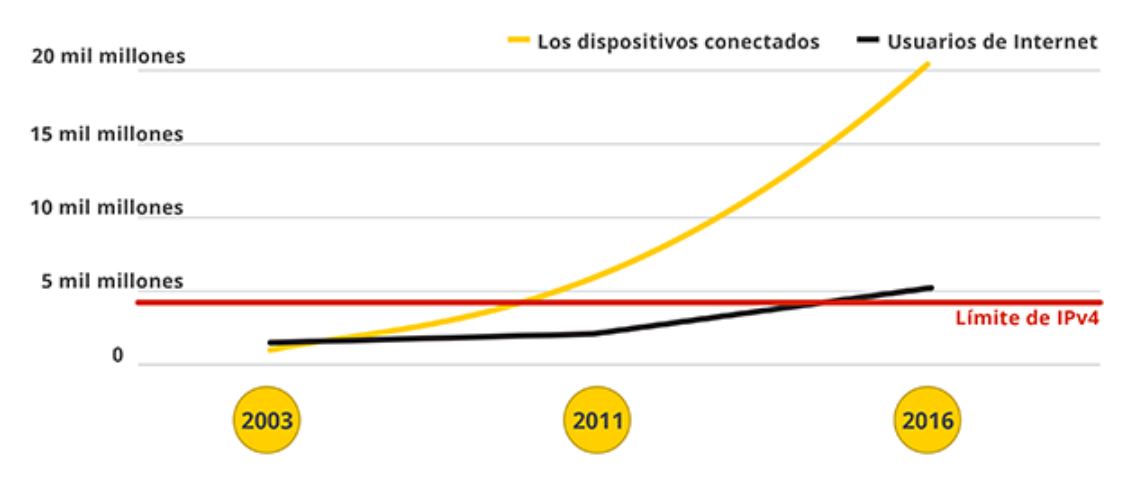

### ¿Cómo se está ampliando el espacio de Internet para que siga creciendo?

Está claro que Internet necesita un mayor número de direcciones IP. ¿Cuántas más exactamente? Bueno, ¿qué te parecen 340 sextillones? Esa cantidad es el número de direcciones que puede gestionar la nueva red de "tuberías" de Internet, el protocolo IPv6. Se trata de un número lo bastante grande para proporcionar a todos los habitantes de la Tierra su propia lista de miles de millones de direcciones IP. En otras palabras, este número es lo bastante grande para ofrecer a Internet un espacio infinito para crecer a partir de hoy hasta el futuro previsible.

### ¿Cuándo se producirá la migración?

Sustituir el sistema de tuberías de Internet tardará algún tiempo. El Día mundial del IPv6, que tendrá lugar el 6 de junio de 2012, marcará el comienzo de una implementación coordinada por los principales sitios web y proveedores de equipamiento y servicios de Internet. En Google, creemos que IPv6 es esencial para el continuo crecimiento y buen estado de Internet y que, al permitir que todos los

# By Roberto Jiménez

dispositivos se comuniquen entre sí directamente, IPv6 posibilita el desarrollo de servicios nuevos e innovadores.

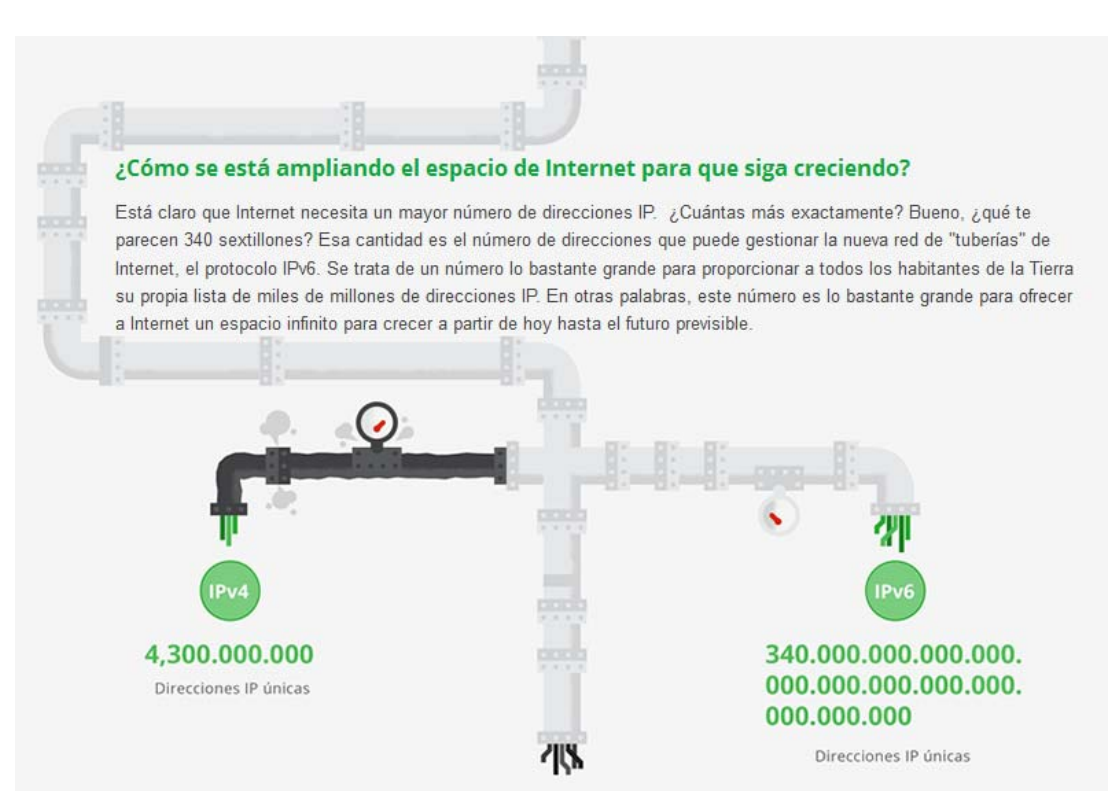